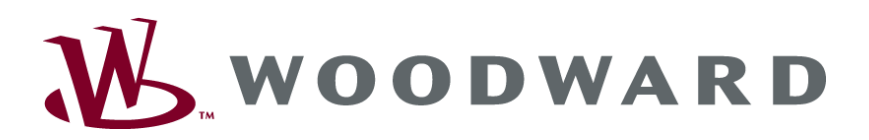

# LS-5 Series Circuit Breaker Control

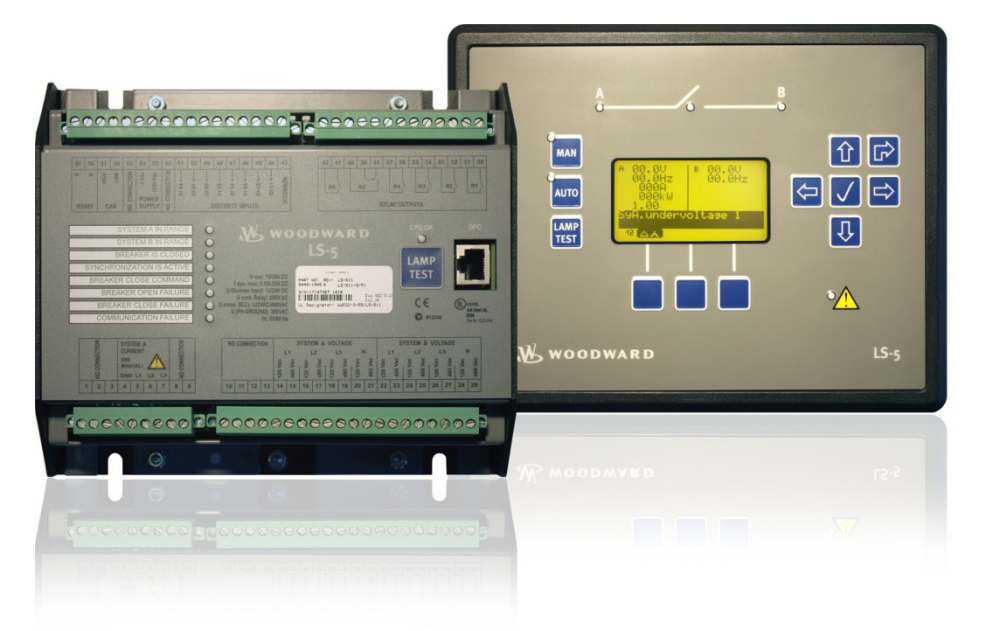

User Manual Software Version 1.xxxx

Manual 37527

#### WARNING

Read this entire manual and all other publications pertaining to the work to be performed before installing, operating, or servicing this equipment. Practice all plant and safety instructions and precautions. Failure to follow instructions can cause personal injury and/or property damage.

The engine, turbine, or other type of prime mover should be equipped with an overspeed (overtemperature, or overpressure, where applicable) shutdown device(s), that operates totally independently of the prime mover control device(s) to protect against runaway or damage to the engine, turbine, or other type of prime mover with possible personal injury or loss of life should the mechanical-hydraulic governor(s) or electric control(s), the actuator(s), fuel control(s), the driving mechanism(s), the linkage(s), or the controlled device(s) fail.

Any unauthorized modifications to or use of this equipment outside its specified mechanical, electrical, or other operating limits may cause personal injury and/or property damage, including damage to the equipment. Any such unauthorized modifications: (i) constitute "misuse" and/or "negligence" within the meaning of the product warranty thereby excluding warranty coverage for any resulting damage, and (ii) invalidate product certifications or listings.

# CAUTION

To prevent damage to a control system that uses an alternator or battery-charging device, make sure the charging device is turned off before disconnecting the battery from the system.

Electronic controls contain static-sensitive parts. Observe the following precautions to prevent damage to these parts.

- Discharge body static before handling the control (with power to the control turned off, contact a grounded surface and maintain contact while handling the control).
- Avoid all plastic, vinyl, and Styrofoam (except antistatic versions) around printed circuit boards.
- Do not touch the components or conductors on a printed circuit board with your hands or with conductive devices.

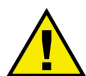

#### **OUT-OF-DATE PUBLICATION**

This publication may have been revised or updated since this copy was produced. To verify that you have the latest revision, be sure to check the Woodward website:

http://www.woodward.com/pubs/current.pdf

The revision level is shown at the bottom of the front cover after the publication number. The latest version of most publications is available at:

http://www.woodward.com/publications

If your publication is not there, please contact your customer service representative to get the latest copy.

#### Important definitions

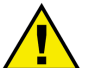

# WARNING

Indicates a potentially hazardous situation that, if not avoided, could result in death or serious injury.

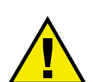

### CAUTION

Indicates a potentially hazardous situation that, if not avoided, could result in damage to equipment.

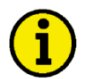

## NOTE

Provides other helpful information that does not fall under the warning or caution categories.

Woodward reserves the right to update any portion of this publication at any time. Information provided by Woodward is believed to be correct and reliable. However, Woodward assumes no responsibility unless otherwise expressly undertaken.

© Woodward All Rights Reserved.

# **Revision History**

Rev.DateEditorChangesNEW11-02-28TERelease

# Content

| Document Overview 10   CHAPTER 2. INSTALLATION 11   Electrostatic Discharge Awareness 11   Marine Usage (Pending) 12   Application 12   Housing Types 13   Plastic Housing 14   Sheet Metal Housing 14   Sheet Metal Housing 18   Wiring Diagrams 20   Power Supply 21   Voltage Measuring: System A 222   Voltage Measuring: System B 22   Current Measuring 34   System A Current 34   Power Measuring 36   Discrete Inputs: Signal Polarity 38   Discrete Inputs: Signal Polarity 38   Discrete Inputs: Operation Logic 39   Relay Outputs (LogicsManager) 40   Interfaces 42   RS-485 Serial Interface 43   Bus Shielding 45   DPC - Direct Configuration Cable 46   Chapter 8. CONFIGURATION 47   Configuration Via Front Panel 47   Configuration Via Front Panel 47   <                                                                                                    | CHAPTER 1. GENERAL INFORMATION                           | . 10 |
|----------------------------------------------------------------------------------------------------|----------------------------------------------------------|------|
| CHAPTER 2. INSTALLATION 11   Electrostatic Discharge Awareness 11   Marine Usage (Pending) 12   Application 12   Housing Types 13   Plastic Housing 14   Sheet Metal Housing 14   Wiring Diagrams 19   Connections 20   Power Supply 21   Voltage Measuring: System A 22   Voltage Measuring: System A 22   Voltage Measuring: System B 28   Current Measuring 36   Power Factor Definition 36   Discrete Inputs: Signal Polarity 38   Discrete Inputs: Operation Logic 39   Relay Outputs (LogicsManager) 40   Interfaces 42   Service Port (RS-232) 42   CAN Bus Interface 43   Bus Shielding 45   DPC - Direct Configuration Cable 47   Configuration Via Front Panel 47   Configuration Via Font Panel 47   Configuration Via Font Panel 47   Configuration Via Font Panel 47                                                                                                  | Document Overview                                        | 10   |
| Electrostatic Discharge Awareness 11   Marine Usage (Pending) 12   Application 12   Housing Types 13   Plastic Housing 14   Sheet Metal Housing 18   Wiring Diagrams 19   Connections 20   Power Supply 21   Voltage Measuring: System A 22   Voltage Measuring: System B 28   Current Measuring 34   Power Measuring: System B 28   Current Measuring 34   Power Measuring 34   Power Measuring 34   Power Measuring 34   Power Measuring 36   Discrete Inputs: Signal Polarity 38   Discrete Inputs: Operation Logic 39   Relay Outputs (LogicsManager) 40   Interfaces 42   Service Port (RS-232) 42   CAN Bus Interface 43   Bus Shielding 45   DPC - Direct Configuration Cable 45   DPC - Direct Configuration Cable 47   Configuration Via Front Panel <                                                                                                    | CHAPTER 2. INSTALLATION                                  | . 11 |
| Marine Usage (Pending) 12   Application 12   Housing Types 13   Plastic Housing 14   Sheet Metal Housing 14   Wiring Diagrams 19   Connections 20   Power Supply 21   Voltage Measuring: System A 22   Voltage Measuring: System A 22   Voltage Measuring: System B 28   Current Measuring 34   Power Factor Definition 36   Discrete Inputs 38   Discrete Inputs: Signal Polarity. 38   Discrete Inputs: Operation Logic 39   Relay Outputs (LogicsManager) 40   Interfaces. 42   CAN Bus Interface. 42   Service Port (RS-232) 42   CAN Bus Interface 43   DPC - Direct Configuration Cable 46 <b>CHAPTER 3. CONFIGURATION</b> 47   Configuration Via Front Panel 47   Configuration Via Front Panel 48   Install ToolKit Configuration and Visualization Software 48   Install ToolKit Software 49                                                                              | Electrostatic Discharge Awareness                        | 11   |
| Application 12   Housing Types 13   Plastic Housing 14   Sheet Metal Housing 14   Wiring Diagrams 19   Connections 200   Power Supply 21   Voltage Measuring: System A 22   Voltage Measuring: System A 22   Voltage Measuring: System B 28   Current Measuring 34   System A Current 34   Power Factor Definition 36   Discrete Inputs 38   Discrete Inputs 38   Discrete Inputs (LogicsManager) 40   Interfaces 42   Re-485 Serial Interface 42   Service Port (RS-232) 42   CAN Bus Interface 43   Bus Shielding 45   DPC - Direct Configuration Cable 46   CHAPTER 3 CONFIGURATION 47   Configuration Via Front Panel 47   Configuration Via Front Panel 48   Install ToolKit Configuration Files 49   Starting ToolKit Software 48   Starting ToolKit Software                                                                                                    | Marine Usage (Pending)                                   | 12   |
| Housing Types 13   Plastic Housing 14   Sheet Metal Housing 14   Wiring Diagrams 19   Connections 20   Power Supply 21   Voltage Measuring 22   Voltage Measuring: System A 22   Voltage Measuring: System A 22   Voltage Measuring: System B 28   Current Measuring 34   Power Factor Definition 36   Discrete Inputs 38   Discrete Inputs: Signal Polarity 38   Discrete Inputs: Operation Logic 39   Relay Outputs ( <i>LogicsManager</i> ) 40   Interfaces 42   Service Port (RS-232) 42   CAN Bus Interface 43   Bus Shielding 45   DPC - Direct Configuration Cable 46   CHAPTER 3. CONFIGURATION 47   Configuration Via Front Panel 47   Configuration Via Front Panel 48   Install ToolKit Configuration and Visualization Software 48   Install ToolKit Software 48   Starting ToolKit Software 50                                                                        | Application                                              | 12   |
| Plastic Housing 14   Sheet Metal Housing 18   Wiring Diagrams 19   Connections 20   Power Supply 21   Voltage Measuring 22   Voltage Measuring: System A 22   Voltage Measuring: System B 28   Current Measuring 34   System A Current 34   Power Measuring 36   Power Factor Definition 36   Discrete Inputs 38   Discrete Inputs: Operation Logic 39   Relay Outputs (LogicsManager) 40   Interfaces 42   Service Port (RS-232) 42   CAN Bus Interface 43   Bus Shielding 45   DPC - Direct Configuration Cable 46   Configuration Via Front Panel 47   Configuration Via Front Panel 47   Configuration Via Front Panel 48   Install ToolKit Software 48   Install ToolKit Software 49   Starting ToolKit Software 50   Configuration Via Fort Panel 50   Configuration                                                                                                    | Housing Types                                            | 13   |
| Sheet Metal Housing. 18   Wiring Diagrams. 19   Connections. 20   Power Supply. 21   Voltage Measuring. 22   Voltage Measuring: System A 22   Voltage Measuring: System B 28   Current Measuring 34   System A Current. 34   Power Measuring 36   Power Measuring 36   Discrete Inputs: Signal Polarity. 38   Discrete Inputs: Operation Logic 39   Relay Outputs (LogicsManager) 40   Interfaces. 42   Service Port (RS-232). 42   CAN Bus Interface 43   Bus Shielding. 45   DPC - Direct Configuration Cable 46   CHAPTER 3. CONFIGURATION 47   Configuration Via Front Panel 47   Configuration Via Front Panel 48   Install ToolKit Configuration and Visualization Software 48   Install ToolKit Configuration Files 49   Starting ToolKit Software 50   Configure ToolKit Software 50   Configure ToolKit Software                                                          | Plastic Housing                                          | 14   |
| Wiring Diagrams 19   Connections 20   Power Supply 21   Voltage Measuring 22   Voltage Measuring: System A 22   Voltage Measuring: System B 28   Current Measuring 34   System A Current 34   Power Factor Definition 36   Discrete Inputs 38   Discrete Inputs: Signal Polarity 38   Discrete Inputs: Operation Logic 39   Relay Outputs (LogicsManager) 40   Interfaces 42   Service Port (RS-232) 42   CAN Bus Interface 43   Bus Shielding 45   DPC - Direct Configuration Cable 46   CHAPTER 3. CONFIGURATION 47   Configuration Via Front Panel 47   Configuration Via PC 48   Install ToolKit Configuration and Visualization Software 48   Install ToolKit Software 49   Starting ToolKit Software 50   Configure ToolKit Software 51   Connext ToolKit Software 51   Configure ToolKit Software 5                                                                         | Sheet Metal Housing                                      | 18   |
| Connections 20   Power Supply 21   Voltage Measuring 22   Voltage Measuring: System A 22   Voltage Measuring: System B 28   Current Measuring 34   System A Current 34   Power Measuring 36   Power Factor Definition 36   Discrete Inputs 38   Discrete Inputs: Signal Polarity 38   Discrete Inputs: Operation Logic 39   Relay Outputs (LogicsManager) 40   Interfaces 42   Service Port (RS-232) 42   CAN Bus Interface 43   Bus Shielding 45   DPC - Direct Configuration Cable 46   CHAPTER 3. CONFIGURATION 47   Configuration Via Front Panel 47   Configuration Via Front Panel 47   Configuration Via Front Panel 48   Install ToolKit Configuration and Visualization Software 48   Install ToolKit Configuration Files 49   Starting ToolKit Software 50   Configure ToolKit Software 50   Configure ToolKit                                                           | Wiring Diagrams                                          | 19   |
| Power Supply 21   Voltage Measuring 22   Voltage Measuring: System A 22   Voltage Measuring: System B 28   Current Measuring 34   System A Current. 34   Power Measuring 36   Power Factor Definition 36   Discrete Inputs 38   Discrete Inputs: Operation Logic 39   Relay Outputs (LogicsManager) 40   Interfaces. 42   Service Port (RS-232) 42   CAN Bus Interface 42   Service Port (RS-232) 42   CAN Bus Interface 43   Bus Shielding 45   DPC - Direct Configuration Cable 46   Chapter S. Configuration and Visualization Software 48   Install ToolKit Configuration and Visualization Software 48   Install ToolKit Configuration Files 49   Starting ToolKit Software 50   Configure ToolKit Software 50   Configure ToolKit Software 51   Configure ToolKit Software 51   Configure ToolKit Software 51   Con                                                          | Connections                                              | 20   |
| Voltage Measuring 22   Voltage Measuring: System A 22   Voltage Measuring: System B 28   Current Measuring 34   System A Current 34   Power Measuring 36   Power Measuring 36   Power Factor Definition 36   Discrete Inputs 38   Discrete Inputs: Signal Polarity 38   Discrete Inputs: Operation Logic 39   Relay Outputs (LogicsManager) 40   Interfaces 42   RS-485 Serial Interface 42   Service Port (RS-232) 42   CAN Bus Interface 43   Bus Shielding 45   DPC - Direct Configuration Cable 46   CHAPTER 3. CONFIGURATION 47   Configuration Via Front Panel 47   Configuration Via Front Panel 47   Configuration Okit Configuration and Visualization Software 48   Install ToolKit Configuration Files 49   Starting ToolKit Software 50   Configure ToolKit Software 51   Connect ToolKit and the LS-5 Unit 52                                                         | Power Supply                                             | 21   |
| Voltage Measuring: System A 22   Voltage Measuring: System B 28   Current Measuring 34   System A Current. 34   Power Measuring 36   Power Measuring 36   Discrete Inputs 38   Discrete Inputs: Signal Polarity. 38   Discrete Inputs: Operation Logic 39   Relay Outputs (LogicsManager) 40   Interfaces. 42   Service Port (RS-232) 42   CAN Bus Interface 43   Bus Shielding 45   DPC - Direct Configuration Cable 46   CHAPTER 3. CONFIGURATION 47   Configuration Via Front Panel 47   Configuration Via Front Panel 47   Configuration Via Fool Kit Configuration and Visualization Software 48   Install ToolKit Configuration Files 49   Starting ToolKit Software 49   Starting ToolKit Software 50   Configure ToolKit Software 51   Connect ToolKit and the LS-5 Unit 52   View I S-5 Data with ToolKit 54                                                              | Voltage Measuring                                        | 22   |
| Voltage Measuring: System B28Current Measuring34System A Current.34Power Measuring36Power Factor Definition36Discrete Inputs38Discrete Inputs: Signal Polarity38Discrete Inputs: Operation Logic39Relay Outputs (LogicsManager)40Interfaces.42RS-485 Serial Interface42Service Port (RS-232)42CAN Bus Interface43Bus Shielding45DPC - Direct Configuration Cable47Configuration Via Front Panel47Configuration Via Front Panel47Configuration Via Configuration and Visualization Software48Install ToolKit Configuration Files49Starting ToolKit Software50Configure ToolKit Software50Configure ToolKit Software50Configure ToolKit Software50Configure ToolKit Software50Configure ToolKit Software50Configure ToolKit Software50Configure ToolKit Software50Configure ToolKit Software50Configure ToolKit Software50Configure ToolKit Software51View I S-5 Data with ToolKit54 | Voltage Measuring: System A                              | 22   |
| Current Measuring 34   System A Current. 34   Power Measuring 36   Power Factor Definition 36   Discrete Inputs 38   Discrete Inputs: Signal Polarity. 38   Discrete Inputs: Operation Logic 39   Relay Outputs (LogicsManager) 40   Interfaces 42   RS-485 Serial Interface. 42   Service Port (RS-232). 42   CAN Bus Interface 43   Bus Shielding 45   DPC - Direct Configuration Cable 46   CHAPTER 3. CONFIGURATION 47   Configuration Via Front Panel 47   Configuration Via PC 48   Install ToolKit Configuration and Visualization Software 48   Install ToolKit Software 48   Install ToolKit Software 49   Starting ToolKit Software 50   Configure ToolKit Software 51   Connect ToolKit and the LS-5 Unit 52   View I S-5 Data with ToolKit 54                                                                                                    | Voltage Measuring: System B                              | 28   |
| System A Current. 34   Power Measuring 36   Power Factor Definition 36   Discrete Inputs 38   Discrete Inputs: Signal Polarity. 38   Discrete Inputs: Operation Logic 39   Relay Outputs (LogicsManager) 40   Interfaces 42   RS-485 Serial Interface 42   Service Port (RS-232) 42   CAN Bus Interface 43   Bus Shielding 45   DPC - Direct Configuration Cable 46   Chapter 3. ConFiguration Cable 47   Configuration Via Front Panel 47   Configuration Via Front Panel 48   Install ToolKit Configuration and Visualization Software 48   Install ToolKit Software 49   Starting ToolKit Software 50   Configure ToolKit Software 51   Connect ToolKit software 51   Connect ToolKit and the LS-5 Unit 52   View I S-5 Data with ToolKit 54                                                                                                    | Current Measuring                                        | 34   |
| Power Measuring 36   Power Factor Definition 36   Discrete Inputs 38   Discrete Inputs: Operation Logic 39   Relay Outputs (LogicsManager) 40   Interfaces 42   RS-485 Serial Interface 42   Service Port (RS-232) 42   CAN Bus Interface 43   Bus Shielding 45   DPC - Direct Configuration Cable 46   CHAPTER 3. CONFIGURATION 47   Configuration Via Front Panel 47   Configuration Via Front Panel 47   Software 48   Install ToolKit Configuration Files 49   Starting ToolKit Software 49   Starting ToolKit Software 50   Configure ToolKit Software 50   Configure ToolKit Software 50   Configure ToolKit Software 50   Configure ToolKit Software 50   Configure ToolKit Software 50   Configure ToolKit Software 50   Configure ToolKit and the LS-5 Unit 52   View LS-5 Data with ToolKit 54                                                                           | System A Current                                         | 34   |
| Power Factor Definition 36   Discrete Inputs 38   Discrete Inputs: Operation Logic 39   Relay Outputs (LogicsManager) 40   Interfaces 42   RS-485 Serial Interface 42   Service Port (RS-232) 42   CAN Bus Interface 43   Bus Shielding 45   DPC - Direct Configuration Cable 46   CHAPTER 3. CONFIGURATION 47   Configuration Via Front Panel 47   Configuration Via Front Panel 47   Configuration Via Front Panel 48   Install ToolKit Configuration and Visualization Software 48   Install ToolKit Software 49   Starting ToolKit Software 50   Configure ToolKit Software 50   Configure ToolKit Software 50   Configure ToolKit Software 51   View I S-5 Data with ToolKit 52   View I S-5 Data with ToolKit 54                                                                                                    | Power Measuring                                          | 36   |
| Discrete Inputs 38   Discrete Inputs: Signal Polarity 38   Discrete Inputs: Operation Logic 39   Relay Outputs (LogicsManager) 40   Interfaces 42   RS-485 Serial Interface 42   Service Port (RS-232) 42   CAN Bus Interface 43   Bus Shielding 45   DPC - Direct Configuration Cable 46   CHAPTER 3. CONFIGURATION 47   Configuration Via Front Panel 47   Configuration Via Front Panel 47   Configuration Via PC 48   Install ToolKit Configuration and Visualization Software 48   Install ToolKit Software 49   Starting ToolKit Software 50   Configure ToolKit Software 51   Configure ToolKit Software 51   Configure ToolKit Software 51   View LS-5 Data with ToolKit 52                                                                                                    | Power Factor Definition                                  | 36   |
| Discrete Inputs: Signal Polarity 38   Discrete Inputs: Operation Logic 39   Relay Outputs (LogicsManager) 40   Interfaces 42   RS-485 Serial Interface 42   Service Port (RS-232) 42   CAN Bus Interface 43   Bus Shielding 45   DPC - Direct Configuration Cable 46   CHAPTER 3. CONFIGURATION 47   Configuration Via Front Panel 47   Configuration Via Front Panel 47   Configuration Via Foot Panel 48   Install ToolKit Configuration and Visualization Software 48   Install ToolKit Software 49   Starting ToolKit Software 50   Configure ToolKit Software 51   Connect ToolKit and the LS-5 Unit 52   View I S-5 Data with ToolKit 54                                                                                                    | Discrete Inputs                                          | 38   |
| Discrete Inputs: Operation Logic 39   Relay Outputs (LogicsManager) 40   Interfaces 42   RS-485 Serial Interface 42   Service Port (RS-232) 42   CAN Bus Interface 43   Bus Shielding 45   DPC - Direct Configuration Cable 46   CHAPTER 3. CONFIGURATION 47   Configuration Via Front Panel 47   Configuration Via Front Panel 47   Configuration Via Front Panel 48   Install ToolKit Configuration and Visualization Software 48   Install ToolKit Configuration Files 49   Starting ToolKit Software 50   Configure ToolKit Software 51   Connect ToolKit and the LS-5 Unit 52   View I S-5 Data with ToolKit 54                                                                                                    | Discrete Inputs: Signal Polarity                         | 38   |
| Relay Outputs (LogicsManager) 40   Interfaces. 42   RS-485 Serial Interface. 42   Service Port (RS-232) 42   CAN Bus Interface. 43   Bus Shielding 45   DPC - Direct Configuration Cable. 46   Chapter 3. Configuration Cable 47   Configuration Via Front Panel 47   Configuration Via Front Panel 47   Configuration Via Front Panel 48   Install ToolKit Configuration and Visualization Software 48   Install ToolKit Configuration Files 49   Starting ToolKit Software 50   Configure ToolKit Software 51   Connect ToolKit and the LS-5 Unit 52   View LS-5 Data with ToolKit 54                                                                                                    | Discrete Inputs: Operation Logic                         | 39   |
| Interfaces 42   RS-485 Serial Interface 42   Service Port (RS-232) 42   CAN Bus Interface 43   Bus Shielding 45   DPC - Direct Configuration Cable 46   Chapter 3. Configuration Cable 47   Configuration Via Front Panel 47   Configuration Via Front Panel 47   Configuration Via PC 48   Install ToolKit Configuration and Visualization Software 48   Install ToolKit Software 49   Starting ToolKit Software 50   Configure ToolKit Software 51   Connect ToolKit and the LS-5 Unit 52   View LS-5 Data with ToolKit 54                                                                                                    | Relay Outputs (LogicsManager)                            | 40   |
| RS-485 Serial Interface 42   Service Port (RS-232) 42   CAN Bus Interface 43   Bus Shielding 45   DPC - Direct Configuration Cable 46   CHAPTER 3. CONFIGURATION 47   Configuration Via Front Panel 47   Configuration Via Front Panel 47   Configuration Via PC 48   Install ToolKit Configuration and Visualization Software 48   Install ToolKit Software 48   Install ToolKit Software 50   Configure ToolKit Software 50   Configure ToolKit Software 51   Connect ToolKit and the LS-5 Unit 52   View I S-5 Data with ToolKit 54                                                                                                    | Interfaces                                               | 42   |
| Service Port (RS-232)                                                                                                    | RS-485 Serial Interface                                  | 42   |
| CAN Bus Interface 43   Bus Shielding 45   DPC - Direct Configuration Cable 46   Chapter 3. Configuration Cable 47   Configuration Via Front Panel 47   Configuration Via PC 48   Install ToolKit Configuration and Visualization Software 48   Install ToolKit Software 48   Install ToolKit Software 49   Starting ToolKit Software 50   Configure ToolKit Software 51   Connect ToolKit and the LS-5 Unit 52   View LS-5 Data with ToolKit 54                                                                                                    | Service Port (RS-232)                                    | 42   |
| Bus Shielding 45   DPC - Direct Configuration Cable 46   Chapter 3. Configuration Cable 47   Configuration Via Front Panel 47   Configuration Via PC 48   Install ToolKit Configuration and Visualization Software 48   Install ToolKit Software 48   Install ToolKit Software 49   Starting ToolKit Software 50   Configure ToolKit Software 51   Connect ToolKit and the LS-5 Unit 52   View LS-5 Data with ToolKit 54                                                                                                    | CAN Bus Interface                                        | 43   |
| DPC - Direct Configuration Cable                                                                                                    | Bus Shielding                                            | 45   |
| CHAPTER 3. CONFIGURATION 47   Configuration Via Front Panel 47   Configuration Via PC 48   Install ToolKit Configuration and Visualization Software 48   Install ToolKit Software 48   Install ToolKit Configuration Files 49   Starting ToolKit Software 50   Configure ToolKit Software 51   Connect ToolKit and the LS-5 Unit 52   View LS-5 Data with ToolKit 54                                                                                                    | DPC - Direct Configuration Cable                         | 46   |
| Configuration Via Front Panel 47   Configuration Via PC 48   Install ToolKit Configuration and Visualization Software 48   Install ToolKit Software 48   Install ToolKit Configuration Files 49   Starting ToolKit Software 50   Configure ToolKit Software 51   Connect ToolKit and the LS-5 Unit 52   View LS-5 Data with ToolKit 54                                                                                                    | CHAPTER 3. CONFIGURATION                                 | 47   |
| Configuration Via PC. 48   Install ToolKit Configuration and Visualization Software 48   Install ToolKit Software 48   Install ToolKit Configuration Files 49   Starting ToolKit Software 50   Configure ToolKit Software 51   Connect ToolKit and the LS-5 Unit 52   View LS-5 Data with ToolKit 54                                                                                                    | Configuration Via Front Panel                            | 47   |
| Install ToolKit Configuration and Visualization Software                                                                                                    | Configuration Via PC                                     |      |
| Install ToolKit Software                                                                                                    | Install ToolKit Configuration and Visualization Software |      |
| Install ToolKit Configuration Files                                                                                                    | Install ToolKit Software                                 |      |
| Starting ToolKit Software                                                                                                    | Install ToolKit Configuration Files                      |      |
| Configure ToolKit Software                                                                                                    | Starting ToolKit Software                                |      |
| Connect ToolKit and the LS-5 Unit                                                                                                    | Configure ToolKit Software                               |      |
| View I S-5 Data with ToolKit 54                                                                                                    | Connect ToolKit and the LS-5 Unit                        |      |
|                                                                                                    | View LS-5 Data with ToolKit                              |      |
| Configure the LS-5 with ToolKit                                                                                                    | Configure the LS-5 with ToolKit                          |      |

| Parametera                                                     | 56                 |
|----------------------------------------------------------------|--------------------|
| Language / Clock Configuration                                 |                    |
| Diaplay Configuration                                          |                    |
| Display Collinguiation                                         |                    |
| Eliter Fassword                                                |                    |
| System Management: Descuerd System                             |                    |
| System Management. Password System                             |                    |
| Comguration                                                    |                    |
| CHAPTER 4. OPERATION                                           | <u>118</u>         |
| Screen Structure                                               | 121                |
| Navigation                                                     | 122                |
| Alarm List                                                     | 122                |
| Parameter                                                      | 122                |
| Main Menu                                                      | 124                |
| Display Messages                                               | 129                |
| Status Messages                                                | 129                |
| Alarm Messages                                                 | 130                |
| Restoring Language Setting                                     | 132                |
| LS-51x (ToolKit)                                               | 133                |
| Special ToolKit Screens                                        | 134                |
|                                                                | 126                |
|                                                                | <u> 130</u><br>136 |
| Application Modes I S 5                                        | 126                |
| Application Modes cos Vaca 3400/3500 Interacting With LS 5     | 130                |
| Application Modes eas rgen-3400/3500 Interacting With LS-5     |                    |
| L S 5 Standalana Application                                   |                    |
| LS-5 Stanualone Application                                    |                    |
| Application Mode. Single LSS   We                              |                    |
| LS-5 Series & easingeri-3400/500 Applications                  |                    |
| The LC E Dure As A Claus Unit (Made "L MCD" MB: Made "L CCD" M |                    |
| The LS-5 Runs AS A Slave Unit (Wode L-MCB We), wode L-GGB We)  |                    |
| i në LS-5 runs as independent unit (Mode LS5 (20))             |                    |
| CHAPTER 6. INTERFACE                                           | 179                |
| Interfaces Overview                                            | 179                |
| CAN Interface                                                  |                    |
| Serial Interfaces                                              |                    |
| Protocols Overview                                             | 182                |
| CANopen                                                        | 182                |
| Modbus                                                         | 184                |
|                                                                | 187                |
| CHAFTER 7. TECHNICAL DATA                                      | 100                |
|                                                                |                    |
|                                                                |                    |
| APPENDIX A. USEFUL INFORMATION                                 | <u> 192</u>        |
| Connecting 24 V Relays                                         |                    |
|                                                                | 10/                |
| Alarm Classes                                                  | 104                |
|                                                                |                    |

Manual 37527

| APPENDIX C. LOGICSMANAGER                                      | 195               |
|----------------------------------------------------------------|-------------------|
| Logical Symbols                                                |                   |
| Logical Outputs                                                |                   |
| Logical Outputs: Internal Flags                                |                   |
| Logical Outputs: LS-5 Flags                                    |                   |
| Logical Outputs: Internal Functions                            |                   |
| Logical Outputs: Relay Outputs                                 |                   |
| Logical Command Variables                                      |                   |
| Logical Command Variables: Group 00: Flags Condition 1         | 201               |
| Logical Command Variables: Group 01: Alarm System              |                   |
| Logical Command Variables: Group 02: Systems Condition         |                   |
| Logical Command Variables: Group 04: Applications Condition    |                   |
| Logical Command Variables: Group 05: Device Related Alarms     |                   |
| Logical Command Variables: Group 06: System B Related Alarms   |                   |
| Logical Command Variables: Group 07: System A Related Alarms   | 205               |
| Logical Command Variables: Group 08: System Related Alarms     | 205               |
| Logical Command Variables: Group 09: Discrete Inputs           |                   |
| Logical Command Variables: Group 11: Clock and Timer           |                   |
| Logical Command Variables: Group 13: Discrete Outputs          |                   |
| Logical Command Variables: Group 24: Flags condition 2         | 207               |
| Logical Command Variables: Group 26: Flags of LS5 (33 to 48)   | 207               |
| Logical Command Variables: Group 27: Flags of LS5 (49 to 64)   | 209               |
| Logical Command Variables: Group 28: LS5 system conditions     | 210               |
| Logical Command Variables: Group 29: Commands of EG (1 to 16)  | 210               |
| Logical Command Variables: Group 30: Commands of EG (17 to 32) | 212               |
| Factory Setting                                                | 214               |
| APPENDIX D. DATA PROTOCOLS                                     | 218               |
| Modbus                                                         | 218               |
| CAN Bus                                                        | 242               |
|                                                                | 255               |
| APPENDIX C. EVENT MISTORY                                      | <u></u>           |
| Resetting the Event History                                    |                   |
| APPENDIX F. PARAMETER LIST                                     | 257               |
| Introduction                                                   |                   |
| Parameter List Columns                                         |                   |
| Parameter                                                      |                   |
|                                                                | 270               |
| Product Service Ontions                                        | <u>270</u><br>270 |
| Product Service Options                                        | 270<br>270        |
| Packing & Control                                              | ∠70<br>271        |
| Return Authorization Number RAN                                | ∠/ I<br>271       |
| Renlacement Parts                                              | 271<br>271        |
| How To Contact Woodward                                        | 271<br>272        |
| Engineering Services                                           |                   |
| Technical Assistance                                           | 270<br>274        |
|                                                                |                   |

# **Figures and Tables**

# Figures

| Figure 2-1: Housing - panel-board cutout                                                    | 14       |
|---------------------------------------------------------------------------------------------|----------|
| Figure 2-2: Plastic housing LS-521 – dimensions                                             | 15       |
| Figure 2-3: Plastic housing - drill plan                                                    | 17       |
| Figure 2-4: Sheet metal housing LS-511 – dimensions                                         | 18       |
| Figure 2-5: Sheet metal housing - drill plan                                                | 18       |
| Figure 2-6: LS-5 Series – wiring diagram                                                    | . 19     |
| Figure 2-7' Power supply                                                                    | 21       |
| Figure 2-8: Power supply - crank waveform at maximum load                                   | 21       |
| Figure 2-9: Voltage measuring – system A                                                    | 22       |
| Figure 2-10: Voltage measuring – system A windings 3Ph 4W                                   | 23       |
| Figure 2-11: Voltage measuring – system A measuring inputs 3Ph 4W                           | 23       |
| Figure 2-12: Voltage measuring – system A windings 3Ph 3W                                   | 23       |
| Figure 2-12: Voltage measuring – system A measuring inputs 3Ph 3W                           | 24       |
| Figure 2-15: Voltage measuring – system A measuring inputs, 51 in 5 w                       | 24       |
| Figure 2-14: Voltage measuring – system A writing inputs 1Db 2W                             | 25       |
| Figure 2-15: Voltage measuring – system A measuring inputs, if it 5 w                       | 25<br>26 |
| Figure 2-10. Voltage measuring – system A windings, 1711 2w (phase-neutral)                 | 20       |
| Figure 2-17. Voltage measuring – System A measuring inputs, Fri 2w (phase-neural)           | 20       |
| Figure 2-18. Voltage measuring – system A windings, IPI 2w (phase-phase)                    | 27       |
| Figure 2-19. Voltage measuring – system A measuring inputs, 1PH 2W (phase-phase)            | 21       |
| Figure 2-20: Voltage measuring – system B                                                   | 28       |
| Figure 2-21: Voltage measuring – system B P1 windings, 3Pn 4 W                              | 29       |
| Figure 2-22: Voltage measuring – system B measuring inputs, 3Ph 4 w                         | 29       |
| Figure 2-23: Voltage measuring – system B P1 windings, 3Ph 3 W                              | 30       |
| Figure 2-24: Voltage measuring – system B measuring inputs, 3Ph 3 W                         | 30       |
| Figure 2-25: Voltage measuring – system B PT windings, 1Ph 3W                               | 31       |
| Figure 2-26: Voltage measuring - mains system B measuring inputs, IPh 3W                    | 31       |
| Figure 2-27: Voltage measuring – system B PT windings, 1Ph 2W (phase-neutral)               | 32       |
| Figure 2-28: Voltage measuring – system B measuring inputs, 1Ph 2W (phase-neutral)          | 32       |
| Figure 2-29: Voltage measuring – system B PT windings, 1Ph 2W (phase-phase)                 | 33       |
| Figure 2-30: Voltage measuring – system B measuring inputs, 1Ph 2W (phase-phase)            | 33       |
| Figure 2-31: Current measuring – System A                                                   | 34       |
| Figure 2-32: Current measuring – system A, L1 L2 L3                                         | 35       |
| Figure 2-33: Current measuring – system A, phase Lx                                         | 35       |
| Figure 2-34: Power measuring - direction of power                                           | 36       |
| Figure 2-35: Discrete inputs - alarm/control input - positive signal                        | 38       |
| Figure 2-36: Discrete inputs - alarm/control input - negative signal                        | 38       |
| Figure 2-37: Discrete inputs - alarm/control inputs - operation logic                       | 39       |
| Figure 2-38: Relay outputs                                                                  | 40       |
| Figure 2-39: RS-485 - connection for half-duplex operation                                  | 42       |
| Figure 2-40: RS-232 interface - overview                                                    | 42       |
| Figure 2-41: Interfaces - CAN bus - termination                                             | 44       |
| Figure 2-42: Interfaces – shielding (external RC element)                                   | 45       |
| Figure 3-1: ToolKit - visualization screen                                                  | 54       |
| Figure 3-2: ToolKit - analog value trending screen                                          | 54       |
| Figure 3-3: ToolKit - configuration screen                                                  | 55       |
| Figure 3-4: Monitoring - phase shift                                                        | 84       |
| Figure 3-5: Interfaces - Principle of RPDO mapping                                          | 107      |
| Figure 3-6: Interfaces - Principle of TPDO mapping                                          | 108      |
| Figure 4-1: Front panel and display                                                         | 118      |
| Figure 4-2: Screen structure                                                                | 121      |
| Figure 4-3: Front panel and display                                                         | 132      |
| Figure 4-4: LS-51x – front panel                                                            | 133      |
| Figure 4-5: ToolKit screen – states easYgen                                                 | 134      |
| Figure 4-6: ToolKit screen – states LS-5                                                    | 135      |
| Figure 5-1: Application mode – Single LS5                                                   | 144      |
| Figure 5-2: Single or multiple easYgen with one external operated MCB                       | 146      |
| Figure 5-3: Multiple easYgen with one GGB and one external operated MCB                     | 148      |
| Figure 5-4: Multiple easYgen with one external operated GGB in isolated operation           | 150      |
| Figure 5-5: Multiple easYgen with one external operated GGB and one external operated MCB   | 152      |
| Figure 5-6: Example ToolKit: Configure AMF start segments by clicking on the segment number | 158      |
|                                                                                             |          |

#### LS-5 Series - Circuit Breaker Control

| Figure 5-7: LogicsManager system - easYgen information transport to LS-5                                           | 159     |
|----------------------------------------------------------------------------------------------------|---------|
| Figure 5-8: LogicsManager system – LS-5 information transport to LS-5 and easYgen                                  | 160     |
| Figure 5-9: Application – H-Configuration with two easYgen and two incoming mains and tie-breaker                  | 161     |
| Figure 5-10: Application – Multiple Mains/Generator with two easYgen and two incoming mains and different tie-brea | aker168 |
| Figure 6-1: Interface ovierview                                                                                    | 179     |
| Figure 6-2: CAN interface 1                                                                                        | 180     |
| Figure 6-3: RS-232 interface                                                                                       | 181     |
| Figure 6-4: RS-485 interface                                                                                       | 181     |
| Figure 6-5: Visualization configurations                                                                           | 185     |
| Figure 7-1: Interference suppressing circuit - connection                                                          | 192     |
| Figure 7-2: LogicsManager - function overview                                                                      | 195     |
| Figure 7-3: LogicsManager - display in ToolKit                                                                     | 196     |
| Figure 7-4: LogicsManager - display on LCD screen                                                                  | 196     |

#### Tables

| Table 1-1: Manual - overview                                                           | . 10  |
|----------------------------------------------------------------------------------------|-------|
| Table 2-1: Plastic housing - panel cutout                                              | . 14  |
| Table 2-2: Conversion chart - wire size                                                | . 20  |
| Table 2-3: Power supply - terminal assignment                                          | . 21  |
| Table 2-4: Voltage measuring - terminal assignment – system A voltage                  | . 22  |
| Table 2-5: Voltage measuring - terminal assignment – system A, 3Ph 4W                  | . 23  |
| Table 2-6: Voltage measuring - terminal assignment – system A, 3Ph 3W                  | . 24  |
| Table 2-7: Voltage measuring - terminal assignment – system A, 1Ph 3W                  | . 25  |
| Table 2-8: Voltage measuring - terminal assignment – system A, 1Ph 2W (phase-neutral)  | . 26  |
| Table 2-9: Voltage measuring - terminal assignment – system A, 1Ph 2W (phase-phase)    | . 27  |
| Table 2-10: Voltage measuring - terminal assignment – system B voltage                 | . 28  |
| Table 2-11: Voltage measuring - terminal assignment – system B, 3Ph 4W                 | . 29  |
| Table 2-12: Voltage measuring - terminal assignment – system B, 3Ph 3W                 | . 30  |
| Table 2-13: Voltage measuring - terminal assignment – system B, 1Ph 3W                 | . 31  |
| Table 2-14: Voltage measuring - terminal assignment - system B, 1Ph 2W (phase-neutral) | . 32  |
| Table 2-15: Voltage measuring - terminal assignment - system B, 1Ph 2W (phase-phase)   | . 33  |
| Table 2-16: Current measuring - terminal assignment – system A current                 | . 34  |
| Table 2-17: Current measuring - terminal assignment – system A, L1 L2 L3               | . 35  |
| Table 2-18: Current measuring - terminal assignment – system A, phase Lx               | . 35  |
| Table 2-19: Power measuring - terminal assignment                                      | . 36  |
| Table 2-20: Discrete input - terminal assignment                                       | . 38  |
| Table 2-21: Relay outputs - terminal assignment                                        | 40    |
| Table 2-22: RS-485 interface - pin assignment                                          | 42    |
| Table 2 - 23: RS-232 interface (DPC) - nin assignment                                  | 42    |
| Table 2-24: CAN hus - nin assignment                                                   | 43    |
| Table 2-25: Maximum CAN hus lenoth                                                     | 44    |
| Table 2.26. Bus shielding                                                              | 45    |
| Table 2-1: Day informs                                                                 | 58    |
| Table 3-1: Daylight saving time - evambary dates                                       | 58    |
| Table 3-2: Calquistion of the phose angle deviation                                    | . 50  |
| Table 3-3. Calculation of the place angle deviation                                    | . 09  |
| Table 3-4: Discrete inputs - parameter into                                            | . 74  |
| Table 3-5. Relay outputs - assignment                                                  | . 75  |
| Table 3-0. Discrete outputs - parameter IDs                                            | . / 3 |
| Table 3-7. Internal hags - parameter IDs                                               | 112   |
| Table 3-6. LSD flags - parameter IDs                                                   | 113   |
| Table 3-9: LED hags - parameter IDS.                                                   | 114   |
| Table 4-1. Measuring values                                                            | 120   |
| Table 4-2: Message IDs for discrete inputs                                             | 121   |
| Table 4-3: Icons – states eas y gen                                                    | 134   |
| Table 4-4: ICONS – STATES LS-5.                                                        | 135   |
| Table 6-1: Transfer syntax for data type UNSIGNEDn                                     | 183   |
| Table 6-2: Transfer syntax for data type IN IEGERn                                     | 183   |
| 1able 6-3: Address range                                                               | 184   |
| Table 6-4: Address range block read                                                    | 185   |
| Table 6-5: Address calculation                                                         | 186   |
| Table 6-6: Data types                                                                  | 186   |
| Table 7-1: Interference suppressing circuit for relays                                 | 193   |
| Table 7-2: LogicsManager - command overview                                            | 195   |
| Table 7-3: LogicsManager - logical symbols.                                            | 196   |
| Table 7-4: Relay outputs - terminal assignment.                                        | 199   |
| Table 7-5: Load share message - example                                                | 251   |
| Table 7-6: Load share line - max. length (32 participants)                             | 251   |
| Table 7-7: Load share line - max. length (48 participants)                             | 252   |
| Table 7-8: Event history - event list                                                  | 255   |

# **Glossary And List Of Abbreviations**

| CB   | Circuit Breaker                             |
|------|---------------------------------------------|
| CL   | Code Level                                  |
| СТ   | Current Transformer                         |
| DI   | Discrete Input                              |
| DO   | Discrete (Relay) Output                     |
| ECU  | Engine Control Unit                         |
| FMI  | Failure Mode Indicator                      |
| GCB  | Generator Circuit Breaker                   |
| Ι    | Current                                     |
| IOP  | Isolated Operation in Parallel              |
| LDSS | Load-Dependent Start/Stop operation         |
| MCB  | Mains Circuit Breaker                       |
| MOP  | Mains Operation in Parallel                 |
| MPU  | Magnetic Pickup Unit                        |
| N.C. | Normally Closed (break) contact             |
| N.O. | Normally Open (make) contact                |
| OC   | Occurrence Count                            |
| Р    | Real power                                  |
| P/N  | Part Number                                 |
| PF   | Power Factor                                |
| PF   | Power factor                                |
| PID  | Proportional Integral Derivative controller |
| PLC  | Programmable Logic Control                  |
| РТ   | Potential (Voltage) Transformer             |
| Q    | Reactive power                              |
| S    | Apparent power                              |
| S/N  | Serial Number                               |
| SPN  | Suspect Parameter Number                    |
| V    | Voltage                                     |

# Chapter 1. General Information

# **Document Overview**

#### 

This manual describes the LS-5 Series circuit breaker control.

| Туре                            |               | English | German |
|---------------------------------|---------------|---------|--------|
|                                 |               |         |        |
| LS-5                            |               |         |        |
| LS-5 Series – User Manual       | this manual ⇔ | 37527   | -      |
| easYgen-3400/3500 – User Manual |               | 37528   | -      |

Table 1-1: Manual - overview

**Intended Use** The unit must only be operated in the manner described by this manual. The prerequisite for a proper and safe operation of the product is correct transportation, storage, and installation as well as careful operation and maintenance.

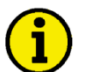

# NOTE

This manual has been developed for a unit fitted with all available options. Inputs/outputs, functions, configuration screens, and other details described, which do not exist on your unit, may be ignored. The present manual has been prepared to enable the installation and commissioning of the unit. Due to the large variety of parameter settings, it is not possible to cover every combination. The manual is therefore only a guide. In case of incorrect entries or a total loss of functions, the default settings may be taken from the Parameter List which can be found in the appendix or from ToolKit and the respective \*.SID file.

# Chapter 2. Installation

# **Electrostatic Discharge Awareness**

#### 

All electronic equipment is static-sensitive, some components more than others. To protect these components from static damage, you must take special precautions to minimize or eliminate electrostatic discharges.

Follow these precautions when working with or near the control.

- 1. Before doing maintenance on the electronic control, discharge the static electricity on your body to ground by touching and holding a grounded metal object (pipes, cabinets, equipment, etc.).
- 2. Avoid the build-up of static electricity on your body by not wearing clothing made of synthetic materials. Wear cotton or cotton-blend materials as much as possible because these do not store static electric charges as easily as synthetics.
- 3. Keep plastic, vinyl, and Styrofoam materials (such as plastic or Styrofoam cups, cigarette packages, cellophane wrappers, vinyl books or folders, plastic bottles, etc.) away from the control, modules, and work area as much as possible.

#### 4. **Opening the control cover may void the unit warranty.**

Do not remove the printed circuit board (PCB) from the control cabinet unless absolutely necessary. If you must remove the PCB from the control cabinet, follow these precautions:

- Ensure that the device is completely voltage-free (all connectors have to be disconnected).
- Do not touch any part of the PCB except the edges.
- Do not touch the electrical conductors, connectors, or components with conductive devices or with bare hands.
- When replacing a PCB, keep the new PCB in the plastic antistatic protective bag it comes in until you are ready to install it. Immediately after removing the old PCB from the control cabinet, place it in the antistatic protective bag.

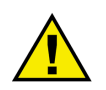

#### CAUTION

To prevent damage to electronic components caused by improper handling, read and observe the precautions in Woodward manual 82715, *Guide for Handling and Protection of Electronic Controls, Printed Circuit Boards, and Modules.* 

# Marine Usage (Pending)

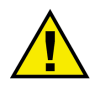

#### CAUTION

The following notes are very important for marine usage of the LS-5 circuit breaker control and have to be followed.

## Application

The LS-5 Series has no internally isolated power supply.

For marine applications an EMI filter (i.e. SCHAFFNER - FN 2070-3-06) must be connected ahead of the power supply input.

To meet the functional safety requirements of the application, the rules of marine classification independent protective devices must be applied.

# **Housing Types**

#### 

The controls of the LS-5 Series are available with two different housing types.

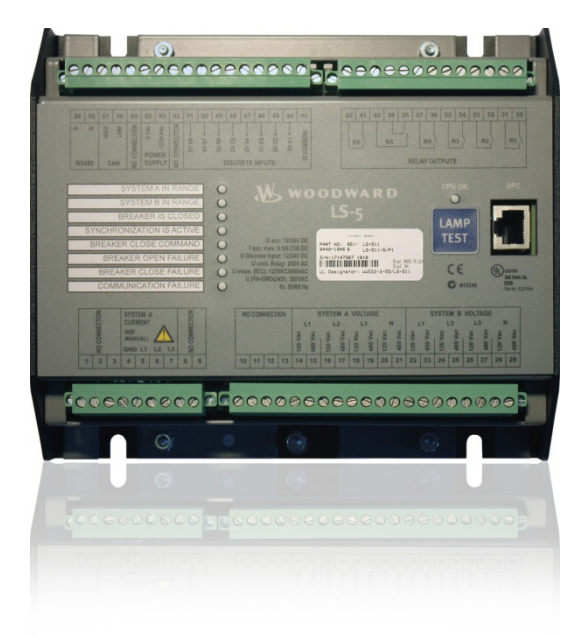

LS-511 - Sheet metal housing. Back panel mounting.

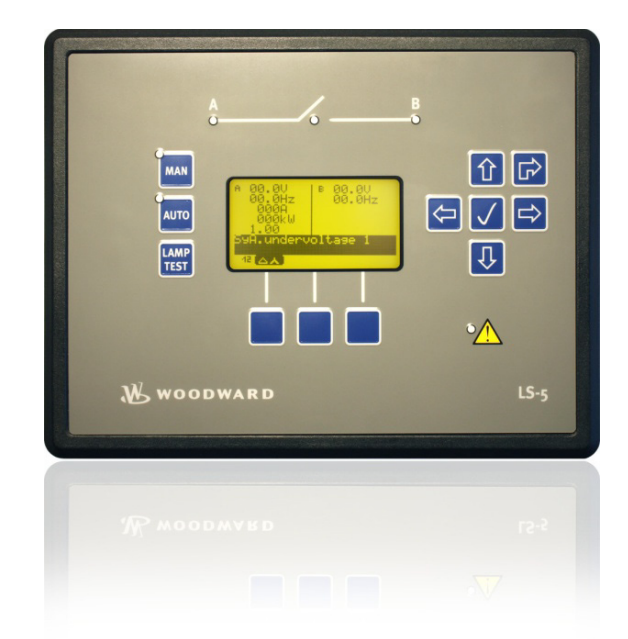

LS-521 - Plastic housing with LCD display. Front panel mounting.

# **Plastic Housing**

#### Panel Cutout

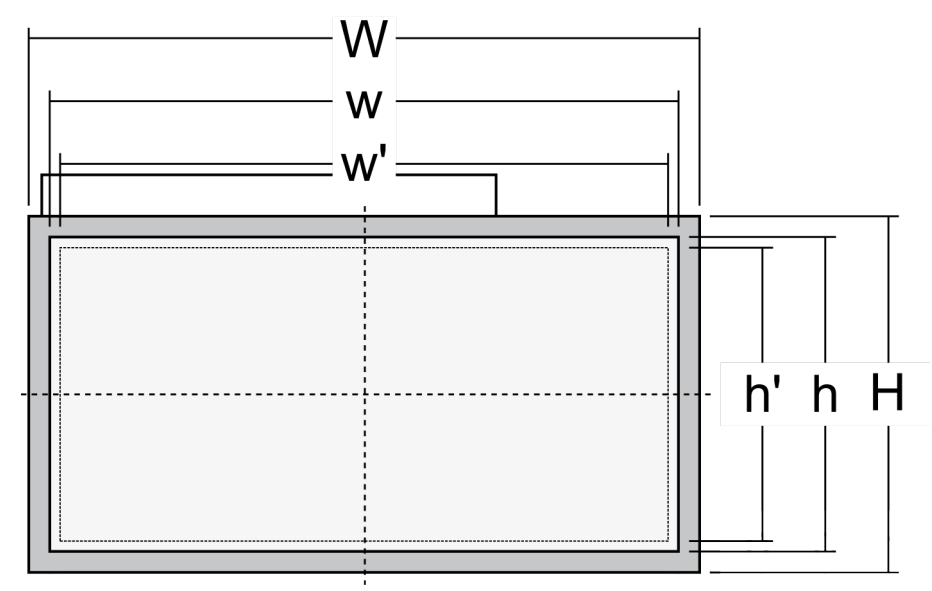

Figure 2-1: Housing - panel-board cutout

| Measure | Description |                   |        | Tolerance |
|---------|-------------|-------------------|--------|-----------|
| Н       | Height      | Total             | 171 mm |           |
| h       |             | Panel cutout      | 138 mm | + 1.0 mm  |
| h'      |             | Housing dimension | 136 mm |           |
| W       | Width       | Total             | 219 mm |           |
| w       |             | Panel cutout      | 186 mm | + 1.1 mm  |
| w'      |             | Housing dimension | 184 mm |           |
|         | Depth       | Total             | 61 mm  |           |

Table 2-1: Plastic housing - panel cutout

The maximum permissible corner radius is 3.5 mm. Refer to Figure 2-3 on page 17 for a cutout drawing.

#### Dimensions

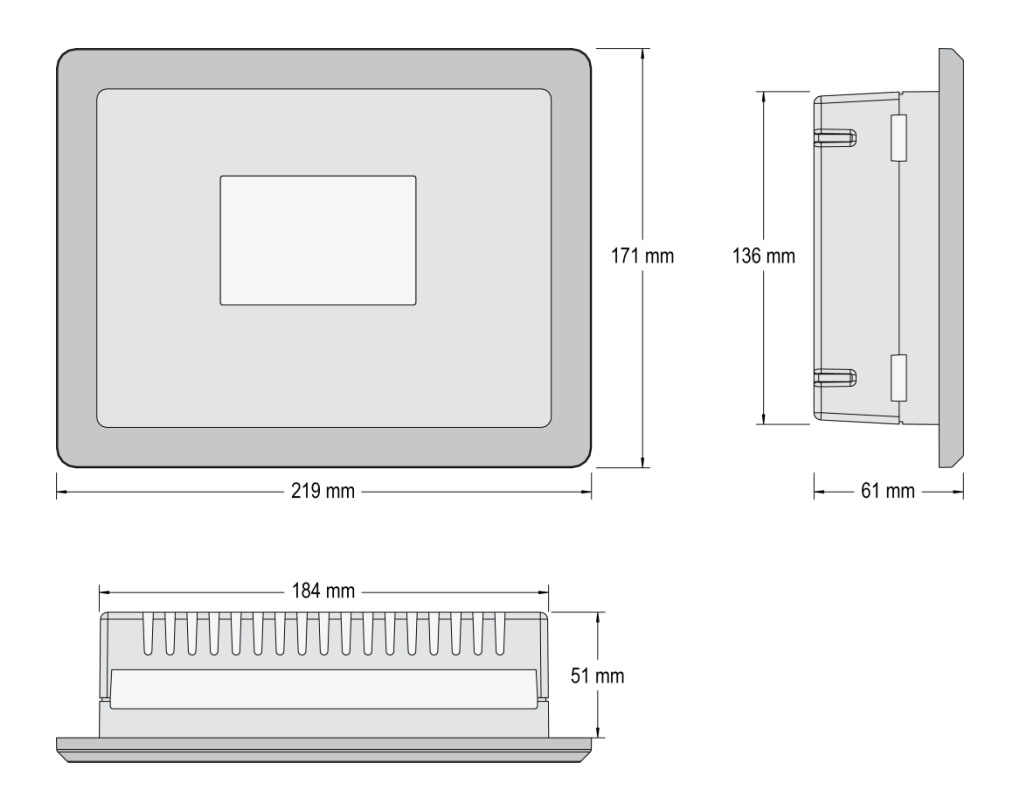

Figure 2-2: Plastic housing LS-521 - dimensions

#### **Clamp Fastener Installation**

For installation into a panel door with the fastening clamps, please proceed as follows:

#### 1. Panel cutout

Cut out the panel according to the dimensions in Figure 2-1.

Note: It is not necessary to drill the holes if the fastening clamps are used.

#### 2. **Remove terminals**

Loosen the wire connection terminal screws on the back of the unit and remove the wire connection terminal strip if required.

3. Insert screws in clamps

Insert the four clamping screws into the clamp inserts from the shown side (opposite of the nut insert) until they are almost flush. Do not completely insert the screws into the clamp inserts.

#### 4. Insert unit into cutout

Insert the unit into the panel cutout. Verify that the unit fits correctly in the cutout. If the panel cutout is not big enough, enlarge it accordingly.

#### 5. Attach clamp inserts

Re-install the clamp inserts by tilting the insert to a  $45^{\circ}$  angle. (1) Insert the nose of the insert into the slot on the side of the housing. (2) Raise the clamp insert so that it is parallel to the control panel.

#### 6. Tighten clamping screws

Tighten the clamping screws (1) until the control unit is secured to the control panel (2). Over tightening of these screws may result in the clamp inserts or the housing breaking. Do not exceed the recommended tightening torque of 0.1 Nm (0.9 pound-force inches).

#### 7. **Reattach terminals**

Reattach the wire connection terminal strip (1) and secure them with the side screws.

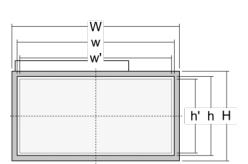

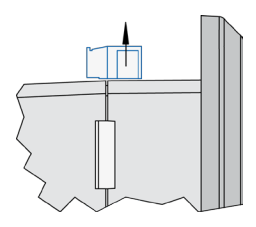

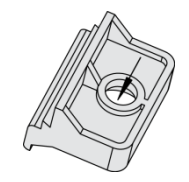

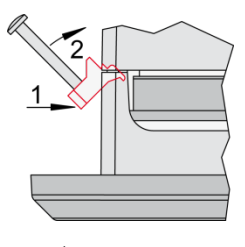

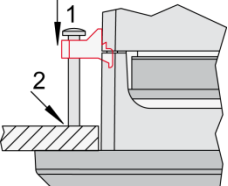

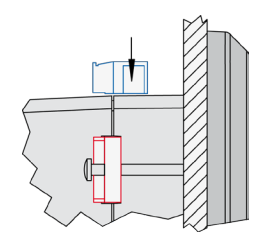

#### **Screw Kit Installation**

In order to enhance the protection of the front to IP 65, it is possible to fasten the unit with a screw kit instead of the clamp fastener hardware.

Proceed as follows to install the unit using the screw kit:

- 1. Cut out the panel and drill the holes according to the dimensions in Figure 2-3.
- 2. Insert the unit into the panel cutout. Verify that the unit fits correctly in the cutout. If the panel cutout is not big enough, enlarge it accordingly.
- 3. Insert the screws and tighten to 0.6 Nm (5.3 pound inches) of torque. Tighten the screws with a crosswise pattern to ensure even pressure distribution.

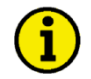

#### NOTE

If the thickness of the panel sheet exceeds 2.5 mm, be sure to use screws with a length of the panel sheet thickness + 4 mm.

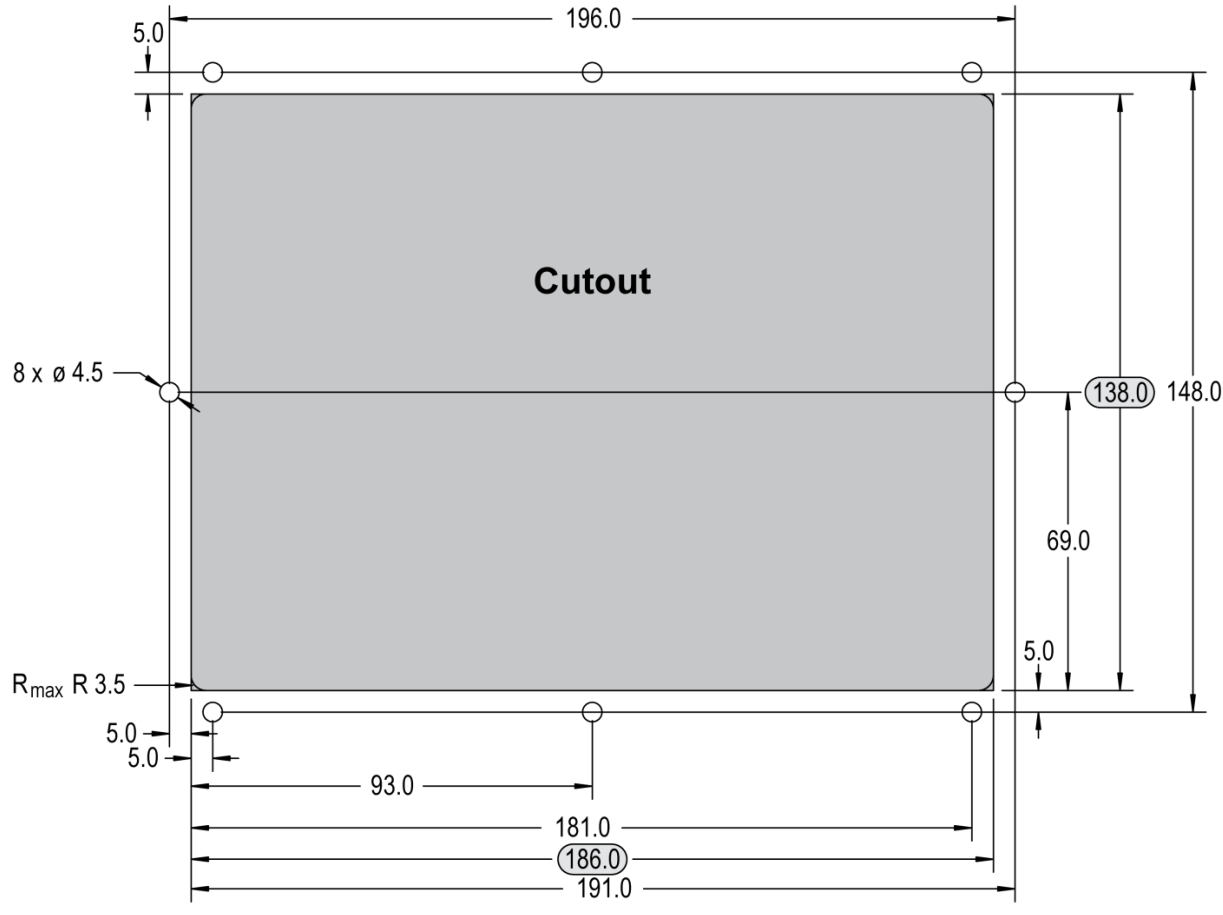

Figure 2-3: Plastic housing - drill plan

## **Sheet Metal Housing**

#### Dimensions

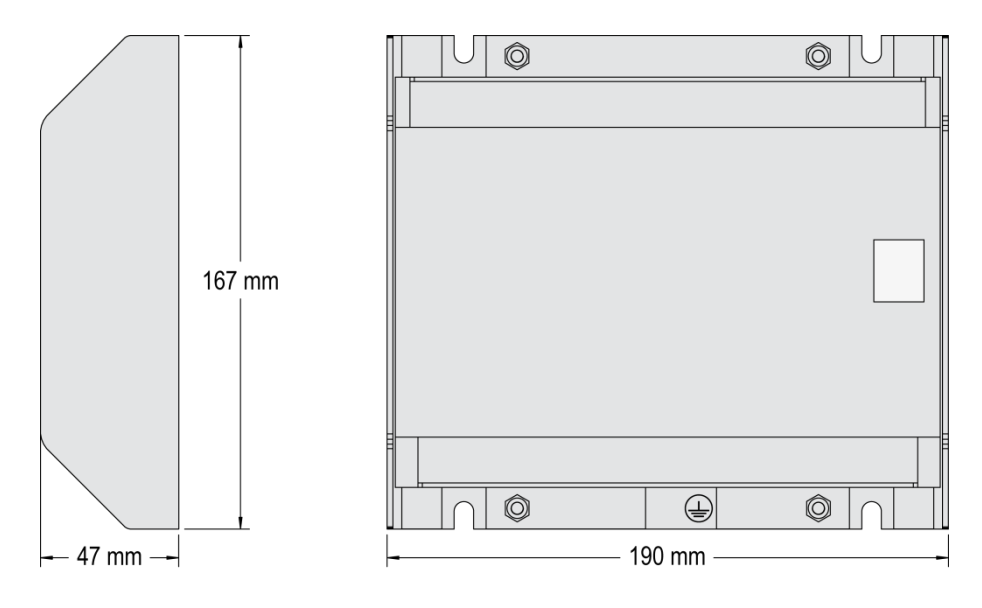

Figure 2-4: Sheet metal housing LS-511 - dimensions

#### Installation

The unit is to be mounted to the switch cabinet back using four screws with a maximum diameter of 6 mm. Drill the holes according to the dimensions in Figure 2-5 (dimensions shown in mm).

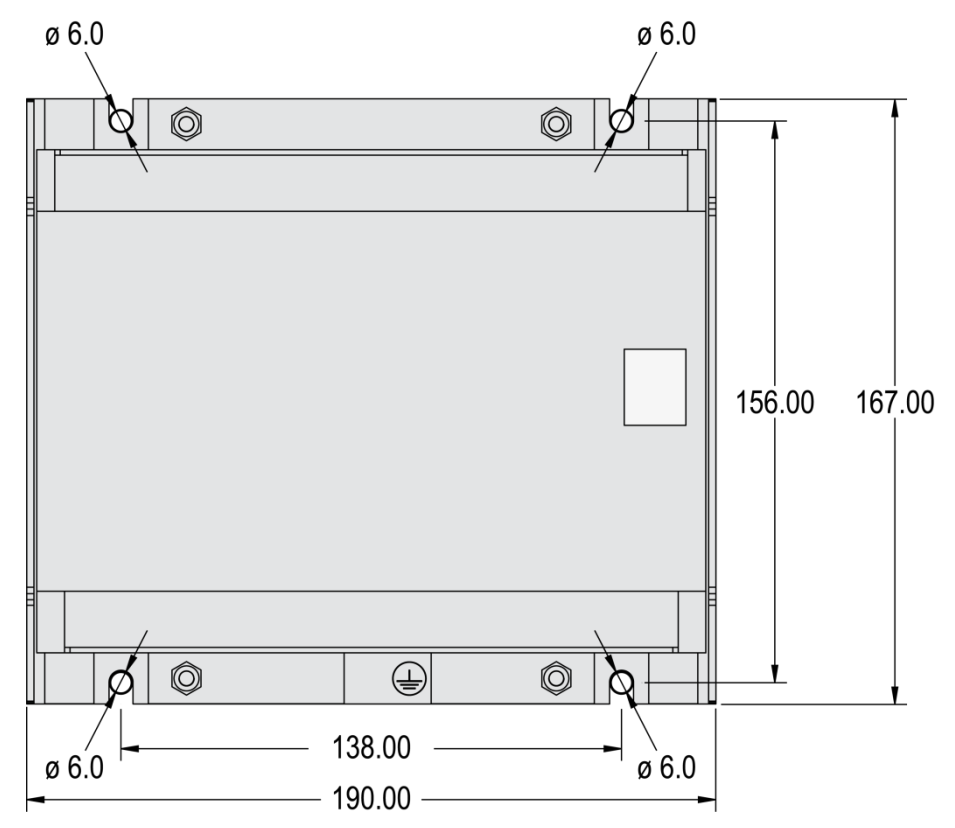

Figure 2-5: Sheet metal housing - drill plan

# Wiring Diagrams

#### 

| Direct Configuration<br>Cable | DPC |         | Service Port<br>Connect only with Woodward | ( <b>RS-232)</b><br>DPC cable | 0            | Relay [R 1] isolated <sup>11</sup>                                               |         | _~         | 30 |
|-------------------------------|-----|---------|--------------------------------------------|-------------------------------|--------------|----------------------------------------------------------------------------------|---------|------------|----|
|                               | 29  | 480 Vac | Svetom B                                   | voltage N                     | 2            | Fixed to "Ready for operation"                                                   |         |            | 31 |
|                               | 28  | 120 Vac | System D                                   | voltage iv                    | A            | Relay [R 2] isolated *1                                                          |         | _~_        | 32 |
|                               | 27  | 480 Vac | System By                                  | oltago I 3                    | X            | Preconfigured to "Horn"                                                          |         |            | 33 |
|                               | 26  | 120 Vac | System D v                                 | onage L3                      |              | Relay [R 3] isolated *1                                                          |         |            | 34 |
|                               | 25  | 480 Vac | Sustem B u                                 | oltono I 2                    | 0            | Preconfigured to "System B not OK"                                               |         |            | 35 |
|                               | 24  | 120 Vac | System B v                                 | onage L2                      | 0            | Relay [R 4] isolated <sup>*1</sup>                                               |         |            | 36 |
|                               | 23  | 480 Vac | Suctom B v                                 | oltago I 1                    | $\mathbf{i}$ | Preconfigured to "System A not OK"                                               |         |            | 37 |
|                               | 22  | 120 Vac | System D v                                 | onage                         |              |                                                                                  |         |            | 38 |
|                               | 21  | 480 Vac | System A                                   | voltago N                     | Z            | Relay [R 5] isolated<br>Fixed to "Open CB A"                                     |         |            | 39 |
|                               | 20  | 120 Vac | Cystem A                                   | voltage iv                    |              |                                                                                  |         |            | 40 |
|                               | 19  | 480 Vac | Svetom A v                                 | oltage I 3                    |              | Relay [R 6] isolated<br>Fixed to "Close CB A"                                    |         | _~         | 41 |
|                               | 18  | 120 Vac | System A v                                 | onage L5                      |              | in [CB A: Two relay] mode<br>otherwise preconfigured to "All alarm classes       | ;"      |            | 42 |
|                               | 17  | 480 Vac | Svetem A v                                 | oltage I 2                    |              | Common (terminals 44 to 51)                                                      |         | ∎          | 43 |
|                               | 16  | 120 Vac | oystell A v                                | onage LL                      |              | Discrete input [DI 01] isolated <sup>*1</sup><br>Lock monitoring                 | [DI 01] |            | 44 |
|                               | 15  | 480 Vac | System A v                                 | oltage I 1                    |              | Discrete input [DI 02] isolated <sup>*1</sup><br>Remote acknowledge              | [DI 02] |            | 45 |
|                               | 14  | 120 Vac | System A V                                 | onage ET                      |              | Discrete input [DI 03] isolated *1<br>Enable decoupling                          | [DI 03] |            | 46 |
|                               | 13  |         |                                            |                               |              | Discrete input [DI 04] isolated *1<br>Immediate open CB A                        | [DI 04] |            | 47 |
|                               | 12  |         |                                            |                               |              | Discrete input [DI 05] isolated <sup>*1</sup><br>Reply: Isolation switch is open | [DI 05] |            | 48 |
|                               | £   |         |                                            |                               |              | Discrete input [DI 06] isolated <sup>*1</sup><br>Open CB A                       | [DI 06] |            | 49 |
|                               | 10  |         |                                            |                               |              | Discrete input [DI 07] isolated <sup>+1</sup><br>Enable to close CB A            | [DI 07] |            | 50 |
|                               | 60  |         |                                            |                               |              | Discrete input [DI 08] isolated<br>Reply: CB A is open                           | [DI 08] |            | 51 |
|                               | 80  |         |                                            |                               |              |                                                                                  |         |            | 52 |
|                               | 07  | L3      |                                            |                               |              | Power supply                                                                     | 1       | 2/24 Vdc   | 53 |
|                               | 90  | L2      | System                                     | A current                     | 10           | 8 to 40 Vdc                                                                      |         | 0 Vdc      | 54 |
|                               | 05  | L1      |                                            | isolated                      | ies          | Function earth                                                                   |         | <i>.</i> , | 55 |
|                               | 04  | GND     |                                            |                               | er           | CAN bus                                                                          |         | CAN-L      | 56 |
|                               | 03  |         |                                            |                               | S            | isolated                                                                         |         | CAN-H      | 57 |
|                               | 02  |         |                                            |                               | Ś            | RS-485 interface                                                                 | F       | RS-485-B   | 58 |
|                               | 01  |         |                                            |                               |              | isolated                                                                         | F       | RS-485-A   | 59 |
|                               |     |         |                                            |                               |              |                                                                                  |         |            |    |

Subject to technical modifications.

" = configurable via LogicsManager

LS-5 Series Wiring Diagram | Rev. NEW

Figure 2-6: LS-5 Series – wiring diagram

# Connections

#### 

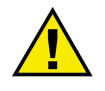

## WARNING

All technical data and ratings indicated in this chapter are not definite! Only the values indicated in Chapter 7: Technical Data on page 187 are valid!

The following chart may be used to convert square millimeters [mm<sup>2</sup>] to AWG and vice versa:

| AWG | mm²  | AWG | mm²  | AWG | mm² | AWG | mm² | AWG    | mm² | AWG     | mm² |
|-----|------|-----|------|-----|-----|-----|-----|--------|-----|---------|-----|
| 30  | 0.05 | 21  | 0.38 | 14  | 2.5 | 4   | 25  | 3/0    | 95  | 600MCM  | 300 |
| 28  | 0.08 | 20  | 0.5  | 12  | 4   | 2   | 35  | 4/0    | 120 | 750MCM  | 400 |
| 26  | 0.14 | 18  | 0.75 | 10  | 6   | 1   | 50  | 300MCM | 150 | 1000MCM | 500 |
| 24  | 0.25 | 17  | 1.0  | 8   | 10  | 1/0 | 55  | 350MCM | 185 |         |     |
| 22  | 0.34 | 16  | 1.5  | 6   | 16  | 2/0 | 70  | 500MCM | 240 |         |     |

Table 2-2: Conversion chart - wire size

# **Power Supply**

#### 

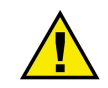

#### WARNING – Protective Earth / Function Earth

Protective Earth (PE) / Function Earth must be connected to the unit to avoid the risk of electric shock. The conductor providing the connection must have a wire larger than or equal to 2.5 mm<sup>2</sup> (14 AWG). The connection must be performed properly.

- LS-52x: This function earth connection will be made using the screw-plug-terminal 55.
- <u>LS-51x:</u> The function earth terminal 55 is not connected on the LS-51x with sheet metal housing. The protective earth connection at the sheet metal housing must be used instead (refer to Figure 2-5 on page 18).

| 12/24 Vdc (8 to 40 Vdc) | Ē     | Protective Earth PE |
|-------------------------|-------|---------------------|
|                         | A     | Function earth      |
|                         | B     | Bower supply        |
|                         | ⊥ ⊷ C | r ower suppry       |

Figure 2-7: Power supply

| Figure | Terminal | Description                         | <b>A</b> <sub>max</sub> |
|--------|----------|-------------------------------------|-------------------------|
| A      | 55       | Function earth (LS-52x models only) | 2.5 mm <sup>2</sup>     |
| В      | 53       | 12/24Vdc (8 to 40.0 Vdc)            | 2.5 mm <sup>2</sup>     |
| С      | 54       | 0 Vdc                               | 2.5 mm <sup>2</sup>     |

Table 2-3: Power supply - terminal assignment

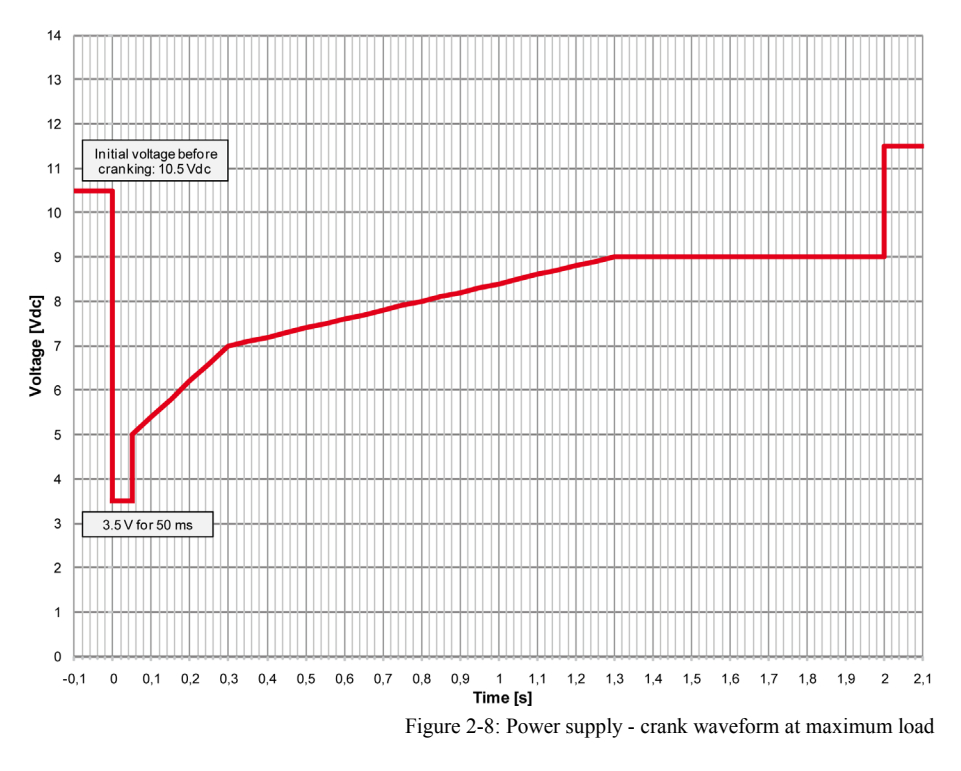

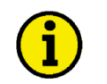

## NOTE

Woodward recommends to use one of the following slow-acting protective devices in the supply line to terminal 53:

• Fuse NEOZED D01 6A or equivalent

or

• Miniature Circuit Breaker 6A / Type C (for example: ABB type: S271C6 or equivalent)

# **Voltage Measuring**

#### 

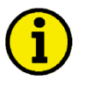

# NOTE

DO NOT use both sets of voltage measuring inputs. The control unit will not measure voltage correctly if the 120 V and 480 V inputs are utilized simultaneously.

#### NOTE

Woodward recommends protecting the voltage measuring inputs with slow-acting fuses rated for 2 to 6 A.

#### Voltage Measuring: System A

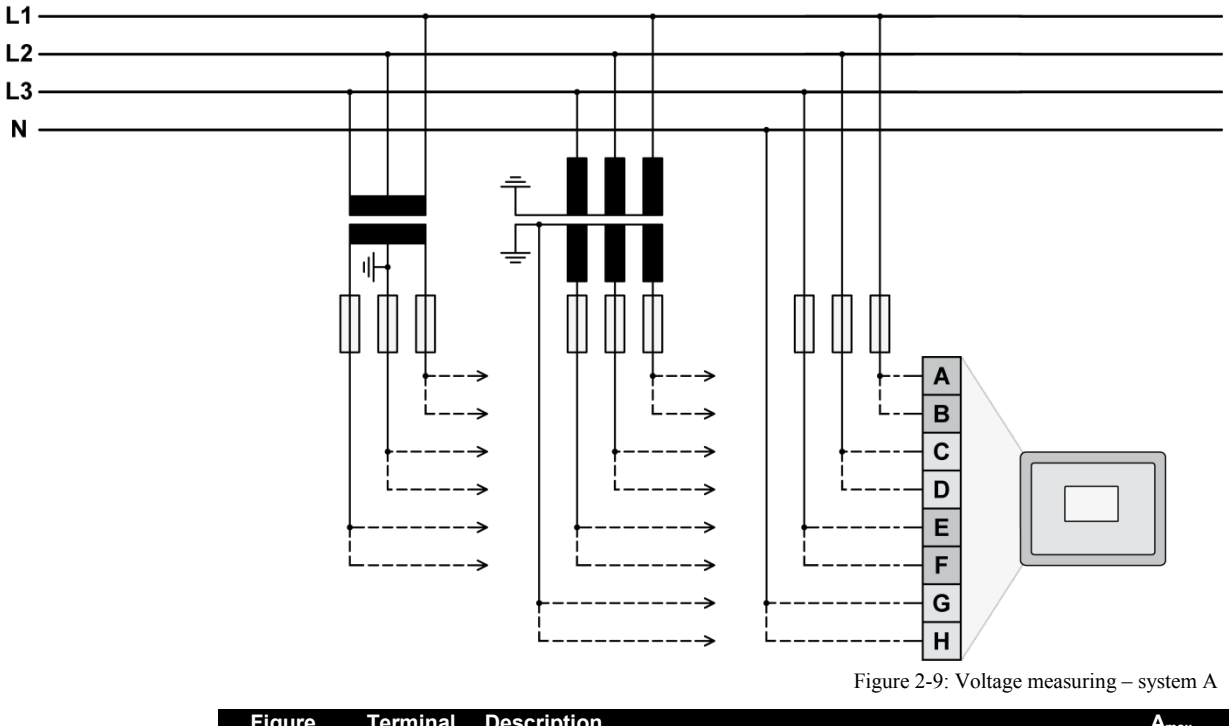

| Figure | Terminal | Description           |         | Amax                |
|--------|----------|-----------------------|---------|---------------------|
| A      | 14       | System A Violtage I 1 | 120 Vac | 2.5 mm <sup>2</sup> |
| В      | 15       | System A voltage LT   | 480 Vac | 2.5 mm <sup>2</sup> |
| С      | 16       | System A Violtage L2  | 120 Vac | 2.5 mm <sup>2</sup> |
| D      | 17       | System A voltage L2   | 480 Vac | 2.5 mm <sup>2</sup> |
| E      | 18       | System A Violtage L2  | 120 Vac | 2.5 mm <sup>2</sup> |
| F      | 19       | System A voltage LS   | 480 Vac | 2.5 mm <sup>2</sup> |
| G      | 20       | System A Violtage N   | 120 Vac | 2.5 mm <sup>2</sup> |
| Н      | 21       | System A voltage N    | 480 Vac | 2.5 mm <sup>2</sup> |

Table 2-4: Voltage measuring - terminal assignment - system A voltage

# NOTE

1

If parameter 1800 ("SyA. PT sec. rated voltage", refer to Chapter 3: Configuration is configured with a value between 50 and 130 V, the 120 V input terminals must be used for proper measurement. If parameter 1800 ("SyA. PT sec. rated voltage", refer to Chapter 3: Configuration is configured with a value between 131 and 480 V, the 480 V input terminals must be used for proper measurement.

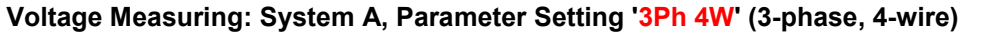

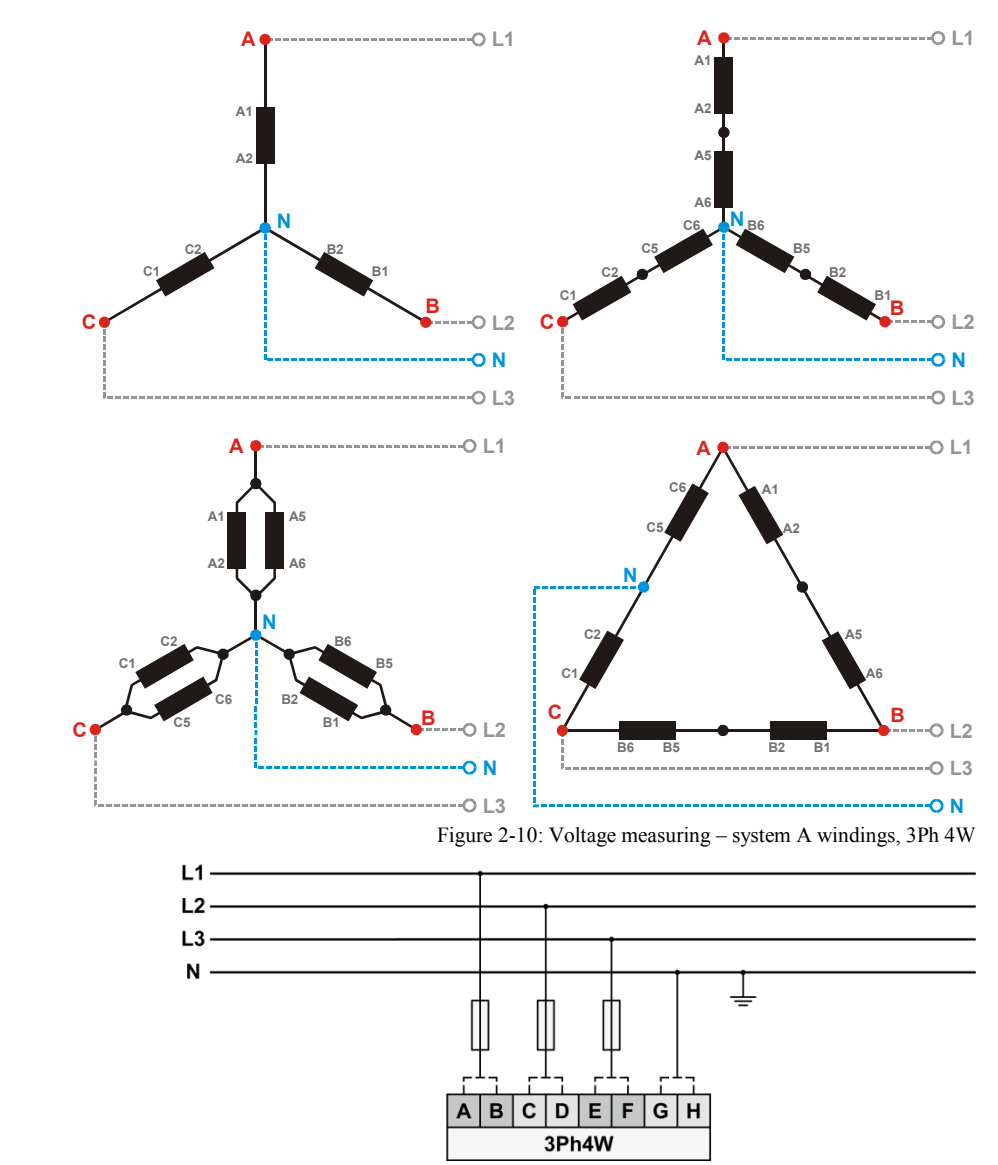

Figure 2-11: Voltage measuring - system A measuring inputs, 3Ph 4W

| 3Ph 4W                 |     | Note        |                         |       |                                           |    |    |    |   |
|------------------------|-----|-------------|-------------------------|-------|-------------------------------------------|----|----|----|---|
| Rated voltage (range)  | [1] | ] 120 V (50 | ) to 130 V <sub>e</sub> | eff.) | [5] 480 V (131 to 480 V <sub>eff.</sub> ) |    |    |    | 1 |
| Measuring range (max.) |     | [1] 0 to    | 150 Vac                 |       |                                           |    | I  |    |   |
| Figure                 | А   | С           | E                       | G     | В                                         | Н  |    |    |   |
| Terminal               | 14  | 16          | 18                      | 20    | 15                                        | 17 | 19 | 21 |   |
| Phase                  | L1  | L2          | L3                      | N     | L1                                        | L2 | L3 | N  |   |

Table 2-5: Voltage measuring - terminal assignment - system A, 3Ph 4W

<sup>1</sup> For different voltage systems, different wiring terminals have to be used. Incorrect measurements are possible if both voltage systems use the same N terminal.

#### Voltage Measuring: System A, Parameter Setting '3Ph 3W' (3-phase, 3-wire)

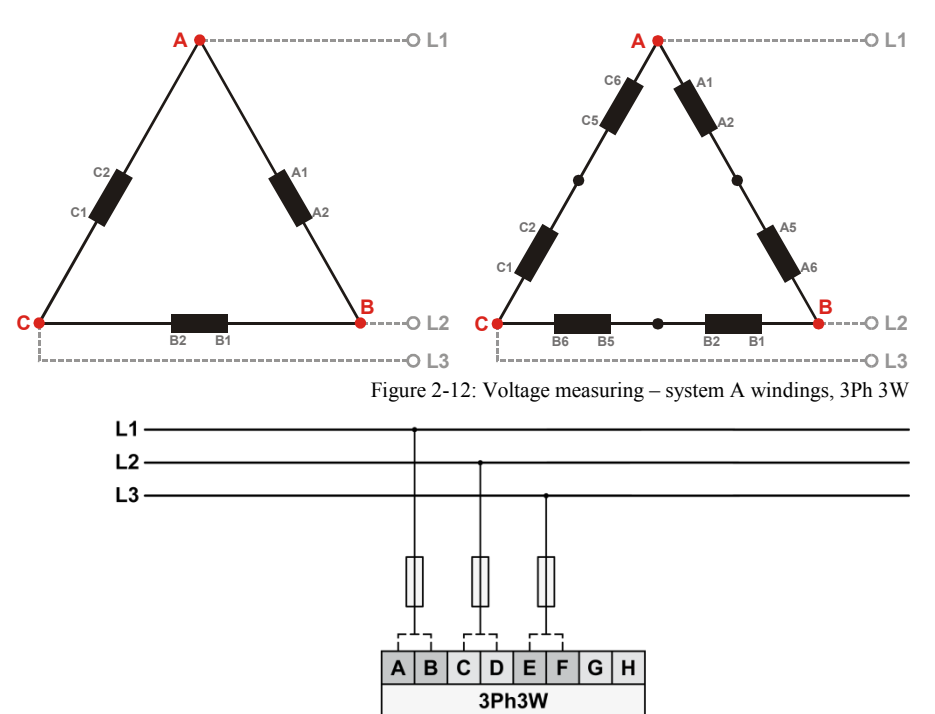

Figure 2-13: Voltage measuring - system A measuring inputs, 3Ph 3W

| 3Ph 3W                 |     | Note        |                         |       |                                           |    |    |    |   |
|------------------------|-----|-------------|-------------------------|-------|-------------------------------------------|----|----|----|---|
| Rated voltage (range)  | [1] | ] 120 V (50 | 0 to 130 V <sub>e</sub> | eff.) | [5] 480 V (131 to 480 V <sub>eff.</sub> ) |    |    |    | 2 |
| Measuring range (max.) |     | [1] 0 to    | 150 Vac                 |       | [5] 0 to 600 Vac                          |    |    |    | 2 |
| Figure                 | А   | С           | E                       | G     | В                                         | Н  |    |    |   |
| Terminal               | 14  | 16          | 18                      | 20    | 15                                        | 17 | 19 | 21 |   |
| Phase                  | L1  | L2          | L3                      |       | L1                                        | L2 | L3 |    |   |

Table 2-6: Voltage measuring - terminal assignment - system A, 3Ph 3W

<sup>2</sup> For different voltage systems, different wiring terminals have to be used.

#### Voltage Measuring: System A, Parameter Setting '1Ph 3W' (1-phase, 3-wire)

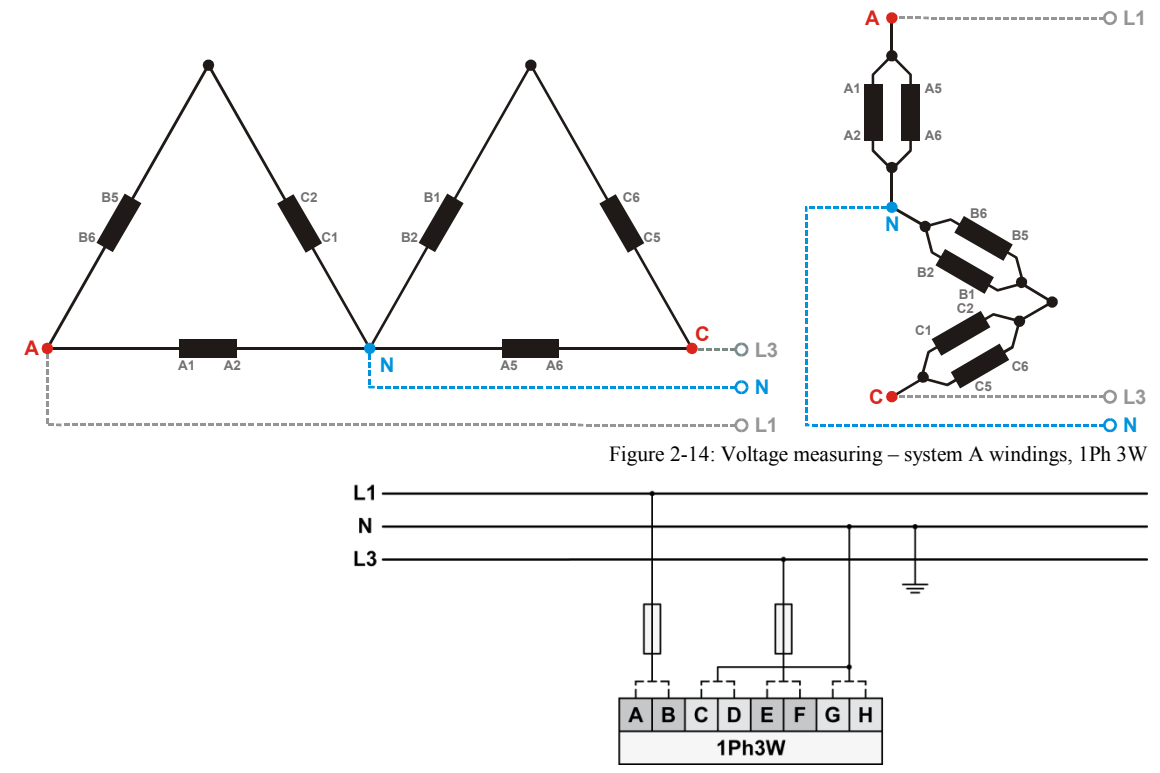

Figure 2-15: Voltage measuring – system A measuring inputs, 1Ph 3W

| 1Ph 3W                 |    | Note        |                         |       |                                           |    |    |    |   |
|------------------------|----|-------------|-------------------------|-------|-------------------------------------------|----|----|----|---|
| Rated voltage (range)  | [1 | ] 120 V (50 | ) to 130 V <sub>e</sub> | eff.) | [5] 480 V (131 to 480 V <sub>eff.</sub> ) |    |    |    | 2 |
| Measuring range (max.) |    | [1] 0 to    | 150 Vac                 |       | [5] 0 to 600 Vac                          |    |    |    | 3 |
| Figure                 | А  | С           | E                       | G     | В                                         | D  | F  | Н  |   |
| Terminal               | 14 | 16          | 18                      | 20    | 15                                        | 17 | 19 | 21 |   |
| Phase                  | L1 | N           | L3                      | N     | L1                                        | N  | L3 | N  |   |

Table 2-7: Voltage measuring - terminal assignment - system A, 1Ph 3W

<sup>3</sup> For different voltage systems, different wiring terminals have to be used. Incorrect measurements are possible if both voltage systems use the same N terminal.

#### Voltage Measuring: System A, Parameter Setting '1Ph 2W' (1-phase, 2-wire)

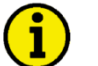

#### NOTE

The 1-phase, 2-wire measurement may be performed phase-neutral or phase-phase. Please note to configure and wire the LS-5 consistently. Refer to the Chapter 3: Configuration for more information.

#### '1Ph 2W' Phase-Neutral Measuring

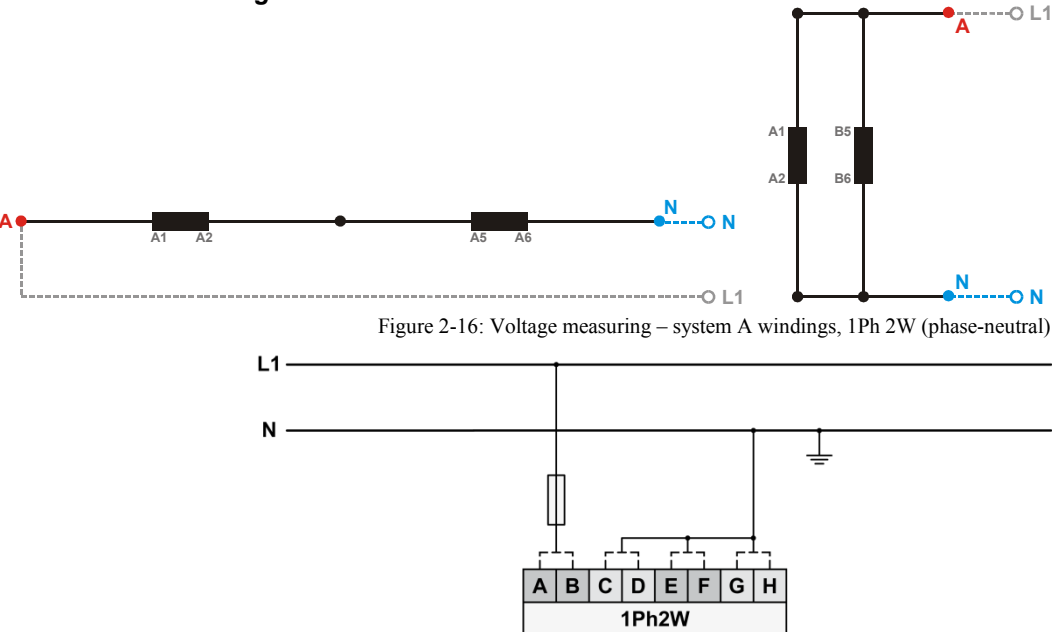

Figure 2-17: Voltage measuring – system A measuring inputs, 1Ph 2W (phase-neutral)

| 1Ph 2W                 |    | Note        |                         |       |                                           |    |    |    |   |
|------------------------|----|-------------|-------------------------|-------|-------------------------------------------|----|----|----|---|
| Rated voltage (range)  | [1 | ] 120 V (50 | 0 to 130 V <sub>e</sub> | eff.) | [5] 480 V (131 to 480 V <sub>eff.</sub> ) |    |    |    | 4 |
| Measuring range (max.) |    | [1] 0 to    | 150 Vac                 |       |                                           | 4  |    |    |   |
| Figure                 | А  | С           | E                       | G     | В                                         | Н  |    |    |   |
| Terminal               | 14 | 16          | 18                      | 20    | 15                                        | 17 | 19 | 21 |   |
| Phase                  | L1 | N           | N                       | N     | L1                                        | N  | N  | N  |   |

Table 2-8: Voltage measuring - terminal assignment - system A, 1Ph 2W (phase-neutral)

<sup>4</sup> For different voltage systems, different wiring terminals have to be used. Incorrect measurements are possible if both voltage systems use the same N terminal.

#### '1Ph 2W' Phase-Phase Measuring

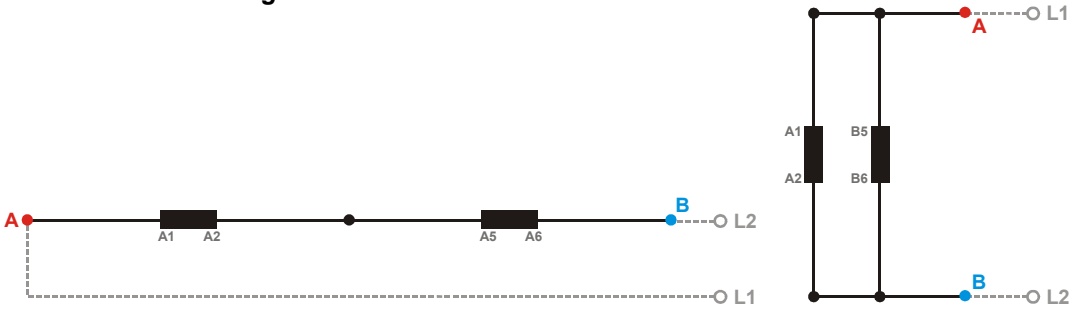

Figure 2-18: Voltage measuring - system A windings, 1Ph 2W (phase-phase)

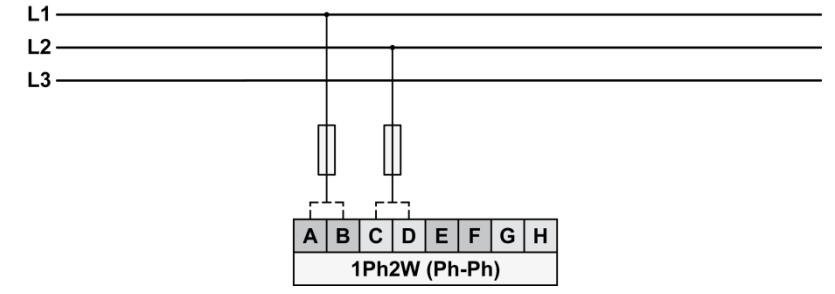

Figure 2-19: Voltage measuring – system A measuring inputs, 1Ph 2W (phase-phase)

| 1Ph 2W                 |    | Wiring terminals |                         |       |                                           |          |         |    |   |  |  |
|------------------------|----|------------------|-------------------------|-------|-------------------------------------------|----------|---------|----|---|--|--|
| Rated voltage (range)  | [1 | ] 120 V (50      | ) to 130 V <sub>e</sub> | eff.) | [5] 480 V (131 to 480 V <sub>eff.</sub> ) |          |         |    | 5 |  |  |
| Measuring range (max.) |    | [1] 0 to         | 150 Vac                 |       |                                           | [5] 0 to | 600 Vac |    | 5 |  |  |
| Figure                 | А  | С                | E                       | G     | В                                         |          |         |    |   |  |  |
| Terminal               | 14 | 16               | 18                      | 20    | 15                                        | 17       | 19      | 21 |   |  |  |
| Phase                  | L1 | L2               |                         |       | L1                                        | L2       |         |    |   |  |  |

Table 2-9: Voltage measuring - terminal assignment - system A, 1Ph 2W (phase-phase)

<sup>5</sup> For different voltage systems, different wiring terminals have to be used. Incorrect measurements are possible if both voltage systems use the same N terminal.

# Voltage Measuring: System B

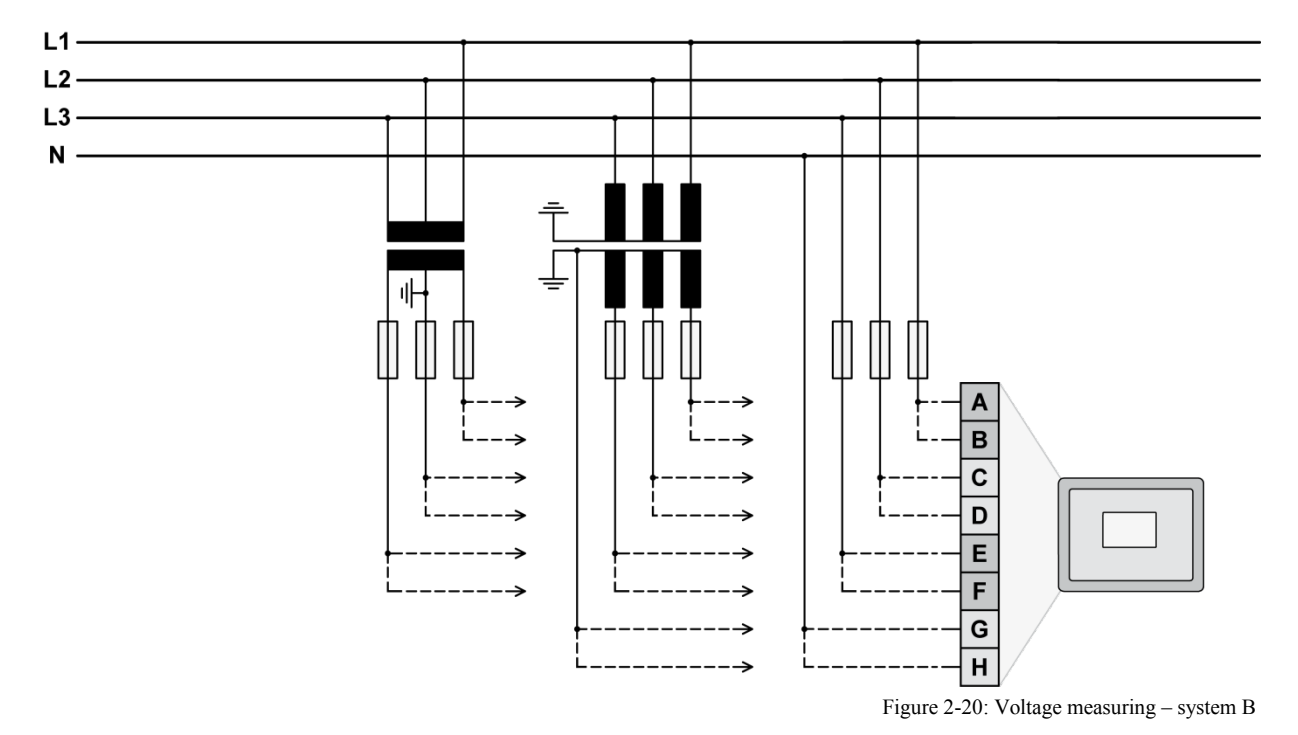

| Figure | Terminal | Description          |         | Amax                |
|--------|----------|----------------------|---------|---------------------|
| А      | 22       | System B Voltago I 1 | 120 Vac | 2.5 mm <sup>2</sup> |
| В      | 23       | System B voltage L1  | 480 Vac | 2.5 mm <sup>2</sup> |
| С      | 24       | System B Voltage L2  | 120 Vac | 2.5 mm <sup>2</sup> |
| D      | 25       | System B Voltage L2  | 480 Vac | 2.5 mm <sup>2</sup> |
| Е      | 26       | System B Voltage I 2 | 120 Vac | 2.5 mm <sup>2</sup> |
| F      | 27       | System B Voltage LS  | 480 Vac | 2.5 mm <sup>2</sup> |
| G      | 28       | Sustem D Voltage N   | 120 Vac | 2.5 mm <sup>2</sup> |
| Н      | 29       | System D Vollage N   | 480 Vac | 2.5 mm <sup>2</sup> |

Table 2-10: Voltage measuring - terminal assignment - system B voltage

# NOTE

1

If parameter 1803 ("SyB PT sec. rated voltage", refer to Chapter 3: Configuration) is configured with a value between 50 and 130 V, the 120 V input terminals must be used for proper measurement. If parameter 1803 ("SyB PT sec. rated voltage", refer to Chapter 3: Configuration) is configured with a

If parameter 1803 ("SyB PT sec. rated voltage", refer to Chapter 3: Configuration) is configured with a value between 131 and 480 V, the 480 V input terminals must be used for proper measurement.

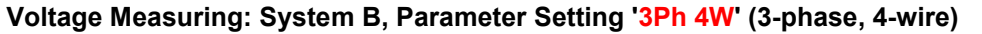

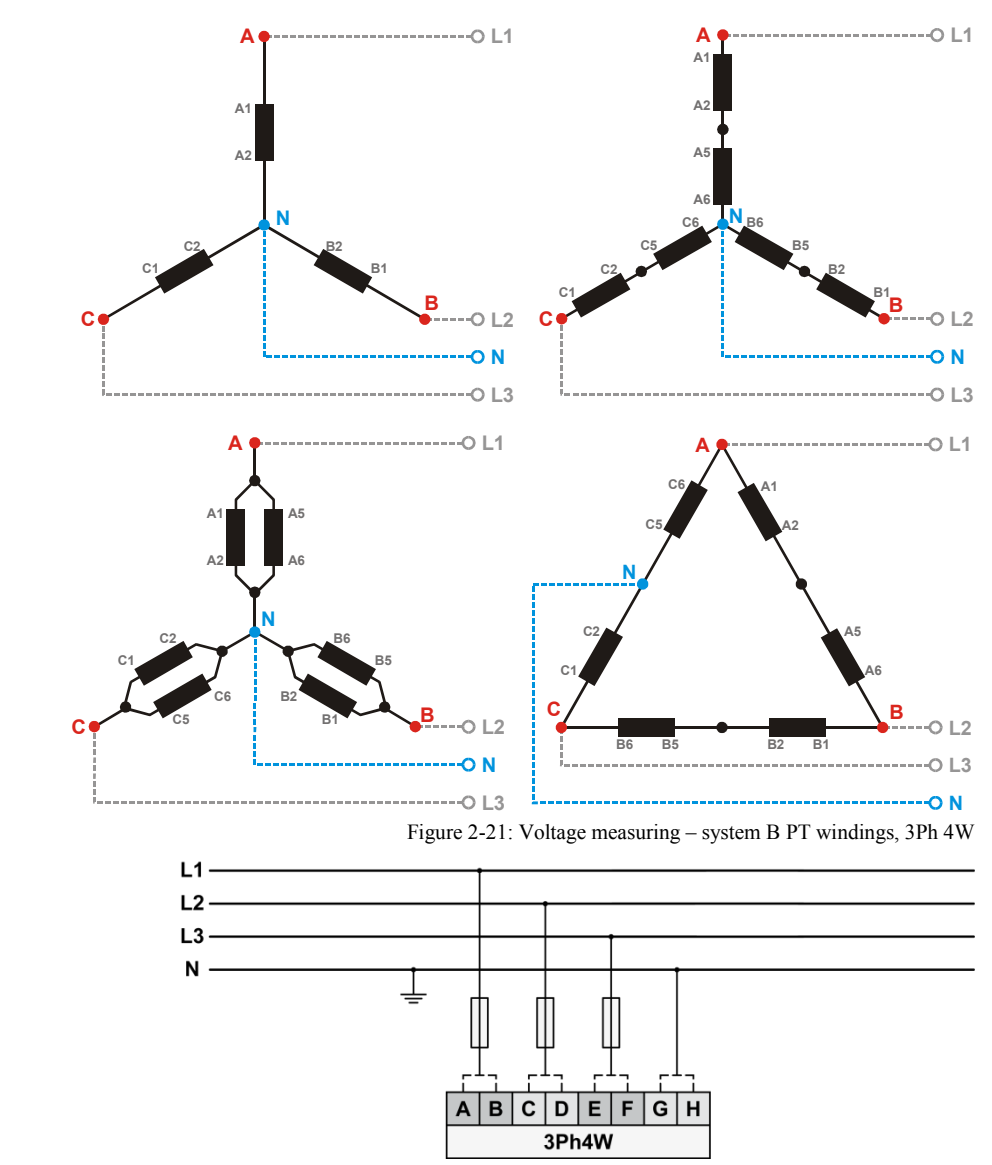

Figure 2-22: Voltage measuring - system B measuring inputs, 3Ph 4W

| 3Ph 4W                 |    | Wiring terminals |                         |       |                                           |    |    |    |   |  |  |
|------------------------|----|------------------|-------------------------|-------|-------------------------------------------|----|----|----|---|--|--|
| Rated voltage (range)  | [1 | ] 120 V (50      | ) to 130 V <sub>e</sub> | eff.) | [5] 480 V (131 to 480 V <sub>eff.</sub> ) |    |    |    | 6 |  |  |
| Measuring range (max.) |    | [1] 0 to         | 150 Vac                 |       |                                           |    | 0  |    |   |  |  |
| Figure                 | А  | С                | E                       | G     | В                                         | Н  |    |    |   |  |  |
| Terminal               | 22 | 24               | 26                      | 28    | 23                                        | 25 | 27 | 29 |   |  |  |
| Phase                  | L1 | L2               | L3                      | N     | L1                                        | L2 | L3 | N  |   |  |  |

Table 2-11: Voltage measuring - terminal assignment - system B, 3Ph 4W

<sup>6</sup> For different voltage systems, different wiring terminals have to be used. Incorrect measurements are possible if both voltage systems use the same N terminal.

#### Voltage Measuring: System B, Parameter Setting '3Ph 3W' (3-phase, 3-wire)

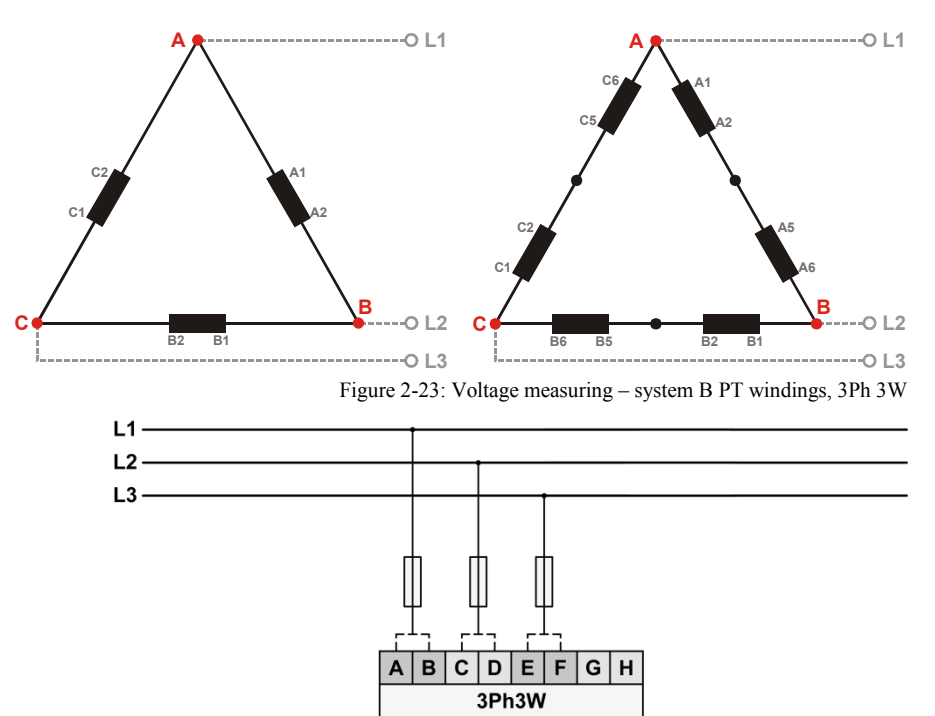

Figure 2-24: Voltage measuring - system B measuring inputs, 3Ph 3W

| 3Ph 3W                 |     | Note        |                         |       |                                           |    |    |    |   |
|------------------------|-----|-------------|-------------------------|-------|-------------------------------------------|----|----|----|---|
| Rated voltage (range)  | [1] | ] 120 V (50 | ) to 130 V <sub>e</sub> | eff.) | [5] 480 V (131 to 480 V <sub>eff.</sub> ) |    |    |    | 7 |
| Measuring range (max.) |     | [1] 0 to    | 150 Vac                 |       | [5] 0 to 600 Vac                          |    |    |    | 1 |
| Figure                 | А   | С           | E                       | G     | B D F H                                   |    |    |    |   |
| Terminal               | 22  | 24          | 26                      | 28    | 23                                        | 25 | 27 | 29 |   |
| Phase                  | L1  | L2          | L3                      |       | L1                                        | L2 | L3 |    |   |

Table 2-12: Voltage measuring - terminal assignment - system B, 3Ph 3W

<sup>7</sup> For different voltage systems, different wiring terminals have to be used.

#### Voltage Measuring: System B, Parameter Setting '1Ph 3W' (1-phase, 3-wire)

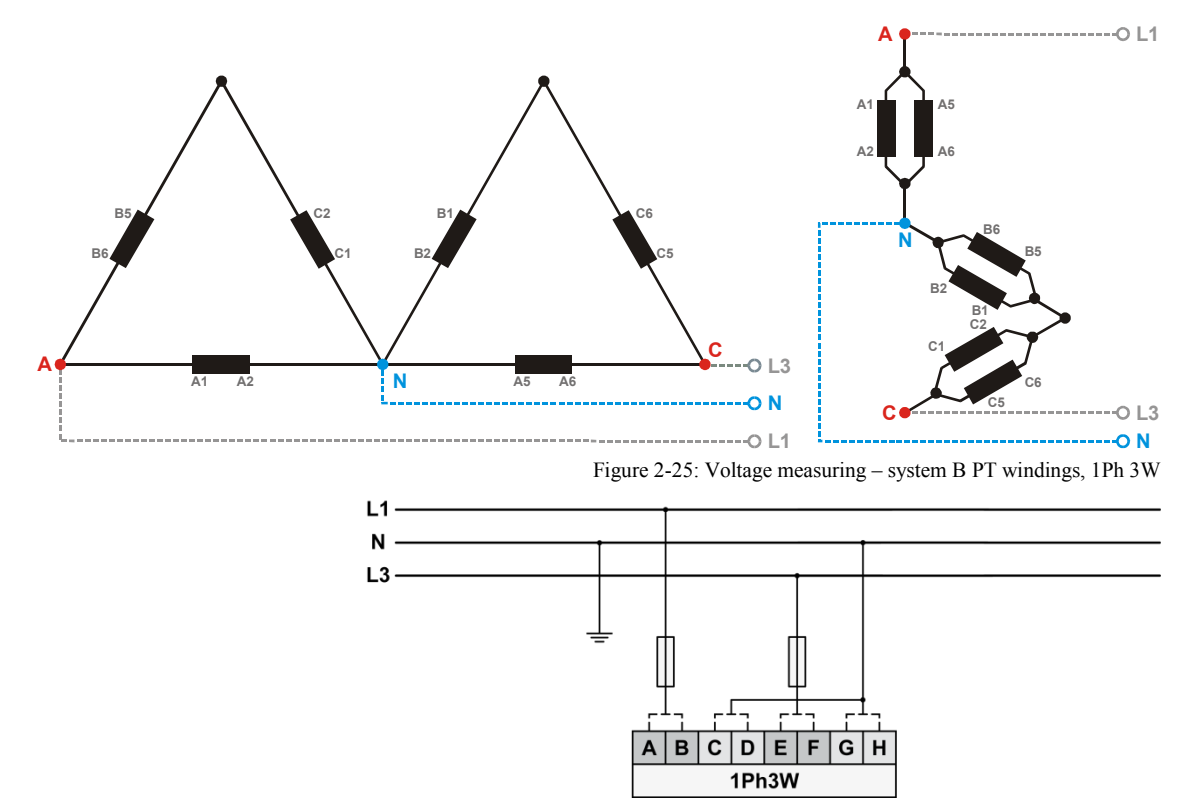

Figure 2-26: Voltage measuring - mains system B measuring inputs, 1Ph 3W

| 1Ph 3W                 |    | Wiring terminals |                         |       |     |    |    |    |  |  |
|------------------------|----|------------------|-------------------------|-------|-----|----|----|----|--|--|
| Rated voltage (range)  | [1 | ] 120 V (50      | 0 to 130 V <sub>e</sub> | eff.) | [5] | Q  |    |    |  |  |
| Measuring range (max.) |    | [1] 0 to         | 150 Vac                 |       |     | 0  |    |    |  |  |
| Figure                 | А  | С                | Е                       | G     | В   | D  | F  | Н  |  |  |
| Terminal               | 22 | 24               | 26                      | 28    | 23  | 25 | 27 | 29 |  |  |
| Phase                  | L1 | N                | L3                      | N     | L1  | N  | L3 | N  |  |  |

Table 2-13: Voltage measuring - terminal assignment - system B, 1Ph 3W

<sup>8</sup> For different voltage systems, different wiring terminals have to be used. Incorrect measurements are possible if both voltage systems use the same N terminal.

#### Voltage Measuring: System B, Parameter Setting '1Ph 2W' (1-phase, 2-wire)

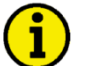

#### NOTE

The 1-phase, 2-wire measurement may be performed phase-neutral or phase-phase. Please note to configure and wire the LS-5 consistently. Refer to the Chapter 3: Configuration for more information.

#### '1Ph 2W' Phase-Neutral Measuring

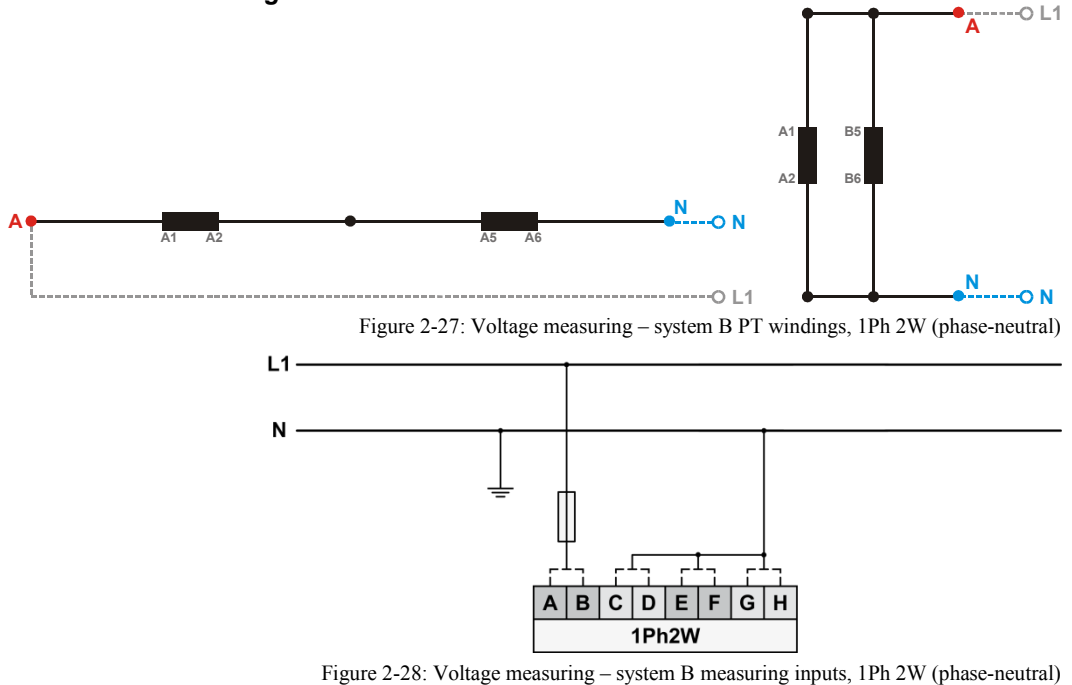

| 1Ph 2W                 |    | Note        |            |       |                                           |    |    |    |   |
|------------------------|----|-------------|------------|-------|-------------------------------------------|----|----|----|---|
| Rated voltage (range)  | [1 | ] 120 V (50 | 0 to 130 V | eff.) | [5] 480 V (131 to 480 V <sub>eff.</sub> ) |    |    |    | 0 |
| Measuring range (max.) |    | [1] 0 to    | 150 Vac    |       | [5] 0 to 600 Vac                          |    |    |    | 9 |
| Figure                 | А  | С           | E          | G     | В                                         | Н  |    |    |   |
| Terminal               | 22 | 24          | 26         | 28    | 23                                        | 25 | 27 | 29 |   |
| Phase                  | L1 | Ν           | N          | N     | L1                                        | N  | N  | Ν  |   |

Table 2-14: Voltage measuring - terminal assignment - system B, 1Ph 2W (phase-neutral)

<sup>9</sup> For different voltage systems, different wiring terminals have to be used. Incorrect measurements are possible if both voltage systems use the same N terminal.

#### '1Ph 2W' Phase-Phase Measuring

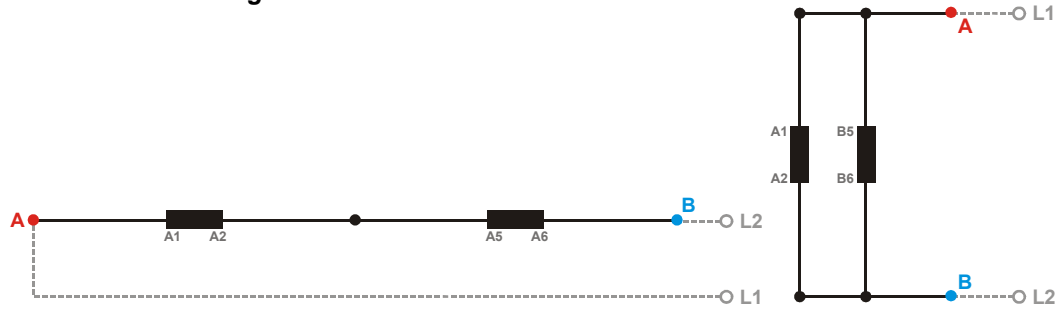

Figure 2-29: Voltage measuring - system B PT windings, 1Ph 2W (phase-phase)

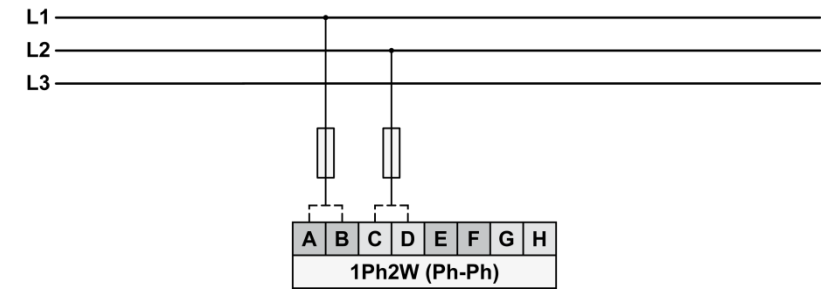

Figure 2-30: Voltage measuring – system B measuring inputs, 1Ph 2W (phase-phase)

| 1Ph 2W                 | Wiring terminals                                                                   |          |         |    |    | Note     |         |    |    |  |
|------------------------|------------------------------------------------------------------------------------|----------|---------|----|----|----------|---------|----|----|--|
| Rated voltage (range)  | [1] 120 V (50 to 130 V <sub>eff.</sub> ) [5] 480 V (131 to 480 V <sub>eff.</sub> ) |          | eff.)   | 10 |    |          |         |    |    |  |
| Measuring range (max.) |                                                                                    | [1] 0 to | 150 Vac |    |    | [5] 0 to | 600 Vac |    | 10 |  |
| Figure                 | А                                                                                  | С        | E       | G  | В  | D        | F       | Н  |    |  |
| Terminal               | 22                                                                                 | 24       | 26      | 28 | 23 | 25       | 27      | 29 |    |  |
| Phase                  | L1                                                                                 | L2       |         |    | L1 | L2       |         |    |    |  |

Table 2-15: Voltage measuring - terminal assignment - system B, 1Ph 2W (phase-phase)

<sup>10</sup> For different voltage systems, different wiring terminals have to be used. Incorrect measurements are possible if both voltage systems use the same N terminal.

# **Current Measuring**

#### 

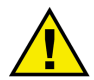

i

#### CAUTION

Before disconnecting the device, ensure that the current transformers/CT are short-circuited.

# System A Current

## NOTE

Generally, one line of the current transformers secondary is to be grounded close to the CT.

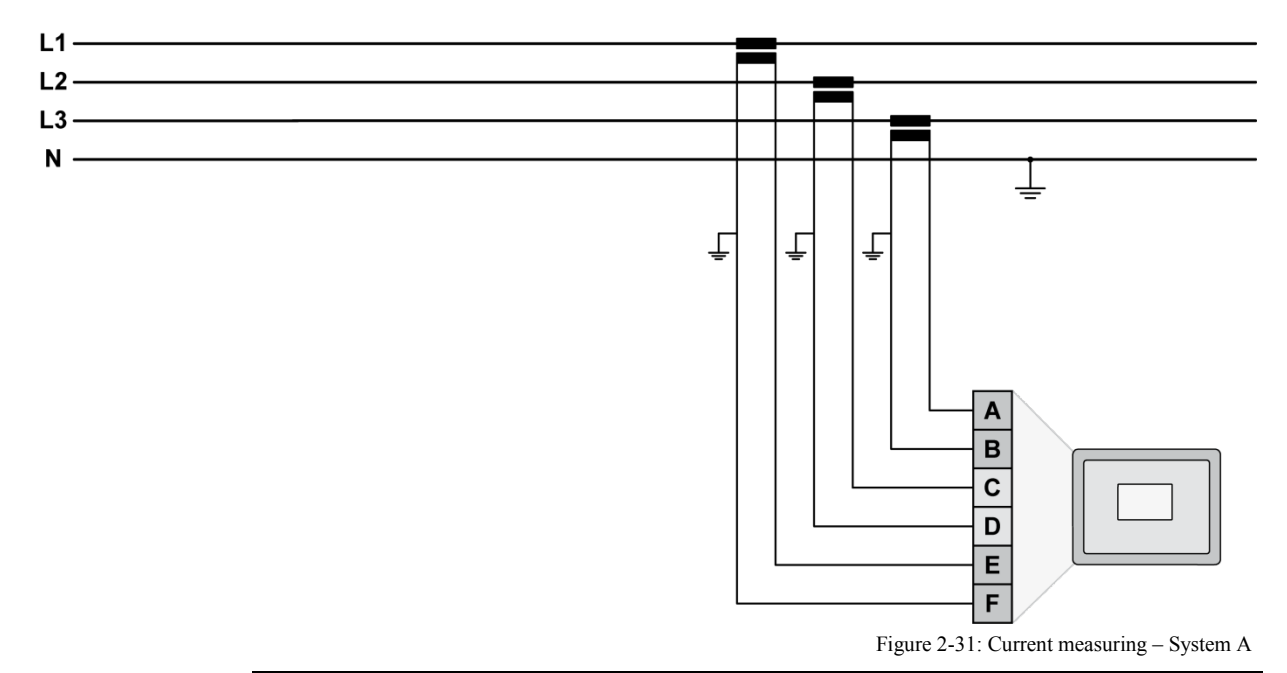

| Figure | Terminal | Description               | A <sub>max</sub>    |
|--------|----------|---------------------------|---------------------|
| A      | 7        | System A Current L3       | 2.5 mm <sup>2</sup> |
| В      | 4        | System A Current L3 (GND) | 2.5 mm <sup>2</sup> |
| С      | 6        | System A Current L2       | 2.5 mm <sup>2</sup> |
| D      | 4        | System A Current L2 (GND) | 2.5 mm <sup>2</sup> |
| Ē      | 5        | System A Current L1       | 2.5 mm <sup>2</sup> |
| F      | 4        | System A Current L1 (GND) | 2.5 mm <sup>2</sup> |

Table 2-16: Current measuring - terminal assignment - system A current

#### Current Measuring: System A, Parameter Setting 'L1 L2 L3'

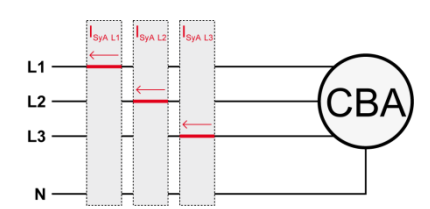

Figure 2-32: Current measuring - system A, L1 L2 L3

| L1 L2 L3 |             | Wiring terminals |           |           |           |           | Notes |
|----------|-------------|------------------|-----------|-----------|-----------|-----------|-------|
| Termina  | l 4         | 5                | 4         | 6         | 4         | 7         |       |
| Phase    | e s1 (k) L1 | s2 (I) L1        | s1 (k) L2 | s2 (I) L2 | s1 (k) L3 | s2 (I) L3 |       |
|          |             |                  |           |           |           |           |       |

Table 2-17: Current measuring - terminal assignment - system A, L1 L2 L3

#### Current Measuring: System A, Parameter Setting 'Phase L1', 'Phase L2' & 'Phase L3'

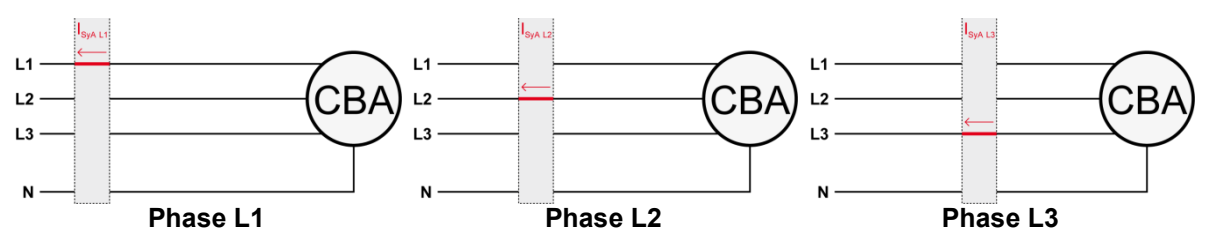

Figure 2-33: Current measuring - system A, phase Lx

|                 |           |           | Wiring to | erminals  |           |           | Notes |
|-----------------|-----------|-----------|-----------|-----------|-----------|-----------|-------|
| Phase L1        |           |           |           |           |           |           |       |
| Terminal        | 4         | 5         | 4         | 6         | 4         | 7         |       |
| Phase           | s1 (k) L1 | s2 (I) L1 |           |           |           |           |       |
| Phase L2        |           |           |           |           |           |           |       |
| Terminal        | 4         | 5         | 4         | 6         | 4         | 7         |       |
| Phase           |           |           | s1 (k) L2 | s2 (I) L2 |           |           |       |
| Phase L3        |           |           |           |           |           |           |       |
| Terminal        | 4         | 5         | 4         | 6         | 4         | 7         |       |
| Phase           |           |           |           |           | s1 (k) L3 | s2 (I) L3 |       |
| Phase L1 and L3 |           |           |           |           |           |           | 11    |
| Terminal        | 4         | 5         | 4         | 6         | 4         | 7         |       |
| Phase           | s1 (k) L1 | s2 (I) L1 |           |           | s1 (k) L3 | s2 (I) L3 |       |

Table 2-18: Current measuring - terminal assignment - system A, phase Lx

<sup>11</sup> This is valid if the generator voltage measurement is configured to 1Ph 3W (refer to Voltage Measuring: System A, Parameter Setting '1Ph 3W' (1-phase, 3-wire) on page 20).

# **Power Measuring**

If the unit's current transformers are wired according to the diagram shown, the following values are displayed.

| Parameter           | Description               | Sign displayed |
|---------------------|---------------------------|----------------|
| Positive real power | Power flow from System B  | + Positive     |
|                     | to System A               |                |
| Inductive (cos φ)   | Inductive power flow from | + Positive     |
|                     | System B to System A      |                |

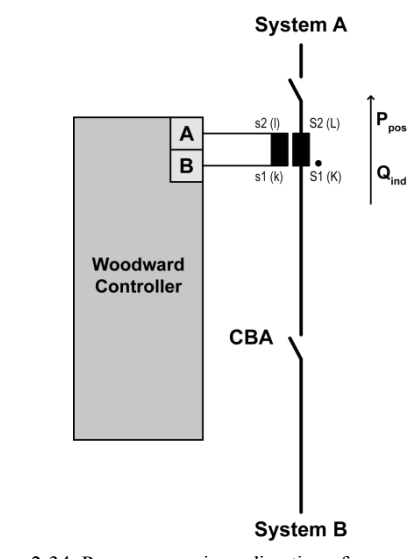

Figure 2-34: Power measuring - direction of power

| Figure | Terminal | Description          | <b>A</b> <sub>max</sub> |
|--------|----------|----------------------|-------------------------|
| A      | 5        | System A Current L1  | 2.5 mm <sup>2</sup>     |
| В      | 4        | System A Current GND | 2.5 mm <sup>2</sup>     |

Table 2-19: Power measuring - terminal assignment

# **Power Factor Definition**

#### 

The phasor diagram is used from the System B view. Power factor is defined as follows.

Power Factor is defined as a ratio of the real power to apparent power. In a purely resistive circuit, the voltage and current waveforms are instep resulting in a ratio or power factor of 1.00 (often referred to as unity). In an inductive circuit the current lags behind the voltage waveform resulting in usable power (real power) and unusable power (reactive power). This results in a positive ratio or lagging power factor (i.e. 0.85lagging). In a capacitive circuit the current waveform leads the voltage waveform resulting in usable power (real power) and unusable power (reactive power). This results in a negative ratio or a leading power factor (i.e. 0.85lagging).

| Inductive: Electrical load whose current waveform       | Capacitive: Electrical load whose current waveform     |
|---------------------------------------------------------|--------------------------------------------------------|
| lags the voltage waveform thus having a lagging pow-    | leads the voltage waveform thus having a leading       |
| er factor. Some inductive loads such as electric motors | power factor. Some capacitive loads such as capacitor  |
| have a large startup current requirement resulting in   | banks or buried cable result in leading power factors. |
| lagging power factors.                                  |                                                        |

Different power factor displays at the unit:

| i0.91 (inductive) c0.93 (capacitive) |
|--------------------------------------|
|--------------------------------------|
lg.91 (lagging) ld.93 (leading)

Reactive power display at the unit:

| 70 kvar (positive) | -60 kvar (negative) |
|--------------------|---------------------|

Output at the interface:

| 1 6. |          |              |
|------|----------|--------------|
| + (p | ositive) | - (negative) |

In relation to the voltage, the current is

| lagging | leading |
|---------|---------|
|         |         |

The generator is

| over excited | under excited |
|--------------|---------------|
|              |               |

Control: If the control unit is equipped with a power factor controller while in parallel with the utility:

| A voltage lower "-" signal is output as long as the   | A voltage raise "+" signal is output as long as the |  |  |  |
|-------------------------------------------------------|-----------------------------------------------------|--|--|--|
| measured value is "more inductive" than the reference | measured value is "more capacitive" than the refer- |  |  |  |
| setpoint                                              | ence setpoint                                       |  |  |  |
| Example: measured = i0.91; setpoint = i0.95           | Example: measured = c0.91; setpoint = c0.95         |  |  |  |

Phasor diagram:

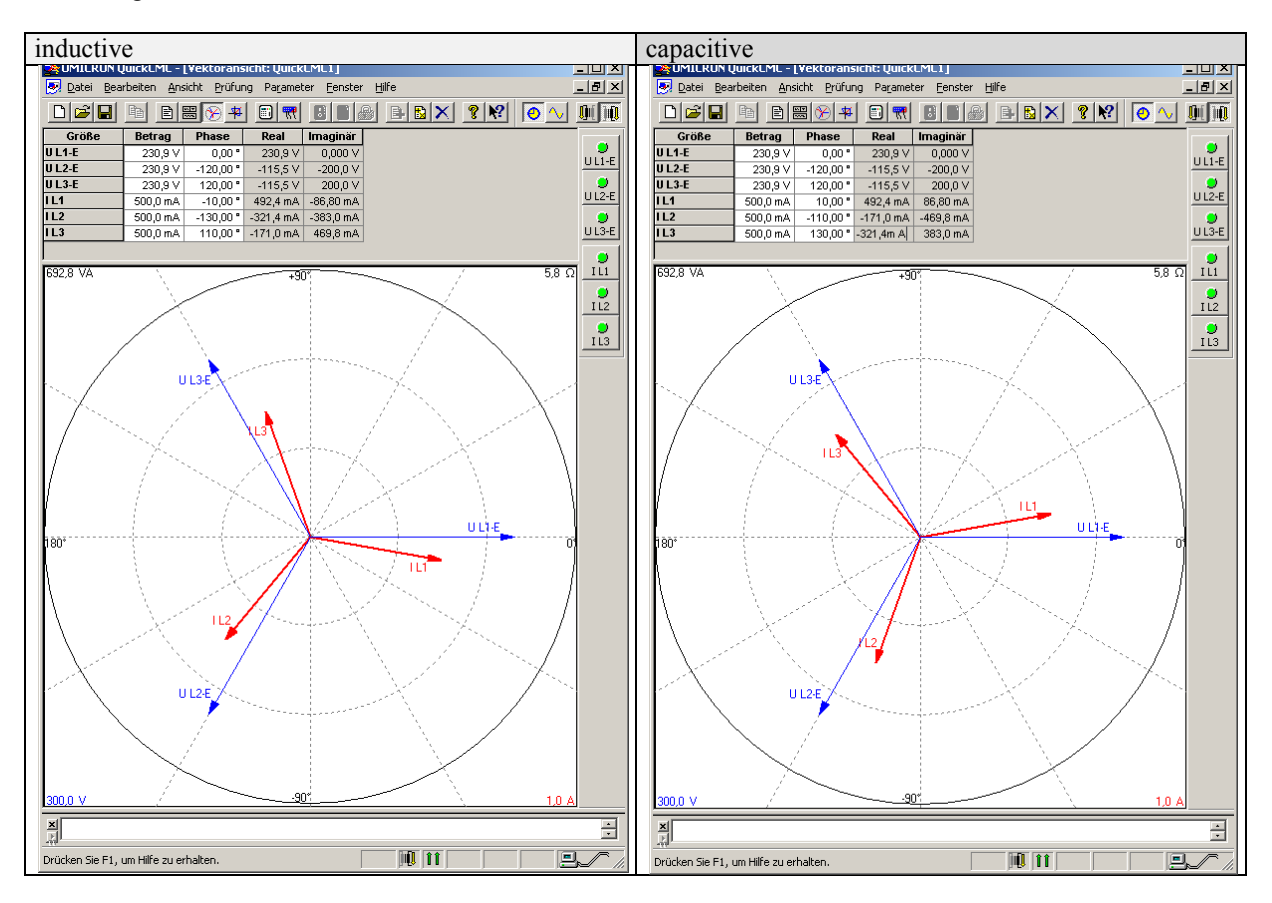

## **Discrete Inputs**

#### **Discrete Inputs: Signal Polarity**

The discrete inputs are electrically isolated which permits the polarity of the connections to be either positive or negative.

## NOTE

All discrete inputs must use the same polarity, either positive or negative signals, due to the common ground.

#### **Discrete Inputs: Positive Polarity Signal**

| Power supply - 🔟 🔸             | Α | -0 | Common         |
|--------------------------------|---|----|----------------|
| Power supply + (8 to 40 Vdc) • | В |    | Discrete input |

Figure 2-35: Discrete inputs - alarm/control input - positive signal

#### **Discrete Inputs: Negative Polarity Signal**

| Power supply + (8 to 40 Vdc) • | <b>–</b> A | <b></b> 0 | Common         |
|--------------------------------|------------|-----------|----------------|
| Power supply - 🔟 🔸             | В          |           | Discrete input |

Figure 2-36: Discrete inputs - alarm/control input - negative signal

| Terminal    |       | Description            | $A_{max}$ |                                             |                     |
|-------------|-------|------------------------|-----------|---------------------------------------------|---------------------|
| Com.        | Term. |                        |           |                                             |                     |
| Α           | В     |                        |           |                                             |                     |
|             | 44    | Discrete input [DI 01] | ALL       | Lock monitoring <sup>*1</sup>               | 2.5 mm <sup>2</sup> |
|             | 45    | Discrete input [DI 02] | ALL       | Remote acknowledge *1                       | 2.5 mm <sup>2</sup> |
| 43          | 46    | Discrete input [DI 03] | ALL       | Enable decoupling <sup>*1</sup>             | 2.5 mm <sup>2</sup> |
| 0115        | 47    | Discrete input [DI 04] | ALL       | Immediate open CB A <sup>*1</sup>           | 2.5 mm <sup>2</sup> |
| GND<br>com- | 48    | Discrete input [DI 05] | ALL       | Reply: Isolation switch is open *1          | 2.5 mm²             |
| ground      | 49    | Discrete input [DI 06] | ALD       | Open CB A<br>(with unloading) <sup>*1</sup> | 2.5 mm <sup>2</sup> |
|             | 50    | Discrete input [DI 07] | ALL       | Enable to close CB A *1                     | 2.5 mm <sup>2</sup> |
|             | 51    | Discrete input [DI 08] | ALL       | Reply: CB A is open                         | 2.5 mm <sup>2</sup> |

Table 2-20: Discrete input - terminal assignment

\*1 = default value / configurable via LogicsManager

### **Discrete Inputs: Operation Logic**

Discrete inputs may be configured to normally open (N.O.) or normally closed (N.C.) states. In the state N.O., no potential is present during normal operation; if an alarm is issued or control operation is performed, the input is energized. In the state N.C., a potential is continuously present during normal operation; if an alarm is issued or control operation is performed, the input is de-energized.

The N.O. or N.C. contacts may be connected to the signal terminal as well as to the ground terminal of the discrete input. See previous chapter Discrete Inputs: Signal on page 38 for details.

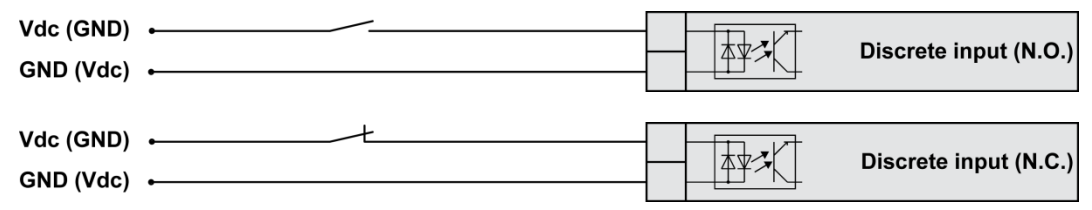

Figure 2-37: Discrete inputs - alarm/control inputs - operation logic

# Relay Outputs (LogicsManager)

#### 

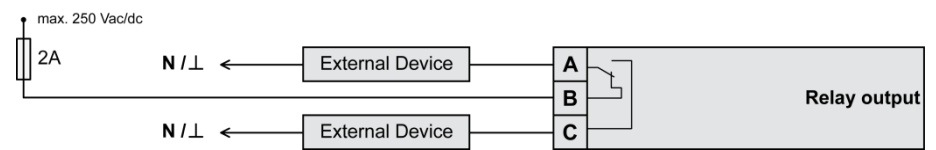

Figure 2-38: Relay outputs

| Terminal Description |    |                     |         |                                       | <b>A</b> <sub>max</sub> |                     |
|----------------------|----|---------------------|---------|---------------------------------------|-------------------------|---------------------|
| Α                    | С  | Form A, N.O. make   | contact | т                                     | ype 🗘                   |                     |
| 30                   | 31 | Relay output [R 01] | ALL     | Fixed to<br>"Ready for operation"     | N.O.                    | 2.5 mm²             |
| 32                   | 33 | Relay output [R 02] | ALL     | Preconfigured to "Horn"               | SW                      | 2.5 mm <sup>2</sup> |
| 34                   | 35 | Relay output [R 03] | ALL     | Preconfigured to<br>"System B not OK" | SW                      | 2.5 mm²             |
| 36                   | 37 | Relay output [R 04] | ALL     | Preconfigured to<br>"System A not OK" | SW                      | 2.5 mm²             |

| Te | ermin | al | Description                     |   |                         |    | $A_{max}$ |
|----|-------|----|---------------------------------|---|-------------------------|----|-----------|
| Α  | В     | С  | Form C, N.O. make contact, N.C. |   |                         |    | _         |
| 38 | 39    | 40 | Relay output [R 05]             | æ | Fixed to<br>"Open CB A" | SW | 2.5 mm²   |

| Terr | Terminal Description |                     |         |                                                       |        | $A_{max}$ |
|------|----------------------|---------------------|---------|-------------------------------------------------------|--------|-----------|
| Α    | С                    | Form A, N.O. make   | contact |                                                       | Гуре 🖟 |           |
|      |                      |                     | ALL     | Fixed to "Close CB A"<br>in [CB A: Two relay]<br>mode |        |           |
| 41   | 42                   | Relay output [R 06] |         | otherwise                                             | N.O.   | 2.5 mm²   |
|      |                      |                     |         | Preconfigured to<br>"All alarm classes"               |        |           |

LogicsManager.using the function LogicsManager it is possible to freely program the relays

All application modes Switchable via software

**N.O.** Normally open (make) contact

Table 2-21: Relay outputs - terminal assignment

ALL SW

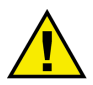

#### CAUTION

The discrete output "Ready for operation OFF" must be integrated into the alarm chain to make sure that if this relay falls off and an appropriate action can be taken.

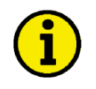

## NOTE

Refer to Appendix A: Connecting 24 V Relays on page 192 for interference suppressing circuits when connecting 24 V relays.

## Interfaces

#### 

#### **RS-485 Serial Interface**

| Terminal | Description     | Amax                |
|----------|-----------------|---------------------|
| 58       | RS-485-B (TxD-) | 2.5 mm <sup>2</sup> |
| 59       | RS-485-A (TxD+) | 2.5 mm <sup>2</sup> |

Table 2-22: RS-485 interface - pin assignment

#### **RS-485 Half-Duplex**

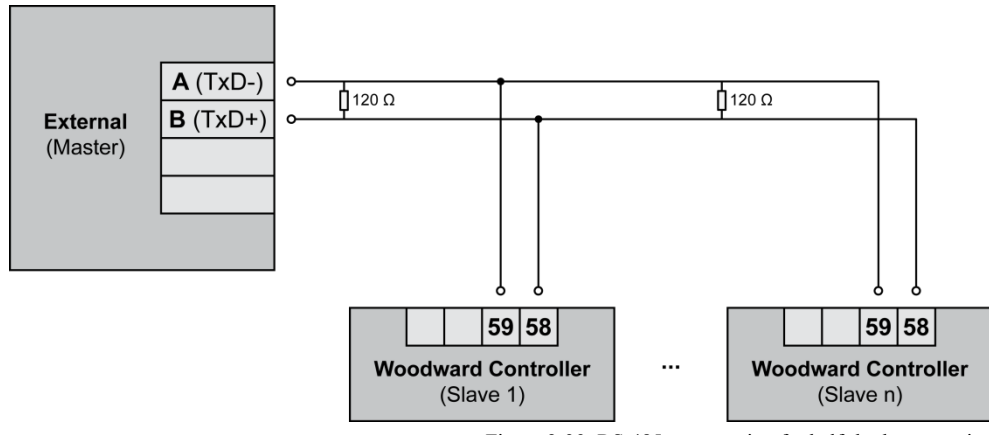

Figure 2-39: RS-485 - connection for half-duplex operation

#### Service Port (RS-232)

The optional Woodward Direct Configuration Cable (DPC) must be connected to the Service Port. The DPC adapter has a single RS-232 interface which is used for the configuration setup of the LS-5 Series. (refer to "DPC - Direct Configuration Cable" on page 46)

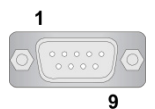

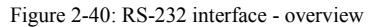

| Terminal | Description           | A <sub>max</sub> |
|----------|-----------------------|------------------|
| 1        | not connected         | N/A              |
| 2        | RxD (receive data)    | N/A              |
| 3        | TxD (transmit data)   | N/A              |
| 4        | not connected         | N/A              |
| 5        | GND (system ground)   | N/A              |
| 6        | not connected         | N/A              |
| 7        | RTS (request to send) | N/A              |
| 8        | CTS (clear to send)   | N/A              |
| 9        | not connected         | N/A              |

Table 2-23: RS-232 interface (DPC) - pin assignment

## **CAN Bus Interface**

| Terminal | Description | Amax                |
|----------|-------------|---------------------|
| 56       | CAN-L       | 2.5 mm <sup>2</sup> |
| 57       | CAN-H       | 2.5 mm <sup>2</sup> |

Table 2-24: CAN bus - pin assignment

#### **CAN Bus Topology**

## i

#### NOTE

Please note that the CAN bus must be terminated with a resistor, which corresponds to the impedance of the cable (e.g. 120 Ohms, 1/4 W) at both ends. The termination resistor is connected between CAN-H and CAN-L.

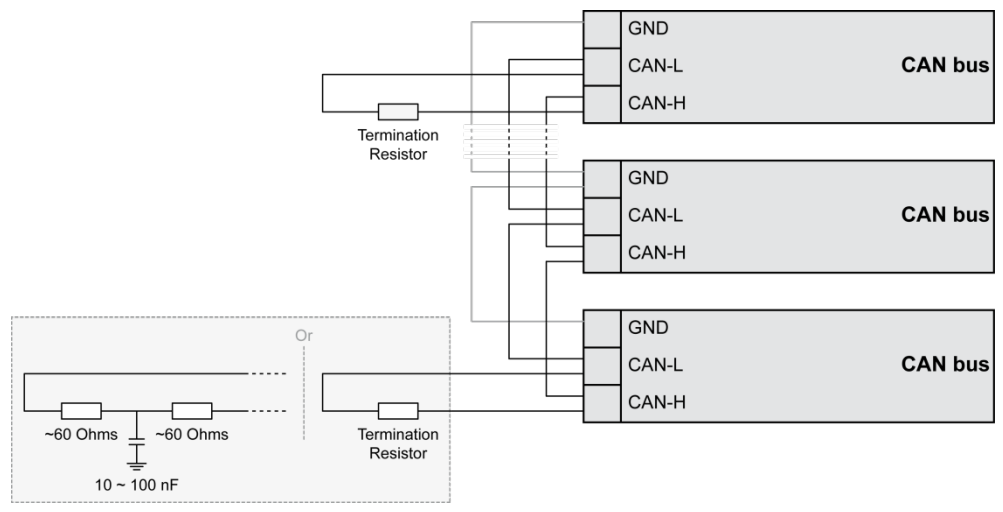

Figure 2-41: Interfaces - CAN bus - termination

#### **Troubleshooting Possible CAN Bus Problems**

If data is not transmitting on the CAN bus, check the following for common CAN bus communication problems:

- A T-structure bus is utilized
- CAN-L and CAN-H are interchanged
- Not all devices on the bus are using identical Baud rates
- Terminating resistor(s) missing
- The configured baud rate is too high for bus length
- The CAN bus cable is routed in close proximity with power cables

Woodward recommends the use of shielded, twisted-pair cables for the CAN bus (i.e.: Lappkabel Unitronic LIYCY (TP)  $2 \times 2 \times 0.25$ , UNITRONIC-Bus LD  $2 \times 2 \times 0.22$ ).

#### Maximum CAN Bus Length

The maximum length of the communication bus wiring is dependent on the configured Baud rate. Refer to Table 2-25 for the maximum bus length (Source: CANopen; Holger Zeltwanger (Hrsg.); 2001 VDE VERLAG GMBH, Berlin und Offenbach; ISBN 3-8007-2448-0).

| Baud rate   | Max. length |
|-------------|-------------|
| 1000 kbit/s | 25 m        |
| 800 kbit/s  | 50 m        |
| 500 kbit/s  | 100 m       |
| 250 kbit/s  | 250 m       |
| 125 kbit/s  | 500 m       |
| 50 kbit/s   | 1000 m      |
| 20 kbit/s   | 2500 m      |

Table 2-25: Maximum CAN bus length

The maximum specified length for the communication bus wiring might not be achieved if poor quality wire is utilized, there is high contact resistance, or other conditions exist. Reducing the baud rate may overcome these issues.

#### 

When you are using 20 kbit/s or 50 kbit/s together with Toolkit, we recommend to set Parameter 9921 "Transfer rate fast message" to 0,30 s.

## **Bus Shielding**

The table below gives a detailed overview how the different interfaces needs to be shielded.

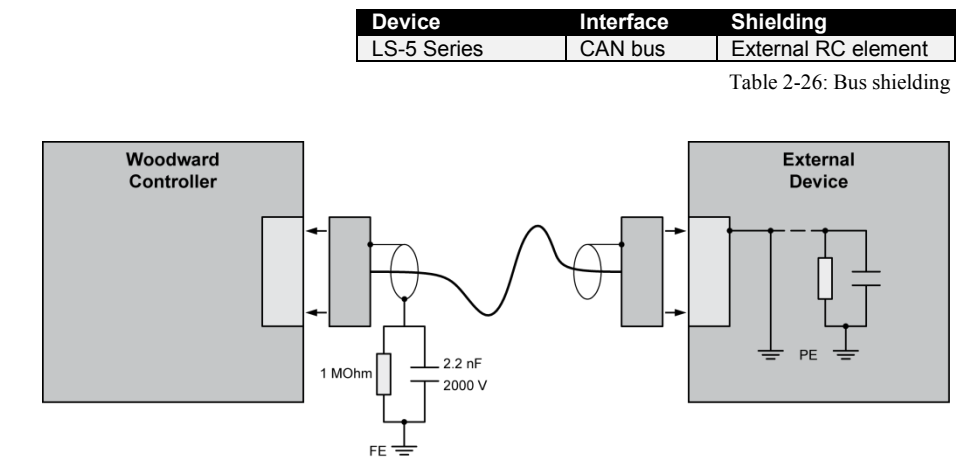

Figure 2-42: Interfaces - shielding (external RC element)

#### **DPC - Direct Configuration Cable**

The LS-5 provides a Service Port for connecting a computer via the DPC (direct configuration cable). The configuration interface is the RJ45 socket on the side of the LS-5 housing.

# **i**

## NOTE

The connection cable delivered with the DPC must be used between DPC and LS-5 to ensure proper functionality of the LS-5. An extension or utilization of different cable types for the connection between LS-5 and DPC may result a malfunction of the LS-5. This may possibly result in damage to components of the system. If an extension of the data connection line is required, only the serial cable (RS-232) between DPC and laptop/PC may be extended. It is recommended to use an industry standard cable for this.

# i

## NOTE

For a continuous operation with the direct configuration cable DPC (e.g. remote control of the LS-5), it is required to use at least revision F (P/N 5417-557 Rev. F) of the DPC. When using a DPC of an earlier revision, problems may occur in continuous operation. It is recommended to use an industry standard serial (RS-232) cable to connect the DPC with the laptop/PC for continuous operation. The shield connector (6.3mm tab connector) at the DPC of revision F (P/N 5417-557 Rev. F) and above must be connected to ground.

# Chapter 3. Configuration

## **Configuration Via Front Panel**

Operation of the unit via the front panel is explained in "Chapter 4: Operation". This chapter will familiarize you with the unit, the meanings/functions of the buttons, and the display.

NOTE

## **Configuration Via PC**

#### 

#### Install ToolKit Configuration and Visualization Software

# **i**

Woodward's ToolKit software is required to configure the unit via PC. ToolKit Version 3.5.3 or higher

#### Install ToolKit Software

- 1. Please insert the enclosed Product CD in the CD-ROM drive of your computer
- 2. The CD is going to start automatically (autostart function needs to be activated)
- 3. Please go to the section "Software" and follow the instructions described there

|                            |                              | Woodw   | ARI |
|----------------------------|------------------------------|---------|-----|
|                            |                              |         |     |
| <br>Dreduct Coocifications | Configuration Files Software | Contact |     |

Alternatively ToolKit can be downloaded from our Website. Please proceed as follows:

- 1. Go to http://www.woodward.com/software
- 2. Select ToolKit in the list and click the "Go" button
- 3. Click "More Info" to get further information about ToolKit
- 4. Choose the preferred software version and click "Download"
- 5. Now you need to login with your e-mail address or register first
- 6. The download will start immediatly

Minimum system requirements for ToolKit:

- Microsoft Windows® 7, Vista, XP (32- & 64-bit)
- Microsoft .NET Framework Ver. 3.5
- 600 MHz Pentium® CPU
- 96 MB of RAM
- Minimum 800 by 600 pixel screen with 256 colors
- Serial Port
- CD-ROM drive

## NOTE

Microsoft .NET Framework 3.5 must be installed on your computer to be able to install ToolKit. If not already installed, Microsoft .NET Framework 3.5 will be installed automatically. You must be connected to the internet for this. Alternatively you can use the .NET Framework 3.5 installer which can be found on the Product CD.

#### Install ToolKit Configuration Files

- 1. Please insert the enclosed Product CD in the CD-ROM drive of your computer
- 2. The CD is going to start automatically (autostart function needs to be activated)
- 3. Please go to the section "Configuration Files" and follow the instructions described there

|                 |                        |                     |          | W wo | ODW     | ARD |
|-----------------|------------------------|---------------------|----------|------|---------|-----|
| Product Manuals | Product Specifications | Configuration Files | Software |      | Contact | *   |
| CONFIGURA       | TION FILES             |                     | -1       |      |         |     |

Alternatively ToolKit configuration files can be downloaded from our Website. Please proceed as follows:

- 1. Go to http://www.woodward.com/software/configfiles/
- 2. Please insert the part number (P/N) and revision of your device into the corresponding fields
- 3. Select ToolKit in the application type list
- 4. Click "Search"

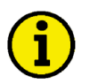

#### NOTE

ToolKit is using the following files:

#### \*.WTOOL

| File name composition | : [P/N1]* <sup>1</sup> -[Revision]_[Language ID]_[P/N2]* <sup>2</sup> -[Revision]_[# of visualized      |
|-----------------------|----------------------------------------------------------------------------------------------------|
|                       | gens].WTOOL                                                                                             |
| Example file name:    | 8440-1234-NEW_US_5418-1234-NEW.WTOOL                                                                    |
| Content of the file:  | Display screens and pages for online configuration, which are associated with the respective *.SID file |

\*.SID

| File name composition: | [P/N2]* <sup>2</sup> -[Revision].SID                          |
|------------------------|---------------------------------------------------------------|
| Example file name:     | 5418-1234-NEW.SID                                             |
| Content of the file:   | All display and configuration parameters available in ToolKit |

#### \*.WSET

| File name composition: | [user defined].WSET                                                          |
|------------------------|------------------------------------------------------------------------------|
| Example file name:     | easYgen_settings.WSET                                                        |
| Content of the file:   | Default settings of the ToolKit configuration parameters provided by the SID |
|                        | file or user-defined settings read out of the unit.                          |

\*<sup>1</sup> P/N1 = Part number of the unit

\*<sup>2</sup> P/N2 = Part number of the software in the unit

## Starting ToolKit Software

- 1. Start ToolKit via Windows Start menu -> Programs -> Woodward -> ToolKit 3.x
- 2. Please press the button "Open Tool"

| 😿 Woodward ToolKit                         |              |
|--------------------------------------------|--------------|
| File View Device Settings Tools Help       |              |
|                                            |              |
| 1                                          | Tools        |
|                                            | Details      |
|                                            | File Name:   |
|                                            | Tool Name:   |
|                                            | Version:     |
|                                            | Description: |
|                                            |              |
|                                            |              |
|                                            |              |
|                                            |              |
|                                            |              |
| 🗅 New Tool 🛛 🔊 Open Tool                   |              |
|                                            |              |
| s                                          | ettings      |
|                                            | Details      |
|                                            | File Name:   |
|                                            | Notes:       |
| 🔌 New Settings from Device 📝 Edit Settings |              |
|                                            |              |
| Disconnected                               |              |

- 3. Go to the "Application" folder and open then the folder equal to the part number (P/N) of your device (e.g. 8440-1234). Select the wtool file (e.g. 8440-1234-NEW\_US\_5418-1234-NEW.wtool) and click "Open" to start the configuration file
- 4. Now the home page of the ToolKit configuration screen appears

|              |                                                                                                    | 105                                                                                                    |                                   |                                                                                                |
|--------------|----------------------------------------------------------------------------------------------------|----------------------------------------------------------------------------------------------------|-----------------------------------|------------------------------------------------------------------------------------------------|
| M.wo         | DODWARD                                                                                                    | LS-5 .                                                                                                    | 21-5 P1                           | LS-5                                                                                           |
| vice 33      |                                                                                                    | НОМ                                                                                                    | E PAGE                            |                                                                                                |
| ALARM STATUS | 8840 Application mode LS5<br>Mode<br>10202 Operation modes                                                          | LS5<br>AUTO                                                                                                    | Warning<br>C<br>10204<br>alarm    | alarms Alarms<br>B C D E F<br>Latest SyA undervoltage 1                                        |
| PARAMETER    |                                                                                                    |                                                                                                    | 10                                | 396 08.17 Missing LS5-Status                                                                   |
| STATUS MENU  |                                                                                                    | System A                                                                                                    | System B                          |                                                                                                |
| COUNTER      |                                                                                                    | V detected                                                                                                    | V detected                        |                                                                                                |
| COUNTER      | Segment                                                                                                    | V detected                                                                                                    | CBA                               |                                                                                                |
| COUNTER      | Segment<br>4155 SyA, phase rotation                                                                                 | V detected                                                                                                    | CBA                               | Off                                                                                            |
| COUNTER      | Segment<br>4155 SyR. phase rotation<br>Active power<br>Power factor                                                 | © V detected                                                                                                    | CBA                               | 0/f<br>4605 Ph.arg 5y8 . 5yA . L12<br>72 <sup>50</sup> <sup>0</sup> <sup>35</sup> 77           |
| COUNTER      | Segment<br>4155 SyA, phase rotation<br>Active power<br>Power factor<br>Voltage phase-phase<br>Voltage phase-neutral | V detected      I      Dff      0.0 kW      1.00      0.0 v      0.0 v | CBA 2<br>4155 Sy6. phase rotation | 0/f<br>4605 Ph.arg 5y8.5yA.112<br>772 0 35<br>77<br>108 108<br>108<br>108<br>108<br>108<br>108 |

## **Configure ToolKit Software**

1. Start the configuration by using the toolbar. Please go to Tools -> Options

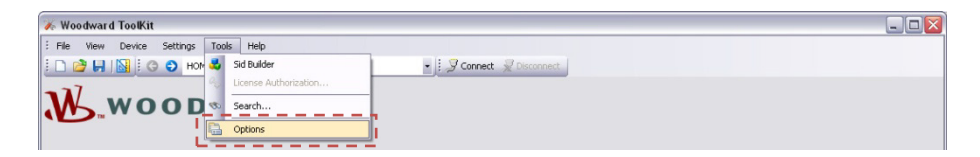

2. The options window will be displayed

| 🖫 Options 🛛 🛛 🔀                                                                                                    |   |
|----------------------------------------------------------------------------------------------------|---|
| General                                                                                                    |   |
| Recently used tools: 4 🔿 entries                                                                                                    |   |
| Recently used settings: 10 🐑 entries                                                                                                    |   |
| Always connect to my last selected network.                                                                                                    |   |
| Always prompt for the view after connecting.                                                                                                    |   |
| ☑ Use full parameter name as default identifier.                                                                                                    |   |
|                                                                                                    |   |
| File Types Location                                                                                                    |   |
| SID file directories       C:\Programme\Woodward\ToolKit\easYgen-3000 Series;         Tool files       C:\Programme\Woodward\ToolKit\easYgen-3000 Series;         Settings files       C:\Programme\Woodward\ToolKit         Device Application files       C:\Programme\Woodward\ToolKit         DataLog files       C:\Programme\Woodward\ToolKit | a |
|                                                                                                    |   |
| Modify                                                                                                    |   |
| - Tool                                                                                                    |   |
| Language: English (United States)                                                                                                    | b |
|                                                                                                    |   |
| OK Cancel                                                                                                    |   |

- a. Adjust the default locations of the configuration files
- b. The displayed language can be selected here
- 3. The changes become effective after clicking "OK"

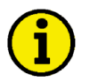

## NOTE

Please use the ToolKit online help for further information.

#### Connect ToolKit and the LS-5 Unit

For configuration of the unit via ToolKit please proceed as follows:

- 1. Connect the null modem communications cable between your laptop/PC and the DPC cable. Plug the null modem cable into the RS-232 serial port of the DPC cable and the other side to a serial COM port of the laptop/PC. If the laptop/PC does not have a serial port to connect the null modem cable to, use a USB to serial adapter. Now connect the DPC cable to the LS-5.
- 2. Open ToolKit via Windows Start menu -> Programs -> Woodward -> ToolKit 3.x
- 3. From the main ToolKit window, click File then select "Open Tool"..., or click the Open Tool icon Provident on the tool bar.
- 4. Locate and select the desired tool file (\*.WTOOL) in the ToolKit data file directory and click Open.
- 5. From the main ToolKit window, click Device then click "Connect", or select the Connect icon 2 on the toolbar.

| 🌾 Woodward ToolKit                   |         |  |
|--------------------------------------|---------|--|
| File View Device Settings Tools Help | Connect |  |
| WOODWARD                             |         |  |

6. The connect dialog window will open if the option is enabled.

| Select a networ | ¢                                  |   |     |
|-----------------|------------------------------------|---|-----|
| Network         | Status                             |   |     |
| 🍠 сомз          | Available                          |   | Ξ.  |
| <b>У</b> СОМ2   | Available                          | - | - 1 |
| СОМ1            | Available                          |   | 4   |
| \delta TCP/IP   | Available                          |   |     |
|                 |                                    |   |     |
| Baud Rate:      | AutoDetection 💌                    |   |     |
| Always co       | nnect to my last selected network. | b |     |

- a. Select the COM port that is connected to the communication cable.
- b. Click the "Connect" button.
- 7. The identifier of the device that ToolKit is connected to, will display in the status bar.
- 8. If the Communications window opens, select "ToolConfigurator" under Tool Device and close the Communications window.

| Network Device | Tool Device                                                                                                |   | Application Id | Status         |                     |
|----------------|----------------------------------------------------------------------------------------------------|---|----------------|----------------|---------------------|
| 13770916       | <none></none>                                                                                              | ~ | 5418-3435-013  | Connected      |                     |
|                | (None)<br>ToolConfigurator<br>ToolDevice02<br>ToolDevice03<br>ToolDevice04<br>ToolDevice05<br>ToolDevice05 | - |                |                |                     |
|                |                                                                                                    | - | Z Disconnect   | 🔐 Log In 🖉 🔒 L | Log Out Save Values |

- 9. If the device is security enabled, the Login dialog will appear.
- 10. Now you are able to edit the LS-5 parameters in the main window. Any changes made are written to the control memory automatically.

#### SID Files for Using ToolKit on the CAN Bus With Other CANopen Devices

If a PC with ToolKit is connected to the LS-5 via a CAN bus with other external CANopen devices (like a Phoenix Contact I/O expansion board, for example), it may happen that ToolKit cannot establish a connection with the LS-5 because it looks for a SID file for such an external device, which does not exist.

A special \*.sid file can be created in this case. Contact Woodward for support or create a \*.sid file with the following content:

<?xml version="1.0" encoding="utf-8"?> <ServiceInterfaceDefinition xmlns:xsi="http://www.w3.org/2001/XMLSchema-instance" Identifier="[add the required device application name here]" Specification="EmptyFile"> </ServiceInterfaceDefinition>

The file name must be the same as the Identifier plus the extension \*.sid. The file must be stored to the configured SID file directory.

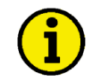

### NOTE

Depending on the computer used and the installed operation system, problems with the communication via an infrared connection may occur.

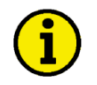

## NOTE

If your computer is equipped with a Bluetooth interface please deactivate it temporarily in the Windows system control menu in the case that ToolKit is freezing building up a connection.

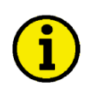

## NOTE

It is also possible to connect to the unit via CAN bus. If a suitable CAN adapter is used, this may be selected in the Connect window. We recommend to use the IXXAT USB-to-CAN converter using the VCI V3 driver.

Be sure to configure the correct baud rate and timeout in the Properties dialog of the Connect window. The Password for CAN Interface 1 (parameter 10402 on page 59) must be entered before being able to edit the parameters.

#### View LS-5 Data with ToolKit

The following figure shows an example visualization screen of ToolKit:

| 🔆 Woodward ToolKit     |                                                                                                    |                                                                 |                                            |                                                                     |     |
|------------------------|----------------------------------------------------------------------------------------------------|-----------------------------------------------------------------|--------------------------------------------|---------------------------------------------------------------------|-----|
| : File View Device     | Settings Tools Help                                                                                  |                                                                 |                                            |                                                                     |     |
| : 🗅 💣 🔲 🔛 : 🗃          | - 📆 - 🛛 🕤 HOME PAGE                                                                                  |                                                                 | 🔹 🦉 Connect 🕺 Disconnect                   |                                                                     |     |
| WOODWARD               |                                                                                                    | LS-52                                                           | P1-5 P1                                    | LS-5                                                                |     |
| Device33               |                                                                                                    | HOME                                                            | EPAGE                                      |                                                                     |     |
| ALARM STATUS           | 8840 Application mode LS5<br>Mode<br>10202 Operation modes                                           | LS5<br>AUTO                                                     | Warning<br>C<br>A<br>10204<br>alarm<br>102 | alams Alams<br>B C D E F<br>Latest SyA.undervoltage 1               |     |
| STATUS MENU<br>COUNTER |                                                                                                    | System A<br>In range<br>V detected                              | System B<br>In range<br>V detected         |                                                                     |     |
|                        |                                                                                                    | c                                                               | BA                                         |                                                                     |     |
|                        | Segment                                                                                              | 1                                                               | 2                                          |                                                                     |     |
|                        | 4155 SyA. phase rotation                                                                             | Off                                                             | 4155 SyB. phase rotation                   | Off                                                                 |     |
|                        | Active power<br>Power factor<br>Voltage phase-phase<br>Voltage phase-neutral<br>Current<br>Frequency | 0.0 kw<br>1.00 v<br>0.0 v<br>0.0 k<br>0.00 k<br>0.00 Hz<br>More | 0.0 V<br>0.00 Hz<br>More                   | 4805 Ph ang Sy8 - SyA<br>72 5 72<br>108 104<br>144 140 180<br>180,0 | L12 |
| Connected on COM2      | 👮 Details                                                                                            |                                                                 |                                            |                                                                     |     |

Figure 3-1: ToolKit - visualization screen

Navigation through the various visualization and configuration screens is performed by clicking on

the  $\bigcirc$  and  $\bigcirc$  icons, by selecting a navigation button (e.g.  $\_$  ), or by selecting a screen from the drop-down list to the right of the arrow icons.

It is possible to view a trend chart of up to eight values with the trending tool utility of ToolKit. The following figure shows a trending screen of the measured battery voltage value:

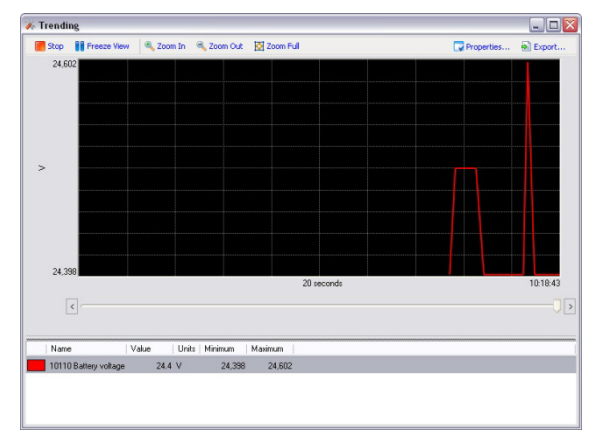

Figure 3-2: ToolKit - analog value trending screen

Each visualization screen provides for trending of monitored values by right-clicking on a value and selecting the "Add to trend" function. Trending is initiated by clicking on the Start button. Clicking the Export... button will save the trend data to a Comma Separated Values (CSV) file for viewing, editing or printing with office software, like Microsoft Excel, etc. The Properties... button is used to define high and low limits of the scale, sample rate, displayed time span and color of the graph.

## Configure the LS-5 with ToolKit

The following figure shows an example configuration screen of ToolKit:

| 🔏 Woodward ToolKi               | t                                           |           |                                                                                  |           |  |
|---------------------------------|---------------------------------------------|-----------|----------------------------------------------------------------------------------|-----------|--|
| File View Device                | Settings Tools Help                         |           |                                                                                  |           |  |
| 🗅 🔌 🔲 📓   🕯                     | 📅 🔹 📑 🚽 🤤 🕤 Monitoring config.::System A::F | requency  | <ul> <li>Connect Z Disconnect</li> </ul>                                         |           |  |
| <b>C</b>                        | Active code level for this session:         |           | Monitoring config.                                                               |           |  |
| 33                              | 5 More                                      | S         | ystem A Frequency                                                                |           |  |
| HOME PAGE                       |                                             |           | Used for:<br>SyA, decoupling<br>Underfrequency level 2<br>Underfrequency level 2 |           |  |
|                                 | Overfrequency level 1                       |           | Overfrequency level 2                                                            |           |  |
| ALARM STATUS                    | 2850 Monitoring                             | On 💌      | 2856 Monitoring                                                                  | On 🗸      |  |
| PARAMETER                       | 2854 Limit                                  | 100,4 %   | 2860 Limit                                                                       | 102 %     |  |
|                                 | 2855 Delay                                  | 0,06 s    | 2861 Delay                                                                       | 0,06 s    |  |
| STATUS MENU                     | 2851 Alarm class                            | Class A 💌 | 2857 Alarm class                                                                 | Class B   |  |
|                                 | 2852 Self acknowledge                       | Yes 🛩     | 2858 Self acknowledge                                                            | Yes 💌     |  |
| GO TO MENU:                     | 2853 Monitoring lockable                    | No 🛩      | 2859 Monitoring lockable                                                         | No 🛩      |  |
| Monitoring<br>config.::System A | Underfrequency level 1                      |           | Underfrequency level 2                                                           |           |  |
|                                 | 2900 Monitoring                             | On 💌      | 2906 Monitoring                                                                  | On 🛩      |  |
|                                 | 2904 Limit                                  | 99,6 %    | 2910 Limit                                                                       | 98 %      |  |
|                                 | 2905 Delay                                  | 1,5 s     | 2911 Delay                                                                       | 0,06 s    |  |
|                                 | 2901 Alarm class                            | Class A 🔽 | 2907 Alarm class                                                                 | Class B 💌 |  |
|                                 | 2902 Self acknowledge                       | Yes 🛩     | 2908 Self acknowledge                                                            | Yes 🖤     |  |
|                                 | 2903 Monitoring lockable                    | No 🛩      | 2909 Monitoring lockable                                                         | No 🛩      |  |
|                                 |                                             |           |                                                                                  |           |  |
|                                 |                                             |           |                                                                                  |           |  |
|                                 |                                             |           |                                                                                  |           |  |
|                                 |                                             |           |                                                                                  |           |  |
|                                 |                                             |           |                                                                                  |           |  |
|                                 |                                             |           |                                                                                  |           |  |
|                                 |                                             |           |                                                                                  |           |  |
|                                 |                                             |           |                                                                                  |           |  |
| Company of the CONC             | Republic                                    |           |                                                                                  |           |  |
| Lonnected on COM2               | by Details                                  |           |                                                                                  |           |  |

Figure 3-3: ToolKit - configuration screen

Entering a new value or selecting a value from a defined list will change the value in a field. The new value is written to the controller memory by changing to a new field or pressing the Enter key.

Navigation through the various configuration and visualization screens is performed by clicking on the and visualization button (e.g. (), or by selecting a screen from the drop-down list to the right of the arrow icons.

#### **Parameters**

#### 

To all parameters are assigned unique "Parameter Identification Numbers (ID)". The parameter identification number may be used to reference individual parameters listed in this manual. This parameter identification number is also displayed in the ToolKit configuration screens next to the respective parameter.

## Language / Clock Configuration

The following parameters are used to set the unit language, the current date and time, and the daylight saving time feature.

## NOTE

i

If an Asian language is configured, some parameter screens may be displayed with an empty space at the bottom of the parameter list, which may be interpreted as an end of the list, although more parameters exist and are displayed when scrolling down.

| ID   | Parameter                 | CL | Setting range                                                                                                    | Default  | Description                                                                                                    |
|------|---------------------------|----|----------------------------------------------------------------------------------------------------|----------|----------------------------------------------------------------------------------------------------|
| 1700 | Language                  | 0  | Deutsch /<br>English /<br>Chinese /<br>Português /<br>Japanese /<br>Russky /<br>Türkçe /<br>Español /<br>Français /<br>Italiano /<br>Polski / | Englisch | The desired language for the unit display text is configured here.                                                                                                    |
| 1710 | Hour                      | 0  | 0 to 23 h                                                                                                    | 0        | The hour of the clock time is set here. Example:<br><b>0:</b> 0th hour of the day (midnight).<br><b>23:</b> 23rd hour of the day (11 pm).                                                             |
| 1709 | Minute                    | 0  | 0 to 59 min                                                                                                    | -        | The minute of the clock time is set here. Example:<br><b>0:</b> 0th minute of the hour.<br><b>59:</b> 59th minute of the hour.                                                                        |
| 1708 | Second                    | 0  | 0 to 59 s                                                                                                    | -        | The second of the clock time is set here. Example:<br><b>0:</b> 0th second of the minute.<br><b>59:</b> 59th second of the minute.                                                                    |
| 1698 | Transfer time<br>to clock | 0  | Yes / No                                                                                                    | No       | <ul><li>Yes: Adjusted time will be transfered to the unit.</li><li>No: Adjusted time will be not transfered to the unit.</li><li>NOTE: This parameter may only be configured using ToolKit.</li></ul> |
| 1711 | Day                       | 0  | 1 to 31                                                                                                    | -        | The day of the date is set here. Example:<br><b>1:</b> 1st day of the month.<br><b>31:</b> 31st day of the month.                                                                                     |
| 1712 | Month                     | 0  | 1 to 12                                                                                                    | -        | The month of the date is set here. Example:<br><b>1:</b> 1st month of the year.<br>1 <b>2:</b> 12th month of the year.                                                                                |
| 1713 | Year                      | 0  | 0 to 99                                                                                                    | -        | The year of the date is set here. Example:<br><b>0:</b> Year 2000.<br><b>99:</b> Year 2099.                                                                                                    |
| 1699 | Transfer date<br>to clock | 0  | Yes / No                                                                                                    | No       | Yes: Adjusted date will be transfered to the unit.<br>No: Adjusted date will be not transfered to the unit.<br>NOTE: This parameter may only be configured using ToolKit.                             |

#### Manual 37527

The daylight saving time feature enables to automatically adjust the real-time clock to local daylight saving time (DST) provisions. If daylight saving time is enabled, the real-time clock will automatically be advanced by one hour when the configured DST begin date and time is reached and falls back again by one hour when the configured DST end date and time is reached. If the unit is used in the southern hemisphere, the DST function will be inverted automatically, if the DST begin month is later in the year than the DST end month.

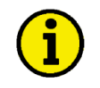

## NOTE

# Do not change the time manually during the hour of the automatic time change if DST is enabled to avoid a wrong time setting.

Events or alarms, which occur during this hour might have a wrong time stamp.

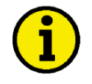

#### NOTE

The following parameters will only be displayed, if Daylight saving time (parameter 4591) has been configured to "On" and the enter button has been pressed.

| ID   | Parameter                | CL | Setting range                                                                              | Default | Description                                                                                                    |
|------|--------------------------|----|--------------------------------------------------------------------------------------------|---------|----------------------------------------------------------------------------------------------------|
| 4591 | Daylight<br>saving time  | 2  | On / Off                                                                                   | Off     | Enables the daylight saving time.<br>On: Daylight saving time is enabled.<br>Off: Daylight saving time is disabled.                                                                                                    |
| 4594 | DST begin<br>time        | 2  | 0 to 23 h                                                                                  | 2       | The real-time clock will be advanced by one hour when this time is reached on the DST begin date. Example:<br><b>0:</b> 0th hour of the day (midnight).<br><b>23:</b> 23rd hour of the day (11 pm).                                                                                                    |
| 4598 | DST begin<br>weekday     | 2  | Sunday /<br>Monday /<br>Tuesday /<br>Wednesday /<br>Thursday /<br>Friday /<br>Saturday     | Sunday  | The weekday for the DST begin date is configured here.                                                                                                    |
| 4592 | DST begin<br>nth weekday | 2  | 1st /<br>2nd /<br>3rd /<br>4th /<br>Last /<br>LastButOne /<br>LastButTwo /<br>LastButThree | Last    | The order number of the weekday for the DST begin date is confi-<br>gured here. Example:<br><b>1st:</b> DST starts on the 1st configured weekday of the DST begin<br>month.<br><b>2nd:</b> DST starts on the 2nd configured weekday of the DST begin<br>month.<br><b>3rd:</b> DST starts on the 3rd configured weekday of the DST begin<br>month.<br><b>4th:</b> DST starts on the 4th configured weekday of the DST begin<br>month.<br><b>Last:</b> DST starts on the last configured weekday of the DST begin<br>month.<br><b>Last:</b> DST starts on the last configured weekday of the DST begin<br>month.<br><b>LastButOne:</b> DST starts on the last but one configured weekday<br>of the DST begin month.<br><b>LastButTwo:</b> DST starts on the last but two configured weekday<br>of the DST begin month.<br><b>LastButThree:</b> DST starts on the last but three configured week-<br>day of the DST begin month. |
| 4593 | DST begin<br>month       | 2  | 1 to 12                                                                                    | 3       | The month for the DST begin date is configured here. Example:<br><b>1:</b> 1st month of the year.<br><b>12:</b> 12th month of the year.                                                                                                    |
| 4597 | DST end<br>time          | 2  | 0 to 23                                                                                    | 3       | The real-time clock will fall back by one hour when this time is reached on the DST end date. Example:<br><b>0:</b> 0th hour of the day (midnight).<br><b>23:</b> 23rd hour of the day (11 pm).                                                                                                    |
| 4599 | DST end<br>weekday       | 2  | Sunday /<br>Monday /<br>Tuesday /<br>Wednesday /<br>Thursday /<br>Friday /<br>Saturday     | Sunday  | The weekday for the DST end date is configured here.                                                                                                    |

| ID   | Parameter              | CL | Setting range                                                                              | Default | Description                                                                                                    |
|------|------------------------|----|--------------------------------------------------------------------------------------------|---------|----------------------------------------------------------------------------------------------------|
| 4595 | DST end nth<br>weekday | 2  | 1st /<br>2nd /<br>3rd /<br>4th /<br>Last /<br>LastButOne /<br>LastButTwo /<br>LastButThree | Last    | The order number of the weekday for the DST end date is confi-<br>gured here. Example:<br><b>1st:</b> DST ends on the 1st configured weekday of the DST end<br>month.<br><b>2nd:</b> DST ends on the 2nd configured weekday of the DST end<br>month.<br><b>3rd:</b> DST ends on the 3rd configured weekday of the DST end<br>month.<br><b>4th:</b> DST ends on the 4th configured weekday of the DST end<br>month.<br><b>Last:</b> DST ends on the last configured weekday of the DST end<br>month.<br><b>Last:</b> DST ends on the last configured weekday of the DST end<br>month.<br><b>LastButOne:</b> DST ends on the last but one configured weekday<br>of the DST end month.<br><b>LastButTwo:</b> DST ends on the last but two configured weekday<br>of the DST end month.<br><b>LastButTree:</b> DST ends on the last but three configured weekday<br>of the DST end month. |
| 4596 | DST end<br>month       | 2  | 1 to 12                                                                                    | 10      | The month for the DST end date is configured here. Example:<br><b>1:</b> 1st month of the year.<br><b>12:</b> 12th month of the year.                                                                                                    |

#### Example:

If daylight saving time starts at 2:00 am on the 2<sup>nd</sup> Sunday in March and ends at 2:00 am on the 1<sup>st</sup> Sunday in November, the unit has to be configured like shown in Table 3-1 to enable an automatic change to daylight saving time and back to standard time.

| ID   | Parameter             | Setting |
|------|-----------------------|---------|
| 4591 | Daylight saving time  | On      |
| 4594 | DST begin time        | 2       |
| 4598 | DST begin weekday     | Sunday  |
| 4592 | DST begin nth weekday | 2nd     |
| 4593 | DST begin month       | 3       |
| 4597 | DST end time          | 2       |
| 4599 | DST end weekday       | Sunday  |
| 4595 | DST end sunday        | 1st     |
| 4596 | DST end month         | 11      |

Table 3-1: Daylight saving time - configuration example

|      | USA, Canada       |                         | European Union         |                          |
|------|-------------------|-------------------------|------------------------|--------------------------|
| Year | DST Begins 2 a.m. | DST Ends 3 a.m.         | DST Begins 1 a.m.      | DST Ends 2 a.m.          |
|      | (Second Sunday in | (First Sunday in Novem- | UTC=GMT                | UTC=GMT                  |
|      | March)            | ber)                    | (Last Sunday in March) | (Last Sunday in October) |
| 2008 | March 9, 2008     | November 2, 2008        | March 30, 2008         | October 26, 2008         |
| 2009 | March 8, 2009     | November 1, 2009        | March 29, 2009         | October 25, 2009         |
| 2010 | March 14, 2010    | November 7, 2010        | March 28, 2010         | October 31, 2010         |

Table 3-2: Daylight saving time - examplary dates

## **Display Configuration**

The contrast of the display may be adjusted using this screen.

#### Enter Password

The LS-5 Series utilizes a password protected multi-level configuration access hierarchy. This permits varying degrees of access to the parameters being granted by assigning unique passwords to designated personnel. A distinction is made between the access levels as follows:

#### Code level CL0 (User Level)

Standard password = none This code level permits for monitoring of the system and limited access to the parameters. Configuration of the control is not permitted. Only the parameters for setting the language, the date, the time, and the horn reset time are accessible. The unit powers up in this code level.

#### Code level CL1 (Service Level)

Standard password = "0 0 0 1" This code level entitles the user to change selected non-critical parameters, such as setting the parameters accessible in CL0 plus Bar/PSI, °C/°F. The user may also change the password for level CL1. Access granted by this password expires two hours after the password has been entered and the user is returned to the CL0 level.

#### Code level CL2 (Temporary Commissioning Level) No standard password available This code level grants temporary access to most of the parameters. The password is calculated from the random number generated when the password is initially accessed. It is designed to grant a user one-time access to a parameter without having to give him a reusable password. The user may also change the password for level CL1. Access granted by this password expires two hours after the password has been entered and the user is returned to the CL0 level. The password for the temporary commissioning level may be obtained from the vendor.

#### Code level CL3 (Commissioning Level)

Standard password = "0 0 0 3" This code level grants complete and total access to most of the parameters. In addition, the user may also change the passwords for levels CL1, CL2 and CL3. Access granted by this password expires two hours after the password has been entered and the user is returned to the CL0 level.

| ( | i |   |
|---|---|---|
|   | 1 | ) |

## NOTE

Once the code level is entered, access to the configuration menus will be permitted for two hours or until another password is entered into the control. If a user needs to exit a code level then code level. CL0 should be entered. This will block unauthorized configuration of the control. A user may return to CL0 by allowing the entered password to expire after two hours or by changing any one digit on the random number generated on the password screen and entering it into the unit.

It is possible to disable expiration of the password by entering "0000" after the CL1 or CL3 password has been entered. Access to the entered code level will remain enabled until another password is entered. Otherwise, the code level would expire when loading the standard values (default 0000) via ToolKit.

| ID    | Parameter              | CL | Setting range | Default          | Description                                                                                               |
|-------|------------------------|----|---------------|------------------|----------------------------------------------------------------------------------------------------|
| 10400 | Password<br>display    | 0  | 0 to 9999     | Random<br>number | The password for configuring the control via the front panel must be entered here.                        |
| 10405 | Code level<br>display  | 0  | Info          | -                | This value displays the code level, which is currently enabled for access via the front panel display.    |
| 10402 | Password<br>CAN 1      | 0  | 0000 to 9999  | Random<br>number | The password for configuring the control via the CAN interface #1 must be entered here.                   |
| 10407 | Code level<br>CAN 1    | 0  | Info          | -                | This value displays the code level, which is currently enabled for access via the CAN interface #1.       |
| 10401 | Password serial 1      | 0  | 0000 to 9999  | Random<br>number | The password for configuring the control via RS-232 serial inter-<br>face #1 must be entered here.        |
| 10406 | Code level<br>serial 1 | 0  | Info          | -                | This value displays the code level, which is currently enabled for access via RS-232 serial interface #1. |
| 10430 | Password serial 2      | 0  | 0000 to 9999  | Random<br>number | The password for configuring the control via RS-485 serial inter-<br>face #1 must be entered here.        |
| 10420 | Code level serial 2    | 0  | Info          | -                | This value displays the code level, which is currently enabled for access via RS-485 serial interface #1. |

## System Management

| ID    | Parameter                         | CL | Setting range              | Default   | Description                                                                                                    |
|-------|-----------------------------------|----|----------------------------|-----------|----------------------------------------------------------------------------------------------------|
| 1702  | Device<br>number                  | 2  | 33 to 64                   | 33        | A unique address is assigned to the control though this parame-<br>ter. This unique address permits the controller to be correctly iden-<br>tified on the CAN bus. The address assigned to the controller may<br>only be used once. All other bus addresses are calculated on the<br>number entered in this parameter.                                                                                                    |
|       |                                   |    |                            |           | <b>NOTE:</b> No access in the application modes L-MCB (A03) and L-<br>GGB (A02).                                                                                                    |
|       |                                   |    |                            |           | <b>NOTE:</b> The unit must be restarted after changing the device number to ensure proper operation.                                                                                                    |
| 4556  | Configure<br>display<br>backlight | 2  | Key actv. /<br>Off /<br>On | Key actv. | <b>Key actv.:</b> The display backlight will be dimmed, if no soft key is pressed for the time configured in parameter ID 4557. <b>Off:</b> The display backlight is always disabled. <b>On:</b> The display backlight is always enabled.                                                                                                    |
| 4557  | Time until<br>backlight           | 2  | 1 to 999 min               | 120 min   | If no soft key has been pressed for the time configured here, the display backlight will be dimmed.                                                                                                    |
|       | Shutuow                           |    |                            |           | <b>NOTE:</b> This parameter is only effective, if parameter ID 4556 is configured to Key actv                                                                                                    |
| 12978 | Lock keypad                       | 2  | LogicsManager              | FALSE     | <ul> <li>Lock keypad<br/>As long as the conditions of the LogicsManager have been ful-<br/>filled:</li> <li>True: <ul> <li>The buttons "MAN" and "AUTO" are locked.</li> <li>The softkey "OPEN"/"CLOSE" are locked.</li> <li>Acknowledge of alarms is blocked.</li> <li>All parameters with the exception of display relevant parameters are not accessable.</li> </ul> </li> <li>False: Full access depending on code level.</li> </ul>                                           |
| 10417 | Factory<br>default<br>settings    | 0  | Yes / No                   | No        | <ul> <li>Yes: The following three parameters are visible and restoring the configured parameters to factory default values is enabled.</li> <li>No: The following three parameters are invisible and restoring the configured parameters to factory default values is not enabled.</li> <li>NOTE: The following parameters will only be displayed, if Factory default settings (parameter ID 10417) has been configured to "Yes" and the enter button has been pressed.</li> </ul> |
| 1701  | Set factory<br>default<br>values  | 0  | Yes / No                   | No        | <b>Yes:</b> All parameters, which the enabled access code grants privileges to, will be restored to factory default values.<br><b>No:</b> All parameters will remain as currently configured.                                                                                                    |
| 10500 | Start boot-<br>loader             | 2  | 23130 to 23130             | 42405     | The bootloader is utilized for uploading application software only.<br>The proper enable code must be entered while the control is in<br>access code level CL3 or higher to perform this function.<br><b>ATTENTION:</b> This function is used for uploading application soft-                                                                                                    |
|       |                                   |    |                            |           | ware and may only be used by authorized Woodward technicians!                                                                                                    |
| 1706  | Clear even-<br>tlog               | 2  | Yes / No                   | No        | Yes: The event history will be cleared.<br>No: The event history will not be cleared.                                                                                                    |

## System Management: Password System

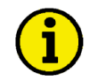

#### NOTE

The following passwords grant varying levels of access to the parameters. Each individual password can be used to access the appropriate configuration level through multiple access methods and communication protocols (via the front panel, via serial RS-232/485 interface, and via the CAN bus).

| ID    | Parameter                              | CL | Setting range | Default | Description                                                                                                    |
|-------|----------------------------------------|----|---------------|---------|----------------------------------------------------------------------------------------------------|
| 10415 | Basic code<br>level                    | 1  | 0000 to 9999  | -       | <b>Password: Service Level (CL1)</b><br>The password for the code level "Service" is defined in this para-<br>meter. Refer to the Enter Password section on page 59 for default<br>values.                |
| 10413 | Commission-<br>ing code<br>level       | 3  | 0000 to 9999  | -       | <b>Password: Commission (CL3)</b><br>The password for the code level "Commission" is defined in this parameter. Refer to the Enter Password section on page 59 for default values.                        |
| 10414 | Temp. com-<br>missioning<br>code level | 3  | 0000 to 9999  | -       | Password: Temporary Commission (CL2)<br>The algorithm for calculating the password for the code level<br>"Temporary Commissioning" is defined in this parameter.                                          |
| 10412 | Temp. su-<br>percomm.<br>level code    | 5  | 0000 to 9999  | -       | <b>Password: Temporary Supercommissioning (CL4)</b><br>The algorithm for calculating the password for the code level<br>"Temporary Supercommissioning" is defined in this parameter.                      |
| 10411 | Supercom-<br>missioning<br>level code  | 5  | 0000 to 9999  | -       | <b>Password: Supercommissioning" (CL5)</b><br>The password for the code level "Supercommissioning" is defined<br>in this parameter. Refer to the Enter Password section on page 59<br>for default values. |

### Configuration

The configuration screen is accessed pressing the *Configuration* softkey in the parameter screen. The following sub-menus are available to configure the unit:

- Application configuration
- Monitoring configuration
- Measurement configuration
- Interfaces configuration
- *LogicsManager* configuration
- Counters configuration

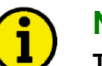

## NOTE

NOTE

This controller is available in two different hardware version with either 1A [../1] or 5A [../5] current transformer inputs. Both versions are discussed in this manual. The setpoints for specific parameters will differ depending upon the hardware version.

# i

It is absolutely essential that correct rated values to be entered when configuring the controller, as many measurement and monitoring functions refer to these values.

#### **Application Configuration**

| Application | Mode | LS-5 | Configuration |
|-------------|------|------|---------------|
|             |      |      |               |

| ID    | Parameter               | CL | Setting range                  | Default                               | Description                                                                                                    |                                                                                                    |
|-------|-------------------------|----|--------------------------------|---------------------------------------|----------------------------------------------------------------------------------------------------|----------------------------------------------------------------------------------------------------|
| 8840  | Application<br>mode LS5 | 1  | Single LS5 /<br>LS5 /          | LS5                                   | The unit can be configured to fou<br>fer to the Chapter 4: Operation for                                                                                                    | r different application modes. Re-<br>or additional information.                                                                                                    |
|       |                         |    | L-GGB                          |                                       | Single LS5 (1): In this application gle LS-5 unit.                                                                                                    | tion mode, there is only one sin-                                                                                                    |
|       |                         |    |                                |                                       | LS5 (1): This is the application eration. In this mode a PLC can be                                                                                                    | mode for multiple LS-5 units op-<br>control the LS-5 units.                                                                                                    |
|       |                         |    |                                |                                       | <b>L-MCB</b> (ADB): In this application r<br>the MCB via the LS-5. The opera                                                                                                    | node, the easYgen is controlling<br>ition mode is fixed to automatic.                                                                                                    |
|       |                         |    |                                |                                       | <b>L-GGB (1)</b> : In this application r the GGB via the LS-5. The operative operation is the LS-5.                                                                                                    | node, the easYgen is controlling tion mode is fixed to automatic.                                                                                                    |
|       |                         |    |                                |                                       | <b>NOTE:</b> In the application modes some parameters are fixed to the eas Ygen.                                                                                                    | L-MCB (103) and L-GGB (104)<br>corresponding parameters in the                                                                                                    |
|       |                         |    |                                |                                       | <b>NOTE:</b> In the L-MCB (A03) and L<br>ters are preconfigured to fixed va<br>access these parameters via fror<br>son you have check thefollowing<br>application mode from L-MCB (A<br>Single LS5 (A01) mode. | -GGB (A012) mode some parame-<br>ilues. In this modes you can't<br>nt panel or ToolKit. For this rea-<br>parameters if you change the<br>D3 or L-GGB (A012) to LS5 (A012) or |
|       |                         |    |                                |                                       | Device number (1702)                                                                                                    | Variable system (8816)                                                                                                    |
|       |                         |    |                                |                                       | Node-ID CAN bus 1 (8950)                                                                                                    | Synchonization mode (5728)                                                                                                    |
|       |                         |    |                                |                                       | Startup in mode (8827)                                                                                                    | (8813)                                                                                                    |
|       |                         |    |                                |                                       | Isolation switch (8815)                                                                                                    | Dead bus closure (8801)                                                                                                    |
|       |                         |    |                                |                                       | Segment number System A                                                                                                    | Connect A dead to B dead                                                                                                    |
|       |                         |    |                                |                                       | Segment number System B<br>(8811)                                                                                                    | Connect A dead to B alive<br>(8803)                                                                                                    |
|       |                         |    |                                |                                       | Mains connection (8814)                                                                                                    | Connect A alive to B dead (8804)                                                                                                    |
|       |                         |    |                                |                                       | Open CBA in manual (8828)                                                                                                    | Connect synchronous mains (8820)                                                                                                    |
|       |                         |    |                                |                                       | Max. phase angle (8821)                                                                                                    | Delay time phi max. (8822)                                                                                                    |
|       |                         |    |                                |                                       | The following parameters (Logics<br>no impact in the application mode                                                                                                    | Manager) are hidden and have es L-MCB (A03) and L-GGB (A03).                                                                                                    |
|       |                         |    |                                |                                       | LM: Enable close CBA (12945)                                                                                                    | LM: Enable close CBA<br>(24.34)                                                                                                    |
|       |                         |    |                                |                                       | LM: Open CBA immediately (12944)                                                                                                    | LM: Open CBA immediately (24.33)                                                                                                    |
|       |                         |    |                                |                                       | LM: Open CBA unload (12943)                                                                                                    | LM: Open CBA unload<br>(24.32)                                                                                                    |
|       |                         |    |                                |                                       | LM: Operation mode AUTO (12510)                                                                                                    | LM: Operation mode MAN<br>(12520)                                                                                                    |
|       |                         |    | LM: Open CBA in MAN<br>(12957) | LM: Open CBA in MAN<br>(24.46, 11435) |                                                                                                    |                                                                                                    |
|       |                         |    |                                |                                       | LM: Close CBA in MAN<br>(12958)                                                                                                    | LM: Close CBA in MAN<br>(24.47, 11436)                                                                                                    |
| 12950 | lsol.sw open            | 2  | LogicsManager                  | LM 24.39                              | <b>Isolation switch is open</b><br>As long as the conditions of the <i>L</i><br>filled, the LS-5 assumes an open<br>isolation switch).                                                                         | <i>ogicsManager</i> have been ful-<br>isolation switch (else a closed                                                                                                    |

NOTE

# **(i)**

Please refer to chapter Application on page 136 for details.

### Breakers Configuration

#### Configure CBA

| ID   | Parameter                       | CL | Setting range            | Default        | Description                                                                                                    |
|------|---------------------------------|----|--------------------------|----------------|----------------------------------------------------------------------------------------------------|
| 8800 | CBA control                     | 2  | 1 Relay /<br>2 Relays    | 2 Relays       | <ul> <li><b>1 Relay:</b> A MCB is operated and if necessary monitored. Relay [R5] (38/39/40) is used and fixed to this function.</li> <li><b>2 Relays:</b> A MCB is operated and if necessary monitored. Relay [R5] (38/39/40) is used for the open function, relay [R6] (41/42) to close it. The opening and closing is carried out with the pulse method.</li> </ul>                                                                                                    |
| 3417 | CBA time<br>pulse               | 2  | 0.10 to 0.50 s           | 0.50 s         | Pulse duration to close the CBA<br>The time of the pulse output may be adjusted to the breaker being<br>utilized.                                                                                                    |
| 5715 | Closing time<br>CBA             | 2  | 40 to 300 ms             | 80 ms          | Inherent delay of CBA for synchronization<br>The inherent closing time of the CBA corresponds to the lead-time<br>of the close command. The close command will be issued inde-<br>pendent of the differential frequency at the entered time before the<br>synchronous point.                                                                                                    |
| 3407 | CBA auto<br>unlock              | 2  | Yes / No                 | No             | Switch unblocking CBA<br>This is used for special circuit breakers to put the breaker into a<br>defined initial state or to enable closing at all.<br>Yes: Before every close-pulse, an open-pulse is issued for e.g. 1<br>second (depends on settings of parameter 5718). A CB close<br>pulse is enabled only after the open pulse is issued.<br>No: The CB close pulse is enabled without being preceded by a<br>CB open pulse.                                                                                                    |
| 5718 | CBA open<br>time pulse          | 2  | 0.10 to 9.90 s           | 1.00 s         | <b>CBA open time pulse</b><br>This time defines the length of the CBA open time pulse, if the automatic switch unblocking CBA is activated.                                                                                                    |
| 8828 | Open CBA in<br>manual           | 2  | Immediate /<br>With unl. | Im-<br>mediate | Open CBA in manual<br>Immediate: If there is an open command in manual mode, the<br>CBA will open immediately.         With unl.: If there is an open command in manual mode, the CBA<br>will open with unloading. If there is a further open command while<br>unloading (via LM or button) the CBA opens immediately.         NOTE: With the exception of the application mode Single LS5<br>(MD), unloading is skipped, if no closed GCB in the relevant seg-<br>ments is detected.         NOTE: No access in the application modes L-MCB (ADB) and L-<br>GGB (ADD).                                                                                                    |
| 8820 | Connect<br>synchronous<br>mains | 2  | Yes / No                 | No             | <ul> <li>Connect synchronous mains</li> <li>No: Closing the CBA in case of synchronous mains (System A and System B are mains connected) is not allowed.</li> <li>Yes: Closing the CBA in case of synchronous mains is possible if <ul> <li>System A and System B are detected as mains connected and</li> <li>The angle is in the configuration window of parameter 8821 for at least the time configured in parameter 8822.</li> </ul> </li> <li>NOTE: If no closed GCB in the relevant segment is detected, unloading will be canceled and the breaker will be opend immediately (even if the command "Open CBA with unloading" is active).</li> <li>NOTE: No access in the application modes L-MCB (ADB) and L-GGB (ADD).</li> </ul> |
| 8821 | Max phase<br>angle              | 2  | 0 to 20 °                | 20 °           | Maximum admissible angle between both voltage systems in case of connecting synchronous mains.<br><b>NOTE:</b> No access in the application modes L-MCB (AD3) and L-GGB (AD4).                                                                                                    |

| ID    | Parameter             | CL | Setting range | Default           | Description                                                                                                    |
|-------|-----------------------|----|---------------|-------------------|----------------------------------------------------------------------------------------------------|
| 8822  | Delay time<br>phi max | 2  | 0 to 99 s     | 1 s               | Defines the time how long the phase angle (parameter 8821) be-<br>tween both voltage systems needs to be below the configured<br>maximum permissible angle before connecting synchronous<br>mains.                                                                                                    |
|       |                       |    |               |                   | <b>NOTE:</b> No access in the application modes L-MCB <b>A03</b> and L-GGB <b>A04</b> .                                                                                                    |
| 12957 | Open CBA in<br>MAN    | 2  | LogicsManager | -                 | Open CBA in manualOnce the conditions of the LogicsManager have been fulfilled the<br>LS-5 opens the CBA immediately or with unloading (according to<br>parameter 8828), if no other LS-5 with higher priority likes to do<br>the same.NOTE: If a close or open command is active but is blocked by<br>another device with higher priority the display shows "CBA re-<br>quest".NOTE: Only in operation mode MANUAL.                                                                                                    |
|       |                       |    |               |                   | <b>NOTE:</b> No access in the application modes L-MCB (ADB) and L-GGB (ADB).                                                                                                    |
| 12958 | Close CBA in<br>MAN   | 2  | LogicsManager | -                 | Close CBA in manual<br>Once the conditions of the <i>LogicsManager</i> have been fulfilled the<br>LS5 closes the CBA, if no other LS5 with higher priority likes to do<br>the same. (Provided the conditions for dead bus closure or syn-<br>chronization are true.)<br>NOTE: If a close or open command is active but is blocked by<br>another device with higher priority the display shows "CBA re-<br>quest".<br>NOTE: Only in operation mode MANUAL.<br>NOTE: No access in the application modes L-MCB (103) and L-<br>GGB (102). |
| 12943 | Open CBA<br>unload    | 2  | LogicsManager | (09.06 &<br>1) &1 | Open CBA with unloading         Once the conditions of the LogicsManager have been fulfilled the LS-5 opens the CBA with unloading, if no other LS-5 with higher priority likes to do the same.         NOTE: If a close or open command is active but is blocked by another device with higher priority the display shows "CBA request".         NOTE: Only in operation mode AUTOMATIC.         NOTE: No access in the application modes L-MCB (1) and L-GGB (1).                                                                    |
| 12944 | Open CBA<br>immed.    | 2  | LogicsManager | (09.04 &<br>1) &1 | Open CBA immediately         Once the conditions of the LogicsManager have been fulfilled the         LS-5 opens the CBA immediately.         NOTE: Only in operation mode AUTOMATIC.         NOTE: No access in the application modes L-MCB (M) and L-GGB (M).                                                                                                    |

| ID    | Parameter           | CL | Setting range | Default                         | Description                                                                                                    |
|-------|---------------------|----|---------------|---------------------------------|----------------------------------------------------------------------------------------------------|
| 12945 | Enable close<br>CBA | 2  | LogicsManager | (09.07 &<br>!08.07) &<br>!07.05 | Enable close CBA<br>Once the conditions of the <i>LogicsManager</i> have been fulfilled the<br>LS-5 closes the CBA, if no other LS5 with higher priority likes to<br>do the same. (Provided the conditions for dead bus closure or<br>synchronization are true.)<br><b>NOTE:</b> If a close or open command is active but is blocked by<br>another device with higher priority the display shows "CBA re-<br>quest".<br><b>NOTE:</b> Only in operation mode AUTOMATIC.<br><b>NOTE:</b> No access in the application modes L-MCB (AD3) and L-<br>GGB (AD2). |

#### Synchronization CBA

| ID   | Parameter                         | CL | Setting range            | Default   | Description                                                                                                    |
|------|-----------------------------------|----|--------------------------|-----------|----------------------------------------------------------------------------------------------------|
| 5730 | Synchroniza-<br>tion CBA          | 2  | Slip freq / Ph.<br>match | Slip freq | <b>Slip frequency:</b> The LS-5 instructs the frequency controller (e.g. easYgen) to adjust the frequency in a way, that the frequency of the variable system is marginal greater than the target. When the synchronizing conditions are reached, a close command will be issued. The slipping frequency is positive to avoid reverse power. <b>Phase matching:</b> The LS-5 instructs the frequency controller (e.g. easYgen) to adjust the phase angle of the variable system to that of the target, in view of turning the phase difference to zero.                                                                                                    |
| 5711 | Pos. freq.<br>differential<br>CBA | 2  | 0.02 to 0.49 Hz          | 0.18 Hz   | <b>Positive frequency differential CBA</b><br>The prerequisite for a connect command being issued for the CBA<br>is that the differential frequency is below the configured differential<br>frequency. This value specifies the upper frequency (positive val-<br>ue corresponds to positive slip system B frequency is higher than<br>the system A frequency).                                                                                                    |
| 5712 | Neg. freq.<br>differential<br>CBA | 2  | -0.49 to 0.00 Hz         | -0.18 Hz  | <b>Negative frequency differential CBA</b><br>The prerequisite for a connect command being issued for the CBA<br>is that the differential frequency is above the configured differen-<br>tial frequency. This value specifies the lower frequency limit<br>(negative value corresponds to negative slip system B frequency<br>is less than the system A frequency).                                                                                                    |
| 5710 | Voltage dif-<br>ferential CBA     | 2  | 0.50 to 20.00 %          | 5.00 %    | The maximum permissible voltage differential for closing CBA is configured here. If the difference between system A and system B voltage does not exceed the value configured here and the system voltages are within the operating voltage windows (parameters 5800/5801/5810/5811 on page 90), the "Command: CBA close" may be issued.                                                                                                    |
| 8825 | Phase angle<br>compensa-<br>tion  | 2  | On / Off                 | Off       | <ul> <li>On: If a transformer is located between systems A and B and if the transformer has a vector group with a phase angle deviation, then "On" should be configured in this parameter.</li> <li>Off: If a transformer is not located between systems A and B or if the transformer has a vector group without a phase angle deviation, then "Off" should be configured in this parameter.</li> <li>NOTE: This parameter defines if the parameter 8824 is valid or not.</li> <li>WARNING: Ensure this parameter is configured correctly to prevent erroneous synchronization settings. Incorrect wiring of the system cannot be compensated for with this parameter.</li> </ul>                                                                                                    |
| 8824 | Phase angle<br>compensa-<br>tion  | 2  | -180 to 180 °            | 0 °       | <ul> <li>This parameter compensates phase angle deviations, which can be caused by transformers (e.g. a delta to wye transformer) located within the electrical system. Ensure the following parameters are configured correctly to prevent erroneous synchronization settings. Incorrect wiring of the system cannot be compensated for with this parameter.</li> <li>Please act as follows: If a transformer is not located between systems A and B or if the transformer has a vector group without a phase angle deviation, then a phase angle deviation of 0° should be configured in this parameter.</li> <li>NOTE: Further information can be found in chapter "Commissioning Note" on page 69.</li> <li>WARNING: Ensure this parameter is configured correctly to prevent erroneous synchronization settings. Incorrect wiring of the system of the parameter of the parameter of the parameter of the parameter of the parameter of the parameter.</li> </ul> |

#### **Commissioning Note**

#### a) Interconnection of the mains voltage possible

With a phase angle deviation of 0  $^{\circ}$  and system B not energized and system A energized, close the CBA. This will result in system A and system B being at the same voltage potential. The phase angle deviation will now be displayed on the LS-5 screen (synchronization angle phi). Enter the displayed value into this parameter.

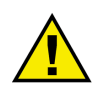

## CAUTION

The correct setting must be validated in every control unit with a differential voltage measurement.

#### b) Interconnection of the mains voltage not possible but the vector group of the transformer is known

The vector group of the transformer is known and states the phase angle deviation in multiplies of 30°. Out of the vector group the phase angle deviation can be calculated as an angle from 0° to 360°. For this value the voltage of the low voltage side is behind the voltage of the high voltage side  $\Rightarrow$  phase angle deviation  $\alpha$ ! When calculating the resulting value, the low voltage side of the transformer always lags behind the high voltage side (phase angle deviation  $\alpha$ ).

The phase difference is to be calculated as follows:

|           | High voltage side = System [A] | High voltage side = System [B] |
|-----------|--------------------------------|--------------------------------|
| α < 180 ° | α                              | -α                             |
| α > 180 ° | -360 ° + α                     | 360 ° - α                      |

Table 3-3: Calculation of the phase angle deviation

#### Phase Matching

| ID   | Parameter                              | CL | Setting range   | Default | Description                                                                                                    |
|------|----------------------------------------|----|-----------------|---------|----------------------------------------------------------------------------------------------------|
| 5713 | Max. positive<br>phase angle<br>CBA    | 2  | 0.0 to 60.0 °   | 7.0 °   | Max. permissible positive phase angle CBA<br>The prerequisite for a connect command being issued for the CBA<br>is that the leading phase angle between system B and system A is<br>below the configured maximum permissible angle |
| 5714 | Max. nega-<br>tive phase<br>angle CBA  | 2  | -60.0 to 00.0 ° | -7.0 °  | Max. permissible negative phase angle CBA<br>The prerequisite for a connect command being issued for the CBA<br>is that the lagging phase angle between system B and system A is<br>above the configured minimum permissible angle |
| 5717 | Phase<br>matching<br>CBA dwell<br>time | 2  | 0.0 to 60.0 s   | 3.0 s   | Phase matching dwell time of CBA<br>This is the minimum time that the system A/B voltage, frequency,<br>and phase angle must be within the configured limits before the<br>breaker will be closed.                                 |

Deadbus Closure CBA

| ID   | Parameter                             | CL | Setting range | Default | Description                                                                                                    |
|------|---------------------------------------|----|---------------|---------|----------------------------------------------------------------------------------------------------|
| 8801 | Dead bus<br>closure CBA               | 2  | On / Off      | Off     | <b>On:</b> Dead bus closure possible according to the conditions defined by parameters 8802, 8803, 8804 and 5820.<br><b>Off:</b> No dead bus closure possible.                                                         |
|      |                                       |    |               |         | <b>NOTE:</b> No access in the application modes L-MCB (ADB) and L-GGB (ADD).                                                                                                    |
| 8802 | Connect A<br>dead to B<br>dead        | 2  | On / Off      | Off     | On: Dead bus closure of system A dead to system B dead is al-<br>lowed.<br>Off: Dead bus closure of system A dead to system B dead is not<br>allowed.                                                                  |
|      |                                       |    |               |         | <b>NOTE:</b> No access in the application modes L-MCB (A03) and L-GGB (A04).                                                                                                    |
| 8803 | Connect A<br>dead to B<br>alive       | 2  | On / Off      | Off     | On: Dead bus closure of system A dead to system B alive is al-<br>lowed.<br>Off: Dead bus closure of system A dead to system B alive is not<br>allowed.                                                                |
|      |                                       |    |               |         | <b>NOTE:</b> No access in the application modes L-MCB (A03) and L-GGB (A04).                                                                                                    |
| 8804 | Connect A<br>alive to B<br>dead       | 2  | On / Off      | Off     | On: Dead bus closure of system A alive to system B dead is al-<br>lowed.<br>Off: Dead bus closure of system A alive to system B dead is not<br>allowed.<br>NOTE: No access in the application modes L-MCB (103) and L- |
|      |                                       |    |               |         |                                                                                                    |
| 8805 | Dead bus<br>closure de-<br>lay time   | 2  | 0.0 to 20.0 s | 5.0 s   | To detect a dead bus condition of a system, the system voltage must below the value defined by parameter 5820 for at least the time defined here.                                                                      |
| 5820 | Dead bus de-<br>tection max.<br>volt. | 2  | 0 to 30 %     | 10 %    | If system A/B voltage falls below this percentage of system A/B rated voltage for the time defined by parameter 8805, a dead bus condition is detected.                                                                |

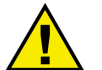

#### CAUTION

A dead bus closure can also be performed in the case of a mains failure. If the deadbus bus closure should not be performed, the corresponding parameters must be switched "Off" (parameter 8802, 8803 or 8804).

#### Synchronization Configuration

| ID    | Parameter                 | CL | Setting range                                           | Default        | Description                                                                                                    |
|-------|---------------------------|----|---------------------------------------------------------|----------------|----------------------------------------------------------------------------------------------------|
| 5728  | Synchroniza-<br>tion mode | 2  | Off /<br>Permissive /<br>Check /<br>Run /<br>Ctrl by LM | Run            | <ul> <li>Off: The synchronization is disabled; the frequency and voltage adaptation for synchronization is not active.</li> <li>Permissive: The unit acts as a synch check device. The unit will not issue speed or voltage bias commands to achieve synchronization, but if synchronization conditions are matched (frequency, phase, voltage and phase angle), the control will issue a breaker close command.</li> <li>Check: Used for checking a synchronizer prior to commissioning. The control actively synchronizes generator(s) by issuing speed and voltage bias commands, but does not issue a breaker closure command.</li> <li>Run: Normal operating mode. The control actively synchronizes and issues breaker closure commands.</li> <li>Ctrl. by LM: The synchronization mode is controlled by <i>Logics Manager</i> (12907, 12906 and 12908). If more than one <i>LogicsManager</i> are true, PERMISSIVE has the highest priority, RUN has the lowest priority.</li> </ul> |
| 12907 | Syn. mode<br>PERM.        | 2  | LogicsManager                                           | (0 & 1) &<br>1 | Synchronization mode PERMISSIVE<br>As long as the conditions of the <i>LogicsManager</i> have been ful-<br>filled, the LS-5 works in synchronization mode "Permissive".<br>NOTE: Only valid if parameter 5728 is set to "Ctrl by LM".                                                                                                    |
| 12906 | Syn. mode<br>CHECK        | 2  | LogicsManager                                           | (0 & 1) &<br>1 | Synchronization mode CHECK<br>As long as the conditions of the <i>LogicsManager</i> have been ful-<br>filled, the LS-5 works in synchronization mode "Check".<br>NOTE: Only valid if parameter 5728 is set to "Ctrl by LM".                                                                                                    |
| 12908 | Syn. mode<br>RUN          | 2  | LogicsManager                                           | (0 & 1) &<br>1 | Synchronization mode RUN<br>As long as the conditions of the <i>LogicsManager</i> have been ful-<br>filled, the LS-5 works in synchronization mode "RUN".<br>NOTE: Only valid if parameter 5728 is set to "Ctrl by LM".                                                                                                    |

### Segment Configuration

| ID   | Parameter                         | CL | Setting range                                   | Default  | Description                                                                                                    |
|------|-----------------------------------|----|-------------------------------------------------|----------|----------------------------------------------------------------------------------------------------|
| 8810 | Segment<br>number Sy.A            | 2  | 1 to 64                                         | 1        | Segment number for system A.<br><b>NOTE:</b> No access in the application modes L-MCB (A03) and L-<br>GGB (A04).                                                                                                    |
| 8811 | Segment<br>number Sy.B            | 2  | 1 to 64                                         | 1        | Segment number for system B.<br><b>NOTE:</b> No access in the application modes L-MCB (A03) and L-<br>GGB (A04).                                                                                                    |
| 8812 | Segment<br>number isol.<br>Switch | 2  | 1 to 64                                         | 1        | Segment number isolation switch (if available).                                                                                                    |
| 8813 | Mains pow.<br>measurem.           | 2  | Valid / Invalid                                 | Invalid  | Valid: The measured power is used for mains real power control.Invalid: The measured power is not used for power control.NOTE: No access in the application modes L-MCB (ADB) and L-GGB (ADD).                                                                                                    |
| 8814 | Mains<br>connection               | 2  | None /<br>System A /<br>System B /<br>Isol.swi. | None     | <ul> <li>None: No system is wired to mains directly. It can not be used for mains failure detection.</li> <li>System A: System A is wired to mains directly.</li> <li>System B: System B is wired to mains directly.</li> <li>Isol. Switch: The system of the isolation switch is wired to mains.</li> <li>NOTE: No access in the application modes L-MCB (ADB) and L-GGB (ADD).</li> </ul>                                                                                                    |
| 8815 | Isol. switch                      | 2  | None /<br>System A /<br>System B                | None     | None: No isolation switch at system A or system B.<br>System A: Isolation switch is at system A.<br>System B: Isolation switch is at system B.<br>NOTE: No access in the application modes L-MCB (ADB) and L-<br>GGB (ADD).                                                                                                    |
| 8816 | Variable<br>system                | 2  | System A /<br>System B                          | System A | One of the systems must be defined as a variable system. A variable system is defined as a system that can change in frequency and voltage due to the easYgen control unit. In normal applications this is the frequency/voltage that is situated opposite the mains voltage of the MCB. The opposite side of the CB is therefore either constant (mains voltage) or a controlled stable (bus coupler) system.<br>System A: Variable system is system A.<br>System B: Variable system is system B.<br>NOTE: No access in the application modes L-MCB (ADB) and L-GGB (ADD). |
## Inputs / Outputs Configuration

**Discrete Inputs Configuration** 

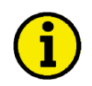

NOTE

Please refer to chapter Discrete Inputs on page 38 for details.

| ID   | Parameter                          | CL | Setting range                                                                         | Default                                   | Description                                                                                                    |
|------|------------------------------------|----|---------------------------------------------------------------------------------------|-------------------------------------------|----------------------------------------------------------------------------------------------------|
| 1400 | DI {x} Text                        | Т  | 4 to 16 character<br>text                                                             | See pa-<br>rameter<br>list                | Message text<br>If the discrete input is enabled with alarm class, this text is dis-<br>played on the control unit screen. The event history will store this<br>text message as well. The text may have 4 through 16 characters.<br>NOTE: This parameter may only be configured using ToolKit.                                                                                                    |
|      |                                    |    |                                                                                       |                                           | <b>NOTE:</b> If the DI is used as control input with the alarm class "Control", you may enter here its function (e.g. external acknowledgement) for a better overview within the configuration.                                                                                                    |
| 1201 | DI {x} Opera-<br>tion              | 2  | N.O. / N.C.                                                                           | N.O.                                      | The discrete inputs may be operated by a normally open (N.O.) or<br>normally closed (N.C.) contact. The idle circuit current input can<br>be used to monitor for a wire break. A positive or negative voltage<br>polarity referred to the reference point of the DI may be applied.<br><b>N.O.:</b> The discrete input is analyzed as "enabled" by energizing<br>the input (normally open).<br><b>N.C.:</b> The discrete input is analyzed as "enabled" by de-energizing<br>the input (normally closed).                                          |
| 1200 | DI {x} Delay                       | 2  | 0.08 to 650.00 s                                                                      | DI 01/04<br>0.20 s<br>Other DIs<br>0.50 s | A delay time in seconds can be assigned to each alarm or control input. The discrete input must be enabled without interruption for the delay time before the unit reacts. If the discrete input is used within the <i>LogicsManager</i> this delay is taken into account as well.                                                                                                    |
| 1202 | DI {x} Alarm<br>class              | 2  | Class A /<br>Class B /<br>Class C /<br>Class D /<br>Class E /<br>Class F /<br>Control | Control                                   | An alarm class may be assigned to the discrete input. The alarm class is executed when the discrete input is enabled.<br>If "control" has been configured, there will be no entry in the event history and a function out of the <i>LogicsManager</i> (description at page 195) can be assigned to the discrete input.<br><i>NOTE:</i> See chapter "Alarm Classes" on page 194.                                                                                                    |
| 1203 | DI {x} Moni-<br>toring<br>lockable | 2  | Yes / No                                                                              | No                                        | Yes: Monitoring for fault conditions is only performed if Lock Moni-<br>toring Status 24.40 is false.<br>No: Monitoring for this fault condition is continuously enabled re-<br>gardless of Lock Monitoring Status 24.40.                                                                                                    |
| 1204 | DI {x} Self<br>acknowledge         | 2  | Yes / No                                                                              | No                                        | Yes: The control automatically clears the alarm if the fault condi-<br>tion is no longer detected.<br>No: The control does not automatically reset the alarm when the<br>fault condition is no longer detected. The alarm must be acknowl-<br>edged and reset by manually pressing the appropriate buttons or<br>by activating the <i>LogicsManager</i> output "External acknowledge-<br>ment" (via a discrete input or via an interface).<br>If the DI is configured with the alarm class "Control", self acknowl-<br>edgement is always active. |

The preceding parameters are used to configure the discrete inputs 1 through 7. The parameter IDs refer to DI 1. Refer to Table 3-4 for the parameter IDs of the parameters DI 2 through DI 7.

|                     | DI 2 | DI 3 | DI 4 | DI 5 | DI 6 | DI 7 |
|---------------------|------|------|------|------|------|------|
| Text                | 1410 | 1420 | 1430 | 1440 | 1450 | 1460 |
| Operation           | 1221 | 1241 | 1261 | 1281 | 1301 | 1321 |
| Delay               | 1220 | 1240 | 1260 | 1280 | 1300 | 1320 |
| Alarm class         | 1222 | 1242 | 1262 | 1282 | 1302 | 1322 |
| Monitoring lockable | 1223 | 1243 | 1263 | 1283 | 1303 | 1323 |
| Self acknowledged   | 1224 | 1244 | 1264 | 1284 | 1304 | 1324 |

Table 3-4: Discrete inputs - parameter IDs

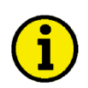

## NOTE

DI 8 is always used for the circuit breaker replies and cannot be configured.

#### Discrete Outputs Configuration (LogicsManager)

The discrete outputs are controlled via the LogicsManager.

## ⇒ Please note the description of the *LogicsManager* starting on page 195.

| Relay       | Term.       |                                                                                                    |
|-------------|-------------|----------------------------------------------------------------------------------------------------|
| Number      |             |                                                                                                    |
| Internal re | lay outputs |                                                                                                    |
| [R1]        | 30/31       | LogicsManager, combinated with 'Ready for operation OFF'                                             |
| [R2]        | 32/33       | LogicsManager, pre-assigned with 'Centralized alarm (horn)'                                          |
| [R3]        | 34/35       | LogicsManager, pre-assigned with 'System B not OK'                                                   |
| [R4]        | 36/37       | LogicsManager, pre-assigned with 'System A not OK'                                                   |
| [R5]        | 38/39/40    | Fixed to 'Open CBA'                                                                                  |
| [R6]        | 41/42       | Fixed to 'Close CBA' if CBA is controlled by 2 relays otherwise LogicsManager pre-assigned with 'All |
|             |             | Alarm classes'                                                                                       |

Table 3-5: Relay outputs - assignment

| ID    | Parameter            | CL | Setting range | Default | Description                                                                                                    |
|-------|----------------------|----|---------------|---------|----------------------------------------------------------------------------------------------------|
| 12580 | Ready for<br>op. Off | 2  | LogicsManager | -       | The "Ready for operation OFF" relay is energized by default if the power supply exceeds 8 V. Once the conditions of the <i>LogicsManager</i> have been fulfilled, the relay will be de-energized. This <i>LogicsManager</i> output may be configured with additional conditions, which may signal a PLC an "out of operation" condition by de-<br>energizing the relay on terminals 30/31, like "alarm D" or no "AUTO mode" present. The <i>LogicsManager</i> and its default set-<br>tings are explained on page 195 in Appendix C: "LogicsManager".<br><b>CAUTION:</b> The discrete output "Ready for operation OFF" must<br>be wired in series with an emergency function. We recommend to<br>signal this fault independently from the unit if the availability of the<br>plant is important. |
| 12110 | Relay {x}            | 2  | LogicsManager | -       | Once the conditions of the <i>LogicsManager</i> have been fulfilled, the relay will be energized. The <i>LogicsManager</i> and its default settings are explained on page 195 in Appendix C: "LogicsManager".                                                                                                    |

Above parameter ID 12110 refers to Relay 2. Refer to Table 3-6 for the parameter IDs of the parameters for Relay 3 to Relay 6.

|              | R 1   | R 2   | R 3   | R 4   | R 5   | R 6   |
|--------------|-------|-------|-------|-------|-------|-------|
| Parameter ID | 12580 | 12110 | 12310 | 12320 | 12130 | 12140 |

Table 3-6: Discrete outputs - parameter IDs

## Automatic Run Configuration

| ID    | Parameter            | CL | Setting range           | Default | Description                                                                                                    |
|-------|----------------------|----|-------------------------|---------|----------------------------------------------------------------------------------------------------|
| 8827  | Startup in<br>mode   | 2  | AUTO /<br>MAN /<br>Last | AUTO    | If the controller is powered down, the unit will start in the following configured mode when it is powered up again.<br><b>AUTO:</b> The unit starts in the AUTOMATIC operating mode.<br><b>MAN:</b> The unit starts in the MANUAL operating mode.<br><b>Last:</b> The unit starts in the last operating mode the control was in prior to being de-energized.<br><b>NOTE:</b> No access in the application modes L-MCB (ADB) and L-GGB (ADD).                                |
| 12510 | Operat.<br>mode AUTO | 2  | LogicsManager           | -       | Once the conditions of the <i>LogicsManager</i> have been fulfilled the<br>unit will change into operating mode AUTOMATIC. If AUTOMATIC<br>mode is selected via the <i>LogicsManager</i> it is not possible to<br>change operating modes via the front panel. The <i>LogicsManager</i><br>and its default settings are explained on page 195 in Appendix C:<br>" <i>LogicsManager</i> ".<br><b>NOTE:</b> No access in the application modes L-MCB (AD3) and L-<br>GGB (AD3). |
| 12520 | Operat.<br>mode MAN  | 2  | LogicsManager           | -       | Once the conditions of the <i>LogicsManager</i> have been fulfilled the<br>unit will change into operating mode MANUAL. If MANUAL mode<br>is selected via the <i>LogicsManager</i> it is not possible to change op-<br>erating modes via the front panel. The <i>LogicsManager</i> and its de-<br>fault settings are explained on page 195 in Appendix C: " <i>Logics-Manager</i> ".<br><b>NOTE:</b> No access in the application modes L-MCB (ADB) and L-<br>GGB (ADD).     |

## Monitoring Configuration

## System A

| ID   | Parameter                  | CL | Setting range                      | Default          | Description                                                                                                    |
|------|----------------------------|----|------------------------------------|------------------|----------------------------------------------------------------------------------------------------|
| 1771 | SyA. voltage<br>monitoring | 2  | Phase - phase /<br>Phase - neutral | Phase -<br>phase | The unit can either monitor the wye voltages (phase-neutral) or<br>the delta voltages (phase-phase). The monitoring of the wye vol-<br>tage is above all necessary to avoid earth-faults in a compensated<br>or isolated network resulting in the tripping of the voltage protec-<br>tion.<br><b>Phase – phase:</b> The phase-phase voltage will be measured and<br>all subsequent parameters concerning voltage monitoring "System<br>A" are referred to this value (VL-L).<br><b>Phase – neutral:</b> The phase-neutral voltage will be measured and<br>all subsequent parameters concerning voltage monitoring "System<br>A" are referred to this value (VL-N).<br><b>WARNING:</b> This parameter influences the protective functions. |
| 2801 | Mains set-<br>tling time   | 2  | 0 to 9999 s                        | 20 s             | To end the emergency operation, the monitored mains must be<br>within the configured operating parameters without interruption for<br>the minimum period of time set with this parameter without inter-<br>ruption. This parameter permits delaying the switching of the load<br>from the generator to the mains. The display indicates "Mains<br>settling" during this time.                                                                                                    |

## Operating Voltage / Frequency

| ID   | Parameter                          | CL | Setting range | Default | Description                                                                                                    |
|------|------------------------------------|----|---------------|---------|----------------------------------------------------------------------------------------------------|
| 5810 | Upper<br>voltage limit             | 2  | 100 to 150 %  | 110 %   | The maximum permissible positive deviation of the system A vol-<br>tage from the system A rated voltage (parameter 1768 on page<br>99) is configured here. This value may be used as a voltage limit<br>switch. The conditional state of this switch may be used as a<br>command variable for the <i>LogicsManager</i> (02.09).     |
| 5814 | Hysteresis<br>upper volt.<br>limit | 2  | 0 to 50 %     | 2 %     | If the system A voltage has exceeded the limit configured in pa-<br>rameter 5810, the voltage must fall below the limit and the value<br>configured here, to be considered as being within the operating<br>limits again.                                                                                                    |
| 5811 | Lower<br>voltage limit             | 2  | 50 to 100 %   | 90 %    | The maximum permissible negative deviation of the system A vol-<br>tage from the system A rated voltage (parameter 1768 on page<br>99) is configured here. This value may be used as a voltage limit<br>switch. The conditional state of this switch may be used as a<br>command variable for the <i>LogicsManager</i> (02.09).     |
| 5815 | Hysteresis<br>Iower volt.<br>Iimit | 2  | 0 to 50 %     | 2 %     | If the system A voltage has fallen below the limit configured in pa-<br>rameter 5811, the voltage must exceed the limit and the value<br>configured here, to be considered as being within the operating<br>limits again.                                                                                                    |
| 5812 | Upper<br>frequency<br>limit        | 2  | 100 to 150 %  | 110 %   | The maximum permissible positive deviation of the system A fre-<br>quency from the rated system frequency (parameter 1750 on page<br>99) is configured here. This value may be used as a frequency<br>limit switch. The conditional state of this switch may be used as a<br>command variable for the <i>LogicsManager</i> (02.10). |
| 5816 | Hysteresis<br>upper freq.<br>limit | 2  | 0 to 50 %     | 0.5 %   | If the system A frequency has exceeded the limit configured in pa-<br>rameter 5812, the frequency must fall below the limit and the val-<br>ue configured here, to be considered as being within the operating<br>limits again.                                                                                                    |
| 5813 | Lower<br>frequency<br>limit        | 2  | 0 to 100 %    | 90 %    | The maximum permissible negative deviation of the system A fre-<br>quency from the rated system frequency (parameter 1750 on page<br>99) is configured here. This value may be used as a frequency<br>limit switch. The conditional state of this switch may be used as a<br>command variable for the <i>LogicsManager</i> (02.10). |

| ID   | Parameter                          | CL | Setting range | Default | Description                                                                                                    |
|------|------------------------------------|----|---------------|---------|----------------------------------------------------------------------------------------------------|
| 5817 | Hysteresis<br>Iower freq.<br>Iimit | 2  | 0 to 50 %     | 0.5 %   | If the system A frequency has fallen below the limit configured in parameter 5813, the frequency must exceed the limit and the value configured here, to be considered as being within the operating limits again. |

#### **Example:**

If the system A rated voltage is 400 V, the upper voltage limit is 110 % (of the system A rated voltage, i.e. 440 V), and the hysteresis for the upper voltage limit is 5 % (of the mains rated voltage, i.e. 20 V), the system A voltage will be considered as being out of the operating limits as soon as it exceeds 440 V and will be considered as being within the operating limits again as soon as it falls below 420 V (440 V – 20 V).

If the rated system frequency is 50 Hz, the lower frequency limit is 90 % (of the rated system frequency, i.e. 45 Hz), and the hysteresis for the lower frequency limit is 5 % (of the rated system frequency, i.e. 2.5 Hz), the mains frequency will be considered as being out of the operating limits as soon as it falls below 45 Hz and will be considered as being within the operating limits again as soon as it exceeds 47.5 Hz (45 Hz + 2.5 Hz).

## NOTE

i

If system A is configured and wired for mains, the system A operating voltage/frequency parameters can be used to trigger mains failure conditions and activate an emergency run. The system A values must be within these ranges to synchronize the CBA. It is recommended to configure the operating limits within the monitoring limits.

#### System A (SyA.) Decoupling

The system A decoupling function is intended for use in a mains parallel operation and monitors a series of subordinate mains protection thresholds. If a threshold is exceeded, the LS5 initiates a breaker opening and separates the system B from the mains at the defined breaker.

The following thresholds are monitored:

- Overfrequency level 1 (refer to page 80 for detailed information)
- Overfrequency level 2 (refer to page 80 for detailed information)
- Underfrequency level 1 (refer to page 81 for detailed information)
- Underfrequency level 2 (refer to page 81 for detailed information)
- Overvoltage level 1 if parameterized for decoupling (refer to page 82 for detailed information)
- Overvoltage level 2 (refer to page 82 for detailed information)
- Undervoltage level 1 if parameterized (refer to page 83 for detailed information)
- Undervoltage level 2 (refer to page 83 for detailed information)
- Phase shift or df/dt (refer to page 84 for detailed information)
- Voltage increase if parameterized for decoupling

If one of these protective functions is triggered, the display indicates "SyA. decoupling" (the logical command variable "07.25" will be enabled) and the active level 2 alarm.

| ID    | Parameter              | CL | Setting range                                                            | Default   | Description                                                                                                    |
|-------|------------------------|----|--------------------------------------------------------------------------|-----------|----------------------------------------------------------------------------------------------------|
| 12942 | Enable<br>SyA dec.     | 2  | LogicsManager                                                            | -         | If LogicsManager 24.31 is true, decoupling is "On".                                                                                                    |
| 3058  | Change of<br>frequency | 2  | Off / Ph. Shift /<br>df/dt                                               | Ph. shift | Off: Change of frequency is not monitored.<br>Ph. Shift: Change of frequency is monitored on phase shift.<br>df/dt (ROCOF): Change of frequency is monitored on df/dt.                                                                                                    |
| 3111  | Alarm class            | 2  | Class A /<br>Class B /<br>Class C /<br>Class D /<br>Class E /<br>Class F | Class B   | Each limit may be assigned an independent alarm class that spe-<br>cifies what action should be taken when the limit is surpassed.<br><b>NOTE:</b> See chapter "Alarm Classes" on page 194.                                                                                                    |
| 3112  | Self<br>acknowledge    | 2  | Yes / No                                                                 | No        | <ul> <li>Yes: The control automatically clears the alarm if the fault condition is no longer detected.</li> <li>No: The control does not automatically reset the alarm when the fault condition is no longer detected. The alarm must be acknowledged and reset by manually pressing the appropriate buttons or by activating the <i>LogicsManager</i> output "External acknowledgement" (via a discrete input or via an interface).</li> </ul> |

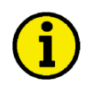

## NOTE

The decoupling function is optimized on the relay output "CBA open". In case of using a free relay output in conjunction with the command variable 07.25 an additional delay time of up to 20ms is to consider.

## Overfrequency (Levels 1 & 2) ANSI# 810

There are two overfrequency alarm levels available in the control. Both alarms are definite time alarms and are illustrated in the figure below. The figure diagrams a frequency trend and the associated pickup times and length of the alarms. Monitoring of the frequency is accomplished in two steps.

If this protective function is triggered, the display indicates "SyA. overfreq. 1" or

"SyA. overfreq. 2" and the logical command variable "07.06" or "07.07" will be enabled.

| ID           | Parameter                                        | CL | Setting range                                                            | Default            | Description                                                                                                    |
|--------------|--------------------------------------------------|----|--------------------------------------------------------------------------|--------------------|----------------------------------------------------------------------------------------------------|
| 2850<br>2856 | Monitoring<br>(Limit 1 /<br>Limit 2)             | 2  | On / Off                                                                 | On                 | <ul> <li>On: Overfrequency monitoring is carried out according to the following parameters. Monitoring is performed at two levels. Both values may be configured independent from each other (prerequisite: limit 1 &lt; Level 2 limit).</li> <li>Off: Monitoring is disabled for limit 1 and/or Level 2 limit.</li> </ul>                                                                                                    |
| 2854<br>2860 | Limit<br>(Limit 1 /<br>Limit 2)                  | 2  | 100.0 to 140.0 %                                                         | 100.4 %<br>102.0 % | The percentage values that are to be monitored for each threshold<br>limit are defined here. If this value is reached or exceeded for at<br>least the delay time without interruption, the action specified by<br>the alarm class is initiated.<br><b>NOTE:</b> This value refers to the System rated frequency (parame-<br>ter 1750 on page 99).                                                                                   |
| 2855<br>2861 | <b>Delay</b><br>(Limit 1 /<br>Limit 2)           | 2  | 0.02 to 99.99 s                                                          | 0.06 s             | If the monitored system A frequency value exceeds the threshold<br>value for the delay time configured here, an alarm will be issued. If<br>the monitored mains frequency falls below the threshold (minus<br>the hysteresis) before the delay expires the time will be reset.                                                                                                    |
| 2851<br>2857 | Alarm Class<br>(Limit 1 /<br>Limit 2)            | 2  | Class A /<br>Class B /<br>Class C /<br>Class D /<br>Class E /<br>Class F | Class A<br>Class B | Each limit may be assigned an independent alarm class that spe-<br>cifies what action should be taken when the limit is surpassed.<br><b>NOTE:</b> See chapter "Alarm Classes" on page 194.                                                                                                    |
| 2852<br>2858 | Self<br>acknowledge<br>(Limit 1 /<br>Limit 2)    | 2  | Yes / No                                                                 | Yes                | <b>Yes:</b> The control automatically clears the alarm if the fault condition is no longer detected.<br><b>No:</b> The control does not automatically reset the alarm when the fault condition is no longer detected. The alarm must be acknowledged and reset by manually pressing the appropriate buttons or by activating the <i>LogicsManager</i> output "External acknowledgement" (via a discrete input or via an interface). |
| 2853<br>2859 | Monitoring<br>lockable<br>(Limit 1 /<br>Limit 2) | 2  | Yes / No                                                                 | No                 | Yes: Monitoring for fault conditions is only performed if Lock Moni-<br>toring Status 24.40 is false.<br>No: Monitoring for this fault condition is continuously enabled re-<br>gardless of Lock Monitoring Status 24.40.                                                                                                    |

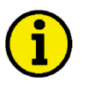

## NOTE

The system A overfrequency Level 2 limit configuration parameters are located below the SyA. decoupling function menu on the display.

#### Underfrequency (Levels 1 & 2) ANSI# 81U

There are two underfrequency alarm levels available in the control. Both alarms are definite time alarms and are illustrated in the figure below. The figure diagrams a frequency trend and the associated pickup times and length of the alarms. Monitoring of the frequency is performed in two steps.

If this protective function is triggered, the display indicates "SyA. underfreq. 1" or

"SyA. underfreq. 2" and the logical command variable "07.08" or "07.09" will be enabled.

| ID           | Parameter                                        | CL | Setting range                                                            | Default            | Description                                                                                                    |
|--------------|--------------------------------------------------|----|--------------------------------------------------------------------------|--------------------|----------------------------------------------------------------------------------------------------|
| 2900<br>2906 | Monitoring<br>(Limit 1 /<br>Limit 2)             | 2  | On / Off                                                                 | On                 | On: Underfrequency monitoring is carried out according to the fol-<br>lowing parameters. Monitoring is performed at two levels. Both<br>values may be configured independent from each other (prerequi-<br>site: Level 1 > Level 2).<br>Off: Monitoring is disabled for limit 1 and/or Level 2 limit.                                                                                                    |
| 2904<br>2910 | Limit<br>(Limit 1 /<br>Limit 2)                  | 2  | 50.0 to 140.0 %                                                          | 99.6 %<br>98.0 %   | The percentage values that are to be monitored for each threshold<br>limit are defined here. If this value is reached or exceeded for at<br>least the delay time without interruption, the action specified by<br>the alarm class is initiated.<br><b>NOTE:</b> This value refers to the System rated frequency (parame-<br>ter 1750 on page 99).                                                                                   |
| 2905<br>2911 | <b>Delay</b><br>(Limit 1 /<br>Limit 2)           | 2  | 0.02 to 99.99 s                                                          | 1.50 s<br>0.06 s   | If the monitored system A frequency value exceeds the threshold<br>value for the delay time configured here, an alarm will be issued. If<br>the monitored system A frequency falls below the threshold (mi-<br>nus the hysteresis) before the delay expires the time will be reset.                                                                                                    |
| 2901<br>2907 | Alarm Class<br>(Limit 1 /<br>Limit 2)            | 2  | Class A /<br>Class B /<br>Class C /<br>Class D /<br>Class E /<br>Class F | Class A<br>Class B | Each limit may be assigned an independent alarm class that spe-<br>cifies what action should be taken when the limit is surpassed.<br><b>NOTE:</b> See chapter "Alarm Classes" on page 194.                                                                                                    |
| 2902<br>2908 | Self<br>acknowledge<br>(Limit 1 /<br>Limit 2)    | 2  | Yes / No                                                                 | Yes                | <b>Yes:</b> The control automatically clears the alarm if the fault condition is no longer detected.<br><b>No:</b> The control does not automatically reset the alarm when the fault condition is no longer detected. The alarm must be acknowledged and reset by manually pressing the appropriate buttons or by activating the <i>LogicsManager</i> output "External acknowledgement" (via a discrete input or via an interface). |
| 2903<br>2909 | Monitoring<br>lockable<br>(Limit 1 /<br>Limit 2) | 2  | Yes / No                                                                 | No                 | <b>Yes:</b> Monitoring for fault conditions is only performed if Lock Monitoring Status 24.40 is false.<br><b>No:</b> Monitoring for this fault condition is continuously enabled regardless of Lock Monitoring Status 24.40.                                                                                                    |

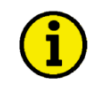

## NOTE

The system A underfrequency Level 2 limit configuration parameters are located below the SyA. decoupling function menu on the display.

### Overvoltage (Levels 1 & 2) ANSI# 59

Voltage is monitored depending on parameter "System A voltage measuring" (parameter 1851 on page 100). There are two overvoltage alarm levels available in the control. Both alarms are definite time alarms and are illustrated in the figure below. The figure diagrams a frequency trend and the associated pickup times and length of the alarms. Monitoring of the voltage is done in two steps.

If this protective function is triggered, the display indicates "**SyA**. **overvoltage 1**" or "**SyA**. **overvoltage 2**" and the logical command variable "07.10" or "07.11" will be enabled.

| ID           | Parameter                                        | CL | Setting range                                                            | Default            | Description                                                                                                    |
|--------------|--------------------------------------------------|----|--------------------------------------------------------------------------|--------------------|----------------------------------------------------------------------------------------------------|
| 2950<br>2956 | <b>Monitoring</b><br>(Limit 1 /<br>Limit 2)      | 2  | On / Off                                                                 | On                 | <b>On:</b> Overvoltage monitoring is carried out according to the follow-<br>ing parameters. Monitoring is performed at two levels. Both values<br>may be configured independent from each other (prerequisite: lim-<br>it 1 < Level 2 limit).<br><b>Off:</b> Monitoring is disabled for limit 1 and/or Level 2 limit.                                                                                                    |
| 2954<br>2960 | Limit 1 /<br>Limit 1 /<br>Limit 2)               | 2  | 50.0 to 130.0 %                                                          | 108.0 %<br>110.0 % | The percentage values that are to be monitored for each threshold<br>limit are defined here. If this value is reached or exceeded for at<br>least the delay time without interruption, the action specified by<br>the alarm class is initiated.<br><b>NOTE:</b> This value refers to the System A rated voltage (parameter                                                                                                    |
|              |                                                  |    |                                                                          |                    | 1766 on page 99).                                                                                                    |
| 2955<br>2961 | <b>Delay</b><br>(Limit 1 /<br>Limit 2)           | 2  | 0.02 to 99.99 s                                                          | 1.50 s<br>0.06 s   | If the monitored system A voltage exceeds the threshold value for<br>the delay time configured here, an alarm will be issued. If the mo-<br>nitored mains voltage falls below the threshold (minus the hyste-<br>resis) before the delay expires the time will be reset.                                                                                                    |
| 2951<br>2957 | Alarm Class<br>(Limit 1 /<br>Limit 2)            | 2  | Class A /<br>Class B /<br>Class C /<br>Class D /<br>Class E /<br>Class F | Class B            | Each limit may be assigned an independent alarm class that spe-<br>cifies what action should be taken when the limit is surpassed.<br><b>NOTE:</b> See chapter "Alarm Classes" on page 194.                                                                                                    |
| 2952<br>2958 | Self<br>acknowledge<br>(Limit 1 /<br>Limit 2)    | 2  | Yes / No                                                                 | Yes                | <ul> <li>Yes: The control automatically clears the alarm if the fault condition is no longer detected.</li> <li>No: The control does not automatically reset the alarm when the fault condition is no longer detected. The alarm must be acknowledged and reset by manually pressing the appropriate buttons or by activating the <i>LogicsManager</i> output "External acknowledgement" (via a discrete input or via an interface).</li> </ul> |
| 2953<br>2959 | Monitoring<br>lockable<br>(Limit 1 /<br>Limit 2) | 2  | Yes / No                                                                 | No                 | <b>Yes:</b> Monitoring for fault conditions is only performed if Lock Monitoring Status 24.40 is false.<br><b>No:</b> Monitoring for this fault condition is continuously enabled regardless of Lock Monitoring Status 24.40.                                                                                                    |
| 8845         | SyA. de-<br>coupling                             | 2  | On / Off                                                                 | Off                | System A decoupling by overvoltage level 1<br>On: Tripping of system A overvoltage level 1 causes decoupling<br>Off: Tripping of system A overvoltage level 1 don't causes de-<br>coupling.                                                                                                    |

## NOTE

1

The system A overvoltage Level 2 limit configuration parameters are located below the SyA. decoupling function menu on the display.

#### Undervoltage (Levels 1 & 2) ANSI# 27

Voltage is monitored depending on parameter "System A voltage measuring" (parameter 1851 on page 100). There are two undervoltage alarm levels available in the control. Both alarms are definite time alarms and are illustrated in the figure below. The figure diagrams a frequency trend and the associated pickup times and length of the alarms. Monitoring of the voltage is done in two steps.

If this protective function is triggered, the display indicates "SyA. undervoltage 1" or

"SyA. undervoltage 2" and the logical command variable "07.12" or "07.13" will be enabled.

| ID           | Parameter                                        | CL | Setting range                                                            | Default            | Description                                                                                                    |
|--------------|--------------------------------------------------|----|--------------------------------------------------------------------------|--------------------|----------------------------------------------------------------------------------------------------|
| 3000<br>3006 | <b>Monitoring</b><br>(Limit 1 /<br>Limit 2)      | 2  | On / Off                                                                 | On                 | On: Undervoltage monitoring is carried out according to the fol-<br>lowing parameters. Monitoring is performed at two levels. Both<br>values may be con¬figured independent from each other (prere-<br>quisite: Level 1 limit < Level 2 limit).<br>Off: Monitoring is disabled for Level 1 limit and/or Level 2 limit.                                                                                                    |
| 3004<br>3010 | Limit<br>(Limit 1 /<br>Limit 2)                  | 2  | 50.0 to 130.0 %                                                          | 92.0 %<br>90.0 %   | The percentage values that are to be monitored for each threshold limit are defined here. If this value is reached or fallen below for at least the delay time without interruption, the action specified by the alarm class is initiated.                                                                                                    |
|              |                                                  |    |                                                                          |                    | 1766 on page 99).                                                                                                    |
| 3005<br>3011 | <b>Delay</b><br>(Limit 1 /<br>Limit 2)           | 2  | 0.02 to 99.99 s                                                          | 1.50 s<br>0.06 s   | If the monitored system A voltage falls below the threshold value<br>for the delay time configured here, an alarm will be issued. If the<br>monitored mains voltage exceeds the threshold (plus the hystere-<br>sis) again before the delay expires the time will be reset.                                                                                                    |
| 3001<br>3007 | Alarm Class<br>(Limit 1 /<br>Limit 2)            | 2  | Class A /<br>Class B /<br>Class C /<br>Class D /<br>Class E /<br>Class F | Class A<br>Class B | Each limit may be assigned an independent alarm class that spe-<br>cifies what action should be taken when the limit is surpassed.<br><b>NOTE:</b> See chapter "Alarm Classes" on page 194.                                                                                                    |
| 3002<br>3008 | Self<br>acknowledge<br>(Limit 1 /<br>Limit 2)    | 2  | Yes / No                                                                 | Yes                | <b>Yes:</b> The control automatically clears the alarm if the fault condition is no longer detected.<br><b>No:</b> The control does not automatically reset the alarm when the fault condition is no longer detected. The alarm must be acknowledged and reset by manually pressing the appropriate buttons or by activating the <i>LogicsManager</i> output "External acknowledgement" (via a discrete input or via an interface). |
| 3003<br>3009 | Monitoring<br>lockable<br>(Limit 1 /<br>Limit 2) | 2  | Yes / No                                                                 | No                 | <b>Yes:</b> Monitoring for fault conditions is only performed if Lock Monitoring Status 24.40 is false.<br><b>No:</b> Monitoring for this fault condition is continuously enabled regardless of Lock Monitoring Status 24.40.                                                                                                    |
| 8844         | SyA. de-<br>coupling                             | 2  | On / Off                                                                 | Off                | System A decoupling by undervoltage level 1<br>On: Tripping of system A undervoltage level 1 causes decoupling.<br>Off: Tripping of system A undervoltage level 1 don't causes de-<br>coupling.                                                                                                    |

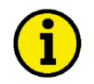

## NOTE

The System A undervoltage Level 2 limit configuration parameters are located below the SyA. decoupling function menu on the display.

### Phase Shift

A vector/phase shift is defined as the sudden variation of the voltage curve which may be caused by a major generator load change. It usually occurs, if the utility opens the MCB, which causes a load change for the genset.

The LS-5 measures the duration of a cycle, where a new measurement is started with each voltage passing through zero. The measured cycle duration will be compared with an internal quartz-calibrated reference time to determine the cycle duration difference of the voltage signal. A vector/phase shift as shown in Figure 3-4 causes a premature or delayed zero passage. The determined cycle duration difference corresponds with the occurring phase shift angle.

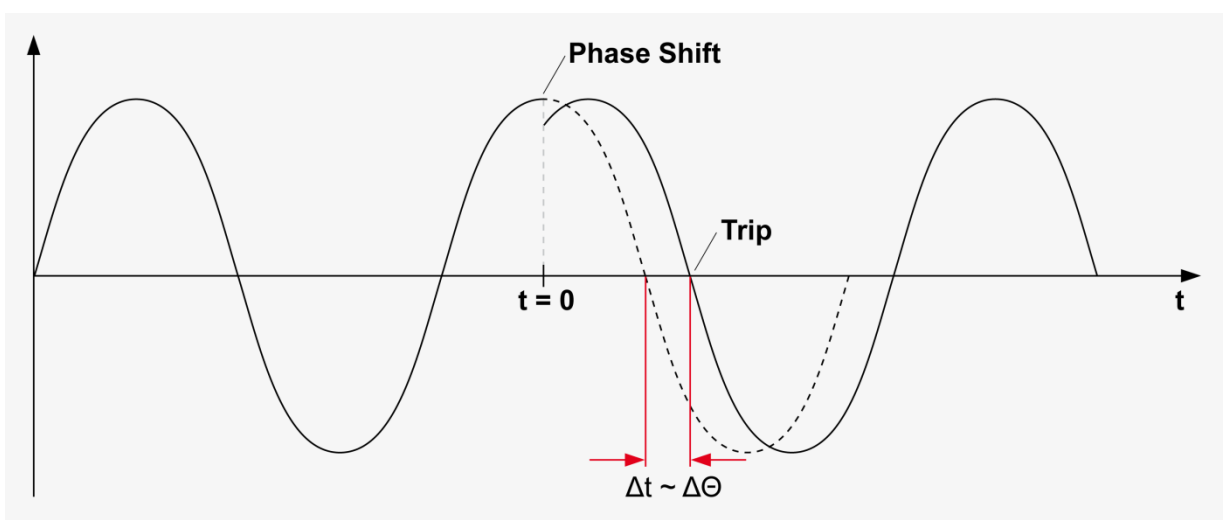

Figure 3-4: Monitoring - phase shift

The monitoring may be carried out three-phased or one/three-phased. Different limits may be configured for one-phase and three-phase monitoring. The vector/phase shift monitor can also be used as an additional method to decouple from the mains. Vector/phase shift monitoring is only enabled after the monitored voltage exceeds 50% of the PT secondary rated voltage.

**Function:** "Voltage cycle duration not within the permissible range" - The voltage cycle duration exceeds the configured limit value for the phase/vector shift. The result is, that the power circuit breaker that disconnects from the mains, is opened, the message "SyA. phase shift" is displayed, and the logical command variable "07.14" is enabled.

| ID   | Parameter        | CL | Setting range          | Default   | Description                                                                                                    |
|------|------------------|----|------------------------|-----------|----------------------------------------------------------------------------------------------------|
| 3053 | Monitoring       | 2  | 1/3-phase /<br>3-phase | 1/3-phase | <b>1/3-phase:</b> During single-phase voltage phase/vector shift monitoring, tripping occurs if the phase/vector shift exceeds the configured threshold value (parameter 3054) in at least one of the three phases. Note: If a phase/vector shift occurs in one or two phases, the single-phase threshold value (parameter 3054) is taken into consideration; if a phase/vector shift occurs in all three phases, the three-phase threshold value (parameter 3055) is taken into consideration. Single phase monitoring is very sensitive and may lead to nuisance tripping if the selected phase angle settings are too small.<br><b>3-phase:</b> During three-phase voltage phase/vector shift exceeds the specified threshold value (parameter 3055) in all three phases within 2 cycles. |
| 3054 | Limit<br>1-phase | 2  | 3 to 30 °              | 20 °      | If the electrical angle of the system A voltage shifts more than this configured value in any single phase, an alarm with the class configured in parameter 3051 is initiated. The decoupling procedure will open the CBA.                                                                                                    |

| ID   | Parameter              | CL | Setting range                                                            | Default | Description                                                                                                    |
|------|------------------------|----|--------------------------------------------------------------------------|---------|----------------------------------------------------------------------------------------------------|
| 3055 | Limit<br>3-phase       | 2  | 3 to 30 °                                                                | 8 °     | If the electrical angle of the system A voltage shifts more than this configured value in all three phases, an alarm with the class configured in parameter 3051 is initiated. The decoupling procedure will open the CBA.                                                                                                    |
| 3051 | Alarm class            | 2  | Class A /<br>Class B /<br>Class C /<br>Class D /<br>Class E /<br>Class F | Class B | Each limit may be assigned an independent alarm class that spe-<br>cifies what action should be taken when the limit is surpassed.<br><b>NOTE:</b> See chapter "Alarm Classes" on page 194.                                                                                                    |
| 3052 | Self<br>acknowledge    | 2  | Yes / No                                                                 | Yes     | <b>Yes:</b> The control automatically clears the alarm if the fault condition is no longer detected.<br><b>No:</b> The control does not automatically reset the alarm when the fault condition is no longer detected. The alarm must be acknowledged and reset by manually pressing the appropriate buttons or by activating the <i>LogicsManager</i> output "External acknowledgement" (via a discrete input or via an interface). |
| 3056 | Monitoring<br>lockable | 2  | Yes / No                                                                 | No      | <b>Yes:</b> Monitoring for fault conditions is only performed if Lock Monitoring Status 24.40 is false.<br><b>No:</b> Monitoring for this fault condition is continuously enabled regardless of Lock Monitoring Status 24.40.                                                                                                    |

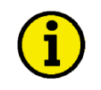

## NOTE

The system A. phase shift configuration parameters are located below the system A decoupling function menu on the display.

#### Df/Dt (ROCOF) ANSI# 81RL

**Function:** "df/dt (ROCOF = Rate Of Change Of Frequency) is not within permissible limits" df/dt (ROCOF) monitoring measures the stability of the frequency. The frequency of a source will vary due to changing loads and other effects. The rate of these frequency changes due to the load variances is relatively high compared to those of a large network. The control unit calculates the unit of measure per unit of time. The df/dt is measured over 4 sine waves to ensure that it is differentiated from a phase shift. This results in a minimum response time of approximately 100ms (at 50 Hz).

| ID   | Parameter              | CL | Setting range                                                            | Default  | Description                                                                                                    |
|------|------------------------|----|--------------------------------------------------------------------------|----------|----------------------------------------------------------------------------------------------------|
| 3104 | Limit                  | 2  | 0.1 to 9.9 Hz/s                                                          | 2.6 Hz/s | The df/dt threshold is defined here. If this value is reached or ex-<br>ceeded for at least the delay time without interruption, an alarm<br>with the class configured in parameter 3105 is initiated. The de-<br>coupling procedure will open the CBA.                                                                                                    |
| 3105 | Delay                  | 2  | 0.10 to 2.00 s                                                           | 0.10 s   | If the monitored rate of df/dt exceeds the threshold value for the delay time configured here, an alarm will be issued. If the moni-<br>tored df/dt exceeds the threshold (plus the hysteresis) again be-<br>fore the delay expires the time will be reset.                                                                                                    |
| 3101 | Alarm class            | 2  | Class A /<br>Class B /<br>Class C /<br>Class D /<br>Class E /<br>Class F | Class B  | Each limit may be assigned an independent alarm class that spe-<br>cifies what action should be taken when the limit is surpassed.<br><b>NOTE:</b> See chapter "Alarm Classes" on page 194.                                                                                                    |
| 3102 | Self<br>acknowledge    | 2  | Yes / No                                                                 | No       | Yes: The control automatically clears the alarm if the fault condi-<br>tion is no longer detected.<br>No: The control does not automatically reset the alarm when the<br>fault condition is no longer detected. The alarm must be acknowl-<br>edged and reset by manually pressing the appropriate buttons or<br>by activating the <i>LogicsManager</i> output "External acknowledge-<br>ment" (via a discrete input or via an interface). |
| 3103 | Monitoring<br>lockable | 2  | Yes / No                                                                 | No       | <b>Yes:</b> Monitoring for fault conditions is only performed if Lock Monitoring Status 24.40 is false.<br><b>No:</b> Monitoring for this fault condition is continuously enabled regardless of Lock Monitoring Status 24.40.                                                                                                    |

#### System A (SyA.) Phase Rotation

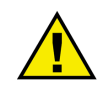

## CAUTION

Please ensure during installation that all voltages applied to this unit are wired correctly to both sides of the circuit breaker. Failure to do so may result in damage to the control unit and/or generation equipment due to closing the breaker asynchronous or with mismatched phase rotations and phase rotation monitoring enabled at all connected components (generator, breakers, cable, busbars, etc.).

This function may block a connection of systems with wrong phases systems only under the following conditions:

- The voltages being measured are wired correctly with respect to the phase rotation at the measuring points (i.e. the voltage transformer in front and behind the circuit breaker).
- The measuring voltages are wired without angular phase shift or interruption from the measuring point to the control unit.
- The measuring voltages are wired to the correct terminals of the control unit.
- The configured alarm class is of class C or D (breaker relevant alarm).

Correct phase rotation of the phase voltages ensures that damage will not occur during a breaker closure. The voltage phase rotation alarm checks the phase rotation of the voltages and the configured phase rotation to ensure they are identical. The directions of rotation are differentiated as "clockwise" and "counter clockwise". With a clockwise field the direction of rotation is "L1-L2-L3"; with a counter clockwise field the direction of rotation is "L1-L3-L2". If the control is configured for a clockwise rotation and the voltages into the unit are calculated as counterclockwise the alarm will be initiated. The direction of configured rotation being monitored by the control unit is displayed on the screen.

If this protective function is triggered, the display indicates "SyA.phase rotation" and the logical command variable "07.05" will be enabled.

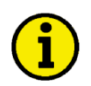

## NOTE

This monitoring function is only enabled if system A voltage measuring (parameter 1853) is configured to "3Ph 4W" or "3Ph 3W" and the measured voltage exceeds 50 % of the rated voltage (parameter 1768) or if Mains voltage measuring (parameter 1853) is configured to "1Ph 2W" (in this case, the phase rotation is not evaluated, but defined by the 1Ph2W phase rotation (parameter 1859)).

| ID   | Parameter              | CL | Setting range                                                            | Default | Description                                                                                                    |
|------|------------------------|----|--------------------------------------------------------------------------|---------|----------------------------------------------------------------------------------------------------|
| 3970 | Monitoring             | 2  | On / Off                                                                 | On      | On: Phase rotation monitoring is carried out according to the fol-<br>lowing parameters.<br>Off: No monitoring is carried out.                                                                                                    |
| 3974 | SyA. Phase rotation    | 2  | CW / CCW                                                                 | CW      | <b>CW:</b> The three-phase measured mains voltage is rotating CW (clock-wise; that means the voltage rotates in L1-L2-L3 direction; standard setting).<br><b>CCW:</b> The three-phase measured mains voltage is rotating CCW (counter clock-wise; that means the voltage rotates in L1-L3-L2 direction).                                                                                                    |
| 3971 | Alarm class            | 2  | Class A /<br>Class B /<br>Class C /<br>Class D /<br>Class E /<br>Class F | Class B | Each limit may be assigned an independent alarm class that spe-<br>cifies what action should be taken when the limit is surpassed.<br><b>NOTE:</b> See chapter "Alarm Classes" on page 194.                                                                                                    |
| 3972 | Self<br>acknowledge    | 2  | Yes / No                                                                 | No      | <b>Yes:</b> The control automatically clears the alarm if the fault condition is no longer detected.<br><b>No:</b> The control does not automatically reset the alarm when the fault condition is no longer detected. The alarm must be acknowledged and reset by manually pressing the appropriate buttons or by activating the <i>LogicsManager</i> output "External acknowledgement" (via a discrete input or via an interface). |
| 3973 | Monitoring<br>lockable | 2  | Yes / No                                                                 | No      | Yes: Monitoring for fault conditions is only performed if Lock Moni-<br>toring Status 24.40 is false.<br>No: Monitoring for this fault condition is continuously enabled re-<br>gardless of Lock Monitoring Status 24.40.                                                                                                    |

#### System A (SyA.) Voltage Asymmetry

Voltage asymmetry is determined by calculating the negative sequence component of a three phase system. This value is derived from the three delta voltages. The threshold is defined as the percentage of that value relative to the nominal delta voltage. The protective function is triggered if this percentage value is exceeded. If this protective function is triggered, the display indicates "SyA. volt. asymmetry" and the logical command variable "06.18" will be enabled.

## i

## NOTE

This monitoring function is only enabled if Generator voltage measuring (parameter 1851) is configured to "3Ph 4W" or "3Ph 3W".

| ID   | Parameter              | CL | Setting range                                                                         | Default | Description                                                                                                    |
|------|------------------------|----|---------------------------------------------------------------------------------------|---------|----------------------------------------------------------------------------------------------------|
| 3921 | Monitoring             | 2  | On / Off                                                                              | On      | On: Voltage asymmetry monitoring is carried out according to the following parameters.<br>Off: No monitoring is carried out.                                                                                                    |
| 3924 | Limit                  | 2  | 0.5 to 99.9 %                                                                         | 10.0 %  | The percentage values that are to be monitored for each threshold<br>limit are defined here. If this value is reached or exceeded for at<br>least the delay time without interruption, the action specified by<br>the alarm class is initiated.<br><b>NOTE:</b> This value refers to system A rated voltage (parameter<br>1766 on page 99).                                                                                         |
| 3925 | Delay                  | 2  | 00.02 to 99.99 s                                                                      | 05.00 s | If the monitored system A voltage asymmetry exceeds the thre-<br>shold value for the delay time configured here, an alarm will be is-<br>sued. If the monitored system A voltage asymmetry falls below the<br>threshold (minus the hysteresis) before the delay expires the time<br>will be reset.                                                                                                    |
| 3922 | Alarm class            | 2  | Class A /<br>Class B /<br>Class C /<br>Class D /<br>Class E /<br>Class F /<br>Control | Class B | Each limit may be assigned an independent alarm class that spe-<br>cifies what action should be taken when the limit is surpassed.<br><b>NOTE:</b> See chapter "Alarm Classes" on page 194.                                                                                                    |
| 3923 | Self<br>acknowledge    | 2  | Yes / No                                                                              | Yes     | <b>Yes:</b> The control automatically clears the alarm if the fault condition is no longer detected.<br><b>No:</b> The control does not automatically reset the alarm when the fault condition is no longer detected. The alarm must be acknowledged and reset by manually pressing the appropriate buttons or by activating the <i>LogicsManager</i> output "External acknowledgement" (via a discrete input or via an interface). |
| 3926 | Monitoring<br>lockable | 2  | On / Off                                                                              | On      | Yes: Monitoring for fault conditions is only performed if Lock Moni-<br>toring Status 24.40 is false.<br>No: Monitoring for this fault condition is continuously enabled re-<br>gardless of Lock Monitoring Status 24.40.                                                                                                    |

## System A (SyA.) Voltage Increase

This function allows to monitor the quality of the voltage over a longer time period. It is realized as a filter. The function is only active if system A is in the operation window (voltage and frequency).

| ID   | Parameter                        | CL | Setting range                                                                         | Default | Description                                                                                                    |
|------|----------------------------------|----|---------------------------------------------------------------------------------------|---------|----------------------------------------------------------------------------------------------------|
| 8806 | Monitoring                       | 2  | On / Off                                                                              | Off     | On: Voltage increase monitoring is carried out according to the following parameters.<br>Off: No monitoring is carried out.                                                                                                    |
| 8807 | Limit                            | 2  | 100 to 150 %                                                                          | 110 %   | <ul> <li>The percentage value (related to SyB rated voltage) that is to be monitored is defined here. If the voltage of at least one phase exceeds this value, an alarm "SyA. volt. Incr." is tripped after a time T depending: <ul> <li>On the parameter Response Time (8839) and</li> <li>The difference between this limit and the measured value. (the higher the difference, the faster the tripping.)</li> </ul> </li> <li>NOTE: This value refers to system A rated voltage (parameter 1766 on page 99).</li> </ul> |
| 8808 | SyA<br>decoupling<br>volt. incr. | 2  | Yes / No                                                                              | No      | Yes: Voltage increase monitoring does cause a decoupling.<br>No: Voltage increase monitoring does not cause a decoupling.                                                                                                    |
| 8831 | Alarm class                      | 2  | Class A /<br>Class B /<br>Class C /<br>Class D /<br>Class E /<br>Class F /<br>Control | Class B | Each limit may be assigned an independent alarm class that spe-<br>cifies what action should be taken when the limit is surpassed.<br><b>NOTE:</b> See chapter "Alarm Classes" on page 194.                                                                                                    |
| 8832 | Self<br>acknowledge              | 2  | Yes / No                                                                              | Yes     | Yes: The control automatically clears the alarm if the fault condi-<br>tion is no longer detected.<br>No: The control does not automatically reset the alarm when the<br>fault condition is no longer detected. The alarm must be acknowl-<br>edged and reset by manually pressing the appropriate buttons or<br>by activating the <i>LogicsManager</i> output "External acknowledge-<br>ment" (via a discrete input or via an interface).                                                                                 |
| 8833 | Monitoring<br>lockable           | 2  | Yes / No                                                                              | No      | Yes: Monitoring for fault conditions is only performed if Lock Moni-<br>toring Status 24.40 is false.<br>No: Monitoring for this fault condition is continuously enabled re-<br>gardless of Lock Monitoring Status 24.40.                                                                                                    |
| 8839 | Response<br>time                 | 2  | 1 to 650 s                                                                            | 128 s   | Configures the response time of the filter. The higher the time, the slower the tripping.                                                                                                    |

## System B

| ID   | Parameter                  | CL | Setting range          | Default | Description                                                                                                    |
|------|----------------------------|----|------------------------|---------|----------------------------------------------------------------------------------------------------|
| 1770 | SyB. Voltage<br>monitoring | 2  | Ph – Ph /<br>Phase - N | Ph – Ph | The unit can either monitor the phase-neutral (wye) voltages or<br>the phase-phase (delta) voltages. If the controller is used in a<br>compensated or isolated network, voltage protection monitoring<br>should be configured as phase-neutral to prevent earth-faults re-<br>sulting in tripping of the voltage protections.<br><b>Ph – Ph (Phase – phase):</b> The phase-phase voltage will be<br>measured and all subsequent parameters concerning voltage<br>monitoring "generator" are referred to this value (V <sub>L-L</sub> ).<br><b>Phase – N (Phase – neutral):</b> The phase-neutral voltage will be<br>measured and all subsequent parameters concerning voltage<br>monitoring "System B" are referred to this value (V <sub>L-N</sub> ).<br><b>WARNING:</b> This parameter defines how the protective functions<br>operate. |

## **Operating Voltage / Frequency**

| ID   | Parameter                   | CL | Setting range    | Default | Description                                                                                                    |
|------|-----------------------------|----|------------------|---------|----------------------------------------------------------------------------------------------------|
| 5800 | Upper<br>voltage limit      | 2  | 100 to 150 %     | 110 %   | The maximum permissible positive deviation of the system B vol-<br>tage from the system B rated voltage (parameter 1768 on page<br>99) is configured here. This value may be used as a voltage limit<br>switch. The conditional state of this switch may be used as a<br>command variable for the <i>LogicsManager</i> (02.03).     |
| 5801 | Lower<br>voltage limit      | 2  | 50 to 100 %      | 90 %    | The maximum permissible negative deviation of the system B vol-<br>tage from the system B rated voltage (parameter 1768 on page<br>99) is configured here. This value may be used as a voltage limit<br>switch. The conditional state of this switch may be used as a<br>command variable for the <i>LogicsManager</i> (02.03).     |
| 5802 | Upper<br>frequency<br>limit | 2  | 100.0 to 150.0 % | 105.0 % | The maximum permissible positive deviation of the system B fre-<br>quency from the rated system frequency (parameter 1750 on page<br>99) is configured here. This value may be used as a frequency<br>limit switch. The conditional state of this switch may be used as a<br>command variable for the <i>LogicsManager</i> (02.04). |
| 5803 | Lower<br>frequency<br>limit | 2  | 50.0 to 100.0 %  | 95.0 %  | The maximum permissible negative deviation of the system B fre-<br>quency from the rated system frequency (parameter 1750 on page<br>99) is configured here. This value may be used as a frequency<br>limit switch. The conditional state of this switch may be used as a<br>command variable for the <i>LogicsManager</i> (02.04). |

## NOTE

i

The operating voltage/frequency parameters are used to check if the values are in range when performing a dead bus closure and synchronization.

It is recommended to configure the operating limits within the monitoring limits.

#### System B (SyB.) Phase Rotation

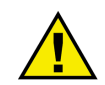

## CAUTION

Ensure that the control unit is properly connected to phase voltages on both sides of the circuit breaker(s) during installation. Failure to do so may result in damage to the control unit and/or generation equipment due to the breaker closing asynchronously or with mismatched phase rotations. Also ensure that phase rotation monitoring is enabled at all connected components (generator, breakers, cable, busbars, etc.).

This function will block a connection of systems with mismatched phases only under the following conditions:

- The voltages being measured are wired correctly with respect to the phase rotation at the measuring points (i.e. the potential transformers in on both sides of the circuit breaker)
- The voltages being measured are wired so that angular phase shifts or any interruptions from the measuring point to the control unit do not exist
- The voltages being measured are wired to the correct terminals of the control.
- The configured alarm class is of class C or D (breaker relevant alarm).

Correct phase rotation of the phase voltages ensures that damage will not occur during a breaker closure. The voltage phase rotation alarm checks the phase rotation of the measured voltages and the configured phase rotation to ensure they are identical. The directions of rotation are differentiated as "clockwise" and "counter clockwise". With a clockwise field the direction of rotation is "L1-L2-L3"; with a counter clockwise field the direction of rotation is "L1-L3-L2". If the control is configured for a clockwise rotation and the measured voltages are monitored as counterclockwise, the alarm will be initiated. The direction of configured rotation being monitored by the control unit is displayed on the screen.

If this protective function is triggered, the display indicates "SyB.phase rotation" and the logical command variable "06.21" will be enabled.

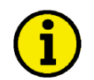

## NOTE

This monitoring function is only enabled if system B voltage measuring (parameter 1851) is configured to "3Ph 4W" or "3Ph 3W" and the measured voltage exceeds 50 % of the rated voltage (parameter 1766) or if Generator voltage measuring (parameter 1851) is configured to "1Ph 2W" (in this case, the phase rotation is not evaluated, but defined by the 1Ph2W phase rotation (parameter 1859)).

| ID   | Parameter              | CL | Setting range                                                            | Default | Description                                                                                                    |
|------|------------------------|----|--------------------------------------------------------------------------|---------|----------------------------------------------------------------------------------------------------|
| 3950 | Monitoring             | 2  | On / Off                                                                 | Off     | On: Phase rotation monitoring is carried out according to the fol-<br>lowing parameters.<br>Off: No monitoring is carried out.                                                                                                    |
| 3954 | SyB phase<br>rotation  | 2  | cw/ccw                                                                   | CW      | <b>CW:</b> The three-phase measured system B voltage is rotating CW (clock-wise; that means the voltage rotates in L1-L2-L3 direction; standard setting).<br><b>CCW:</b> The three-phase measured system B voltage is rotating CCW (counter clock-wise; that means the voltage rotates in L1-L3-L2 direction).                                                                                                    |
| 3951 | Alarm class            | 2  | Class A /<br>Class B /<br>Class C /<br>Class D /<br>Class E /<br>Class F | Class F | Each limit may be assigned an independent alarm class that spe-<br>cifies what action should be taken when the limit is surpassed.<br><b>NOTE:</b> See chapter "Alarm Classes" on page 194.                                                                                                    |
| 3952 | Self<br>acknowledge    | 2  | Yes / No                                                                 | No      | Yes: The control automatically clears the alarm if the fault condi-<br>tion is no longer detected.<br>No: The control does not automatically reset the alarm when the<br>fault condition is no longer detected. The alarm must be acknowl-<br>edged and reset by manually pressing the appropriate buttons or<br>by activating the <i>LogicsManager</i> output "External acknowledge-<br>ment" (via a discrete input or via an interface). |
| 3953 | Monitoring<br>lockable | 2  | Yes / No                                                                 | No      | <b>Yes:</b> Monitoring for fault conditions is only performed if Lock Monitoring Status 24.40 is false.<br><b>No:</b> Monitoring for this fault condition is continuously enabled regardless of Lock Monitoring Status 24.40.                                                                                                    |

## Breakers

## СВА

Circuit breaker monitoring contains two alarms: A breaker reclose alarm and a breaker open alarm.

**Reclose Alarm:** If the control initiates a close of the breaker and the breaker fails to close after the configured number of attempts the monitoring CBA alarm will be initiated.

(Refer to parameter "CBA maximum attempts of closure", parameter 3419 on page 92).

If this protective function is triggered, the display indicates "CBA fail to close" and the logical command variable "08.07" will be enabled.

**Breaker Open Alarm**: If the control is attempting to open the circuit breaker and it fails to see that the CBA is open within the configured time in seconds after issuing the breaker open command then the monitoring CBA alarm will be initiated.

(Refer to parameter "CBA open monitoring", parameter 3421 on page 92).

If this protective function is triggered, the display indicates "**CBA fail to open**" and the logical command variable "08.08" will be enabled.

| ID   | Parameter                                | CL | Setting range        | Default | Description                                                                                                    |
|------|------------------------------------------|----|----------------------|---------|----------------------------------------------------------------------------------------------------|
| 2620 | CBA<br>monitoring                        | 2  | On / Off             | On      | On: Monitoring of the CBA is carried out according to the following parameters.<br>Off: Monitoring is disabled.                                                                                                    |
| 2621 | CBA alarm<br>class                       | 2  | Class A /<br>Class B | Class B | Each limit may be assigned an independent alarm class that spe-<br>cifies what action should be taken when the limit is surpassed.<br><b>NOTE:</b> See chapter "Alarm Classes" on page 194.                                                                                                    |
| 3419 | CBA<br>maximum<br>attempts of<br>closure | 2  | 1 to 10              | 5       | The maximum number of breaker closing attempts is configured in<br>this parameter (relay output "Command: close CBA"). When the<br>breaker reaches the configured number of attempts, an "CBA<br>fail to close" alarm is issued. The counter for the closure at-<br>tempts will be reset as soon as the "Reply CBA" is de-energized<br>for at least 5 seconds to signal a closed CBA. |
| 3421 | CBA open<br>monitoring                   | 2  | 0.10 to 5.00 s       | 2.00 s  | If the "Reply CBA" is not detected as energized once this timer<br>expires, an "CBA fail to open" alarm is issued. This timer in-<br>itiates as soon as the "open breaker" sequence begins. The alarm<br>configured in parameter 2621 is issued.                                                                                                    |
| 2622 | CBA<br>monitoring<br>lockable            | 2  | Yes / No             | No      | Yes: Monitoring for fault conditions is only performed if Lock Moni-<br>toring Status 24.40 is false.<br>No: Monitoring for this fault condition is continuously enabled re-<br>gardless of Lock Monitoring Status 24.40.                                                                                                    |

## Synchronization CBA

| ID   | Parameter              | CL | Setting range                                                            | Default | Description                                                                                                    |
|------|------------------------|----|--------------------------------------------------------------------------|---------|----------------------------------------------------------------------------------------------------|
| 3070 | Monitoring             | 2  | On / Off                                                                 | On      | <b>On:</b> Monitoring of the CBA synchronization is carried out according to the following parameters.<br><b>Off:</b> Monitoring is disabled.                                                                                                    |
| 3073 | Delay                  | 2  | 3 to 999 s                                                               | 60 s    | If it was not possible to synchronize the CBA within the time configured here, an alarm will be issued. The message "CBA syn. timeout" is issued and the logical command variable "08.31" will be enabled.                                                                                                    |
| 3071 | Alarm class            | 2  | Class A /<br>Class B /<br>Class C /<br>Class D /<br>Class E /<br>Class F | Class B | Each limit may be assigned an independent alarm class that spe-<br>cifies what action should be taken when the limit is surpassed.<br><b>NOTE:</b> See chapter "Alarm Classes" on page 194.                                                                                                    |
| 3072 | Self<br>acknowledge    | 2  | Yes / No                                                                 | No      | <b>Yes:</b> The control automatically clears the alarm if the fault condition is no longer detected.<br><b>No:</b> The control does not automatically reset the alarm when the fault condition is no longer detected. The alarm must be acknowledged and reset by manually pressing the appropriate buttons or by activating the <i>LogicsManager</i> output "External acknowledgement" (via a discrete input or via an interface). |
| 3075 | Monitoring<br>lockable | 2  | Yes / No                                                                 | No      | <b>Yes:</b> Monitoring for fault conditions is only performed if Lock Monitoring Status 24.40 is false.<br><b>No:</b> Monitoring for this fault condition is continuously enabled regardless of Lock Monitoring Status 24.40.                                                                                                    |

## **CBA Unload Mismatch**

| ID   | Parameter                | CL | Setting range                                                                         | Default | Description                                                                                                    |
|------|--------------------------|----|---------------------------------------------------------------------------------------|---------|----------------------------------------------------------------------------------------------------|
| 8819 | Unload trip<br>level CBA | 2  | 0.5 to 99.9 %                                                                         | 3.0 %   | This value refers to the System A rated active power (parameter 1752 on page 99. If the monitored power of system A falls below this value, a "CBA open" command will be issued.                                                                                                    |
| 8835 | Delay                    | 2  | 1 to 999 s                                                                            | 30 s    | If the monitored System A power does not fall below the limit con-<br>figured in parameter 8819 before the time configured here expires,<br>a "CBA open" command will be issued together with an alarm<br>"CBA unload mismatch" and the logical command variable "08.36"<br>will be enabled.                                                                                                    |
| 8836 | Alarm class              | 2  | Class A /<br>Class B /<br>Class C /<br>Class D /<br>Class E /<br>Class F /<br>Control | Class B | Each limit may be assigned an independent alarm class that spe-<br>cifies what action should be taken when the limit is surpassed.<br><b>NOTE:</b> See chapter "Alarm Classes" on page 194.                                                                                                    |
| 8837 | Self<br>acknowledge      | 2  | Yes / No                                                                              | No      | Yes: The control automatically clears the alarm if the fault condi-<br>tion is no longer detected.<br>No: The control does not automatically reset the alarm when the<br>fault condition is no longer detected. The alarm must be acknowl-<br>edged and reset by manually pressing the appropriate buttons or<br>by activating the <i>LogicsManager</i> output "External acknowledge-<br>ment" (via a discrete input or via an interface). |
| 8846 | Monitoring<br>lockable   | 2  | Yes / No                                                                              | No      | Yes: Monitoring for fault conditions is only performed if Lock Moni-<br>toring Status 24.40 is false.<br>No: Monitoring for this fault condition is continuously enabled re-<br>gardless of Lock Monitoring Status 24.40.                                                                                                    |

#### System A (SyA.) / System B (SyB.) Phase Rotation

Correct phase rotation of the phase voltages ensures that damage will not occur during a breaker closure. The voltage phase rotation alarm checks, if the phase rotation of the measured voltage systems are identical. If the control detects different phase rotations of system A and system B, the alarm will be initiated and a breaker synchronization is inhibited. However, this alarm will not prevent a dead busbar closure, i.e. a dead bus start. If this protective function is triggered, the display indicates "**Ph.rotation mismatch**" and the logical command variable "08.33" will be enabled.

# i

**NOTE** This monitoring function is only enabled if system A voltage measuring (parameter 1851) and system B voltage measuring (parameter 1853) are configured to "3Ph 4W" or "3Ph 3W" and the measured voltage exceeds 50 % of the rated voltage (parameter 1766) or if Generator voltage measuring (parameter 1851) and Mains voltage measuring (parameter 1853) are configured to "1Ph 2W" (in this case, the phase rotation is not evaluated, but defined by the 1Ph2W phase rotation (parameter 1859)).

| ID   | Parameter              | CL | Setting range                                                            | Default | Description                                                                                                    |
|------|------------------------|----|--------------------------------------------------------------------------|---------|----------------------------------------------------------------------------------------------------|
| 2940 | Monitoring             | 2  | On / Off                                                                 | On      | On: Phase rotation monitoring is carried out according to the fol-<br>lowing parameters<br>Off: No monitoring is carried out.                                                                                                    |
| 2941 | Alarm class            | 2  | Class A /<br>Class B /<br>Class C /<br>Class D /<br>Class E /<br>Class F | Class B | Each limit may be assigned an independent alarm class that spe-<br>cifies what action should be taken when the limit is surpassed.<br><b>NOTE:</b> See chapter "Alarm Classes" on page 194.                                                                                                    |
| 2942 | Self<br>acknowledge    | 2  | Yes / No                                                                 | Yes     | <ul> <li>Yes: The control automatically clears the alarm if the fault condition is no longer detected.</li> <li>No: The control does not automatically reset the alarm when the fault condition is no longer detected. The alarm must be acknowledged and reset by manually pressing the appropriate buttons or by activating the <i>LogicsManager</i> output "External acknowledgement" (via a discrete input or via an interface).</li> </ul> |
| 2945 | Monitoring<br>lockable | 2  | Yes / No                                                                 | No      | <b>Yes:</b> Monitoring for fault conditions is only performed if Lock Monitoring Status 24.40 is false.<br><b>No:</b> Monitoring for this fault condition is continuously enabled regardless of Lock Monitoring Status 24.40.                                                                                                    |

#### Miscellaneous

| ID    | Parameter                | CL | Setting range | Default            | Description                                                                                                    |
|-------|--------------------------|----|---------------|--------------------|----------------------------------------------------------------------------------------------------|
| 1756  | Time until<br>horn reset | 0  | 0 to 1,000 s  | 180 s              | After each alarm of alarm class B through F occurs, the alarm LED flashes and the horn (command variable 01.12) is enabled.<br>After the delay time 'time until horn reset' has expired, the flashing LED changes into a steady light and the horn (command variable 01.12) is disabled. The alarm LED flashes until the alarm has been acknowledged either via the push button, the <i>LogicsManager</i> , or the interface.<br><b>NOTE:</b> If this parameter is configured to 0, the horn will remain active until it will be acknowledged.                                                                                                    |
| 12490 | Ext.<br>acknowledge      | 2  | LogicsManager | (DI 02 &<br>1) & 1 | It is possible to acknowledge all alarms simultaneously from re-<br>mote, e.g. with a discrete input. The logical output of the <i>Logics-Manager</i> has to become TRUE twice. The first time is for ac-<br>knowledging the horn, the second for all alarm messages. The<br>On-delay time is the minimum time the input signals have to be<br>"1". The Off-delay time is the time how long the input conditions<br>have to be "0" before the next high signal is accepted. Once the<br>conditions of the <i>LogicsManager</i> have been fulfilled the alarms will<br>be acknowledged.<br><b>NOTE:</b> The first high signal into the discrete input acknowledges<br>the command variable 01.12 (horn). The second high signal ac-<br>knowledges all inactive alarm messages.<br>The <i>LogicsManager</i> and its default settings are explained on page<br>195 in Appendix C: " <i>LogicsManager</i> ". |
| 12959 | Lock Moni-<br>toring     | 2  | LogicsManager | (DI 01 &<br>1) & 1 | <b>Lock Monitoring</b><br>As long as the conditions of the <i>LogicsManager</i> have been ful-<br>filled, all monitoring functions which are configured "Monitoring<br>lockable" to "Yes" are locked.                                                                                                    |

#### **CAN Interface 1 Configuration**

The CANopen interface 1 is monitored. If the interface does not receive a Receive Process Data Object (RPDO) before the delay expires, an alarm will be initiated.

If this protective function is triggered, the display indicates "CANopen interface 1" and the logical command variable "08.18" will be enabled.

| ID   | Parameter           | CL | Setting range                                                                         | Default | Description                                                                                                    |
|------|---------------------|----|---------------------------------------------------------------------------------------|---------|----------------------------------------------------------------------------------------------------|
| 3150 | Monitoring          | 2  | On / Off                                                                              | Off     | <b>On:</b> CANopen interface 1 monitoring is carried out according to the following parameters. <b>Off:</b> Monitoring is disabled.                                                                                                    |
| 3154 | Delay               | 2  | 0.01 to 650.00 s                                                                      | 0.20 s  | The maximum receiving break is configured with this parameter. If<br>the interface does not receive an RPDO within this time, the action<br>specified by the alarm class is initiated. The delay timer is re-<br>initialized after every message is received.                                                                                                    |
| 3151 | Alarm class         | 2  | Class A /<br>Class B /<br>Class C /<br>Class D /<br>Class E /<br>Class F /<br>Control | Class B | Each limit may be assigned an independent alarm class that spe-<br>cifies what action should be taken when the limit is surpassed.<br><b>NOTE:</b> See chapter "Alarm Classes" on page 194.                                                                                                    |
| 3152 | Self<br>acknowledge | 2  | Yes / No                                                                              | Yes     | <b>Yes:</b> The control automatically clears the alarm if the fault condition is no longer detected.<br><b>No:</b> The control does not automatically reset the alarm when the fault condition is no longer detected. The alarm must be acknowledged and reset by manually pressing the appropriate buttons or by activating the <i>LogicsManager</i> output "External acknowledgement" (via a discrete input or via an interface). |

| ID   | Parameter              | CL | Setting range | Default | Description                                                                                                    |
|------|------------------------|----|---------------|---------|----------------------------------------------------------------------------------------------------|
| 3153 | Monitoring<br>lockable | 2  | Yes / No      | No      | <b>Yes:</b> Monitoring for fault conditions is only performed if Lock Monitoring Status 24.40 is false.<br><b>No:</b> Monitoring for this fault condition is continuously enabled regardless of Lock Monitoring Status 24.40. |

## Battery Overvoltage (Levels 1 & 2)

There are two battery overvoltage alarm levels available in the control. Both alarms are definite time alarms and are illustrated in the figure below. The figure diagrams a frequency trend and the associated pickup times and length of the alarms. Monitoring of the voltage is done in two steps.

If this protective function is triggered, the display indicates "**Bat. overvoltage 1**" or "**Bat. overvoltage 2**" and the logical command variable "08.01" or "08.02" will be enabled.

| ID           | Parameter                                        | CL | Setting range                                                                         | Default          | Description                                                                                                    |
|--------------|--------------------------------------------------|----|---------------------------------------------------------------------------------------|------------------|----------------------------------------------------------------------------------------------------|
| 3450<br>3456 | Monitoring<br>(Limit 1 /<br>Limit 2)             | 2  | On / Off                                                                              | On               | On: Overvoltage monitoring of the battery voltage is carried out according to the following parameters. Both values may be configured independent from each other (prerequisite: Level 1 > Level 2).<br>Off: Monitoring is disabled for Level 1 limit and/or Level 2 limit.                                                                                                    |
| 3454<br>3460 | Limit<br>(Limit 1 /<br>Limit 2)                  | 2  | 8.0 to 42.0 V                                                                         | 32.0 V<br>35.0 V | The threshold values that are to be monitored are defined here. If<br>the monitored battery voltage reaches or exceeds this value for at<br>least the delay time without interruption, the action specified by<br>the alarm class is initiated.                                                                                                    |
| 3455<br>3461 | <b>Delay</b><br>(Limit 1 /<br>Limit 2)           | 2  | 0.02 to 99.99 s                                                                       | 5.00 s<br>1.00 s | If the monitored battery voltage exceeds the threshold value for<br>the delay time configured here, an alarm will be issued. If the mo-<br>nitored battery voltage falls below the threshold (minus the hyste-<br>resis) before the delay expires the time will be reset.                                                                                                    |
| 3451<br>3457 | Alarm Class<br>(Limit 1 /<br>Limit 2)            | 2  | Class A /<br>Class B /<br>Class C /<br>Class D /<br>Class E /<br>Class F /<br>Control | Class B          | Each limit may be assigned an independent alarm class that spe-<br>cifies what action should be taken when the limit is surpassed.<br><b>NOTE:</b> See chapter "Alarm Classes" on page 194.                                                                                                    |
| 3452<br>3458 | Self<br>acknowledge<br>(Limit 1 /<br>Limit 2)    | 2  | Yes / No                                                                              | No               | <b>Yes:</b> The control automatically clears the alarm if the fault condition is no longer detected.<br><b>No:</b> The control does not automatically reset the alarm when the fault condition is no longer detected. The alarm must be acknowledged and reset by manually pressing the appropriate buttons or by activating the <i>LogicsManager</i> output "External acknowledgement" (via a discrete input or via an interface). |
| 3453<br>3459 | Monitoring<br>lockable<br>(Limit 1 /<br>Limit 2) | 2  | Yes / No                                                                              | No               | Yes: Monitoring for fault conditions is only performed if Lock Moni-<br>toring Status 24.40 is false.<br>No: Monitoring for this fault condition is continuously enabled re-<br>gardless of Lock Monitoring Status 24.40.                                                                                                    |

#### Battery Undervoltage (Levels 1 & 2)

There are two battery undervoltage alarm levels available in the control. Both alarms are definite time alarms and are illustrated in the figure below. The figure diagrams a frequency trend and the associated pickup times and length of the alarms. Monitoring of the voltage is done in two steps.

If this protective function is triggered, the display indicates "Bat. undervoltage 1" or

"Bat. undervoltage 2" and the logical command variable "08.03" or "08.04" will be enabled.

| ID           | Parameter                                        | CL | Setting range                                                                         | Default            | Description                                                                                                    |
|--------------|--------------------------------------------------|----|---------------------------------------------------------------------------------------|--------------------|----------------------------------------------------------------------------------------------------|
| 3500<br>3506 | Monitoring<br>(Limit 1 /<br>Limit 2)             | 2  | On / Off                                                                              | On                 | <b>On:</b> Undervoltage monitoring of the battery voltage is carried out according to the following parameters. Both values may be configured independent from each other (prerequisite: Level 1 > Level 2). <b>Off:</b> Monitoring is disabled for Level 1 limit and/or Level 2 limit                                                                                                    |
| 3504<br>3510 | Limit 1 /<br>(Limit 1 /<br>Limit 2)              | 2  | 8.0 to 42.0 V                                                                         | 24.0 V<br>20.0 V   | The threshold values that are to be monitored are defined here. If<br>the monitored battery voltage reaches or falls below this value for<br>at least the delay time without interruption, the action specified by<br>the alarm class is initiated.<br><b>NOTE:</b> The default monitoring limit for battery undervoltage is 24<br>Vdc after 60 seconds. This is because in normal operation the<br>terminal voltage is approximately 26 Vdc (alternator charged bat-<br>tery). |
| 3505<br>3511 | <b>Delay</b><br>(Limit 1 /<br>Limit 2)           | 2  | 0.02 to 99.99 s                                                                       | 60.00 s<br>10.00 s | If the battery voltage falls below the threshold value for the delay<br>time configured here, an alarm will be issued. If the battery voltage<br>exceeds the threshold (plus the hysteresis) again before the delay<br>expires the time will be reset.                                                                                                    |
| 3501<br>3507 | Alarm Class<br>(Limit 1 /<br>Limit 2)            | 2  | Class A /<br>Class B /<br>Class C /<br>Class D /<br>Class E /<br>Class F /<br>Control | Class B            | Each limit may be assigned an independent alarm class that spe-<br>cifies what action should be taken when the limit is surpassed.<br><b>NOTE:</b> See chapter "Alarm Classes" on page 194.                                                                                                    |
| 3502<br>3508 | Self<br>acknowledge<br>(Limit 1 /<br>Limit 2)    | 2  | Yes / No                                                                              | No                 | Yes: The control automatically clears the alarm if the fault condi-<br>tion is no longer detected.<br>No: The control does not automatically reset the alarm when the<br>fault condition is no longer detected. The alarm must be acknowl-<br>edged and reset by manually pressing the appropriate buttons or<br>by activating the <i>LogicsManager</i> output "External acknowledge-<br>ment" (via a discrete input or via an interface).                                      |
| 3503<br>3509 | Monitoring<br>lockable<br>(Limit 1 /<br>Limit 2) | 2  | Yes / No                                                                              | No                 | <b>Yes:</b> Monitoring for fault conditions is only performed if Lock Monitoring Status 24.40 is false.<br><b>No:</b> Monitoring for this fault condition is continuously enabled regardless of Lock Monitoring Status 24.40.                                                                                                    |

#### Multi-Unit Missing Members

The multi-unit missing members monitoring function checks whether all participating units are available (sending data on the CAN bus).

If the number of available units is less than the number of members configured in parameter 4063 for at least the delay time (refer to below note), the display indicates "Missing members" and the logical command variable "08.17" will be enabled.

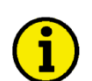

## NOTE

After energizing the unit, a delay is started, which allows a possible "Missing members" alarm to become active. This delay depends on the Node-ID of the unit (parameter 8950 on page 104) and the transfer rate of a load share / LS-5 fast message (parameter 9921 on page 104) and may last for approx. 140 seconds for a high Node-ID (e.g. 127). This delay serves for detecting the Master of a CAN bus connection. Approximately two minutes after energizing the unit, the alarm delay will be set to a fix time, which depends on the setting of parameter 9921 on page 104 (Transfer rate LS fast message) and is in the range between 3 to 9 seconds.

| ID   | Parameter                           | CL | Setting range                                                            | Default | Description                                                                                                    |
|------|-------------------------------------|----|--------------------------------------------------------------------------|---------|----------------------------------------------------------------------------------------------------|
| 4060 | Monitoring                          | 2  | On / Off                                                                 | Off     | On: Multi-unit missing members monitoring is carried out.<br>Off: Monitoring is disabled.                                                                                                    |
|      |                                     |    |                                                                          |         |                                                                                                    |
| 4063 | Number of<br>LS5 commu-<br>nicating | 2  | 2 to 64                                                                  | 2       | The number of participating LS-5 units is configured here.                                                                                                    |
| 4061 | Alarm class                         | 2  | Class A /<br>Class B /<br>Class C /<br>Class D /<br>Class E /<br>Class F | Class B | Each limit may be assigned an independent alarm class that spe-<br>cifies what action should be taken when the limit is surpassed.<br><b>NOTE:</b> See chapter "Alarm Classes" on page 194.                                                                                                    |
| 4062 | Self<br>acknowledge                 | 2  | Yes / No                                                                 | No      | <b>Yes:</b> The control automatically clears the alarm if the fault condition is no longer detected.<br><b>No:</b> The control does not automatically reset the alarm when the fault condition is no longer detected. The alarm must be acknowledged and reset by manually pressing the appropriate buttons or by activating the <i>LogicsManager</i> output "External acknowledgement" (via a discrete input or via an interface). |

## **Measurement Configuration**

| ID   | Parameter                           | CL | Setting range                      | Default          | Description                                                                                                    |
|------|-------------------------------------|----|------------------------------------|------------------|----------------------------------------------------------------------------------------------------|
| 1750 | System rated<br>frequency           | 2  | 50 Hz / 60 Hz                      | 50 Hz            | The rated frequency of the system is used as a reference figure<br>for all frequency related functions, which use a percentage value,<br>like frequency monitoring, breaker operation windows or the Ana-<br>log Manager.                                                                                                    |
| 1766 | SyA. rated<br>voltage               | 2  | 50 to 650,000 V                    | 400 V            | The sytem A potential transformer primary voltage is entered in<br>this parameter. The system A rated voltage is used as a reference<br>figure for all system A voltage related functions, which use a per-<br>centage value, like sytem A voltage monitoring, breaker operation<br>windows or the Analog Manager.              |
| 1768 | SyB. rated<br>voltage               | 2  | 50 to 650,000 V                    | 400 V            | The system A potential transformer primary voltage is entered in<br>this parameter. The system A rated voltage is used as a reference<br>figure for all system A voltage related functions, which use a per-<br>centage value, like system A voltage monitoring, breaker opera-<br>tion windows or the Analog Manager.          |
| 1752 | SyA. rated<br>active power<br>[kW]  | 2  | 0.5 to 99,999.9                    | 200.00           | This value specifies the system A real power rating, which is used<br>as a reference figure for related functions.                                                                                                    |
| 1758 | SyA. rated<br>react. pwr.<br>[kvar] | 2  | 0.5 to 99999.9                     | 200.00           | This value specifies the system A reactive power rating, which is used as a reference figure for related functions.                                                                                                    |
| 1754 | SyA. rated current                  | 2  | 1 to 32,000 A                      | 300 A            | This value specifies the system A rated current, which is used as a reference figure for related functions.                                                                                                    |
| 1858 | 1Ph2W<br>voltage<br>measuring       | 2  | Phase - phase /<br>Phase - neutral | Phase -<br>phase | <ul> <li>Phase – phase: The unit is configured for measuring phase-phase voltages if 1Ph 2W measuring is selected.</li> <li>Phase – neutral: The unit is configured for measuring phase-neutral voltages if 1Ph 2W measuring is selected.</li> <li>NOTE: Please refer to the comments on measuring principles in</li> </ul>     |
| 1050 |                                     |    |                                    | 0.44             | the Chapter 1: Installation.                                                                                                    |
| 1859 | 1Ph2W<br>phase<br>rotation          | 2  | CW / CCW                           | CW               | CW: A clockwise rotation field is supposed for 1Ph 2W measuring.<br>CCW: A counter-clockwise rotation field is supposed for 1Ph 2W<br>measuring.<br>NOTE: The measurement of phase rotation with 1Ph2W is not<br>possible. For this reason montitoring phase rotation mismatch is<br>working with this supposed phase rotation. |
|      |                                     |    |                                    |                  | <b>NOTE:</b> Please refer to the comments on measuring principles in the Chapter 1: Installation.                                                                                                    |

| ID   | Parameter                 | CL | Setting range                                             | Default  | Description                                                                                                    |
|------|---------------------------|----|-----------------------------------------------------------|----------|----------------------------------------------------------------------------------------------------|
| 1851 | SyA. voltage<br>measuring | 2  | 3Ph 4W /<br>3Ph 3W /<br>1Ph 2W /<br>1Ph 3W /<br>3Ph 4W OD | 3Ph 4W   | <ul> <li>3Ph 4W: Measurement is performed Line-Neutral (WYE connected system) and Line-Line (Delta connected system). The protection depends on the setting of parameter 1771 on page 77. Phase voltages and the neutral must be connected for proper calculation. Measurement, display and protection are adjusted according to the rules for WYE connected systems. Monitoring refers to the following voltages: <ul> <li>V<sub>L12</sub>, V<sub>L23</sub>, and V<sub>L31</sub> (parameter 1771 configured to "Phase-phase")</li> <li>V<sub>L1N</sub>, V<sub>L2N</sub>, and V<sub>L3N</sub> (parameter 1771 configured to "Phase-neutral")</li> </ul> </li> <li>3Ph 3W: Measurement is performed Line-Line (Delta connected system). Phase voltages must be connected for proper calculation. Measurement, display and protection are adjusted according to the rules for Delta connected systems. Monitoring refers to the following voltages: <ul> <li>V<sub>L12</sub>, V<sub>L23</sub>, V<sub>L31</sub></li> </ul> </li> <li>1Ph 2W: Measurement is performed Line-Neutral (WYE connected system) if parameter 1858 is configured to "Phase - neutral" and Line-Line (Delta connected system) if parameter 1858 is configured to "Phase - neutral" and Line-Line (Delta connected system). The protection are adjusted according to the rules for phase - neutral" and Line-Line (Delta connected system). The protection are adjusted according to the rules for phase - phase".</li> <li>V<sub>L1N</sub>, V<sub>L12</sub></li> <li>1Ph 3W: Measurement is performed Line-Neutral (WYE connected system) and Line-Line (Delta connected system). The protection depends on the setting of parameter 1771 on page 77. Measurement, display, and protection are adjusted according to the rules for single-phase systems. Monitoring refers to the following voltages: <ul> <li>V<sub>L1N</sub>, V<sub>L13</sub></li> </ul> </li> <li>1Ph 3W: Measurement is performed Line-Neutral (WYE connected system) and Line-Line (Delta connected system). The protection depends on the setting of parameter 1771 on page 77. Measurement, display, and protection are adjusted according to the rules for single-phase systems. Monitoring refers to</li></ul> |
| 1850 | SyA. current<br>measuring |    | L1 L2 L3 /<br>Phase L1<br>Phase L2<br>Phase L3            | L1 L2 L3 | <ul> <li>L1 L2 L3: All three phases are monitored. Measurement, display and protection are adjusted according to the rules for 3-phase measurement. Monitoring refers to the following currents:         <ul> <li>I<sub>L1</sub>, I<sub>L2</sub>, I<sub>L3</sub></li> </ul> </li> <li>Phase L{1/2/3}: Only one phase is monitored. Measurement, display and protection are adjusted according to the rules for single-phase measurement. Monitoring refers to the selected phase.</li> </ul>                                                                                                    |

| ID   | Parameter CL             | Setting range De                              | efault | Description                                                                                                    |
|------|--------------------------|-----------------------------------------------|--------|----------------------------------------------------------------------------------------------------|
| 1853 | 3 SyB. voltage measuring | 3Ph 4W / 3P<br>3Ph 3W /<br>1Ph 2W /<br>1Ph 3W | Ph 4W  | <ul> <li><b>3Ph 4W:</b> Measurement is performed Line-Neutral (WYE connected system) and Line-Line (Delta connected system). The protection depends on the setting of parameter 1770 on page 90. Phase voltages and the neutral must be connected for proper calculation. Measurement, display and protection are adjusted according to the rules for WYE connected systems. Monitoring refers to the following voltages: <ul> <li>V<sub>L12</sub>, V<sub>L23</sub>, and V<sub>L31</sub> (parameter 1770 configured to "Phase-phase")</li> <li>V<sub>L1N</sub>, V<sub>L2N</sub> and V<sub>L3N</sub> (parameter 1770 configured to "Phase-neutral")</li> </ul> </li> <li><b>3Ph 3W:</b> Measurement is performed Line-Line (Delta connected system). Phase voltages must be connected for proper calculation. Measurement, display and protection are adjusted according to the rules for Delta connected systems. Monitoring refers to the following voltages: <ul> <li>V<sub>L12</sub>, V<sub>L23</sub>, V<sub>L31</sub></li> </ul> </li> <li><b>1Ph 2W:</b> Measurement is performed Line-Neutral (WYE connected system) if parameter 1858 is configured to "Phase - neutral" and Line-Line (Delta connected system) if parameter 1858 is configured to "Phase - phase". Measurement, display and protection are adjusted according to the rules for phase - phase". Measurement, display and protection are adjusted according to the rules for phase systems. Monitoring refers to the following voltages: <ul> <li>V<sub>L1N</sub>, V<sub>L12</sub></li> </ul> </li> <li><b>1Ph 3W:</b> Measurement is performed Line-Neutral (WYE connected system) and Line-Line (Delta connected system). The protection depends on the setting of parameter 1770 on page 90. Measurement, display, and protection are adjusted according to the rules for single-phase systems. Monitoring refers to the following voltages: <ul> <li>V<sub>L1N</sub>, V<sub>L12</sub></li> </ul> </li> <li><b>1Ph 3W:</b> Measurement is performed Line-Neutral (WYE connected system) and Line-Line (Delta connected system). The protection depends on the setting of parameter 1770 on page 90. Measurement, display, and protection are adjusted according to the rules for single-phase syste</li></ul> |

#### Manual 37527

NOTE

## Transformer Configuration

# i

This controller is available in two different hardware version with either 1A [../1] or 5A [../5] current transformer inputs. Both versions are discussed in this manual. The setpoints for specific parameters will differ depending upon the hardware version, indicated on the data plate.

- [1] LS-5xx-1 = Current transformer with ../1 A rated current
- [5] LS-5xx-5 = Current transformer with ../5 A rated current

| ID   | Parameter                         | CL | Setting range   | Default | Description                                                                                                    |
|------|-----------------------------------|----|-----------------|---------|----------------------------------------------------------------------------------------------------|
| 1801 | SyA. PT<br>prim. rated<br>voltage | 2  | 50 to 650,000 V | 400 V   | Some applications may require the use of potential transformers<br>to facilitate measuring the voltages. The rating of the primary side<br>of the potential transformer must be entered into this parameter.                                                                                                    |
|      |                                   |    |                 |         | If the application does not require potential transformers at sytem A (i.e. the voltage is 480 V or less), then this voltage will be entered into this parameter.                                                                                                    |
| 1800 | SyA. PT sec.<br>rated voltage     | 2  | 50 to 480 V     | 400 V   | <ul> <li>Some applications may require the use of potential transformers to facilitate measuring the voltages. The rating of the secondary side of the potential transformer must be entered into this parameter.</li> <li>If the application does not require potential transformers at system A (i.e. the voltage is 480 V or less), then this voltage will be entered into this parameter.</li> <li>Rated voltage: 100 Vac (this parameter configured between 50 and 130 V) <ul> <li>System A voltage: Terminals 14/16/18/20</li> <li>Rated voltage: 400 Vac (this parameter configured between 131 and 480 V) <ul> <li>System A voltage: Terminals 15/17/19/21</li> </ul> </li> </ul> </li> <li>WARNING: Only connect the measured voltage to either the 100 Vac or the 400 Vac inputs. Do not connect both sets of inputs to the measured system.</li> </ul> NOTE: The control is equipped with dual voltage measuring inputs. The voltage range of these measurement inputs is dependent upon input terminals are used (see below). This value refers to the dual voltage of the seconder of the seconder of the seco |
|      |                                   |    |                 |         | directly connected to the control.                                                                                                    |
| 1806 | SyA. CT<br>prim. rated<br>current | 2  | 1 to 32,000 A/x | 500 A/x | The input of the current transformer ratio is necessary for the indi-<br>cation and control of the actual monitored value. The current<br>transformers ratio should be selected so that at least 60% of the<br>secondary current rating can be measured when the monitored<br>system is at 100% of operating capacity (i.e. at 100% of system<br>capacity a 5 A CT should output 3 A). If the current transformers<br>are sized so that the percentage of the output is lower, the loss of<br>resolution may cause inaccuracies in the monitoring and control<br>functions and affect the functionality of the control.<br><b>NOTE:</b> This screen only applies to controls equipped with 5 A CT<br>inputs. This will not be displayed in the controller screen of a unit<br>equipped with 1 A CT inputs.                                                                                                    |
| 1804 | SyB. PT<br>prim. rated<br>voltage | 2  | 50 to 650,000 V | 400 V   | Some applications may require the use of potential transformers<br>to facilitate measuring the voltages to be monitored. The rating of<br>the primary side of the potential transformer must be entered into<br>this parameter.<br>If the application does not require potential transformers (i.e. the<br>measured voltage is 480 V or less), then this voltage will be en-<br>tered into this parameter.                                                                                                    |

| ID   | Parameter                     | CL | Setting range | Default | Description                                                                                                    |
|------|-------------------------------|----|---------------|---------|----------------------------------------------------------------------------------------------------|
| 1803 | SyB. PT sec.<br>rated voltage | 2  | 50 to 480 V   | 400 V   | Some applications may require the use of potential transformers<br>to facilitate measuring the mains voltages. The rating of the sec-<br>ondary side of the potential transformer must be entered into this<br>parameter.                                                                                               |
|      |                               |    |               |         | If the application does not require potential transformers (i.e. the measured voltage is 480 V or less), then the this voltage will be entered into this parameter.                                                                                                    |
|      |                               |    |               |         | <ul> <li>Rated voltage: 120 Vac (this parameter configured between 50 and 130 V)         <ul> <li>System B voltage: Terminals 22/24/26/28</li> </ul> </li> <li>Rated voltage: 480 Vac (this parameter configured between 131 and 480 V)         <ul> <li>System B Voltage: Terminals 23/25/27/29</li> </ul> </li> </ul> |
|      |                               |    |               |         | <b>WARNING:</b> Only connect the measured voltage to either the 100 Vac or the 400 Vac inputs. Do not connect both sets of inputs to the measured system.                                                                                                    |
|      |                               |    |               |         | <b>NOTE:</b> The control is equipped with dual voltage measuring in-<br>puts. The voltage range of these measurement inputs is depen-<br>dent upon input terminals are used (see below). This value refers<br>to the secondary voltages of the potential transformers, which are<br>directly connected to the control.  |

## Interfaces Configuration

| ID   | Parameter            | CL | Setting range       | Default  | Description                                                                                                    |
|------|----------------------|----|---------------------|----------|----------------------------------------------------------------------------------------------------|
| 8051 | Toolkit<br>interface | 2  | Serial 1 / Serial 2 | Serial 1 | Serial 1: Toolkit is working at Serial #1 interface (RS-232)<br>Serial 2: Toolkit is working at Serial #2 interface (RS-485) |

## CAN Interface Configuration

## NOTE

Ĭ

The CAN bus is a field bus and subject to various disturbances. Therefore, it cannot be guaranteed that every request will be answered. We recommend to repeat a request, which is not answered within reasonable time.

| ID   | Parameter                       | CL | Setting range                                  | Default | Description                                                                                                    |
|------|---------------------------------|----|------------------------------------------------|---------|----------------------------------------------------------------------------------------------------|
| 9923 | Comm. LS5<br><-> gen.<br>device | 2  | CAN #1 / Off                                   | CAN #1  | The interface, which is used for transmitting the LS-5 data and easygen load share data is configured here.                                                                                                    |
| 9921 | Transfer rate<br>fast message   | 2  | 0.10 to 0.30 s                                 | 0.10 s  | The transfer rate defines the time delay between two fast CAN messages.<br>In case of CAN systems with a high bus load (e.g. long distance between the units with low baud rate), a shorter transfer rate (higher time setting) helps to reduce the bus load. |
| 9920 | Comm. LS5<br><-> gen.<br>CAN-ID | 2  | 2xx Hex /<br>3xx Hex /<br>4xx Hex /<br>5xx Hex | 5xx Hex | The first digit of the CAN ID or the range (i.e. 2xx means 200 through 2FF) is configured here. The last two digits will be assigned by the control with the settings from the device number (parameter 1702 on page 60).                                     |

#### CAN Interface 1 Configuration

| ID   | Parameter            | CL | Setting range                                                                                                    | Default      | Description                                                                                                    |
|------|----------------------|----|----------------------------------------------------------------------------------------------------|--------------|----------------------------------------------------------------------------------------------------|
| 3156 | Baudrate             | 2  | 20 kBaud /<br>50 kBaud /<br>100 kBaud /<br>125 kBaud /<br>250 kBaud /<br>500 kBaud /<br>800 kBaud /<br>1,000 kBaud | 250<br>kBaud | This parameter defines the used Baud rate. Please note, that all participants on the CAN bus must use the same Baud rate.                                                                                                    |
| 8950 | Node-ID<br>CAN bus 1 | 2  | 1 to 127 (dec)                                                                                                    | 33           | A number that is unique to the control must be set in this parame-<br>ter so that this control unit can be correctly identified on the CAN<br>bus. This address number may only be used once on the CAN<br>bus. All additional addresses are calculated based on this unique<br>device number.<br><b>NOTE:</b> We recommend to take the same number as the device<br>number. If there are no easYgen's at the bus, we recommend<br>configure the bade. De formaties which participate as law as |
|      |                      |    |                                                                                                    |              | <b>NOTE:</b> No access in the application modes L-MCB (AD3) and L-GGB (AD4).                                                                                                    |

| ID   | Parameter                         | CL | Setting range                   | Default           | Description                                                                                                    |                                                                                                    |                                                                                                    |                                                                                                    |                                                                                                    |                                                                                                    |
|------|-----------------------------------|----|---------------------------------|-------------------|----------------------------------------------------------------------------------------------------|----------------------------------------------------------------------------------------------------|----------------------------------------------------------------------------------------------------|----------------------------------------------------------------------------------------------------|----------------------------------------------------------------------------------------------------|----------------------------------------------------------------------------------------------------|
| 8993 | CANopen<br>Master                 | 2  | Default Master /<br>On /<br>Off | Default<br>Master | One bus particip<br>put the other pa<br>able to perform                                                                                                    | pant musi<br>rticipants<br>this task.                                                                                                    | t take of the take of the take of take of the take of take of take | over tl<br>operat                                                                                                    | ne network manage<br>tional" mode. The LS                                                                                                    | ment and<br>S-5 is                                                                                      |
|      |                                   |    |                                 |                   | Default Master:<br>sends a "Start_f<br>delay is the Nod<br>ID is configured<br>more than one e<br>with the lower N<br>bus devices, wh<br>be assigned a lo<br>cept the easYge<br>On: The unit is f<br>into operational<br>Off: The unit is a<br>change into ope | : The unit<br>Remote_<br>le ID (part<br>to 2, the<br>easYgen<br>lode ID w<br>ich are ir<br>ow Node<br>ens) may<br>the CANo<br>mode an<br>a CANop<br>rational r | t starts<br>node"<br>ramete<br>messa<br>is cont<br>ill take<br>ntende<br>ID. No<br>opera<br>open M<br>d trans<br>en Sla<br>mode.                                                                                                    | s up in<br>messa<br>r 8950<br>age wi<br>figured<br>o over<br>d to a<br>o other<br>te as I<br>flaster<br>smits<br>ive. A | "operational" mode<br>age after a short del<br>0) in seconds, i.e. if<br>Il be sent after 2 sed<br>to Default Master,<br>control. Therefore, t<br>ct as Default Master<br>device on the CAN<br>Master).<br>and automatically of<br>data.<br>n external Master m | and<br>ay (the<br>the Node<br>conds). If<br>the unit<br>the CAN<br>should<br>bus (ex-<br>changes<br>ust |
|      |                                   |    |                                 |                   | <b>NOTE:</b> If CANop<br>"Off", the Maste<br>"Start_Remote_<br>transmission of<br>would be sent, t                                                                                                    | pen Mast<br>r controll<br>node" me<br>the easY<br>he comp                                                                                                    | ter (pa<br>er (for<br>essage<br>'gen. If<br>lete sy                                                                                                    | ramet<br>exam<br>e to ini<br>f no "S<br>stem                                                                            | er 8993) is configure<br>ple a PLC) must ser<br>itiate the load share<br>Start_Remote_node'<br>would not be operat                                                                                                    | ed to<br>nd a<br>message<br>" message<br>"ional.                                                        |
| 9120 | Producer<br>heartbeat<br>time     | 2  | 0 to 65,500 ms                  | 2,000 ms          | Independent fro<br>transmits a hear<br>cycle time. If the<br>will only be sent<br>configured here                                                                                                    | m the CA<br>tbeat me<br>produce<br>as respo<br>will be ro                                                                                                    | Noper<br>essage<br>er hear<br>onse to<br>oundeo                                                                                                    | n Mas<br>with t<br>tbeat<br>a rer<br>d up to                                                                            | ter configuration, the<br>his configured hear<br>time is equal 0, the<br>note frame request.<br>o the next 20 ms ste                                                                                                    | e unit<br>tbeat<br>heartbeat<br>The time<br>p.                                                          |
| 9100 | COB-ID<br>SYNC<br>Message         | 2  | 1 to FFFFFFF<br>hex             | 80 hex            | This parameter<br>message or not.<br>Complies with CANop<br>the synchronization of<br>tables:                                                                                                    | defines v                                                                                                    | vhethe<br>ation: ob<br>C). The s                                                                                                    | r the u<br>ject 100<br>tructure                                                                                         | Unit generates the S<br>15, subindex 0; defines the<br>of this object is shown in t                                                                                                    | YNC<br>COB ID of<br>the following                                                                       |
|      |                                   |    |                                 |                   | UNSIGNED 32<br>Bits<br>11 bit ID                                                                                                    | MSB<br>31<br>X                                                                                                    | 30<br>0/1                                                                                                    | 29<br>X                                                                                                    | 28-11<br>00000000000000000000000000000000000                                                                                                    | LSB<br>10-0<br>11 bit<br>Identi-<br>fier                                                                |
|      |                                   |    |                                 |                   | Bit number                                                                                                    | Value                                                                                                    |                                                                                                    | Me                                                                                                    | eaning                                                                                                    |                                                                                                    |
|      |                                   |    |                                 |                   | 31 (MSB)<br>30                                                                                                    | 0<br>0                                                                                                    |                                                                                                    | Un                                                                                                    | A<br>it does not generate SYN0                                                                                                    | C message                                                                                               |
|      |                                   |    |                                 |                   | 29                                                                                                    | 1<br>X                                                                                                    |                                                                                                    | Un<br>N//                                                                                                    | it generates SYNC messa<br>A                                                                                                    | ge                                                                                                    |
|      |                                   |    |                                 |                   | 28-11<br>10-0 (LSB)                                                                                                    | 0<br>X                                                                                                    |                                                                                                    | Alv                                                                                                    | ways<br>s 10-0 of SYNC COB ID                                                                                                    |                                                                                                    |
| 8940 | Producer<br>SYNCMes-<br>sage time | 2  | 0 to 65,000 ms                  | 20 ms             | This is the cycle<br>gured for this fur<br>message with th<br>rounded up to th                                                                                                    | time of t<br>nction (pa<br>nis interva<br>ne next 1                                                                                                    | he SY<br>arame<br>al. The<br>0 ms s                                                                                                    | NC m<br>ter 91<br>time<br>tep.                                                                                          | essage. If the unit is<br>00) it will send the S<br>configured here will                                                                                                    | s confi-<br>SYNC<br>be                                                                                  |
| 9101 | COB-ID<br>TIME<br>Message         | 2  | 1 to FFFFFFF<br>hex             | C000010<br>0 hex  | This parameter sage or not.                                                                                                    | defines w                                                                                                    | vhethe                                                                                                    | r the ı                                                                                                    | unit generates the T                                                                                                    | IME mes-                                                                                                |
|      |                                   |    |                                 |                   | Complies with CANop<br>the time object (TIME                                                                                                    | oen specifica<br>). The struc                                                                                                    | ation: ob<br>ture of th                                                                                                    | ject 101<br>nis objec                                                                                                   | 2, subindex 0; defines the<br>t is shown in the following                                                                                                    | COB ID of<br>tables:                                                                                    |
|      |                                   |    |                                 |                   | Bits                                                                                                    | 31                                                                                                    | 30                                                                                                    | 29<br>×                                                                                                    | 28-11                                                                                                    | 10-0                                                                                                    |
|      |                                   |    |                                 |                   |                                                                                                    | ^                                                                                                    | 0/1                                                                                                    | ^                                                                                                    | 000000000000000000000000000000000000000                                                                                                    | Identi-<br>fier                                                                                         |
|      |                                   |    |                                 |                   | Bit number                                                                                                    | Value<br>X                                                                                                    |                                                                                                    | Me                                                                                                    | eaning                                                                                                    |                                                                                                    |
|      |                                   |    |                                 |                   | 30                                                                                                    | 0                                                                                                    |                                                                                                    | Un                                                                                                    | it does not generate TIME<br>it generates TIME messad                                                                                                    | message<br>je                                                                                           |
|      |                                   |    |                                 |                   | 29<br>28-11                                                                                                    | X<br>0                                                                                                    |                                                                                                    | N//                                                                                                    | A<br>ways                                                                                                    |                                                                                                    |
|      |                                   |    |                                 |                   | 10-0 (LSB)                                                                                                    | X                                                                                                    |                                                                                                    | Bit                                                                                                    | s 10-0 of SYNC COB ID                                                                                                    |                                                                                                    |

NOTE

#### Additional Server SDOs (Service Data Objects)

# **(i)**

The CAN bus is a field bus and subject to various disturbances. Therefore, it cannot be guaranteed that every request will be answered. We recommend to repeat a request, which is not answered within reasonable time.

## NOTE

## The first Node ID is the standard Node ID of CAN interface 1 (parameter 8950).

| ID    | Parameter  | CL | Setting range  | Default | Description                                                                                                    |
|-------|------------|----|----------------|---------|----------------------------------------------------------------------------------------------------|
| 33040 | 2. Node ID | 2  | 0 to 127 (dec) | 0       | In a multi-master application, each Master needs its own identifier<br>(Node ID) from the unit in order to send remote signals (i.e. re-<br>mote start, stop, or acknowledge) to the unit. The additional SDO<br>channel will be made available by configuring this Node ID to a<br>value different than zero. This is the additional CAN ID for the<br>PLC. |
| 33041 | 3. Node ID | 2  | 0 to 127 (dec) | 0       | In a multi-master application, each Master needs its own identifier<br>(Node ID) from the unit in order to send remote signals (i.e. re-<br>mote start, stop, or acknowledge) to the unit. The additional SDO<br>channel will be made available by configuring this Node ID to a<br>value different than zero. This is the additional CAN ID for the<br>PLC. |
| 33042 | 4. Node ID | 2  | 0 to 127 (dec) | 0       | In a multi-master application, each Master needs its own identifier<br>(Node ID) from the unit in order to send remote signals (i.e. re-<br>mote start, stop, or acknowledge) to the unit. The additional SDO<br>channel will be made available by configuring this Node ID to a<br>value different than zero. This is the additional CAN ID for the<br>PLC. |
| 33043 | 5. Node ID | 2  | 0 to 127 (dec) | 0       | In a multi-master application, each Master needs its own identifier<br>(Node ID) from the unit in order to send remote signals (i.e. re-<br>mote start, stop, or acknowledge) to the unit. The additional SDO<br>channel will be made available by configuring this Node ID to a<br>value different than zero. This is the additional CAN ID for the<br>PLC. |

#### **Receive PDO 1 (Process Data Object)**

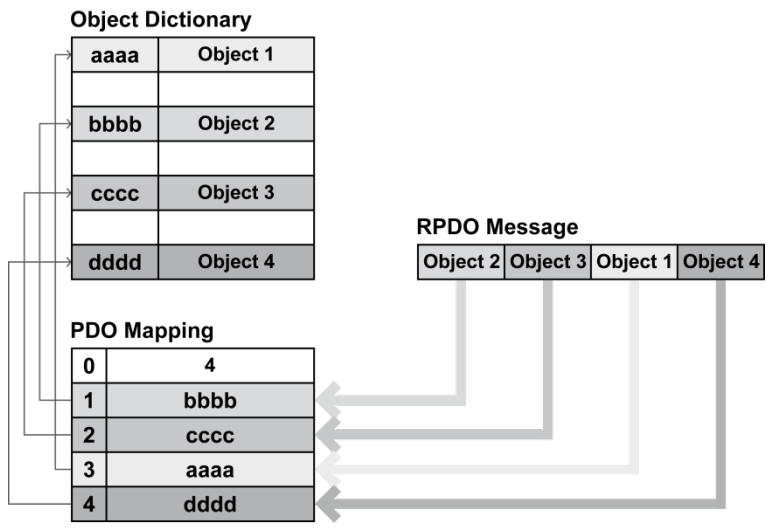

Figure 3-5: Interfaces - Principle of RPDO mapping

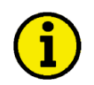

## NOTE

Do not configure an RPDO or TPDO with a COB-ID higher than 580 (hex) or lower than 180 (hex). These IDs are reserved for internal purposes.

| ID   | Parameter   | CL | Setting range       | Default         | Description                                                                                                    |
|------|-------------|----|---------------------|-----------------|----------------------------------------------------------------------------------------------------|
| 9300 | COB-ID      | 2  | 1 to FFFFFFF<br>hex | 80000000<br>hex | This parameter contains the communication parameters for the PDOs, the device is able to receive.         Complies with CANopen specification: object 1400 (for RPDO 1, 1401 for RPDO 2 and 1402 for TPDO 3), subindex 1. The structure of this object is shown in the following tables:         UNSIGNED 32 MSB LSB         UNSIGNED 32 MSB LSB         Bits 31 30 29 28-11 10-0         11 bit ID       0/1       X       000000000000000000000000000000000000                                       |
| 9121 | Event timer | 2  | 0 to 65,500 ms      | 2,000 ms        | This parameter configures the time, from which this PDO is<br>marked as "not existing". The time configured here will be rounded<br>up to the next 5 ms step. Received messages are processed by<br>the control unit every 20 ms. Messages, which are sent faster, will<br>be discarded. We recommend to configure ten times the cycle<br>time of the received data here.<br><i>Complies with CANopen specification: object 1400 (for TPDO 1, 1401 for TPDO 2 and<br/>1402 for TPDO 3), subindex 5</i> |

## Transmit PDO {x} (Process Data Objects)

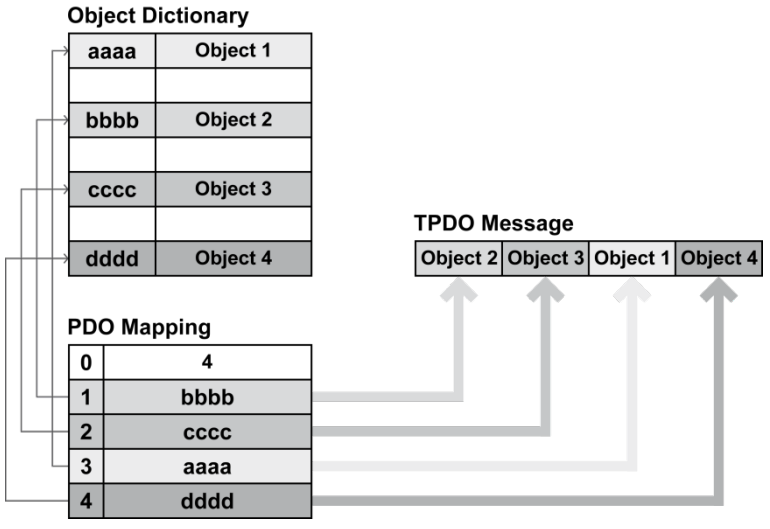

Figure 3-6: Interfaces - Principle of TPDO mapping

## NOTE

1

Do not configure an RPDO or TPDO with a COB-ID higher than 580 (hex) or lower than 180 (hex). These IDs are reserved for internal purposes.

| ID                   | Parameter     | CL | Setting range       | Default                                       | Description                                                                                                    |
|----------------------|---------------|----|---------------------|-----------------------------------------------|----------------------------------------------------------------------------------------------------|
| 9600<br>9610<br>9620 | COB-ID        | 2  | 1 to FFFFFFF<br>hex | 181 hex<br>80000000<br>hex<br>80000000<br>hex | This parameter contains the communication parameters for the PDOs, the device is able to transmit.         Complies with CANopen specification: object 1400 (for RPDO 1, 1401 for RPDO 2 and 1402 for TPDO 3), subindex 1. The structure of this object is shown in the following tables:         UNSIGNED 32 MSB LSB         Bits       31       30       29       28-11       10-0         11 bit ID       0/1       X       000000000000000000000000000000000000 |
|                      |               | _  |                     |                                               |                                                                                                    |
| 8962<br>8963<br>8964 | data protocol | 2  | U to 65,535         | 5301<br>0<br>0                                | A data protocol may be selected by entering the data protocol ID<br>here. If 0 is configured here, the message assembled by the map-<br>ping parameters is used. If an unknown data protocol ID is confi-<br>gured here, a failure is indicated by the CAN status bits. Possible<br>data protocol IDs are:<br>• 5301: Data telegram                                                                                                    |
| ID                   | Parameter              | CL | Setting range  | Default | Description                                                                                                    |                                                                                                    |                                                                                              |                                                                                                |                                                                                        |                                                                                |
|----------------------|------------------------|----|----------------|---------|----------------------------------------------------------------------------------------------------|----------------------------------------------------------------------------------------------------|----------------------------------------------------------------------------------------------|------------------------------------------------------------------------------------------------|----------------------------------------------------------------------------------------|--------------------------------------------------------------------------------|
| 9602<br>9612<br>9622 | Transmis-<br>sion type | 2  | 0 to 255       | 255     | This paramet<br>PDOs the uni<br>broadcasts al<br>request with t<br>sage (parame<br><i>Complies with CA</i><br>1802 for TPDO 3)<br>following table: | er contains<br>it is able to<br>Il data auto<br>the configu<br>eter 9100).<br>Nopen specifi<br>, subindex 2. | s the comn<br>transmit. I<br>matically (<br>ired addres<br>ication: object<br>The descriptio | nunication  <br> t defines w<br>value 254<br> ss of the C0<br>1800 (for TPD<br>n of the transm | oarametei<br>rhether the<br>or 255) or<br>OB ID SYI<br>O 1, 1801 foi<br>nission type i | rs for the<br>e unit<br>only upon<br>NC mes-<br>r TPDO 2 and<br>s shown in the |
|                      |                        |    |                |         | Transmission<br>type                                                                                                    | PDO Transi                                                                                                   | nissions                                                                                     |                                                                                                |                                                                                        |                                                                                |
|                      |                        |    |                |         |                                                                                                    | Cyclic                                                                                                    | Acyclic                                                                                      | Ayn-<br>chronous                                                                               | Asyn-<br>chronous                                                                      | RTR only                                                                       |
|                      |                        |    |                |         | 0                                                                                                    | X                                                                                                    | -                                                                                            | Will not be sen                                                                                | t -                                                                                    |                                                                                |
|                      |                        |    |                |         | 241-251                                                                                                    | ~                                                                                                    |                                                                                              | Will not be sen                                                                                | t -                                                                                    |                                                                                |
|                      |                        |    |                |         | 252<br>253                                                                                                    |                                                                                                    |                                                                                              | Will not be sen<br>Will not be sen                                                             | it<br>it                                                                               |                                                                                |
|                      |                        |    |                |         | 254<br>255                                                                                                    | -                                                                                                    | -                                                                                            | -                                                                                              | X<br>X                                                                                 | -                                                                              |
|                      |                        |    |                |         | A value between 1 a<br>transmission type ir<br>sions. Receive PDC<br>pendent of the trans<br>the application ever                                  | and 240 means<br>adicating the nu<br>os are always tr<br>mission types (<br>at is the event ti               | that the PDO is<br>mber of SYNC<br>iggered by the f<br>) to 240. For TF<br>mer.              | transferred synd<br>, which are nece<br>ollowing SYNC<br>DOs, transmissi                       | chronously and<br>ssary to trigge<br>upon receptic<br>ion type 254 a                   | d cyclically. The<br>r PDO transmis-<br>n of data inde-<br>nd 255 means,       |
| 9604<br>9614<br>9624 | Event timer            | 2  | 0 to 65,500 ms | 20 ms   | This paramet<br>PDOs the uni<br>transmitted di<br>be rounded u<br><i>Complies with CA</i>                                                          | er contains<br>it is able to<br>ata is conf<br>p to the ne<br>Nopen specifi                                  | s the comm<br>transmit.<br>igured here<br>ext 5 ms ste<br>ication: object                    | nunication  <br>The broadc<br>e. The time<br>ep.<br>1800 (for TPD                              | oarameter<br>ast cycle<br>configure<br>0 1, 1801 for                                   | s for the<br>for the<br>d here will<br>r TPDO 2 and                            |
| 0600                 | Number of              | 2  | 0 to 4         | 0       | This paramet                                                                                                    | or contain                                                                                                   | the mean                                                                                     | ing for the                                                                                    |                                                                                        | unit in abla                                                                   |
| 9609<br>9619<br>9629 | mapped<br>objects      | 2  | 0104           | 0       | to transmit. T<br>riables, which                                                                                                    | his numbe<br>shall be t                                                                                      | r is also the ransmitted                                                                     | e number of<br>with the co                                                                     | of the appl<br>prrespond                                                               | ication va-<br>ing PDO.                                                        |
|                      |                        |    |                |         | Complies with CA<br>1A02 for TPDO 3;                                                                                                    | Nopen specifi<br>), subindex 0                                                                               | ication: object                                                                              | 1A00 (for TPD                                                                                  | O 1, 1A01 fo                                                                           | r TPDO 2 and                                                                   |
| 9605<br>9615<br>9625 | 1. Mapped<br>object    | 2  | 0 to 65535     | 0       | This paramet<br>cation variabl<br>index. The su<br>matically.<br>Complies with CA<br>1A02 for TPDO 3,                                              | er contains<br>es. These<br>Ib-index is<br>Nopen specifi<br>), subindex 1                                    | s the inform<br>entries des<br>always 1.                                                     | nation abou<br>scribe the F<br>The length<br>1A00 (for TPD                                     | ut the map<br>PDO conte<br>is determ                                                   | oped appli-<br>ents by their<br>ined auto-<br>or TPDO 2 and                    |
| 9606<br>9616<br>9626 | 2. Mapped<br>object    | 2  | 0 to 65535     | 0       | This paramet<br>cation variabl<br>index. The su<br>matically.<br>Complies with CA                                                                  | er contains<br>es. These<br>Ib-index is                                                                      | s the inforn<br>entries de<br>always 1.                                                      | nation abou<br>scribe the F<br>The length                                                      | ut the map<br>PDO conto<br>is determ                                                   | pped appli-<br>ents by their<br>ined auto-                                     |
|                      |                        |    |                |         | 1A02 for TPDO 3;                                                                                                    | ), subindex 2                                                                                                |                                                                                              |                                                                                                |                                                                                        |                                                                                |
| 9607<br>9617<br>9627 | 3. Mapped<br>object    | 2  | 0 to 65535     | 0       | This paramet<br>cation variabl<br>index. The su<br>matically.<br>Complies with CA<br>1A02 for TPDO 3.                                              | er contains<br>es. These<br>Ib-index is<br>Nopen specifi<br>), subindex 3                                    | s the inform<br>entries de<br>always 1.                                                      | nation abou<br>scribe the F<br>The length<br>1A00 (for TPD                                     | ut the map<br>PDO conte<br>is determ                                                   | pped appli-<br>ents by their<br>ined auto-<br>r TPDO 2 and                     |
| 9608<br>9618<br>9628 | 4. Mapped<br>object    | 2  | 0 to 65535     | 0       | This paramet<br>cation variabl<br>index. The su<br>matically.<br>Complies with CA<br>1A02 for TPDO 3,                                              | er contains<br>es. These<br>Ib-index is<br>Nopen specifi                                                     | s the inform<br>entries de<br>always 1.                                                      | nation abou<br>scribe the F<br>The length<br>1A00 (for TPD                                     | ut the map<br>PDO conto<br>is determ                                                   | pped appli-<br>ents by their<br>ined auto-<br>rr TPDO 2 and                    |

NOTE

## i

CANopen allows to send 8 byte of data with each Transmit PDO. These may be defined separately if no pre-defined data protocol is used.

All data protocol parameters with a parameter ID may be sent as an object with a CANopen Transmit PDO.

In this case, the data length will be taken from the data byte column (refer to the Data Protocols section in the Interface Manual 37430):

- 1,2 UNSIGNED16 or SIGNED16
- 3,4 UNSIGNED16 or SIGNED16
- 5,6 UNSIGNED16 or SIGNED16
- 1,2,3,4 UNSIGNED32 or SIGNED32
- 3,4,5,6 UNSIGNED32 or SIGNED32
- etc.

The object ID is identical with the parameter ID when configuring via front panel or ToolKit.

## RS-232 Interface Configuration (Serial 1)

| ID   | Parameter           | CL | Setting range                                                                                        | Default  | Description                                                                                                    |
|------|---------------------|----|----------------------------------------------------------------------------------------------------|----------|----------------------------------------------------------------------------------------------------|
| 3163 | Baudrate            | 2  | 2.4 kBd /<br>4.8 kBd /<br>9.6 kBd /<br>14.4 kBd /<br>19.2 kBd /<br>38.4 kBd /<br>56 kBd /<br>115 kBd | 19.2 kBd | This parameter defines the baud rate for communications. Please note, that all participants on the bus must use the same baud rate.                                                                                 |
| 3161 | Parity              | 2  | No / Even / Odd                                                                                      | No       | The used parity of the interface is set here.                                                                                                    |
| 3162 | Stop bits           | 2  | One / Two                                                                                            | One      | The number of stop bits is set here.                                                                                                    |
| 3185 | Modbus<br>slave ID  | 2  | 0 to 255                                                                                             | 33       | The Modbus device address, which is used to identify the device via Modbus, is entered here. If "0" is configured here, the Modbus is disabled.                                                                     |
| 3186 | Reply delay<br>time | 2  | 0.00 to 1.00 s                                                                                       | 0.00 s   | This is the minimum delay time between a request from the Mod-<br>bus master and the sent response of the slave. This time is also<br>required if an external interface converter to RS-485 is used for<br>example. |

## RS-485 Interface Configuration (Serial 2)

| ID   | Parameter           | CL | Setting range                                                                                        | Default  | Description                                                                                                    |
|------|---------------------|----|----------------------------------------------------------------------------------------------------|----------|----------------------------------------------------------------------------------------------------|
| 3170 | Baudrate            | 2  | 2.4 kBd /<br>4.8 kBd /<br>9.6 kBd /<br>14.4 kBd /<br>19.2 kBd /<br>38.4 kBd /<br>56 kBd /<br>115 kBd | 19.2 kBd | This parameter defines the baud rate for communications. Please note, that all participants on the bus must use the same baud rate.                             |
| 3171 | Parity              | 2  | No / Even / Odd                                                                                      | No       | The used parity of the interface is set here.                                                                                                    |
| 3172 | Stop bits           | 2  | One / Two                                                                                            | One      | The number of stop bits is set here.                                                                                                    |
| 3188 | Modbus<br>slave ID  | 2  | 0 to 255                                                                                             | 33       | The Modbus device address, which is used to identify the device via Modbus, is entered here. If "0" is configured here, the Modbus is disabled.                 |
| 3189 | Reply delay<br>time | 2  | 0.00 to 2.55 s                                                                                       | 0.00 s   | This is the minimum delay time between a request from the Mod-<br>bus master and the sent response of the slave. This time is re-<br>quired in halfduplex mode. |

#### Modbus Protocol 5300 Multiple

| ID   | Parameter                       | CL  | Setting range | Default | Description                                                                                                    |  |  |  |  |  |  |
|------|---------------------------------|-----|---------------|---------|----------------------------------------------------------------------------------------------------|--|--|--|--|--|--|
| 3181 | Power [W]<br>exponent<br>10^x   | ] 2 | 2 to 5        | 3       | This setting adjusts the format of the 16 bit power values in the data telegram.<br><b>Example power measurement:</b><br>The measurement range is 0250 kW<br>Momentarily measurement value = 198.5 kW (198.500 W)                                                                                                    |  |  |  |  |  |  |
|      |                                 |     |               |         | Set- Mean- Calcula- Transfer value Possible<br>ting ing tion (16Bit, Display<br>max.32767) Format                                                                                                    |  |  |  |  |  |  |
|      |                                 |     |               |         | 2 10 <sup>2</sup> — 1985 198.5 kW                                                                                                    |  |  |  |  |  |  |
|      |                                 |     |               |         | 3 10 <sup>3</sup> — 198 198 k                                                                                                    |  |  |  |  |  |  |
|      |                                 |     |               |         | 4 10 <sup>4</sup> □9 N/A                                                                                                    |  |  |  |  |  |  |
|      |                                 |     |               |         | 5 10 <sup>5</sup> — 1 NDA                                                                                                    |  |  |  |  |  |  |
| 3182 | Voltage [V]<br>exponent<br>10^x | 2   | -1 to 2       | 0       | This setting adjusts the format of the 16 bit voltage values in the<br>data telegram.Example voltage measurement:<br>The measurement range is 0480 V<br>Momentarily measurement value = 477.8 VSet in measurement range is 0480 V<br>Momentarily measurement value = 477.8 VPossible<br>Display<br>max.32767)Possible<br>Display<br>Format-1 $10^{-1}$ —4778 $4 \Box 7.8 V$ 0 $10^{0}$ —4777477 V1 $10^{1}$ —447N/A $10^{1}$ —44N/A |  |  |  |  |  |  |
| 3183 | Current [A]<br>exponent<br>10^x | 2   | -1 to 0       | 0       | This setting adjusts the format of the 16 bit current values in the<br>data telegram. <b>Example current measurement:</b><br>The measurement range is 0500 A<br>Momentarily measurement value = 345.4 ASet i<br>ngMean-<br>ingCalcula-<br>tionTransfer value<br>(16Bit,<br>max.32767)Possible<br>Display<br>                                                                                                    |  |  |  |  |  |  |

#### LogicsManager Configuration

#### Internal Flags Configuration

Internal flags within the *LogicsManager* logical outputs may be programmed and used for multiple functions. For conditions and explanation of programming please refer to page 195 in chapter "LogicsManager").

| ID    | Parameter | CL | Setting range | Default        | Description                                                                                                    |
|-------|-----------|----|---------------|----------------|----------------------------------------------------------------------------------------------------|
| ууууу | Flag {x}  | 2  | LogicsManager | (0 & 1)<br>& 1 | Internal flags: Flag {x} [x = 1 to 16]<br>The flags may be used as auxiliary flags for complex combinations<br>by using the logical output of these flags as command variable for<br>other logical outputs. |

| Flag {x}           | Flag 1 | Flag 2  | Flag 3  | Flag 4  | Flag 5  | Flag 6  | Flag 7  | Flag 8  |
|--------------------|--------|---------|---------|---------|---------|---------|---------|---------|
| Parameter ID yyyyy | 12230  | 12240   | 12250   | 12260   | 12270   | 12280   | 12290   | 12300   |
| Flag {x}           | Flag 9 | Flag 10 | Flag 11 | Flag 12 | Flag 13 | Flag 14 | Flag 15 | Flag 16 |
| Parameter ID yyyyy | 12910  | 12911   | 12912   | 12913   | 12914   | 12915   | 12916   | 12917   |

Table 3-7: Internal flags - parameter IDs

#### LS5 Flags Configuration

Each LS-5 has five special flags ("Flag 1 LS5" to "Flag 5 LS5") which can be defined via *LogicsManager*. They are transmitted via CAN bus. These flags (26.01 to 27.80) are received by the other LS-5 and easYgen devices and can be used as inputs for the *LogicsManager*.

| ID    | Parameter    | CL | Setting range | Default        | Description                                                                                                    |
|-------|--------------|----|---------------|----------------|----------------------------------------------------------------------------------------------------|
| XXXXX | Flag {x} LS5 | 2  | LogicsManager | (0 & 1)<br>& 1 | LS5 flags: Flag {x} LS5 [x = 1 to 5]<br>The flags may be used as auxiliary flags for complex combinations<br>by using the logical output of these flags as command variable for<br>other logical outputs. |

| Flag {x} LS5       | Flag 1 | Flag 2 | Flag 3 | Flag 4 | Flag 5 |
|--------------------|--------|--------|--------|--------|--------|
|                    | LS5    | LS5    | LS5    | LS5    | LS5    |
| Parameter ID xxxxx | 12952  | 12953  | 12954  | 12955  | 12956  |

Table 3-8: LS5 flags - parameter IDs

#### LED Configuration

Each LS-5 has eight LED flags ("LED 1" to "LED 8") which can be defined via *LogicsManager*. LED (internal) flags (24.51 to 24.58) within the *LogicsManager* logical outputs may be programmed and used for multiple functions. For conditions and explanation of programming please refer to page 195 in chapter "LogicsManager").

| ID    | Parameter | CL | Setting range | Default | Description                                                                                                    |
|-------|-----------|----|---------------|---------|----------------------------------------------------------------------------------------------------|
| XXXXX | LED{x}    | 2  | LogicsManager | -       | LED flags: LED {x} [x = 1 to 8]                                                                                                    |
|       |           |    |               |         | <ul> <li>LS-51x<br/>The flags are used to control the LED states. The default values<br/>are defined on the provided paper strip.</li> <li>LS-52x<br/>The flags may be used as auxiliary flags for complex combinations<br/>by using the logical output of these flags as command variable for<br/>other logical outputs.</li> </ul> |

| LED {x}            | LED 1 | LED 2 | LED 3 | LED 4 | LED 5 | LED 6 | LED 7 | LED 8 |
|--------------------|-------|-------|-------|-------|-------|-------|-------|-------|
| Parameter ID xxxxx | 12962 | 12963 | 12964 | 12965 | 12966 | 12967 | 12968 | 12969 |

Table 3-9: LED flags - parameter IDs

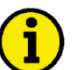

## NOTE

The LED configuration is used in the LS-51x to control the LEDs. In the LS-52x version the LED flags can be used as additional internal flags.

#### Set Timers

#### **Daily Time Setpoint**

Utilizing the *LogicsManager* it is possible to establish specific times of the day that functions (i.e. generator exerciser) can be enabled. The two daily time setpoints are activated each day at the configured time. Using the *LogicsManager* these setpoints may be configured individually or combined to create a time range.

| ID           | Parameter            | CL | Setting range | Default     | Description                                                                                                    |
|--------------|----------------------|----|---------------|-------------|----------------------------------------------------------------------------------------------------|
| 1652<br>1657 | Timer {x}:<br>Hour   | 2  | 0 to 23 h     | 8 h<br>17 h | <b>Timer: Daily time setpoint {x} [x = 1/2]: hour</b><br>Enter the hour of the daily time setpoint here. Example:<br><b>0:</b> $0^{\text{th}}$ hour of the day (midnight).<br><b>23:</b> $23^{\text{rd}}$ hour of the day (11pm). |
| 1651<br>1656 | Timer {x}:<br>Minute | 2  | 0 to 59 min   | 0 min       | <b>Timer: Daily time setpoint {x} [x = 1/2]: minute</b><br>Enter the minute of the daily time setpoint here. Example:<br><b>0</b> : 0 <sup>th</sup> minute of the hour.<br><b>59</b> : 59 <sup>th</sup> minute of the hour.       |
| 1650<br>1655 | Timer {x}:<br>Second | 2  | 0 to 59 s     | 0 s         | <b>Timer: Daily time setpoint {x} [x = 1/2]: second</b><br>Enter the second of the daily time setpoint here. Example<br><b>0:</b> 0 <sup>th</sup> second of the minute.<br><b>59:</b> 59 <sup>th</sup> second of the minute.      |

#### **Active Time Setpoint**

Utilizing the *LogicsManager* it is possible to establish specific days (or hours, minutes, seconds) that functions (i.e. generator exerciser) can be enabled. The active switching point is activated only on a specified day (or hour, minute, second). The set points may be configured individually or combined via the *LogicsManager*. You may configure monthly, daily, hourly, minutely, or even secondly time setpoints depending on how you combine the setpoints in the *LogicsManager*.

| ID   | Parameter        | CL | Setting range | Default | Description                                                                                                    |
|------|------------------|----|---------------|---------|----------------------------------------------------------------------------------------------------|
| 1663 | Active day       | 2  | 1 to 31       | 1       | <ul> <li>Timer: Active time setpoint: day</li> <li>Enter the day of the active switch point here. Example:</li> <li>01: 1<sup>st</sup> day of the month.</li> <li>31: 31<sup>st</sup> day of the month.</li> <li>The active time setpoint is enabled during the indicated day from 0:00:00 hours to 23:59:59 hours.</li> </ul>              |
| 1662 | Active hour      | 2  | 0 to 23 h     | 12 h    | <ul> <li>Timer: Active time setpoint: hour</li> <li>Enter the hour of the active switch point here. Example:</li> <li>0: 0<sup>th</sup> hour of the day.</li> <li>23: 23<sup>rd</sup> hour of the day.</li> <li>The active time setpoint is enabled every day during the indicated hour from minute 0 to minute 59.</li> </ul>              |
| 1661 | Active<br>minute | 2  | 0 to 59 min   | 0 min   | <ul> <li>Timer: Active time setpoint: minute</li> <li>Enter the minute of the active switch point here. Example:</li> <li>0: 0<sup>th</sup> minute of the hour.</li> <li>59: 59<sup>th</sup> minute of the hour.</li> <li>The active time setpoint is enabled every hour during the indicated minute from second 0 to second 59.</li> </ul> |
| 1660 | Active<br>second | 2  | 0 to 59 s     | 0 s     | <ul> <li>Timer: Active time setpoint: second</li> <li>Enter the second of the active switch point here. Example:</li> <li>0: 0<sup>th</sup> second of the minute.</li> <li>59: 59<sup>th</sup> second the minute.</li> <li>The active time setpoint is enabled every minute during the indicated second.</li> </ul>                         |

#### Weekly Time Setpoint

Utilizing the *LogicsManager* it is possible to establish specific days of the week that functions (i.e. generator exerciser) can be enabled. The weekly time setpoint is enabled during the indicated day from 0:00:00 hours to 23:59:59 hours.

| ID   | Parameter           | CL | Setting range | Default | Description                                                                                                    |  |
|------|---------------------|----|---------------|---------|----------------------------------------------------------------------------------------------------|--|
| 1670 | Monday<br>active    | 2  | Yes / No      | Yes     | Timer: Weekly time setpoints Monday: days<br>Please enter the days of the weekly workdays:<br>Yes: The switch point is enabled every Monday<br>No: The switch point is disabled every Monday          |  |
| 1671 | Tuesday<br>active   | 2  | Yes / No      | Yes     | Timer: Weekly time setpoints Tuesday: days<br>Please enter the days of the weekly workdays:<br>Yes: The switch point is enabled every Tuesday<br>No: The switch point is disabled every Tuesday       |  |
| 1672 | Wednesday<br>active | 2  | Yes / No      | Yes     | Timer: Weekly time setpoints Wednesday: days<br>Please enter the days of the weekly workdays:<br>Yes: The switch point is enabled every Wednesday<br>No: The switch point is disabled every Wednesday |  |
| 1673 | Thursday<br>active  | 2  | Yes / No      | Yes     | Timer: Weekly time setpoints Thursday: days<br>Please enter the days of the weekly workdays:<br>Yes: The switch point is enabled every Thursday<br>No: The switch point is disabled every Thursday    |  |
| 1674 | Friday<br>active    | 2  | Yes / No      | Yes     | Timer: Weekly time setpoints Friday: days<br>Please enter the days of the weekly workdays:<br>Yes: The switch point is enabled every Friday<br>No: The switch point is disabled every Friday          |  |
| 1675 | Saturday<br>active  | 2  | Yes / No      | No      | Timer: Weekly time setpoints Saturday: days<br>Please enter the days of the weekly workdays:<br>Yes: The switch point is enabled every Saturday<br>No: The switch point is disabled every Saturday    |  |
| 1676 | Sunday<br>active    | 2  | Yes / No      | No      | Timer: Weekly time setpoints Sunday: days<br>Please enter the days of the weekly workdays:<br>Yes: The switch point is enabled every Sunday<br>No: The switch point is disabled every Sunday          |  |

### **Counters Configuration**

#### **CB Close Counter**

| ID   | Parameter                        | CL | Setting range | Default | Description                                                                                                    |
|------|----------------------------------|----|---------------|---------|----------------------------------------------------------------------------------------------------|
| 2541 | Counter<br>value<br>present      | 2  | 0 to 65,535   | 0       | Setpoint value for CBA close counter<br>This parameter defines the number of times the control unit regis-<br>ters a CBA closure. The number entered here will overwrite the<br>current displayed value after confirming with parameter 2542 on<br>page 117.                                                 |
| 2542 | CBA set<br>number of<br>closures | 2  | Yes / No      | No      | Set CBA close counter<br>Yes: The current value of the CBA close counter is overwritten<br>with the value configured in "Set point value for start counter". Af-<br>ter the counter has been (re)set, this parameter changes back to<br>"No" automatically.<br>No: The value of this counter is not changed. |

# Chapter 4. Operation

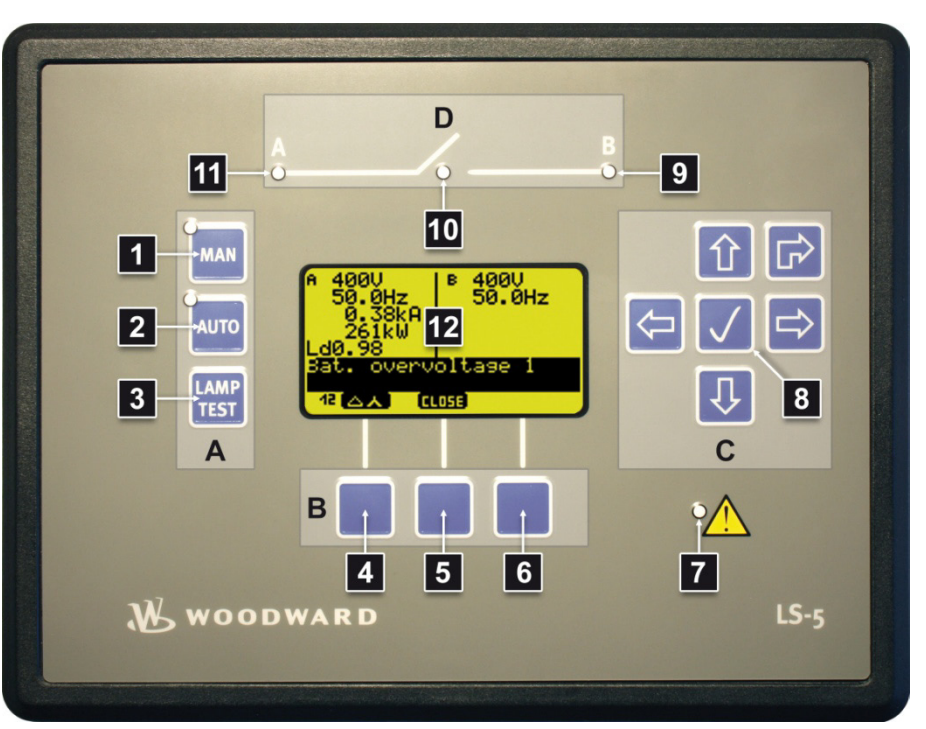

Figure 4-1: Front panel and display

Figure 4-1 illustrates the front panel/display of the LS-52x with push buttons, LEDs and LCD display. A short description of the front panel is given below.

|   | Α    |                                                       |                                                                                                    |                                                                                                    |
|---|------|-------------------------------------------------------|----------------------------------------------------------------------------------------------------|----------------------------------------------------------------------------------------------------|
|   | No   | Button                                                | Function Main Screen                                                                                          | Function Other Screens                                                                                      |
|   |      |                                                       | Change into MANUAL operating mode. The LED indic                                                              | cates that the operation mode is active. When                                                               |
|   | 1    | MAN                                                   | MANUAL is selected, the breaker control is performed<br>troller is configured to operation mode L-MCB or L-GC | d manually via the push button 📕 (No. 5). If the con-<br>GB (parameter ID 8840) the button has no function. |
|   | 2    |                                                       | Change into AUTOMATIC operating mode. The LED                                                                 | indicates that the operation mode is active. When                                                           |
| 2 | AUTO | formed in accordance with how the control is configur | ed.                                                                                                    |                                                                                                    |
|   | 3    | LAMP<br>TEST                                          | Perform lamp test.                                                                                            |                                                                                                    |

| В  |        |                                                                                                    |                                                                              |  |  |  |  |
|----|--------|----------------------------------------------------------------------------------------------------|------------------------------------------------------------------------------|--|--|--|--|
| No | Button | Function Main Screen                                                                                                    | Function Other Screens                                                       |  |  |  |  |
| 4  |        | Toggle between delta/wye voltage display. The in-<br>dex of the " <b>V</b> " symbol indicates whether delta or<br>wye voltage is displayed and which phases are dis-<br>played. See table Table 4-1 on page 120 | The push button has only a function if a graphic icon is assigened (No. 12). |  |  |  |  |
| 5  |        | AUTOMATIC operating mode – No function.<br>MANUAL operating mode – COSS Open / Close<br>Breaker.                                                                                                    | The push button has only a function if a graphic icon is assigened (No. 12). |  |  |  |  |
| 6  |        | No function.                                                                                                    | The push button has only a function if a graphic icon is assigened (No. 12). |  |  |  |  |
| 7  |        | The LED indicates that alarm messages are active / present in the control unit.                                                                                                    |                                                                              |  |  |  |  |

#### Manual 37527

| С  |        |                                  |                                                        |  |  |
|----|--------|----------------------------------|--------------------------------------------------------|--|--|
| No | Button | Function Main Screen             | Function Other Screens                                 |  |  |
| 8  | 台      | Display the "Alarm list" screen. | Scroll up / Raise value                                |  |  |
|    | L⇒     | Display the "Main menu" screen.  | Scroll down / Lower value                              |  |  |
|    | 飰      | Display the "Parameter" screen.  | Scroll right                                           |  |  |
|    | Ų      | No function.                     | Scroll left / Enter menu (if graphic icon is assigned) |  |  |
|    |        | Reset "Horn".                    | Enter / Acknowledge                                    |  |  |
|    | 얍      | No function.                     | Return to last screen                                  |  |  |

| D  |            |                                                                                                    |                                                          |  |  |  |  |
|----|------------|----------------------------------------------------------------------------------------------------|----------------------------------------------------------|--|--|--|--|
| No | Button     | Function Main Screen                                                                                                    | Function Other Screens                                   |  |  |  |  |
| 9  | B          | The LED indicates three states:<br><b>Off:</b> Voltage is below dead bus limit (parameter ID 58<br><b>Blinking:</b> Voltage higher than dead bus limit (parame<br>range.<br><b>On:</b> Voltage / frequency in operation window. | 20).<br>ter ID 5820) but voltage or frequency are not in |  |  |  |  |
| 10 | <b>_</b> - | The LED indicates two states:<br>Off: Breaker is opened.<br>On: Breaker is closed.                                                                                                    |                                                          |  |  |  |  |
| 11 | A<br>•     | The LED indicates three states:<br><b>Off:</b> Voltage is below dead bus limit (parameter ID 58<br><b>Blinking:</b> Voltage higher than dead bus limit (parame<br>range.<br><b>On:</b> Voltage / frequency in operation window. | 20).<br>ter ID 5820) but voltage or frequency are not in |  |  |  |  |

| Main | Main Screen                                                   |                                                                                                    |  |  |  |  |  |
|------|---------------------------------------------------------------|----------------------------------------------------------------------------------------------------|--|--|--|--|--|
| No   | Display                                                       | Function                                                                                                    |  |  |  |  |  |
| 12   | A 400V   B 400V<br>50.0Hz 50.0Hz<br>0.38kA<br>261kW<br>Ld0.98 | A: Shows the System A values.<br>B: Shows the System B values.                                                                                                    |  |  |  |  |  |
|      | 59A.undervoltage 1                                            | This display section shows the "Status Messages" and "Alarm Messages". A detailed list of the messages can be found in paragraph "Display Messages" on page 129.                                                                                                    |  |  |  |  |  |
|      | 12 🛆 人                                                        | The voltage display softkey changes the type of voltage display. The amount of information available from the system depends on how the measuring is configured in the control. Table 4-1 on page 120 illustrates what values are available depending on the configured measurement type. |  |  |  |  |  |
|      | (1055)                                                        | This graphic icon is only displayed in the MANUAL operating mode.                                                                                                    |  |  |  |  |  |

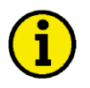

## NOTE

If the control unit has been configured for external operating mode selection, the AUTO and MAN operating push buttons have no function. The operating mode cannot be changed.

| Measuring point                                        | Scro<br>Soft<br>key | Il display<br>Press | Syml<br>the d | ool of'<br>isplayed | voltage | pa<br>3Ph<br>4W | Displa<br>ramete<br>3Ph<br>3W | yed a<br>er sett<br>1Ph<br>2W | t<br>ing<br>1Ph<br>3W |
|--------------------------------------------------------|---------------------|---------------------|---------------|---------------------|---------|-----------------|-------------------------------|-------------------------------|-----------------------|
| System A / System B                                    |                     | 0× (6×)             | 12 스ㅅ         | Delta               | L1-L2   | yes             | yes                           | Yes<br>*1                     |                       |
|                                                        |                     | 1×                  |               | Delta               | L2-L3   | yes             | yes                           |                               |                       |
|                                                        |                     | 2×                  | ᅫᅀᆺ           | Delta               | L3-L1   | yes             | yes                           |                               | yes                   |
|                                                        |                     | 3×                  | 1             | Wye                 | L1-N    | yes             |                               | Yes<br>*1                     | yes                   |
| V L3-L                                                 |                     | <b>4</b> ×          |               | Wye                 | L2-N    | yes             |                               |                               |                       |
| $ \begin{array}{c ccccccccccccccccccccccccccccccccccc$ |                     | 5×                  | 3             | Wye                 | L3-N    | yes             |                               |                               | yes                   |

Table 4-1: Measuring values

\*1 (depends on setting of parameter 1858)

## **Screen Structure**

#### 

The following figure shows the screen structure of the LS-52x control device.

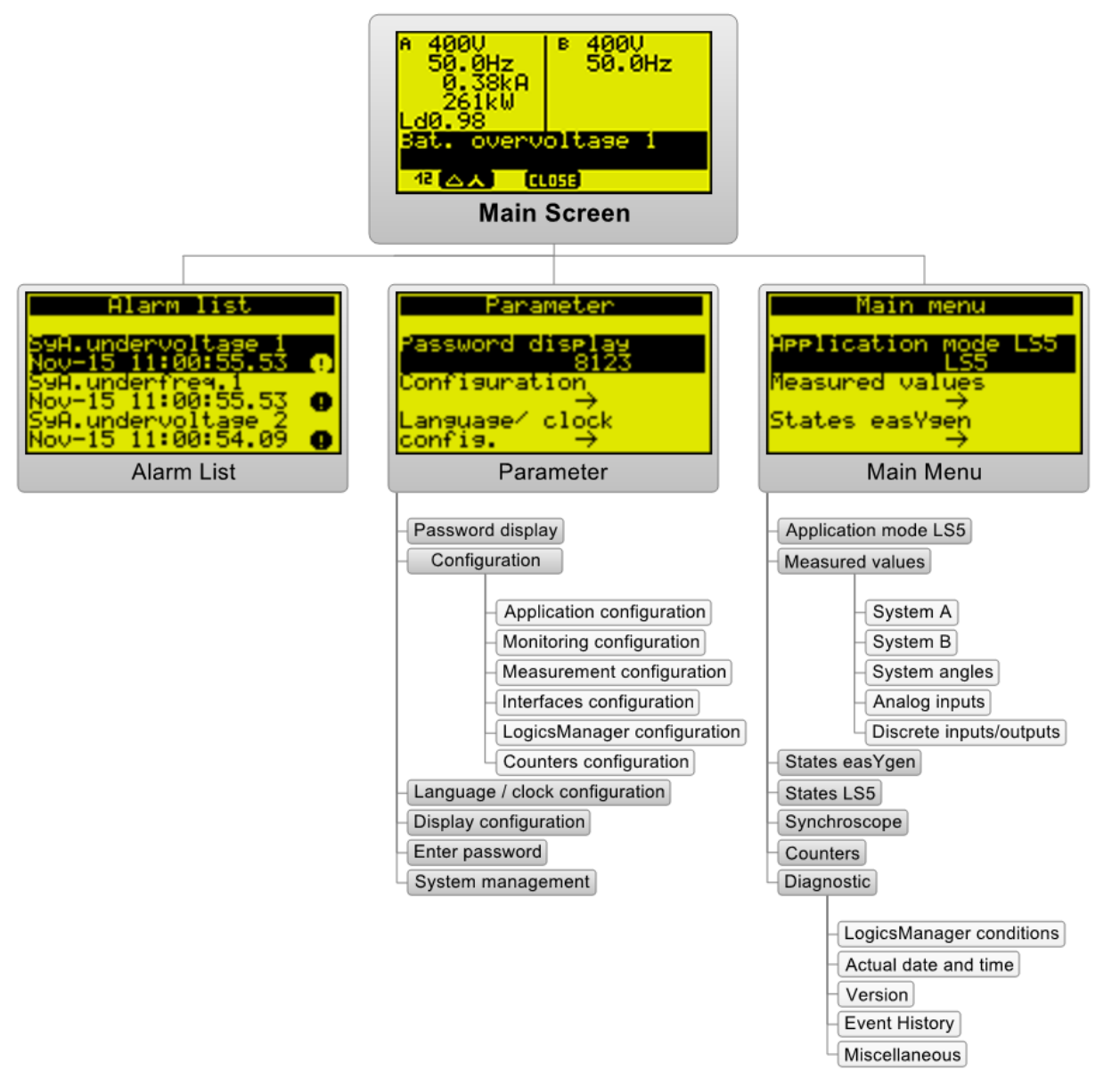

Figure 4-2: Screen structure

## **Navigation**

#### 

### Alarm List

Screen "Alarm list"

| Alarm list                               |   |
|------------------------------------------|---|
| S9A.undervoltage 1<br>Nov-15 11:00:55.53 | 0 |
| S9A.underfreg.1<br>Nov-15 11:00:55.53    | 0 |
| S9A.undervoltage 2<br>Nov-15 11:00:54.09 | 0 |

This screen appears after pressing the **1** softkey in the main screen. All alarm messages, which have not been acknowledged and cleared, are displayed. Each alarm is displayed with the alarm message and the date and time of the alarm occurred in the format mondd hh:mm:ss.ss. Please note, that self-acknowledging alarm messages get a new timestamp when initializing the unit (switching on). The **1** symbol indicates that this alarm condition is still present. A maximum of 16 alarm messages can be displayed. If 16 alarm messages are already displayed and further alarm messages occur, these will not be displayed before displayed alarm messages are acknowledged and thus deleted from the list.

- Return to the main screen.Scroll up to next alarm message.
- Scroll down to next alarm message.
   Acknowledge alarm. (can be only performed)
  - Acknowledge alarm. (can be only performed if alarm condition is not present)

## Parameter

The following section shows only some selected screens which have special functions or operation features which extend the standard operation.

#### Screen "Parameter"

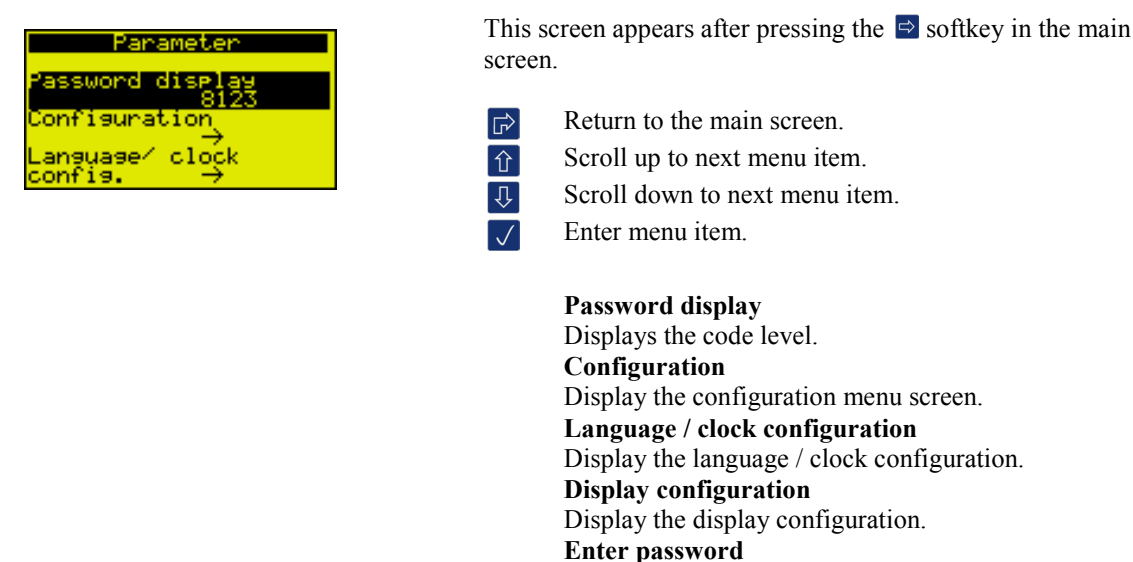

Display the password entry screen.

System management

Display the system management configuration screen.

#### Manual 37527

#### Screen "Display configuration"

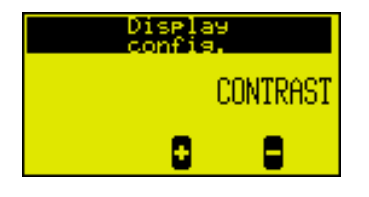

This screen appears after selecting the "Display configuration" menu in the "Parameter" screen. The contrast of the display may be configured here.

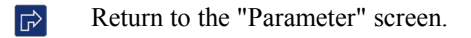

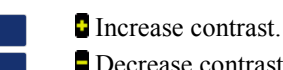

Decrease contrast.

#### Screen "Enter password"

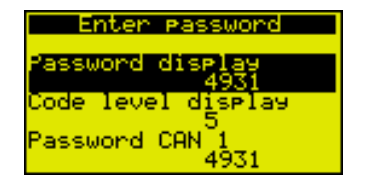

This screen appears after selecting the "Enter password" menu in the "Parameter" screen. Only the password may be entered using this screen. The code levels are only displayed depending on the entered password.

- Return to the "Parameter" screen.
- 俞 Û

./

Scroll up one parameter.

- Scroll down one parameter.
- Select the parameter to be configured with this button. Change the parameter using the 🖸 😃 softkeys. Navigate in the screen using the 🔄 🖻 softkeys. Confirm the change with the  $\checkmark$  softkey or exit parameter configuration without any changes using the  $\square$  softkey.

#### Screen "LogicsManager configuration"

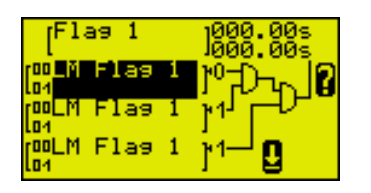

This screen appears after selecting "Configuration/LogicsManager configuration/Internal flags configuration/Flag 1" menu in the "Parameter" screen. Some parameters are configured via the Logics-Manager (refer to Chapter: Configuration). A typical LogicsManager screen is shown in the following. You may configure a logical operation using various command variables, signs, logical operators, and delay times to achieve the desired logical output.

- Return to the "Internal flags configuration" screen.
- Scroll up one command variable within section. 俞
  - Scroll down one command variable within section.

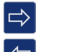

- Navigate to next command variable section.

 $\checkmark$ 

- By pressing this softkey character you get to a help screen, which displays the logical operators of the Logics-Manager.
- **U** Toggle between the configurable elements.
- Confirm the configured option of the selected LogicsManager parameter.

#### Main Menu

The following section shows only some selected screens which have special functions or operation features which extend the standard operation.

#### Screen "Main Menu"

| Main menu            |
|----------------------|
| Application mode LS5 |
| Measured values      |
| States easYaen       |

This screen appears after pressing the  $\[ \]$  softkey in the main screen.

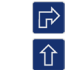

Û

Return to the main screen.

Scroll up to next menu item.

Scroll down to next menu item.

Enter menu item.

Application mode LS5

Displays the current LS5 application mode. Measured Values Display the measured values screen. States easYgen Display the easYgen states screen. States LS5 Display the LS5 states screen. Synchroscope Display the synchroscope screen. Counters Display the counters screen. Diagnostic Display the diagonstic screen.

#### Screen "System A"

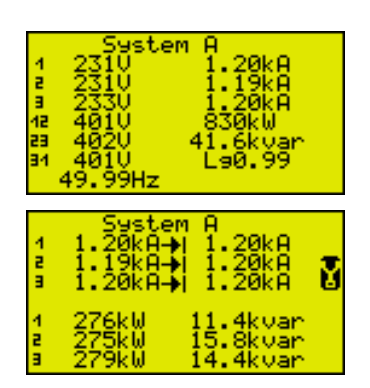

This screen appears after selecting the "System A" menu in the "Measured values" screen. All measured system A values are displayed in this screen.

Return to "Measured values" screen.

Scroll down display screen to additional system A values.

Scroll up display screen to main system A values.

 $\bigtriangledown$  Reset the maximum value display.

V......Voltage A.....Current kW....Real power Kvar.Reactive power Hz....Frequency Lg....Lagging Ld....Leading

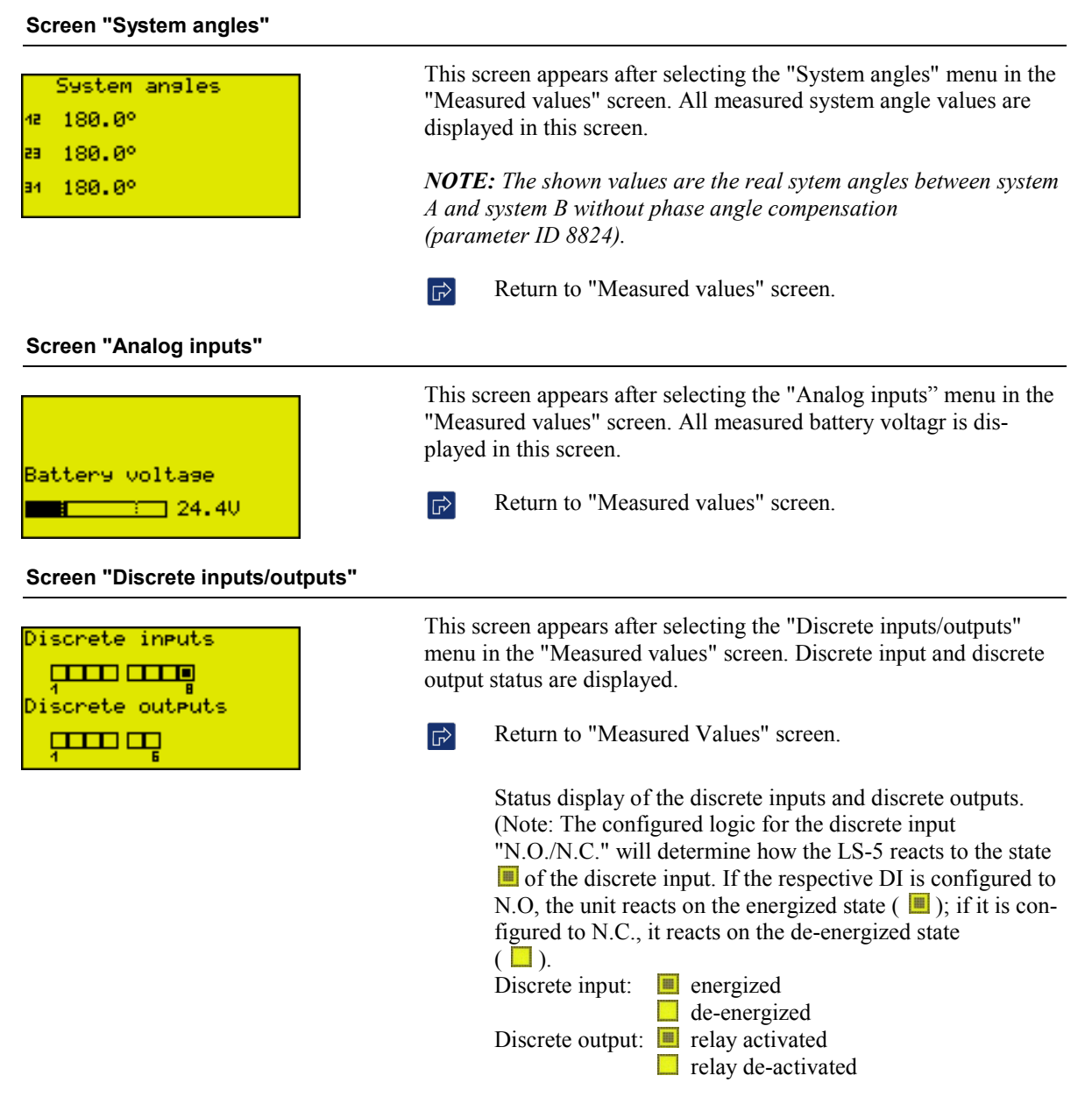

Manual 37527

#### Screen "States easYgen"

|    | St | lat      | es       | ea             | sY | 9er | 1  |
|----|----|----------|----------|----------------|----|-----|----|
|    |    | AV<br>10 | AV<br>10 | AU<br>10<br>12 |    |     |    |
| 04 | 02 | 03       | 04       | 05             | 06 | 07  | 08 |

(Four screens - 32 easYgen states)

This screen appears after selecting the "States easYgen" menu in the "Main menu" screen. The states of the easYgen devices are displayed.

- Return to "Main menu" screen. <⊓ 介 Scroll up one screen. Scroll down one screen. Ί STOP operating mode. ST OP M AN
  - MANUAL operating mode.
- <del>e</del>v to AUTOMATIC operating mode.
- Breaker open (GCB). 111
- Breaker closed (GCB). +++
- Segment number. ÷
  - Device number.

07

#### Screen "States LS5"

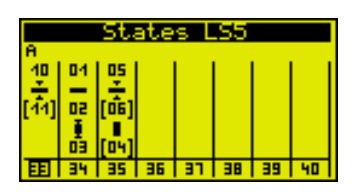

(Four screens - 32 LS-5 states)

This screen appears after selecting the "States LS5" menu in the "Main menu" screen. The states of the LS-5 devices are displayed.

- Return to "Main menu" screen. 仓 Scroll up one screen. Û Scroll down one screen.
- · · · · · Segment numbers and Breaker switch: opened / closed.
- Segment numbers and Isolation switch: opened / closed.
- Indicates voltage and frequency are in range. [44]
- Indicates voltage or frequency are not in range. 44
- Own LS-5 device number. 33
- Other LS-5 device numbers. 34

#### Screen "Synchroscope"

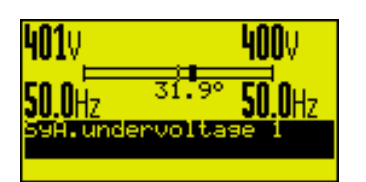

This screen appears after selecting the "Synchroscope" menu in the "Main menu" screen. The square symbol indicates the actual phase angle between system A and system B. A complete left position of the square symbol means -180° and complete right position means  $+180^{\circ}$ . The frequency and voltage differences are indicated in the display.

**NOTE:** The shown value is not the real angle between system A and system B if the phase angle compensation (parameter ID 8824) is active. The configured phase angle compensation is added to the angle.

Return to "Main menu" screen. 

#### Screen "LogicsManager conditions"

| LogicsManager<br>conditions                 |  |
|---------------------------------------------|--|
| Group 00: Flags<br>condition1 $\rightarrow$ |  |
| Group 01: Alarm<br>system →                 |  |
| Group 02: Systems<br>condition →            |  |

Command variables of group 1 (ex.):

| 01.01 Alarm class A |
|---------------------|
|                     |
| 01.02 Alarm class B |
| 01.03 Alarm class C |

This screen appears after selecting the "LogicsManager conditions" menu in the "Diagnostic" screen. You are able to display the conditions of all *LogicsManager* command variables, which are located in their respective groups.

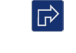

Return to "Diagnostic" screen.

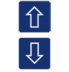

 $\checkmark$ 

Scroll up one group / command variable. Scroll down one group / command variable.

- Select the highlighted command variable group and display
  - the state of the command variables in this group.

Status display of the command variables:

- The command variables is TRUE
- The command variables is FALSE

#### Screen "Version"

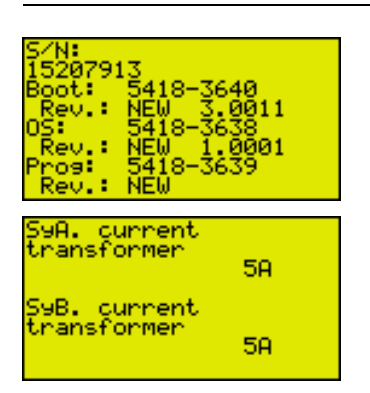

This screen appears after selecting the "Version" menu in the "Diagnostic" screen. This screen displays the serial number of the unit and the firm- and software P/N, version, and revision.

Return to "Diagnostic" screen. **4** 

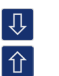

Scroll down display screen. Scroll up display screen.

#### Screen "Event History"

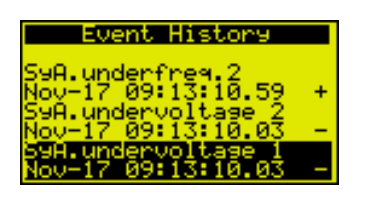

This screen appears after selecting the "Event History" menu in the "Diagnostic" screen. A date/time stamp is added to each entry. Additional characters (+ and -) indicate the state of the event. The "+" character indicates a condition that is still active. If the condition is no longer present anymore, it will be displayed again, but with a "-" indication.

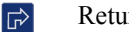

Return to "Diagnostic" screen.

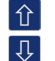

Scroll up one event.

Scroll down one event.

#### Screen "CAN interface 1 state"

| CAN interface 1 state: |                 |
|------------------------|-----------------|
| CAN bus 1 state        |                 |
| CAN1 Monitoring:       | 8<br>16<br>act. |

This screen appears after selecting "CAN interface 1 state" in the "Diagnostic/Miscellaneous" screen.

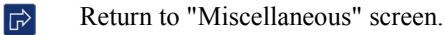

Status display of the respective bits:

The respective bit is enabled The respective bit is disabled

Can bus 1 state:

- Bit 1 a TPDO has incorrect mapping parameters
- Bit 3 a TPDO has more than 8 bytes
- CAN 1 monitoring (active state):
- Bit  $\{x\}$  RPDO $\{x\}$  is not received at the moment
- CAN 1 monitoring (latched state):
- Bit  $\{x\}$  RPDO $\{x\}$  has not been received

## **Display Messages**

#### 

## Status Messages

| Message text and ID  | Meaning                                                                                          |
|----------------------|--------------------------------------------------------------------------------------------------|
| Mains settling       | Mains settling time is active                                                                    |
| ID 13205             | When the control unit detects that a mains (system A) fault is in range again the mains settling |
|                      | timer begins counting down. The mains (system A) is assumed as stable after the expiration of    |
|                      | this timer. If the timer is running a synchronization of CBA is not possible.                    |
| CBA dead bus close   | Dead bus closing of the CBA                                                                      |
| ID 13210             | The CBA is closing with at least on system is dead.                                              |
| CBA open             | The CBA is being opened                                                                          |
| ID 13257             | An CBA open command has been issued.                                                             |
| Synchronization CBA  | The CBA will be synchronized                                                                     |
| ID 13260             | The control tries to synchronize the CBA.                                                        |
| Unloading SyA.       | The CBA will open with unloading                                                                 |
| ID 13264             | The LS-5 wants to open the CBA with unloading and is waiting until the power reaches the val-    |
|                      | ue defined by parameter 8819.                                                                    |
| Synch. PERMISSIVE    | Synchronization mode Permissive (twinckling)                                                     |
| ID 13265             | Synchronization mode is set to Permissive (parameter 5728)                                       |
| Synch. CHECK         | Synchronization mode Check (twinckling)                                                          |
| ID 13266             | Synchronization mode is set to Check (parameter 5728)                                            |
| Synch. OFF           | Synchronization mode Off (twinckling)                                                            |
| ID 13267             | Synchronization mode is set to Off (parameter 5728)                                              |
| Syn. mains close CBA | Synchronous mains close CBA                                                                      |
| ID 13279             | The LS-5 has detected that System A and System B are connected to mains and is                   |
|                      | closing the CBA according to parameters 8820, 8821 and 8822.                                     |
| CBA request          | CBA request                                                                                      |
| ID 13280             | There is a command to open or close the CBA, but the execution is already blocked                |
|                      | by the priority of a breaker command off another LS-5/GCB or the LS-5 is still arbi-             |
|                      | trating the priority.                                                                            |

## Alarm Messages

| Message text and ID | Meaning                                                                                                    |
|---------------------|----------------------------------------------------------------------------------------------------|
| Bat. overvoltage 1  | Battery overvoltage, limit value 1                                                                                               |
| ID 10007            | The battery voltage has exceeded the limit value 1 for battery overvoltage for at least the confi-                               |
|                     | gured time and did not fall below the value of the hysteresis.                                                                   |
| Bat. overvoltage 2  | Battery overvoltage, limit value 2                                                                                               |
| ID 10008            | The battery voltage has exceeded the limit value 2 for battery overvoltage for at least the confi-                               |
|                     | gured time and did not fall below the value of the hysteresis.                                                                   |
| Bat. undervoltage 1 | Battery undervoltage, limit value 1                                                                                              |
| ID 10005            | The battery voltage has fallen below the limit value 1 for battery undervoltage for at least the                                 |
|                     | configured time and has not exceeded the value of the hysteresis.                                                                |
| Bat. undervoltage 2 | Battery undervoltage, limit value 2                                                                                              |
| ID 10006            | The battery voltage has fallen below the limit value 2 for battery undervoltage for at least the                                 |
| Canopon Interface 1 | Interface alarm CANopon on CAN bus 1                                                                                             |
| TD 10087            | No Possive Process Data Object ( PPDO) is received within the configured time                                                    |
| EEDDOM failuro      | The EEDDOM sheekeym is corrupted                                                                                                 |
| TD 1714             | The EEPROM check at startup has resulted a defective EEDROM                                                                      |
| ID 1/14             | Sustem B rotating field                                                                                                    |
| Syb. phase rotation | The system A rotating field does not correspond with the configured direction                                                    |
|                     | The system A descurption is initiated                                                                                            |
| SyA. decoupling     | System A decoupling is initiated                                                                                                 |
| ID 3114             | triggered                                                                                                    |
| SvA overfreg 1      | System A overfrequency, limit value 1                                                                                            |
| TD 2862             | The system A frequency has exceeded the limit value 1 for system A overfrequency for at least                                    |
| 12 2002             | the configured time and did not fall below the value of the hysteresis.                                                          |
| SyA. overfreq. 2    | System A overfrequency, limit value 2                                                                                            |
| ID 2863             | The system A frequency has exceeded the limit value 2 for system A overfrequency for at least                                    |
|                     | the configured time and did not fall below the value of the hysteresis. Triggering this monitoring                               |
|                     | function causes the mains decoupling function to trigger.                                                                        |
| SyA. overvoltage 1  | System A overvoltage, limit value 1                                                                                              |
| ID 2962             | The system A voltage has exceeded the limit value 1 for system A overvoltage for at least the                                    |
|                     | configured time and did not fall below the value of the hysteresis.                                                              |
| SyA. overvoltage 2  | System A overvoltage, limit value 2                                                                                              |
| ID 2963             | The system A voltage has exceeded the limit value 2 for system A overvoltage for at least the                                    |
|                     | function causes the mains decoupling function to trigger                                                                         |
| SvA phase shift     | System A nhase shift                                                                                                    |
| ID 3057             | A system A phase shift which has exceeded the configured limit has occurred. Triggering this                                     |
|                     | monitoring function causes the system A decoupling function to trigger.                                                          |
| SyA. underfreq. 1   | System A underfrequency, limit value 1                                                                                           |
| ID 2912             | The system A frequency has fallen below the limit value 1 for system A underfrequency for at                                     |
|                     | least the configured time and has not exceeded the value of the hysteresis.                                                      |
| SyA underfreq. 2    | System A underfrequency, limit value 2                                                                                           |
| ID 2913             | The system A frequency has fallen below the limit value 2 for system A underfrequency for at                                     |
|                     | least the configured time and has not exceeded the value of the hysteresis. Triggering this                                      |
| 0                   | monitoring function causes the mains decoupling function to trigger.                                                             |
| SyA. undervoitage i | System A undervoltage, limit value 1<br>The system A voltage has follow the limit value 1 for system A undervoltage for at least |
| ID 3012             | The system A voltage has rated below the limit value of the hysteresis                                                           |
| SvA, undervoltage 2 | System A undervoltage limit value 2                                                                                              |
| ID 3013             | The system A voltage has fallen below the limit value 2 for system A undervoltage for at least                                   |
|                     | the configured time and has not exceeded the value of the hysteresis. Triggering this monitor-                                   |
|                     | ing function causes the mains decoupling function to trigger.                                                                    |
| CBA fail to close   | CBA failed to close                                                                                                    |
| ID 2623             | The LS-5 has attempted to close the CBA the configured maximum number of attempts and                                            |
|                     | failed. The LS-5 will continue to attempt to close the CBA as long as the conditions for closing                                 |
|                     | the CBA are fulfilled.                                                                                                    |
| CBA fail to open    | Failed CBA open                                                                                                    |
| ID 2624             | The LS-5 is still receiving the reply CBA closed after the CBA open monitoring timer has ex-                                     |
| CPA arm timesut     | prieu.<br>CPA synchronization time exceeded                                                                                      |
| CDA SYN. CIMEOUL    | The LS-5 has failed to synchronize the CRA within the configured synchronization time                                            |
| Missing TS          | Missing IS-5 mombors detected                                                                                                    |
| MISSING LSS         | The LS_5 has detected that the number of available units at CANI does not correspond with the                                    |
| 10 4064             | configured application mode.                                                                                                    |
| SyA. phase rotation | System A rotating field                                                                                                    |
| ID 3975             | The system A rotating field does not correspond with the configured direction.                                                   |
|                     |                                                                                                    |

Manual 37527

| Message text and ID                                                                              | Meaning                                                                                                    |
|--------------------------------------------------------------------------------------------------|----------------------------------------------------------------------------------------------------|
| Ph.rotation mismatch                                                                             | System A/System B phase rotation different                                                                                                    |
| ID 2944                                                                                          | System A or System B has different rotating fields. A CB closure is blocked.                                                                                                    |
| SyA. df/dt                                                                                       | System A df/dt (ROCOF)                                                                                                    |
| ID 3106                                                                                          | A system A df/dt, which has exceeded the configured limit, has occurred. Triggering this moni-                                                                                                    |
|                                                                                                  | toring function causes the system A decoupling function to trigger.                                                                                                    |
| SyA. volt. asymmetry                                                                             | System A voltage asymmetry                                                                                                    |
| ID 3928                                                                                          | For at least the delay time without interruption.                                                                                                    |
| SyA. volt. incr.                                                                                 | System A voltage increase                                                                                                    |
| ID 8834                                                                                          | The limit for voltage increase is reached or exceeded.                                                                                                    |
| CBA unload mismatch                                                                              | CBA unloading mismatch                                                                                                    |
| ID 8838                                                                                          | While unloading CBA the defined limit of load is not reached in the defined time.                                                                                                    |
| SyA. volt. asymmetry<br>ID 3928<br>SyA. volt. incr.<br>ID 8834<br>CBA unload mismatch<br>ID 8838 | toring function causes the system A decoupling function to trigger. System A voltage asymmetry For at least the delay time without interruption. System A voltage increase The limit for voltage increase is reached or exceeded. CBA unloading mismatch While unloading CBA the defined limit of load is not reached in the defined time. |

| Discrete<br>input # | 1     | 2     | 3     | 4     | 5     | 6     | 7     | 8     |
|---------------------|-------|-------|-------|-------|-------|-------|-------|-------|
| Message ID          | 10600 | 10601 | 10602 | 10603 | 10604 | 10605 | 10607 | 10608 |

Table 4-2: Message IDs for discrete inputs

## **Restoring Language Setting**

#### 

Due to the multilingual capability of the unit, it may happen that the display language of the LS-5 Series is set to a language, the operator is unable to read or understand, by mistake. In this case, the following proceeding helps to restore the desired language. The default setting is English.

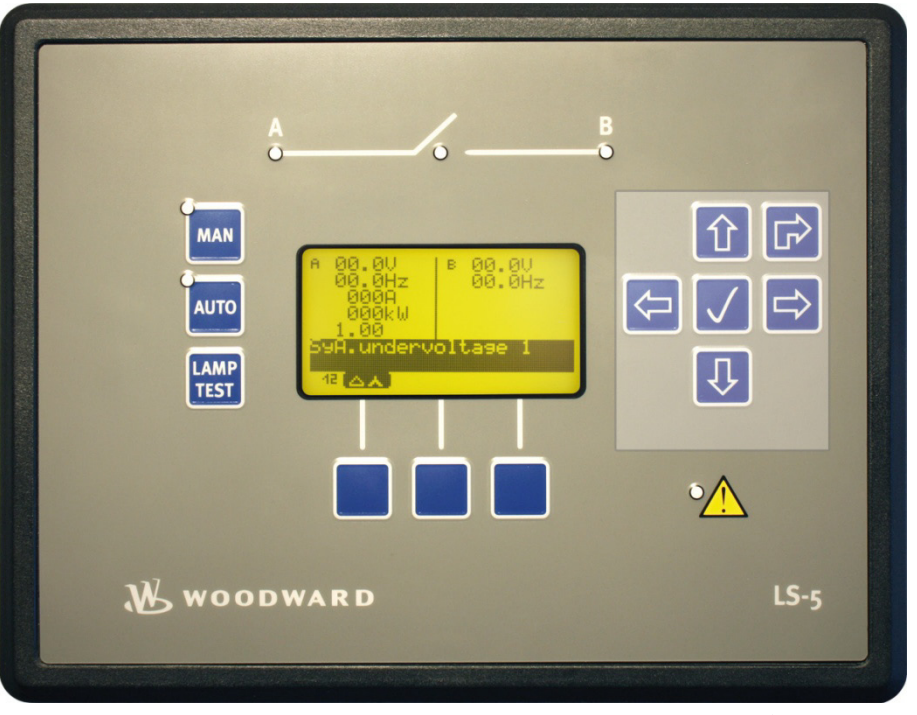

Figure 4-3: Front panel and display

Figure 4-3 refers to the different softkeys, which appear in the configured language. In order to change the language setting, press the softkeys in the following order:

- 1. Press softkey 🖻 until you return to the starting screen (as indicated above)
- 2. Press softkey  $\stackrel{\frown}{=}$  once to access the "Parameter" screen
- 3. Press softkey 🖳 twice to access the "Language / clock config." screen
- 4. Press softkey 🗸 twice to edit the language setting
- 5. Press softkey 4 to select the desired language
- 6. Press softkey 🗸 once to commit the language setting

Now, the display language is restored to the desired language again.

## LS-51x (ToolKit)

#### 

| 59 58<br>4 @<br>RS485 | 400 COMMECTION COMMECTION                                                                                                    | 51 59 49 4<br>+ 9 49 4<br>+ 90 10<br>DIS                          | 8 47 46 45 4<br>8 47 46 45 4<br>8 5 6 5 6<br>8 6 7 6 6<br>8 6 7 6 7 6<br>8 6 7 6 7 6<br>8 6 7 7 6<br>8 6 7 7 6<br>8 6 7 7 6<br>8 6 7 7 6<br>8 6 7 7 6<br>8 6 7 7 6<br>8 6 7 7 6<br>8 6 7 7 6<br>8 6 7 7 6<br>8 6 7 7 6<br>8 6 7 7 7 6<br>8 6 7 7 7 6<br>8 6 7 7 7 6<br>8 6 7 7 7 6<br>8 6 7 7 7 6<br>8 6 7 7 7 7 7 7 7 7 7 7 7 7 7 7 7 7 7 7 | 43 NOWINODIQ                                                            | 42 41<br>R6                                                                                                    | 40 39 38<br>R5<br>R5                                    | 37 36 35 34<br>R4 R3<br>ELAY OUTPUTS                           | 93 32 31 30<br>R2 R1                                                                                                    |
|-----------------------|----------------------------------------------------------------------------------------------------|-------------------------------------------------------------------|----------------------------------------------------------------------------------------------------|-------------------------------------------------------------------------|----------------------------------------------------------------------------------------------------|---------------------------------------------------------|----------------------------------------------------------------|----------------------------------------------------------------------------------------------------|
| SYN<br>BR             | SYSTEM A IN RA<br>SYSTEM B IN RA<br>BREAKER IS CLO<br>CHRONIZATION IS AC<br>EAKER CLOSE COMM<br>BREAKER CLOSE FAI<br>BREAKER CLOSE FAI<br>SOMMUNICATION FAI | NIGE O<br>NIGE O<br>SED O<br>TIVE O<br>MAND O<br>LURE O<br>LURE O | Uaer 10<br>Taur, marc 05<br>Ubicreis (1994)<br>Cont. Relay<br>Long, Relay (1994)<br>Liphi-GROUKD)<br>In:                                                                                                    | WOO<br>254 VDC<br>254 VDC<br>250 VAC<br>250 VAC<br>3690 VAC<br>3690 VAC | DWA<br>LS-5<br>DELES-5<br>ENT-NO: REV: L<br>H-1946 6<br>ALT-1947367 LEL<br>H-19147367 LEL<br>H-19147367 LEL<br>H-19147367 LEL<br>H-19147367 LEL<br>H-19147367 LEL | RD<br>-511<br>-511-5791<br>■ 140 20<br>4662-3-55/48-511 | CPU OK<br>CAMP<br>TEST<br>CE<br>C NOR                          | DPC<br>DPC<br>USUB<br>SEALE<br>SEALE |
| NO CONNECTION         | SYSTEM A<br>CURRENT<br>SEE<br>MANUALI<br>GND L1 L2 L3<br>3 4 5 6 7                                                                                          | the NO CONVECTION                                                 | NO CONNECTION                                                                                                    | SY3<br>L1<br>400 Vac<br>14<br>151 14                                    | 5TEM A VOLT<br>L2 L3<br>480 Aac<br>480 Aac<br>480 Aac<br>480 Aac<br>480 Aac                                                                                       | 66 480 Vac<br>70 120 Vac<br>12 480 Vac<br>8 460 Vac     | SYSTEM 8 VI<br>L1 L2<br>00 00 00 00 00 00 00 00 00 00 00 00 00 | DLTAGE<br>L3 N Service 201<br>2020 201 201 201<br>2020 201 201<br>2020 201 201<br>2020 201 201<br>2020 201 201<br>2020 201 201<br>2020 201 201<br>2020 201 201<br>2020 201 201<br>2020 201 201<br>2020 201 201<br>2020 201 201<br>2020 2020 201<br>2020 2020 201<br>2020 2020 2020<br>2020 2020 2020<br>2020 2020                                                                                                    |

Figure 4-4 illustrates the front panel of the LS-51x with "Lamp Test" push button, LEDs and DPC connector. A short description of the back panel is given below.

| Element      | Function                                                                     |
|--------------|------------------------------------------------------------------------------|
| LAMP<br>TEST | Perform lamp test.                                                           |
|              | DPC connector for optional DPC cable.                                        |
|              | The LED indicates "CPU OK".                                                  |
| 0            | The LEDs 1 to 8 indicate the LogicManger states of parameter 12962 to 12969. |

Figure 4-4: LS-51x – front panel

## **Special ToolKit Screens**

#### States easYgen

| 😂 🖬 🔝 🗄         | 🗂 • 🛗 - 🕴 😋 🕤 States easV  | gen       | - 1.9    | Connect 💆 Disconnect |          |           |  |
|-----------------|----------------------------|-----------|----------|----------------------|----------|-----------|--|
| ଦ               |                            |           | 5        | States easy          | ′gen     |           |  |
| avice 33        | System A is System A is ok | stem B is |          |                      |          |           |  |
| HOME PAGE       | Operation mode             | STOP      | E.       | ଦ                    | ୯        | ୯         |  |
|                 | GCB feedback               |           |          | • •                  |          | -         |  |
| ARM STATUS      | P actual                   | 0,0 kw    | 0.0 kW   | 0.0 kW               | 0,0 KW   | 112,0 KW  |  |
| ARAMETER        | Q actual                   | 0,0 kvar  | 0,0 kvar | 0,0 kvar             | 0,0 kvar | 28,0 kwar |  |
|                 | Device number              | 1         | 2        | 3                    | 4        | 5         |  |
| TATUS MENU      | Segment number             | 01        | 02       | 03                   | 03       | 32        |  |
| Go to MENU:     |                            |           |          |                      |          |           |  |
| levices 17 - 32 | Operation mode             |           |          |                      |          |           |  |
|                 | GCB feedback               |           |          |                      |          |           |  |
|                 | Pactual                    |           |          |                      |          |           |  |
|                 | Q actual                   |           |          |                      |          |           |  |
|                 | Device number              | 7         | 8        | 9                    | 10       | 11        |  |
|                 | Segment number             |           |          |                      |          |           |  |
|                 | Operation mode             |           |          | STOP                 |          |           |  |
|                 | GCB feedback               |           |          | 4                    |          |           |  |
|                 | P actual                   |           |          | 0.0 kW               |          |           |  |
|                 | Q actual                   |           |          | 0,0 kvar             |          |           |  |
|                 | Device number              | 13        | 14       | 15                   | 16       |           |  |
|                 | Segment number             |           |          | 04                   |          |           |  |

The states of the easYgen devices are displayed.

Es

- STOP operating mode.
  - MANUAL operating mode.
- **AUTOMATIC** operating mode.
- Breaker open.
- Breaker closed.

Table 4-3: Icons - states easYgen

Figure 4-5: ToolKit screen – states easYgen

#### States LS-5

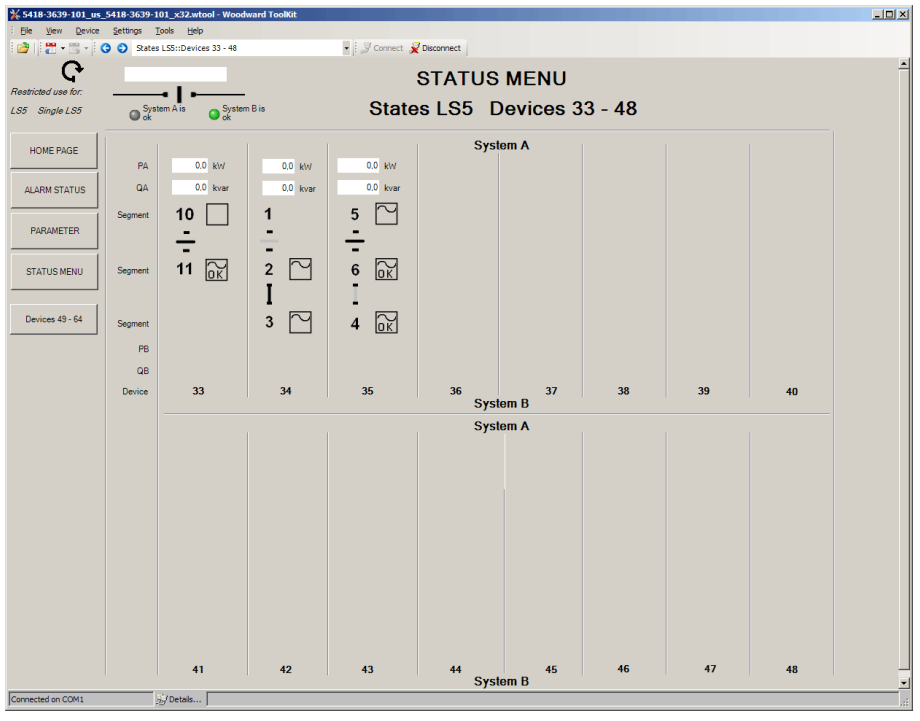

Figure 4-6: ToolKit screen - states LS-5

The states of the LS-5 devices are displayed.

- Voltage is below dead bus limit.
- Voltage higher than dead bus limit but not in range.
- Voltage and frequency in operation window.
- Breaker switch open
- I Breaker switch closed
- Isolation switch open
- Isolation switch closed

Table 4-4: Icons - states LS-5

## Chapter 5. Application

## Overview

#### 

The LS-5 unit interacts together with the easYgen-3400/3500 in a system. This system allows establishing various applications. To make the handling for that wide range of applications easier, different preconfigured application modes in the LS-5 as well in the easYgen-3400/3500 are provided. These application modes are created because some preconfigurations are automatically fixed through the according application modes. The following chapter explains the differentiation of the application modes and there settings. Not all possible configurations can be explained in detail, but shall help to guide through the settings according to the mode.

## Application Modes LS-5

| Application Mode<br>LS-511/521 | Application<br>Symbol | Function                                                                                                    |
|--------------------------------|-----------------------|----------------------------------------------------------------------------------------------------|
| Single LS5                     | (A01)                 | <ul> <li>Independent synch check relay mode.</li> <li>This application mode provides the following functions: <ul> <li>Handling of CBA (dead bus closure, synchronization, open) intitiated by the corresponding command variables or by manual commands.</li> <li>Measuring and monitoring of system A values (voltage, frequency, phase rotation, current).</li> <li>Measuring of system B values (voltage, frequency, phase rotation).</li> <li>Measuring of active and reactive power on system A.</li> <li>Measuring of phase angle system A to system B.</li> <li>No easYgen is expected on the CAN bus.</li> <li>Interacting as an independent synchronizer for a PLC by communication interface (CANopen, Modbus RTU slave).</li> </ul> </li> <li>NOTE: The LS-5 acts as if there is no other LS-5 in the system.</li> </ul>                                                                                                    |
| LS5                            | A02                   | <ul> <li>Open LS-5 system, in conjunction with easYgen-3400/3500, individually configurable.</li> <li>This application mode provides the following functions: <ul> <li>Handling of CBA (dead bus closure, synchronization, open) intitiated by the corresponding command variables or by manual commands.</li> <li>Measuring and monitoring of system A values (voltage, frequency, phase rotation, current).</li> <li>Measuring of active and reactive power on system A.</li> <li>Measuring of phase angle system A to system B.</li> <li>The system allows here up to 32 easYgen and up to 16 LS-5.</li> <li>Recognition of segments within the easYgen / LS-5 system.</li> <li>The decision for closing and opening the breaker comes from the LS-5 itself (LogicsManager).</li> <li>Dead bus arbitration with other easYgen and LS-5.</li> <li>Mains decoupling function in the LS-5 configurable, for LS-5 connected with system A at mains.</li> <li>Complicated applications require an external close and open logic (PLC).</li> </ul> </li> <li><i>NOTE: The LS-5 is expecting at least one easYgen device in the system.</i></li> </ul> |

| L-MCB | <b>A</b> 03 | <ul> <li>LS-5 as MCB control in conjunction with easYgen-3400/3500 in a fixed application.</li> <li>This application mode provides the following functions: <ul> <li>Handling of a MCB (dead bus closure, synchronization, open) intitiated by the easYgen.</li> <li>The operating mode MANUAL in the LS-5 is not supported.</li> <li>Measuring and monitoring of system A values, (mains voltage, mains frequency, mains phase rotation, mains current), transferred to easYgen.</li> <li>Measuring of system B values, (voltage, frequency, phase rotation), transferred to easYgen.</li> <li>Measuring of mains active and mains reactive power on system A.</li> <li>The decision for closing and opening the breaker comes exclusively from the easYgen-3400/3500 as MCB close and open command.</li> <li>Mains decoupling function in the LS-5 configurable.</li> <li>No PLC for close and open command required.</li> <li>Automatic configuration of the relevant parameters.</li> </ul> </li> <li>NOTE: The LS-5 is expecting at least one easYgen device in the system.</li> </ul> |
|-------|-------------|----------------------------------------------------------------------------------------------------|
| L-GGB | A04         | <ul> <li>LS-5 as GGB control in conjunction with easYgen-3400/3500 in a fixed application.</li> <li>This application mode provides the following functions: <ul> <li>Handling of a GGB (dead bus closure, synchronization, open) intitiated by the easYgen.</li> <li>The operating mode MANUAL in the LS-5 is not supported.</li> <li>Measuring and monitoring of system A values (load voltage, load frequency, load phase rotation).</li> <li>Measuring of system B values (generator busbar voltage, - frequency, -phase rotation).</li> <li>The decision for closing and opening the breaker comes exclusively from the easYgen-3400/3500 as GGB close and open command.</li> <li>No PLC for close and open command required.</li> <li>Automatic configuration of the relevant parameters.</li> </ul> </li> </ul>                                                                                                    |

## Application Modes easYgen-3400/3500 Interacting With LS-5

| Application Mode  | Application | Function                                                                                                    |
|-------------------|-------------|----------------------------------------------------------------------------------------------------|
| easYgen-3400/3500 | Symbol      |                                                                                                    |
|                   |             | One or more easYgen in conjunction with an open LS-5 system, individually configurable for different application. Multiple isolated and/or mains parallel operation. (max. 16 LS-5).                                                                                                    |
| GCB/LS5           |             | <ul> <li>We are the standard of the standard of the standard o</li></ul> |

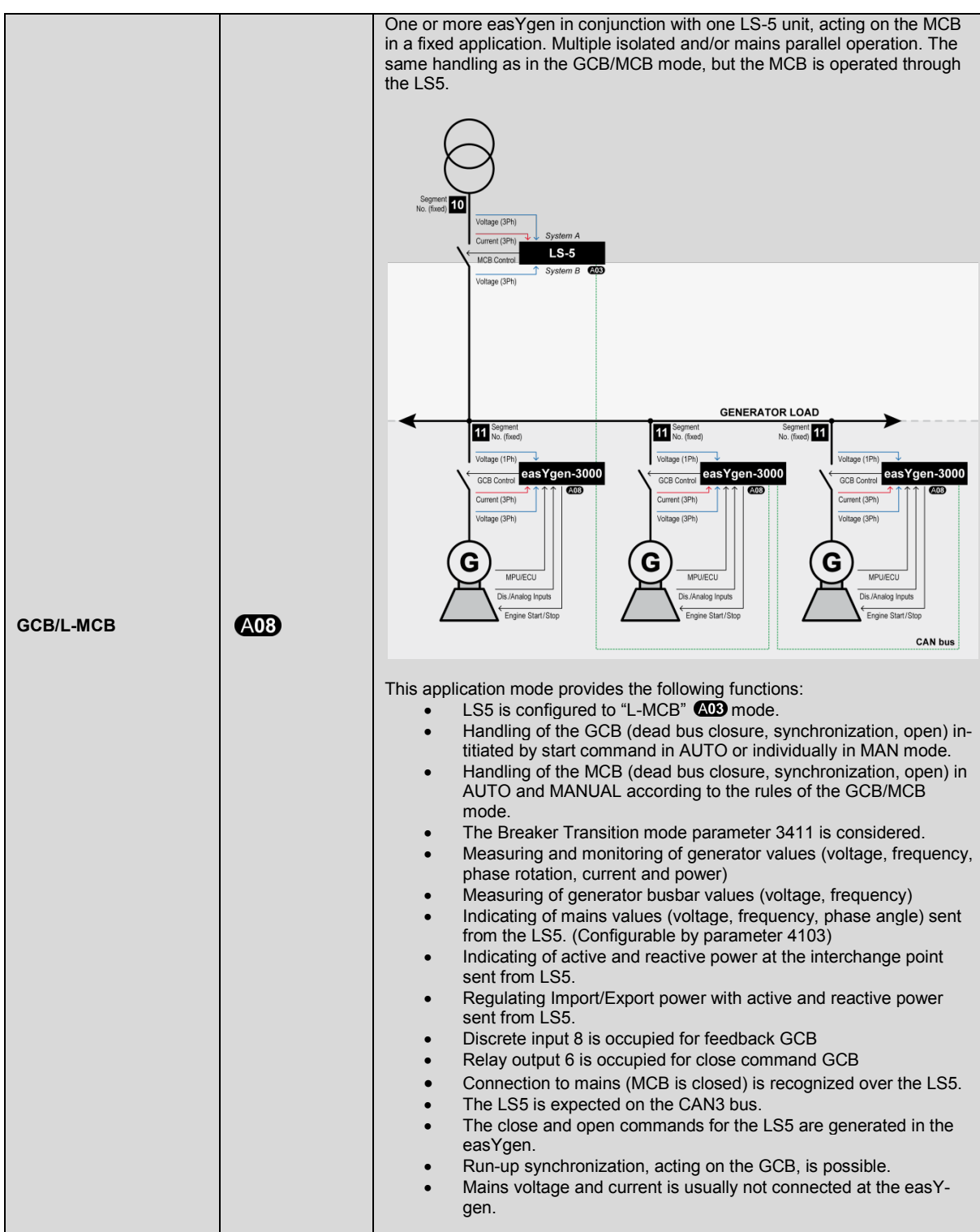

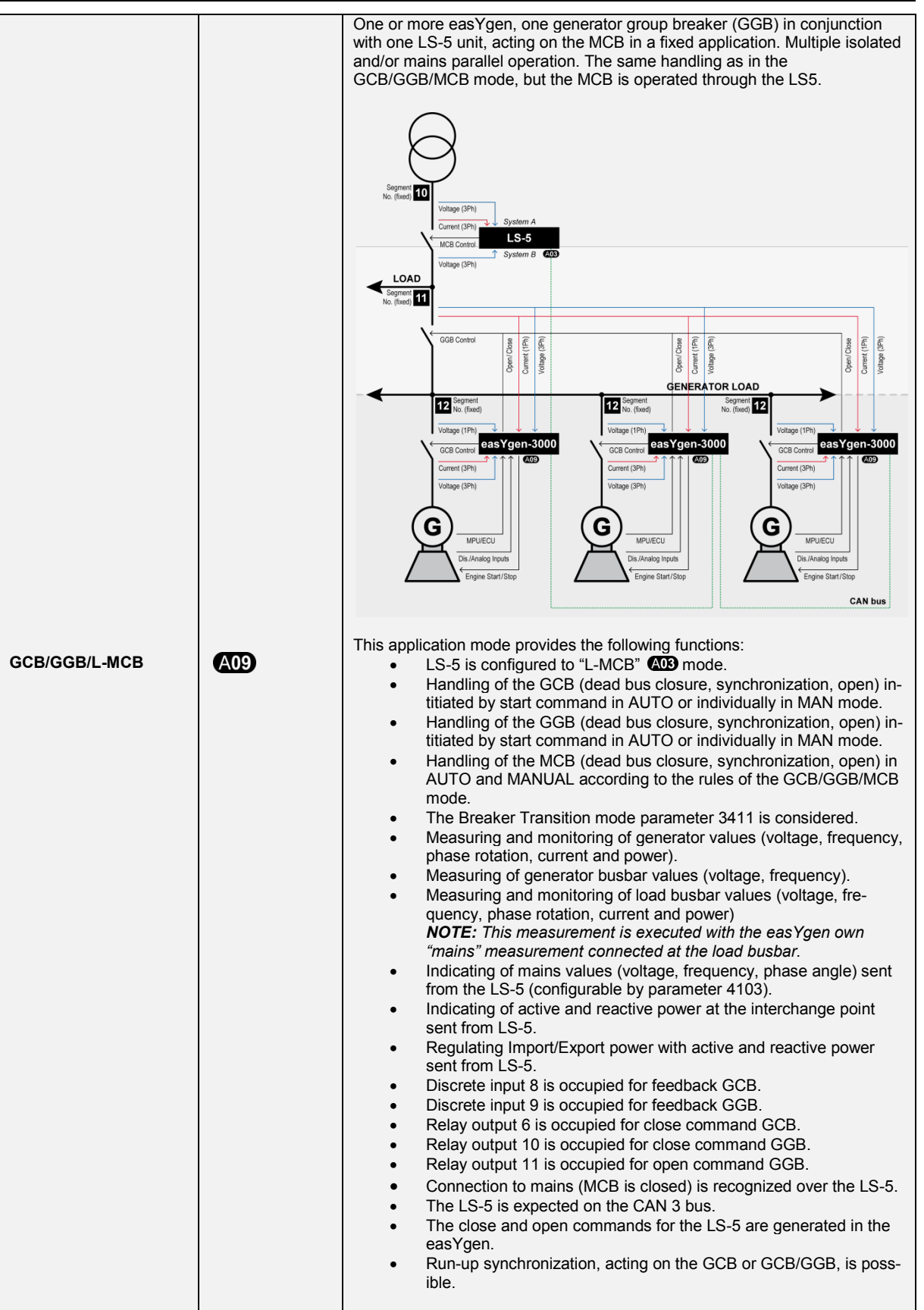

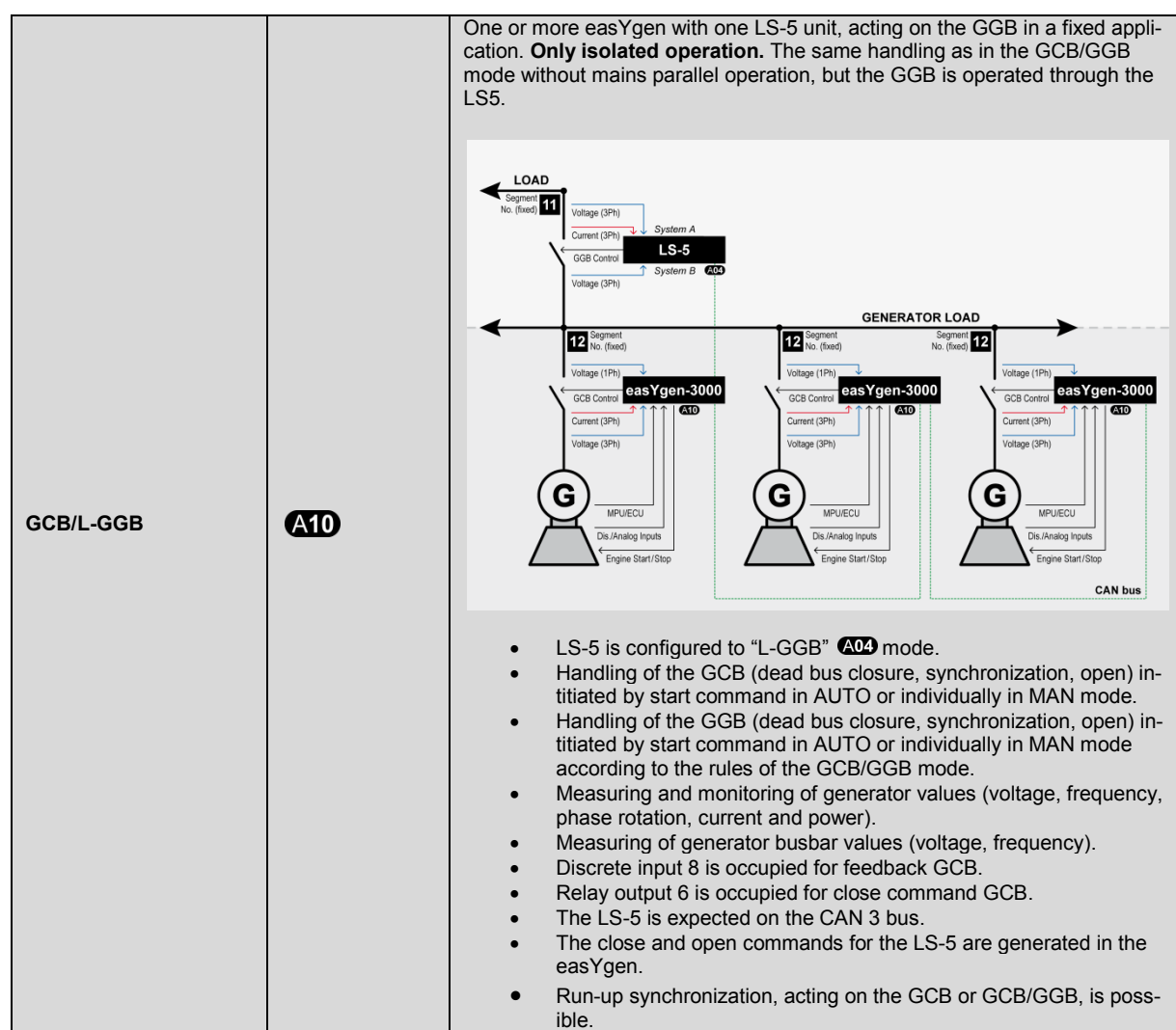

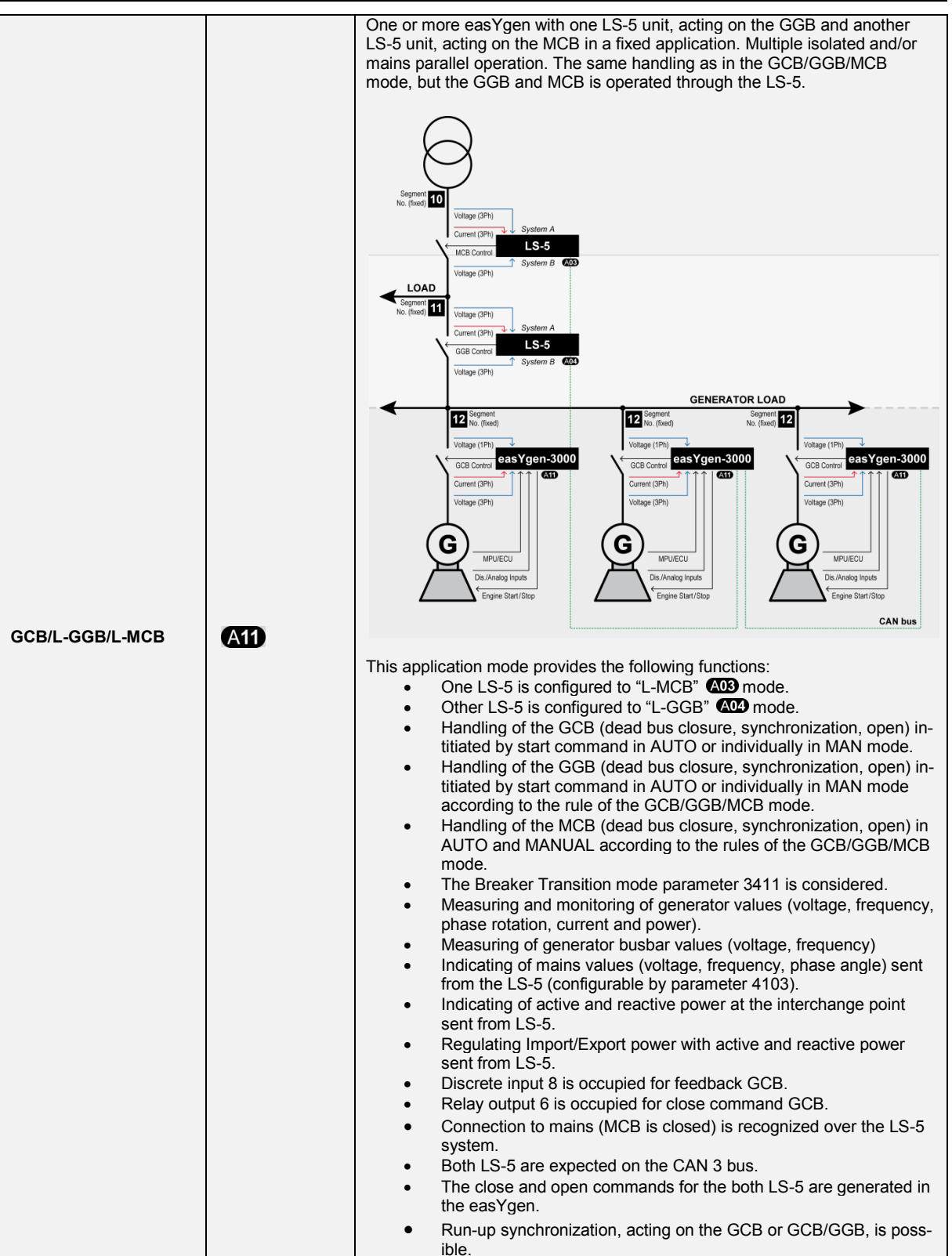

## Correlation Application Modes easYgen3500/3400 And LS-5

|                                      | Application Mode<br>LS-511/521 | Application<br>Symbol | Application Mode<br>easYgen-3400/3500 | Application<br>Symbol |
|--------------------------------------|--------------------------------|-----------------------|---------------------------------------|-----------------------|
| LS-511/521                           | Single LS5                     | A01                   | n/a                                   | n/a                   |
| LS-511/521<br>+<br>easYgen-3400/3500 | LS5 (up to 16 unit)            | A02                   | GCB/LS5                               | A07                   |
|                                      | L-MCB (max. 1 unit)            | A03                   | GCB/L-MCB                             | A08                   |
|                                      |                                |                       | GCB/GGB/L-MCB                         | A09                   |
|                                      | L-GGB (max. 1 unit)            | A04                   | GCB/L-GGB                             | A10                   |
|                                      | L-GGB (max. 1 unit)            | A04                   | GCB/L-GGB/L-MCB                       | A11)                  |
|                                      | L-MCB (max. 1 unit)            | A03                   |                                       |                       |

## **LS-5 Standalone Application**

#### 

## Application Mode: Single LS5 | 400

The LS-5, configured as "Single LS5", runs as an independent unit and does not expect any other unit on the CAN bus. The idea of this mode is to use the LS-5 as a simple sync check relay controlled by discrete inputs or to run it together with a PLC as a synchronizer. Therefore the PLC gets all information about all measurement values (voltages, current, power, phase angle) by communication interface to run a close loop synchronizing. Additionally the LS-5 can be taken as a measurement transformer for displaying and monitoring values. The decoupling functions (voltage, frequency, change of frequency) can also be used when a mains parallel situation exists.

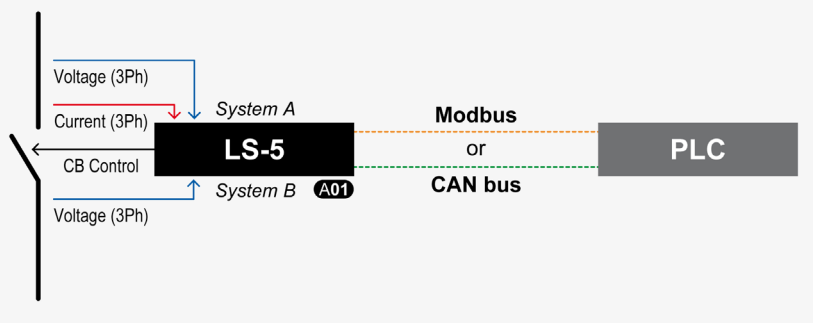

Figure 5-1: Application mode – Single LS5

#### Installation

- 1. If a mains decoupling function is desired, the system A measurement is to connect on the mains busbar.
- 2. The PLC acts as master and has to monitor the functionality of the communication interface.

#### Configuration

- 1. Configure the application mode (parameter 8840) of the LS-5 device to "Single LS5 | AOD".
- 2. For configure the measurement navigate to "Parameter>Configuration>Measurement config." and enter your individually settings.
- 3. If a phase angle compensation is required, sometimes needed when tapping voltages over power transformer, navigate to "Configuration>Application config>Breakers config.>Configure CBA>Synchronization CBA>Phase angle compensation". This setting must be executed very carefully and must be double checked by a voltmeter over the particular breaker.
- 4. If the control for close and open the breaker shall be done by discrete inputs, the default setting according to the wiring diagram is recommended.
- 5. If the control for close and open the breaker shall be done by communication interface, the register with the remote control bits is used. (LM Command variables 04.44 to 04.59, Bit1 to Bit 16). See chapter "Communication interface" for more information how to address the according data register.
- 6. The close command is released by the LM equation "Enable close CBA". Navigate to "Configuration>Application config>Breakers config.>Configure CBA>Enable close CBA". Enter here your arguments for closing the breaker.
- 7. The open command is activated by the LM equation "Open CBA immed.". Enter here your arguments for opening the breaker. The open command executed through the LM equation "Open CBA unload" makes only sense, if the PLC can influence the unloading of the breaker.
- In case of a required manual operation by push buttons acting on DI, the two LM "Open CBA in manual" and "Close CBA in manual" can be used for. The configuration "Open CBA in manual" (Immediate>With unl.) should be set to "Immediate".
- The LS-5 can be adjusted for different kind of breaker closure. Refer there for to "Configuration>Application config.>Configure CBA". Whereby the configuration "Dead bus closure CBA" on/off is generally releasing any kind of dead busbar closure.
# LS-5 Series & easYgen-3400/500 Applications

#### 

## General

In comparison to the mode "Single LS5" are all following modes part of the overall system of LS-5 and easYgen-3400/3500 controls. The information between the units must be exchanged over CAN bus. The easYgen provides therefore the CAN 3 bus connection.

#### There are two types of LS-5 existing within the different application modes:

- 1. The LS-5 runs as a slave unit (Mode "L-MCB" (ADB); Mode "L-GGB" (ADD). In these modes the LS-5 is guided by the easYgen and takes over directly the close and open commands coming from the easY-gen(s). In this case no external logic is needed to decide, when the breaker is to open or to close. The operating mode MANUAL in the LS-5 is not supported. The manual control is provided by the easY-gen(s). The isolation switch input of the LS-5 is ignored. The LS-5 sends measuring values and flags to the CAN connected easYgen(s), which are needed for the according application mode. The application modes including LS-5 configured to L-MCB (ADB) and L-GGB (ADD) are fixed and can not be varied except from the amount of generators, feeding on the generator busbar (max. 32). Other tie-breakers are not allowed. The configuration for LS-5 and easYgen is restricted to make the configuration easier. The application mode determines the fixed segment numbers for system A and B.The LogicsManager for close and open commands are faded out.
- 2. The LS-5 runs as an independent unit (Mode "LS5" (AD2)). The closing and opening of the breaker is controlled through the LogicsManager equation "Open CBA unload"; "Open CBA immed." and "Enable close CBA". The close and open commands are configured with LogicsManager command variables. This can be discrete inputs, remote control bits or CB control bits coming from the easYgen(s). In dependence on the complexity of the system according external program logics are required. The operating mode MANUAL in the LS-5 is supported and shall give the operator the possibility to force a close or open of the breaker by hand. The display model offers therefore an operating mode button and a softkey to close and open the breaker. The Mode "LS5" (AD2) opens a wide range of applications and requires more effort to configure the whole easYgen LS-5 system. The configuration of segments is an important consumption that the system runs. This will be explained more in detail in the following chapters.

# The LS-5 Runs As A Slave Unit (Mode "L-MCB" (1); Mode "L-GGB" (1))

The easYgen and LS-5 offers application modes, which allow an easier setup of the easYgen – LS-5 system. The applications are predefined and allow no variety, except the amount of easYgen-3000 driven generators (up to 32). Check your application, whether it adapts to the here introduced applications.

#### Predefined Application 1: Single Or Multiple easYgen With One External Operated MCB

- Application Mode easYgen-3400/3500: GCB/L-MCB | 403

- Application Mode LS-5: L-MCB | A03

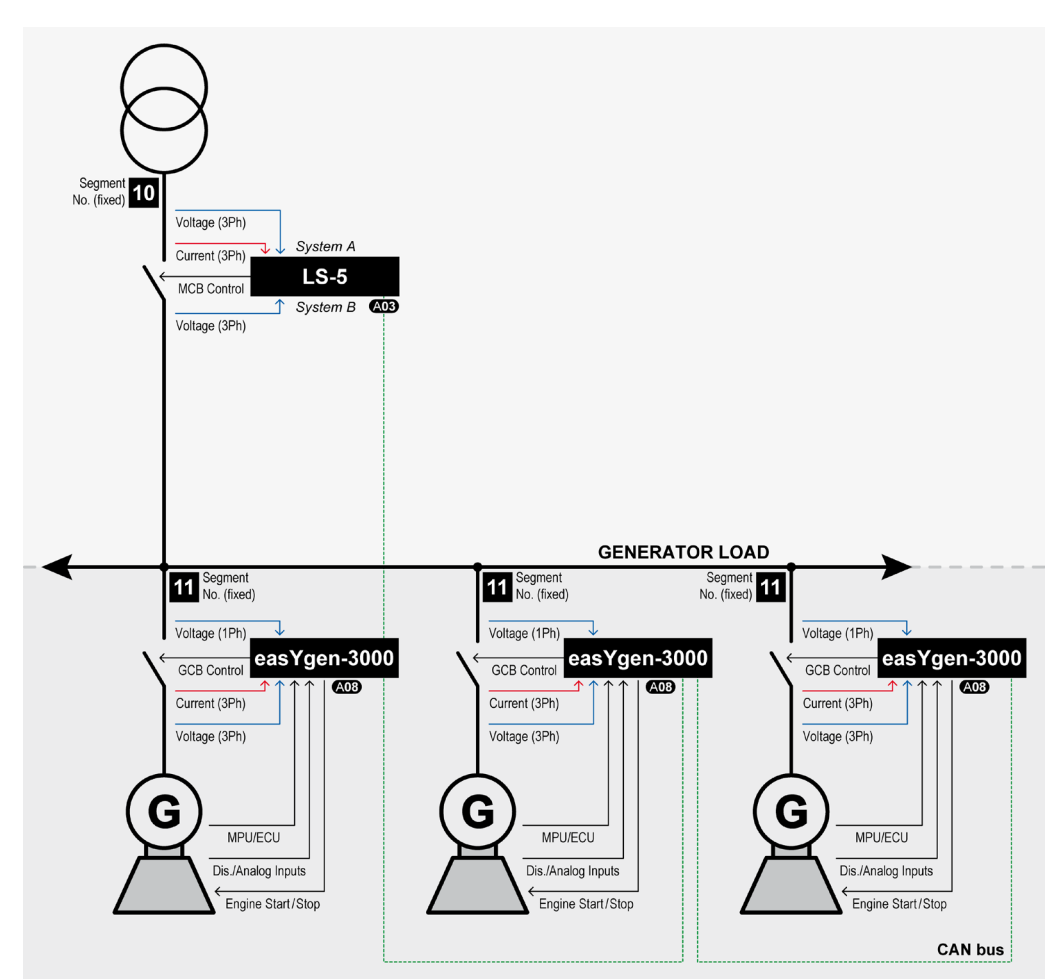

Figure 5-2: Single or multiple easYgen with one external operated MCB

#### Introduction

One or more gensets feed on a load busbar. The easYgen(s) close and open their own generator breaker. The LS-5 at the interchange point closes and opens the MCB. All breakers are connected to the same segment; the generator busbar is equal to the load busbar. The easYgen(s) running the same tasks as in the application mode GCB/MCB with the differentiation, that instead of a direct MCB handling now the LS-5 is taking over that part. The decision when to close or open the MCB is coming from the easYgen(s) via CAN bus. The manual control on the MCB is restricted on the easYgen(s). If a run-up synchronization is desired, only the mode "with GCB" is supported. In this arrangement the mains decoupling is provided by the LS-5. When the mains decoupling over GCB is desired, please refer to chapter "Mains Decoupling Function easYgen".

#### Installation

#### LS-5:

- 1. The system A voltage and current measurement is connected to the mains.
- 2. The system B voltage measurement is connected to the busbar.
- 3. The MCB breaker feedback is connected to the LS-5 only.
- 4. The MCB breaker command(s) are connected to the LS-5 only.
- 5. The LS-5 CAN is connected to the CAN 3 of the easYgen(s).

#### easYgen:

- 1. The generator voltage and current measurement is connected to the generator.
- 2. The busbar voltage measurement is connected to the busbar.
- 3. The mains voltage measurement is not used.
- 4. The GCB breaker feedback is connected to the according easYgen.
- 5. The GCB breaker command(s) are connected to the the according easYgen.
- 6. The easYgen CAN 3 is connected to the CAN of the LS-5.

#### Configuration

#### LS-5:

- 1. Configure the application mode (parameter 8840) of the LS-5 device to "L-MCB | (AD3)".
- 2. Configure the measurement system A and B.
- 3. If a phase angle compensation is required, sometimes needed when tapping voltages over power transformer, navigate to "Configuration>Application config>Breakers config.>Configure CBA>Synchronization CBA>Phase angle compensation". This setting must be executed very carefully and must be double checked by a voltmeter over the particular breaker.
- 4. Configure the breaker close and/or open relay(s) according to your MCB.
- 5. Check the synchronization setting, like phase angle, frequency window and voltage.

#### easYgen:

- 1. Configure the application mode (parameter 3444) of each easYgen device to "GCB/L-MCB | (A03)".
- 2. Configure the measurement for generator and busbar according to the chapter "Configuration" on page 47.
- 3. The mains measurement is not used in this application mode. A couple of settings should be configured as follows. **Switch off** the following parameters:
  - "Mains decoupling" (parameter 3110)
  - "Change of frequency" (parameter 3058)
  - "Overfrequency level 1" (parameter 2850)
  - "Underfrequency level 1" (parameter 2900)
  - "Overfrequency level 2" (parameter 2856)
  - "Underfrequency level 2" (parameter 2906)
  - "Overvoltage level 1" (parameter 2950)
  - "Undervoltage level 1" (parameter 3000)
  - "Overvoltage level 2" (parameter 2956)
  - "Undervoltage level 2" (parameter 3006)
  - "Mains voltage increase" (parameter 8806)
- 4. If a phase angle compensation over the GCB is required, sometimes needed when tapping voltages over power transformer, navigate to "Parameter>Configuration>Configure Application>Configure Breakers>Configure GCB>Phase angle compensation GCB "On/Off". This setting must be executed very carefully and must be double checked by a voltmeter over the particular breaker.
- 5. For displaying the mains values coming from LS-5 on the main screen, navigate to parameter "Show mains data" parameter 4103 and switch to "LS5".
- 6. Each easYgen device provides in this arrangement four control bits for sending information to the LS-5. Therefor navigate to "Parameter>Configuration>Configure LogicsManager>Configure LS5". These bits can be used as command variables in the LS-5. So it is imaginable to take the bit 3 for initiate alarms acknowledge in the LS-5 or to release the mains decoupling.

#### Predefined Application 2: Multiple easYgen with one GGB and one external operated MCB

- Application Mode easYgen-3400/3500: GCB/GGB/L-MCB | A09
- Application Mode LS-5: L-MCB | A03

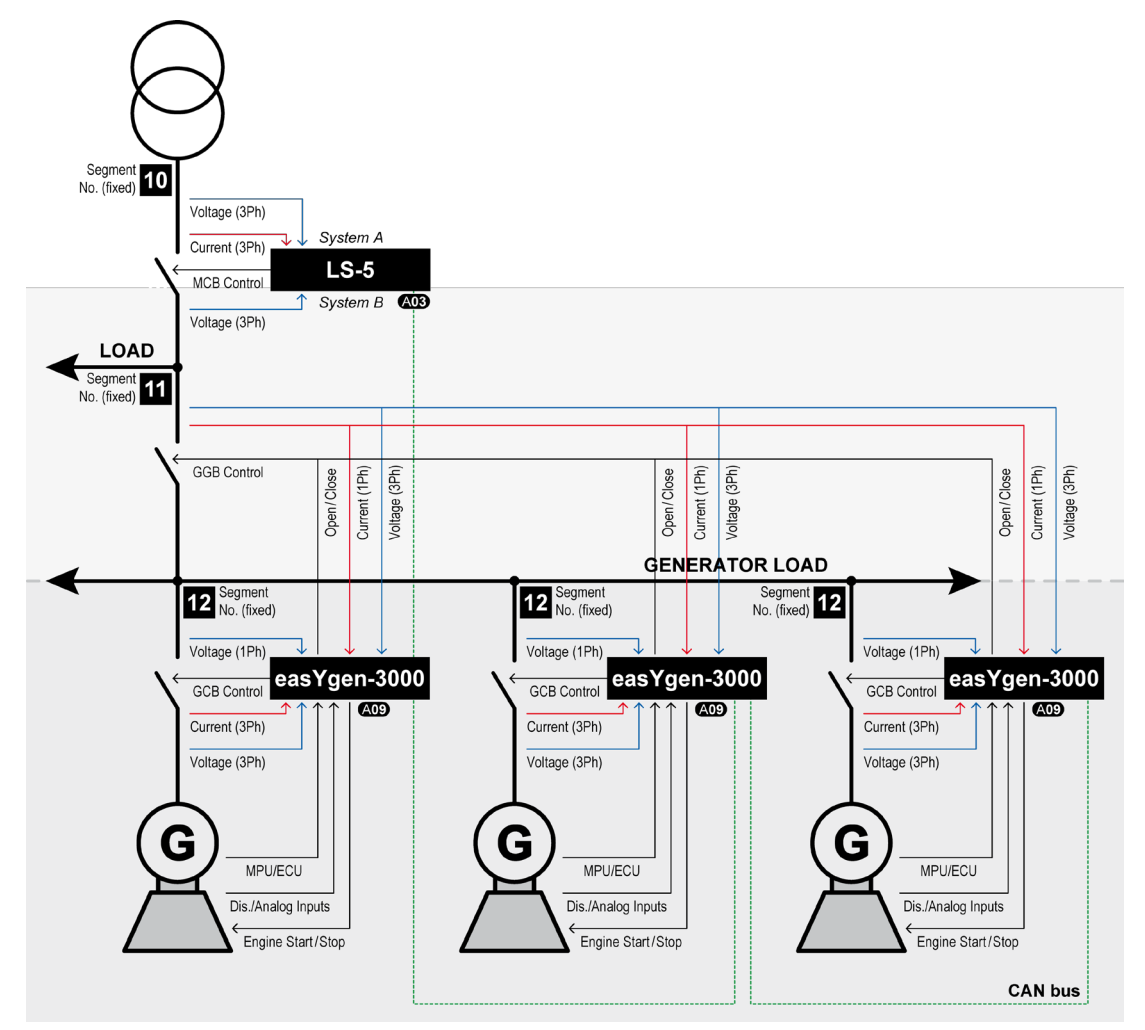

Figure 5-3: Multiple easYgen with one GGB and one external operated MCB

#### Introduction

One or more gensets feed on a generator busbar. The easYgen(s) close and open their own generator breaker. The easYgen(s) close and open the common generator group breaker (GGB). The LS-5 at the interchange point closes and opens the MCB. This application includes a generator busbar and a load busbar and one mains income. The easYgen(s) running the same tasks as in the application mode GCB/GGB/MCB with the differentiation, that instead of a direct MCB handling through the easYgen, the LS-5 controls the MCB. The decision when to close or open the MCB is coming from the easYgen(s) over the CAN bus. The manual control on the MCB is restricted on the easYgen(s). If a run-up synchronization is desired, the modes "withGCB" and "with GCB/GGB" are supported. In this arrangement the mains decoupling is provided by the LS-5. When the mains decoupling over GCB is desired, please refer to chapter "Mains Decoupling Function easYgen".

#### NOTE

1

The mains measurement of the easYgen(s) are used for the load busbar measurement.

#### Installation

#### LS-5:

- 1. The system A voltage and current measurement is connected to the mains.
- 2. The system B voltage measurement is connected to the load busbar.
- 3. The MCB breaker feedback is connected to the LS-5 only.
- 4. The MCB breaker command(s) are connected to the LS-5 only.
- 5. The LS-5 CAN is connected to the CAN 3 of the easYgen(s).

#### easYgen:

- 1. The generator voltage and current measurement is connected to the generator.
- 2. The busbar voltage measurement is connected to the generator busbar.
- 3. The mains voltage measurement is connected to the load busbar.
- 4. The GGB breaker feedback is connected to all easYgens.
- 5. The GGB breaker command(s) are connected to all easYgens.
- 6. The GCB breaker feedback is connected to the according easYgen.
- 7. The GCB breaker command(s) are connected to the the according easYgen.
- 8. The easYgen CAN 3 is connected to the CAN of the LS-5.

#### Configuration

#### LS-5:

- 1. Configure the application mode (parameter 8840) of the LS-5 device to "L-MCB | (AD3)".
- 2. Configure the measurement system A and B.
- 3. If a phase angle compensation is required, sometimes needed when tapping voltages over power transformer, navigate to "Configuration>Application config>Breakers config.>Configure CBA>Synchronization CBA>Phase angle compensation". This setting must be executed very carefully and must be double checked by a voltmeter over the particular breaker.
- 4. Configure the breaker close and/or open relay(s) according to your MCB.
- 5. Check the synchronization setting, like phase angle, frequency window and voltage.

#### easYgen:

- 1. Configure the application mode (parameter 3444) of each easYgen device to "GCB/GGB/L-MCB | (AOP)".
- 2. Configure the measurement for generator and busbar according to chapter "Configuration" on page 47.
- 3. Configure the mains measurement of the easYgen according to chapter "Configuration" on page 47, but in relation to the load busbar voltage. The mains measurement of the easYgen is only taken for synchronization GGB, operating range consideration and phase rotation check. All other easYgen mains measurement functions are not used. A couple of settings should be configured as follows. **Switch off** the following parameters:
  - "Mains decoupling" (parameter 3110)
  - "Change of frequency" (parameter 3058)
  - "Overfrequency level 1" (parameter 2850)
  - "Underfrequency level 1" (parameter 2900)
  - "Overfrequency level 2" (parameter 2856)
  - "Underfrequency level 2" (parameter 2906)
  - "Overvoltage level 1" (parameter 2950)
  - "Undervoltage level 1" (parameter 3000)
  - "Overvoltage level 2" (parameter 2956)
  - "Undervoltage level 2" (parameter 3006)
  - "Mains voltage increase" (parameter 8806)
- 4. If a phase angle compensation over the GCB is required, sometimes needed when tapping voltages over power transformer, navigate to "Parameter>Configuration>Configure Application>Configure Breakers>Configure GCB>Phase angle compensation GCB "'On/Off". This setting must be executed very carefully and must be double checked by a voltmeter over the particular breaker.
- 5. If a phase angle compensation over the GGB is required, navigate to MCB phase angle compensation in ToolKit. This setting must be executed very carefully and must be double checked by a voltmeter over the particular breaker.
- 6. For displaying the mains values coming from LS-5 on the main screen, navigate to parameter "Show mains data" parameter 4103 and switch to "LS5".

7. Each easYgen device provides in this arrangement four control bits for sending information to the LS-5. Therefore navigate to "Parameter>Configuration>Configure LogicsManager>Configure LS5". These bits can be used as command variables in the LS-5. So it is imaginable to take bit 3 to initiate an alarm acknowledge in the LS-5 or to release the mains decoupling.

# Predefined Application 3: Multiple easYgen with one external operated GGB in isolated operation

- Application Mode easYgen-3400/3500: GCB/L-GGB | A10
- Application Mode LS-5: L-GGB | A04

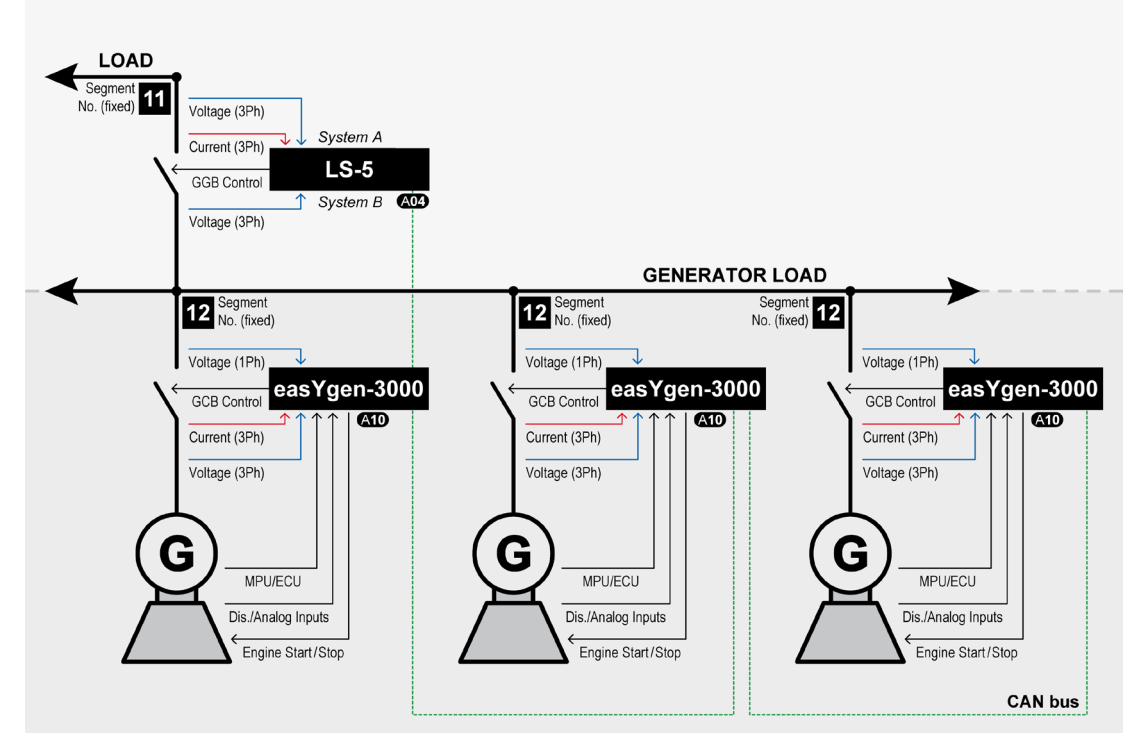

Figure 5-4: Multiple easYgen with one external operated GGB in isolated operation

#### Introduction

One or more gensets feed on a generator busbar. The easYgen(s) close and open their own generator breaker. The easYgens close and open the common generator group breaker (GGB). The LS-5 over the GGB closes and opens the GGB. This application includes a generator busbar and a load busbar. The mains is not present. The easY-gen(s) running the same tasks as in the application mode GCB/GGB with the differentiation that only isolated operation is allowed and instead of a direct GGB handling through the easYgen, the LS-5 controls the GGB. The decision when to close or open the GGB is coming from the easYgen(s) over the CAN bus. The manual control on the GGB is restricted on the easYgen(s). If a run-up synchronization is desired, the modes "withGCB" and "with GCB/GGB" are supported.

#### NOTE

The mains measurement of the easYgen(s) are used for the load busbar measurement.

#### Installation

#### LS-5:

- 1. The system A voltage measurement is connected to the load busbar.
- 2. The system B voltage measurement is connected to the generator busbar.
- 3. The GGB breaker feedback is connected to the LS-5 only.
- 4. The GGB breaker command(s) are connected to the LS-5 only.
- 5. The LS-5 CAN is connected to the CAN 3 of the easYgen(s).

#### easYgen:

- 1. The generator voltage and current measurement is connected to the generator.
- 2. The busbar voltage measurement is connected to the busbar.
- 3. The mains voltage measurement is not used.
- 4. The GCB breaker feedback is connected to the according easYgen.
- 5. The GCB breaker command(s) are connected to the the according easYgen.
- 6. The easYgen CAN 3 is connected to the CAN of the LS-5.

#### Configuration

#### LS-5:

- 1. Configure the application mode (parameter 8840) of the LS-5 device to "L-GGB | (AD4)".
- 2. Configure the measurement system A and B.
- 3. Configure the breaker close and/or open relay(s) according to your GGB.

#### easYgen:

- 1. Configure the application mode (parameter 3444) of each easYgen device to "GCB/L-GGB | AD".
- 2. Configure the measurement for generator and busbar according to chapter "Configuration" on page 47.
- 3. The mains measurement is not used in this application mode. A couple of settings should be configured as follows. **Switch off** the following parameters:
  - "Mains decoupling" (parameter 3110)
  - "Change of frequency" (parameter 3058)
  - "Overfrequency level 1" (parameter 2850)
  - "Underfrequency level 1" (parameter 2900)
  - "Overfrequency level 2" (parameter 2856)
  - "Underfrequency level 2" (parameter 2906)
  - "Overvoltage level 1" (parameter 2950)
  - "Undervoltage level 1" (parameter 3000)
  - "Overvoltage level 2" (parameter 2956)
  - "Undervoltage level 2" (parameter 3006)
  - "Mains voltage increase" (parameter 8806)
- 4. If a phase angle compensation over the GCB is required, sometimes needed when tapping voltages over power transformer, navigate to "Parameter>Configuration>Configure Application>Configure Breakers>Configure GCB>Phase angle compensation GCB" "On/Off". This setting must be executed very carefully and must be double checked by a voltmeter over the particular breaker.
- 5. For removing the mains values from the main screen, navigate to parameter "Show mains data" parameter 4103 and switch to "No".
- 6. Each easYgen device provides in this arrangement four control bits for sending information to the LS-5. Therefor navigate to "Parameter>Configuration>Configure LogicsManager>Configure LS5. These bits can be used as command variables in the LS-5, like alarm acknowledge in the LS-5 and more.

# Predefined Application 4: Multiple easYgen with one external operated GGB and one external operated MCB

- Application Mode easYgen-3400/3500: GCB/L-GGB/L-MCB | A11
- Application Mode LS-5: L-MCB | 403
- Application Mode LS-5: L-GGB | A04

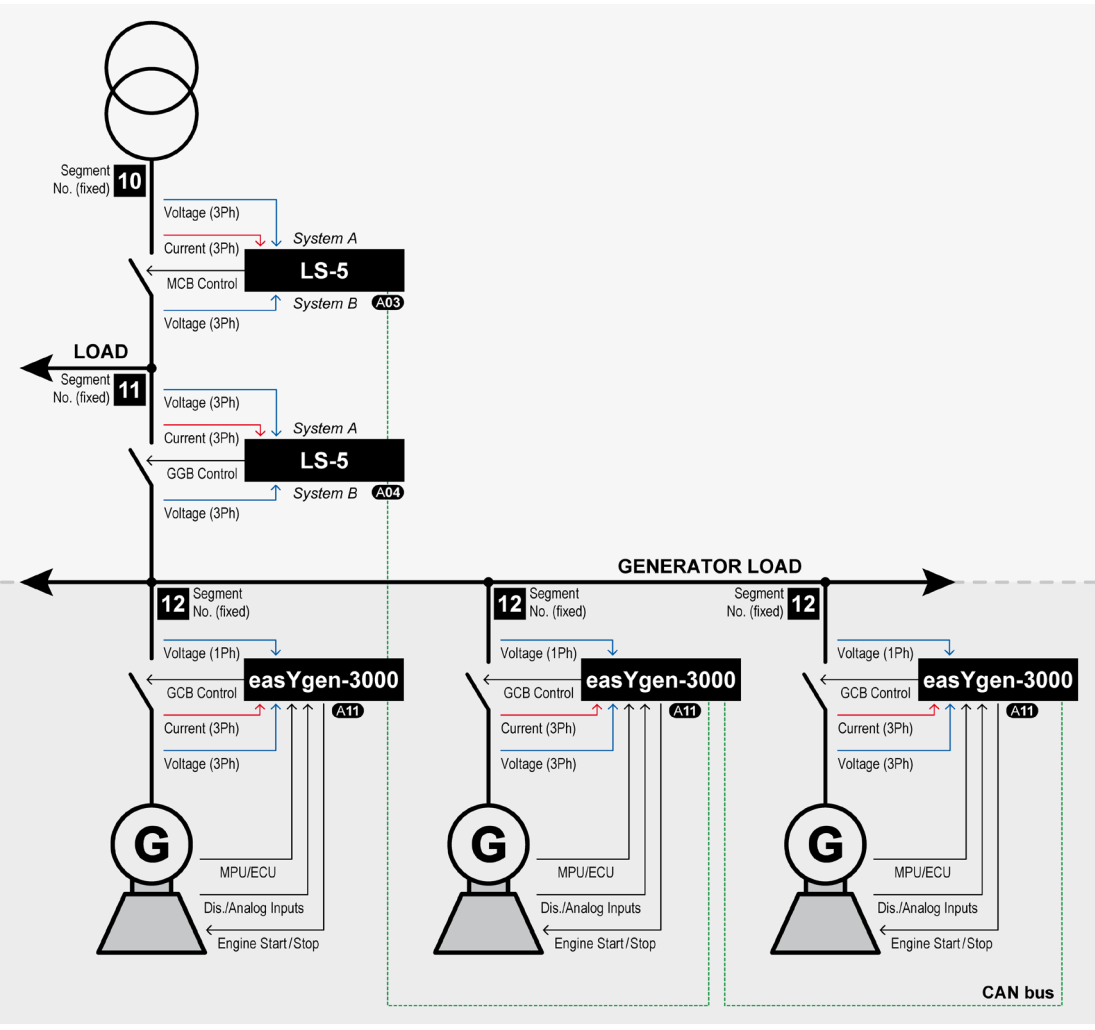

Figure 5-5: Multiple easYgen with one external operated GGB and one external operated MCB

#### Introduction

One or more gensets feed on a generator busbar. The easYgen(s) close and open their own generator breaker. The LS-5 between the generator busbar and load busbar close and open the common generator group breaker (GGB). The LS-5 at the interchange point to the mains closes and opens the MCB. This application includes a generator busbar, a load busbar and one mains income. The easYgen(s) running the same tasks as in the application mode GCB/GGB/MCB with the differentiation, that instead of a direct GGB and MCB handling through the easYgen, the both LS-5 devices take over that part. The decision when to close or open the MCB and GGB is coming from the easYgen(s) over the CAN bus. The manual control on the MCB and GGB is restricted on the easYgen(s). If a run-up synchronization is desired, the modes "withGCB" and "with GCB/GGB" are supported. In this arrangement the mains decoupling is provided by the LS-5 for the MCB. When the mains decoupling over GCB is desired, please refer to chapter "Mains Decoupling Function easYgen".

#### Installation

#### LS-5 (MCB):

- 1. The system A voltage and current measurement is connected to the mains.
- 2. The system B voltage measurement is connected to the load busbar.
- 3. The MCB breaker feedback is connected to the LS-5 only.
- 4. The MCB breaker command(s) are connected to the LS-5 only.
- 5. The LS-5 CAN is connected to the CAN 3 of the easYgen(s).

#### LS-5 (GGB):

- 1. The system A voltage measurement is connected to the load busbar.
- 2. The system B voltage measurement is connected to the generator busbar.
- 3. The GGB breaker feedback is connected to the LS-5 only.
- 4. The GGB breaker command(s) are connected to the LS-5 only.
- 5. The LS-5 CAN is connected to the CAN 3 of the easYgen(s).

#### easYgen:

- 1. The generator voltage and current measurement is connected to the generator.
- 2. The busbar voltage measurement is connected to the generator busbar.
- 3. The mains voltage measurement is not used.
- 4. The GCB breaker feedback is connected to the according easYgen.
- 5. The GCB breaker command(s) are connected to the the according easYgen.
- 6. The easYgen CAN 3 is connected to the CAN of the LS-5.

#### Configuration

#### LS-5 (MCB):

- 1. Configure the application mode (parameter 8840) of the LS-5 device to "L-MCB | (AD3)".
- 2. Configure the measurement system A and B.
- 3. If a phase angle compensation over the MCB is required, sometimes needed when tapping voltages over power transformer, navigate to "Configuration>Application config>Breakers config.>Configure CBA>Synchronization CBA>Phase angle compensation". This setting must be executed very carefully and must be double checked by a voltmeter over the particular breaker.
- 4. Configure the breaker close and/or open relay(s) according to your MCB.
- 5. Check the synchronization setting, like phase angle, frequency window and voltage.

#### LS-5 (GGB):

- 1. Configure the Application mode (parameter 8840) of the LS-5 device to "L-GGB | .
- 2. Configure the measurement system A and B.
- 3. If a phase angle compensation over the GGB is required, sometimes needed when tapping voltages over power transformer, navigate to "Configuration>Application config>Breakers config.>Configure CBA>Synchronization CBA>Phase angle compensation". This setting must be executed very carefully and must be double checked by a voltmeter over the particular breaker.
- 4. Configure the breaker close and/or open relay(s) according to your GGB.
- 5. Check the synchronization setting, like phase angle, frequency window and voltage.

#### easYgen:

- 1. Configure the application mode (parameter 3444) of each easYgen device to "GCB/L-GGB/L-MCB | A11"
- 2. Configure the measurement for generator and busbar according to chapter "Configuration" on page 47.
- 3. The mains measurement is not used in this application mode. A couple of settings should be configured as follows. Switch off the following parameters:
  - "Mains decoupling" (parameter 3110)
  - \_
  - "Change of frequency" (parameter 3058) "Overfrequency level 1" (parameter 2850) \_
  - "Underfrequency level 1" (parameter 2900) \_
  - "Overfrequency level 2" (parameter 2856) -
  - "Underfrequency level 2" (parameter 2906) \_
  - "Overvoltage level 1" (parameter 2950) \_
  - "Undervoltage level 1" (parameter 3000) \_
  - "Overvoltage level 2" (parameter 2956) \_
  - "Undervoltage level 2" (parameter 3006) \_
  - "Mains voltage increase" (parameter 8806)
- If a phase angle compensation over the GCB is required, sometimes needed when tapping voltages over 4. power transformer, navigate to "Parameter>Configuration>Configure Application>Configure Breakers>Configure GCB>Phase angle compensation GCB" "On/Off". This setting must be executed very carefully and must be double checked by a voltmeter over the particular breaker.
- 5. For displaying the mains values coming from LS-5 on the main screen, navigate to parameter "Show mains data" parameter 4103 and switch to "LS5".
- Each easYgen device provides in this arrangement two control bits for sending information to the LS-5. 6. Therefor navigate to "Parameter>Configuration>Configure LogicsManager>Configure LS5". These bits can be used as command variables in the LS-5 to iniate i.e. an alarm acknowledge or to release the mains decoupling.

## The LS-5 runs as independent unit (Mode "LS5" (1))

The easYgen and LS-5 offers an application mode (easYgen: "GCB/LS5 (AD7)" and LS-5: "LS5 (AD2)"), which allows a wide range of different applications. Unfortuately the setup of such an open easYgen – LS-5 system requires more knowledge. The free LS-5 arrangement allows up to 32 easYgen-3400/3500 and up to 16 LS-5 devices. The easYgen(s) are only operating their GCBs; the other breakers have to be operated by the LS-5. At next shall be clarified some expressions which will come up in the next introduced examples.

#### Introduction and Explanation of Terms

#### Segment Number (Control Number)

A segment is defined as a section of the bus, feeder or interconnection, which cannot electrically be isolated to a smaller section and is connected to a circuit breaker or an isolation switch which is operated or supervised by an LS-5. A transformer is not to be considered as a segment or a point of isolation. Each segment, feeder, or interconnection must be assigned a number that is unique to that segment.

#### **Isolation Switch**

In some applications are existing isolation switches. An isolation switch is usually taken to interrupt two bars from each. The breaker is usually controlled manually. The LS-5 unit in mode "LS5 (AD2)" can handle max.1 isolation switch. The LS-5, located at the isolation switch, must be informed about the condition of that switch. The condition determines the segmenting.

#### Mains Breaker

The frequency and voltage are solid. A segment number is needed. The first breaker from mains side is the MCB. The LS-5 is always connected with measurement system A on the mains side. The setting "Mains connection" is always set on "System A". The system A measurement gets the mains segment number.

#### Tie Breaker

No direct mains connection neither on system A or system B. For both sides a segment number is needed. There is no clear rule for where system A or system B needs to be connected. Likely the location of the CT determines the measurement A B. The setting "Mains connection" is always set to "None".

#### Generator

The frequency and voltage are variable. A segment number is not needed.

#### **Device Number (Control Number)**

It is necessary to configure all connected controls with a unique device number (control number). Hence the units are clear defined in their function and location. The numbers 1 to 32 are reserved for the easYgen(s) (easYgen "Device number"), the numbers 33 to 64 are reserved for the LS-5 ("Device number" parameter 1702).

#### CAN Bus Node ID Number

To communicate via the CAN bus it is necessary to configure all connected controls with a unique CAN bus node ID number (parameter 8950). Usually the same number like the device ID number is taken.

#### **Priority During Breaker Closure**

In an emergency application the simultaneous closing of two circuit breakers is blocked via communications between the LS-5 and the easYgen. Once an easYgen is enabled for a dead bus connection, it has priority over all LS-5s (any CB controlled by an LS-5 cannot be closed). If multiple LS-5s are enabled to close a circuit breaker at the same time the LS-5 with the lowest CAN identification number receives the master status (all other LS-5s are inactive). When a closure failure occurs (see chapter "Breakers" on page 92), this LS-5 falls out of the dead bus closure consideration. The next prioritized LS-5 overtakes this part.

#### Mains Measurement with easYgen

The application mode "GCB/LS5 (CD)" does not need the mains measurement of the easygen. This measurement is provided by the LS5 system. The only exception using mains measurement of the easYgen is the mains decoupling function acting on GCB. In this case refer to chapter "Mains Decoupling Function in the easYgen". For all other cases the measurement causes alarms. Therefore they need to be **switched off**:

- "Mains decoupling" parameter 3110
- "Change of frequency" parameter 3058
- "Overfrequency level 1" parameter 2850 "Underfrequency level 1" parameter 2900
- "Overfrequency level 2" parameter 2856 \_
- "Underfrequency level 2" parameter 2906
- "Overvoltage level 1" parameter 2950 \_
- "Undervoltage level 1" parameter 3000 \_
- "Overvoltage level 2" parameter 2956
- "Undervoltage level 2" parameter 3006
- "Mains voltage increase" parameter 8806

The mains current and power measurement is never used in the "GCB/LS5 (AOT)" mode.

#### Mains Decoupling Function easYgen

To provide mains decoupling, acting on the GCB, the mains decoupling function of the easYgen must be used. This includes the mains measurement executed with the easYgen. The mains measurement is connected together with the busbar measurement on the generator busbar. Refer to the easYgen-3400/3500 Manual 37528 for details.

#### Mains Decoupling Function LS-5

In this arrangement the mains decoupling is provided by the LS-5 for the MCB. When the mains decoupling over GCB is desired, please refer to chapter "Mains Decoupling Function easYgen". The LS5(s) which are responsible for the mains breakers overtake the mains monitoring and execute the decoupling function. The mains monitoring is done with the measurement system A. The measurement system A is connected on the mains side.

#### Configuration

- 1. Navigate to "Configuration>Monitoring config.>System A".
- 2. Configure syA.voltage monitoring parameter 1771 to "Phase-Phase (Ph-Ph)" or "Phase-Neutral (Ph-N)".
- 3. Navigate to "Operating voltage" and "Operating frequency".
  - Configure the operating range for frequency.
  - Configure the operating range for voltage.

# NOTE

Please make sure not configure these ranges smaller as the decoupling thresholds (see below).

- 4. Configure the mains settling time (parameter 13205). The mains settling time determines for how long the mains must be stay continuously stable, before the MCB shall be closed back. Consider that there are several LS-5s on different mains incoming points which should have the same setting.
- 5. Navigate to "SyA. Decoupling".
- Configure the LogicsManager equation "Enable SyA dec.". At next will follow two configuration examples, which are based on following arguments:

#### Example 1 (Default):

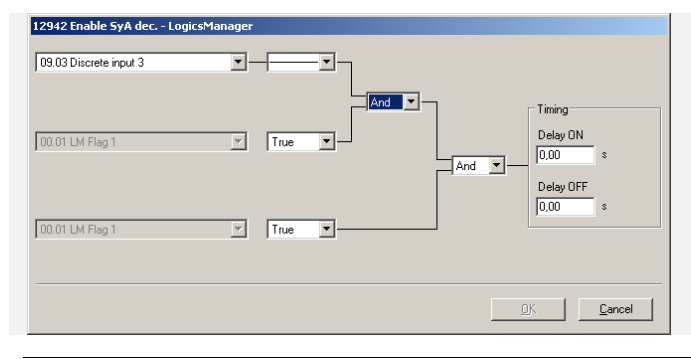

The mains decoupling function shall only be enabled, if an external release therefore is given (Discrete Input 3). In this case a PLC is required.

#### Example 2:

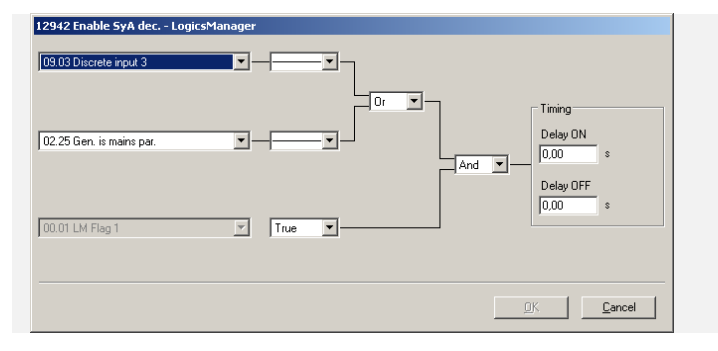

The mains decoupling function shall be explicitly enabled, when a "Test" key switch is activated. (This helps to make a mains decoupling test without any generator is running) **OR** 

The mains decoupling function shall be enabled, if any generator is running parallel to mains

- 7. Configure the according mains decoupling thresholds:
  - Overvoltage level 2
  - Undervoltage level 2
  - Overfrequency level 2
  - Underfrequency level 2
  - Change of frequency (Phase shift or df/dt)
- 8. Configure the alarm class (usually alarm A or B).
- 9. Configure self acknowledgment to "Yes" or "No".

#### Run-up Synchronization in the LS-5 mode

The LS-5 mode allows the run-up synchronization but only for the GCB. The mode GCB/GGB is not supported. The easYgen will only close its breaker in a run-up situation, if the LS-5 system detects no connection to mains for the according easYgen segment. Regarding run-up synchronization there is nothing to configure in the LS-5.

#### AMF Start in the LS-5 mode

The AMF start of the easYgen(s) is controlled by segments. The design engineer has to consider, which segments shall be monitored and shall cause an AMF start. The easYgen provides therefore a special setting. The procedure runs as follows:

The easYgen(s) monitors the configured segment(s) on being "black". If only one segment is recognized as not within operating range, the generator starts after the emergency run delay time. With successful start, the generator(s) close its breaker.

| 1 | • |   |
|---|---|---|
|   | 1 | ) |
|   | - |   |

#### NOTE

To avoid that the LS-5 of the MCB stays closed during emergency run, the according LS-5 has to open its own breaker. The example below shows a solution that the "System A Not-OK flag" opens the MCB automatically after the emergency delay time. The system A condition flags are generated out of the operating ranges for system A. see chapter "Mains Decoupling Function easYgen".

The easYgen feeds the own segment during emergency run. The AMF mode will only be stopped, if all monitored segments are OK for the mains settling time and have connection to mains again. The operating ranges and the main settling time are configured in the LS-5s.

#### Configuration

#### Configure the according LS-5 over the MCB:

- 1. Navigate to "Configuration>Monitoring config.>System A".
- 2. Navigate to "Operating voltage" and "Operating frequency".
  - Configure the operating range for frequency.
    - Configure the operating range for voltage.
- 3. Navigate to "Configuration>Application config.>Breakers config.>Configure CBA"
- 4. Configure "Open CBA immed." as follows:

#### Manual 37527

| LS | -5 Series | - Circuit | Breaker | Control |
|----|-----------|-----------|---------|---------|
|    |           |           |         |         |

The LS-5 issues an MCB open command, if the mains (system A) is not in operating range.

To avoid flicker trouble, the open command is

LS-5 over the MCB:

delayed.

| 12944 Open CBA immed Logic<br>02.11 SyA.volt./ freq. ok | Yanager                    |  |
|---------------------------------------------------------|----------------------------|--|
| 00.01 LM Flag 1                                         | True Thing Delay DN 2.00 s |  |
| 00.01 LM Flag 1                                         | True True                  |  |
|                                                         |                            |  |

## NOTE

There may other solutions exist to open the MCB. The LogicsManager system provides a wide range of flags and conditions to take from. So another example could be to incorporate a flag coming from easygen, which signals successsful start.

#### Configure the easYgen(s):

- 1. Configure application mode to "GCB/LS5 (A07)".
- 2. Navigate to "Parameter>Configuration>Configure emergency run".
- 3. Configure "Mains fail delay time", "LM inhibit emerg.run", "Break emerg. in crital mode" according to your application.
- 4. Configure the emergency run segments in each easYgen. They can be different between easYgen(s) or easYgen groups.

The next example shows the segment configuration according to the chapter: "Predefined Application 1".

| ↓ 5418-3622-NEW_us<br>↓ Ele View Device | s_5418-3622-NEW_x32.wtool - Woo  | dward ToolKit               |                     |                                   |               |                     |
|-----------------------------------------|----------------------------------|-----------------------------|---------------------|-----------------------------------|---------------|---------------------|
| ne view bevice                          | 🕈 🗸 📆 🚽 🌎 🌍 Configure applic     | ation::Conf.emerg.run start | - E 🦉 Conn          | ect 😴 Disconnect                  |               |                     |
| Device                                  |                                  |                             | C<br>• Co           | configure applica                 | ition         |                     |
|                                         | 2805 Emergency start Seg No 1-16 | 2815 In range               | 2819 Mains settling | 2806 Emergency start Seg No 17-32 | 2816 in range | 2820 Mains settling |
|                                         | 🔲 Segment 1                      | Segment 1                   | Segment 1           | E Segment 17                      | Segment 17    | Segment 17          |
| ALARM STATUS                            | E Segment 2                      | Segment 2                   | Segment 2           | E Segment 18                      | Segment 18    | Segment 18          |
|                                         | E Segment 3                      | Segment 3                   | Segment 3           | E Segment 19                      | Segment 19    | Segment 19          |
| PARAMETER                               | E Segment 4                      | Segment 4                   | Segment 4           | E Segment 20                      | Segment 20    | Segment 20          |
|                                         | E Segment 5                      | Segment 5                   | Segment 5           | E Segment 21                      | Segment 21    | Segment 21          |
| STATUS MENU                             | E Segment 6                      | Segment 6                   | Segment 6           | E Segment 22                      | Segment 22    | Segment 22          |
| GalaMENU                                | E Segment 7                      | Segment 7                   | Segment 7           | E Segment 23                      | Segment 23    | Segment 23          |
| CO TO MENO.                             | E Segment 8                      | Segment 8                   | Segment 8           | E Segment 24                      | Segment 24    | Segment 24          |
| Configure application                   | E Segment 9                      | Segment 9                   | Segment 9           | E Segment 25                      | Segment 25    | Segment 25          |
| Samert-22.64                            | E Segment 10                     | Segment 10                  | Segment 10          | E Segment 26                      | Segment 26    | Segment 26          |
| Segment                                 | E Segment 11                     | Segment 11                  | Segment 11          | E Segment 27                      | Segment 27    | Segment 27          |
|                                         | E Segment 12                     | Segment 12                  | Segment 12          | E Segment 28                      | Segment 28    | Segment 28          |
|                                         | Segment 13                       | Segment 13                  | Segment 13          | E Segment 29                      | Segment 29    | Segment 29          |
|                                         | Segment 14                       | Segment 14                  | Segment 14          | E Segment 30                      | Segment 30    | Segment 30          |
|                                         | C Segment 15                     | Segment 15                  | Segment 15          | E Segment 31                      | Segment 31    | Segment 31          |
|                                         | Segment 16                       | Segment 16                  | Segment 16          | E Segment 32                      | Segment 32    | Segment 32          |
| d                                       |                                  |                             |                     |                                   |               |                     |
| opperted on COMS                        | Detais                           |                             |                     |                                   |               |                     |

Figure 5-6: Example ToolKit: Configure AMF start segments by clicking on the segment number

#### Manual Control of Breaker in the LS-5 mode

The LS-5 mode provides manual closing and opening of the circuit breaker at the particular LS-5. This can be configured via LogicsManager equations. The display variant provides additionally soft keys in the display. The soft keys take part of the key lock function for security reasons or unintended operations. The easYgen(s) have no direct influence on the manual control of the LS-5(s).

#### LS-5 Command Bits from easYgen to LS-5

The easYgen provides in this application mode six LS-5 command bits. The command bits are transported via CAN interface to each LS-5. The design engineer can decide, if he wants to take the OR'ed LS-5 command flags

#### Manual 37527

coming from all easYgens or if he likes to take the individual command flag coming from a special easYgen. In example an acknowledge alarm command could be general flag which would be taken from the OR'ed source. An special close command in the example could come from an explicit easYgen and must be therefore not taken from the OR'ed list.

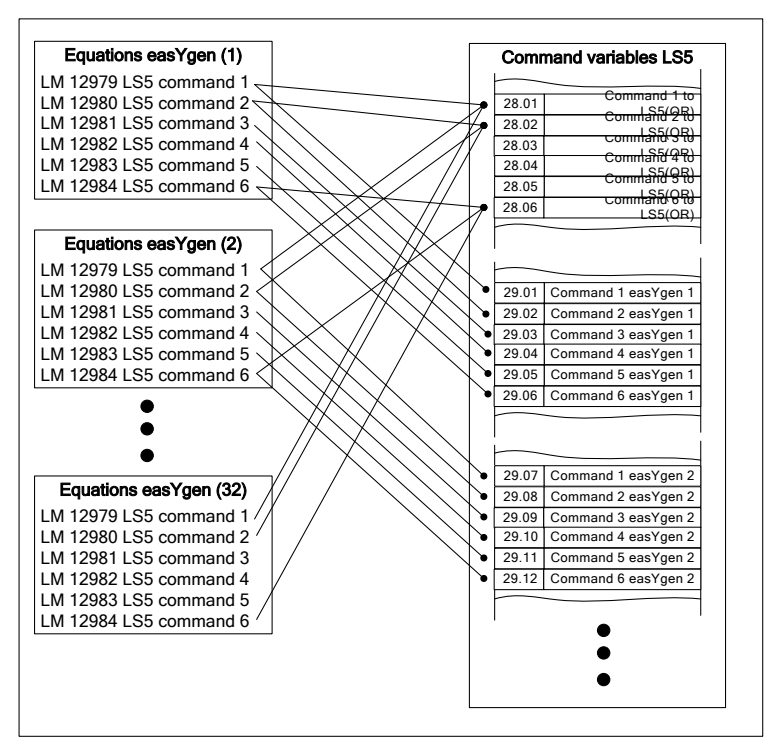

Figure 5-7: LogicsManager system - easYgen information transport to LS-5

#### LS-5 Flags from LS-5 to LS-5 and easYgen

The LS-5 flags generated in the LS-5 device with LogicsManager equations can be used from connected LS-5 and easYgen devives. Each LS-5 sends five flags over the CAN interface. The system allows to inform or to command something to other units. In example the acknowledge command can be sent to all other units to reset alarms. All bits are individual.

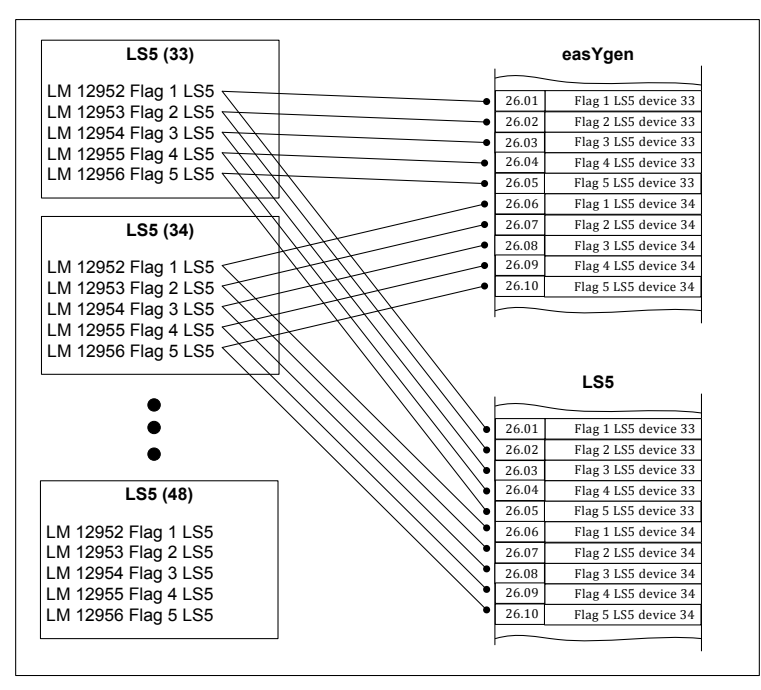

Figure 5-8: LogicsManager system – LS-5 information transport to LS-5 and easYgen

#### Preparation

Prepare the easYgen – LS-5 system for configuration as follows:

- 1. Draw a single line diagram that only contains essential equipment. The schematic should consist of a minimum: All used easYgens, all transformers, all breaker elements (such as circuit breakers and isolation switches), all elements to be controlled, and all LS-5s. Assign numbered addresses for each component of the system in accordance with the methods already described.
- 2. Number all easYgen control units from 1 to 32 (order is user-defined and depends on your application).
- 3. Number all system LS-5s from 33 to 48 (order is user-defined and depends on your application).
- 4. Number all CAN Node-IDs (usually the same like device number).
- 5. Number all **segments** according to the upper showed definitions. As long no other reason exists, count up the number continuously from left to right or opposite.
- 6. Draw into the single line diagram the measurement system A and B of the single LS-5 according to the definitions. As long no other reason exist, hold system A and B continuously on the same side. This makes the configuration easier. Maybe the location of a CT forces to leave this rule (this can be compensated in the configuration).

# Predefined Application 1: H-Configuration with two easYgen and two incoming mains and tie-breaker

- Application Mode easYgen-3400/3500: GCB/LS5 | A07

- Application Mode LS-5: LS5 | A02

#### Introduction

One or more genset(s) feed on a generator/load busbar, here signed as segment no.2. One or more genset(s) feed on a generator/load busbar, here signed as segment no.3. A tie-breaker is located between the both generator/load busbars. Each generator/load busbar has its own incoming mains breaker. Here signed as segment no. 1 and segment no.4.

The easYgen(s) are started by a remote start signal or by AMF mode and operating their GCBs. The other breakers, handled from the LS-5, receiving their breaker open and close commands through orders coming from an external logic. The external logic could be a discrete input, a remote control bit, a monitor function, an easYgen command, etc.. In this example the decision when to close or open the breaker is managed by a PLC sending their orders over the CANopen protocol. Serial Modbus can also be taken to send orders or reading information from all members. Refer therefor to chapter "Interface".

Amongst others, the breaker feedbacks of the single LS-5 are sent via the CAN interface and inform all other connected devices in the system, if they are interconnected or not. This determines the argument of the regulation for the easYgen (i.e. power control, frequency control, load sharing). It is very important that all units are well configured according to the subchapter "Definitions" beginning of this main chapter. This example does not contain any isolation switches, which could devide the segments.

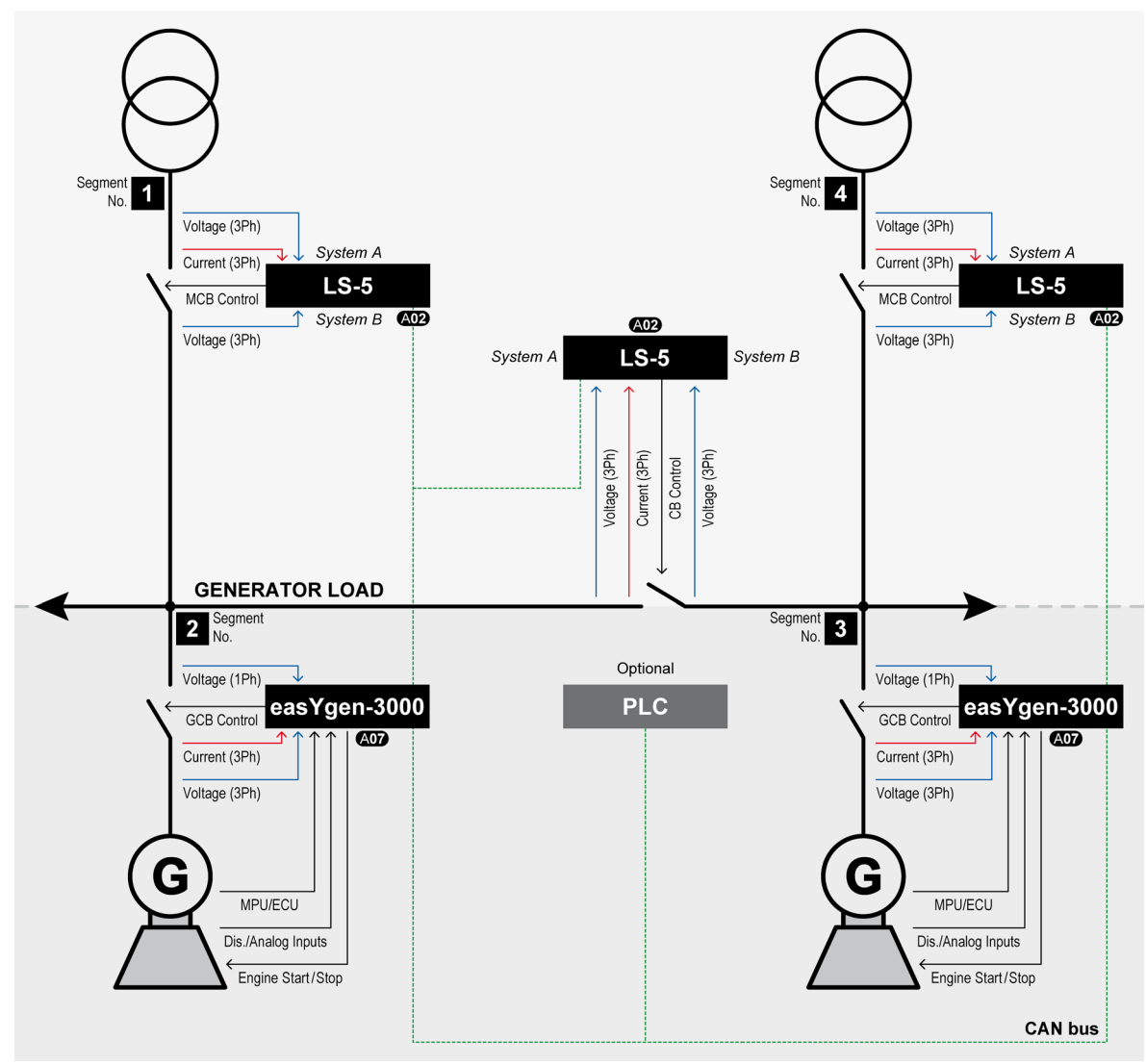

Figure 5-9: Application - H-Configuration with two easYgen and two incoming mains and tie-breaker

#### Preparation

- 1. As in the beginning of this chapter mentioned, it is recommended to draw a single line diagram of the application. In this case: two incoming mains with MCBs; two or more generators per generator segment; all breakers (tie-breaker, GCB, MCB).
- 2. Number all easYgen control units from 1 to 32.
- 3. Number all system LS-5s from 33 to 48.
- 4. Number all CAN Node-IDs (usually the same like device number).
- 5. Number all **segments** according to the upper showed definitions. As long no other reason exists, count up the number continuously from left to right or opposite.
- 6. Draw into the single line diagram the measurement system A and B of the single LS-5 according to the definitions. As long no other reason exist, hold system A and B continuously on the same side. This makes the configuration easier. Maybe the location of a CT forces to leave this rule (this can be compensated in the configuration).

#### Installation

#### LS-5 (incoming mains):

- 1. The system A voltage and current measurement is connected to the mains.
- 2. The system B voltage measurement is connected to the generator/load busbar.
- 3. The MCB breaker feedback is connected to the LS-5 only.
- 4. The MCB breaker command(s) are connected to the LS-5 only.
- 5. The LS-5 CAN is connected to the CAN 3 of the easYgen(s).

#### LS-5 (tie-breaker):

- 1. The system A voltage and current measurement is connected to the generator/load busbar segment no. 2.
- 2. The system B voltage measurement is connected to the generator/load busbar segment no. 3.
- 3. The tie-breaker feedback is connected to the LS-5 only.
- 4. The tie-breaker command(s) are connected to the LS-5 only.
- 5. The LS-5 CAN is connected to the CAN 3 of the easYgen(s).

#### easYgen:

- 1. The generator voltage and current measurement is connected to the generator.
- 2. The busbar voltage measurement is connected to the generator/load busbar.
- 3. The mains voltage measurement is not used.
- 4. The GCB breaker feedback is connected to the according easYgen.
- 5. The GCB breaker command(s) are connected to the the according easYgen.
- 6. The easYgen CAN 3 is connected to the CAN of the LS-5.

#### Configuration

#### LS-5 (incoming mains):

- 1. Configure the application mode (parameter 8840) of the LS-5 device to "LS5 | A02".
- 2. Enter the device ID 33 for the LS-5, incoming mains on the left side and ID 35 for the LS-5, incoming mains on the right.
- 3. Enter the Node IDs (usually the same like device ID).
- 4. Enter the basic segment numbers at the LS-5, navigate to "Configuration>Application config>Segment config.".
  - LS-5, ID 33, incoming mains on the left side
    - Segment No. Sy.A (parameter 8810) -> 1
    - Segment No. Sy.B (parameter 8811) -> 2
    - Segment No. isol. Switch (parameter 8812) -> not applicable
    - Mains pow. Measurement (parameter 8813) -> Valid
    - Mains connection (parameter 8814) -> System A
    - Isol. Switch Para (parameter 8815) -> None
    - Variable system ( parameter 8816) -> System B
  - LS-5, ID 35, incoming mains on the right side
    - Segment No. Sy.A (parameter 8810) -> 4
    - Segment No. Sy.B (parameter 8811) -> 3
    - Segment No. isol. Switch (parameter 8812) -> not applicable
    - Mains pow. Measurement (parameter 8813) -> Valid
    - Mains connection (parameter 8814) -> System A
    - Isol. Switch Para (parameter 8815) -> None
    - Variable system (parameter 8816) -> System B
- 5. Configure the measurement system A and B.
- 6. If a phase angle compensation over the MCB is required, sometimes needed when tapping voltages over power transformer, navigate to "Configuration>Application config>Breakers config.>Configure CBA>Synchronization CBA>Phase angle compensation". This setting must be executed very carefully and must be double checked by a voltmeter over the particular breaker.
- 7. Configure the breaker close and/or open relay(s) according to your MCB.
- 8. Check the synchronization settings, like phase angle, frequency window and voltage.
- 9. Configure the dead bus closure, navigate to "Configuration>Application config>Breakers con
  - fig.>Configure CBA>Dead bus closure CBA".
    - Dead bus closure CBA (parameter 8801) -> On
    - Connect A dead to B dead (parameter 8802) -> Off
    - Connect A dead to B alive (parameter 8803) -> Off
    - Connect A alive to B dead (parameter 8804) -> On
    - Dead bus closure delay time (parameter 8805)
    - Dead bus detection max. volt (parameter 5820)
- 10. Configure the connection of synchronous networks, navigate to "Configuration>Application config>Breakers config.>Configure CBA>Connect synchronous mains".
  - Connect synchronous mains (parameter 8820) -> Yes
  - Max. phase angle (parameter 8821) -> 20°
  - Delay time phi max. (parameter 8822) -> 01s

- 11. Configure the LogicsManager in regards to close and open command for the MCB, navigate to "Configuration>Application config>Breakers config.>Configure CBA".
  - Open CBA unload (parameter 12943) -> LogicsManager equation

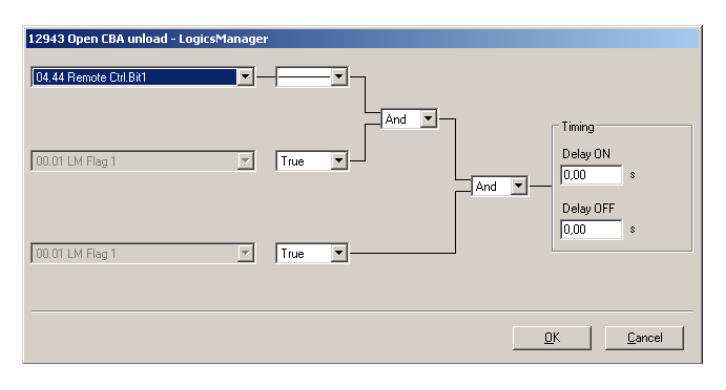

The LM equation opens the MCB with unloading, if the remote control bit 1 sent by the PLC.

- Open CBA immed. (parameter 12944) -> LogicsManager equation

| 12944 Open CBA immed Logics | lanager  |                              |
|-----------------------------|----------|------------------------------|
| 02.11 SyA.volt./ freq. ok   | Not T    |                              |
| 04.45 Remote Ctrl.Bit2      |          | Timing<br>Delay DN<br>2,00 s |
| 00.01 LM Flag 1             | Y True V | Delay OFF 0,00 s             |
|                             |          | <u>D</u> K <u>C</u> ancel    |

The LM equation opens the MCB immediately, if the system A

voltage / frequency is not within the configured operating ranges (refer to chapter "Operating Voltage / Frequency" on page 77)

or the remote control Bit 2 sent by the PLC.

- Enable close CBA (parameter 12945) -> LogicsManager equation

| 12945 Enable close CBA - LogicsManager |                                                                                                    |
|----------------------------------------|----------------------------------------------------------------------------------------------------|
| 04.46 Remote Ctrl.Bit3                 |                                                                                                    |
| 08.07 CBA fail to close                | Not  And  And  Delay ON Control of the second second secon |
| 07.05 SyA phase rotation               | Not                                                                                                    |
|                                        | <u></u>                                                                                                    |

- The LM equation gives the release for close MCB, if
- The remote control bit 3 is sent by the PLC
- OR the CBA has a closure failure
- OR the system A measurement detects a phase rotation error.

# 

The same remote control bits can be used in the upper example, because each LS-5 receives its own control bits. The different device and Node-ID separates the control bits from eachother.

#### LS-5 (tie-breaker):

- 1. Configure the application mode (parameter 8840) of the LS-5 device to "LS5 | (A02)".
- 2. Enter the device ID 34 for the LS-5.
- 3. Enter the Node ID (usually the same like device ID).
- 4. Enter the basic segment numbers at the LS-5, navigate to "Configuration>Application config>Segment config.".
  - Segment No. Sy.A (parameter 8810) -> 2
  - Segment No. Sy.B (parameter 8811) -> 3
  - Segment No. isol. Switch (parameter 8812) -> not applicable
  - Mains pow. Measurement (parameter 8813) -> Invalid
  - Mains connection (parameter 8814) -> None
  - Isol. Switch Para (parameter 8815) -> None
  - Variable system (parameter 8816) -> System B
- 5. Configure the measurement System A and B.
- 6. If a phase angle compensation over the tie-breaker is required, navigate to "Configuration>Application config>Breakers config.>Configure CBA>Synchronization CBA>Phase angle compensation". This setting must be executed very carefully and must be double checked by a voltmeter over the particular breaker.
- 7. Configure the breaker close and/or open relay(s) according to your tie-breaker.
- 8. Check the synchronization settings, like phase angle, frequency window and voltage.
- 9. Configure the dead bus closure, navigate to "Configuration>Application config>Breakers config.>Configure CBA>Dead bus closure CBA".
  - Dead bus closure CBA (parameter 8801) -> On
  - Connect A dead to B dead (parameter 8802) -> On
  - Connect A dead to B alive (parameter 8803) -> On
  - Connect A alive to B dead (parameter 8804) -> On
  - Dead bus closure delay time (parameter 8805)
  - Dead bus detection max. volt (parameter 5820)
- 10. Configure the connection of synchronous networks, navigate to "Configuration>Application config>Breakers config.>Configure CBA>Connect synchronous mains".
  - Connect synchronous mains (parameter 8820) -> Yes
  - Max. phase angle (parameter 8821) -> 20°
  - Delay time phi max. (parameter 8822) -> 01s
- 11. Configure the LogicsManager in regards to close and open command for the tie-breaker, navigate to "Configuration>Application config>Breakers config.>Configure CBA".
  - Open CBA unload (parameter 12943) -> LogicsManager equation

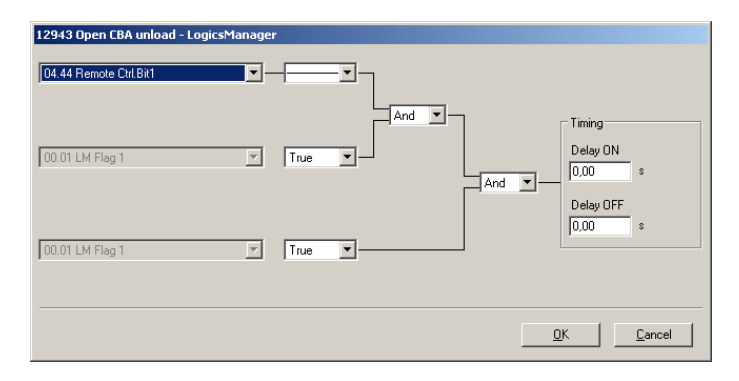

The LM equation opens the tie-breaker with unloading, if the remote control Bit 1 sent by the PLC.

NOTE

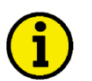

The unloading of the tie-breaker is only executed, if one side contains a variable system. Otherwise the open command is given without unloading.

- Open CBA immed. (parameter 12944) -> LogicsManager equation

| 12944 Open CBA immed LogicsManage | er                                      |
|-----------------------------------|-----------------------------------------|
| 00.01 LM Flag 1                   |                                         |
| 04.45 Remote Ctrl.Bit2            | And And And And And And And And And And |
| 00.01 LM Flag 1                   | True                                    |
|                                   | <u>K</u> ancel                          |

The LM equation opens the tie-breaker immediately, if the remote control bit 2 sent by the PLC.

- Enable close CBA (parameter 12945) -> LogicsManager equation

| 12945 Enable close CBA - LogicsManager |                |
|----------------------------------------|----------------|
| D4.46 Remote Dtl Bit3                  |                |
| 08.07 CBA fail to close                | \$             |
| 07.05 SyA.phase rotation               | \$             |
|                                        | <u>D</u> ancel |

- The LM equation gives the release for close CBA, if
- The remote control bit 3 is sent by the PLC
- OR the CBA has a closure failure
- OR the system A measurement detects a phase rotation error.

# NOTE

The same remote control bits can be used in the upper example, because each LS-5 receives its own control bits. The different device and Node-ID separates the control bits from eachother.

#### easYgen(s):

- 1. Configure the application mode (parameter 3444) of each easYgen device to "GCB/LS5 | A02".
- 2. Enter the device ID 1 for the easYgen (usually from left to right).
- 3. Enter the Node IDs (usually the same like device ID).
- 4. Enter the basic segment numbers at the easYgen(s), navigate to "Parameter>Configuration>Configure Application>Configure Controller>Configure load share".
  - easYgen, ID 1, left side
    - Segment number (parameter 1723) -> 2
  - easYgen, ID 2, right side
  - Segment number (ID1723) -> 3
- 5. Configure the measurement for generator and busbar according to chapter "Configuration" on page 47.
- 6. The mains measurement is not used in this application mode.
- 7. If phase angle compensation over the GCB is required, navigate to "Parame-
- ter>Configuration>Configure Application>Configure Breakers>Configure GCB>Phase angle compensation GCB" "On/Off". This setting must be executed very carefully and must be double checked by a voltmeter over the particular breaker.
- For displaying the mains values coming from LS-5 on the main screen, navigate to "Parameter>Configuration>Configure measurement", configure "Show mains data" parameter 4103 and switch to "LS5".
- 9. For the AMF mode the emergency run segments have to be configured. See there for chapter "AMF Start in the LS5 mode". Navigate to "Parameter>Configuration>Configure application>Configure emergency run". In this application are two examples considerable:
  - 1. Each generator group monitors its own generator/load busbar and mains income.
    - easYgen (left group) is configured to "segment 1" and "segment 2". The easYgen(s) on the left side starts, if one of these 2 segments running out of its operating ranges. On the other side the AMF mode stops, if these both segments are back alive and the mains incoming are closed.
    - easYgen (right group) is configured to "segment 3" and "segment 4". The easYgen(s) on the right side starts, if one of these 2 segments running out of its operating ranges. On the other side the AMF mode stops, if these both segments are back alive and the mains incoming are closed.
  - 2. All generators monitor both generator/load busbars and mains incomes.
    - All easYgen are configured to "segment 1"; "segment 2"; "segment 3" and "segment 4". All easYgen(s) start, if one of these 4 segments running out of its operating ranges. On the other side the AMF mode stops, if all segments are back alive and minimum one mains incoming in the own segment is closed.
- 10. Each easYgen device provides in this arrangement six control bits for sending information to the LS-5. Therefore navigate to "Parameter>Configuration>Configure LogicsManager>Configure LS5". These bits can be used as command variables in the LS-5 to iniate i.e. an alarm acknowledge or to release the mains decoupling.

# Predefined Application 2: Multiple Mains/Generator with two easYgen and two incoming mains and different tie-breaker

- Application Mode easYgen-3400/3500: GCB/LS5 | ADD

- Application Mode LS-5: LS5 | A02

#### Introduction

One or more genset feed on a generator/load Busbar, here signed as segment no.4. One or more genset feed on a generator/load busbar, here signed as segment no.5. A tie-breaker is located between the both generator/load busbars. Each generator/load busbar has its own generator group breaker with an isolated switch. The LS-5 over this tie-breaker handles 3 segments: no.2, no.3 and no.5. The LS-5 over the tie-breaker on the other side handles the segments: no.5, no.6 and no.7.

The both isolation switches between segment no.3 and no.4, respectively no.6 and no.5 are manual operated. The according LS-5s need the feedback of the isolation switch for their segment control. Between the generator/load busbars and the GGBs is located a step up transformer. The load on the higher level is also separated into two groups and is feeded by the according generator group or by mains. Each load group on the higher voltage level is equipped with an MCB two an own incoming mains. And the both loads on the higher voltage level can also be connected via a tie-breaker operated by a LS-5.

The easYgen(s) are started by a remote start signal or by AMF mode and operating their GCBs. The other breakers, handled by LS-5, receive their breaker open and close commands through orders coming from an external logic. The external logic could be a discrete input, a remote control bit, a monitor function, etc.. In this example the decision when to close or open the breaker is managed by a PLC sending their orders over the CANopen protocol. Serial Modbus can also be taken to send orders or reading information from all members. Refer therefore to chapter "Interface".

Amongst others the breaker feedbacks of the single LS-5 are sent via CAN interface and inform all other connected devices in the system, if they are interconnected or not. This determines the argument of the regulation for the easYgen (i.e. power control, frequency control, load sharing). It is very important that all units are well configured according to the subchapter "Definitions" beginning of this main chapter. In this example the isolation switch condition takes also an important part for the segmenting.

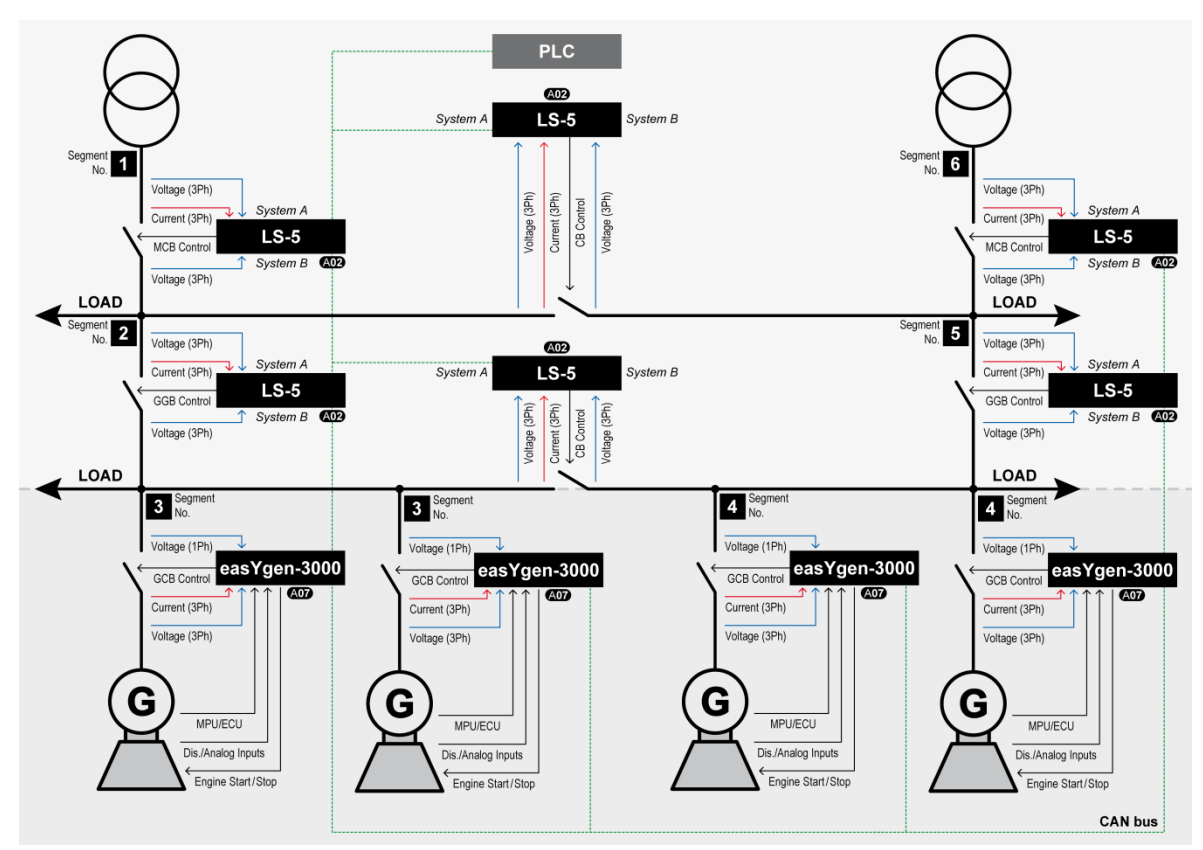

Figure 5-10: Application - Multiple Mains/Generator with two easYgen and two incoming mains and different tie-breaker

#### Preparation

- 1. As in the beginning of this chapter mentioned, it is recommended to draw a single line diagram to the application. In this case: two incoming mains with MCBs; two or more generator per generator/load busbar segment; all breakers (tie-breaker, GCB).
- 2. Number all easYgen control units from 1 to 32.
- 3. Number all system LS-5s from 33 to 48.
- 4. Number all CAN Node-IDs (usually the same like device number).
- 5. Number all **segments** according to the upper showed definitions. As long no other reason exists, count up the number continuously from left to right or opposite.
- 6. Draw into the single line diagram the measurement systems A and B of the single LS-5 according to the definitions. As long no other reason exists, hold system A and B continuously on the same side. This makes the configuration easier. Maybe the location of a CT forces to leave this rule (this can be compensated by configuration).

#### Installation

#### LS-5 (incoming mains):

- 1. The system A voltage and current measurement is connected to the mains. segment no.1.
- 2. The system B voltage measurement is connected to the high voltage load busbar.
- 3. The MCB breaker feedback is connected to the LS-5 only.
- 4. The MCB breaker command(s) are connected to the LS-5 only.
- 5. The LS-5 CAN is connected to the CAN 3 of the easYgen(s).

#### LS-5 (GGBs):

- 1. The system A voltage and current measurement is connected to the higher voltage busbar segment no.2. (7).
- 2. The system B voltage measurement is connected to the upper voltage side of the load busbar segment no.3. (6).
- 3. The GGB feedback is connected to the LS-5 only.
- 4. The GGB command(s) are connected to the LS-5 only.
- 5. The isolation switch feedback, located between generator/load busbar and transformer, is connected to the LS-5 only.
- 6. The LS-5 CAN is connected to the CAN 3 of the easYgen(s).

#### LS-5 (tie-breaker lower voltage level):

- 1. The system A voltage and current measurement is connected to the segment no.4.
- 2. The system B voltage measurement is connected to the segment no.5.
- 3. The tie-breaker feedback is connected to the LS-5 only.
- 4. The tie-breaker command(s) are connected to the LS-5 only.
- 5. The LS-5 CAN is connected to the CAN 3 of the easYgen(s).

#### LS-5 (tie-breaker higher voltage level):

- 1. The system A voltage and current measurement is connected to the segment no.2.
- 2. The system B voltage measurement is connected to the segment no.7.
- 3. The tie-breaker feedback is connected to the LS-5 only.
- 4. The tie-breaker command(s) are connected to the LS-5 only.
- 5. The LS-5 CAN is connected to the CAN 3 of the easYgen(s).

#### easYgen:

- 1. The generator voltage and current measurement is connected to the generator.
- 2. The busbar voltage measurement is connected to the generator/load busbar.
- 3. The mains voltage measurement is not used.
- 4. The GCB breaker feedback is connected to the according easYgen.
- 5. The GCB breaker command(s) are connected to the the according easYgen.
- 6. The easYgen CAN 3 is connected to the CAN of the LS-5.

#### Configuration

#### LS-5 (incoming mains):

- 1. Configure the application mode (parameter 8840) of the LS-5 device to "LS5 | (A02)".
- 2. Enter the device ID 33 for the LS-5, incoming mains on the left side and ID 37 for the LS-5, incoming mains on the right.
- 3. Enter the Node IDs (usually the same like device ID).
- 4. Enter the basic segment numbers at the LS-5, navigate to "Configuration>Application config>Segment config.".
  - LS-5, ID 33, incoming mains on the left side
    - Segment No. Sy.A (parameter 8810) -> 1
    - Segment No. Sy.B (parameter 8811) -> 2
    - Segment No. isol. Switch (parameter 8812) -> not applicable
    - Mains pow. Measurement (parameter 8813) -> Valid
    - Mains connection (parameter 8814) -> System A
    - Isol. Switch Para (parameter 8815) -> None
    - Variable system (parameter 8816) -> System B
  - <u>LS-5, ID 37, incoming mains on the right side</u>
    - Segment No. Sy.A (parameter 8810) -> 8
    - Segment No. Sy.B (parameter 8811) -> 7
    - Segment No. isol. Switch (parameter 8812) -> not applicable
    - Mains pow. Measurement (parameter 8813) -> Valid
    - Mains connection (parameter 8814) -> System A
    - Isol. Switch Para (parameter 8815) -> None
    - Variable system (parameter 8816) -> System B
- 5. Configure the measurement system A and B.
- 6. Configure the breaker close and/or open relay(s) according to your MCB.
- 7. Check the synchronization settings, like phase angle, frequency window and voltage.
- 8. Configure the dead bus closure, navigate to "Configuration>Application config>Breakers config.>Configure CBA>Dead bus closure CBA".
  - Dead bus closure CBA (parameter 8801) -> On
  - Connect A dead to B dead (parameter 8802) -> Off
  - Connect A dead to B alive (parameter 8803) -> Off
  - Connect A alive to B dead (parameter 8804) -> On
  - Dead bus closure delay time (parameter 8805)
  - Dead bus detection max. volt (parameter 5820)
- 9. Configure the connection of synchronous networks, navigate to "Configuration>Application config>Breakers config.>Configure CBA>Connect synchronous mains".
  - Connect synchronous mains (parameter 8820) -> Yes
  - Max. phase angle (parameter 8821) -> 20°
  - Delay time phi max. (parameter 8822) -> 01s
- 10. Configure the LogicsManager in regards to close and open command for the MCB, navigate to "Configuration>Application config>Breakers config.>Configure CBA".
  - Open CBA unload (parameter 12943) -> LogicsManager equation

| 12943 Open CBA unload - LogicsMa | nager    |                                              |
|----------------------------------|----------|----------------------------------------------|
| 04.44 Remote Ctrl.Bit1           | <b>-</b> | <u>-</u>                                     |
| 00.01 LM Flag 1                  | 7        | True And And And And And And And And And And |
| 00.01 LM Flag 1                  | Y        | True                                         |
|                                  |          | <u> </u>                                     |

The LM equation opens the MCB with unloading, if the remote control bit 1 sent by the PLC

Open CBA immed. (parameter 12944) -> LogicsManager equation

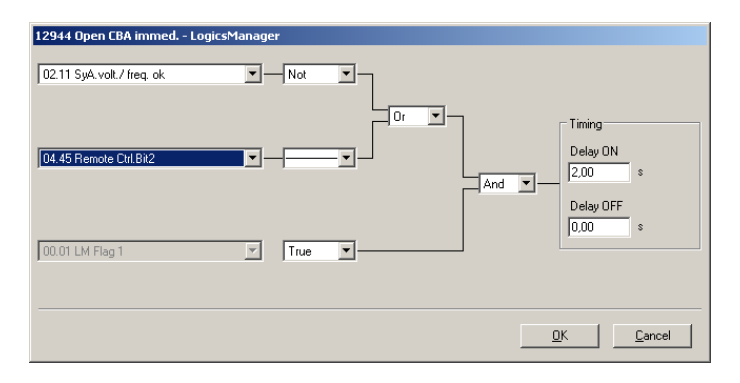

- The LM equation opens the MCB immediately, if the system A voltage / frequency is not within the configured operating ranges (refer to chapter "Operating Voltage / Frequency" on page 77)
- OR the remote control bit 2 sent by the PLC.
- Enable close CBA (parameter 12945) -> LogicsManager equation

| 12945 Enable close CBA - LogicsMana | ger |          |                                           |
|-------------------------------------|-----|----------|-------------------------------------------|
| 04.46 Remote Ctrl.Bit3              | ]_[ |          |                                           |
| 08.07 CBA fail to close             | Not |          | Timing<br>Delay ON<br>0,00 s<br>Delay OFF |
| 07.05 SyA.phase rotation            | Not | <b>_</b> | 0,00 \$                                   |
|                                     |     |          | <br>DK Cancel                             |
|                                     |     |          |                                           |

- The LM equation gives the release for close MCB, if
- The remote control bit 3 is sent by the PLC
- OR the CBA has a closure failure
- OR the system A measurement detects a phase rotation error.

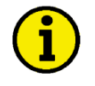

## NOTE

The same remote control bits can be used in the upper example, because each LS-5 receives its own control bits. The different device and Node-ID separates the control bits from eachother.

#### LS-5 (GGB):

- 1. Configure the application mode (parameter 8840) of the LS-5 device to "LS5 | A02".
- 2. Enter the device ID 34 for the LS-5.
- 3. Enter the device ID 34 for the LS-5, being GGB on the left side and ID 36 for the LS-5, being GGB on the right.
- 4. Enter the Node ID (usually the same like device ID).
- 5. Enter the basic segment numbers at the LS-5, navigate to "Configuration>Application config>Segment config.".
  - LS-5, ID 34, GGB on the left side
    - Segment No. Sy.A (parameter 8810) -> 2
    - Segment No. Sy.B (parameter 8811) -> 3
    - Segment No. isol. Switch (parameter 8812) -> 4
    - Mains pow. Measurement (parameter 8813) -> Invalid
    - Mains connection (parameter 8814) -> None
    - Isol. Switch (parameter 8815) -> System B
    - Variable system (parameter 8816) -> System B
  - LS-5, ID 36, GGB on the right side
    - Segment No. Sy.A (parameter 8810) -> 7
    - Segment No. Sy.B (parameter 8811) -> 6
    - Segment No. isol. Switch (parameter 8812) -> 5
    - Mains pow. Measurement (parameter 8813) -> Invalid
    - Mains connection (parameter 8814) -> None
    - Isol. Switch (parameter 8815) -> System B
    - Variable system (parameter 8816) -> System B
- 6. Configure the isolation switch feedback "isol.sw open" for a discrete input, navigate to "Configuration>Application config>Breakers config.". (discrete input 5 is recommended).
- 7. Configure the measurement system A and B.
- 8. Configure the breaker close and/or open relay(s) according to your GGB.
- 9. Check the synchronization settings, like phase angle, frequency window and voltage.
- 10. Configure the dead bus closure, navigate to "Configuration>Application config>Breakers config.>Configure CBA>Dead bus closure CBA".
  - Dead bus closure CBA (parameter 8801) -> On
  - Connect A dead to B dead (parameter 8802) -> On
  - Connect A dead to B alive (parameter 8803) -> On
  - Connect A alive to B dead (parameter 8804) -> On
  - Dead bus closure delay time (parameter 8805)
  - Dead bus detection max. volt (parameter 5820)
- 11. Configure the connection of synchronous networks, navigate to "Configuration>Application config>Breakers config.>Configure CBA>Connect synchronous mains".
  - Connect synchronous mains (parameter 8820) -> Yes
  - Max. phase angle (parameter 8821) ->  $20^{\circ}$
  - Delay time phi max. (parameter 8822) -> 01s

- 12. Configure the LogicsManager in regards to close and open command for the GGB, navigate to "Configuration>Application config>Breakers config.>Configure CBA".
  - Open CBA unload (parameter 12943) -> LogicsManager equation.

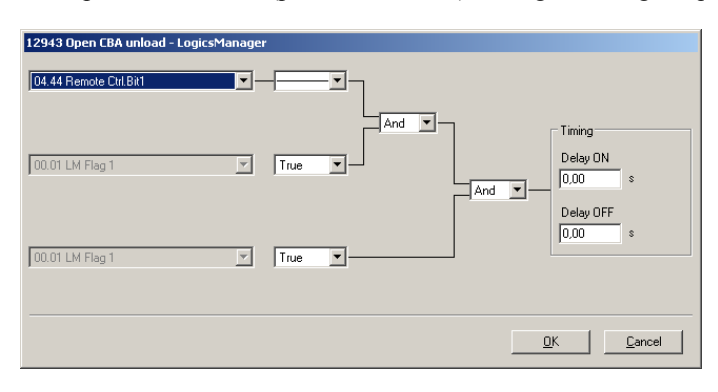

The LM equation opens the GGB with unloading, if the remote control bit 1 sent by the PLC.

|--|

# NOTE

The unloading of the tie-breaker is only executed, if one side contains a variable system. Otherwise the open command is given without unloading.

- Open CBA immed. (parameter 12944) -> LogicsManager equation

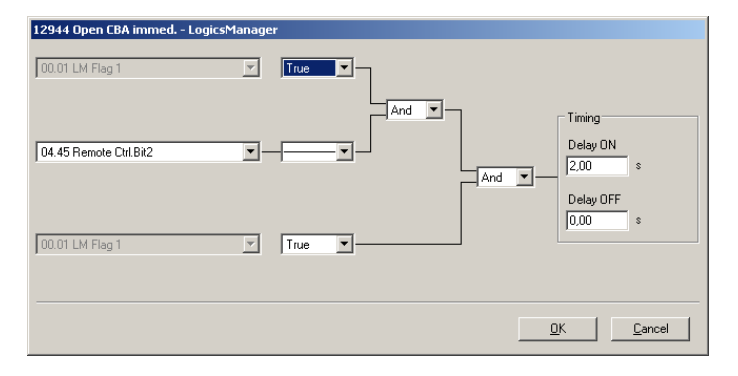

The LM equation opens the GGB immediately, if the remote control bit 2 sent by the PLC.

- Enable close CBA (parameter 12945) -> LogicsManager equation

| 12945 Enable close CBA - LogicsManager |                                      |
|----------------------------------------|--------------------------------------|
| 04.46 Remote Ctrl.B#3                  |                                      |
|                                        | nd  Timing Delay ON 0,00 s Delay OFF |
| 07.05 SyA.phase rotation               | \$                                   |
|                                        | <u>Q</u> K <u>C</u> ancel            |

- The LM equation gives the release for close the GGB, if
- The remote control bit 3 is sent by the PLC
- OR the CBA (GGB) has a closure failure
- OR the system A measurement detects a phase rotation error.

NOTE

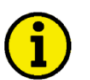

The same remote control bits can be used in the upper example, because each LS-5 receives its own control bits. The different device and Node-ID separates the control bits from eachother.

#### LS-5 (tie-breaker lower voltage level):

- 1. Configure the application mode (parameter 8840) of the LS-5 device to "LS5 | (A02)".
- 2. Enter the device ID 35 for the LS-5.
- 3. Enter the Node ID (usually the same like device ID).
- 4. Enter the basic segment numbers at the LS-5, navigate to "Configuration>Application config>Segment config.".
  - Segment No. Sy.A (parameter 8810) -> 4
  - Segment No. Sy.B (parameter 8811) -> 5
  - Segment No. isol. Switch (parameter 8812) -> not applicable
  - Mains pow. Measurement (parameter 8813) -> Invalid
  - Mains connection (parameter 8814) -> None
  - Isol. Switch Para (parameter 8815) -> None
  - Variable system (parameter 8816) -> System A
- 5. Configure the measurement system A and B.
- 6. Configure the breaker close and/or open relay(s) according to your tie-breaker.
- 7. Check the synchronization settings, like phase angle, frequency window and voltage.
- 8. Configure the dead bus closure, navigate to "Configuration>Application config>Breakers config.>Configure CBA>Dead bus closure CBA".
  - Dead bus closure CBA (parameter 8801) -> On
  - Connect A dead to B dead (parameter 8802) -> On
  - Connect A dead to B alive (parameter 8803) -> On
  - Connect A alive to B dead (parameter 8804) -> On
  - Dead bus closure delay time (parameter 8805)
  - Dead bus detection max. volt (parameter 5820)
- 9. Configure the connection of synchronous networks, navigate to "Configuration>Application config>Breakers config.>Configure CBA>Connect synchronous mains".
  - Connect synchronous mains (parameter 8820) -> Yes
  - Max. phase angle (parameter 8821) -> 20°
  - Delay time phi max. (parameter 8822) -> 01s
- 10. Configure the LogicsManager in regards to close and open command for the tie-breaker, navigate to "Configuration>Application config>Breakers config.>Configure CBA".

Open CBA unload (parameter 12943) -> LogicsManager equation

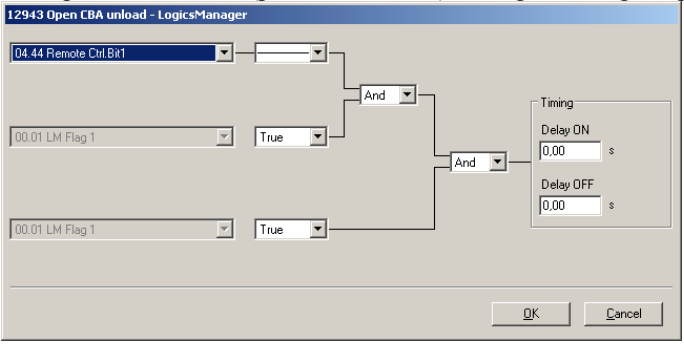

The LM equation opens the tie-breaker with unloading, if the remote control bit 1 sent by the PLC.

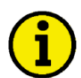

# NOTE

The unloading of the tie-breaker is only executed, if one side contains a variable system. Otherwise the open command is given without unloading.

- Open CBA immed. (parameter 12944) -> LogicsManager equation

| 12944 Open CBA immed LogicsManage | r                        |
|-----------------------------------|--------------------------|
| 00.01 LM Flag 1 💌                 |                          |
| 04.45 Remote Ctrl.Bit2            | And T                    |
| 00.01 LM Flag 1                   | True T                   |
|                                   | <u>D</u> K <u>Cancel</u> |

The LM equation opens the tie-breaker immediately, if the remote control bit 2 sent by the PLC.

- Enable close CBA (parameter 12945) -> LogicsManager equation

| 12945 Enable close CBA - LogicsManager |                               |
|----------------------------------------|-------------------------------|
| 04.46 Remote Ctrl.Bit3                 |                               |
|                                        | Timing<br>Delay ON<br>0.00 \$ |
| 07.05 SyA.phase rotation               | 0.00 \$                       |
|                                        | <u>DK</u>                     |

- The LM equation gives the release for close CBA, if
- The remote control bit 3 is sent by the PLC
- OR the CBA has a closure failure
- OR the system A measurement detects a phase rotation error.

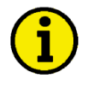

## NOTE

The same remote control bits can be used in the upper example, because each LS-5 receives its own control bits. The different device and Node-ID separates the control bits from eachother.

#### LS-5 (tie-breaker high voltage level):

- 1. Configure the application mode (parameter 8840) of the LS-5 device to "LS5 | (A02)".
- 2. Enter the device ID 38 for the LS-5.
- 3. Enter the Node ID (usually the same like device ID).
- 4. Enter the basic segment numbers at the LS-5, navigate to "Configuration>Application config>Segment config.".
  - Segment No. Sy.A (parameter 8810) -> 2
  - Segment No. Sy.B (parameter 8811) -> 7
  - Segment No. isol. Switch (parameter 8812) -> not applicable
  - Mains pow. Measurement (parameter 8813) -> Invalid
  - Mains connection (parameter 8814) -> None
  - Isol. Switch Para (parameter 8815) -> None
  - Variable system (parameter 8816) -> System A
- 5. Configure the measurement system A and B.
- 6. Configure the breaker close and/or open relay(s) according to your tie-breaker.
- 7. Check the synchronization settings, like phase angle, frequency window and voltage.
- 8. Configure the dead bus closure, navigate to "Configuration>Application config>Breakers config.>Configure CBA>Dead bus closure CBA".
  - Dead bus closure CBA (parameter 8801) -> On
  - Connect A dead to B dead (parameter 8802) -> On
  - Connect A dead to B alive (parameter 8803) -> On
  - Connect A alive to B dead (parameter 8804) -> On
  - Dead bus closure delay time (parameter 8805)
  - Dead bus detection max. volt (parameter 5820)
- 9. Configure the connection of synchronous networks, navigate to "Configuration>Application config>Breakers config.>Configure CBA>Connect synchronous mains".
  - Connect synchronous mains (parameter 8820) -> Yes
  - Max. phase angle (parameter 8821) ->  $20^{\circ}$
  - Delay time phi max. (parameter 8822) -> 01s
- 10. Configure the LogicsManager in regards to close and open command for the tie-breaker, navigate to "Configuration>Application config>Breakers config.>Configure CBA".
  - Open CBA unload (parameter 12943) -> LogicsManager equation

| 12943 Open CBA unload - LogicsMa | nager    |      |           |          |                              |
|----------------------------------|----------|------|-----------|----------|------------------------------|
| 04.44 Remote Ctrl.Bit1           | <b>-</b> | -    | <b>--</b> |          |                              |
| 00.01 LM Flag 1                  | <b>-</b> | True | <b>-</b>  | <u> </u> | Timing<br>Delay ON<br>0,00 s |
| 00.01 LM Flag 1                  | 7        | True | <b>-</b>  |          | Delay OFF 0.00 s             |
|                                  |          |      |           | <u> </u> | <u>IK <u>C</u>ancel</u>      |

The LM equation opens the tie-breaker with unloading, if the remote control bit 1 sent by the PLC.

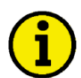

# NOTE

The unloading of the tie-breaker is only executed, if one side contains a variable system. Otherwise the open command is given without unloading.

- Open CBA immed. (parameter 12944) -> LogicsManager equation

| 12944 Open CBA immed LogicsManage | at and a second second s |
|-----------------------------------|----------------------------------------------------------------------------------------------------|
| 00.01 LM Flag 1                   |                                                                                                    |
| 04.45 Remote Ctrl.Bit2            | And - Real States                                                                                                    |
| 00.01 LM Flag 1 Y                 | True T                                                                                                    |
|                                   | <u> </u>                                                                                                    |

The LM equation opens the tie-breaker immediately, if the remote control bit 2 sent by the PLC.

- Enable close CBA (parameter 12945) -> LogicsManager equation

| 12945 Enable close CBA - LogicsManager |                               |
|----------------------------------------|-------------------------------|
| 04.46 Remote Ctrl.Bit3                 |                               |
|                                        | Timing<br>Delay ON<br>0.00 \$ |
| 07.05 SyA.phase rotation               | 0.00 \$                       |
|                                        | <u>DK</u>                     |

- The LM equation gives the release for close CBA, if
- The Remote control bit 3 is sent by the PLC
- OR the CBA has a closure failure
- OR the system A measurement detects a phase rotation error.

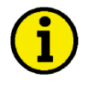

## NOTE

The same remote control bits can be used in the upper example, because each LS-5 receives its own control bits. The different device and Node-ID separates the control bits from eachother.

#### <u>Manual 37527</u>

#### easYgen(s):

- 1. Configure the application mode (parameter 3444) of each easYgen device to "GCB/LS5 | A02".
- 2. Enter the device ID 1 for the easYgen (usually from left to right).
- 3. Enter the Node IDs (usually the same like device ID).
- 4. Enter the basic segment numbers at the easYgen(s), navigate to "Parameter>Configuration>Configure Application>Configure Controller>Configure load share".
  - easYgen, ID 1, left side
    - Segment number (parameter 1723) -> 2
    - easYgen, ID 2, right side
      - Segment number (parameter 1723) -> 3
- 5. Configure the measurement for generator and busbar according to chapter "Configuration" on page 47.
- 6. The mains measurement is not used in this application mode. A couple of settings should be configured as follows. **Switch off** the following parameters:
  - "Mains decoupling" (parameter 3110)
  - "Change of frequency" (parameter 3058)
  - "Overfrequency level 1" (parameter 2850)
  - "Underfrequency level 1" (parameter 2900)
  - "Overfrequency level 2" (parameter 2856)
  - "Underfrequency level 2" (parameter 2906)
  - "Overvoltage level 1" (parameter 2950)
  - "Undervoltage level 1" (parameter 3000)
  - "Overvoltage level 2" (parameter 2956)
  - "Undervoltage level 2" (parameter 3006)
  - "Mains voltage increase" (parameter 8806)
- 7. If a phase angle compensation over the GCB is required, navigate to "Parame-
- ter>Configuration>Configure Application>Configure Breakers>Configure GCB>Phase angle compensation GCB" "On/Off". This setting must be executed very carefully and must be double checked by a voltmeter over the particular breaker.
- For displaying the mains values coming from LS-5 on the main screen, navigate to "Parameter>Configuration>Configure measurement", configure "Show mains data" parameter 4103 and switch to "LS5".
- 9. For the AMF mode the emergency run segments have to be configured. See there for chapter "AMF Start in the LS5 mode". Navigate to "Parameter>Configuration>Configure application>Configure emergency run". In this application are two examples considerable:
  - 1. Each generator group monitors its own generator/load busbar and mains income.
    - easYgen (left group) is configured to "segment 1" and "segment 2". The easYgen(s) on the left side starts, if one of these 2 segments running out of its operating ranges. On the other side the AMF mode stopps, if these both segments are back alive and the mains incoming are closed.
    - easYgen (right group) is configured to "segment 3" and "segment 4". The easYgen(s) on the right side starts, if one of these 2 segments running out of its operating ranges. On the other side the AMF mode stops, if these both segments are back alive and the mains incoming are closed.
  - 2. All generator monitors both generator/load busbars and mains incomes.
    - All easYgen are configured to "segment 1"; "segment 2"; "segment 3" and "segment 4". All easYgen(s) start, if one of these 4 segments running out of its operating ranges. On the other side the AMF mode stops, if all segments are back alive and minimum one mains incoming in the own segment is closed.
- 10. Each easYgen device provides in this arrangement six control bits for sending information to the LS-5. Therefore navigate to "Parameter>Configuration>Configure LogicsManager>Configure LS5". These bits can be used as command variables in the LS-5 to iniate i.e. an alarm acknowledge or to release the mains decoupling.

# Chapter 6. Interface

# **Interfaces Overview**

The LS-511/521 provides the following interfaces which are supporting different protocols.

#### LS-511

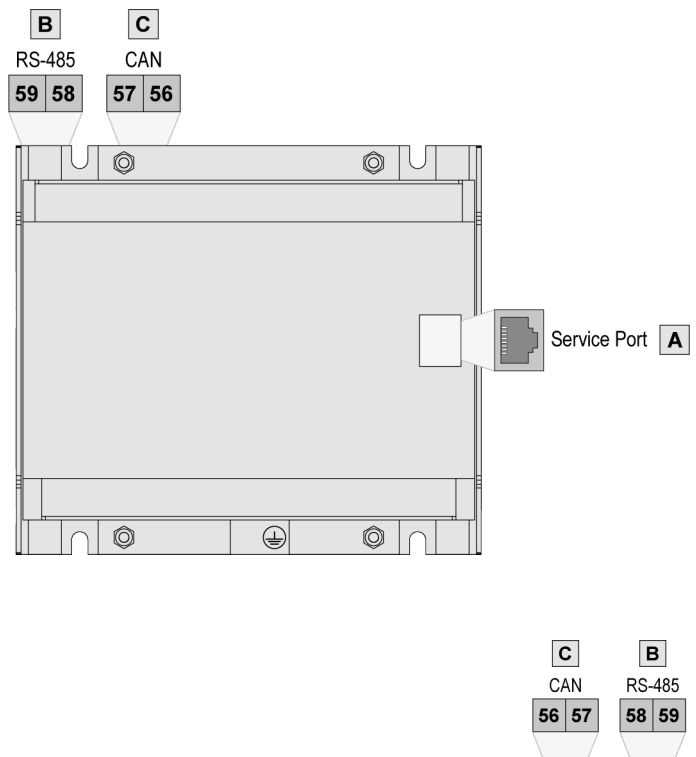

LS-521

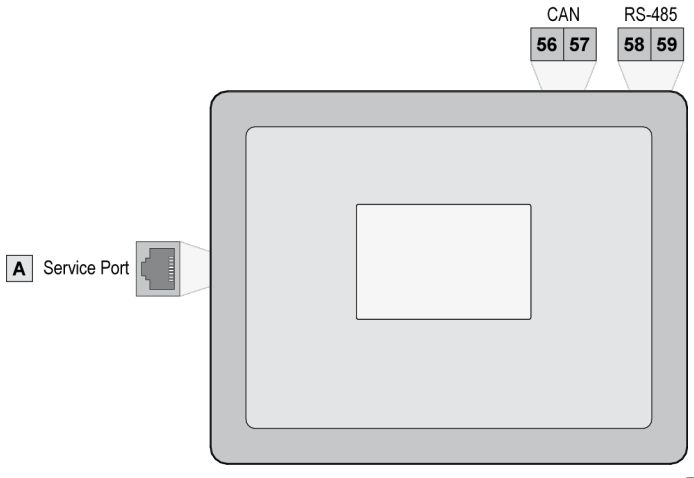

Figure 6-1: Interface ovierview

| Figure | Interface                                                    | Protocol        |
|--------|--------------------------------------------------------------|-----------------|
| А      | Service Port (RS-232 – optional Woodward DPC cable required) | Modbus; ToolKit |
| В      | RS-485                                                       | Modbus; ToolKit |
| С      | CAN bus                                                      | CANopen         |

# **CAN Interface**

#### CAN Interface 1 (Guidance level)

CAN interface 1 is a freely configurable CANopen interface with 2 RPDOs (receive boxes), 3 TPDOs (send box-es), and 4 additional Server SDOs.

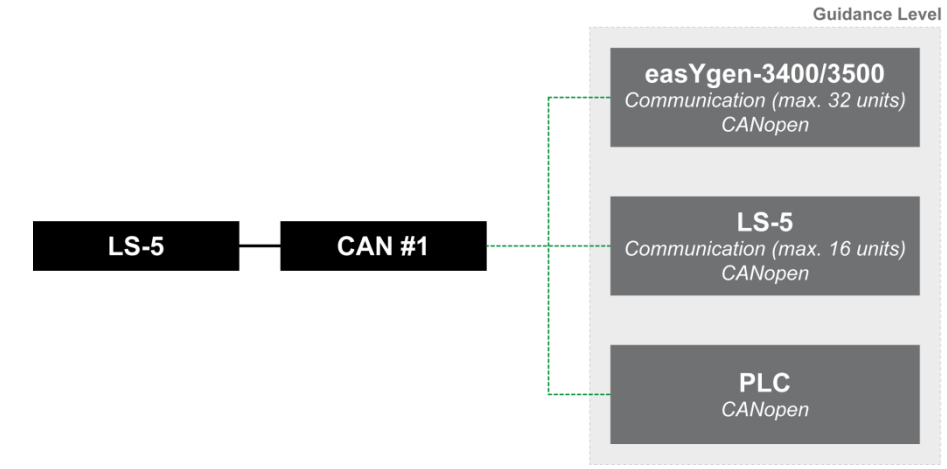

Figure 6-2: CAN interface 1
### **Serial Interfaces**

### **RS-232 Interface (Serial Interface 1)**

A freely configurable RS-232 interface is provided to serve as a local service interface for configuring the unit and visualize measured data. The serial interface 1 provides a Modbus as well as the Woodward ToolKit proto-col.

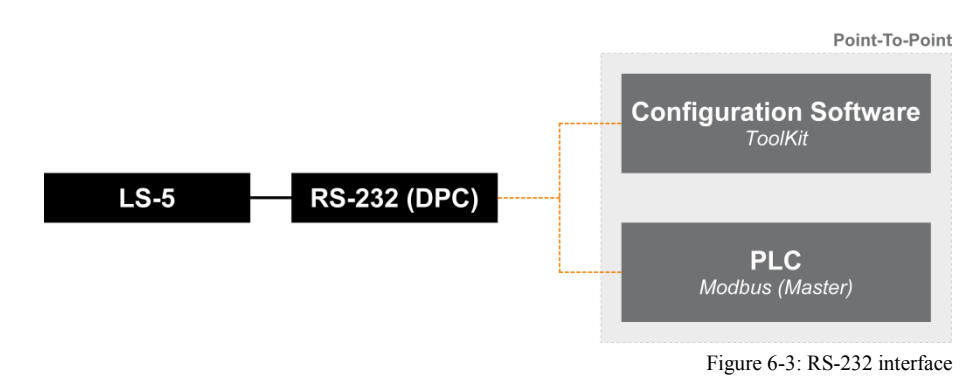

### **RS-485 Interface (Serial Interface 2)**

A freely configurable RS-485 Modbus RTU Slave interface is provided to add PLC connectivity. It is also possible to configure the unit, visualize measured data and alarm messages, and control the unit remotely.

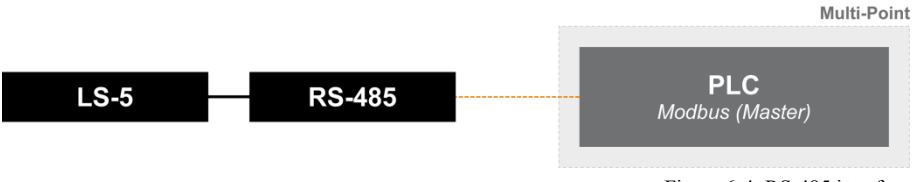

Figure 6-4: RS-485 interface

### **Protocols Overview**

#### 

### CANopen

CANopen is a communication protocol and device profile specification for embedded systems used in automation. The CANopen standard consists of an addressing scheme, several small communication protocols and an application layer defined by a device profile. The communication protocols have support for network management, device monitoring and communication between nodes, including a simple transport layer for message segmentation/desegmentation.

### **Protocol Description**

If a data protocol is used, a CAN message looks like this:

| Byte 1 | Byte 2    | Byte 3    | Byte 4    | Byte 5    | Byte 6    | Byte 7    | Byte 8   |
|--------|-----------|-----------|-----------|-----------|-----------|-----------|----------|
| MUX    | Data byte | Data byte | Data byte | Data byte | Data byte | Data byte | Internal |

The MUX byte is counted up, the meaning of the data byte changes according to the value of the MUX byte. In the protocol tables is listed which parameter at which MUX on which position is transmitted. The meaning of the parameter can be taken by means of the number of the parameter description ("CANopen Mapping parameter").

### Example:

| MUX | Byte 2 | Byte 3 | Byte 4 | Byte 5 | Byte 6 | Byte 7 | Byte 8   |
|-----|--------|--------|--------|--------|--------|--------|----------|
| 1   | 118    |        |        |        | 147    |        | Internal |

In MUX 1 (byte 1 has got value 1) the value of parameter 118 is included in the byte 2 up to byte 5 (mains voltage 1-2). In byte 6 up to byte 7 the value of parameter 147 is included (mains frequency). Byte 8 includes internal definitions and can be ignored.

### Data Format

### **Unsigned Integer**

UNSIGNED type data has positive integers as values. The range is between 0 and 2n-1. The data is shown by the bit sequence of length n.

- Bit sequence:  $b = b_0$  to  $b_{n-1}$
- shows the value:  $UNSIGNEDn(b) = b_{n-1}*2^{n-1} + \dots + b_1*2^1 + b_0*2^0$

### NOTE

Please note that the bit sequence starts on the left with the least significant byte. Example: Value 266 = 10A hex of type UNSIGNED16 is transmitted on the bus in two octets, first 0A hex and then 01 hex. The following UNSIGNED data types are transmitted as follows:

| Octet Number | 1.                               | 2.                                | 3.                                 | 4.                                 | 5.                                 | 6.                                 | 7.                                 | 8.         |
|--------------|----------------------------------|-----------------------------------|------------------------------------|------------------------------------|------------------------------------|------------------------------------|------------------------------------|------------|
| UNSIGNED8    | b <sub>7</sub> to b <sub>0</sub> |                                   |                                    |                                    |                                    |                                    |                                    |            |
| UNSIGNED16   | b <sub>7</sub> to b <sub>0</sub> | b <sub>15</sub> to b <sub>8</sub> |                                    |                                    |                                    |                                    |                                    |            |
| UNSIGNED24   | b7 to b0                         | b <sub>15</sub> to b <sub>8</sub> | b <sub>23</sub> to b <sub>16</sub> |                                    |                                    |                                    |                                    |            |
| UNSIGNED32   | b <sub>7</sub> to b <sub>0</sub> | b <sub>15</sub> to b <sub>8</sub> | b <sub>23</sub> to b <sub>16</sub> | b <sub>31</sub> to b <sub>24</sub> |                                    |                                    |                                    |            |
| UNSIGNED40   | b7 to b0                         | b <sub>15</sub> to b <sub>8</sub> | b <sub>23</sub> to b <sub>16</sub> | b <sub>31</sub> to b <sub>24</sub> | b <sub>39</sub> to b <sub>32</sub> |                                    |                                    |            |
| UNSIGNED48   | b <sub>7</sub> to b <sub>0</sub> | b <sub>15</sub> to b <sub>8</sub> | b <sub>23</sub> to b <sub>16</sub> | b <sub>31</sub> to b <sub>24</sub> | b <sub>39</sub> to b <sub>32</sub> | b <sub>47</sub> to b <sub>40</sub> |                                    |            |
| UNSIGNED56   | b <sub>7</sub> to b <sub>0</sub> | b <sub>15</sub> to b <sub>8</sub> | b <sub>23</sub> to b <sub>16</sub> | b <sub>31</sub> to b <sub>24</sub> | b <sub>39</sub> to b <sub>32</sub> | b47 to b40                         | b <sub>55</sub> to b <sub>48</sub> |            |
| UNSIGNED64   | b <sub>7</sub> to b <sub>0</sub> | b₁₅ to b₀                         | b22 to b16                         | b <sub>21</sub> to b <sub>24</sub> | b <sub>20</sub> to b <sub>22</sub> | b47 to b40                         | b₅₅ to b₄∘                         | bes to bee |

Table 6-1: Transfer syntax for data type UNSIGNEDn

#### Signed Integer

SIGNED type data has integers as values. The range is between 0 and  $2^{n}$ -1. The data is shown by the bit sequence of length n.

- Bit sequence:  $b = b_0$  to  $b_{n-1}$ •
- shows the value:  $SIGNEDn(b) = b_{n-2}*2^{n-2} + ... + b_1*2^l + b_0*2^0$ •
- if  $b_{n-l} = 0$ if  $b_{n-l} = 1$ and with two's complement:  $SIGNEDn(b) = SIGNEDn(^b)-1$ •

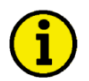

### NOTE

Please note that the bit sequence starts on the left with the least significant byte. Example: The value -266 = FEF6 hex of type SIGNED16 is transmitted in two octets, first F6 hex and then FE hex.

The following SIGNED data types are transmitted as follows:

| Octet Number | 1.                               | 2.                                | 3.                                 | 4.                                 | 5.                                 | 6.         | 7.                                 | 8.                                 |
|--------------|----------------------------------|-----------------------------------|------------------------------------|------------------------------------|------------------------------------|------------|------------------------------------|------------------------------------|
| SIGNED8      | b <sub>7</sub> to b <sub>0</sub> |                                   |                                    |                                    |                                    |            |                                    |                                    |
| SIGNED16     | b <sub>7</sub> to b <sub>0</sub> | b <sub>15</sub> to b <sub>8</sub> |                                    |                                    |                                    |            |                                    |                                    |
| SIGNED24     | b <sub>7</sub> to b <sub>0</sub> | b <sub>15</sub> to b <sub>8</sub> | b <sub>23</sub> to b <sub>16</sub> |                                    |                                    |            |                                    |                                    |
| SIGNED32     | b <sub>7</sub> to b <sub>0</sub> | b <sub>15</sub> to b <sub>8</sub> | b <sub>23</sub> to b <sub>16</sub> | b <sub>31</sub> to b <sub>24</sub> |                                    |            |                                    |                                    |
| SIGNED40     | b7 to b0                         | b <sub>15</sub> to b <sub>8</sub> | b <sub>23</sub> to b <sub>16</sub> | b <sub>31</sub> to b <sub>24</sub> | b <sub>39</sub> to b <sub>32</sub> |            |                                    |                                    |
| SIGNED48     | b7 to b0                         | b <sub>15</sub> to b <sub>8</sub> | b <sub>23</sub> to b <sub>16</sub> | b <sub>31</sub> to b <sub>24</sub> | b <sub>39</sub> to b <sub>32</sub> | b47 to b40 |                                    |                                    |
| SIGNED56     | b7 to b0                         | b <sub>15</sub> to b <sub>8</sub> | b <sub>23</sub> to b <sub>16</sub> | b <sub>31</sub> to b <sub>24</sub> | b <sub>39</sub> to b <sub>32</sub> | b47 to b40 | b55 to b48                         |                                    |
| SIGNED64     | b <sub>7</sub> to b <sub>0</sub> | b <sub>15</sub> to b <sub>8</sub> | b <sub>23</sub> to b <sub>16</sub> | b <sub>31</sub> to b <sub>24</sub> | b <sub>39</sub> to b <sub>32</sub> | b47 to b40 | b <sub>55</sub> to b <sub>48</sub> | b <sub>63</sub> to b <sub>56</sub> |

Table 6-2: Transfer syntax for data type INTEGERn

### Modbus

Modbus is a serial communications protocol published by Modicon in 1979 for use with its programmable logic controllers (PLCs). It has become a de facto standard communications protocol in industry, and is now the most commonly available means of connecting industrial electronic devices. The Woodward controller supports a Modbus RTU Slave module. This means that a Master node needs to poll the controller slave node. Modbus RTU can also be multi-dropped, or in other words, multiple Slave devices can exist on one Modbus RTU network, assuming that the serial interface is a RS-485. Detailed Information about the Modbus protocol are available on the following website:

http://www.modbus.org/specs.php

There are also various tools available on the internet. We recommend using ModScan32 which is a Windows application designed to operate as a Modbus Master device for accessing data points in a connected Modbus Slave device. It is designed primarily as a testing device for verification of correct protocol operation in new or existing systems. It is possible to download a trial version from the following website: http://www.win-tech.com/html/modscan32.htm

### **Address Range**

The controller Modbus Slave module distinguishes between visualization data and configuration & remote control data. The different data is accessible over a split address range and can be read via the "Read Holding Register" function. Furthermore, controller parameters and remote control data can be written with the "Preset Single Registers" function or "Preset Multiple Registers" (refer to Table 3-6)

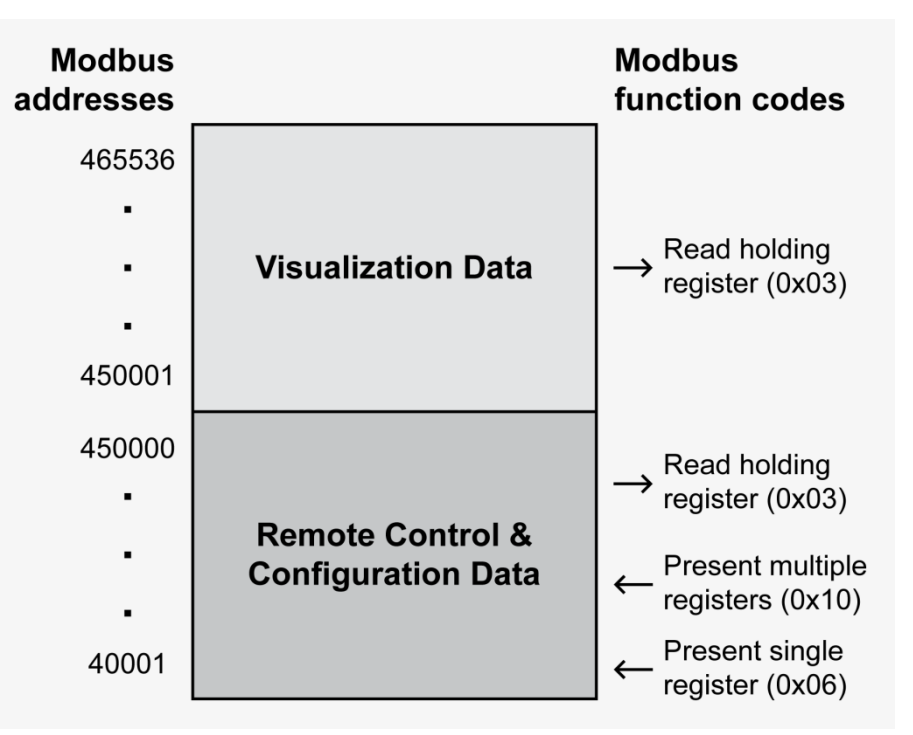

Table 6-3: Address range

### NOTE

All addresses in this document comply with the Modicon address convention. Some PLCs or PC programs use different address conventions depending on their implementation. Then the address must be increased and the leading 4 may be omitted.

Please refer to your PLC or program manual for more information. This determines the address sent over the bus in the Modbus telegram. The Modbus starting address 450001 of the visualization data may become bus address 50000 for example.

#### Visualization

The visualization over Modbus is provided in a very fast data protocol where important system data like alarm states, AC measurement data, switch states and various other informations may be polled. According to the Modbus addressing range, the visualization protocol can be reached on addresses starting at 450001. On this address range it is possible to do block reads from 1 up to 128 Modbus registers at a time.

| Modbus Read<br>Addresses | Description                                         | Multiplier | Units |
|--------------------------|-----------------------------------------------------|------------|-------|
| 450001                   | Protocol-ID, always 5300                            |            | -     |
| 450002                   | Scaling Power (16 bits)<br>Exponent 10x W (5;4;3;2) |            |       |
|                          |                                                     |            |       |
|                          |                                                     |            |       |
|                          |                                                     |            |       |
|                          |                                                     |            |       |
| 450250                   | System B voltage L3-N                               | 0.1        | V     |

Table 6-4: Address range block read

# i

### NOTE

Table 6-4 is only an excerpt of the data protocol. It conforms to the data protocol 5300. Refer to Protocol 5300 (Basic Visualization) on page 218 for the complete protocol.

The following ModScan32 screenshot shows the configurations made to read the visualization protocol with a block read of 128 registers.

| - ModScan32 - [Mo                  | dSca1]                                |                                        |                                  |                                    |                    |                    |
|------------------------------------|---------------------------------------|----------------------------------------|----------------------------------|------------------------------------|--------------------|--------------------|
| 💼 File Connection Se               | etup ⊻iew <u>W</u> indow <u>H</u> elp |                                        |                                  |                                    |                    | - 8 ×              |
| 028.00                             |                                       |                                        |                                  |                                    |                    |                    |
| 01 10 I II                         | 22 EA EA                              |                                        |                                  |                                    |                    |                    |
| Address: 50001<br>Length: 100      | Device Id:<br>MODBUS P                | 33<br>oint Type<br>EGISTER             | Number of Po<br>Valid Slave R    | lls: 46<br>esponses: 4<br>Reset Ct | 14<br>trs          |                    |
| 450001 - 2053005                   | 450021 . 200000                       | 450041 - 20                            | 00000 450061-                    | <00000                             | 450081             | <00000             |
| 450002: <00003><br>450003: <00000> | 450022: <00000><br>450023: <00000>    | 450041: <0<br>450042: <0<br>450043: <0 | 00000> 450062:<br>00000> 450063: | <00640><br><13312>                 | 450082:<br>450083: | <00000><br><00000> |
| 450004: <00000><br>450005: <00000> | 450024: <00000><br>450025: <00000>    | 450044: <0<br>450045: <0               | 00000> 450064:<br>00000> 450065: | <00000><br><01792>                 | 450084:<br>450085: | <00000><br><00000> |
| 450006: <00000><br>450007: <00000> | 450026: <00000><br>450027: <00000>    | 450046: <0<br>450047: <0               | 00000> 450066:<br>00000> 450067: | <00001><br><00000>                 | 450086:<br>450087: | <00000><br><00000> |
| 450008: <00000><br>450009: <00000> | 450028: <00000><br>450029: <00000>    | 450048: <0<br>450049: <0               | 00000> 450068:<br>00000> 450069: | <00000><br><01152>                 | 450088:<br>450089: | <00000><br><00000> |
| 450010: <00000><br>450011: <00000> | 450030: <00000><br>450031: <00000>    | 450050: <0                             | 00248> 450070:<br>00000> 450071. | <32575>                            | 450090:            | <00000>            |
| 450012: <00000>                    | 450032: <00000>                       | 450052: <0                             | 00000> 450072:                   | <00000>                            | 450092:            | <00000>            |
| 450014: <00000>                    | 450034: <00000>                       | 450053. (0                             | 00000> 450073:<br>00000> 450074: | <51712>                            | 450094:            | <64963>            |
| 450015: <00000><br>450016: <00000> | 450035: <00000><br>450036: <00000>    | 450055: <0                             | 00000> 450075:<br>00000> 450076: | <000000>                           | 450095:            | <00002>            |
| 450017: <00000><br>450018: <00000> | 450037: <00000><br>450038: <00000>    | 450057: <0<br>450058: <0               | 00000> 450077:<br>00000> 450078: | <00000><br><13056>                 | 450097:<br>450098: | <00000>            |
| 450019: <00000><br>450020: <00000> | 450039: <00000><br>450040: <00000>    | 450059: <0<br>450060: <0               | 00000> 450079:<br>00000> 450080: | <00000><br><00000>                 | 450099:<br>450100: | <00000><br><00000> |
| For Help, press F1                 |                                       |                                        |                                  | Polls: 46                          | Resps: 44          | 4 //               |

Figure 6-5: Visualization configurations

#### Configuration

The Modbus interface can be used to read/write parameters. According the Modbus addressing range for the configuration addresses, the range starts at 40001 and ends at 450000. You can always access only one parameter of the system in this address range. The Modbus address can be calculated depending on the parameter ID as illustrated below:

|                  | Parameter ID < 10000 | Parameter ID >= 10000          |
|------------------|----------------------|--------------------------------|
| Modbus address = | 40000 + (Par. ID+1)  | 400000 + (Par. ID+1)           |
|                  |                      | Table 6-5: Address calculation |

Block reads in this address range depend on the data type of the parameter. This makes it important to set the correct length in Modbus registers which depends on the data type (UNSIGNED 8, INTEGER 16, etc.). Refer to Table 3-9 for more information.

| Types       | Modbus<br>registers |
|-------------|---------------------|
| UNSIGNED 8  | 1                   |
| UNSIGNED 16 | 1                   |
| INTEGER 16  | 1                   |
| UNSIGNED 32 | 2                   |
| INTEGER 32  | 2                   |
| LOGMAN      | 7                   |
| TEXT/X      | X/2                 |

Table 6-6: Data types

## Chapter 7. Technical Data

| Namenlate                                                                                 |                                                       |                                                                         |                                                                                                    |
|-------------------------------------------------------------------------------------------|-------------------------------------------------------|-------------------------------------------------------------------------|----------------------------------------------------------------------------------------------------|
| (4) (5) (6) (7) (8) (9) (9) (10) (10) (10) (10) (10) (10) (10) (10                        | 1<br>2<br>3<br>4<br>5<br>6<br>7<br>8<br>9             | S/N<br>S/N<br>S/N<br>P/N<br>REV<br>Details<br>Type<br>Type<br>Approval  | Serial number (numerical)<br>Date of production (YYMM)<br>Serial number (Barcode)<br>Item number<br>Item revision number<br>Technical data<br>Description (long)<br>Description (short)<br>Approvals |
| Measuring values, voltages                                                                |                                                       |                                                                         | ٨/ <b>Δ</b>                                                                                                    |
| - Measuring voltages                                                                      | 120 V<br>Rated val<br>Maximul<br>Rated vo<br>Rated su | lue (V <sub>rated</sub> )<br>m value (V <sub>max</sub><br>ltage phase – |                                                                                                    |
|                                                                                           | Kated su                                              | rge voltage                                                             | 2.3 KV                                                                                                    |
|                                                                                           | 480 V                                                 | 1 (17)                                                                  | 077/400 14                                                                                                    |
|                                                                                           | Maximu                                                | iue (V <sub>rated</sub> )<br>m value (V                                 | 27/480 Vac                                                                                                    |
|                                                                                           | Rated vo                                              | ltage phase –                                                           | ground                                                                                                    |
|                                                                                           | Rated sur                                             | rge voltage                                                             |                                                                                                    |
| <ul> <li>Linear measuring range</li> <li>Measuring frequency</li> <li>Accuracy</li> </ul> |                                                       |                                                                         |                                                                                                    |
| - Input resistance per path                                                               | 120 V                                                 |                                                                         | 0.498 MΩ                                                                                                    |
|                                                                                           | 480 V                                                 |                                                                         |                                                                                                    |
| - Maximum power consumption p                                                             | er path                                               |                                                                         | < 0.15 W                                                                                                    |
| Measuring values, currents                                                                |                                                       |                                                                         | galvanically isolated                                                                                                    |
| - Measuring current                                                                       | [1] Rated<br>[5] Rated                                | l value (I <sub>rated</sub> ).<br>l value (I <sub>rated</sub> ).        |                                                                                                    |
| - Accuracy                                                                                |                                                       |                                                                         | Class 1                                                                                                    |
| - Linear measuring range                                                                  | System A                                              | ۱                                                                       |                                                                                                    |
| - Maximum power consumption p                                                             | er path                                               |                                                                         | < 0.15 VA                                                                                                    |
| - Rated short-time current (1 s)                                                          | [1]<br>[5]                                            |                                                                         |                                                                                                    |
| Ambient variables                                                                         |                                                       |                                                                         |                                                                                                    |
| - Power supply                                                                            |                                                       |                                                                         |                                                                                                    |
| Intrinsic consumption                                                                     |                                                       |                                                                         | ~ 5 W (LS-511)                                                                                                    |
| 1                                                                                         |                                                       |                                                                         | ~ 6 W (LS-521)                                                                                                    |
| - Degree of pollution                                                                     |                                                       |                                                                         | 2                                                                                                    |
| - Maximum elevation                                                                       |                                                       |                                                                         |                                                                                                    |
| Discrete inputs                                                                           |                                                       |                                                                         | galvanically isolated                                                                                                    |

| - Input range (V <sub>cont. dig. input</sub> ) |                | Rated voltage 12/24 Vdc (8 to 40.0 Vdc)     |
|------------------------------------------------|----------------|---------------------------------------------|
| - Input resistance                             | •••••          | approx. 20 KS2                              |
| Discrete outputs                               |                | potential free                              |
| - Contact material                             |                | AgCdO                                       |
| - General purpose (GP) (V <sub>cont, rel</sub> | ays)           |                                             |
|                                                | AC             | 2.00 Aac@250 Vac                            |
|                                                | DC             |                                             |
|                                                |                | 0.36 Adc@125 Vdc                            |
|                                                |                | 0.18 Adc@250 Vdc                            |
| - Pilot duty (PD) (V <sub>cont. relavs</sub> ) |                |                                             |
|                                                | AC             |                                             |
|                                                | DC             |                                             |
|                                                |                | 0.22 Adc@125 Vdc                            |
|                                                |                | 0.10 Adc@250 Vdc                            |
| Interface                                      |                |                                             |
| Service Port (RS-232)                          |                | galvanically not isolated                   |
| - Version                                      |                |                                             |
| - Signal level                                 |                |                                             |
| RS-485 interface                               |                | galvanically isolated                       |
| - Insulation voltage (continuous               | ly)            |                                             |
| - Insulation test voltage ( $\leq$ 5s)         |                |                                             |
| - Version                                      |                |                                             |
| - Operation                                    |                |                                             |
| CAN bus interface                              |                | galvanically isolated                       |
| - Insulation voltage (continuous               | ly)            |                                             |
| - Insulation test voltage ( $\leq 5s$ )        |                |                                             |
| - Version                                      |                |                                             |
| - Internal line termination                    |                | Not available                               |
| Battery                                        |                |                                             |
| - Type                                         |                | Lithium                                     |
| - Life span (operation without p               | ower supply)   | approx. 5 years                             |
| - Battery field replacement                    |                | not allowed                                 |
| Housing                                        |                |                                             |
| - Type                                         | plastic        | easYpack                                    |
|                                                | sheet metal    | custom                                      |
| - Dimensions (W $\times$ H $\times$ D)         | plastic        |                                             |
|                                                | sheet metal    | $\dots 190 \times 167 \times 47 \text{ mm}$ |
| - Front cutout (plastic housing)               | $(W \times H)$ |                                             |
| - Wiring                                       |                | screw-plug-terminals 2.5 mm <sup>2</sup>    |
| - Recommended locked torque.                   |                |                                             |
|                                                |                | use 60/75 °C copper wire only               |
|                                                |                | use class 1 wire only or equivalent         |
| - Weight                                       | plastic        | approx. 850 g                               |
| -                                              | sheet metal    | approx. 840 g                               |
|                                                |                | · · · · · · · · · · · · · · · · · · ·       |

### Protection

| - Protection system              | plastic            | IP54 from front with clamp fasteners       |
|----------------------------------|--------------------|--------------------------------------------|
|                                  |                    | IP66 from front with screw kit             |
|                                  |                    | IP20 from back                             |
|                                  | sheet metal        |                                            |
| - Front folio (plastic housing). |                    | insulating surface                         |
| - EMC test (CE)                  | tes                | sted according to applicable EN guidelines |
| - Listings C                     | CE marking; UL / c | CUL, Ordinary locations, File No.: 231544  |
|                                  |                    | GOST-R                                     |
| - Marine approval                |                    | Lloyds Register (LR) – Type Approva        |
| Generic note                     |                    |                                            |
| - Accuracy                       |                    | is referred to full scale value            |

### **Environmental Data**

### 

| - Frequency Range – Sine Sweep                                                                      |                                                                       |
|----------------------------------------------------------------------------------------------------|-----------------------------------------------------------------------|
| - Acceleration                                                                                      |                                                                       |
| - Standards                                                                                         | EN 60255-21-1 (EN 60068-2-6, Fc)<br>Lloyd's Register, Vibration Test2 |
| Frequency Range - Random                                                                            | SAEJ1455 Chassis Data                                                 |
| - Power Intensity                                                                                   | 0.015G <sup>2</sup> /Hz                                               |
| - RMS Value                                                                                         |                                                                       |
| 5 <b> u</b> 5                                                                                       | MIL-STD 810F, M514.5A, Cat.4,                                         |
|                                                                                                    | Truck/Trailer tracked-restrained cargo, Fig. 514.5-C1                 |
| Shock                                                                                               |                                                                       |
| - Shock<br>- Standards                                                                              |                                                                       |
| Sundards                                                                                            | EN 60255-21-2                                                         |
|                                                                                                    | MIL-STD 810F, M516.5, Procedure 1                                     |
| Temperature                                                                                         |                                                                       |
| <ul> <li>Cold, Dry Heat (storage)</li> <li>Cold, Dry Heat (operating)</li> <li>Stondards</li> </ul> | -30°C (-22°F) / 80°C (176°F)<br>-20°C (-4°F) / 70 °C (158°F)          |
| - Standards                                                                                         | IEC 60068-2-2. Test Bb and Bd                                         |
|                                                                                                    | IEC 60068-2-1, Test Ab and Ad                                         |
|                                                                                                    | MILSTD -810D, M501.2 Induced, M502.2 Cold                             |
|                                                                                                    | LR Dry Heat, Cold, Envt 2,4, DNV Dry heat, Cold Class<br>A,C          |
| Humidity                                                                                            |                                                                       |
| - Humidity<br>- Standards                                                                           |                                                                       |
| Marine Environmental Categories<br>- Lloyd's Register of Shipping (Ll                               | RS)ENV1, ENV2, ENV3 and ENV4                                          |

### Accuracy

#### 

| Measuring value               | Display         | Accuracy                       | Measuring start                                       | Notes                            |
|-------------------------------|-----------------|--------------------------------|-------------------------------------------------------|----------------------------------|
| Frequency                     |                 |                                |                                                       |                                  |
| System A<br>System B          | 40.0 to 85.0 Hz | 0.1 % (of<br>85 Hz)            | 5 % (of PT secondary<br>voltage setting) <sup>1</sup> |                                  |
| Voltage                       |                 |                                |                                                       |                                  |
| Wye system A / system A       | 0.4- (50.1-1)   | 1 %                            | 1.5 % (of PT second-<br>ary voltage setting) $^{1}$   |                                  |
| Delta system A / system B     | 0 to 650 kv     | (of 120/480 V) <sup>2</sup>    | 2% (of PT secondary voltage setting) <sup>1</sup>     |                                  |
| Current                       |                 |                                |                                                       |                                  |
| System A                      |                 | 1 %                            | 2                                                     |                                  |
| Max. value                    | 0 to 32,000 A   | $(of 1/5 A)^3$                 | 1 % (of 1/5 A) <sup>3</sup>                           |                                  |
|                               |                 | (011,011)                      |                                                       |                                  |
| Real power                    |                 |                                |                                                       |                                  |
|                               |                 | 2 %                            | starts with detecting                                 |                                  |
| Actual total real power value | -2 to 2 GW      | $(of 120/480 V * 1/5 A)^{2/3}$ | the zero passage of                                   |                                  |
|                               |                 | 1/3 A)                         | current/vonage                                        |                                  |
| Reactive power                |                 |                                |                                                       |                                  |
|                               |                 | 2 %                            | starts with detecting                                 |                                  |
| Actual value in L1, L2, L3    | -2 to 2 Gvar    | $(of 120/480 V * 1/5 A)^{2/3}$ | the zero passage of                                   |                                  |
|                               |                 | 1/3 A)                         | current/voltage                                       |                                  |
| Power factor                  |                 |                                |                                                       |                                  |
|                               | lagging 0.00 to |                                |                                                       | 1.00 is displayed for manufing   |
| Actual value power factor L1  | 1.00            | 2 %                            | 2 % (of 1/5 A) <sup>3</sup>                           | values below the measuring start |
|                               | to leading 0.00 |                                |                                                       |                                  |
| Miscellaneous                 |                 |                                |                                                       |                                  |
| Battery voltage               | 8 to 40 V       | 1 % (of 24 V)                  |                                                       |                                  |
| Dhasa angla                   | 190 to 190 °    |                                | 1.25 % (of PT sec-                                    | 180° is displayed for measuring  |
| r nase aligie                 | -180 10 180     |                                | ondary volt. setting)                                 | values below measuring start     |

<sup>1</sup> Setting of the parameter for the PT secondary rated voltage

 $^{2}$  depending on the used measuring inputs (120/480 V)

 $^{3}$  depending on the discume and a set in the discume and the discume and

#### Reference conditions (for measuring the accuracy):

- Input voltage ...... sinusoidal rated voltage
- Input current ......sinusoidal rated current
- Frequency .....rated frequency +/- 2 %
- Power supply ......rated voltage +/- 2 %
- Power factor (cos φ) .....1.00
- Warm-up period......20 minutes

## Appendix A. Useful Information

### **Connecting 24 V Relays**

Interferences in the interaction of all components may affect the function of electronic devices. One interference factor is disabling inductive loads, like coils of electromagnetic switching devices. When disabling such a device, high switch-off induces voltages may occur, which might destroy adjacent electronic devices or result interference voltage pulses, which lead to functional faults, by capacitive coupling mechanisms. Since an interference-free switch-off is not possible without additional equipment, the relay coil is connected with an interference suppressing circuit.

If 24 V (coupling) relays are used in an application, it is required to connect a protection circuit to avoid interferences. Figure 7-1 shows the exemplary connection of a diode as an interference suppressing circuit.

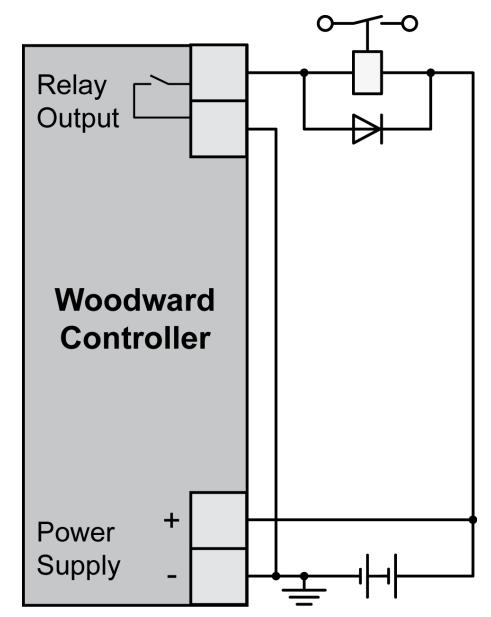

Figure 7-1: Interference suppressing circuit - connection

Advantages and disadvantages of different interference suppressing circuits are described in the following.

| Connection diagram | Load current / voltage<br>curve                                                                                                    | Advantages                                                                                                    | Disadvantages                                            |
|--------------------|----------------------------------------------------------------------------------------------------|----------------------------------------------------------------------------------------------------|----------------------------------------------------------|
| +0                 | $ \begin{array}{c}       i \\       0 \\       v_{0} \\       v_{0} \\   $ | <ul> <li>Uncritical dimensioning</li> <li>Lowest possible induced voltage</li> <li>Very simple and reliable</li> </ul>                                                                                          | <ul> <li>High release delay</li> </ul>                   |
|                    | $ \begin{array}{c} \mathbf{i} \\ 0 \\ 0 \\ \mathbf$                                                                                                    | <ul> <li>Uncritical dimensioning</li> <li>High energy absorption</li> <li>Very simple setup</li> <li>Suitable for AC voltage</li> <li>Reverse polarity protected</li> </ul>                                     | <ul> <li>No attenuation below V<sub>VDR</sub></li> </ul> |
| ~<br>R<br>C<br>~ C | $ \begin{array}{c}                                     $                                                                                                    | <ul> <li>HF attenuation by energy storage</li> <li>Immediate shut-off limiting</li> <li>Attenuation below limiting voltage</li> <li>Very suitable for AC voltage</li> <li>Reverse polarity protected</li> </ul> | Exact dimensioning re-<br>quired                         |

Table 7-1: Interference suppressing circuit for relays

## Appendix B. Miscellaneous

## Alarm Classes

### 

The control functions are structured in the following alarm classes:

| Alarm class | Visible in the display                                                                                                    | LED "Alarm"                                  | Relay "Command:                                  |  |  |
|-------------|----------------------------------------------------------------------------------------------------|----------------------------------------------|--------------------------------------------------|--|--|
|             |                                                                                                    | & horn                                       | open CBA"                                        |  |  |
|             |                                                                                                    |                                              |                                                  |  |  |
| Α           | yes                                                                                                    | no                                           | no                                               |  |  |
|             | Warning Alarm                                                                                                    |                                              |                                                  |  |  |
|             | This alarm does not open a breaker. A message output without a centralized alarm occurs:                                                                        |                                              |                                                  |  |  |
|             | → Alarm text.                                                                                                    |                                              |                                                  |  |  |
| В           | yes                                                                                                    | yes                                          | no                                               |  |  |
|             | Warning Alarm                                                                                                    |                                              |                                                  |  |  |
|             | This alarm does not open a breaker.                                                                                                    | An output of the centralized alarm occurs    | and the command variable 3.05 (horn) is is-      |  |  |
|             | sued.                                                                                                    | " - Dalay controlized alarm (horn)           |                                                  |  |  |
| C           |                                                                                                    |                                              |                                                  |  |  |
| C           | yes<br>Shutdown Alarm                                                                                                    | yes                                          | with unloading                                   |  |  |
|             | With this clarm the CDA is enabled a                                                                                                    | with unloading                               |                                                  |  |  |
|             | with units attarm the CBA is opened with unloading<br>$rac{1}{2}$ Alarm tart + floating LED "Alarm" + Polou constrained alarm (harm) + CPA on an with unloading |                                              |                                                  |  |  |
| D           | → Alarin (At + hasing LED Alarin + Kelay centralized and (1011) + CDA Open with thirdding.                                                                      |                                              |                                                  |  |  |
| D           | yts<br>Shutdown Alarm                                                                                                    | ycs                                          | mmediatery                                       |  |  |
|             | With this alarm the CBA is opened immediately.                                                                                                    |                                              |                                                  |  |  |
|             | $\Rightarrow$ Alarm text + flashing LED "Alarm" + Relay centralized alarm (horn) + CBA open immediately.                                                        |                                              |                                                  |  |  |
| E           | ves                                                                                                    | ves                                          | immediately                                      |  |  |
| Ľ           | Shutdown Alarm                                                                                                    | <i>y</i> es                                  | miniculatory                                     |  |  |
|             | With this alarm the CBA is opened y                                                                                                    | vith unloading.                              |                                                  |  |  |
|             | ⇒ Alarm text + flashing LED "Alarr                                                                                                    | n" + Relay centralized alarm (horn)+ CBA     | A open immediately.                              |  |  |
| F           | yes                                                                                                    | yes                                          | immediately                                      |  |  |
|             | Shutdown Alarm                                                                                                    | ·                                            | ·                                                |  |  |
|             | With this alarm the CBA is opened immediately.                                                                                                    |                                              |                                                  |  |  |
|             | $\Rightarrow$ Alarm text + flashing LED "Alarm" + Relay centralized alarm (horn)+ CBA open immediately.                                                         |                                              |                                                  |  |  |
| Control     | no                                                                                                    | no                                           | no                                               |  |  |
|             | Control Signal                                                                                                    |                                              |                                                  |  |  |
|             | This signal issues a control comman                                                                                                    | d only. It may be assigned to a discrete inp | out for example to get a control signal, which   |  |  |
|             | may be used in the LogicsManager.                                                                                                    | No alarm message and no entry in the alar    | m list or the event history will be issued. This |  |  |
|             | signal is always self-acknowledging, but considers a delay time and may also be configured with "Monitoring lockable".                                          |                                              |                                                  |  |  |

## Appendix C. LogicsManager

The *LogicsManager* is used to customize the sequence of events in the control **unit** such as the start command of the engine or the operation of control unit relay outputs. For example, the start routine may be programmed so that it requires the closing of a discrete input or a preset time of day. Depending on the application mode of the unit, the number of available relays that may be programmed with the *LogicsManager* will vary. Two independent time delays are provided for the configured action to take place and be reset.

### Structure and Description of the LogicsManager

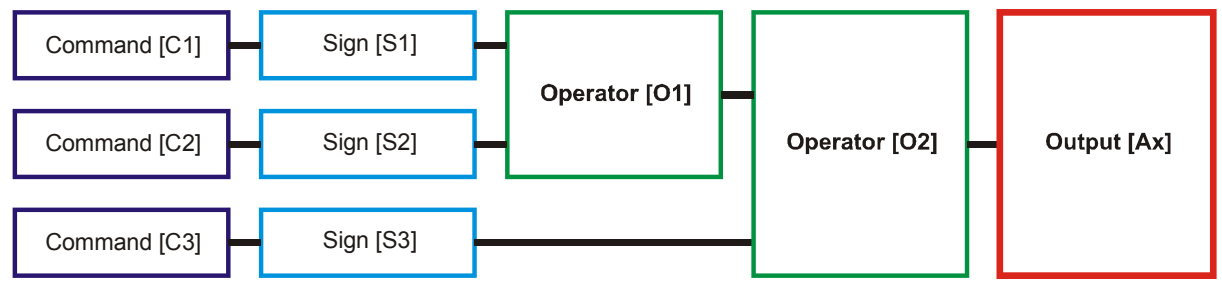

Figure 7-2: LogicsManager - function overview

- **Command (variable)** A list of parameters and functions is provided for the command inputs. Examples of the parameters that may be configured into these commands are generator undervoltage thresholds 1 and 2, start fail, and cool down. These command variables are used to control the output function or relay. Refer to Logical Command Variables starting on page 200 for a complete list of all command variables.
- Sign The sign field can be used to invert the state of the command or to fix its output to a logical true or false if the command is not needed. Setting the sign to the NOT state, changes the output of the command variable from true to false or vice versa.
- Operator A logical device such as AND or OR.
- (Logical) output The action or control sequence that occurs when all parameters set into the *LogicsManager* are met.

| [Cx] - Command {x}                                                                    | [ <mark>Sx]</mark> - Sign {x}                                            | <pre>[Ox] - Operator {x}</pre>   | [Ax] - Output {x}                                                                         |
|---------------------------------------------------------------------------------------|--------------------------------------------------------------------------|----------------------------------|-------------------------------------------------------------------------------------------|
|                                                                                       | Value {[Cx]}<br>The value [Cx] is<br>passed 1:1.                         | AND<br>Logical AND               |                                                                                           |
|                                                                                       | <b>NOT Value {[Cx]}</b><br>The opposite of the                           | NAND<br>Logical negated AND      |                                                                                           |
| The description and the tables of all values, flags, and internal functions that are  | value [Cx] is passed.                                                    | <b>OR</b><br>Logical OR          | The description and the tables of all logical outputs, flags, and functions that are      |
| able to combine via the Lo-<br>gicsManager can be found in<br>the Logical Command Va- | The value [Cx] is ignored and<br>this logic path                         | <b>NOR</b><br>Logical negated OR | able to combine via the Lo-<br>gicsManager can be found in<br>the Logical Outputs section |
| riables section starting on page 200.                                                 | "O"                                                                      | XOR<br>Exclusive OR              | starting on page 197.                                                                     |
|                                                                                       | 1 [True; always "1"]<br>The value [Cx] is ignored and<br>this logic path | NXOR<br>Exclusive negated OR     |                                                                                           |
|                                                                                       | will always be TRUE.                                                     | (See Table 7-3 for symbols)      |                                                                                           |

Table 7-2: LogicsManager - command overview

### Configuration of the Command Chain

Using the values specified in the above table, the chain of commands of the *LogicsManager* (for example: operating the relays, setting the flags, specification of the automatic functions) is configured as follows:

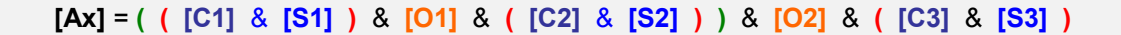

#### Programming example for the *LogicsManager*:

Relay [R2] shall energize, whenever "Discrete input [D2]" is energized "AND" the control does "NOT" have a fault that is "Alarm class C" "AND" does "NOT" have a fault that is "Alarm class D"  $\Rightarrow$ 

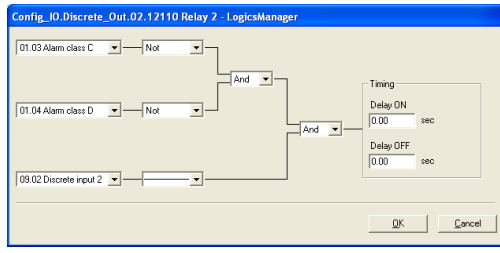

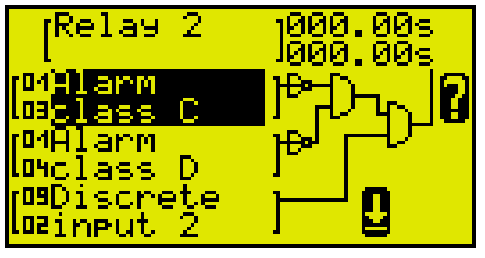

Figure 7-3: LogicsManager - display in ToolKit

Figure 7-4: LogicsManager - display on LCD screen

### **Logical Symbols**

### 

ToolKit NAND NOR NXOR XOR OR DIN 40 700 (LS-5) ASA US MIL IEC617-12 & >=1 & >=1 = 1 = Truth x1 x2 x1 x2 x1 x2 x1 x2 x1 x2 x1 x2 У table 

The following symbols are used for the graphical programming of the *LogicsManager*. The LS-5 displays symbols according to the DIN 40 700 standard.

Table 7-3: LogicsManager - logical symbols

### **Logical Outputs**

#### 

The logical outputs or combinations may be grouped into three categories:

- Internal logical flags
- Internal functions
- Relay outputs

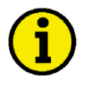

### NOTE

The numbers of the logical outputs in the third column may again be used as input variable for other outputs in the *LogicsManager*.

### Logical Outputs: Internal Flags

16 internal logical flags may be programmed to activate/deactivate functions. This permits more than 3 commands to be included in a logical function. They may be used like "auxiliary flags".

| Name    | Function         | Number |
|---------|------------------|--------|
| Flag 1  | Internal flag 1  | 00.01  |
| Flag 2  | Internal flag 2  | 00.02  |
| Flag 3  | Internal flag 3  | 00.03  |
| Flag 4  | Internal flag 4  | 00.04  |
| Flag 5  | Internal flag 5  | 00.05  |
| Flag 6  | Internal flag 6  | 00.06  |
| Flag 7  | Internal flag 7  | 00.07  |
| Flag 8  | Internal flag 8  | 80.00  |
| Flag 9  | Internal flag 9  | 00.30  |
| Flag 10 | Internal flag 10 | 00.31  |
| Flag 11 | Internal flag 11 | 00.32  |
| Flag 12 | Internal flag 12 | 00.33  |
| Flag 13 | Internal flag 13 | 00.34  |
| Flag 14 | Internal flag 14 | 00.35  |
| Flag 15 | Internal flag 15 | 00.36  |
| Flag 16 | Internal flag 16 | 00.37  |

### Logical Outputs: LS-5 Flags

5 internal logical LS-5 flags may be programmed to activate/deactivate functions. This permits more than 3 commands to be included in a logical function. They may be used like "auxiliary flags". These flags are transmitted on the CAN bus. The flags of all LS-5 are received (as 26.01 to 27.80) by the LS-5 and the easYgen. They can be used as inputs for the *LogicsManager*.

| Name       | Function   | Number |
|------------|------------|--------|
| Flag 1 LS5 | LS5 flag 1 | 24.41  |
| Flag 2 LS5 | LS5 flag 2 | 24.42  |
| Flag 3 LS5 | LS5 flag 3 | 24.43  |
| Flag 4 LS5 | LS5 flag 4 | 24.44  |
| Flag 5 LS5 | LS5 flag 5 | 24.45  |

### Logical Outputs: Internal Functions

The following logical functions may be used to activate/deactivate functions.

| Name                               | Function                                                                                                    | Number |
|------------------------------------|----------------------------------------------------------------------------------------------------|--------|
| External acknowledge               | The alarm acknowledgement is performed from an external source (parameter 12490 on page 95)                                                                                                    | 00.15  |
| Operation mode AUTO                | Activation of the AUTOMATIC operating mode (parameter 12510 on page 76)                                                                                                    | 00.16  |
| Operation mode MAN                 | Activation of the MANUAL operating mode (parameter 12520 on page 76)                                                                                                    | 00.17  |
| Synchronization mode CHECK         | Used for checking a synchronizer prior to commissioning. The system ac-<br>tively synchronizes generator(s) by issuing speed and voltage bias com-<br>mands, but <b>does not issue a breaker closure command</b> . (parameter 5728<br>onpage 71)                                                   | 00.38  |
| Synchronization mode<br>PERMISSIVE | The system acts in a synch check mode. The system will not issue speed or voltage bias commands to achieve synchronization, but if synchronization conditions are matched (frequency, phase, voltage and phase angle), the control will issue a breaker close command. (parameter 5728 on page 71) | 00.39  |
| Synchronization mode RUN           | Normal operating mode. The system actively synchronizes and issues breaker closure commands. (parameter 5728 on page 71)                                                                                                    | 00.40  |
| Lock keypad                        | Activation of lock keypad (parameter 12978 on page 60)                                                                                                    | 00.95  |

### Logical Outputs: Relay Outputs

All relays may be controlled directly by the *LogicsManager* depending on the respective application mode.

| Name                      | Function                                                                  | Number |
|---------------------------|---------------------------------------------------------------------------|--------|
| Relay 1                   | If this logical output becomes true, the relay output 1 will be activated | 00.41  |
| (Ready for operation OFF) |                                                                           |        |
| Relay 2                   | If this logical output becomes true, the relay output 2 will be activated | 00.42  |
| Relay 3                   | If this logical output becomes true, the relay output 3 will be activated | 00.43  |
| Relay 4                   | If this logical output becomes true, the relay output 4 will be activated | 00.44  |
| Relay 5                   | Fixed to 'Open CBA'                                                       |        |
| Relay 6                   | If this logical output becomes true, the relay output 6 will be activated | 00.46  |

| Relay       | Term.       |                                                                                                    |
|-------------|-------------|----------------------------------------------------------------------------------------------------|
| Number      |             |                                                                                                    |
| Internal re | lay outputs |                                                                                                    |
| [R1]        | 30/31       | LogicsManager, combinated with 'Ready for operation OFF'                                             |
| [R2]        | 32/33       | LogicsManager, pre-assigned with 'Centralized alarm (horn)'                                          |
| [R3]        | 34/35       | LogicsManager, pre-assigned with 'System B not OK'                                                   |
| [R4]        | 36/37       | LogicsManager, pre-assigned with 'System A not OK'                                                   |
| [R5]        | 38/39/40    | Fixed to 'Open CBA'                                                                                  |
| [R6]        | 41/42       | Fixed to 'Close CBA' if CBA is controlled by 2 relays otherwise LogicsManager pre-assigned with 'All |
|             |             | Alarm classes'                                                                                       |

Table 7-4: Relay outputs - terminal assignment

### **Logical Command Variables**

The logical command variables are grouped into different categories:

- Group 00: Flags condition 1
- Group 01: Alarm system
- Group 02: Systems condition
- Group 04: Applications condition
- Group 05: Device related alarms
- Group 06: System B (SyB.) related alarms
- Group 07: System A (SyA.) related alarms
- Group 08: System related alarms
- Group 09: Discrete inputs
- Group 11: Clock and timer
- Group 13: Discrete outputs
- Group 24: Flags condition 2
- Group 26: Logic flags from LS5 (33 to 48)
- Group 27: Logic flags from LS5 (49 to 64)
- Group 28: LS5 system conditions
- Group 29: Commands of EG (1 to 16)
- Group 29: Commands of EG (17 to 32)

### Logical Command Variables: Group 00: Flags Condition 1

### Flags condition 1, Logic command variables 00.01-00.95

Internal Flags are the result of the output of the logic ladders from Flag 1 to 16. Flags are internal logic that can be sent to other flags or Command variables.

| No.   | ID | Name                     | Function                                       | Note                                  |
|-------|----|--------------------------|------------------------------------------------|---------------------------------------|
| 00.01 | 1  | LM: Flag 1               | Internal flag 1                                | Internal calculation; descr. page 197 |
| 00.02 | 2  | LM: Flag 2               | Internal flag 2                                | Internal calculation; descr. page 197 |
| 00.03 | 3  | LM: Flag 3               | Internal flag 3                                | Internal calculation; descr. page 197 |
| 00.04 | 4  | LM: Flag 4               | Internal flag 4                                | Internal calculation; descr. page 197 |
| 00.05 | 5  | LM: Flag 5               | Internal flag 5                                | Internal calculation; descr. page 197 |
| 00.06 | 6  | LM: Flag 6               | Internal flag 6                                | Internal calculation; descr. page 197 |
| 00.07 | 7  | LM: Flag 7               | Internal flag 7                                | Internal calculation; descr. page 197 |
| 80.00 | 8  | LM: Flag 8               | Internal flag 8                                | Internal calculation; descr. page 197 |
| 00.15 | 15 | LM: External acknowledge | The alarm acknowledgement is performed         |                                       |
| 00 16 | 16 | I.M. Operation mode AUTO | Activation of the AUTOMATIC operating          |                                       |
|       |    |                          | mode                                           |                                       |
| 00.17 | 17 | LM: Operation mode MAN   | Activation of the MANUAL op. mode              |                                       |
| 00.30 | 30 | LM: Flag 9               | Internal flag 9                                | Internal calculation; descr. page 197 |
| 00.31 | 31 | LM: Flag 10              | Internal flag 10                               | Internal calculation; descr. page 197 |
| 00.32 | 32 | LM: Flag 11              | Internal flag 11                               | Internal calculation; descr. page 197 |
| 00.33 | 33 | LM: Flag 12              | Internal flag 12                               | Internal calculation; descr. page 197 |
| 00.34 | 34 | LM: Flag 13              | Internal flag 13                               | Internal calculation; descr. page 197 |
| 00.35 | 35 | LM: Flag 14              | Internal flag 14                               | Internal calculation; descr. page 197 |
| 00.36 | 36 | LM: Flag 15              | Internal flag 15                               | Internal calculation; descr. page 197 |
| 00.37 | 37 | LM: Flag 16              | Internal flag 16                               | Internal calculation; descr. page 197 |
| 00.38 | 38 | LM: Syn. Mode CHECK      | Synchronisation mode check is active           |                                       |
| 00.39 | 39 | LM: Syn. Mode PERM       | Synchronisation mode permissive is ac-<br>tive |                                       |
| 00.40 | 40 | LM: Syn. Mode RUN        | Synchronisation mode run is active             |                                       |
| 00.41 | 41 | LM: Relay 1              |                                                | TRUE, if the LogicsManager condi-     |
| 00.42 | 42 | LM: Relay 2              |                                                | tion driving this relay is fulfilled  |
| 00.43 | 43 | LM: Relay 3              |                                                |                                       |
| 00.44 | 44 | LM: Relay 4              |                                                |                                       |
| 00.45 | 45 | Reserved                 |                                                |                                       |
| 00.46 | 46 | LM: Relay 6              |                                                |                                       |
| 00.95 | 95 | LM: Lock Keypad          | Lock keypad is active                          |                                       |

### Logical Command Variables: Group 01: Alarm System

Alarm system, Logic command variables 01.01-01.12 Alarm classes may be configured as command variables for all logical outputs in the *LogicsManager*. Refer to page 194 for a description of the alarm classes.

| NLa   |     |                   | Nete                                                                                     |
|-------|-----|-------------------|------------------------------------------------------------------------------------------|
| NO.   | טו  | Name / Function   | Note                                                                                     |
| 01.01 | 101 | Alarm class A     | TRUE as long as an alarm of this alarm class is active or latched (triggered)            |
| 01.02 | 102 | Alarm class B     | TRUE as long as an alarm of this alarm class is active or latched (triggered)            |
| 01.03 | 103 | Alarm class C     | TRUE as long as an alarm of this alarm class is active or latched (triggered)            |
| 01.04 | 104 | Alarm class D     | TRUE as long as an alarm of this alarm class is active or latched (triggered)            |
| 01.05 | 105 | Alarm class E     | TRUE as long as an alarm of this alarm class is active or latched (triggered)            |
| 01.06 | 106 | Alarm class F     | TRUE as long as an alarm of this alarm class is active or latched (triggered)            |
| 01.07 | 107 | All alarm classes | TRUE as long as at least one alarm of the alarm classes A/B/C/D/E/F is active or latched |
|       |     |                   | (triggered)                                                                              |
| 01.08 | 108 | Warning alarm     | TRUE as long as at least one alarm of the alarm classes A/B is active or latched (trig-  |
|       |     | -                 | gered)                                                                                   |
| 01.09 | 109 | Shutdown alarm    | TRUE as long as at least one alarm of the alarm classes C/D/E/F is active or latched     |
|       |     |                   | (triggered)                                                                              |
| 01.10 | 110 | Centralized alarm | TRUE as long as at least one alarm of the alarm classes B/C/D/E/F is active or latched   |
|       |     |                   | (triggered)                                                                              |
| 01.11 | 111 | New alarm trig-   | TRUE if any alarm has been triggered until it is acknowledged                            |
|       |     | gered             |                                                                                          |
| 01.12 | 112 | Horn              | True if a new alarm is triggered and time (parameter 1756) for horn reset has not ex-    |
|       |     |                   | ceeded.                                                                                  |

### Logical Command Variables: Group 02: Systems Condition

### Systems condition, Logic command variables 02.03-02.25

The status of the system may be used as command variable in a logical output to set parameters for customized operations.

| No.   | ID   | Name                    | Function                                     | Note                                       |
|-------|------|-------------------------|----------------------------------------------|--------------------------------------------|
| 02.03 | 203  | SyB. voltage ok         | SyB. voltage within operating window         | TRUE as long as the SyB. voltage is        |
|       |      |                         |                                              | within the operating window                |
| 02.04 | 204  | SyB. frequency ok       | SyB. frequency within operating window       | TRUE as long as the SyB. frequency is      |
|       |      |                         |                                              | within the operating window                |
| 02.05 | 205  | SyB. voltage / frequen- | SyB. voltage and frequency within operat-    | TRUE as long as the SyB. voltage and       |
|       |      | cy ok                   | ing windows                                  | frequency are within the operating win-    |
|       |      |                         |                                              | dows (02.03. and 02.04 are TRUE)           |
| 02.09 | 209  | SyA. voltage ok         | SyA. voltage within operating window         | TRUE as long as the SyA. voltage is        |
|       |      |                         |                                              | within the operating window                |
| 02.10 | 210  | SyA. frequency ok       | SyA. frequency within operating window       | TRUE as long as the SyA. frequency is      |
|       |      |                         |                                              | within the operating window                |
| 02.11 | 211  | SyA, voltage / frequen- | SyA. voltage and frequency within operat-    | TRUE as long as the SyA. voltage and       |
|       |      | cy ok                   | ing windows                                  | frequency are within the operating win-    |
| 00.40 | 0.10 |                         |                                              | dows (02.09. and 02.10 are TRUE)           |
| 02.12 | 212  | SyA. rotation CCW       | SyA. voltage: rotating direction CCW         | IRUE as long as the respective rota-       |
| 02.13 | 213  | SyA. rotation CW        | SyA. voltage: rotating direction CW          | tion field is detected in case of a three- |
| 02.14 | 214  | SyB. rotation CCW       | SyB. voltage: rotating direction CCW         | phase voltage measurement at the re-       |
| 02.15 | 215  | SyB. rotation CW        | SyB. voltage: rotating direction CW          | spective measuring location                |
| 02.23 | 223  | System A is dead        | System A is dead                             | TRUE as long as system A voltage is        |
|       |      |                         |                                              | below the level defined by parameter       |
| 00.04 | 00.4 |                         |                                              | 5820.                                      |
| 02.24 | 224  | System B is dead        | System B is dead                             | TRUE as long as system B voltage is        |
|       |      |                         |                                              | below the level defined by parameter       |
| 00.05 | 205  | Con is mains non        |                                              | 5820.                                      |
| 02.25 | 225  | Gen. is mains par.      | Indicates generator is in mains parallel op- | I RUE IT System A (B) IS mains con-        |
|       |      |                         | eration                                      | nected and system B (A) is variable        |
|       |      |                         |                                              | and CBA is closed and at least one         |
|       |      |                         |                                              | is closed (it can be used to enable        |
|       |      |                         |                                              | is closed. (It can be used to enable       |
|       |      |                         |                                              | mains decoupling.)                         |

### Logical Command Variables: Group 04: Applications Condition

Applications condition, Logic command variables 4.01-04.62 These operating statuses may be used as command variable in a logical output to set parameters for customized operations.

| No.    | ID   | Name                                    | Function                              | Note                                         |
|--------|------|-----------------------------------------|---------------------------------------|----------------------------------------------|
| 04.01  | 401  | Auto mode                               | AUTOMATIC operating mode active       | TRUE in AUTOMATIC operating mode             |
| 04.03  | 403  | Manual mode                             | MANUAL operating mode active          | TRUE in MANUAL operating mode                |
| 04.04  | 404  | Lamp test                               | A lamp test is being performed        | TRUE if the lamp test is active              |
| 04.05  | 405  | Acknowledge                             | "Acknowledge" push button has been    | This condition is TRUE for approx. 40 ms     |
|        |      | , i i i i i i i i i i i i i i i i i i i | pressed or an external acknowledg-    | and must be extended utilizing a delay time  |
|        |      |                                         | ment via LogicsManager                |                                              |
| 04.07  | 407  | CBA is closed                           | CBA is closed only                    | TRUE if DI 8 (Reply CBA) is de-energized     |
| 04.11  | 411  | Mains settling                          | Mains settling time active            | TRUE in LS5 or single LS5 mode while         |
|        |      |                                         |                                       | mains settling time is running.              |
| 04.21  | 421  | Syn. CBA is active                      | Synchronization CBA is active         | TRUE if the CBA shall be synchronized until  |
|        |      |                                         |                                       | the CBA is closed                            |
| 04.22  | 422  | Opening CBA active                      | Opening CBA is active                 | TRUE if an CBA open command is issued        |
| 0.4.00 | 400  |                                         |                                       | until DI 8 (Reply CBA) is energized          |
| 04.23  | 423  | Closing CBA active                      | Closing CBA is active                 | TRUE if an CBA close command is issued;      |
|        |      |                                         |                                       | same function as relay 5 or 6 (cr. parameter |
| 04.20  | 420  |                                         |                                       | TPLIE if CPA open with unloading is active   |
| 04.29  | 429  | DDA unioaulity                          | Eros control bit 1 is activated       | TROE II CBA open with unloading is active.   |
| 04.44  | 444  | Remote control Bit 7                    | Free control bit 7 is activated       |                                              |
| 04.45  | 445  | Remote control Bit 2                    | Free control bit 2 is activated       | -                                            |
| 04.40  | 440  | Remote control Bit 4                    | Free control bit 4 is activated       |                                              |
| 04.47  | 447  | Remote control Bit 5                    | Free control bit 5 is activated       | -                                            |
| 04.40  | 440  | Remote control Bit 6                    | Free control bit 6 is activated       |                                              |
| 04.50  | 4450 | Remote control Bit 7                    | Free control bit 7 is activated       |                                              |
| 04.50  | 451  | Remote control Bit 8                    | Free control bit 8 is activated       |                                              |
| 04.51  | 452  | Remote control Bit 9                    | Free control bit 9 is activated       | Refer to Chapter 6: Interface                |
| 04.52  | 453  | Remote control Bit 10                   | Free control bit 10 is activated      |                                              |
| 04 54  | 454  | Remote control Bit 11                   | Free control bit 11 is activated      |                                              |
| 04 55  | 455  | Remote control Bit 12                   | Free control bit 12 is activated      |                                              |
| 04.56  | 456  | Remote control Bit 12                   | Free control bit 13 is activated      |                                              |
| 04.57  | 457  | Remote control Bit 14                   | Free control bit 14 is activated      |                                              |
| 04.58  | 458  | Remote control Bit 15                   | Free control bit 15 is activated      |                                              |
| 04.59  | 459  | Remote control Bit 16                   | Free control bit 16 is activated      |                                              |
| 04.61  | 461  | Svn. Mains close ac-                    | Synchronous Mains closure procedure   | TRUE if                                      |
|        | -    | tive                                    | is active.                            | - System A detected as mains connected       |
|        |      |                                         |                                       | and                                          |
|        |      |                                         |                                       | - System B detected as mains connected       |
|        |      |                                         |                                       | and                                          |
|        |      |                                         |                                       | - Angle is in range (paramter 8821, 8822)    |
|        |      |                                         |                                       | and                                          |
|        |      |                                         |                                       | - Parameter "Connect synchr. mains (8820)    |
|        |      |                                         |                                       | is On                                        |
|        |      |                                         |                                       |                                              |
|        |      |                                         |                                       | and                                          |
|        |      |                                         |                                       | - System A is ok                             |
|        |      |                                         |                                       | and                                          |
|        |      |                                         |                                       | - System B is ok.                            |
| 04.62  | 462  | Dead bus close active                   | Dead bus closure procedure is active. | TRUE if                                      |
|        |      |                                         |                                       | - Dead bus closure is allowed (parameter     |
|        |      |                                         |                                       | 8801 to 8804)                                |
|        |      |                                         |                                       | and                                          |
|        |      |                                         |                                       | - Dead bus conditions are true (parameter    |
|        |      |                                         |                                       | 8801 to 8805, 5820)                          |
|        |      |                                         |                                       | and                                          |
|        |      |                                         |                                       | - CBA is enabled                             |

### Logical Command Variables: Group 05: Device Related Alarms

#### Device related alarms, Logic command variables 05.15

These device alarms may be used as command variable in a logical output to set parameters for customized operations.

| No.   | ID  | Name / Function | Note                             |
|-------|-----|-----------------|----------------------------------|
| 05.15 | 515 | EEprom failure  | TRUE = alarm latched (triggered) |
|       |     |                 | FALSE = alarm acknowledged       |

### Logical Command Variables: Group 06: System B Related Alarms

#### System B related alarms, Logic command variables 06.21

These system B alarms may be used as command variable in a logical output to set parameters for customized operations.

| No.   | ID  | Name / Function     | Note                             |
|-------|-----|---------------------|----------------------------------|
| 06.21 | 621 | SyB. phase rotation | TRUE = alarm latched (triggered) |
|       |     |                     | FALSE = alarm acknowledged       |

### Logical Command Variables: Group 07: System A Related Alarms

#### System A related alarms, Logic command variables 07.05-07.27

These system A alarms may be used as command variable in a logical output to set parameters for customized operations.

| No.   | ID  | Function                      | Note                             |
|-------|-----|-------------------------------|----------------------------------|
| 07.05 | 705 | SyA. phase rotation           |                                  |
| 07.06 | 706 | SyA. overfrequency (limit) 1  |                                  |
| 07.07 | 707 | SyA. overfrequency (limit) 2  |                                  |
| 07.08 | 708 | SyA. underfrequency (limit) 1 |                                  |
| 07.09 | 709 | SyA. underfrequency (limit) 2 |                                  |
| 07.10 | 710 | SyA. overvoltage (limit) 1    |                                  |
| 07.11 | 711 | SyA. overvoltage (limit) 2    | TRUE = alarm latched (triggered) |
| 07.12 | 712 | SyA. undervoltage (limit) 1   | FALSE = alarm acknowledged       |
| 07.13 | 713 | SyA. undervoltage (limit) 2   |                                  |
| 07.14 | 714 | SyA. phase shift              |                                  |
| 07.15 | 715 | SyA. df/dt                    |                                  |
| 07.25 | 725 | SyA. decoupling               |                                  |
| 07.26 | 726 | SyA. voltage asymmetry        |                                  |
| 07.27 | 727 | SyA. Voltage. increase.       |                                  |

### Logical Command Variables: Group 08: System Related Alarms

#### System related alarms, Logic command variables 08.01-08.36

These system alarms may be used as command variable in a logical output n to set parameters for customized operations.

| No.   | ID  | Function                       | Note                             |
|-------|-----|--------------------------------|----------------------------------|
| 08.01 | 801 | Battery overvoltage (limit) 1  |                                  |
| 08.02 | 802 | Battery overvoltage (limit) 2  |                                  |
| 08.03 | 803 | Battery undervoltage (limit) 1 |                                  |
| 08.04 | 804 | Battery undervoltage (limit) 2 |                                  |
| 08.07 | 807 | CBA fail to close              | TRUE = alarm latched (triggered) |
| 08.08 | 808 | CBA fail to open               |                                  |
| 08.17 | 817 | Missing LS5                    |                                  |
| 08.18 | 818 | CANopen Interface 1            |                                  |
| 08.31 | 831 | Synchronization time CBA       |                                  |
| 08.33 | 833 | Phase rotation mismatch        |                                  |
| 08.36 | 836 | CBA unload mismatch            |                                  |

### Logical Command Variables: Group 09: Discrete Inputs

### Discrete inputs, Logic command variables 09.01-09.08

The discrete inputs may be used as command variable in a logical output to set parameters for customized operations.

| No.   | ID  | Function                      | Note                                      |
|-------|-----|-------------------------------|-------------------------------------------|
| 09.01 | 901 | DI 1 (Discrete input [DI 01]) |                                           |
| 09.02 | 902 | DI 2 (Discrete input [DI 02]) | TRUE = logical "1" (delay times and       |
| 09.03 | 903 | DI 3 (Discrete input [DI 03]) | NO/NC parameters are ignored)             |
| 09.04 | 904 | DI 4 (Discrete input [DI 04]) | FALSE = logical "0" (alarm has been ac-   |
| 09.05 | 905 | DI 5 (Discrete input [DI 05]) | knowledged or immediately after TRUE      |
| 09.06 | 906 | DI 6 (Discrete input [DI 06]) | condition is not present anymore, if Con- |
| 09.07 | 907 | DI 7 (Discrete input [DI 07]) | trol is configured as alarm class)        |
| 09.08 | 908 | DI 8 (Discrete input [DI 08]) |                                           |

### Logical Command Variables: Group 11: Clock and Timer

### Clock and timer, Logic command variables 11.01-11.07

Time functions may be used as command variable in a logical output.

| No.   | ID   | Name / Function                   | Note                                |
|-------|------|-----------------------------------|-------------------------------------|
| 11.01 | 1101 | Timer 1 (exceeded)                | see page 115Fehler! Textmarke nicht |
|       |      |                                   | definiert.                          |
| 11.02 | 1102 | Timer 2 (exceeded)                | see page 115                        |
| 11.03 | 1103 | Active weekday (equal to setting) | see page 115                        |
| 11.04 | 1104 | Active day (equal to setting)     | see page 115                        |
| 11.05 | 1105 | Active hour (equal to setting)    | see page 115                        |
| 11.06 | 1106 | Active minute (equal to setting)  | see page 115                        |
| 11.07 | 1107 | Active second (equal to setting)  | see page 115                        |

### Logical Command Variables: Group 13: Discrete Outputs

#### Discrete outputs, Logic command variables 13.01-13.12

The discrete outputs may be used as command variable in a logical output.

| No.   | ID   | Name / Function           | Note                                              |
|-------|------|---------------------------|---------------------------------------------------|
| 13.01 | 1301 | Discrete output DO1 [R01] |                                                   |
| 13.02 | 1302 | Discrete output DO2 [R02] | TRUE = logical "1" (this condition indicates the  |
| 13.03 | 1303 | Discrete output DO3 [R03] | logical status of the internal relays)            |
| 13.04 | 1304 | Discrete output DO4 [R04] | FALSE = logical "0" (this condition indicates the |
| 13.05 | 1305 | Discrete output DO5 [R05] | logical status of the internal relays)            |
| 13.06 | 1306 | Discrete output DO6 [R06] |                                                   |

### Logical Command Variables: Group 24: Flags condition 2

### Flags condition 2, Logic command variables 24.31-24.58

The discrete outputs may be used as command variable in a logical output.

| No.   | ID   | Name / Function                       | Note                                         |
|-------|------|---------------------------------------|----------------------------------------------|
| 24.31 | 2131 | LM: Enable SyA dec.                   |                                              |
| 24.32 | 2132 | LM: Open CBA                          |                                              |
| 24.33 | 2133 | LM: Immediate open CBA                |                                              |
| 24.34 | 2134 | LM: Enable to close CBA               |                                              |
| 24.39 | 2139 | LM: Isol. swi. open                   |                                              |
| 24.40 | 2140 | LM: Lock Monitoring                   |                                              |
| 24.41 | 2141 | LM: Flag 1 LS5                        |                                              |
| 24.42 | 2142 | LM: Flag 2 LS5                        |                                              |
| 24.43 | 2143 | LM: Flag 3 LS5                        |                                              |
| 24.44 | 2144 | LM: Flag 4 LS5                        |                                              |
| 24.45 | 2145 | LM: Flag 5 LS5                        |                                              |
| 24.46 | 2146 | LM: Open CBA in MAN                   |                                              |
| 24.47 | 2147 | LM: Close CBA in MAN                  |                                              |
| 24.51 | 2151 | LM: LED 1 (System A in range)         | These command variables and the cores-       |
| 24.52 | 2152 | LM: LED 2 (System B in range)         | ponding equations are available in the dis-  |
| 24.53 | 2153 | LM: LED 3 (Breaker is closed)         | play version in ToolKit and the HMI, even if |
| 24.54 | 2154 | LM: LED 4 (Synchronization is active) | the LEDs are not available. In the display   |
| 24.55 | 2155 | LM: LED 5 (Breaker close command)     | version the variables can be used as addi-   |
| 24.56 | 2156 | LM: LED 6 (Breaker open failure)      | tional internal flags and are located there. |
| 24.57 | 2157 | LM: LED 7 (Breaker close failure)     |                                              |
| 24.58 | 2158 | LM: LED 8 (Communication failure)     |                                              |

### Logical Command Variables: Group 26: Flags of LS5 (33 to 48)

| No.   | ID   | Name / Function       | Note                                                |
|-------|------|-----------------------|-----------------------------------------------------|
| 26.01 | 2201 | Flag 1 LS5 device 33  | TRUE if LogicsManager 12952 in LS-5 de-             |
|       |      |                       | vice no. {x} is activated [x = 33 to                |
|       |      |                       | 48]                                                 |
| 26.02 | 2202 | Flag 2 LS5 device 33  | TRUE if LogicsManager 12953 in LS-5 de-             |
|       |      |                       | vice no. {x} is activated [x = 33 to                |
|       |      |                       | 48]                                                 |
| 26.03 | 2203 | Flag 3 LS5 device 33  | TRUE if LogicsManager 12954 in LS-5 de-             |
|       |      |                       | vice no. {x} is activated [x = 33 to                |
| 00.04 | 0004 |                       | 48]<br>TDUE if Logics Manager 40055 in LO 5 de      |
| 26.04 | 2204 | Flag 4 LS5 device 33  | TRUE If LogicsManager 12955 in LS-5 de-             |
|       |      |                       | vice no. $\{x\}$ is activated $[x = 33 \text{ to}]$ |
| 26.05 | 2205 | Elag 5 L S5 device 33 | TRUE if LogicsManager 12056 in LS-5 de-             |
| 20.05 | 2205 |                       | vice no $\{x\}$ is activated $[x = 33 \text{ to}$   |
|       |      |                       | 48]                                                 |
| 26.06 | 2206 | Flag 1 LS5 device 34  |                                                     |
| 26.07 | 2207 | Flag 2 LS5 device 34  |                                                     |
| 26.08 | 2208 | Flag 3 LS5 device 34  |                                                     |
| 26.09 | 2209 | Flag 4 LS5 device 34  |                                                     |
| 26.10 | 2210 | Flag 5 LS5 device 34  |                                                     |
| 26.11 | 2211 | Flag 1 LS5 device 35  |                                                     |
| 26.12 | 2212 | Flag 2 LS5 device 35  |                                                     |
| 26.13 | 2213 | Flag 3 LS5 device 35  |                                                     |
| 26.14 | 2214 | Flag 4 LS5 device 35  |                                                     |
| 26.15 | 2215 | Flag 5 LS5 device 35  |                                                     |
| 26.16 | 2216 | Flag 1 LS5 device 36  |                                                     |
| 26.17 | 2217 | Flag 2 LS5 device 36  |                                                     |
| 26.18 | 2218 | Flag 3 LS5 device 36  |                                                     |
| 26.19 | 2219 | Flag 4 LS5 device 36  |                                                     |
| 26.20 | 2220 | Flag 5 LS5 device 36  |                                                     |
| 26.21 | 2221 | Flag 1 LS5 device 37  |                                                     |
| 26.22 | 2222 | Flag 2 LS5 device 37  |                                                     |
| 26.23 | 2223 | Flag 3 LS5 device 37  |                                                     |
| 26.24 | 2224 | Flag 4 LS5 device 37  |                                                     |
| 26.25 | 2225 | Flag 5 LS5 device 37  |                                                     |
| 26.26 | 2226 | Flag 1 LS5 device 38  |                                                     |

Flags of LS5 (33 to 48), Logic command variables 26.01-26.80

| 26.27 | 2227 | Flag 2 LS5 device 38  |  |
|-------|------|-----------------------|--|
| 26.28 | 2228 | Flag 3 LS5 device 38  |  |
| 26.29 | 2229 | Flag 4 LS5 device 38  |  |
| 26.30 | 2230 | Flag 5 LS5 device 38  |  |
| 26.31 | 2231 | Flag 1 L S5 device 39 |  |
| 26.32 | 2232 | Flag 21 S5 device 39  |  |
| 26.33 | 2233 | Flag 3 LS5 device 39  |  |
| 26.30 | 2200 | Flag 4 L S5 device 30 |  |
| 20.34 | 2234 | Flag 5 L S5 device 39 |  |
| 20.35 | 2235 | Flag 5 LS5 device 39  |  |
| 20.30 | 2230 | Flag 1 LS5 device 40  |  |
| 26.37 | 2237 | Flag 2 LS5 device 40  |  |
| 26.38 | 2238 | Flag 3 LS5 device 40  |  |
| 26.39 | 2239 | Flag 4 LS5 device 40  |  |
| 26.40 | 2240 | Flag 5 LS5 device 40  |  |
| 26.41 | 2241 | Flag 1 LS5 device 41  |  |
| 26.42 | 2242 | Flag 2 LS5 device 41  |  |
| 26.43 | 2243 | Flag 3 LS5 device 41  |  |
| 26.44 | 2244 | Flag 4 LS5 device 41  |  |
| 26.45 | 2245 | Flag 5 LS5 device 41  |  |
| 26.46 | 2246 | Flag 1 LS5 device 42  |  |
| 26.47 | 2247 | Flag 2 LS5 device 42  |  |
| 26.48 | 2248 | Flag 3 LS5 device 42  |  |
| 26.49 | 2249 | Flag 4 LS5 device 42  |  |
| 26.50 | 2250 | Flag 5 LS5 device 42  |  |
| 26.51 | 2251 | Flag 1 LS5 device 43  |  |
| 26.52 | 2252 | Flag 2 LS5 device 43  |  |
| 26.53 | 2253 | Flag 3 LS5 device 43  |  |
| 26.54 | 2254 | Flag 4 LS5 device 43  |  |
| 26.55 | 2255 | Flag 5 L S5 device 43 |  |
| 26.56 | 2256 | Flag 1 LS5 device 44  |  |
| 26.57 | 2257 | Flag 21 S5 device 44  |  |
| 26.58 | 2258 | Flag 31.S5 device 44  |  |
| 26.50 | 2259 | Flag 4 LS5 device 44  |  |
| 26.60 | 2260 | Flag 5 L S5 device 44 |  |
| 26.61 | 2261 | Flag 1 LS5 device 45  |  |
| 20.01 | 2201 | Flag 21 S5 device 45  |  |
| 20.02 | 2202 | Flag 2 LS5 device 45  |  |
| 20.03 | 2203 | Flog 4 LS5 device 45  |  |
| 20.04 | 2204 | Flag 5 L S5 device 45 |  |
| 20.05 | 2205 | Flag 5 LS5 device 45  |  |
| 20.00 | 2266 | Flag I LS5 device 46  |  |
| 26.67 | 2267 |                       |  |
| 26.68 | 2268 | Flag 3 LS5 device 46  |  |
| 26.69 | 2269 | Flag 4 LS5 device 46  |  |
| 26.70 | 2270 | Flag 5 LS5 device 46  |  |
| 26.71 | 2271 | Flag 1 LS5 device 47  |  |
| 26.72 | 2272 | Flag 2 LS5 device 47  |  |
| 26.73 | 2273 | Flag 3 LS5 device 47  |  |
| 26.74 | 2274 | Flag 4 LS5 device 47  |  |
| 26.75 | 2275 | Flag 5 LS5 device 47  |  |
| 26.76 | 2276 | Flag 1 LS5 device 48  |  |
| 26.77 | 2277 | Flag 2 LS5 device 48  |  |
| 26.78 | 2278 | Flag 3 LS5 device 48  |  |
| 26.79 | 2279 | Flag 4 LS5 device 48  |  |
| 26.80 | 2280 | Elag 5   S5 device 48 |  |

### Logical Command Variables: Group 27: Flags of LS5 (49 to 64)

Flags of LS5 (49 to 64), Logic command variables 27.01-27.80

| No.   | ID I | Name / Function       | Note                                             |
|-------|------|-----------------------|--------------------------------------------------|
| 27.01 | 2301 | Flag 1 LS5 device 49  | TRUE if LogicsManager 12952 in LS-5 de-          |
|       |      |                       | vice no $\{x\}$ is activated $[x = 49 to$        |
|       |      |                       | 641                                              |
| 27.02 | 2302 | Elag 21 S5 dovice 40  | TPLIE if LogicsManagor 12053 in LS 5 do          |
| 27.02 | 2302 | Flag 2 LSS device 49  | TRUE II LOUIDSIVIAIIAUEI 12955 III LS-5 de-      |
|       |      |                       | vice no. $\{x\}$ is activated $[x = 49 to 0.01]$ |
|       |      |                       | 64]                                              |
| 27.03 | 2303 | Flag 3 LS5 device 49  | TRUE if LogicsManager 12954 in LS-5 de-          |
|       |      |                       | vice no. {x} is activated [x = 49 to             |
|       |      |                       | 64]                                              |
| 27.04 | 2304 | Flag 4 LS5 device 49  | TRUE if LogicsManager 12955 in LS-5 de-          |
|       |      |                       | vice no. {x} is activated [x = 49 to             |
|       |      |                       | 64]                                              |
| 27.05 | 2305 | Flag 5 LS5 device 49  | TRUE if LogicsManager 12956 in LS-5 de-          |
|       |      | 5                     | vice no. {x} is activated [x = 49 to             |
|       |      |                       | 641                                              |
| 27.06 | 2306 | Elag 1 LS5 device 50  |                                                  |
| 27.07 | 2307 | Elag 2 L S5 device 50 |                                                  |
| 27.08 | 2308 | Flag 3 L S5 device 50 |                                                  |
| 27.00 | 2200 | Flag 4 LSE device 50  |                                                  |
| 27.09 | 2309 | Flag 5 LOS device 50  |                                                  |
| 27.10 | 2310 | Flag 5 LS5 device 50  |                                                  |
| 27.11 | 2311 | Flag 1 LS5 device 51  |                                                  |
| 27.12 | 2312 | Flag 2 LS5 device 51  |                                                  |
| 27.13 | 2313 | Flag 3 LS5 device 51  |                                                  |
| 27.14 | 2314 | Flag 4 LS5 device 51  |                                                  |
| 27.15 | 2315 | Flag 5 LS5 device 51  |                                                  |
| 27.16 | 2316 | Flag 1 LS5 device 52  |                                                  |
| 27.17 | 2317 | Flag 2 LS5 device 52  |                                                  |
| 27.18 | 2318 | Flag 3 LS5 device 52  |                                                  |
| 27.19 | 2319 | Flag 4   S5 device 52 |                                                  |
| 27 20 | 2320 | Elag 5 L S5 device 52 |                                                  |
| 27.21 | 2321 | Flag 1   S5 device 53 |                                                  |
| 27.21 | 2322 | Flag 2 L S5 device 53 |                                                  |
| 27.22 | 2322 | Flag 3 L S5 device 53 |                                                  |
| 27.23 | 2323 | Flag 4 LS5 device 53  |                                                  |
| 27.24 | 2324 | Flag 4 LS5 device 55  |                                                  |
| 27.25 | 2325 | Flag 5 LS5 device 53  |                                                  |
| 27.26 | 2326 | Flag 1 LS5 device 54  |                                                  |
| 27.27 | 2327 | Flag 2 LS5 device 54  |                                                  |
| 27.28 | 2328 | Flag 3 LS5 device 54  |                                                  |
| 27.29 | 2329 | Flag 4 LS5 device 54  |                                                  |
| 27.30 | 2330 | Flag 5 LS5 device 54  |                                                  |
| 27.31 | 2331 | Flag 1 LS5 device 55  |                                                  |
| 27.32 | 2332 | Flag 2 LS5 device 55  |                                                  |
| 27.33 | 2333 | Flag 3 LS5 device 55  |                                                  |
| 27.34 | 2334 | Flag 4 LS5 device 55  |                                                  |
| 27.35 | 2335 | Flag 5 LS5 device 55  |                                                  |
| 27.36 | 2336 | Flag 1 L S5 device 56 |                                                  |
| 27.37 | 2337 | Flag 2 L S5 device 56 |                                                  |
| 27.38 | 2338 | Flag 3 L S5 device 56 |                                                  |
| 27.30 | 2330 | Flag 4   S5 device 56 |                                                  |
| 27.39 | 2339 | Flag ELSE device 50   |                                                  |
| 27.40 | 2340 | Flag 5 LS5 device 50  |                                                  |
| 27.41 | 2341 | Flag 1 LS5 device 57  |                                                  |
| 27.42 | 2342 | Flag 2 LS5 device 57  |                                                  |
| 27.43 | 2343 | Flag 3 LS5 device 57  |                                                  |
| 27.44 | 2344 | Flag 4 LS5 device 57  |                                                  |
| 27.45 | 2345 | Flag 5 LS5 device 57  |                                                  |
| 27.46 | 2346 | Flag 1 LS5 device 58  |                                                  |
| 27.47 | 2347 | Flag 2 LS5 device 58  |                                                  |
| 27.48 | 2348 | Flag 3 LS5 device 58  |                                                  |
| 27.49 | 2349 | Flag 4 LS5 device 58  |                                                  |
| 27.50 | 2350 | Flag 5 L S5 device 58 |                                                  |
| 27.51 | 2351 | Flag 1 L S5 device 59 |                                                  |
| 27.51 | 2352 |                       |                                                  |
| 27.52 | 2002 |                       |                                                  |
| 27.53 | 2353 | Flag 3 LS3 (Levice 39 |                                                  |
| 27.54 | 2354 | Flag 4 LSD 0eVice 59  |                                                  |
| 27.55 | 2355 |                       |                                                  |
| 27.56 | 2356 | Flag 1 LS5 device 60  |                                                  |

| 27.57 | 2357 | Flag 2 LS5 device 60 |  |
|-------|------|----------------------|--|
| 27.58 | 2358 | Flag 3 LS5 device 60 |  |
| 27.59 | 2359 | Flag 4 LS5 device 60 |  |
| 27.60 | 2360 | Flag 5 LS5 device 60 |  |
| 27.61 | 2361 | Flag 1 LS5 device 61 |  |
| 27.62 | 2362 | Flag 2 LS5 device 61 |  |
| 27.63 | 2363 | Flag 3 LS5 device 61 |  |
| 27.64 | 2364 | Flag 4 LS5 device 61 |  |
| 27.65 | 2365 | Flag 5 LS5 device 61 |  |
| 27.66 | 2366 | Flag 1 LS5 device 62 |  |
| 27.67 | 2367 | Flag 2 LS5 device 62 |  |
| 27.68 | 2368 | Flag 3 LS5 device 62 |  |
| 27.69 | 2369 | Flag 4 LS5 device 62 |  |
| 27.70 | 2370 | Flag 5 LS5 device 62 |  |
| 27.71 | 2371 | Flag 1 LS5 device 63 |  |
| 27.72 | 2372 | Flag 2 LS5 device 63 |  |
| 27.73 | 2373 | Flag 3 LS5 device 63 |  |
| 27.74 | 2374 | Flag 4 LS5 device 63 |  |
| 27.75 | 2375 | Flag 5 LS5 device 63 |  |
| 27.76 | 2376 | Flag 1 LS5 device 64 |  |
| 27.77 | 2377 | Flag 2 LS5 device 64 |  |
| 27.78 | 2378 | Flag 3 LS5 device 64 |  |
| 27.79 | 2379 | Flag 4 LS5 device 64 |  |
| 27.80 | 2380 | Flag 5 LS5 device 64 |  |

### Logical Command Variables: Group 28: LS5 system conditions

LS5 system conditions, Logic command variables 28.01-28.06

| No.   | ID   | Name / Function               | Note                                  |
|-------|------|-------------------------------|---------------------------------------|
| 28.01 | 2401 | Command 1 to LS5 easYgen (OR) | TRUE if at least one easYgen sets the |
| 28.02 | 2402 | Command 2 to LS5 easYgen (OR) | command variable to TRUE (OR opera-   |
| 28.03 | 2403 | Command 3 to LS5 easYgen (OR) | tion)                                 |
| 28.04 | 2404 | Command 4 to LS5 easYgen (OR) |                                       |
| 28.05 | 2405 | Command 5 to LS5 easYgen (OR) |                                       |
| 28.06 | 2406 | Command 6 to LS5 easYgen (OR) |                                       |

### Logical Command Variables: Group 29: Commands of EG (1 to 16)

Commands of EG (1 to 16), Logic command variables 29.01-29.96

| No.   | ID   | Name / Function     | Note |
|-------|------|---------------------|------|
| 29.01 | 2501 | Command 1 easYgen 1 |      |
| 29.02 | 2502 | Command 2 easYgen 1 |      |
| 29.03 | 2503 | Command 3 easYgen 1 |      |
| 29.04 | 2504 | Command 4 easYgen 1 |      |
| 29.05 | 2505 | Command 5 easYgen 1 |      |
| 29.06 | 2506 | Command 6 easYgen 1 |      |
| 29.07 | 2507 | Command 1 easYgen 2 |      |
| 29.08 | 2508 | Command 2 easYgen 2 |      |
| 29.09 | 2509 | Command 3 easYgen 2 |      |
| 29.10 | 2510 | Command 4 easYgen 2 |      |
| 29.11 | 2511 | Command 5 easYgen 2 |      |
| 29.12 | 2512 | Command 6 easYgen 2 |      |
| 29.13 | 2513 | Command 1 easYgen 3 |      |
| 29.14 | 2514 | Command 2 easYgen 3 |      |
| 29.15 | 2515 | Command 3 easYgen 3 |      |
| 29.16 | 2516 | Command 4 easYgen 3 |      |
| 29.17 | 2517 | Command 5 easYgen 3 |      |
| 29.18 | 2518 | Command 6 easYgen 3 |      |
| 29.19 | 2519 | Command 1 easYgen 4 |      |
| 29.20 | 2520 | Command 2 easYgen 4 |      |
| 29.21 | 2521 | Command 3 easYgen 4 |      |
| 29.22 | 2522 | Command 4 easYgen 4 |      |
| 29.23 | 2523 | Command 5 easYgen 4 |      |
| 29.24 | 2524 | Command 6 easYgen 4 |      |
| 29.25 | 2525 | Command 1 easYgen 5 |      |
| 29.26 | 2526 | Command 2 easYgen 5 |      |
| 29.27 | 2527 | Command 3 easYgen 5 |      |
| 29.28 | 2528 | Command 4 easYgen 5 |      |

| 00.00 | 0500 |                        |  |
|-------|------|------------------------|--|
| 29.29 | 2529 | Command 5 easygen 5    |  |
| 29.30 | 2530 | Command 6 easYgen 5    |  |
| 20.00 | 2000 |                        |  |
| 29.31 | 2531 | Command Teas rgen 6    |  |
| 29.32 | 2532 | Command 2 easYgen 6    |  |
| 20.22 | 2522 | Command 2 ocoVgon 6    |  |
| 29.33 | 2000 | Command 3 easingen o   |  |
| 29.34 | 2534 | Command 4 easYgen 6    |  |
| 20.35 | 2535 | Command 5 oas Vaan 6   |  |
| 29.35 | 2000 | Command 5 easingen o   |  |
| 29.36 | 2536 | Command 6 easYgen 6    |  |
| 20.37 | 2537 | Command 1 easygen 7    |  |
| 29.37 | 2557 |                        |  |
| 29.38 | 2538 | Command 2 easYgen 7    |  |
| 29.39 | 2539 | Command 3 easYgen 7    |  |
| 20.00 | 2000 |                        |  |
| 29.40 | 2540 | Command 4 easygen 7    |  |
| 29.41 | 2541 | Command 5 easYgen 7    |  |
| 20.11 | 2011 |                        |  |
| 29.42 | 2542 | Command 6 easygen 7    |  |
| 29.43 | 2543 | Command 1 easYgen 8    |  |
| 20.44 | 2544 | Command 2 applyant 9   |  |
| 29.44 | 2044 |                        |  |
| 29.45 | 2545 | Command 3 easYgen 8    |  |
| 20.46 | 2546 | Command 4 oas Vaan 8   |  |
| 29.40 | 2340 |                        |  |
| 29.47 | 2547 | Command 5 easYgen 8    |  |
| 29 48 | 2548 | Command 6 easYgen 8    |  |
| 20.40 | 2040 |                        |  |
| 29.49 | 2549 | Command 1 easygen 9    |  |
| 29 50 | 2550 | Command 2 easYgen 9    |  |
| 20.00 | 2000 |                        |  |
| 29.51 | 2551 | Command 3 easYgen 9    |  |
| 29.52 | 2552 | Command 4 easYgen 9    |  |
| 20.02 | 2002 |                        |  |
| 29.53 | 2553 | Command 5 easygen 9    |  |
| 29 54 | 2554 | Command 6 easYgen 9    |  |
| 20.01 | 2001 |                        |  |
| 29.55 | 2555 | Command 1 easygen 10   |  |
| 29.56 | 2556 | Command 2 easYgen 10   |  |
| 20.57 | 2557 | Command 2 applyant 10  |  |
| 29.57 | 2007 | Command 3 easingen 10  |  |
| 29.58 | 2558 | Command 4 easYgen 10   |  |
| 20.50 | 2550 | Command 5 ocoVgon 10   |  |
| 29.59 | 2009 | Command 5 easingen 10  |  |
| 29.60 | 2560 | Command 6 easYgen 10   |  |
| 20.61 | 2561 | Command 1 oas Vaon 11  |  |
| 23.01 | 2001 |                        |  |
| 29.62 | 2562 | Command 2 easYgen 11   |  |
| 29.63 | 2563 | Command 3 easYgen 11   |  |
| 20.00 | 2000 |                        |  |
| 29.64 | 2564 | Command 4 easygen 11   |  |
| 29.65 | 2565 | Command 5 easYgen 11   |  |
| 20.00 | 2000 |                        |  |
| 29.66 | 2566 | Command 6 easygen 11   |  |
| 29.67 | 2567 | Command 1 easYgen 12   |  |
| 20.69 | 2569 | Command 2 apply on 12  |  |
| 29.00 | 2000 |                        |  |
| 29.69 | 2569 | Command 3 easYgen 12   |  |
| 20.70 | 2570 | Command 4 oas Vgon 12  |  |
| 29.70 | 2570 |                        |  |
| 29.71 | 2571 | Command 5 easYgen 12   |  |
| 29.72 | 2572 | Command 6 easYgen 12   |  |
| 20.72 | 0570 |                        |  |
| 29.73 | 2573 | Command 1 easYgen 13   |  |
| 29 74 | 2574 | Command 2 easYgen 13   |  |
| 20.74 | 0575 |                        |  |
| 29.75 | 25/5 | Command 3 easygen 13   |  |
| 29 76 | 2576 | Command 4 easYgen 13   |  |
| 20.77 | 2577 | Command E app Vaan 12  |  |
| 29.77 | 20// | Commanu 5 eas rgen 13  |  |
| 29.78 | 2578 | Command 6 easYgen 13   |  |
| 20 70 | 2570 | Command 1 easygen 1/   |  |
| 29.19 | 2019 |                        |  |
| 29.80 | 2580 | Command 2 easYgen 14   |  |
| 20.81 | 2581 | Command 3 easygen 14   |  |
| 29.01 | 2001 |                        |  |
| 29.82 | 2582 | Command 4 easYgen 14   |  |
| 29.83 | 2583 | Command 5 easYgen 14   |  |
| 20.00 | 2000 |                        |  |
| 29.84 | 2584 | Command 6 easygen 14   |  |
| 29.85 | 2585 | Command 1 easYgen 15   |  |
| 20.00 | 2500 | Command 2 appVagn 15   |  |
| 29.86 | 2586 | Command 2 easingen 15  |  |
| 29.87 | 2587 | Command 3 easYgen 15   |  |
| 20.00 | 2500 | Command 4 app Vacan 15 |  |
| 29.00 | 2000 | Commanu 4 eas ruen 15  |  |
| 29.89 | 2589 | Command 5 easYgen 15   |  |
| 20.00 | 2500 | Command 6 oas Vaon 15  |  |
| 29.90 | 2090 | Command 0 east gen 10  |  |
| 29.91 | 2591 | Command 1 easYgen 16   |  |
| 20.02 | 2502 | Command 2 easygen 16   |  |
| 29.92 | 2092 |                        |  |
| 29.93 | 2593 | Command 3 easYgen 16   |  |
| 29 94 | 2504 | Command 4 easYgen 16   |  |
| 20.04 | 2004 |                        |  |
|       |      | Command 5 oacVaan 16   |  |
| 29.95 | 2595 | Command 5 easigen 10   |  |

### Logical Command Variables: Group 30: Commands of EG (17 to 32)

Commands of EG (17 to 32), Logic command variables 30.01-30.96

| No.   | ID   | Name / Function         | Note |
|-------|------|-------------------------|------|
| 30.01 | 2601 | Command 1 easYgen 17    |      |
| 30.02 | 2602 | Command 2 easYgen 17    |      |
| 30.03 | 2603 | Command 3 easYgen 17    |      |
| 30.04 | 2604 | Command 4 easYgen 17    |      |
| 30.05 | 2605 | Command 5 easYgen 17    |      |
| 30.06 | 2606 | Command 6 easYgen 17    |      |
| 30.07 | 2607 | Command 1 easYgen 18    |      |
| 30.08 | 2608 | Command 2 easYgen 18    |      |
| 30.09 | 2609 | Command 3 easYgen 18    |      |
| 30.10 | 2610 | Command 4 easYgen 18    |      |
| 30.11 | 2611 | Command 5 easYgen 18    |      |
| 30.12 | 2612 | Command 6 easYgen 18    |      |
| 30.13 | 2613 | Command 1 easYgen 19    |      |
| 30.14 | 2614 | Command 2 easYgen 19    |      |
| 30.15 | 2615 | Command 3 easYgen 19    |      |
| 30.16 | 2616 | Command 4 easYgen 19    |      |
| 30.17 | 2617 | Command 5 easYgen 19    |      |
| 30.18 | 2618 | Command 6 easYgen 19    |      |
| 30.19 | 2619 | Command 1 easYgen 20    |      |
| 30.20 | 2620 | Command 2 easYgen 20    |      |
| 30.21 | 2621 | Command 3 easYgen 20    |      |
| 30.22 | 2622 | Command 4 easYgen 20    |      |
| 30.23 | 2623 | Command 5 easYgen 20    |      |
| 30.24 | 2624 | Command 6 easYgen 20    |      |
| 30.25 | 2625 | Command 1 easYgen 21    |      |
| 30.26 | 2626 | Command 2 easYgen 21    |      |
| 30.27 | 2627 | Command 3 easYgen 21    |      |
| 30.28 | 2628 | Command 4 easYgen 21    |      |
| 30.29 | 2629 | Command 5 easYgen 21    |      |
| 30.30 | 2630 | Command 6 easYgen 21    |      |
| 30.31 | 2631 | Command 1 easYgen 22    |      |
| 30.32 | 2632 | Command 2 easYgen 22    |      |
| 30.33 | 2633 | Command 3 easygen 22    |      |
| 30.34 | 2634 | Command 4 easygen 22    |      |
| 30.35 | 2635 | Command 5 easygen 22    |      |
| 30.36 | 2636 | Command 6 easygen 22    |      |
| 30.37 | 2637 | Command 1 easygen 23    |      |
| 30.30 | 2030 | Command 2 easily gen 23 |      |
| 30.39 | 2039 | Command 4 apply appl 23 |      |
| 30.40 | 2040 | Command 5 age/gen 23    |      |
| 20.41 | 2041 | Command 6 appYran 23    |      |
| 30.42 | 2042 | Command 1 oasVgon 24    |      |
| 30.43 | 2643 | Command 2 easygen 24    |      |
| 30.44 | 2645 | Command 3 easYgen 24    |      |
| 30.46 | 2646 | Command 4 easYgen 24    |      |
| 30.47 | 2647 | Command 5 easYgen 24    |      |
| 30.48 | 2648 | Command 6 easYgen 24    |      |
| 30.49 | 2649 | Command 1 easYgen 25    |      |
| 30.50 | 2650 | Command 2 easYgen 25    |      |
| 30.51 | 2651 | Command 3 easYgen 25    |      |
| 30.52 | 2652 | Command 4 easYgen 25    |      |
| 30.53 | 2653 | Command 5 easYgen 25    |      |
| 30.54 | 2654 | Command 6 easYgen 25    |      |
| 30.55 | 2655 | Command 1 easYgen 26    |      |
| 30.56 | 2656 | Command 2 easYgen 26    |      |
| 30.57 | 2657 | Command 3 easYgen 26    |      |
| 30.58 | 2658 | Command 4 easYgen 26    |      |
| 30.59 | 2659 | Command 5 easYgen 26    |      |
| 30.60 | 2660 | Command 6 easYgen 26    |      |
| 30.61 | 2661 | Command 1 easYgen 27    |      |
| 30.62 | 2662 | Command 2 easYgen 27    |      |
| 30.63 | 2663 | Command 3 easYgen 27    |      |
| 30.64 | 2664 | Command 4 easYgen 27    |      |
| 30.65 | 2665 | Command 5 easYgen 27    |      |
| 30.66 | 2666 | Command 6 easYgen 27    |      |

| 30.67 | 2667 | Command 1 easYgen 28 |  |
|-------|------|----------------------|--|
| 30.68 | 2668 | Command 2 easYgen 28 |  |
| 30.69 | 2669 | Command 3 easYgen 28 |  |
| 30.70 | 2670 | Command 4 easYgen 28 |  |
| 30.71 | 2671 | Command 5 easYgen 28 |  |
| 30.72 | 2672 | Command 6 easYgen 28 |  |
| 30.73 | 2673 | Command 1 easYgen 29 |  |
| 30.74 | 2674 | Command 2 easYgen 29 |  |
| 30.75 | 2675 | Command 3 easYgen 29 |  |
| 30.76 | 2676 | Command 4 easYgen 29 |  |
| 30.77 | 2677 | Command 5 easYgen 29 |  |
| 30.78 | 2678 | Command 6 easYgen 29 |  |
| 30.79 | 2679 | Command 1 easYgen 30 |  |
| 30.80 | 2680 | Command 2 easYgen 30 |  |
| 30.81 | 2681 | Command 3 easYgen 30 |  |
| 30.82 | 2682 | Command 4 easYgen 30 |  |
| 30.83 | 2683 | Command 5 easYgen 30 |  |
| 30.84 | 2684 | Command 6 easYgen 30 |  |
| 30.85 | 2685 | Command 1 easYgen 31 |  |
| 30.86 | 2686 | Command 2 easYgen 31 |  |
| 30.87 | 2687 | Command 3 easYgen 31 |  |
| 30.88 | 2688 | Command 4 easYgen 31 |  |
| 30.89 | 2689 | Command 5 easYgen 31 |  |
| 30.90 | 2690 | Command 6 easYgen 31 |  |
| 30.91 | 2691 | Command 1 easYgen 32 |  |
| 30.92 | 2692 | Command 2 easYgen 32 |  |
| 30.93 | 2693 | Command 3 easYgen 32 |  |
| 30.94 | 2694 | Command 4 easYgen 32 |  |
| 30.95 | 2695 | Command 5 easYgen 32 |  |
| 30.96 | 2696 | Command 6 easYgen 32 |  |

### **Factory Setting**

#### 

The inputs, outputs, and internal flags, which may be programmed via the *LogicsManager* have the following factory default settings when delivered:

| simple (function) | extended (configuration) | result |
|-------------------|--------------------------|--------|
|-------------------|--------------------------|--------|

#### Factory Setting: Functions [00.0x] Flag $\{x\}$ ; $\{x\} = 1$ to 8 If TRUE, flag $\{x\}$ becomes TRUE. 12230 Flag 1 - Logics/ A01 ~ Deactivated by default 1 False 🗸 A02 1 A03 1 A04 FALSE AUTO ~ 0.00 MAN 1 Cancel

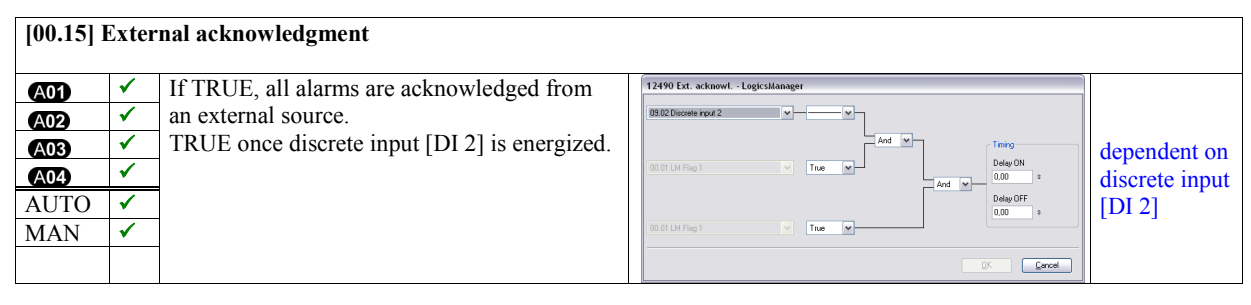

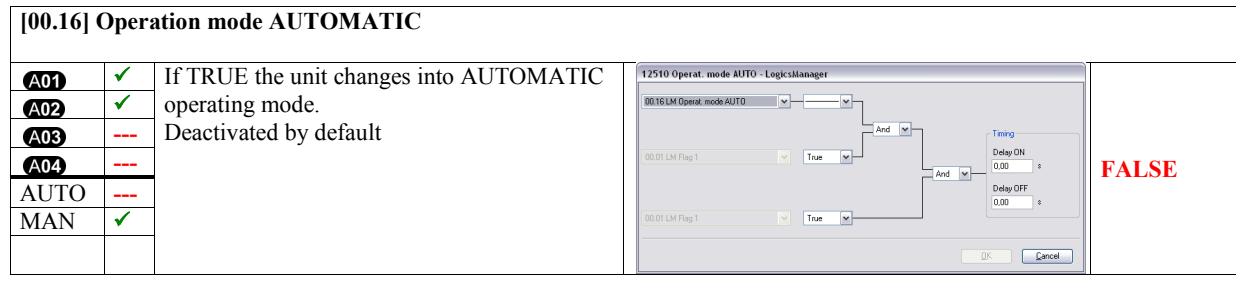

#### [00.17] Operation mode MANUAL If TRUE the unit changes into MANUAL op-~ A01 1 erating mode. A02 Deactivated by default A03 ----A04 \_\_\_\_ FALSE Delay OFF AUTO $\checkmark$ MAN True \_\_\_\_ Cance

|           |          | simple (function)                                          | extended (configuration)               | result |
|-----------|----------|------------------------------------------------------------|----------------------------------------|--------|
|           |          |                                                            |                                        |        |
| [00.3x] l | Flag {   | $\{y\}; \{x\} = 0 \text{ to } 7, \{y\} = 9 \text{ to } 16$ |                                        |        |
|           | T        | F                                                          |                                        |        |
| A01       | <        | If TRUE, flag {y} becomes TRUE.                            | 12910 Flag 9 - LogicsManager           |        |
| A02       | ✓        | Deactivated by default                                     | 00.01 LM Flag 1                        |        |
| A03       | <b>√</b> |                                                            | And M                                  |        |
| A04       | 1        |                                                            | 00.01 LM Flag 1 True M Delay ON 0.00 * | FALSE  |
| AUTO      | <b>√</b> |                                                            | Delay OFF 0,00 *                       |        |
| MAN       | <b>√</b> |                                                            | 00.01 LM Flag 1                        |        |
|           |          |                                                            | DK Cancel                              |        |
|           |          |                                                            |                                        | -#     |

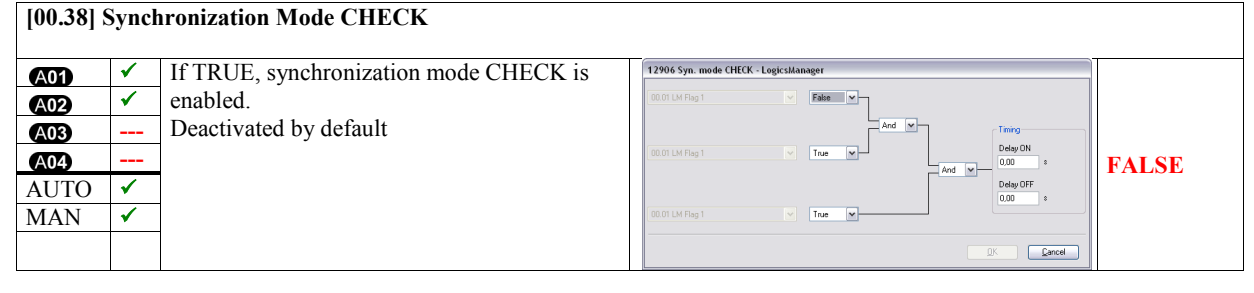

#### [00.39] Synchronization Mode PERM 12907 Syn. mode PERM. - LooicsMa If TRUE, synchronization mode A01 ✓ 1 PERMISSIVE is enabled. False V A02 Deactivated by default A03 \_\_\_\_ ~-A04 FALSE 1 AUTO Delay OFF 1 MAN True ~ Cancel

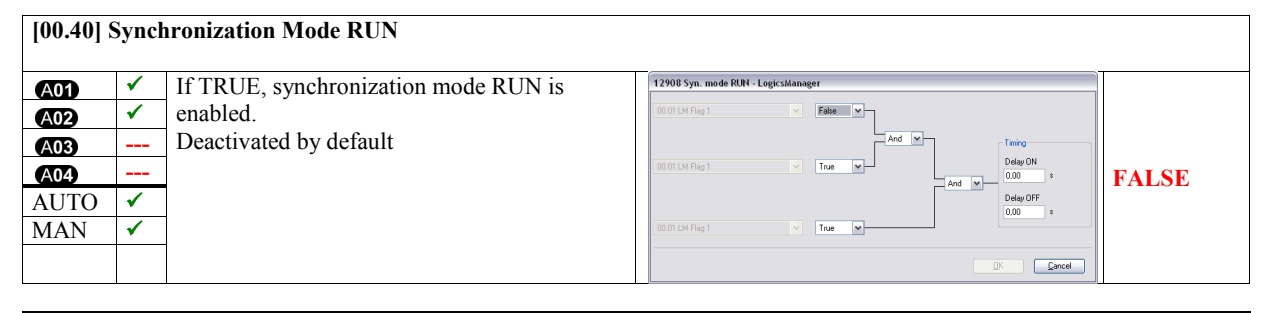

| [00.95] Lock keypad |                                                                                                    |                                            |                                   |       |  |
|---------------------|----------------------------------------------------------------------------------------------------|--------------------------------------------|-----------------------------------|-------|--|
| A01                 | <b>√</b>                                                                                                    | If TRUE, the Lock keypad function is acti- | 12978 Lock keypad - LogicsManager |       |  |
| A02                 | <b>~</b>                                                                                                    | vated.                                     | 00.01 LM Flag 1 V Faire V         |       |  |
| A03                 | ✓                                                                                                    | Deactivated by default                     | And                               |       |  |
| A04                 | ✓                                                                                                    |                                            | 00.01 LM Flog 1 Delay DN 0.00 a   | FALSE |  |
| AUTO                | <b>√</b>                                                                                                    |                                            | Delay OFF<br>0.00 =               |       |  |
| MAN                 | <ul> <li>Image: A set of the set of the</li></ul> |                                            | 00.01 LM Flag 1 V True V          |       |  |
|                     |                                                                                                    |                                            | Dr. Cancel                        |       |  |

#### simple (function) extended (configuration)

result

#### Factory Setting: Relay Outputs

| [00.41] Relay 1 [R01] - Ready for operation OFF |          |                                                 |                                         |       |  |
|-------------------------------------------------|----------|-------------------------------------------------|-----------------------------------------|-------|--|
| A01                                             | ✓        | Relay will be de-energized if unit is not ready |                                         |       |  |
| A02                                             | ✓        | for operation or the logics manager output is   |                                         |       |  |
| A03                                             | ✓        | TRUE.                                           | 12580 Ready for op.OFF - LogicsManager  |       |  |
| A04                                             | ✓        | LM output is deactivated by default             | 00.01 LM Flag 1 V False V               |       |  |
| AUTO                                            | <b>√</b> | Note: This LM function is preconfigured and     | And M                                   |       |  |
| MAN                                             | ✓        | may be activated by passing through the         | 00.01 LM Flag 1 False P Delay ON 0,00 * | FALSE |  |
|                                                 |          | command variables [01.09] Shutdown alarm        | And V<br>Delay OFF                      | FALSE |  |
|                                                 |          | or [04.01] Operating mode AUTO or [00.01]       | 0.01 LM Flag 1 V False V                |       |  |
|                                                 |          | LM: Flag 1 ('' instead of '0').                 |                                         |       |  |
|                                                 |          | The unit is only ready for operation after an   | Cancel                                  |       |  |
|                                                 |          | start-up delay following the power supply       |                                         |       |  |
|                                                 |          | connection.                                     |                                         |       |  |

#### [00.42] Relay 2 [R02] - Horn / freely configurable

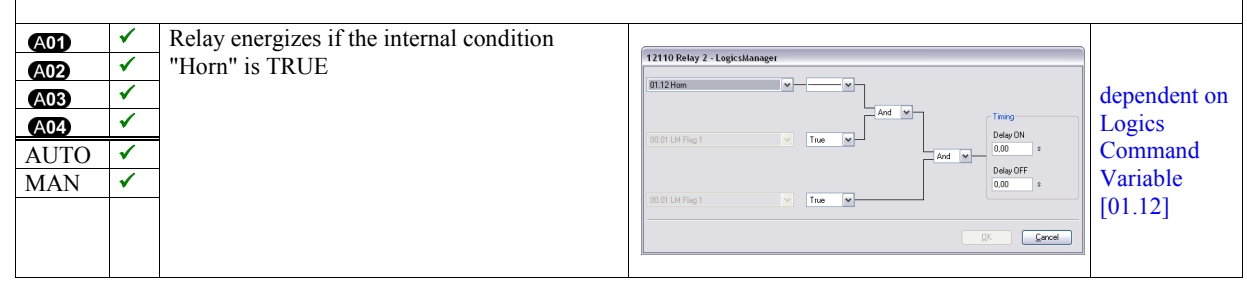

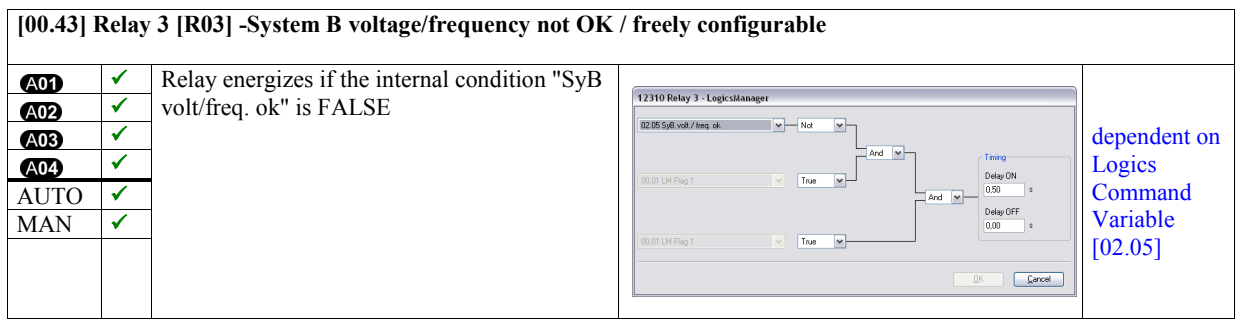

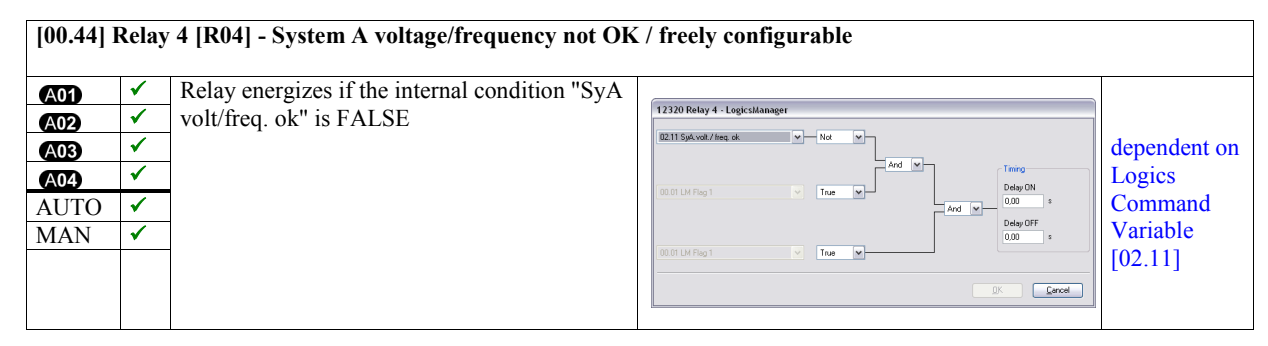
|           |          | simple (function)          | extended (configuration) | result |
|-----------|----------|----------------------------|--------------------------|--------|
| [00.45] 1 | Relay    | 7 5 [R05] - Open CBA       |                          |        |
|           |          |                            |                          |        |
| A01       | ✓        | Fixed function to open CBA |                          |        |
| A02       | <        |                            |                          |        |
| A03       | <b>~</b> |                            |                          |        |
| A04       | <b>√</b> |                            |                          |        |
| AUTO      | <b>√</b> |                            | Not configurable         |        |
| MAN       | <b>√</b> |                            |                          |        |
|           |          |                            |                          |        |
|           |          |                            |                          |        |
|           |          |                            |                          |        |

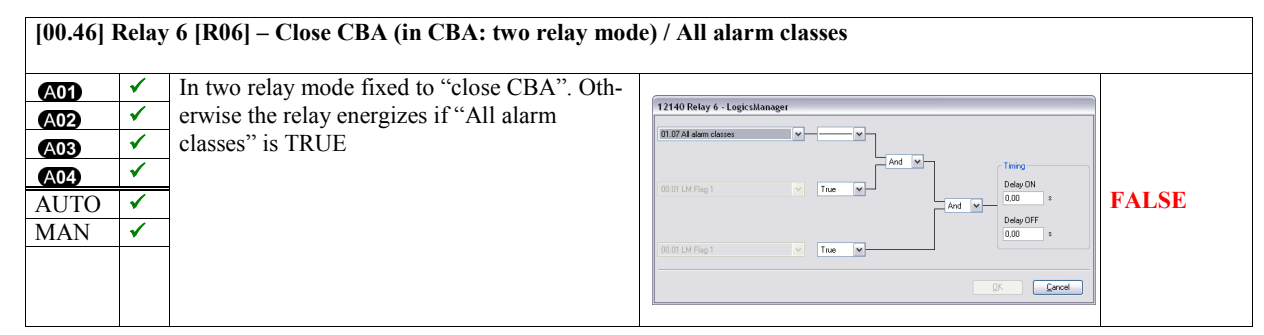

# Appendix D. Data Protocols

### Modbus

# Protocol 5300 (Basic Visualization)

| Modicon   | Start      | Parameter ID | Description                                                   | Multiplier                                                      | Units |
|-----------|------------|--------------|---------------------------------------------------------------|-----------------------------------------------------------------|-------|
| start     | addr.      |              |                                                               |                                                                 |       |
| 450001    | 450000     |              | Protocoll-ID, always 5300                                     |                                                                 |       |
| 450002    | 450001     | 3181         | Scaling Power (16 bits) Exponent 10×W (5;4;3;2)               |                                                                 |       |
| 450003    | 450002     | 3182         | Scaling Volts (16 bits) Exponent 10 <sup>×</sup> V (2;1;0;-1) |                                                                 |       |
| 450004    | 450003     | 3183         | Scaling Amps (16 bits) Exponent 10×A (0;-1)                   |                                                                 |       |
| 450005    | 450004     |              | 0 (reserve)                                                   |                                                                 |       |
| 450006    | 450005     |              | 0 (reserve)                                                   |                                                                 |       |
| 450007    | 450006     |              | 0 (reserve)                                                   |                                                                 |       |
| 450008    | 450007     |              | 0 (reserve)                                                   |                                                                 |       |
| 450009    | 450008     |              | 0 (reserve)                                                   |                                                                 |       |
| AC System | n A values | (16 bits)    |                                                               |                                                                 |       |
| 450010    | 450009     | 144          | System A frequency                                            | 0.01                                                            | Hz    |
| 450011    | 450010     | 246          | Total system A power                                          | scaled defined by<br>index 3181 (mod-<br>icon Adress<br>450002) | W     |
| 450012    | 450011     | 247          | Total system A reactive power                                 | scaled defined by<br>index 3181 (mod-<br>icon Adress<br>450002) | var   |
| 450013    | 450012     | 160          | System A power factor                                         | 0.001                                                           |       |
| 450014    | 450013     | 248          | System A voltage L1-L2                                        | scaled defined by<br>index 3182 (mod-<br>icon Adress<br>450003) | V     |
| 450015    | 450014     | 249          | System A voltage L2-L3                                        | scaled defined by<br>index 3182 (mod-<br>icon Adress<br>450003) | V     |
| 450016    | 450015     | 250          | System A voltage L3-L1                                        | scaled defined by<br>index 3182 (mod-<br>icon Adress<br>450003) | V     |
| 450017    | 450016     | 251          | System A voltage L1-N                                         | scaled defined by<br>index 3182 (mod-<br>icon Adress<br>450003) | V     |
| 450018    | 450017     | 252          | System A voltage L2-N                                         | scaled defined by<br>index 3182 (mod-<br>icon Adress<br>450003) | V     |
| 450019    | 450018     | 253          | System A voltage L3-N                                         | scaled defined by<br>index 3182 (mod-<br>icon Adress<br>450003) | V     |

| Modicon<br>start | Start<br>addr. | Parameter ID | Description                   | Multiplier                                                      | Units |
|------------------|----------------|--------------|-------------------------------|-----------------------------------------------------------------|-------|
| 450020           | 450019         | 255          | System A current 1            | scaled defined by<br>index 3183 (mod-<br>icon Adress<br>450004) | A     |
| 450021           | 450020         | 256          | System A current 2            | scaled defined by<br>index 3183 (mod-<br>icon Adress<br>450004) | A     |
| 450022           | 450021         | 257          | System A current 3            | scaled defined by<br>index 3183 (mod-<br>icon Adress<br>450004) | A     |
| 450023           | 450022         |              | 0 (reserve)                   |                                                                 |       |
| 450024           | 450023         |              | 0 (reserve)                   |                                                                 |       |
| 450025           | 450024         |              | 0 (reserve)                   |                                                                 |       |
| 450026           | 450025         |              | 0 (reserve)                   |                                                                 |       |
| 450027           | 450026         |              | 0 (reserve)                   |                                                                 |       |
| 450028           | 450027         |              | 0 (reserve)                   |                                                                 |       |
| 450029           | 450028         |              | 0 (reserve)                   |                                                                 |       |
| AC System        | n B values     | (16 bits)    |                               |                                                                 |       |
| 450030           | 450029         | 147          | System B frequency            | 0.01                                                            | Hz    |
| 450031           | 450030         | 258          | Total system B power          | scaled defined by<br>index 3181 (mod-<br>icon Adress<br>450002) | W     |
| 450032           | 450031         | 259          | Total system B reactive power | scaled defined by<br>index 3181 (mod-<br>icon Adress<br>450002) | var   |
| 450033           | 450032         | 208          | System B power factor         | 0.001                                                           |       |
| 450034           | 450033         | 260          | System B voltage L1-L2        | scaled defined by<br>index 3182 (mod-<br>icon Adress<br>450003) | V     |
| 450035           | 450034         | 261          | System B voltage L2-L3        | scaled defined by<br>index 3182 (mod-<br>icon Adress<br>450003) | V     |
| 450036           | 450035         | 262          | System B voltage L3-L1        | scaled defined by<br>index 3182 (mod-<br>icon Adress<br>450003) | V     |
| 450037           | 450036         | 263          | System B voltage L1-N         | scaled defined by<br>index 3182 (mod-<br>icon Adress<br>450003) | V     |
| 450038           | 450037         | 264          | System B voltage L2-N         | scaled defined by<br>index 3182 (mod-<br>icon Adress<br>450003) | V     |
| 450039           | 450038         | 265          | System B voltage L3-N         | scaled defined by<br>index 3182 (mod-<br>icon Adress<br>450003) | V     |
| 450040           | 450039         |              | 0 (reserve)                   |                                                                 |       |
| 450041           | 450040         |              | 0 (reserve)                   |                                                                 |       |
| 450042           | 450041         |              | 0 (reserve)                   |                                                                 |       |
| 450043           | 450042         |              | 0 (reserve)                   |                                                                 |       |
| 450044           | 450043         |              | 0 (reserve)                   |                                                                 |       |
| AC System        | n values (1    | 6 bits)      |                               |                                                                 |       |
| 450045           | 450044         |              | 0 (reserve)                   |                                                                 |       |

| Modicon    | Start          | Parameter ID | Description                                                     | Multiplier         | Units   |
|------------|----------------|--------------|-----------------------------------------------------------------|--------------------|---------|
| start      | addr.          |              |                                                                 |                    |         |
| addr.      | (*1)<br>450045 |              | 0 (recence)                                                     |                    |         |
| 450040     | 450045         |              |                                                                 |                    |         |
| 450047     | 450040         |              |                                                                 |                    |         |
| 450040     | 450047         |              |                                                                 |                    |         |
|            |                | (16 hits)    |                                                                 |                    |         |
| 450050     | 150010         | 10110        | Batten/voltage                                                  | 0.1                | V       |
| 450050     | 450050         | 10110        |                                                                 | 0.1                | v       |
| 450052     | 450051         |              |                                                                 |                    |         |
| 450053     | 450052         |              |                                                                 |                    |         |
| 450054     | 450053         |              | 0 (reserve)                                                     |                    |         |
| 450055     | 450054         |              | 0 (reserve)                                                     |                    |         |
| 450056     | 450055         |              | 0 (reserve)                                                     |                    |         |
| 450057     | 450056         |              | 0 (reserve)                                                     |                    |         |
| 450058     | 450057         |              | 0 (reserve)                                                     |                    |         |
| 450059     | 450058         |              | 0 (reserve)                                                     |                    |         |
| Control an | nd Status (*   | 16 bits)     |                                                                 |                    |         |
|            |                | ,            |                                                                 | Id discription app |         |
| 450060     | 450059         | 10202        | State Display                                                   | operation manual   | (enum.) |
|            |                |              |                                                                 | status messages    | ` '     |
|            |                |              | Visualisation Remote and CB-Control                             |                    |         |
|            |                |              | intern                                                          | Mask: 0001h        |         |
|            |                |              | intern                                                          | Mask: 0002h        |         |
|            |                |              | intern                                                          | Mask: 0004h        |         |
|            |                |              | intern                                                          | Mask: 0008h        |         |
|            |                |              | intern                                                          | Mask: 0010h        |         |
|            |                |              | intern                                                          | Mask: 0020h        |         |
|            |                |              | intern                                                          | Mask: 0040h        |         |
| 450061     | 450060         | 8018         | intern                                                          | Mask: 0080h        |         |
|            |                |              | 28.01 Command to CB-control 1 (OR'ed)                           | Mask: 0100h        |         |
|            |                |              | 28.02 Command to CB-control 2 (OR'ed)                           | Mask: 0200h        |         |
|            |                |              | 28.03 Command to CB-control 3 (OR'ed)                           | Mask: 0400h        |         |
|            |                |              | 28.04 Command to CB-control 4 (OR'ed)                           | Mask: 0800h        |         |
|            |                |              | 28.05 Command to CB-control 5 (OR'ed)                           | Mask: 1000h        |         |
|            |                |              | 28.06 Command to CB-control 6 (OR'ed)                           | Mask: 2000h        |         |
|            |                |              | intern                                                          |                    |         |
|            |                |              | intern                                                          |                    |         |
|            |                |              | LogicManagerBits                                                |                    |         |
|            |                |              | 11.10 running hours 100h over (toggles every 100 running hours) | Mask: 0001h        |         |
|            |                |              | 11.09 running nours 10n over (toggles every 10 running nours)   | Mask: 0002h        |         |
|            |                |              | 11.08 running nours in over (toggles every running nour)        | Mask: 0004h        |         |
|            |                |              | 11.07 Active second                                             | Maski 0010h        |         |
| 450060     | 150061         | 101/6        |                                                                 | Mask: 00100        |         |
| 450062     | 450001         | 10140        | 11.04 Active day in month                                       | Mask: 00201        |         |
|            |                |              | 11.03 Active weekday                                            | Mack: 0080h        |         |
|            |                |              | 11.02 Time 2 overrun                                            | Mask: 0100h        |         |
|            |                |              | 11.01 Time 1 overrun                                            | Mask: 0200h        |         |
|            |                |              | intern                                                          | Mask: 0200h        |         |
|            |                |              | 04.05 Acknowledge was executed                                  | Mask: 0800h        |         |

| Modicon | Start  | Parameter ID | Description                                        | Multiplier              | Units |
|---------|--------|--------------|----------------------------------------------------|-------------------------|-------|
| start   | addr.  |              |                                                    |                         |       |
| addr.   | ("1)   |              | 01.09 Shutdown alarm are active (alarm class C-F)  | Mask <sup>,</sup> 1000h |       |
|         |        |              | intern                                             | Mask: 2000h             |       |
|         |        |              | intern                                             | Mask: 4000h             |       |
|         |        |              | intern                                             | Mask: 8000h             |       |
|         |        |              | LogicManagerBits1                                  |                         |       |
|         |        |              | intern                                             | Mask: 0001h             |       |
|         |        |              | intern                                             | Mask: 0002h             |       |
|         |        |              | intern                                             | Mask: 0004h             |       |
|         |        |              | intern                                             | Mask: 0008h             |       |
|         |        |              | intern                                             | Mask: 0010h             |       |
|         |        |              | intern                                             | Mask: 0020h             |       |
|         |        |              | intern                                             | Mask: 0040h             |       |
| 450063  | 450062 | 10147        | intern                                             | Mask: 0080h             |       |
|         |        |              | intern                                             | Mask: 0100h             |       |
|         |        |              | intern                                             | Mask: 0200h             |       |
|         |        |              | 00.46 LM Relay 6                                   | Mask: 0400h             |       |
|         |        |              | intern                                             | Mask: 0800h             |       |
|         |        |              | 00.44 LM Relay 4                                   | Mask: 1000h             |       |
|         |        |              | 00.43 LM Relay 3                                   | Mask: 2000h             |       |
|         |        |              | 00.42 LM Relay 2                                   | Mask: 4000h             |       |
|         |        |              | 00.41 LM Relay 1                                   | Mask: 8000h             |       |
|         |        |              | LogicManagerBits2                                  |                         |       |
|         |        |              | intern                                             | Mask: 0001h             |       |
|         |        |              | 00.17 LM Operation mode MANUAL                     | Mask: 0002h             |       |
|         |        |              | 00.16 LM Operation mode AUTOMATIC                  | Mask: 0004h             |       |
|         |        |              | intern                                             | Mask: 0008h             |       |
|         |        |              | 00.15 LM External acknowledge                      | Mask: 0010h             |       |
|         |        |              | intern                                             | Mask: 0020h             |       |
|         |        |              | intern                                             | Mask: 0040h             |       |
| 450064  | 450063 | 10140        | intern                                             | Mask: 0080h             |       |
|         |        |              | 00.08 LM Internal flag 8                           | Mask: 0100h             |       |
|         |        |              | 00.07 LM Internal flag 7                           | Mask: 0200h             |       |
|         |        |              | 00.06 LM Internal flag 6                           | Mask: 0400h             |       |
|         |        |              | 00.05 LM Internal flag 5                           | Mask: 0800h             |       |
|         |        |              | 00.04 LM Internal flag 4                           | Mask: 1000h             |       |
|         |        |              | 00.03 LM Internal flag 3                           | Mask: 2000h             |       |
|         |        |              | 00.02 LM Internal flag 2                           | Mask: 4000h             |       |
|         |        |              | 00.01 LM Internal flag 1                           | Mask: 8000h             |       |
|         |        |              | LogicManagerBits3                                  |                         |       |
|         |        |              | intern                                             | Mask: 0001h             |       |
|         |        |              | intern                                             | Mask: 0002h             |       |
|         |        |              | intern                                             | Mask: 0004h             |       |
|         |        |              | intern                                             | Mask: 0008h             |       |
| 450065  | 450064 | 10148        | intern                                             | Mask: 0010h             |       |
|         |        |              | intern                                             | Mask: 0020h             |       |
|         |        |              | intern                                             | Mask: 0040h             |       |
|         |        |              | intern                                             | Mask: 0080h             |       |
|         |        |              | 01.08 Warning alarms are active (alarm class A, B) | Mask: 0100h             |       |
|         |        |              | 01.07 All alarm classes are active                 | Mask: 0200h             |       |

| Modicon       | Start         | Parameter ID | Description                                           | Multiplier  | Units |
|---------------|---------------|--------------|-------------------------------------------------------|-------------|-------|
| start<br>addr | addr.<br>(*1) |              |                                                       |             |       |
| uuun          |               |              | 01.10 Centralized alarms are active (alarm class B-F) | Mask: 0400h |       |
|               |               |              | 04.04 Lamp test                                       | Mask: 0800h |       |
|               |               |              | intern                                                | Mask: 1000h |       |
|               |               |              | intern                                                | Mask: 2000h |       |
|               |               |              | intern                                                | Mask: 4000h |       |
|               |               |              | intern                                                | Mask: 8000h |       |
|               |               |              | LogicManagerBits4                                     |             |       |
|               |               |              | intern                                                | Mask: 0001h |       |
|               |               |              | intern                                                | Mask: 0002h |       |
|               |               |              | 00.37 LM Internal flag 16                             | Mask: 0004h |       |
|               |               |              | 00.36 LM Internal flag 15                             | Mask: 0008h |       |
|               |               |              | 00.35 LM Internal flag 14                             | Mask: 0010h |       |
|               |               |              | 00.34 LM Internal flag 13                             | Mask: 0020h |       |
|               |               |              | 00.33 LM Internal flag 12                             | Mask: 0040h |       |
| 450066        | 450065        | 10150        | 00.32 LM Internal flag 11                             | Mask: 0080h |       |
|               |               |              | 00.31 LM Internal flag 10                             | Mask: 0100h |       |
|               |               |              | 00.30 LM Internal flag 9                              | Mask: 0200h |       |
|               |               |              | intern                                                | Mask: 0400h |       |
|               |               |              | intern                                                | Mask: 0800h |       |
|               |               |              | intern                                                | Mask: 1000h |       |
|               |               |              | intern                                                | Mask: 2000h |       |
|               |               |              | intern                                                | Mask: 4000h |       |
|               |               |              | intern                                                | Mask: 8000h |       |
|               |               |              | LogicManagerBits6                                     |             |       |
|               |               |              | 00.40 LM Synchronization mode RUN                     | Mask: 0001h |       |
|               |               |              | 00.39 LM Synchronization mode PERMISSIVE              | Mask: 0002h |       |
|               |               |              | 00.38 LM Synchronization mode CHECK                   | Mask: 0004h |       |
|               |               |              | intern                                                | Mask: 0008h |       |
|               |               |              | intern                                                | Mask: 0010h |       |
|               |               |              | intern                                                | Mask: 0020h |       |
|               |               |              | intern                                                | Mask: 0040h |       |
| 450067        | 450066        | 10162        | intern                                                | Mask: 0080h |       |
|               |               |              | intern                                                | Mask: 0100h |       |
|               |               |              | intern                                                | Mask: 0200h |       |
|               |               |              | intern                                                | Mask: 0400h |       |
|               |               |              | intern                                                | Mask: 0800h |       |
|               |               |              | intern                                                | Mask: 1000h |       |
|               |               |              | intern                                                | Mask: 2000h |       |
|               |               |              | intern                                                | Mask: 4000h |       |
|               |               |              | intern                                                | Mask: 8000h |       |
|               |               |              | ANIN_Mon                                              |             |       |
|               |               |              | 08.03 Battery under voltage threshold 1               | Mask: 0001h |       |
|               |               |              | 08.01 Battery over voltage threshold 1                | Mask: 0002h |       |
|               |               |              | 08.04 Battery under voltage threshold 2               | Mask: 0004h |       |
| 450068        | 450067        | 10136        | 08.02 Battery over voltage threshold 2                | Mask: 0008h |       |
|               |               |              | intern                                                | Mask: 0010h |       |
|               |               |              | intern                                                | Mask: 0020h |       |
|               |               |              | intern                                                | Mask: 0040h |       |
|               |               |              | intern                                                | Mask: 0080h |       |

| Modicon<br>start | Start<br>addr. | Parameter ID | Description                                                                                                    | Multiplier  | Units |
|------------------|----------------|--------------|----------------------------------------------------------------------------------------------------|-------------|-------|
| addr.            | (*1)           |              | intern                                                                                                    | Mask: 0100b |       |
|                  |                |              | intern                                                                                                    | Mask: 0200h |       |
|                  |                |              | intern                                                                                                    | Mask: 0200h |       |
|                  |                |              | intern                                                                                                    | Mask: 0800h |       |
|                  |                |              | intern                                                                                                    | Mask: 1000h |       |
|                  |                |              | intern                                                                                                    | Mask: 2000h |       |
|                  |                |              | intern                                                                                                    | Mask: 4000h |       |
|                  |                |              | intern                                                                                                    | Mask: 8000h |       |
|                  |                |              | SysConFlags0_Debounced                                                                                                    |             |       |
|                  |                |              | intern                                                                                                    | Mask: 0001h |       |
|                  |                |              | intern                                                                                                    | Mask: 0002h |       |
|                  |                |              | intern                                                                                                    | Mask: 0004h |       |
|                  |                |              | intern                                                                                                    | Mask: 0008h |       |
|                  |                |              | intern                                                                                                    | Mask: 0010h |       |
|                  |                |              | intern                                                                                                    | Mask: 0020h |       |
|                  |                |              | 02.11 System A voltage and frequency in range (ready for operation, 02.09 AND 02.10 are TRUE)                                               | Mask: 0040h |       |
| 450060           | 450069         | 4120         | intern                                                                                                    | Mask: 0080h |       |
| 450069           | 450068         | 4139         | intern                                                                                                    | Mask: 0100h |       |
|                  |                |              | 02.10 System A frequency in range (based on System B frequency win-<br>dow)                                                                 | Mask: 0200h |       |
|                  |                |              | intern                                                                                                    | Mask: 0400h |       |
|                  |                |              | intern                                                                                                    | Mask: 0800h |       |
|                  |                |              | 02.09 Sytem A voltage in range (based on System B voltage window)                                                                           | Mask: 1000h |       |
|                  |                |              | 02.05 System B voltage and frequency in range (ready for operation, 02.03<br>AND 02.04 are TRUE)                                            | Mask: 2000h |       |
|                  |                |              | 02.04 System B frequency in range (based on System A Operating fre-<br>quency window)                                                       | Mask: 4000h |       |
|                  |                |              | 02.03 System B voltage in range (based on System A Operating voltage window)                                                                | Mask: 8000h |       |
|                  |                |              | GenSyst                                                                                                    |             |       |
|                  |                |              | intern                                                                                                    | Mask: 0001h |       |
|                  |                |              |                                                                                                    | Mask: 0002h |       |
|                  |                |              |                                                                                                    | Mask: 0004h |       |
|                  |                |              |                                                                                                    | Mask: 0008h |       |
|                  |                |              |                                                                                                    | Mask: 0010h |       |
|                  |                |              | Intern                                                                                                    | Mask: 0020h |       |
| 450070           | 450069         | 1791         | 02.13 System A phase rotation: Clock Wise (CW, loward, light turn)<br>02.12 System A phase rotation: Counter Clock Wise (CCW, reverse, left | Mask: 0040h |       |
|                  |                |              | intern                                                                                                    | Mask: 0100h |       |
|                  |                |              | intern                                                                                                    | Mask: 0200h |       |
|                  |                |              | intern                                                                                                    | Mask: 0400h |       |
|                  |                |              | intern                                                                                                    | Mask: 0800h |       |
|                  |                |              | intern                                                                                                    | Mask: 1000h |       |
|                  |                |              | intern                                                                                                    | Mask: 2000h |       |
|                  |                |              | intern                                                                                                    | Mask: 4000h |       |
|                  |                |              | intern                                                                                                    | Mask: 8000h |       |
|                  |                |              | MainsSyst                                                                                                    |             |       |
|                  |                |              | intern                                                                                                    | Mask: 0001h |       |
| 450071           | 450070         | 1792         | intern                                                                                                    | Mask: 0002h |       |
|                  |                |              | intern                                                                                                    | Mask: 0004h |       |
|                  |                |              | intern                                                                                                    | Mask: 0008h |       |

| Modicon<br>start | Start<br>addr. | Parameter ID | Description                                                                 | Multiplier  | Units |
|------------------|----------------|--------------|-----------------------------------------------------------------------------|-------------|-------|
| addr.            | (~1)           |              | intern                                                                      | Mask: 0010h |       |
|                  |                |              | intern                                                                      | Mask: 0020h |       |
|                  |                |              | 02.15 System B phase rotation: Clock Wise (CW, forward, right turn)         | Mask: 0040h |       |
|                  |                |              | 02.14 System B phase rotation: Counter Clock Wise (CCW, reverse, left turn) | Mask: 0080h |       |
|                  |                |              | intern                                                                      | Mask: 0100h |       |
|                  |                |              | intern                                                                      | Mask: 0200h |       |
|                  |                |              | intern                                                                      | Mask: 0400h |       |
|                  |                |              | intern                                                                      | Mask: 0800h |       |
|                  |                |              | intern                                                                      | Mask: 1000h |       |
|                  |                |              | intern                                                                      | Mask: 2000h |       |
|                  |                |              | intern                                                                      | Mask: 4000h |       |
|                  |                |              | intern                                                                      | Mask: 8000h |       |
|                  |                |              | 0 (reserve)                                                                 |             |       |
|                  |                |              |                                                                             |             |       |
|                  |                |              |                                                                             |             |       |
|                  |                |              |                                                                             |             |       |
|                  |                |              |                                                                             |             |       |
|                  |                |              |                                                                             |             |       |
|                  | 450071         |              |                                                                             |             |       |
|                  |                |              |                                                                             |             |       |
| 450072           |                |              |                                                                             |             |       |
|                  |                |              |                                                                             |             |       |
|                  |                |              |                                                                             |             |       |
|                  |                |              |                                                                             |             |       |
|                  |                |              |                                                                             |             |       |
|                  |                |              |                                                                             |             |       |
|                  |                |              |                                                                             |             |       |
|                  |                |              |                                                                             |             |       |
|                  |                |              |                                                                             |             |       |
|                  |                |              | GAPControlBits1                                                             |             |       |
|                  |                |              | 04.01 Operating Mode Automatic                                              | Mask: 0001h |       |
|                  |                |              | 04.03 Operating Mode Manual                                                 | Mask: 0002h |       |
|                  |                |              | 04.04 Lamp test request                                                     | Mask: 0004h |       |
|                  |                |              | 04.07 CB A is closed                                                        | Mask: 0008h |       |
|                  |                |              | 24.39 Isolation Switch is open (LS510)                                      | Mask: 0010h |       |
|                  |                |              | 04.11 Mains settling is active                                              | Mask: 0020h |       |
|                  |                |              | 04.18 Synchronisation CB A procedure is active                              | Mask: 0040h |       |
| 450073           | 450072         | 4153         | 04.19 Open command CB A is active                                           | Mask: 0080h |       |
|                  |                |              | 04.20 Close command CB A is active                                          | Mask: 0100h |       |
|                  |                |              | 04.21 Synchronisation CB B procedure is active                              | Mask: 0200h |       |
|                  |                |              | 04.22 Open command CB B is active                                           | Mask: 0400h |       |
|                  |                |              | 04.23 Close command CB B is active                                          | Mask: 0800h |       |
|                  |                |              | 04.28 Unloading CB A is active                                              | Mask: 1000h |       |
|                  |                |              | 04.29 Unloading CB B is active                                              | Mask: 2000h |       |
|                  |                |              | 04.41 Breaker Transition Mode Alternative 1                                 | Mask: 4000h |       |
|                  |                |              | 04.42 Breaker Transition Mode Alternative 2                                 | Mask: 8000h |       |
|                  |                |              | GAPControlBits2                                                             |             |       |
| 450074           | 450073         | 4154         |                                                                             | Mask: 0001h |       |
|                  |                |              |                                                                             | Mask: 0002h |       |

| Modicon | Start  | Parameter ID | Description                      | Multiplier    | Units |
|---------|--------|--------------|----------------------------------|---------------|-------|
| start   | addr.  |              |                                  |               |       |
| auur.   | ( 1)   |              |                                  | Mask: 0004h   |       |
|         |        |              |                                  | Mask: 0008h   |       |
|         |        |              |                                  | Mask: 0010h   |       |
|         |        |              |                                  | Mask: 0020h   |       |
|         |        |              |                                  | Mask: 0040h   |       |
|         |        |              |                                  | Mask: 0080h   |       |
|         |        |              |                                  | Mask: 0100h   |       |
|         |        |              |                                  | Mask: 0200h   |       |
|         |        |              |                                  | Mask: 0400h   |       |
|         |        |              |                                  | Mask: 0800h   |       |
|         |        |              |                                  | Mask: 1000h   |       |
|         |        |              |                                  | Mask: 2000h   |       |
|         |        |              |                                  | Mask: 4000h   |       |
|         |        |              |                                  | Mask: 8000h   |       |
|         |        |              | GAPControlBits3                  |               |       |
|         |        |              |                                  | Mask: 0001h   |       |
|         |        |              |                                  | Mask: 0002h   |       |
|         |        |              |                                  | Mask: 0004h   |       |
|         |        |              |                                  | Mask: 0008h   |       |
|         |        |              |                                  | Mask: 0010h   |       |
|         |        |              |                                  | Mask: 0020h   |       |
|         |        |              |                                  | Mask: 0040h   |       |
| 450075  | 450074 | 4155         |                                  | Mask: 0080h   |       |
|         |        |              |                                  | Mask: 0100h   |       |
|         |        |              |                                  | Mask: 0200h   |       |
|         |        |              |                                  | Mask: 0400h   |       |
|         |        |              |                                  | Mask: 0800h   |       |
|         |        |              |                                  | Mask: 1000h   |       |
|         |        |              |                                  | Mask: 2000h   |       |
|         |        |              |                                  | Mask: 4000h   |       |
|         |        |              |                                  | Mask: 8000h   |       |
|         |        |              | LogicManagerBits10               |               |       |
|         |        |              | 24.31, enable mains decoupling   | Mask: 0001h   |       |
|         |        |              | 24.32, open CBA                  | Mask: 0002h   |       |
|         |        |              | 24.33, immediate open cba        | Mask: 0004h   | -     |
|         |        |              | 24.34, enable to close CBA       | Mask: 0008h   |       |
|         |        |              | 24.35, open cbb                  | Mask: 0010h   |       |
|         |        |              | 24.36, Immediate open cob        | Mask: 0020n   |       |
| 450070  | 450075 | 10101        | 24.37, load transfer to system A | Mask: 0040n   |       |
| 450076  | 450075 | 10191        |                                  | Mask: 0080h   |       |
|         |        |              | 24.41, Flag 1 LS 5               | Mask: 0100h   |       |
|         |        |              | 24.42, Flag 21 S 5               | Mask: 02000   |       |
|         |        |              | 24.43, Flag 4   S 5              | Mask: 0400h   |       |
|         |        |              | 24.45 Elos 51 S 5                | Mask: 1000h   |       |
|         |        |              | 24.40, Fldy 0 LO 0               | Mask: 1000h   |       |
|         |        |              | intern                           | Mask: 1000h   |       |
|         |        |              | intern                           | Mask: 8000h   |       |
| 450077  | 450076 | 10139        | Gen1 Mon                         | WIGSK. 000011 |       |
| +30077  | +30070 | 10130        |                                  |               |       |

| Modicon<br>start | Start<br>addr. | Parameter ID | Description                                               | Multiplier  | Units |
|------------------|----------------|--------------|-----------------------------------------------------------|-------------|-------|
| auur.            | ( 1)           |              | intern                                                    | Mask: 0001h |       |
|                  |                | intern       | Mask: 0002h                                               |             |       |
|                  |                |              | intern                                                    | Mask: 0004h |       |
|                  |                |              | intern                                                    | Mask: 0008h |       |
|                  |                |              | intern                                                    | Mask: 0010h |       |
|                  |                |              | intern                                                    | Mask: 0020h |       |
|                  |                |              | intern                                                    | Mask: 0040h |       |
|                  |                |              | intern                                                    | Mask: 0080h |       |
|                  |                |              | intern                                                    | Mask: 0100h |       |
|                  |                |              | intern                                                    | Mask: 0200h |       |
|                  |                |              | 06.21 System B Phase Rotation mismatch                    | Mask: 0400h |       |
|                  |                |              | intern                                                    | Mask: 0800h |       |
|                  |                |              | intern                                                    | Mask: 1000h |       |
|                  |                |              | intern                                                    | Mask: 2000h |       |
|                  |                |              | intern                                                    | Mask: 4000h |       |
|                  |                |              | intern                                                    | Mask: 8000h |       |
|                  |                |              | Mains_Mon                                                 |             |       |
|                  |                |              | intern                                                    | Mask: 0001h |       |
|                  | 450077         |              | intern                                                    | Mask: 0002h |       |
|                  |                |              | 07.05 System A phase rotation mismatch                    | Mask: 0004h |       |
|                  |                | 0077 10135   | 07.26 System A voltage asymmetry (with negative sequence) | Mask: 0008h |       |
|                  |                |              | intern                                                    | Mask: 0010h |       |
|                  |                |              | intern                                                    | Mask: 0020h |       |
|                  |                |              | 07.25 System A decoupling                                 | Mask: 0040h |       |
| 450078           |                |              | 07.14 System A Phase shift                                | Mask: 0080h |       |
|                  |                |              | 07.13 System A under voltage threshold 2                  | Mask: 0100h |       |
|                  |                |              | 07.12 System A under voltage threshold 1                  | Mask: 0200h |       |
|                  |                |              | 07.11 System A over voltage threshold 2                   | Mask: 0400h |       |
|                  |                |              | 07.10 System A over voltage threshold 1                   | Mask: 0800h |       |
|                  |                |              | 07.09 System A under frequency threshold 2                | Mask: 1000h |       |
|                  |                |              | 07.08 System A under frequency threshold 1                | Mask: 2000h |       |
|                  |                |              | 07.07 System A over frequency threshold 2                 | Mask: 4000h |       |
|                  |                |              | 07.06 System A over frequency threshold 1                 | Mask: 8000h |       |
|                  |                |              | Mains1_Mon                                                |             |       |
|                  |                |              | intern                                                    | Mask: 0001h |       |
|                  |                |              | intern                                                    | Mask: 0002h |       |
|                  |                |              | intern                                                    | Mask: 0004h |       |
|                  |                |              | intern                                                    | Mask: 0008h |       |
|                  |                |              | intern                                                    | Mask: 0010h |       |
|                  |                |              | intern                                                    | Mask: 0020h |       |
| 450079           | 450078         | 4138         | intern                                                    | Mask: 0040h |       |
| 100010           | 100010         | 100          | 07.15 System A df/dt                                      | Mask: 0080h |       |
|                  |                |              | intern                                                    | Mask: 0100h |       |
|                  |                |              | intern                                                    | Mask: 0200h |       |
|                  |                |              | intern                                                    | Mask: 0400h |       |
|                  |                |              | intern                                                    | Mask: 0800h |       |
|                  |                |              | intern                                                    | Mask: 1000h |       |
|                  |                |              | intern                                                    | Mask: 2000h |       |
|                  |                |              | intern                                                    | Mask: 4000h |       |

| Modicon<br>start<br>addr | Start<br>addr.<br>(*1) | Parameter ID | Description                                         | Multiplier   | Units      |
|--------------------------|------------------------|--------------|-----------------------------------------------------|--------------|------------|
| addin                    | ( ')                   |              | intern                                              | Mask: 8000h  |            |
|                          |                        |              | Visualisation Remote and CB-Control with CAN-Input. |              | 1          |
|                          |                        |              | 04.44 Remote Control Bit 1                          | Mask: 0001h  |            |
|                          |                        |              | 04.45 Remote Control Bit 2                          | Mask: 0002h  |            |
|                          |                        |              | 04.46 Remote Control Bit 3                          | Mask: 0004h  | 1          |
|                          |                        |              | 04.47 Remote Control Bit 4                          | Mask: 0008h  | 1          |
|                          |                        |              | 04.48 Remote Control Bit 5                          | Mask: 0010h  | 1          |
|                          |                        |              | 04.49 Remote Control Bit 6                          | Mask: 0020h  |            |
|                          |                        |              | 04.50 Remote Control Bit 7                          | Mask: 0040h  |            |
| 450080                   | 450079                 |              | 04.51 Remote Control Bit 8                          | Mask: 0080h  |            |
|                          |                        |              | 04.52 Remote Control Bit 9                          | Mask: 0100h  |            |
|                          |                        |              | 04 53 Remote Control Bit 10                         | Mask: 0200h  |            |
|                          |                        |              | 04 54 Remote Control Bit 11                         | Mask: 0400h  |            |
|                          |                        |              | 04 55 Remote Control Bit 12                         | Mask: 0800h  | ł – –      |
|                          |                        |              | 04.56 Remote Control Bit 12                         | Mask: 1000h  |            |
|                          |                        |              | 04.57 Remote Control Bit 14                         | Mask: 2000h  |            |
|                          |                        |              | 04.58 Remote Control Bit 15                         | Mask: 2000h  |            |
|                          |                        |              | 04.50 Remote Control Bit 16                         | Mask: 4000h  |            |
| 450081                   | 450080                 |              |                                                     | Mask. 000011 |            |
| 450001                   | 450081                 |              |                                                     |              |            |
| 450002                   | 450001                 |              |                                                     |              |            |
| 450005                   | 450002                 |              |                                                     |              |            |
| 450004                   | 450005                 |              |                                                     |              |            |
| 450065                   | 450004                 |              |                                                     |              |            |
| 40000                    | 400000                 |              |                                                     |              |            |
| 450007                   | 450000                 |              |                                                     |              |            |
| 40000                    | 450007                 |              |                                                     |              |            |
| 450009                   | 40000                  |              |                                                     |              |            |
| 450090                   | 400089                 |              | 0 (leserve)                                         |              |            |
|                          | -                      | E            | Dife O to to 4                                      |              | r          |
|                          |                        |              | Relay Outputs 1                                     | Maakii 8000h | Dit        |
|                          |                        |              | Relay-Output 1 (Inverted)                           | Mask: 8000h  | BIL        |
|                          |                        |              | Relay-Output 2                                      | Mask: 2000h  | BIL<br>Bit |
|                          |                        |              | Relay-Output 4                                      | Mask: 1000h  | Bit        |
|                          |                        |              | Relay-Output 5                                      | Mask: 0800h  | Bit        |
|                          |                        |              | Relay-Output 6                                      | Mask: 0400h  | Bit        |
|                          |                        |              | internal                                            | Mask: 0200h  | Bit        |
| 450091                   | 450090                 | 10107        | internal                                            | Mask: 0100h  | Bit        |
|                          |                        |              | internal                                            | Mask: 0080h  | Bit        |
|                          |                        |              | internal                                            | Mask: 0040h  | Bit        |
|                          |                        |              | internal                                            | Mask: 0020h  | Bit        |
|                          |                        |              | internal                                            | Mask: 0010h  | Bit        |
|                          |                        |              | internal                                            | Mask: 0008h  | Bit        |
|                          |                        |              | internal                                            | Mask: 0004h  | Bit        |
|                          |                        |              | internal                                            | Mask: 0002h  | Bit        |
|                          |                        |              | internal                                            | Mask: 0001h  | Bit        |
| 450092                   | 450091                 |              | 0 (reserve)                                         |              |            |
| 450093                   | 450092                 |              | 0 (reserve)                                         |              |            |
|                          |                        |              |                                                     |              |            |
| 450094                   | 450093                 | 10131        | Alarm Class Latched                                 |              |            |

| Modicon<br>start | Start<br>addr. | Parameter ID | Description                                        | Multiplier   | Units      |
|------------------|----------------|--------------|----------------------------------------------------|--------------|------------|
| auur.            | ( 1)           |              | internal                                           | Mask: 8000h  | Bit        |
|                  |                |              | internal                                           | Mask: 4000h  | Bit        |
|                  |                |              | internal                                           | Mask: 2000h  | Bit        |
|                  |                |              | internal                                           | Mask: 1000h  | Bit        |
|                  |                |              | internal                                           | Mask: 0800h  | Bit        |
|                  |                |              | internal                                           | Mask: 0400h  | Bit        |
|                  |                |              | internal                                           | Mask: 0200h  | Bit        |
|                  |                |              | internal                                           | Mask: 0100h  | Bit        |
|                  |                |              | internal                                           | Mask: 0180h  | Bit        |
|                  |                |              | internal                                           | Mask: 0000h  | Bit        |
|                  |                |              | Alarm class E latched                              | Mask: 0040h  | Bit        |
|                  |                |              | Alarm class F latched                              | Mask: 002011 | Bit        |
|                  |                |              |                                                    | Mask: 001011 | Dit<br>Dit |
|                  |                |              | Alarm class Dilatched                              | Mask: 0000h  | Dit<br>Dit |
|                  |                |              | Alarm class C latched                              | Mask: 000411 |            |
|                  |                |              |                                                    | Mask. 0002h  | DIL        |
| -                |                |              |                                                    | Mask: 000 In | BI         |
|                  |                |              |                                                    |              | D''        |
|                  |                |              |                                                    | Mask: 8000h  | Bit        |
|                  |                |              | Internal                                           | Mask: 4000h  | Bit        |
|                  |                |              | internal                                           | Mask: 2000h  | Bit        |
|                  |                |              | internal                                           | Mask: 1000h  | Bit        |
|                  |                |              | internal                                           | Mask: 0800h  | Bit        |
|                  |                |              | internal                                           | Mask: 0400h  | Bit        |
|                  |                |              | internal                                           | Mask: 0200h  | Bit        |
| 450095           | 450094         | 10160        | internal                                           | Mask: 0100h  | Bit        |
|                  |                |              | internal                                           | Mask: 0080h  | Bit        |
|                  |                |              | internal                                           | Mask: 0040h  | Bit        |
|                  |                |              | internal                                           | Mask: 0020h  | Bit        |
|                  |                |              | internal                                           | Mask: 0010h  | Bit        |
|                  |                |              | internal                                           | Mask: 0008h  | Bit        |
|                  |                |              | internal                                           | Mask: 0004h  | Bit        |
|                  |                |              | 01.11 New Alarm triggered                          | Mask: 0002h  | Bit        |
|                  |                |              | internal                                           | Mask: 0001h  | Bit        |
|                  |                | 10149        | Alarm2                                             |              |            |
|                  |                |              | 08.30 Timeout Synchronisation CB B                 | Mask: 8000h  | Bit        |
|                  |                |              | 08.31 Timeout Synchronisation CB A                 | Mask: 4000h  | Bit        |
|                  |                |              | internal                                           | Mask: 2000h  | Bit        |
|                  |                |              | internal                                           | Mask: 1000h  | Bit        |
|                  |                |              | 08.33 System A / System B phase rotation different | Mask: 0800h  | Bit        |
|                  |                |              | 08.20 CAN bus overload                             | Mask: 0400h  | Bit        |
|                  |                |              | internal                                           | Mask: 0200h  | Bit        |
| 450096           | 450095         |              | internal                                           | Mask: 0100h  | Bit        |
|                  |                |              | internal                                           | Mask: 0080h  | Bit        |
|                  |                |              | internal                                           | Mask: 0040h  | Bit        |
|                  |                |              | internal                                           | Mask: 0020h  | Bit        |
|                  |                |              | internal                                           | Mask: 0010h  | Bit        |
|                  |                |              | 08.17 Number of member mismatch                    | Mask: 0008h  | Bit        |
|                  |                |              | 05.15 EEPROM corrupted                             | Mask: 0004h  | Bit        |
|                  |                |              | internal                                           | Mask: 0002h  | Bit        |
|                  |                |              | internal                                           | Mask: 0001h  | Bit        |
| 450007           | 450000         | 10133        | Alarm1                                             |              |            |
| 450097           | 400090         |              | internal                                           | Mask: 8000h  | Bit        |

| Modicon     | Start        | Parameter ID | Description                                      | Multiplier  | Units |
|-------------|--------------|--------------|--------------------------------------------------|-------------|-------|
| start       | addr.        |              |                                                  |             |       |
| addr.       | (*1)         |              | internal                                         | Maalu 4000h | Dit   |
|             |              |              |                                                  | Mask: 4000h | Bit   |
|             |              |              |                                                  | Mask: 2000h | Dit   |
|             |              |              |                                                  | Mask: 0800h | Bit   |
|             |              |              | internal                                         | Mask: 0400h | Dit   |
|             |              |              | internal                                         | Mask: 0200h | Dit   |
|             |              |              | 08.05 CB B close not successful                  | Mask: 02001 | Bit   |
|             |              |              | 08.06 CB B close not successful                  | Mask: 0080b | Bit   |
|             |              |              | 08.07 CB A close not successful                  | Mask: 0000h | Bit   |
|             |              |              | 08.08 CB A open not successful                   | Mask: 0020h | Bit   |
|             |              |              | internal                                         | Mask: 0020h | Bit   |
|             |              |              | internal                                         | Mask: 0010h | Bit   |
|             |              |              | internal                                         | Mask: 0004h | Bit   |
|             |              |              | internal                                         | Mask: 0002h | Bit   |
|             |              |              | 08 18 CANopen error interface 1                  | Mask: 0001h | Bit   |
| 450098      | 450097       |              |                                                  |             | Dit   |
| 450000      | 450008       |              |                                                  |             |       |
| 450100      | 450099       |              |                                                  |             |       |
| 450100      | 450100       |              |                                                  |             |       |
| 450101      | 450100       |              |                                                  |             |       |
| 450102      | 450101       |              |                                                  |             |       |
| 450103      | 450102       |              |                                                  |             |       |
| 450104      | 450105       |              |                                                  |             | -     |
| 450105      | 450104       |              |                                                  |             |       |
| 450106      | 450105       |              |                                                  |             | -     |
| 450107      | 450106       |              | 0 (reserve)                                      |             |       |
| 450108      | 450107       |              | 0 (reserve)                                      |             |       |
| System A    | . (16 bits)  | -            | 1                                                | 1           |       |
| 450109      | 450108       |              | 0 (reserve)                                      |             |       |
| 450110      | 450109       |              | 0 (reserve)                                      |             |       |
| System B    | (16 bits)    |              |                                                  | 1           |       |
| 450111      | 450110       |              | 0 (reserve)                                      |             |       |
| 450112      | 450111       |              | 0 (reserve)                                      |             |       |
| Digital Inp | outs (16 bit | s)           |                                                  |             |       |
|             |              | 10132        | Alarms Digital Inputs 1 latched (unacknowledged) |             |       |
|             |              | 10608        | State Digital Input 8                            | Mask: 8000h | Bit   |
|             |              | 10607        | State Digital Input 7                            | Mask: 4000h | Bit   |
|             |              | 10605        | State Digital Input 6                            | Mask: 2000h | Bit   |
|             |              | 10604        | State Digital Input 5                            | Mask: 1000h | Bit   |
|             |              | 10603        | State Digital Input 4                            | Mask: 0800h | Bit   |
|             |              | 10602        | State Digital Input 3                            | Mask: 0400h | Bit   |
|             |              | 10601        | State Digital Input 2                            | Mask: 0200h | Bit   |
| 450113      | 450112       | 10600        | State Digital Input 1                            | Mask: 0100h | Bit   |
|             |              |              | internal                                         | Mask: 0080h | Bit   |
|             |              |              | internal                                         | Mask: 0040h | Bit   |
|             |              |              | internal                                         | Mask: 0020h | Bit   |
|             |              |              | internal                                         | Mask: 0010h | Bit   |
|             |              |              | internal                                         | Mask: 0008h | Bit   |
|             |              |              | internal                                         | Mask: 0004h | Bit   |
|             |              |              | internal                                         | Mask: 0002h | Bit   |
|             |              |              | internal                                         | Mask: 0001h | Bit   |
| 450114      | 450113       |              | 0 (reserve)                                      |             |       |

| Modicon         | Start          | Parameter ID                         | Description                                                      | Multiplier                      | Units |   |
|-----------------|----------------|--------------------------------------|------------------------------------------------------------------|---------------------------------|-------|---|
| start           | addr.          |                                      |                                                                  |                                 |       |   |
| addr.<br>450115 | (*1)<br>450114 |                                      |                                                                  |                                 |       |   |
|                 |                | Wirobroak (16 hite)                  |                                                                  |                                 |       |   |
| DC Allalo       | jue values     |                                      | Alexand Angles (any to Mine Decels Jotaho d (una strasula datad) |                                 | 1     |   |
|                 |                | 10137                                | Alarms Analog inputs wire Break latched (unacknowledged)         | Maalu 0001h                     | D:4   |   |
|                 |                |                                      |                                                                  | Mask: 0001h                     | BIt   |   |
|                 |                |                                      |                                                                  | Mask: 0002h                     | BI    |   |
|                 |                |                                      |                                                                  | Mask: 0004h                     | BIT   |   |
|                 |                |                                      |                                                                  | Mask: 0008h                     | BIt   |   |
|                 |                |                                      |                                                                  | Mask: 0010h                     | BI    |   |
|                 |                |                                      |                                                                  | Mask: 0020h                     | BI    |   |
| 450440          | 450445         |                                      |                                                                  | Mask: 0040h                     | BIT   |   |
| 450116          | 450115         |                                      |                                                                  | Mask: 0080h                     | BIt   |   |
|                 |                |                                      |                                                                  | Mask: 0100h                     | Bit   |   |
|                 |                |                                      |                                                                  | Mask: 0200h                     | Bit   |   |
|                 |                |                                      |                                                                  | Mask: 0400h                     | Bit   |   |
|                 |                |                                      | Internal                                                         | Mask: 0800h                     | Bit   |   |
|                 |                |                                      | Internal                                                         | Mask: 1000h                     | Bit   |   |
|                 |                |                                      | Internal                                                         | Mask: 2000h                     | Bit   |   |
|                 |                |                                      | internal                                                         | Mask: 4000h                     | Bit   |   |
|                 |                |                                      | internal                                                         | Mask: 8000h                     | Bit   |   |
| 450117          | 450116         |                                      | 0 (reserve)                                                      |                                 |       |   |
| 450118          | 450117         |                                      | 0 (reserve)                                                      |                                 |       |   |
| EG3000 C        | ontrols (16    | i bits)                              |                                                                  |                                 |       |   |
|                 |                |                                      | Status from Device 1                                             |                                 |       |   |
|                 |                |                                      | Generator Voltage and Frequency ok                               |                                 |       |   |
|                 |                |                                      |                                                                  | Busbar Voltage and Frequency ok |       |   |
|                 |                |                                      |                                                                  | Mains Voltage and Frequency ok  |       |   |
|                 |                |                                      | 4th System Voltage and Frequency ok                              |                                 |       |   |
|                 |                |                                      | Busbar1 Dead Busbar Detection                                    |                                 |       |   |
|                 |                |                                      | Busbar2 Dead Busbar Detection                                    |                                 |       |   |
|                 |                | no ID.                               | intern                                                           |                                 |       |   |
| 450119          | 450118         | staLoadshare[0].<br>stData stMedium1 | intern                                                           |                                 |       |   |
|                 |                | usControl                            | 29.01 command to CB-control 1                                    |                                 |       |   |
|                 |                |                                      | 29.02 command to CB-control 2                                    |                                 |       |   |
|                 |                |                                      | 29.03 command to CB-control 3                                    |                                 |       |   |
|                 |                |                                      | 29.04 command to CB-control 4                                    |                                 |       |   |
|                 |                |                                      | 29.05 command to CB-control 5                                    |                                 |       |   |
|                 |                |                                      | 29.06 command to CB-control 6                                    |                                 |       |   |
|                 |                |                                      | intern                                                           |                                 |       |   |
|                 |                |                                      | intern                                                           |                                 |       |   |
|                 |                |                                      | Status from Device 2                                             |                                 |       |   |
|                 |                |                                      | Generator Voltage and Frequency ok                               |                                 |       |   |
|                 |                |                                      | Busbar Voltage and Frequency ok                                  |                                 |       |   |
|                 |                |                                      | Mains Voltage and Frequency ok                                   |                                 |       |   |
|                 |                |                                      | 4th System Voltage and Frequency ok                              |                                 |       |   |
| 450400          | 450440         | staLoadshare[1].                     | Busbar1 Dead Busbar Detection                                    |                                 |       |   |
| 450120          | 450119         | stData.stMedium1.                    | Busbar2 Dead Busbar Detection                                    |                                 |       |   |
|                 |                | usControl                            | intern                                                           |                                 |       |   |
|                 |                |                                      | intern                                                           |                                 |       |   |
|                 |                |                                      | 29.01 command to CB-control 1                                    |                                 |       |   |
|                 |                |                                      | 29.02 command to CB-control 2                                    |                                 |       |   |
|                 |                |                                      |                                                                  | 29.03 command to CB-control 3   |       | l |

| Modicon<br>start | Start<br>addr. | Parameter ID               | Description                         | Multiplier | Units |
|------------------|----------------|----------------------------|-------------------------------------|------------|-------|
| addr.            | (*1)           |                            |                                     |            |       |
|                  |                |                            | 29.04 command to CB-control 4       |            |       |
|                  |                |                            | 29.05 command to CB-control 5       |            |       |
|                  |                |                            | 29.06 command to CB-control 6       |            |       |
|                  |                |                            | intern                              |            |       |
|                  |                |                            | intern                              |            |       |
|                  |                |                            | Status from Device 3                |            |       |
|                  |                |                            | Generator Voltage and Frequency ok  |            |       |
|                  |                |                            | Busbar Voltage and Frequency ok     |            |       |
|                  |                |                            | Mains Voltage and Frequency ok      |            |       |
|                  |                |                            | 4th System Voltage and Frequency ok |            |       |
|                  |                |                            | Busbar1 Dead Busbar Detection       |            |       |
|                  |                | 15                         | Busbar2 Dead Busbar Detection       |            |       |
|                  |                | no ID.<br>stal oadshare[2] | intern                              |            |       |
| 450121           | 450120         | stData.stMedium1.          | intern                              |            |       |
|                  |                | usControl                  | 29.01 command to CB-control 1       |            |       |
|                  |                |                            | 29.02 command to CB-control 2       |            |       |
|                  |                |                            | 29.03 command to CB-control 3       |            |       |
|                  |                |                            | 29.04 command to CB-control 4       |            |       |
|                  |                |                            | 29.05 command to CB-control 5       |            |       |
|                  |                |                            | 29.06 command to CB-control 6       |            |       |
|                  |                |                            | intern                              |            |       |
|                  |                |                            | intern                              |            |       |
|                  |                |                            | Status from Device 4                |            |       |
|                  |                |                            | Generator Voltage and Frequency ok  |            |       |
|                  |                |                            | Busbar Voltage and Frequency ok     |            |       |
|                  |                |                            | Mains Voltage and Frequency ok      |            |       |
|                  |                |                            | 4th System Voltage and Frequency ok |            |       |
|                  |                |                            | Busbar1 Dead Busbar Detection       |            |       |
|                  |                | 15                         | Busbar2 Dead Busbar Detection       |            |       |
|                  |                | no ID.<br>stal oadshare[3] | intern                              |            |       |
| 450122           | 450121         | stData.stMedium1.          | intern                              |            |       |
|                  |                | usControl                  | 29.01 command to CB-control 1       |            |       |
|                  |                |                            | 29.02 command to CB-control 2       |            |       |
|                  |                |                            | 29.03 command to CB-control 3       |            |       |
|                  |                |                            | 29.04 command to CB-control 4       |            |       |
|                  |                |                            | 29.05 command to CB-control 5       |            |       |
|                  |                |                            | 29.06 command to CB-control 6       |            |       |
|                  |                |                            | Intern                              |            |       |
|                  |                |                            | intern                              |            |       |
|                  |                |                            | Status from Device 5                |            |       |
|                  |                |                            | Generator Voltage and Frequency ok  |            |       |
|                  |                |                            | Busbar Voltage and Frequency ok     |            |       |
|                  |                |                            | Mains Voltage and Frequency ok      |            |       |
|                  |                |                            | 4th System Voltage and Frequency ok |            |       |
| 100100           | 100.000        | no ID.<br>staLoadshare[4]  | Busbar1 Dead Busbar Detection       |            |       |
| 450123           | 450122         | stData.stMedium1.          | Busbar2 Dead Busbar Detection       |            |       |
|                  |                | usControl                  | intern                              |            |       |
|                  |                |                            |                                     |            |       |
|                  |                |                            | 29.01 command to CB-control 1       |            |       |
|                  |                |                            | 29.02 command to CB-control 2       |            |       |
|                  |                |                            | 29.03 command to CB-control 3       |            |       |
|                  |                |                            | 29.04 command to CB-control 4       |            |       |

| Modicon<br>start | Start<br>addr. | Parameter ID               | Description                         | Multiplier | Units |
|------------------|----------------|----------------------------|-------------------------------------|------------|-------|
| addr.            | (~1)           |                            | 29.05 command to CB-control 5       |            |       |
|                  |                |                            | 29.06 command to CB-control 6       |            |       |
|                  |                |                            | intern                              |            |       |
|                  |                |                            | intern                              |            |       |
|                  |                |                            | Status from Device 6                |            |       |
|                  |                |                            | Concrator Voltage and Frequency ek  |            |       |
|                  |                |                            | Bushar Voltage and Frequency ok     |            |       |
|                  |                |                            | Mains Voltage and Frequency ok      |            |       |
|                  |                |                            | Ath System Voltage and Frequency ok |            |       |
|                  |                |                            | Bushar1 Dead Bushar Detection       |            |       |
|                  |                |                            | Bushar2 Dead Bushar Detection       |            |       |
|                  |                | no ID                      | intern                              |            |       |
| 450124           | 450123         | staLoadshare[5].           | intern                              |            |       |
| 400124           | 400120         | stData.stMedium1.          | 29.01 command to CB-control 1       |            |       |
|                  |                | uscontroi                  | 29.02 command to CB-control 1       |            |       |
|                  |                |                            | 29.03 command to CB-control 3       |            |       |
|                  |                |                            | 29.04 command to CB-control 4       |            |       |
|                  |                |                            | 29.05 command to CB-control 5       |            |       |
|                  |                |                            | 29.06 command to CB-control 6       |            |       |
|                  |                |                            | intern                              |            |       |
|                  |                |                            | intern                              |            |       |
|                  |                |                            | Status from Device 7                |            |       |
|                  |                | no ID.<br>staLoadshare[6]. |                                     |            |       |
|                  |                |                            | Busher Voltage and Frequency ok     |            |       |
|                  |                |                            | Mains Voltage and Frequency ok      |            | -     |
|                  |                |                            | Ath System Voltage and Fraguency of |            | -     |
|                  |                |                            | Rushar1 Dead Rushar Detection       |            |       |
|                  |                |                            | Bushar? Dead Bushar Detection       |            |       |
|                  |                |                            | intern                              |            |       |
| 450125           | 450124         |                            | intern                              |            |       |
| 400120           | 400124         | stData.stMedium1.          | 29.01 command to CB-control 1       |            |       |
|                  |                | uscontrol                  | 29.02 command to CB-control 2       |            |       |
|                  |                |                            | 29.03 command to CB-control 3       |            |       |
|                  |                |                            | 29.04 command to CB-control 4       |            |       |
|                  |                |                            | 29.05 command to CB-control 5       |            |       |
|                  |                |                            | 29.06 command to CB-control 6       |            |       |
|                  |                |                            | intern                              |            |       |
|                  |                |                            | intern                              |            |       |
|                  |                |                            | Status from Device 8                |            |       |
|                  |                |                            | Generator Voltage and Frequency ok  |            |       |
|                  |                |                            | Bushar Voltage and Frequency ok     |            |       |
|                  |                |                            | Mains Voltage and Frequency ok      |            |       |
|                  |                |                            | 4th System Voltage and Frequency ok |            |       |
|                  |                |                            | Bushar1 Dead Bushar Detection       |            |       |
|                  |                | no ID.                     | Busbar2 Dead Busbar Detection       |            |       |
| 450126           | 450125         | stData.stMedium1.          | intern                              |            |       |
|                  |                | usControl                  | intern                              |            |       |
|                  |                |                            | 29.01 command to CB-control 1       |            |       |
|                  |                |                            | 29.02 command to CB-control 2       |            |       |
|                  |                |                            | 29.03 command to CB-control 3       |            |       |
|                  |                |                            | 29.04 command to CB-control 4       |            |       |
|                  |                |                            | 29.05 command to CB-control 5       |            |       |

| Modicon | Start  | Parameter ID                         | Description                         | Multiplier | Units |
|---------|--------|--------------------------------------|-------------------------------------|------------|-------|
| start   | addr.  |                                      |                                     |            |       |
| addr.   | (*1)   |                                      | 29.06 command to CB-control 6       |            |       |
|         |        |                                      | intern                              |            |       |
|         |        |                                      | intern                              |            |       |
|         |        | Status from Device 9                 |                                     |            |       |
|         |        |                                      | Generator Voltage and Frequency ok  |            |       |
|         |        |                                      | Bushar Voltage and Frequency ok     |            |       |
|         |        |                                      | Mains Voltage and Frequency ok      |            |       |
|         |        |                                      | 4th System Voltage and Frequency ok |            |       |
|         |        |                                      | Busbart Dead Busbar Detection       |            |       |
|         |        |                                      | Busbar2 Dead Busbar Detection       |            |       |
|         |        | no ID.                               | intern                              |            |       |
| 450127  | 450126 | staLoadshare[8].                     | intern                              |            |       |
|         |        | stData.stiviedium1.                  | 29.01 command to CB-control 1       |            |       |
|         |        |                                      | 29.02 command to CB-control 2       |            |       |
|         |        |                                      | 29.03 command to CB-control 3       |            |       |
|         |        |                                      | 29.04 command to CB-control 4       |            |       |
|         |        |                                      | 29.05 command to CB-control 5       |            |       |
|         |        |                                      | 29.06 command to CB-control 6       |            |       |
|         |        |                                      | intern                              |            |       |
|         |        |                                      | intern                              |            |       |
|         | 450127 | no ID.                               | Status from Device 10               |            |       |
|         |        |                                      | Generator Voltage and Frequency ok  |            |       |
|         |        |                                      | Busbar Voltage and Frequency ok     |            |       |
|         |        |                                      | Mains Voltage and Frequency ok      |            |       |
|         |        |                                      | 4th System Voltage and Frequency ok |            |       |
|         |        |                                      | Busbar1 Dead Busbar Detection       |            |       |
|         |        |                                      | Busbar2 Dead Busbar Detection       |            |       |
|         |        |                                      | intern                              |            |       |
| 450128  |        | staLoadsnare[9].<br>stData stMedium1 | intern                              |            |       |
|         |        | usControl                            | 29.01 command to CB-control 1       |            |       |
|         |        |                                      | 29.02 command to CB-control 2       |            |       |
|         |        |                                      | 29.03 command to CB-control 3       |            |       |
|         |        |                                      | 29.04 command to CB-control 4       |            |       |
|         |        |                                      | 29.05 command to CB-control 5       |            |       |
|         |        |                                      | 29.06 command to CB-control 6       |            |       |
|         |        |                                      | intern                              |            |       |
|         |        |                                      | intern                              |            |       |
|         |        |                                      | Status from Device 11               |            |       |
|         |        |                                      | Generator Voltage and Frequency ok  |            |       |
|         |        |                                      | Busbar Voltage and Frequency ok     |            |       |
|         |        |                                      | Mains Voltage and Frequency ok      |            |       |
|         |        |                                      | 4th System Voltage and Frequency ok |            |       |
|         |        |                                      | Busbar1 Dead Busbar Detection       |            |       |
| 150100  | 150100 | no ID.<br>staLoadshare[10].          | Busbar2 Dead Busbar Detection       |            |       |
| 450129  | 450128 | stData.stMedium1.                    | intern                              |            |       |
|         |        | usControl                            |                                     |            |       |
|         |        |                                      | 29.01 command to CB-control 1       |            |       |
|         |        |                                      | 29.02 command to CB-control 2       |            |       |
|         |        |                                      | 29.03 command to CB-control 3       |            |       |
|         |        |                                      | 29.04 command to CB-control 4       |            |       |
|         |        |                                      | 29.05 command to CB-control 5       |            |       |
|         |        |                                      | 29.06 command to CB-control 6       |            |       |

| Modicon<br>start<br>addr. | Start<br>addr.<br>(*1) | Parameter ID                                     | Description                         | Multiplier | Units |
|---------------------------|------------------------|--------------------------------------------------|-------------------------------------|------------|-------|
|                           | ( • /                  |                                                  | intern                              |            |       |
|                           |                        |                                                  | intern                              |            |       |
|                           |                        |                                                  | Status from Device 12               |            |       |
|                           |                        |                                                  | Generator Voltage and Frequency ok  |            |       |
|                           |                        |                                                  | Busbar Voltage and Frequency ok     |            |       |
|                           |                        |                                                  | Mains Voltage and Frequency ok      |            |       |
|                           |                        |                                                  | 4th System Voltage and Frequency ok |            |       |
|                           |                        |                                                  | Busbar1 Dead Busbar Detection       |            |       |
|                           |                        |                                                  | Busbar2 Dead Busbar Detection       |            |       |
|                           |                        | no ID.                                           | intern                              |            |       |
| 450130                    | 450129                 | staLoadshare[11].                                | intern                              |            |       |
|                           |                        | stData.stMedium1.                                | 29.01 command to CB-control 1       |            |       |
|                           |                        | 000011001                                        | 29.02 command to CB-control 2       |            |       |
|                           |                        |                                                  | 29.03 command to CB-control 3       |            |       |
|                           |                        |                                                  | 29.04 command to CB-control 4       |            |       |
|                           |                        |                                                  | 29.05 command to CB-control 5       |            |       |
|                           |                        |                                                  | 29.06 command to CB-control 6       |            |       |
|                           |                        |                                                  | intern                              |            |       |
|                           |                        |                                                  | intern                              |            |       |
|                           |                        |                                                  | Status from Device 13               |            |       |
|                           | 450120                 | no ID.<br>staLoadshare[12].<br>stData.stMedium1. | Generator Voltage and Frequency ok  |            |       |
|                           |                        |                                                  | Pushar Voltage and Frequency ok     |            |       |
|                           |                        |                                                  | Mains Voltage and Frequency ok      |            |       |
|                           |                        |                                                  | Ath System Voltage and Frequency ok |            |       |
|                           |                        |                                                  | Bushar1 Dead Bushar Detection       |            |       |
|                           |                        |                                                  | Bushar? Dead Bushar Detection       |            |       |
|                           |                        |                                                  | intern                              |            |       |
| 450131                    |                        |                                                  | intern                              |            |       |
| 430131                    | 430130                 |                                                  | 29.01 command to CB-control 1       |            |       |
|                           |                        | uscontion                                        | 29.02 command to CB-control 7       |            |       |
|                           |                        |                                                  | 29.03 command to CB-control 3       |            |       |
|                           |                        |                                                  | 29.04 command to CB-control 4       |            |       |
|                           |                        |                                                  | 29.05 command to CB-control 5       |            |       |
|                           |                        |                                                  | 29.06 command to CB-control 6       |            |       |
|                           |                        |                                                  | intern                              |            |       |
|                           |                        |                                                  | intern                              |            |       |
|                           |                        |                                                  | Statue from Davies 14               |            |       |
|                           |                        |                                                  |                                     |            |       |
|                           |                        |                                                  | Busher Voltage and Frequency ok     |            |       |
|                           |                        |                                                  | Maine Veltage and Frequency ok      |            |       |
|                           |                        |                                                  | Ath System Voltage and Fraguency ok |            |       |
|                           |                        |                                                  | 401 System Voltage and Frequency or |            |       |
|                           |                        |                                                  | Busbar 2 Dead Busbar Detection      |            |       |
|                           |                        | no ID.                                           | intern                              |            |       |
| 450132                    | 450131                 | staLoadsnare[13].<br>stData stMedium1            | intern                              |            |       |
|                           |                        | usControl                                        | 29.01 command to CR-control 1       |            |       |
|                           |                        |                                                  |                                     |            |       |
|                           |                        |                                                  | 29.03 command to CR-control 3       |            |       |
|                           |                        |                                                  | 20.04 command to CB control 4       |            |       |
|                           |                        |                                                  |                                     |            |       |
|                           |                        |                                                  | 29.06 command to CB-control 6       |            |       |
|                           |                        |                                                  | intern                              |            |       |

| Modicon<br>start | Start<br>addr. | Parameter ID                                                  | Description                         | Multiplier | Units |
|------------------|----------------|---------------------------------------------------------------|-------------------------------------|------------|-------|
| addr.            | (*1)           |                                                               | istor                               |            |       |
|                  |                |                                                               | Intern                              |            |       |
|                  |                |                                                               | Status from Device 15               |            |       |
|                  |                |                                                               | Generator Voltage and Frequency ok  |            |       |
|                  |                |                                                               | Busbar Voltage and Frequency ok     |            |       |
|                  |                |                                                               | Ath System Voltage and Ergguenovick |            |       |
|                  |                |                                                               | All System Voltage and Frequency or |            |       |
|                  |                |                                                               | Busbar 2 Dead Busbar Detection      |            |       |
|                  |                | no ID.                                                        | intern                              |            |       |
| 450133           | 450132         | staLoadshare[14].                                             | intern                              |            |       |
| 400100           | 400102         | stData.stMedium1.                                             | 29.01 command to CB-control 1       |            |       |
|                  |                | uscontroi                                                     | 29.02 command to CB-control 2       |            |       |
|                  |                |                                                               | 29.03 command to CB-control 3       |            |       |
|                  |                |                                                               | 29.04 command to CB-control 4       |            |       |
|                  |                |                                                               | 29.05 command to CB-control 5       |            |       |
|                  |                |                                                               | 29.06 command to CB-control 6       |            |       |
|                  |                |                                                               | intern                              |            |       |
|                  |                |                                                               | intern                              |            |       |
|                  |                |                                                               | Status from Device 16               |            |       |
|                  | 450133         | no ID.<br>staLoadshare[15].<br>stData.stMedium1.<br>usControl | Generator Voltage and Frequency ok  |            |       |
|                  |                |                                                               | Busbar Voltage and Frequency ok     |            |       |
|                  |                |                                                               | Mains Voltage and Frequency ok      |            |       |
|                  |                |                                                               | 4th System Voltage and Frequency ok |            |       |
|                  |                |                                                               | Busbar1 Dead Busbar Detection       |            |       |
|                  |                |                                                               | Busbar2 Dead Busbar Detection       |            |       |
|                  |                |                                                               | intern                              |            |       |
| 450134           |                |                                                               | intern                              |            |       |
|                  |                |                                                               | 29.01 command to CB-control 1       |            |       |
|                  |                |                                                               | 29.02 command to CB-control 2       |            |       |
|                  |                |                                                               | 29.03 command to CB-control 3       |            |       |
|                  |                |                                                               | 29.04 command to CB-control 4       |            |       |
|                  |                |                                                               | 29.05 command to CB-control 5       |            |       |
|                  |                |                                                               | 29.06 command to CB-control 6       |            |       |
|                  |                |                                                               | intern                              |            |       |
|                  |                |                                                               | intern                              |            |       |
|                  |                |                                                               | Status from Device 17               |            |       |
|                  |                |                                                               | Generator Voltage and Frequency ok  |            |       |
|                  |                |                                                               | Busbar Voltage and Frequency ok     |            |       |
|                  |                |                                                               | Mains Voltage and Frequency ok      |            |       |
|                  |                |                                                               | 4th System Voltage and Frequency ok |            |       |
|                  |                |                                                               | Busbar1 Dead Busbar Detection       |            |       |
|                  |                |                                                               | Busbar2 Dead Busbar Detection       |            |       |
|                  |                | no ID.<br>stal oadsbaro[16]                                   | intern                              |            |       |
| 450135           | 450134         | stData.stMedium1.                                             | intern                              |            |       |
|                  |                | usControl                                                     | 29.01 command to CB-control 1       |            |       |
|                  |                |                                                               | 29.02 command to CB-control 2       |            |       |
|                  |                |                                                               | 29.03 command to CB-control 3       |            |       |
|                  |                |                                                               | 29.04 command to CB-control 4       |            |       |
|                  |                |                                                               | 29.05 command to CB-control 5       |            |       |
|                  |                |                                                               | 29.06 command to CB-control 6       |            |       |
|                  |                |                                                               | Intern                              |            |       |
|                  |                |                                                               | intern                              |            |       |

| Modicon<br>start<br>addr | Start<br>addr.<br>(*1) | Parameter ID                                                  | Description                         | Multiplier | Units |
|--------------------------|------------------------|---------------------------------------------------------------|-------------------------------------|------------|-------|
| auur                     |                        |                                                               | Status from Device 18               |            |       |
| 450136                   |                        |                                                               | Generator Voltage and Frequency ok  |            |       |
|                          |                        |                                                               | Busbar Voltage and Frequency ok     |            |       |
|                          |                        |                                                               | Mains Voltage and Frequency ok      |            |       |
|                          |                        |                                                               | 4th System Voltage and Frequency ok |            |       |
|                          |                        |                                                               | Busbar1 Dead Busbar Detection       |            |       |
|                          |                        |                                                               | Busbar2 Dead Busbar Detection       |            |       |
|                          |                        | no ID.                                                        | intern                              |            |       |
|                          | 450135                 | staLoadshare[17].                                             | intern                              |            |       |
|                          |                        | stData.stMedium1.                                             | 29.01 command to CB-control 1       |            |       |
|                          |                        | docontion                                                     | 29.02 command to CB-control 2       |            |       |
|                          |                        |                                                               | 29.03 command to CB-control 3       |            |       |
|                          |                        |                                                               | 29.04 command to CB-control 4       |            |       |
|                          |                        |                                                               | 29.05 command to CB-control 5       |            |       |
|                          |                        |                                                               | 29.06 command to CB-control 6       |            |       |
|                          |                        |                                                               | intern                              |            |       |
|                          |                        |                                                               | intern                              |            |       |
|                          |                        |                                                               | Status from Device 19               |            |       |
|                          |                        |                                                               | Generator Voltage and Frequency ok  |            |       |
|                          |                        |                                                               | Bushar Voltage and Frequency ok     |            |       |
|                          |                        |                                                               | Mains Voltage and Frequency ok      |            |       |
|                          |                        | no ID.<br>staLoadshare[18].<br>stData.stMedium1.<br>usControl | 4th System Voltage and Frequency ok |            |       |
|                          |                        |                                                               | Bushar1 Dead Bushar Detection       |            |       |
|                          |                        |                                                               | Busbar 2 Dead Busbar Detection      |            |       |
|                          |                        |                                                               | intern                              |            |       |
| 450137                   | 450136                 |                                                               | intern                              |            |       |
| 100101                   |                        |                                                               | 29.01 command to CB-control 1       |            |       |
|                          |                        |                                                               | 29.02 command to CB-control 2       |            |       |
|                          |                        |                                                               | 29.03 command to CB-control 3       |            |       |
|                          |                        |                                                               | 29.04 command to CB-control 4       |            |       |
|                          |                        |                                                               | 29.05 command to CB-control 5       |            |       |
|                          |                        |                                                               | 29.06 command to CB-control 6       |            |       |
|                          |                        |                                                               | intern                              |            |       |
|                          |                        |                                                               | intern                              |            |       |
|                          |                        |                                                               | Status from Device 20               |            |       |
|                          |                        |                                                               | Generator Voltage and Frequency ok  |            |       |
|                          |                        |                                                               | Busbar Voltage and Frequency ok     |            |       |
|                          |                        |                                                               | Mains Voltage and Frequency ok      |            |       |
|                          |                        |                                                               | 4th System Voltage and Frequency ok |            |       |
|                          |                        |                                                               | Busbar1 Dead Busbar Detection       |            |       |
|                          |                        |                                                               | Busbar2 Dead Busbar Detection       |            |       |
|                          |                        | no ID.                                                        | intern                              |            |       |
| 450138                   | 450137                 | staLoadshare[19].                                             | intern                              |            |       |
|                          |                        | stData.stMedium1.                                             | 29.01 command to CB-control 1       |            |       |
|                          |                        | 000011101                                                     | 29.02 command to CB-control 2       |            |       |
|                          |                        |                                                               | 29.03 command to CB-control 3       |            |       |
|                          |                        |                                                               | 29.04 command to CB-control 4       |            |       |
|                          |                        |                                                               | 29.05 command to CB-control 5       |            |       |
|                          |                        |                                                               | 29.06 command to CB-control 6       |            |       |
|                          |                        |                                                               | intern                              |            |       |
|                          |                        |                                                               | intern                              |            |       |
| 450139                   | 450138                 | no ID.                                                        | Status from Device 21               |            |       |

| Modicon<br>start | Start<br>addr. | Parameter ID                                                  | Description                         | Multiplier | Units |
|------------------|----------------|---------------------------------------------------------------|-------------------------------------|------------|-------|
| addr.            | (*1)           | atal aadabara[20]                                             |                                     |            |       |
|                  |                | stData.stMedium1.                                             | Generator Voltage and Frequency ok  |            |       |
|                  | usControl      | Busbar Voltage and Frequency ok                               |                                     | -          |       |
|                  |                |                                                               | Mains Voltage and Frequency ok      |            |       |
|                  |                |                                                               | 4th System Voltage and Frequency ok |            |       |
|                  |                |                                                               | Busbar1 Dead Busbar Detection       |            |       |
|                  |                |                                                               | Busbar2 Dead Busbar Detection       |            |       |
|                  |                |                                                               | Intern                              |            |       |
|                  |                |                                                               | intern                              |            |       |
|                  |                |                                                               | 29.01 command to CB-control 1       |            |       |
|                  |                |                                                               | 29.02 command to CB-control 2       |            |       |
|                  |                |                                                               | 29.03 command to CB-control 3       |            |       |
|                  |                |                                                               | 29.04 command to CB-control 4       |            |       |
|                  |                |                                                               | 29.05 command to CB-control 5       |            |       |
|                  |                |                                                               | 29.06 command to CB-control 6       |            |       |
|                  |                |                                                               | intern                              |            |       |
|                  |                |                                                               | intern                              |            |       |
|                  |                |                                                               | Status from Device 22               |            |       |
|                  |                |                                                               | Generator Voltage and Frequency ok  |            |       |
|                  | 450139         |                                                               | Busbar Voltage and Frequency ok     |            |       |
|                  |                |                                                               | Mains Voltage and Frequency ok      |            |       |
|                  |                |                                                               | 4th System Voltage and Frequency ok |            |       |
|                  |                | no ID.<br>staLoadshare[21].<br>stData.stMedium1.<br>usControl | Busbar1 Dead Busbar Detection       |            |       |
|                  |                |                                                               | Busbar2 Dead Busbar Detection       |            |       |
|                  |                |                                                               | intern                              |            |       |
| 450140           |                |                                                               | intern                              |            |       |
|                  |                |                                                               | 29.01 command to CB-control 1       |            |       |
|                  |                |                                                               | 29.02 command to CB-control 2       |            |       |
|                  |                |                                                               | 29.03 command to CB-control 3       |            |       |
|                  |                |                                                               | 29.04 command to CB-control 4       |            |       |
|                  |                |                                                               | 29.05 command to CB-control 5       |            |       |
|                  |                |                                                               | 29.06 command to CB-control 6       |            |       |
|                  |                |                                                               | intern                              |            |       |
|                  |                |                                                               | intern                              |            |       |
|                  |                |                                                               | Status from Device 23               |            |       |
|                  |                |                                                               | Generator Voltage and Frequency ok  |            |       |
|                  |                |                                                               | Bushar Voltage and Frequency ok     |            |       |
|                  |                |                                                               | Mains Voltage and Frequency ok      |            |       |
|                  |                |                                                               | Ath System Voltage and Frequency ok |            |       |
|                  |                |                                                               | Pusher1 Dead Pusher Detection       |            |       |
|                  |                |                                                               | Busbar 2 Dead Busbar Detection      |            |       |
|                  |                | no ID                                                         | intern                              |            |       |
| 450141           | 450140         | staLoadshare[22].                                             | intern                              |            |       |
| 400141           | 450140         | stData.stMedium1.                                             |                                     |            |       |
|                  |                | usControl                                                     |                                     |            |       |
|                  |                |                                                               | 29.02 command to CB-control 2       |            |       |
|                  |                |                                                               |                                     |            |       |
|                  |                |                                                               | 29.04 command to CB-control 4       |            |       |
|                  |                |                                                               | 29.05 command to CB-control 5       |            |       |
|                  |                |                                                               | 29.06 command to CB-control 6       |            |       |
|                  |                |                                                               | Intern                              |            |       |
|                  |                |                                                               | intern                              |            |       |
| 450142           | 450141         | no ID.                                                        | Status from Device 24               |            |       |
| 100172           | 100171         | staLoadshare[23].                                             | Generator Voltage and Frequency ok  |            |       |

| Modicon | Start  | Parameter ID                                                  | Description                         | Multiplier | Units |
|---------|--------|---------------------------------------------------------------|-------------------------------------|------------|-------|
| start   | addr.  |                                                               |                                     |            |       |
| addr.   | ("1)   | stData stMedium1                                              | Bushar Voltage and Frequency ok     |            |       |
|         |        | usControl                                                     | Mains Voltage and Frequency ok      |            |       |
|         |        |                                                               | 4th System Voltage and Frequency ok |            |       |
|         |        |                                                               | Bushar1 Dead Bushar Detection       |            |       |
|         |        |                                                               | Busbar2 Dead Busbar Detection       |            |       |
|         |        |                                                               | intern                              |            |       |
|         |        |                                                               | intern                              |            |       |
|         |        |                                                               | 29.01 command to CB-control 1       |            |       |
|         |        |                                                               | 29.02 command to CB-control 2       |            |       |
|         |        |                                                               | 29.03 command to CB-control 3       |            |       |
|         |        |                                                               | 29.04 command to CB-control 4       |            |       |
|         |        |                                                               | 29.05 command to CB-control 5       |            |       |
|         |        |                                                               | 29.06 command to CB-control 6       |            |       |
|         |        |                                                               | intern                              |            |       |
|         |        |                                                               | intern                              |            |       |
|         |        |                                                               | Status from Device 25               |            |       |
|         |        |                                                               | Generator Voltage and Frequency ok  |            |       |
|         |        |                                                               | Bushar Voltage and Frequency ok     |            |       |
|         |        |                                                               | Mains Voltage and Frequency ok      |            |       |
|         |        |                                                               | 4th System Voltage and Frequency ok |            |       |
|         | 450142 |                                                               | Bushar1 Dead Bushar Detection       |            |       |
|         |        | no ID.<br>staLoadshare[24].<br>stData.stMedium1.<br>usControl | Busbar2 Dead Busbar Detection       |            |       |
|         |        |                                                               | intern                              |            |       |
| 450143  |        |                                                               | intern                              |            |       |
|         |        |                                                               | 29.01 command to CB-control 1       |            |       |
|         |        | usoonaon                                                      | 29.02 command to CB-control 2       |            |       |
|         |        |                                                               | 29.03 command to CB-control 3       |            |       |
|         |        |                                                               | 29.04 command to CB-control 4       |            |       |
|         |        |                                                               | 29.05 command to CB-control 5       |            |       |
|         |        |                                                               | 29.06 command to CB-control 6       |            |       |
|         |        |                                                               | intern                              |            |       |
|         |        |                                                               | intern                              |            |       |
|         |        |                                                               | Status from Device 26               |            |       |
|         |        |                                                               | Generator Voltage and Frequency ok  |            |       |
|         |        |                                                               | Busbar Voltage and Frequency ok     |            |       |
|         |        |                                                               | Mains Voltage and Frequency ok      |            |       |
|         |        |                                                               | 4th System Voltage and Frequency ok |            |       |
|         |        |                                                               | Busbar1 Dead Busbar Detection       |            |       |
|         |        |                                                               | Busbar2 Dead Busbar Detection       |            |       |
|         |        | no ID.                                                        | intern                              |            |       |
| 450144  | 450143 | staLoadshare[25].                                             | intern                              |            |       |
|         |        | usControl                                                     | 29.01 command to CB-control 1       |            |       |
|         |        |                                                               | 29.02 command to CB-control 2       |            |       |
|         |        |                                                               | 29.03 command to CB-control 3       |            |       |
|         |        |                                                               | 29.04 command to CB-control 4       |            |       |
|         |        |                                                               | 29.05 command to CB-control 5       |            |       |
|         |        |                                                               | 29.06 command to CB-control 6       |            |       |
|         |        |                                                               | intern                              |            |       |
|         |        |                                                               | intern                              |            |       |
|         |        | no ID.                                                        | Status from Device 27               |            |       |
| 450145  | 450144 | staLoadshare[26].                                             | Generator Voltage and Frequency ok  |            |       |
|         |        | stData.stiviedium1.<br>usControl                              | Busbar Voltage and Frequency ok     |            |       |

| Modicon<br>start | Start<br>addr | Parameter ID                                                  | Description                         | Multiplier | Units                          |  |  |
|------------------|---------------|---------------------------------------------------------------|-------------------------------------|------------|--------------------------------|--|--|
| addr.            | (*1)          |                                                               |                                     |            |                                |  |  |
|                  |               |                                                               | Mains Voltage and Frequency ok      |            |                                |  |  |
|                  |               |                                                               | 4th System Voltage and Frequency ok |            |                                |  |  |
|                  |               |                                                               | Busbar1 Dead Busbar Detection       |            |                                |  |  |
|                  |               |                                                               | Busbar2 Dead Busbar Detection       |            |                                |  |  |
|                  |               |                                                               | intern                              |            |                                |  |  |
|                  |               |                                                               | intern                              |            |                                |  |  |
|                  |               |                                                               | 29.01 command to CB-control 1       |            |                                |  |  |
|                  |               |                                                               | 29.02 command to CB-control 2       |            |                                |  |  |
|                  |               |                                                               | 29.03 command to CB-control 3       |            |                                |  |  |
|                  |               |                                                               | 29.04 command to CB-control 4       |            |                                |  |  |
|                  |               |                                                               | 29.05 command to CB-control 5       |            |                                |  |  |
|                  |               |                                                               | 29.06 command to CB-control 6       |            |                                |  |  |
|                  |               |                                                               | intern                              |            |                                |  |  |
|                  |               |                                                               | intern                              |            |                                |  |  |
|                  |               |                                                               | Status from Device 28               |            |                                |  |  |
|                  |               |                                                               | Generator Voltage and Frequency ok  |            |                                |  |  |
|                  |               |                                                               | Busbar Voltage and Frequency ok     |            |                                |  |  |
|                  |               |                                                               | Mains Voltage and Frequency ok      |            |                                |  |  |
|                  |               |                                                               | 4th System Voltage and Frequency ok |            |                                |  |  |
|                  | 450145        | no ID.<br>staLoadshare[27].<br>stData.stMedium1.<br>usControl | Busbar1 Dead Busbar Detection       |            |                                |  |  |
|                  |               |                                                               | Busbar2 Dead Busbar Detection       |            |                                |  |  |
|                  |               |                                                               | intern                              |            |                                |  |  |
| 450146           |               |                                                               | intern                              |            |                                |  |  |
| 100110           |               |                                                               | 29.01 command to CB-control 1       |            |                                |  |  |
|                  |               |                                                               | 29.02 command to CB-control 2       |            |                                |  |  |
|                  |               |                                                               | 29.03 command to CB-control 3       |            |                                |  |  |
|                  |               |                                                               | 29.04 command to CB-control 4       |            |                                |  |  |
|                  |               |                                                               | 29.05 command to CB-control 5       |            |                                |  |  |
|                  |               |                                                               | 29.06 command to CB-control 6       |            |                                |  |  |
|                  |               |                                                               | intern                              |            |                                |  |  |
|                  |               |                                                               | intern                              |            |                                |  |  |
|                  |               |                                                               | Status from Davice 20               |            | -                              |  |  |
|                  |               |                                                               | Conceptor Voltage and Erectional of | -          |                                |  |  |
|                  |               |                                                               | Bushes Vallage and Frequency ok     |            |                                |  |  |
|                  |               |                                                               | Busbar Voltage and Frequency ok     |            |                                |  |  |
|                  |               |                                                               | Mains Voltage and Frequency ok      |            |                                |  |  |
|                  |               |                                                               | 4th System Voltage and Frequency ok |            |                                |  |  |
|                  |               |                                                               | Busbari Dead Busbar Detection       |            |                                |  |  |
|                  |               | no ID                                                         | Busbarz Dead Busbar Detection       |            |                                |  |  |
| 450447           | 450440        | staLoadshare[28].                                             |                                     |            |                                |  |  |
| 450147           | 450146        | stData.stMedium1.                                             |                                     |            |                                |  |  |
|                  |               | usControl                                                     |                                     |            |                                |  |  |
|                  |               |                                                               |                                     |            |                                |  |  |
|                  |               |                                                               | 29.03 command to CB-control 3       |            |                                |  |  |
|                  |               |                                                               |                                     |            |                                |  |  |
|                  |               |                                                               |                                     |            |                                |  |  |
|                  |               |                                                               |                                     |            |                                |  |  |
|                  |               |                                                               |                                     |            |                                |  |  |
|                  |               |                                                               |                                     |            |                                |  |  |
|                  |               | no ID.                                                        | Status from Device 30               |            |                                |  |  |
| 450148           | 450147        | staLoadshare[29].                                             | Generator Voltage and Frequency ok  |            |                                |  |  |
|                  |               | stData.stMedium1.                                             | Busbar Voltage and Frequency ok     |            |                                |  |  |
|                  |               |                                                               |                                     | usControl  | Mains Voltage and Frequency ok |  |  |

| Modicon<br>start | Start<br>addr. | Parameter ID                                                  | Description                         | Multiplier | Units |
|------------------|----------------|---------------------------------------------------------------|-------------------------------------|------------|-------|
| addr.            | (*1)           |                                                               | Ath System Voltage and Frequency of |            |       |
|                  |                |                                                               | 401 System Voltage and Frequency ok |            |       |
|                  |                |                                                               | Busbar Dead Busbar Detection        |            |       |
|                  |                |                                                               | intern                              |            |       |
|                  |                |                                                               | intern                              |            |       |
|                  |                |                                                               | 20.01 command to CD control 1       |            |       |
|                  |                |                                                               | 29.01 command to CB-control 1       |            |       |
|                  |                |                                                               | 29.02 command to CB-control 2       |            |       |
|                  |                |                                                               | 29.04 command to CB control 4       |            |       |
|                  |                |                                                               | 29.05 command to CB control 5       |            |       |
|                  |                |                                                               | 29.06 command to CB control 5       |            |       |
|                  |                |                                                               | intern                              |            |       |
|                  |                |                                                               | intern                              |            |       |
|                  |                |                                                               | Status from Device 21               |            |       |
|                  |                |                                                               |                                     |            |       |
|                  |                |                                                               | Generator Voltage and Frequency ok  |            |       |
|                  |                |                                                               | Busbar Voltage and Frequency ok     |            |       |
|                  |                |                                                               | Mains Voltage and Frequency ok      |            |       |
|                  |                |                                                               | 4th System Voltage and Frequency ok |            |       |
|                  |                |                                                               | Busbari Dead Busbar Detection       |            |       |
|                  | 450148         | no ID.<br>staLoadshare[30].<br>stData.stMedium1.<br>usControl | Busbarz Dead Busbar Detection       |            |       |
| 450140           |                |                                                               | intern                              |            |       |
| 400149           |                |                                                               | 20.01 command to CD control 1       |            |       |
|                  |                |                                                               | 29.01 command to CB-control 1       |            |       |
|                  |                |                                                               | 29.02 command to CB-control 2       |            |       |
|                  |                |                                                               | 29.03 command to CB-control 3       |            |       |
|                  |                |                                                               | 29.04 command to CB-control 4       |            |       |
|                  |                |                                                               | 29.05 command to CB-control 5       |            |       |
|                  |                |                                                               | intern                              |            |       |
|                  |                |                                                               | intern                              |            |       |
|                  |                |                                                               | Status from Device 22               |            |       |
|                  |                |                                                               | Status Irolli Device 32             |            |       |
|                  |                |                                                               | Generator Voltage and Frequency ok  |            |       |
|                  |                |                                                               | Busbar Voltage and Frequency ok     |            |       |
|                  |                |                                                               | Mains Voltage and Frequency ok      |            |       |
|                  |                |                                                               | 401 System Voltage and Frequency ok |            |       |
|                  |                |                                                               | Busbar? Dead Busbar Detection       |            |       |
|                  |                | no ID                                                         | intern                              |            |       |
| 450150           | 450140         | staLoadshare[31].                                             | intern                              |            |       |
| 430130           | 430149         | stData.stMedium1.                                             | 20.01 command to CP control 1       |            |       |
|                  |                | uscontrol                                                     | 29.02 command to CB control 2       |            |       |
|                  |                |                                                               | 29.03 command to CB-control 3       |            |       |
|                  |                |                                                               | 29.04 command to CB-control 4       |            |       |
|                  |                |                                                               | 29.05 command to CB-control 5       |            |       |
|                  |                |                                                               | 29.06 command to CB-control 6       |            |       |
|                  |                |                                                               | intern                              |            |       |
|                  |                |                                                               | intern                              |            |       |
| 450151           | 450150         |                                                               |                                     |            |       |
| 450151           | 450150         |                                                               |                                     |            |       |
| 450152           | 450151         |                                                               |                                     |            |       |
| 450153           | 450152         |                                                               |                                     |            |       |
| 450154           | 450153         |                                                               |                                     |            |       |
| 450155           | 450154         |                                                               | U (reserve)                         |            |       |

| Modicon   | Start          | Parameter ID | Description                   | Multiplier | Units |
|-----------|----------------|--------------|-------------------------------|------------|-------|
| start     | addr.          |              |                               |            |       |
| addr.     | (*1)<br>450155 |              |                               |            |       |
| 400100    | 450155         |              |                               |            |       |
| 450157    | 450150         |              |                               |            |       |
| 450150    | 450157         |              |                               |            |       |
| 450155    | 450150         |              |                               |            |       |
| 450160    | 450155         |              |                               |            |       |
| 450162    | 450161         |              |                               |            |       |
| 450162    | 450162         |              |                               |            |       |
| 450105    | 450102         |              |                               |            |       |
| 450104    | 450105         |              |                               |            |       |
| 450105    | 450104         |              |                               |            |       |
| 450100    | 450105         |              |                               |            |       |
| 450107    | 450100         |              |                               |            |       |
| 450100    | 450107         |              |                               |            |       |
| 450109    | 450100         |              |                               |            |       |
| 450170    | 450109         |              |                               |            |       |
| 400171    | 450170         |              |                               |            |       |
| 450172    | 450171         |              |                               |            |       |
| 450173    | 450172         |              |                               |            | -     |
| 450174    | 450173         |              |                               |            | -     |
| 450175    | 450174         |              |                               |            | -     |
| 450176    | 450175         |              |                               |            | -     |
| 450177    | 450176         |              | 0 (reserve)                   |            |       |
| 450178    | 450177         |              | 0 (reserve)                   |            |       |
| 450179    | 450178         |              | 0 (reserve)                   |            |       |
| 450180    | 450179         |              | 0 (reserve)                   |            |       |
| 450181    | 450180         |              | 0 (reserve)                   |            |       |
| 450182    | 450181         |              | 0 (reserve)                   |            |       |
| AC Syster | n A (32 bits   | 5)           |                               |            |       |
| 450183    | 450182         | 135          | Total system A power          | 1          | W     |
| 450185    | 450184         | 136          | Total system A reactive power | 1          | var   |
| 450187    | 450186         | 137          | Total system A apparent power | 1          | VA    |
| 450189    | 450188         | 170          | Av. system A Wye-Voltage      | 0.1        | V     |
| 450191    | 450190         | 171          | Av. system A Delta-Voltage    | 0.1        | V     |
| 450193    | 450192         | 185          | Av. system A Current          | 0.001      | A     |
| 450195    | 450194         | 111          | System A current 1            | 0.001      | A     |
| 450197    | 450196         | 112          | System A current 2            | 0.001      | A     |
| 450199    | 450198         | 113          | System A current 3            | 0.001      | A     |
| 450201    | 450200         | 108          | System A voltage L1-L2        | 0.1        | V     |
| 450203    | 450202         | 109          | System A voltage L2-L3        | 0.1        | V     |
| 450205    | 450204         | 110          | System A voltage L3-L1        | 0.1        | V     |
| 450207    | 450206         | 114          | System A voltage L1-N         | 0.1        | V     |
| 450209    | 450208         | 115          | System A voltage L2-N         | 0.1        | V     |
| 450211    | 450210         | 116          | System A voltage L3-N         | 0.1        | V     |
| 450213    | 450212         | 125          | System A active power 1-N     | 1          | W     |
| 450215    | 450214         | 126          | System A active power 2-N     | 1          | W     |
| 450217    | 450216         | 127          | System A active power 3-N     | 1          | W     |
| 450219    | 450218         |              | 0 (reserve)                   |            |       |
| 450221    | 450220         |              | 0 (reserve)                   |            |       |
| 450223    | 450222         |              | 0 (reserve)                   |            |       |

| Modicon   | Start          | Parameter ID | Description                      | Multiplier | Units |
|-----------|----------------|--------------|----------------------------------|------------|-------|
| start     | addr.          |              |                                  |            |       |
| 450225    | (°1)<br>450224 |              | 0 (reserve)                      |            |       |
| 450227    | 450226         |              | 0 (reserve)                      |            |       |
| AC System | n B (32 bit    | s)           |                                  |            |       |
| 450229    | 450228         | 140          | Total system B power             | 1          | W     |
| 450231    | 450230         | 150          | Total system B reactive power    | 1          | var   |
| 450233    | 450232         | 173          | Av. system B Wye-Voltage         | 0.1        | V     |
| 450235    | 450234         | 174          | Av. system B Delta-Voltage       | 0.1        | V     |
| 450237    | 450236         | 207          | Av. system B Current             | 0.001      | А     |
| 450239    | 450238         | 134          | 0 (prepared system B current L1) | 0.001      | А     |
| 450241    | 450240         | 118          | System B voltage L1-L2           | 0.1        | V     |
| 450243    | 450242         | 119          | System B voltage L2-L3           | 0.1        | V     |
| 450245    | 450244         | 120          | System B voltage L3-L1           | 0.1        | V     |
| 450247    | 450246         | 121          | System B voltage L1-N            | 0.1        | V     |
| 450249    | 450248         | 122          | System B voltage L2-N            | 0.1        | V     |
| 450251    | 450250         | 123          | System B voltage L3-N            | 0.1        | V     |
| 450253    | 450252         |              | 0 (reserve)                      |            |       |
| 450255    | 450254         |              | 0 (reserve)                      |            |       |
| AC System | n values (3    | 32 bits)     | ·                                |            |       |
| 450257    | 450256         |              | 0 (reserve)                      |            |       |
| 450259    | 450258         |              | 0 (reserve)                      |            |       |
| 450261    | 450260         |              | 0 (reserve)                      |            |       |
| 450263    | 450262         |              | 0 (reserve)                      |            |       |
| 450265    | 450264         |              | 0 (reserve)                      |            |       |
| 450267    | 450266         |              | 0 (reserve)                      |            |       |

# **CAN Bus**

# Protocol 5301 (Basic Visualization)

| Daten<br>Byte 0<br>(Mux) | Daten<br>Byte | Parameter ID | Description                                                                                                    | Multiplier | Units |
|--------------------------|---------------|--------------|----------------------------------------------------------------------------------------------------|------------|-------|
| 0                        | 0             |              | Mux Identifier                                                                                                    |            |       |
|                          | 12            |              | Protocol-Identifier (always 5301)                                                                                                    |            |       |
|                          | 36            | 136          | System A total reactive power                                                                                                    | 1          | Var   |
| Mux 1                    |               |              |                                                                                                    |            |       |
| 1                        | 0             |              | Mux Identifier                                                                                                    |            |       |
|                          | 1,2           | 160          | System A power factor (cos.phi)                                                                                                    | 0.001      |       |
|                          | 36            | 170          | System A average wye voltage                                                                                                    | 0.1        | V     |
| Mux 2                    |               |              |                                                                                                    |            |       |
| 2                        | 0             |              | Mux Identifier                                                                                                    |            |       |
|                          | 1,2           | 144          | System A frequency                                                                                                    | 0.01       | Hz    |
|                          | 36            | 171          | System A average delta voltage                                                                                                    | 0.1        | V     |
| Mux 3                    |               |              |                                                                                                    |            |       |
| 3                        | 0             |              | Mux Identifier                                                                                                    |            |       |
|                          | 1,2           | 10202        | Operation modes<br>13280 = CB A request<br>13264 = Unloading CB A<br>13210 = CB A Dead bus closure<br>13260 = Synchronization CB A<br>13205 = Mains settling time running<br>13257 = Open CB A<br>13279 = Synchron. Network close CB A<br>13265 = Synchronization Permissive<br>13266 = Synchronization Check<br>13267 = Synchronization OFF |            |       |
|                          | 36            | 135          | System A total active power                                                                                                    | 1          | W     |

| Daten<br>Byte 0<br>(Mux) | Daten<br>Byte | Parameter ID | Description                             | Multiplier   | Units |
|--------------------------|---------------|--------------|-----------------------------------------|--------------|-------|
| Mux 4                    |               |              |                                         |              |       |
| 4                        | 0             |              | Mux Identifier                          |              |       |
|                          | 1,2           | 10107        | Digital outputs 1 to 6                  |              |       |
|                          |               |              | Relay-Output 1 (inverted)               | Mask: 8000h  |       |
|                          | _             |              | Relay-Output 2                          | Mask: 4000h  |       |
|                          |               |              | Relay-Output 3                          | Mask: 2000h  |       |
|                          |               |              | Relay-Output 5                          | Mask: 0800h  |       |
|                          |               |              | Relay-Output 6                          | Mask: 0400h  |       |
|                          |               |              | internal                                | Mask: 0200h  |       |
|                          |               |              | internal                                | Mask: 0100h  |       |
|                          |               |              | internal                                | Mask: 0080h  |       |
|                          |               |              | internal                                | Mask: 0040h  |       |
|                          |               |              | internal                                | Mask: 0020h  |       |
|                          |               |              | internal                                | Mask: 0010h  |       |
|                          |               |              | internal                                | Mask: 0008h  |       |
|                          |               |              | internal                                | Mask: 0004h  |       |
|                          |               |              | internal                                | Mask: 0002h  |       |
|                          |               |              | internal                                | Mask: 0001h  |       |
|                          | 36            | 185          | System A current average                | 0.001        | A     |
| Mux 5                    | 1.            |              |                                         |              |       |
| 5                        | 0             | 0010         | Mux Identifier                          |              |       |
|                          | 1,2           | 8018         | Digital information                     | Marta 0004h  |       |
|                          |               |              |                                         | Mask: 0001h  |       |
|                          |               |              |                                         | Mask: 00020  |       |
|                          | -             |              | internal                                | Mask: 000411 |       |
|                          |               |              | internal                                | Mask: 000011 |       |
|                          |               |              | internal                                | Mask: 0010h  |       |
|                          |               |              | internal                                | Mask: 0020h  |       |
|                          |               |              | internal                                | Mask: 0080h  |       |
|                          |               |              | 28.01 Command to CB-control 1 (OR'ed)   | Mask: 0100h  |       |
|                          |               |              | 28.02 Command to CB-control 2 (OR'ed)   | Mask: 0200h  |       |
|                          |               |              | 28.03 Command to CB-control 3 (OR'ed)   | Mask: 0400h  |       |
|                          |               |              | 28.04 Command to CB-control 4 (OR'ed)   | Mask: 0800h  |       |
|                          |               |              | 28.05 Command to CB-control 5 (OR'ed)   | Mask: 1000h  |       |
|                          |               |              | 28.06 Command to CB-control 6 (OR'ed)   | Mask: 2000h  |       |
|                          |               |              | internal                                | Mask: 4000h  |       |
|                          |               |              | internal                                | Mask: 8000h  |       |
|                          | 36            | 111          | System A current 1                      | 0.001        | A     |
| Mux 6                    |               |              |                                         |              |       |
| 6                        | 0             | 10110        | Mux Identifier                          | 0.4          |       |
|                          |               | 10110        | Battery Voltage                         | 0.001        | V     |
| Muy 7                    |               | 112          | System A current 2                      | 0.001        | A     |
| 1WIUX /<br>7             | 0             |              | Mux Identifier                          |              |       |
| 1                        | 12            | 10146        | Digital information                     |              |       |
|                          | 1,2           | 10140        | internal                                | Mask: 0001h  |       |
|                          |               |              | internal                                | Mask: 0002h  |       |
|                          |               |              | internal                                | Mask: 0004h  |       |
|                          |               |              | 11.07 Active second                     | Mask: 0008h  |       |
|                          |               |              | 11.06 Active minute                     | Mask: 0010h  |       |
|                          |               |              | 11.05 Active hour                       | Mask: 0020h  |       |
|                          |               |              | 11.04 Active day in month               | Mask: 0040h  |       |
|                          |               |              | 11.03 Active weekday                    | Mask: 0080h  |       |
|                          |               |              | 11.02 Time 2 overrun                    | Mask: 0100h  |       |
|                          |               |              | 11.01 Time 1 overrun                    | Mask: 0200h  |       |
|                          |               |              | internal                                | Mask: 0400h  |       |
|                          |               |              | 04.05 Acknowledge was executed          | Mask: 0800h  |       |
|                          |               |              | 01.09 Shutdown alarm active (alarm C-F) | Mask: 1000h  |       |
|                          |               |              | internal                                | Mask: 2000h  |       |
|                          |               |              | Internal                                | Mask: 4000h  |       |
|                          | 2 0           | 110          | Internal<br>System A system 2           | Mask: 8000h  | ٨     |
| Mus 0                    | Jb            | 113          | System A current 3                      | 0.001        | A     |
|                          |               |              | Mux Identifier                          |              |       |
| 0                        | 12            | 10107        | Digital information                     |              |       |
|                          | 1,2           | 10107        | 00.41 I M Relay 1                       | Mask: 8000h  |       |

| Daten           | Daten | Parameter ID | Description                                 | Multiplier  | Units |
|-----------------|-------|--------------|---------------------------------------------|-------------|-------|
| Byte 0<br>(Mux) | Byte  |              |                                             |             |       |
|                 |       |              | 00.42 LM Relay 2                            | Mask: 4000h |       |
| -               |       |              | 00.43 LM Relay 3                            | Mask: 2000h |       |
| -               |       |              | 00.44 LM Relay 4                            | Mask: 1000h |       |
| -               |       |              | 00.45 LM Relay 5                            | Mask: 0800h |       |
| -               |       |              | 00.46 LM Relay 6                            | Mask: 0400h |       |
|                 |       |              | internal                                    | Mask: 0200h |       |
|                 |       |              | internal                                    | Mask: 0100h |       |
|                 |       |              | internal                                    | Mask: 0080h |       |
|                 |       |              | internal                                    | Mask: 0040h |       |
|                 |       |              | internal                                    | Mask: 0020h |       |
|                 |       |              | internal                                    | Mask: 0010h |       |
|                 |       |              | internal                                    | Mask: 0008h |       |
|                 |       |              | internal                                    | Mask: 0004h |       |
|                 |       |              | internal                                    | Mask: 0002h |       |
|                 |       |              | internal                                    | Mask: 0001h |       |
|                 | 36    | 108          | System A voltage 1-2                        | 0.1         | V     |
| Mux 9           |       |              |                                             |             |       |
| 9               | 0     |              | Mux Identifier                              |             |       |
|                 | 1,2   | 10140        | Digital information                         |             |       |
|                 |       |              | 00.01 LM Internal flag 1                    | Mask: 8000h |       |
|                 |       |              | 00.02 LM Internal flag 2                    | Mask: 4000h |       |
|                 |       |              | 00.03 LM Internal flag 3                    | Mask: 2000h |       |
|                 |       |              | 00.04 LM Internal flag 4                    | Mask: 1000h |       |
| -               |       |              | 00.05 LM Internal flag 5                    | Mask: 0800h |       |
| -               |       |              | 00.06 LM Internal flag 6                    | Mask: 0400h |       |
| -               |       |              | 00.07 LM Internal flag 7                    | Mask: 0200h |       |
|                 |       |              | 00.08 LM Internal flag 8                    | Mask: 0100h |       |
|                 |       |              | internal                                    | Mask: 0080h |       |
|                 |       |              | internal                                    | Mask: 0040h |       |
|                 |       |              | internal                                    | Mask: 0020h |       |
|                 |       |              | 00.15 LM External acknowledge               | Mask: 0010h |       |
|                 |       |              | internal                                    | Mask: 0008h |       |
|                 |       |              | 00.16 LM Operation mode AUTOMATIC           | Mask: 0004h |       |
|                 |       |              | 00.17 LM Operation mode MANUAL              | Mask: 0002h |       |
|                 |       |              | internal                                    | Mask: 0001h |       |
|                 | 36    | 114          | System A voltage 1-N                        | 0.1         | V     |
| Mux 10          |       |              |                                             |             |       |
| 10              | 0     |              | Mux Identifier                              |             |       |
|                 | 1,2   | 10148        | Digital information                         |             |       |
|                 |       |              | internal                                    | Mask: 8000h |       |
|                 |       |              | internal                                    | Mask: 4000h |       |
|                 |       |              | internal                                    | Mask: 2000h |       |
|                 |       |              | internal                                    | Mask: 1000h |       |
|                 |       |              | 04.04 Lamp test                             | Mask: 0800h |       |
|                 |       |              | 01.10 Centralized alarms active (alarm B-F) | Mask: 0400h |       |
|                 |       |              | 01.07 All alarm classes are active          | Mask: 0200h |       |
|                 |       |              | 01.08 Warning alarms active (alarm A, B)    | Mask: 0100h |       |
|                 |       |              | internal                                    | Mask: 0080h |       |
|                 |       |              | internal                                    | Mask: 0040h |       |
|                 |       |              | internal                                    | Mask: 0020h |       |
|                 |       |              | internal                                    | Mask: 0010h |       |
|                 |       |              | internal                                    | Mask: 0008h |       |
|                 |       |              | internal                                    | Mask: 0004h |       |
|                 |       |              | internal                                    | Mask: 0002h |       |
|                 |       |              | internal                                    | Mask: 0001h |       |
|                 | 36    | 109          | System A voltage 2-3                        | 0.1         | V     |
| Mux 11          |       |              |                                             |             |       |
| 11              | 0     |              | Mux Identifier                              |             |       |
|                 | 1,2   | 10150        | Digital information                         |             |       |
|                 |       |              | internal                                    | Mask: 8000h |       |
|                 |       |              | internal                                    | Mask: 4000h |       |
|                 |       |              | internal                                    | Mask: 2000h |       |
|                 |       |              | internal                                    | Mask: 1000h |       |
|                 |       |              | internal                                    | Mask: 0800h |       |
|                 |       |              | internal                                    | Mask: 0400h |       |
|                 |       |              | 00.30 LM Internal flag 9                    | Mask: 0200h |       |
|                 |       |              | 00.31 LM Internal flag 10                   | Mask: 0100h |       |
|                 |       |              | 00 32 I M Internal flag 11                  | Mask: 0080h |       |

LS-5 Series - Circuit Breaker Control

| Daten<br>Byte 0 | Daten<br>Byte | Parameter ID | Description                                  | Multiplier   | Units |
|-----------------|---------------|--------------|----------------------------------------------|--------------|-------|
| (Mux)           |               |              | 00.33 LM Internal flag 12                    | Mask: 0040b  |       |
|                 |               |              | 00.34 LM Internal flag 13                    | Mask: 0040h  |       |
|                 |               |              | 00.35 LM Internal flag 14                    | Mask: 0010h  |       |
|                 |               |              | 00.36 LM Internal flag 15                    | Mask: 0008h  |       |
|                 |               |              | 00.37 LM Internal flag 16                    | Mask: 0004h  |       |
|                 |               |              | internal                                     | Mask: 0002h  |       |
|                 |               |              | internal                                     | Mask: 0001h  |       |
|                 | 36            | 115          | System A voltage 2-N                         | 0.1          | V     |
| Mux 12          | -             | •            | F                                            |              |       |
| 12              | 0             |              | Mux Identifier                               |              |       |
|                 | 1,2           | 10160        | Digital information                          |              |       |
|                 |               |              | internal                                     | Mask: 8000h  |       |
|                 |               |              |                                              | Mask: 4000h  |       |
|                 |               |              | internal                                     | Mask: 2000h  |       |
|                 |               |              | internal                                     | Mask: 0800h  |       |
|                 |               |              | internal                                     | Mask: 0400h  |       |
|                 |               |              | internal                                     | Mask: 0200h  |       |
|                 |               |              | internal                                     | Mask: 0100h  |       |
|                 |               |              | internal                                     | Mask: 0080h  |       |
|                 |               |              | internal                                     | Mask: 0040h  |       |
|                 |               |              | internal                                     | Mask: 0020h  |       |
|                 |               |              | internal                                     | Mask: 0010h  |       |
|                 |               |              | internal                                     | Mask: 0008h  |       |
|                 |               |              | internal                                     | Mask: 0004h  |       |
|                 |               |              | 01.11 New Alarm triggered                    | Mask: 0002h  |       |
|                 |               |              | internal                                     | Mask: 0001h  |       |
|                 | 36            | 110          | System A voltage 3-1                         | 0.1          | V     |
| Mux 13          |               |              | _                                            |              |       |
| 13              | 0             |              | Mux Identifier                               |              |       |
|                 | 1,2           | 10162        | Digital information                          |              |       |
|                 | _             |              | internal                                     | Mask: 8000h  |       |
|                 |               |              | internal                                     | Mask: 4000h  |       |
|                 |               |              | internal                                     | Mask: 2000h  |       |
|                 |               |              |                                              | Mask: 1000h  |       |
|                 |               |              |                                              | Mask: 0800h  |       |
|                 |               |              |                                              | Mask: 0400h  |       |
|                 |               |              | internal                                     | Mask: 020011 |       |
|                 |               |              | internal                                     | Mask: 0080h  |       |
|                 |               |              | internal                                     | Mask: 0040h  |       |
|                 |               |              | internal                                     | Mask: 0020h  |       |
|                 |               |              | internal                                     | Mask: 0010h  |       |
|                 |               |              | internal                                     | Mask: 0008h  |       |
|                 |               |              | 00.38 LM Synchronization mode CHECK          | Mask: 0004h  |       |
|                 |               |              | 00.39 LM Synchronization mode PERMISSIVE     | Mask: 0002h  |       |
|                 |               |              | 00.40 LM Synchronization mode RUN            | Mask: 0001h  |       |
|                 | 36            | 116          | System A voltage 3-N                         | 0.1          | V     |
| Mux 14          |               |              |                                              |              |       |
| 14              | 0             |              | Mux Identifier                               |              |       |
|                 | 1,2           | 10131        | Digital information                          |              |       |
|                 |               |              | internal                                     | Mask: 8000h  |       |
|                 |               |              | internal                                     | Mask: 4000h  |       |
|                 |               |              | internal                                     | Mask: 2000h  |       |
|                 |               |              | internal                                     | Mask: 1000h  |       |
|                 |               |              | internal                                     | Mask: 0800h  |       |
|                 |               |              | internal                                     | Mask: 0400h  |       |
|                 |               |              | Internal                                     | Mask: 0200h  |       |
|                 |               |              | internal                                     | Mask: 0100h  |       |
|                 |               |              | internal                                     | Mask: 0080h  |       |
|                 |               |              |                                              | Mask: 0040h  |       |
|                 |               |              |                                              | Mask: 0020h  |       |
|                 |               |              | Alarm class D latched                        | Mask: 0010h  |       |
|                 |               |              | Alarm class Clatched                         | Mask: 00001  |       |
|                 |               |              | Alarm class B latched                        | Mask: 000411 |       |
|                 |               |              | Alarm class & latched                        | Mask: 000211 |       |
|                 | 3.6           |              | reserved for System A positive active operav |              |       |

| Daten<br>Byte 0<br>(Mux) | Daten<br>Byte | Parameter ID | Description                                  | Multiplier   | Units |
|--------------------------|---------------|--------------|----------------------------------------------|--------------|-------|
| Mux 15                   |               |              |                                              |              |       |
| 15                       | 0             |              | Mux Identifier                               |              |       |
|                          | 1,2           | 10132        | Digital information                          |              |       |
|                          |               |              | State Digital Input 8 latched                | Mask: 8000h  |       |
|                          |               |              | State Digital Input 7 latched                | Mask: 4000h  |       |
|                          |               |              | State Digital Input 5 latched                | Mask: 20001  |       |
|                          |               |              | State Digital Input 4 latched                | Mask: 0800h  |       |
|                          |               |              | State Digital Input 3 latched                | Mask: 0400h  |       |
|                          |               |              | State Digital Input 2 latched                | Mask: 0200h  |       |
|                          |               |              | State Digital Input 1 latched                | Mask: 0100h  |       |
|                          |               |              | internal                                     | Mask: 0080h  |       |
|                          |               |              | internal                                     | Mask: 0040h  |       |
|                          |               |              | internal                                     | Mask: 0020h  |       |
|                          |               |              | internal                                     | Mask: 0010h  |       |
|                          |               |              | internal                                     | Mask: 0008h  |       |
|                          |               |              | Internal                                     | Mask: 0004h  |       |
|                          |               |              | internal                                     | Mask: 0002h  |       |
|                          | 3.6           | 173          | System B average www.voltage                 | 0 1          | V     |
| Mux 16                   | 50            | 175          | System B average wye voltage                 | 0.1          | V     |
| 16                       | 0             |              | Mux Identifier                               |              |       |
|                          | 1,2           | 147          | System B frequency                           | 0.01         | Hz    |
|                          | 36            | 174          | System B average delta voltage               | 0.1          | V     |
| Mux 17                   |               |              |                                              |              |       |
| 17                       | 0             |              | Mux Identifier                               |              |       |
|                          | 1,2           | 10111        | AI 1 Input                                   |              |       |
|                          | 36            | -            | reserved for System B current average        | -            | -     |
| Mux 18                   | <u> </u>      | 1            |                                              |              |       |
| 18                       | 0             |              | Mux Identifier                               |              |       |
|                          | 1,2           | -            | reserved for System B power factor (cos.phi) | -            | -     |
| Mux 10                   | 30            | -            | reserved for System B total reactive power   | •            | -     |
| 10                       | 0             |              | Mux Identifier                               |              |       |
| 13                       | 12            | 10132        | Digital information                          |              |       |
|                          | 1,2           | 10102        | internal                                     | Mask: 8000h  |       |
|                          |               |              | internal                                     | Mask: 4000h  |       |
|                          |               |              | internal                                     | Mask: 2000h  |       |
|                          |               |              | internal                                     | Mask: 1000h  |       |
|                          |               |              | internal                                     | Mask: 0800h  |       |
|                          |               |              | internal                                     | Mask: 0400h  |       |
|                          |               |              | internal                                     | Mask: 0200h  |       |
|                          |               |              | internal                                     | Mask: 0100h  |       |
|                          |               |              | internal                                     | Mask: 0080h  |       |
|                          |               |              | internal                                     | Mask: 0040h  |       |
|                          |               |              | internal                                     | Mask: 002011 |       |
|                          |               |              | internal                                     | Mask: 001011 |       |
|                          |               |              | internal                                     | Mask: 0004h  |       |
|                          |               |              | reserved for 10.01 AI 1 out of range         | Mask: 0002h  |       |
|                          |               |              | internal                                     | Mask: 0001h  |       |
|                          | 36            | -            | reserved for System B total reactive power   | -            | -     |
| Mux 20                   |               |              |                                              |              |       |
| 20                       | 0             |              | Mux Identifier                               |              |       |
|                          | 1,2           | 534          | Digital information                          |              |       |
|                          |               |              | 04.59 [extended group] Interface control 16  | Mask: 8000h  |       |
|                          |               |              | 04.58 [extended group] Interface control 15  | Mask: 4000h  |       |
|                          |               |              | 04.57 [extended group] Interface control 14  | Mask: 2000h  |       |
|                          |               |              | 04.56 [extended group] Interface control 13  | Mask: 1000h  |       |
|                          |               |              | 04.55 [extended group] Interface control 12  | Mask: 0000h  |       |
|                          |               |              | 04.53 [extended group] Interface control 10  | Mask: 0200h  |       |
|                          |               |              | 04.52 [extended group] Interface control 0   | Mask: 02001  |       |
|                          |               |              | 04 51 [extended group] Interface control 8   | Mask: 01001  |       |
|                          |               |              | 04 50 [extended group] Interface control 7   | Mask: 0040h  |       |
|                          |               |              | 04.49 [extended group] Interface control 6   | Mask: 0020h  |       |
|                          |               |              | 04.48 [extended group] Interface control 5   | Mask: 0010h  |       |
|                          |               |              | 04.47 [extended group] Interface control 4   | Mask: 0008h  |       |

| Daten<br>Byte 0 | Daten<br>Byte | Parameter ID | Description                                                                                   | Multiplier   | Units |
|-----------------|---------------|--------------|-----------------------------------------------------------------------------------------------|--------------|-------|
| (Mux)           |               |              | 04.46 lextended group Interface control 2                                                     | Maak: 0004b  |       |
|                 |               |              | 04.46 [extended group] Interface control 3                                                    | Mask: 0004n  |       |
|                 |               |              | 04.45 [extended group] Interface control 2                                                    | Mask: 000211 |       |
|                 | 3.6           |              | reserved for System B current 1                                                               | -            | -     |
| Mux 21          | 00            | -            |                                                                                               | -            | -     |
| 21              | 0             |              | Mux Identifier                                                                                |              |       |
| 21              | 12            | 10136        | Digital information                                                                           |              |       |
|                 | .,_           |              | internal                                                                                      | Mask: 8000h  |       |
|                 |               |              | internal                                                                                      | Mask: 4000h  |       |
|                 |               |              | internal                                                                                      | Mask: 2000h  |       |
|                 |               |              | internal                                                                                      | Mask: 1000h  |       |
|                 |               |              | internal                                                                                      | Mask: 0800h  |       |
|                 |               |              | internal                                                                                      | Mask: 0400h  |       |
|                 |               |              | internal                                                                                      | Mask: 0200h  |       |
|                 |               |              | internal                                                                                      | Mask: 0100h  |       |
|                 |               |              | internal                                                                                      | Mask: 0080h  |       |
|                 |               |              | internal                                                                                      | Mask: 0040h  |       |
|                 |               |              | internal                                                                                      | Mask: 0020h  |       |
|                 |               |              | internal                                                                                      | Mask: 0010h  |       |
|                 |               |              | 08.02 Battery over voltage threshold 2                                                        | Mask: 0008h  |       |
|                 |               |              | 08.04 Battery under voltage threshold 2                                                       | Mask: 0004h  |       |
|                 |               |              | 08.01 Battery over voltage threshold 1                                                        | Mask: 0002h  |       |
|                 |               |              | 08 03 Battery under voltage threshold 1                                                       | Mask: 0001h  |       |
|                 | 3 6           | 118          | System B voltage 1-2                                                                          | 0.1          | V     |
| Mux 22          | 00            | 110          |                                                                                               | 0.1          |       |
| 22              | 0             |              | Mux Identifier                                                                                |              |       |
|                 | 1.2           | 4139         | Digital information                                                                           |              |       |
|                 |               |              | 02.03 System B voltage in range (based on System B Op-                                        | Mask: 8000h  |       |
|                 |               |              | erating voltage window)                                                                       |              |       |
|                 |               |              | 02.04 System B frequency in range (based on System B                                          | Mask: 4000h  |       |
|                 |               |              | 02.05 System B voltage and frequency in range (ready for                                      | Mask: 2000h  |       |
|                 |               |              | operation, 02.03 AND 02.04 are TRUE)                                                          |              |       |
|                 |               |              | 02.09 Sytem A voltage in range (based on System A vol-<br>tage window)                        | Mask: 1000h  |       |
|                 |               |              | internal                                                                                      | Mask: 0800h  |       |
|                 |               |              | internal                                                                                      | Mask: 0400h  |       |
|                 |               |              | 02.10 System A frequency in range (based on System A frequency window)                        | Mask: 0200h  |       |
|                 |               |              | internal                                                                                      | Mask: 0100h  |       |
|                 |               |              | internal                                                                                      | Mask: 0080h  |       |
|                 |               |              | 02.11 System A voltage and frequency in range (ready for operation, 02.09 AND 02.10 are TRUE) | Mask: 0040h  |       |
|                 |               |              | internal                                                                                      | Mask: 0020h  |       |
|                 |               |              | internal                                                                                      | Mask: 0010h  |       |
|                 |               |              | internal                                                                                      | Mask: 0008h  |       |
|                 |               |              | internal                                                                                      | Mask: 0004h  |       |
|                 |               |              | Internal                                                                                      | Mask: 0002h  |       |
|                 |               | 101          | Internal                                                                                      | Mask: 0001h  |       |
|                 | 36            | 121          | System B voltage 1-N                                                                          | 0.1          | V     |
| Mux 23          |               |              |                                                                                               |              |       |
| 23              | 0             | 4704         | Nux Identifier                                                                                |              |       |
|                 | 1,2           | 1/91         |                                                                                               | Marta 00001  |       |
|                 |               |              | Internal                                                                                      | Mask: 8000h  |       |
|                 |               |              | Internal                                                                                      | Mask: 4000h  |       |
|                 |               |              | Internal                                                                                      | Mask: 2000h  |       |
|                 |               |              |                                                                                               | Mask: 1000h  |       |
|                 |               |              |                                                                                               | Mask: 0800h  |       |
|                 |               |              | internal                                                                                      | Mask: 0400h  |       |
|                 |               |              | internal                                                                                      | Mask: 0200h  |       |
|                 |               |              |                                                                                               | Mask: 0100h  |       |
|                 |               |              | U2.12 System A phase rotation: Counter Clock Wise (CCW, reverse, left turn)                   |              |       |
|                 |               |              | 02.13 System A phase rotation: Clock Wise (CW, forward, right turn)                           | Mask: 0040h  |       |
|                 |               |              | internal                                                                                      | Mask: 0020h  |       |
|                 |               |              | internal                                                                                      | Mask: 0010h  |       |
|                 |               |              | internal                                                                                      | Mask: 0008h  |       |

| Daten<br>Byte 0 | Daten<br>Byte | Parameter ID | Description                                                                 | Multiplier   | Units |
|-----------------|---------------|--------------|-----------------------------------------------------------------------------|--------------|-------|
| (INIUX)         |               |              | internal                                                                    | Mask: 0004h  |       |
|                 |               |              | internal                                                                    | Mask: 0002h  |       |
|                 |               |              | internal                                                                    | Mask: 0001h  |       |
|                 | 36            | 119          | System B voltage 2-3                                                        | 0.1          | V     |
| Mux 24          |               |              |                                                                             |              |       |
| 24              | 0             |              | Mux Identifier                                                              |              |       |
|                 | 1,2           | 1792         | Digital information                                                         |              |       |
|                 |               |              | internal                                                                    | Mask: 8000h  |       |
|                 |               |              | internal                                                                    | Mask: 4000h  |       |
|                 |               |              | internal                                                                    | Mask: 2000h  |       |
|                 |               |              | internal                                                                    | Mask: 1000h  |       |
|                 |               |              | internal                                                                    | Mask: 0800h  |       |
|                 |               |              | internal                                                                    | Mask: 0400h  |       |
|                 |               |              | internal                                                                    | Mask: 0200h  |       |
|                 |               |              | internal                                                                    | Mask: 0100h  |       |
|                 |               |              | 02.14 System B phase rotation: Counter Clock Wise (CCW, reverse, left turn) | Mask: 0080h  |       |
|                 |               |              | 02.15 System B phase rotation: Clock Wise (CW, forward, right turn)         | Mask: 0040h  |       |
|                 |               |              | internal                                                                    | Mask: 0020h  |       |
|                 |               |              | internal                                                                    | Mask: 0010h  |       |
|                 |               |              | internal                                                                    | Mask: 0008h  |       |
|                 |               |              | internal                                                                    | Mask: 0004h  |       |
|                 |               |              | internal                                                                    | Mask: 0002h  |       |
|                 |               |              | internal                                                                    | Mask: 0001h  |       |
|                 | 36            | 122          | System B voltage 2-N                                                        | 0.1          | V     |
| Mux 25          |               |              |                                                                             |              |       |
| 25              | 0             |              | Mux Identifier                                                              |              |       |
|                 | 1,2           |              | internal                                                                    |              |       |
|                 | 36            | 120          | System B voltage 3-1                                                        | 0.1          | V     |
| Mux 26          |               |              |                                                                             | 1            |       |
| 26              | 0             | 40440        | Mux Identifier                                                              |              |       |
|                 | 1,2           | 10149        |                                                                             |              |       |
|                 |               |              | 08.30 reserved for Timeout Synchronisation CB B (LS5X2)                     | Mask: 8000h  |       |
|                 |               |              | 08.31 Limeout Synchronisation CB A                                          | Mask: 4000h  |       |
|                 |               |              | Internal                                                                    | Mask: 2000h  |       |
|                 |               |              |                                                                             | Mask: 1000h  |       |
|                 |               | _            | 08.33 System A / System B phase rotation different                          | Mask: 0800h  |       |
|                 |               |              | 08.20 reserved for CAN bus overload                                         | Mask: 0400h  |       |
|                 |               |              |                                                                             | Mask: 0200h  |       |
|                 |               |              | internal                                                                    | Mask: 0100h  |       |
|                 |               |              | internal                                                                    | Mask: 000011 |       |
|                 |               |              | internal                                                                    | Mask: 004011 |       |
|                 |               |              | internal                                                                    | Mask: 002011 |       |
|                 |               |              | 08 17 Number of member mismatch                                             | Mask: 001011 |       |
|                 |               |              | 05.17 Number of member mismatch                                             | Mask: 00001  |       |
|                 |               |              | internal                                                                    | Mask: 000411 |       |
|                 |               |              | internal                                                                    | Mask: 000211 |       |
|                 | 3.6           | 123          | System B voltage 3-N                                                        | 0.1          | V     |
| Mux 27          | 00            | 125          |                                                                             | 0.1          | v     |
| 27              | 0             | 1            | Mux Identifier                                                              |              |       |
| 21              | 12            | 4153         | Digital information                                                         |              |       |
|                 | 1,2           | 1100         | internal                                                                    | Mask: 8000h  |       |
|                 |               |              | internal                                                                    | Mask: 4000h  |       |
|                 |               |              | 04.29 Unloading CB B is active (LS5X2)                                      | Mask: 2000h  |       |
|                 |               |              | 04.28 Unloading CB A is active                                              | Mask: 1000h  |       |
|                 |               |              | 04.23 reserved for Close command CB B is active (LS5X2)                     | Mask: 0800h  |       |
|                 |               |              | 04.22 reserved for Open command CB B is active (LS5X2)                      | Mask: 0400h  |       |
|                 |               |              | 04.21 Synchronisation CB B procedure is active (LS5X2)                      | Mask: 0200h  |       |
|                 |               |              | 04.20 Close command CB A is active                                          | Mask: 0100h  |       |
|                 |               |              | 04.19 Open command CB A is active                                           | Mask: 0080h  |       |
|                 |               |              | 04.18 Synchronisation CB A procedure is active                              | Mask: 0040h  |       |
|                 |               |              | 04.11 Mains settling is active                                              | Mask: 0020h  |       |
|                 |               |              | 24.37 Isolation Switch is open (LS5X1) or 04.06 CB B is                     | Mask: 0010h  |       |
|                 |               |              | closed (LS5X2)                                                              |              |       |
|                 |               |              | 04.07 CB A is closed                                                        | Mask: 0008h  |       |
|                 |               |              | 04.04 Lamp test request                                                     | Mask: 0004h  |       |

| Daten<br>Byte 0 | Daten<br>Byte | Parameter ID | Description                                                                        | Multiplier                  | Units |
|-----------------|---------------|--------------|------------------------------------------------------------------------------------|-----------------------------|-------|
| (Mux)           |               |              |                                                                                    |                             |       |
|                 |               |              | 04.03 Operating Mode Manual                                                        | Mask: 0002h                 |       |
|                 |               |              | 04.01 Operating Mode Automatic                                                     | Mask: 0001h                 |       |
|                 | 3,4           | 4154         | Digital information                                                                |                             |       |
|                 |               |              | 02.23 System A is dead                                                             | Mask: 8000h                 |       |
|                 |               |              | 02.24 System B is dead                                                             | Mask: 4000h                 |       |
|                 | -             |              | 02.25 Mains parallel operation                                                     | Mask: 2000h                 |       |
|                 |               |              | System B Mains connected                                                           | Mask: 1000h                 | -     |
|                 | -             |              | System A Mains connected                                                           | Mask: 0800h                 |       |
|                 |               |              | Tookit grid indication                                                             | Mask: 0400h                 |       |
|                 |               |              | Mains at "left" position (directly or isolation switch) for Tookit grid indication | Mask: 0200h                 |       |
|                 |               |              | 28.06 Command 6 to LS5 (OR'ed)                                                     | Mask: 0100h                 |       |
|                 |               |              | 28.05 Command 5 to LS5 (OR'ed)                                                     | Mask: 0080h                 |       |
|                 |               |              | 28.04 Command 4 to LS5 (OR'ed)                                                     | Mask: 0040h                 |       |
|                 |               |              | 28.03 Command 3 to LS5 (OR'ed)                                                     | Mask: 0020h                 |       |
|                 |               |              | 28.02 Command 2 to LS5 (OR'ed)                                                     | Mask: 0010h                 |       |
|                 |               |              | 28.01 Command 1 to LS5 (OR'ed)                                                     | Mask: 0008h                 |       |
|                 |               |              | 04.61 Synchronous Mains Closure Procedure is active                                | Mask: 0004h                 |       |
|                 |               |              | 04.62 Dead Bus Closure Procedure is active                                         | Mask: 0002h                 | -     |
|                 |               | 4455         | Increment Close Counter CBA                                                        | Mask: 0001h                 |       |
|                 | 5,6           | 4155         |                                                                                    | M   0000                    |       |
|                 |               |              | Syst. B Phase rotation CCW (for ToolKit)                                           | Mask: 8000h                 | -     |
|                 |               |              | Syst. B Phase rotation CW (for ToolKit)                                            | Mask: 4000h                 | -     |
|                 |               |              | Syst. A Phase rotation CCW (for ToolKit)                                           | Mask: 2000h                 | -     |
|                 |               |              | Syst. A Phase rotation CW (for ToolKit)                                            | Mask: 1000h                 | -     |
|                 |               |              | Internal                                                                           | Mask: 0800h                 | -     |
|                 |               |              | Internal                                                                           | Mask: 0400h                 |       |
|                 |               |              |                                                                                    | Mask: 0200h                 |       |
|                 |               |              | Internal                                                                           | Mask: 0100h                 |       |
|                 |               |              | Internal                                                                           | Mask: 0080h                 |       |
|                 |               |              | internal                                                                           | Mask: 0040h                 |       |
|                 |               |              | internal                                                                           | Mask: 002011                |       |
|                 |               |              | Suct A Dhase rotation CW/ (for TeelKit)                                            | Mask: 001011                |       |
|                 |               |              | Syst. A Phase rotation CW (Ior ToolKit)                                            | Mask: 00001                 | +     |
|                 |               |              | Syst. A Fridse foldion COW (for ToolKit)                                           | Mask: 000411<br>Mask: 0002b | +     |
|                 |               |              | Syst. B Phase rotation CCW (for ToolKit)                                           | Mask: 000211                | +     |
| Mux 28          |               |              | Cyst. BT has foldion COW (for Toolkit)                                             | 1003K. 000111               |       |
| 28              | 0             |              | Mux Identifier                                                                     |                             | 1     |
| 20              | 12            | 10133        | Digital information                                                                |                             |       |
|                 | 1,2           | 10100        | internal                                                                           | Mask: 8000h                 |       |
|                 |               |              | internal                                                                           | Mask: 4000h                 |       |
|                 |               |              | internal                                                                           | Mask: 2000h                 |       |
| -               |               |              | internal                                                                           | Mask: 1000h                 |       |
|                 |               |              | internal                                                                           | Mask: 0800h                 |       |
|                 |               |              | internal                                                                           | Mask: 0400h                 |       |
|                 |               |              | internal                                                                           | Mask: 0200h                 |       |
|                 |               |              | 08.05 CB B close not successful (LS5X2)                                            | Mask: 0100h                 |       |
|                 |               |              | 08.06 CB B open not successful (LS5X2)                                             | Mask: 0080h                 |       |
|                 |               |              | 08.07 CB A close not successful                                                    | Mask: 0040h                 |       |
|                 |               |              | 08.08 CB A open not successful                                                     | Mask: 0020h                 |       |
|                 |               |              | internal                                                                           | Mask: 0010h                 |       |
|                 |               |              | internal                                                                           | Mask: 0008h                 |       |
|                 |               |              | internal                                                                           | Mask: 0004h                 |       |
|                 |               |              | internal                                                                           | Mask: 0002h                 |       |
|                 |               |              | 08.18 CANopen error interface 1                                                    | Mask: 0001h                 |       |
|                 | 3.4           | 10191        | Digital information                                                                |                             |       |
|                 |               |              | internal                                                                           | Mask: 8000h                 |       |
|                 |               |              | internal                                                                           | Mask: 4000h                 |       |
|                 |               |              | internal                                                                           | Mask: 2000h                 |       |
|                 |               |              | 24.45. Flag 5 LS 5                                                                 | Mask: 1000h                 |       |
|                 |               |              | 24.44, Flag 4 LS 5                                                                 | Mask: 0800h                 |       |
|                 |               |              | 24.43. Flag 3 LS 5                                                                 | Mask: 0400h                 |       |
|                 |               |              | 24.42, Flag 2 LS 5                                                                 | Mask: 0200h                 |       |
|                 |               |              | 24.41. Flag 1 LS 5                                                                 | Mask: 0100h                 |       |
|                 |               |              | 24.38. load transfer to system B                                                   | Mask: 0080h                 |       |
|                 |               |              | 24.37, load transfer to system A                                                   | Mask: 0040h                 |       |

| Daten<br>Byte 0 | Daten<br>Byte | Parameter ID | Description                                       | Multiplier   | Units |
|-----------------|---------------|--------------|---------------------------------------------------|--------------|-------|
| (IWUX)          |               |              | 24.36 immediate open CB B (LS5X2)                 | Mask: 0020h  |       |
|                 |               |              | 24.35. open CB B (LS5X2)                          | Mask: 0010h  |       |
|                 |               |              | 24.34, enable to close CBA                        | Mask: 0008h  |       |
|                 |               |              | 24.33, immediate open CB A                        | Mask: 0004h  |       |
|                 |               |              | 24.32, open CBA                                   | Mask: 0002h  |       |
|                 |               |              | 24.31, enable mains decoupling                    | Mask: 0001h  |       |
|                 | 5,6           | 10138        | Digital information                               |              |       |
|                 |               |              | internal                                          | Mask: 8000h  |       |
|                 |               |              | internal                                          | Mask: 4000h  |       |
|                 |               |              | internal                                          | Mask: 2000h  |       |
|                 |               |              | Internal                                          | Mask: 1000h  |       |
|                 |               |              | Internal                                          | Mask: 0800h  |       |
|                 |               |              | 06.21 System B Phase Rotation mismatch            | Mask: 0400h  |       |
|                 |               |              | internal                                          | Mask: 0200h  |       |
|                 |               |              | internal                                          | Mask: 0100h  |       |
|                 |               |              | internal                                          | Mask: 000011 |       |
|                 |               |              | internal                                          | Mask: 004011 |       |
|                 |               |              | internal                                          | Mask: 002011 |       |
|                 |               |              | internal                                          | Mask: 0008h  |       |
|                 |               |              | internal                                          | Mask: 0004h  |       |
| -               |               |              | internal                                          | Mask: 0002h  |       |
| -               |               |              | internal                                          | Mask: 0001h  |       |
| Mux 29          |               |              |                                                   |              |       |
| 29              | 0             |              | Mux Identifier                                    |              |       |
|                 | 1,2           | 10135        | Digital information                               |              |       |
|                 |               |              | 07.06 System A over frequency threshold 1         | Mask: 8000h  |       |
|                 |               |              | 07.07 System A over frequency threshold 2         | Mask: 4000h  |       |
|                 |               |              | 07.08 System A under frequency threshold 1        | Mask: 2000h  |       |
|                 |               |              | 07.09 System A under frequency threshold 2        | Mask: 1000h  |       |
|                 |               |              | 07.10 System A over voltage threshold 1           | Mask: 0800h  |       |
|                 |               |              | 07.11 System A over voltage threshold 2           | Mask: 0400h  |       |
|                 |               |              | 07.12 System A under voltage threshold 1          | Mask: 0200h  |       |
|                 |               |              | 07.13 System A under voltage threshold 2          | Mask: 0100h  |       |
|                 |               |              | 07.14 System A Phase shift                        | Mask: 0080h  |       |
|                 |               |              | 07.25 System A decoupling                         | Mask: 0040h  |       |
|                 |               |              | Internal                                          | Mask: 0020h  |       |
|                 |               |              | 07.26 System A voltage commetry (with pagetive co | Mask: 001011 |       |
|                 |               |              | quence)                                           | Mask. 00001  |       |
|                 |               |              | 07.05 System A phase rotation mismatch            | Mask: 0004h  |       |
|                 |               |              | Internal                                          | Mask: 0002h  |       |
|                 | 2.4           | 1120         | Internal<br>Digital information                   | Mask: 000 m  |       |
|                 | 3,4           | 4130         | Internal                                          | Mack: 8000b  |       |
|                 |               |              | internal                                          | Mask: 4000h  |       |
|                 |               |              | internal                                          | Mask: 2000h  |       |
|                 |               |              | internal                                          | Mask: 2000h  |       |
|                 |               |              | internal                                          | Mask: 0800h  |       |
|                 |               |              | internal                                          | Mask: 0400h  |       |
| -               |               |              | internal                                          | Mask: 0200h  |       |
|                 |               |              | internal                                          | Mask: 0100h  |       |
| -               |               |              | 07.15 System A df/dt                              | Mask: 0080h  |       |
|                 |               |              | internal                                          | Mask: 0040h  |       |
|                 |               |              | internal                                          | Mask: 0020h  |       |
|                 |               |              | internal                                          | Mask: 0010h  |       |
|                 |               |              | internal                                          | Mask: 0008h  |       |
|                 |               |              | internal                                          | Mask: 0004h  |       |
|                 |               |              | internal                                          | Mask: 0002h  |       |
|                 |               |              | internal                                          | Mask: 0001h  |       |
|                 | 5,6           | -            | Digital information                               |              |       |
|                 |               |              | internal                                          | Mask: 8000h  |       |
|                 |               |              | internal                                          | Mask: 4000h  |       |
|                 |               |              | internal                                          | Mask: 2000h  |       |
|                 |               |              | internal                                          | Mask: 1000h  |       |
|                 |               |              | internal                                          | Mask: 0800h  |       |
|                 |               |              | internal                                          | Mask: 0400h  |       |
|                 |               |              | internal                                          | Mask: 0200h  |       |

| Daten<br>Byte 0<br>(Mux) | Daten<br>Byte | Parameter ID | Description | Multiplier  | Units |
|--------------------------|---------------|--------------|-------------|-------------|-------|
|                          |               |              | internal    | Mask: 0100h |       |
|                          |               |              | internal    | Mask: 0080h |       |
|                          |               |              | internal    | Mask: 0040h |       |
|                          |               |              | internal    | Mask: 0020h |       |
|                          |               |              | internal    | Mask: 0010h |       |
|                          |               |              | internal    | Mask: 0008h |       |
|                          |               |              | internal    | Mask: 0004h |       |
|                          |               |              | internal    | Mask: 0002h |       |
|                          |               |              | internal    | Mask: 0001h |       |

#### Protocol 6003 (LS-5 Communication)

#### General

The LS-5 communication message contains all data, which is required to operate the LS-5 system. This communication protocol works parallel to the load share communication.

In order to lower the bus load, the messages are divided into "fast", "normal", and "slow" refreshed data. The mux is identified accordingly with "F", "N", and "S" (refer to the following tables). The load share message contains one fast, two normal, and four slow messages, which are made up as shown in Table 7-5.

#### Timing

The time interval between two fast messages ( $T_{Fast}$ , i.e. the time for refreshing a fast message) is configured with the parameter "Transfer rate LS fast message" (parameter 9921). The time intervals between refreshing a normal or slow messages depend on this parameter as well according to the following sequence:

S0 - F - N0 - F - N1 - F - S1 - F - N0 - F - N1 - F - S2 - F - N0 - F - N1 - F - S3 - F - N0 - F - N1 - F

 $T_{Fast}$  = time interval between refreshing the fast message

 $T_{Normal}$  = time interval between refreshing a normal message = 3 x  $T_{Fast}$ 

 $T_{Slow}$  = time interval between refreshing a slow message = 12 x  $T_{Fast}$ 

#### **Example:**

The parameter "Transfer rate LS fast message" (parameter 9921) is configured to "0.10 s". The sequence of the sent messages for  $T_{Fast} = 100 \text{ ms}$  (i.e. 0.10 s) is shown in Table 7-5. This means that a new message is sent every 50 ms.

| Time [ms]    | 0   | 50  | 100 | 150 | 200 | 250 | 300 | 350 | 400  | 450  | 500  | 550  |
|--------------|-----|-----|-----|-----|-----|-----|-----|-----|------|------|------|------|
| Sent message | S0  | F   | N0  | F   | N1  | F   | S1  | F   | N0   | F    | N1   | F    |
| Mux #        | 0   | 3   | 1   | 3   | 2   | 3   | 4   | 3   | 1    | 3    | 2    | 3    |
| Time [ms]    | 600 | 650 | 700 | 750 | 800 | 850 | 900 | 950 | 1000 | 1050 | 1100 | 1150 |
| Sent message | S2  | F   | N0  | F   | N1  | F   | S3  | F   | N0   | F    | N1   | F    |
| Mux #        | 5   | 3   | 1   | 3   | 2   | 3   | 6   | 3   | 1    | 3    | 2    | 3    |
|              |     |     |     |     |     |     |     |     |      |      |      |      |

Table 7-5: Load share message - example

The maximum length of the CAN bus load share line depends on this parameter as well. The values in Table 7-6 are valid for 32 participants and a bus load of approx. 40 %. \*1

| T <sub>Fast</sub> [ms] | T <sub>Normal</sub> [ms] | T <sub>slow</sub> [ms] | Baud rate | Distance |
|------------------------|--------------------------|------------------------|-----------|----------|
| 100                    | 300                      | 1200                   | 250 kBaud | 250 m    |
| 200                    | 600                      | 2400                   | 125 kBaud | 500 m    |
| 300                    | 900                      | 3800                   | 50 kBaud  | 1000 m   |

Table 7-6: Load share line - max. length (32 participants)

The maximum length of the CAN bus load share line depends on this parameter as well. The values in Table 7-7 are valid for 48 participants and a bus load of approx. 40 %. \*1

| T <sub>Fast</sub> [ms] | T <sub>Normal</sub> [ms] | T <sub>Slow</sub> [ms] | Baud rate | Distance |
|------------------------|--------------------------|------------------------|-----------|----------|
| 100                    | 300                      | 1200                   | 250 kBaud | 250 m    |
| 200                    | 600                      | 2400                   | 125 kBaud | 500 m    |
|                        |                          | -                      | •         |          |

Table 7-7: Load share line - max. length (48 participants)

\*1 = This approach incorporates two transmit PDO (remote control bits) by a PLC on CAN interface 3 with a refresh time same as the configured  $T_{Fast}$  - setting in the easYgen / LS-5.

#### **Correlation Of Protocols:**

The easYgen handles parallel to the load share message protocol also the LS-5 communication protocol.

|                                    | easYgen            | LS-5               |
|------------------------------------|--------------------|--------------------|
| Load Share Message (protocol 6000) | Transmit / Receive | Receive            |
| LS-5 Communication (protocol 6003) | Receive            | Transmit / Receive |

| Load s | Load share bus communication - "fast" refreshed data |     |                                                                    |                                          |  |  |  |  |  |
|--------|------------------------------------------------------|-----|--------------------------------------------------------------------|------------------------------------------|--|--|--|--|--|
| Mux    | Byte                                                 | Bit | Function                                                           | Remark                                   |  |  |  |  |  |
| F      | 0                                                    |     | 3                                                                  | Mux identifier                           |  |  |  |  |  |
|        | 1                                                    |     | Frequency of connected mains or frequency to which is to synchron- | Frequency in 00.00 Hz                    |  |  |  |  |  |
|        | 2                                                    |     | ize                                                                |                                          |  |  |  |  |  |
|        | 3                                                    |     | Phase angle between system A and B                                 | Phase angle [1/10°]                      |  |  |  |  |  |
|        | 4                                                    |     |                                                                    | Phase angle compensation is incorporated |  |  |  |  |  |
|        | 5                                                    | 0   | System A in range                                                  |                                          |  |  |  |  |  |
|        |                                                      | 1   | System B in range                                                  |                                          |  |  |  |  |  |
|        |                                                      | 2   | System A is black                                                  |                                          |  |  |  |  |  |
|        |                                                      | 3   | System B is black                                                  |                                          |  |  |  |  |  |
|        |                                                      | 4   | Breaker 1 closed                                                   |                                          |  |  |  |  |  |
|        |                                                      | 5   | Isolation switch or breaker 2 closed                               |                                          |  |  |  |  |  |
|        |                                                      | 6   | Synchronous networks detected                                      | Between system A an B                    |  |  |  |  |  |
|        |                                                      | 7   | Not used                                                           |                                          |  |  |  |  |  |
|        | 6                                                    | 1   | Wish to open the breaker                                           |                                          |  |  |  |  |  |
|        |                                                      | 2   | Wish to close the breaker                                          |                                          |  |  |  |  |  |
|        |                                                      | 3   | Wish is for breaker                                                |                                          |  |  |  |  |  |
|        |                                                      |     | 0 = Breaker 1                                                      |                                          |  |  |  |  |  |
|        |                                                      |     | 1 = Breaker 2                                                      |                                          |  |  |  |  |  |
|        |                                                      | 4   | Execution of wish                                                  |                                          |  |  |  |  |  |
|        |                                                      | 5   | Variable system                                                    |                                          |  |  |  |  |  |
|        |                                                      |     | 0 = System A                                                       |                                          |  |  |  |  |  |
|        |                                                      |     | 1 = System B                                                       |                                          |  |  |  |  |  |
|        |                                                      | 6   | Synchronizing mode                                                 |                                          |  |  |  |  |  |
|        |                                                      |     | 0 = Slip frequency                                                 |                                          |  |  |  |  |  |
|        |                                                      |     | 1 = Phase matching                                                 |                                          |  |  |  |  |  |
|        |                                                      | 7   | Not used                                                           |                                          |  |  |  |  |  |
|        | 7                                                    |     | Not used                                                           |                                          |  |  |  |  |  |

| Load share bus communication - "normal" refreshed data |      |     |                       |                                                      |  |  |  |
|--------------------------------------------------------|------|-----|-----------------------|------------------------------------------------------|--|--|--|
| Mux                                                    | Byte | Bit | Function              | Remark                                               |  |  |  |
| N0                                                     | 0    |     | 1                     | Mux identifier                                       |  |  |  |
|                                                        | 1    |     | Voltage setpoint      | Voltage of the fixed system in the percentage format |  |  |  |
|                                                        | 2    |     |                       | (000.00 %) of the 2 rated voltage setting            |  |  |  |
|                                                        | 3    |     | Active power system A | Long [W]                                             |  |  |  |
|                                                        | 4    |     |                       |                                                      |  |  |  |
|                                                        | 5    |     |                       |                                                      |  |  |  |
|                                                        | 6    |     |                       |                                                      |  |  |  |
|                                                        | 7    |     | Not used              |                                                      |  |  |  |
| Load sh | oad share bus communication - "normal" refreshed data |     |                         |                |  |  |  |  |  |  |
|---------|-------------------------------------------------------|-----|-------------------------|----------------|--|--|--|--|--|--|
| Mux     | Byte                                                  | Bit | Function                | Remark         |  |  |  |  |  |  |
| N1      | 0                                                     |     | 2                       | Mux identifier |  |  |  |  |  |  |
|         | 1                                                     |     | Not used                |                |  |  |  |  |  |  |
|         | 2                                                     | 0   | Logic bit 1             |                |  |  |  |  |  |  |
|         |                                                       | 1   | Logic bit 2             |                |  |  |  |  |  |  |
|         |                                                       | 2   | Logic bit 3             |                |  |  |  |  |  |  |
|         |                                                       | 3   | Logic bit 4             |                |  |  |  |  |  |  |
|         |                                                       | 4   | Logic bit 5             |                |  |  |  |  |  |  |
|         |                                                       | 5   | Mains settling active   |                |  |  |  |  |  |  |
|         |                                                       | 6-7 | Not used                |                |  |  |  |  |  |  |
|         | 3                                                     |     | Reactive power system A | Long [var]     |  |  |  |  |  |  |
|         | 4                                                     |     |                         |                |  |  |  |  |  |  |
|         | 5                                                     |     |                         |                |  |  |  |  |  |  |
|         | 6                                                     |     |                         |                |  |  |  |  |  |  |
|         | 7                                                     |     | Not used                |                |  |  |  |  |  |  |

| Load                                                                                                    | share bu | s comm | nunication - "slow" refreshed data                         |                                                   |
|----------------------------------------------------------------------------------------------------|----------|--------|------------------------------------------------------------|---------------------------------------------------|
| Mux                                                                                                    | Byte     | Bit    | Function                                                   | Remark                                            |
| S0                                                                                                    | 0        |        | 0                                                          | Mux identifier                                    |
|                                                                                                    | 1        |        | Protocol-Identifier                                        | 6003                                              |
|                                                                                                    | 2        |        |                                                            |                                                   |
| Byte           S0         0           1         2           3         4           5         6           7         51           S1         0           1         1           2         3           4         5           6         7           S1         0           1         1           2         3           4         5           6         7           S2         0           1         2           3         4           5         6           7         S2           3         4           5         6           7         S3           0         1           2         3           4         5           6         7           S3         0           1         2           3         4 | 3        |        | Not used                                                   |                                                   |
|                                                                                                    | 4        | -      |                                                            |                                                   |
|                                                                                                    | 5        | -      |                                                            |                                                   |
|                                                                                                    | 6        | _      |                                                            |                                                   |
| 04                                                                                                    | 1        |        | Not used                                                   | Marchine (Con                                     |
| 51                                                                                                    | 0        | 0.4    | 4                                                          | Mux identifier                                    |
|                                                                                                    | 1        | 0-1    | Mains wiring                                               |                                                   |
|                                                                                                    |          |        | 0 = N0 mains wiring at system A                            |                                                   |
|                                                                                                    |          |        | 2 - Mains wiring at system B                               |                                                   |
|                                                                                                    |          |        | 3 - Mains wiring at isolation switch                       |                                                   |
|                                                                                                    |          | 23     |                                                            |                                                   |
|                                                                                                    |          | 2-3    | $1 = \text{System } \Delta$                                |                                                   |
|                                                                                                    |          |        | 2 = System B                                               |                                                   |
|                                                                                                    |          |        | 3 = Not used                                               |                                                   |
|                                                                                                    |          | 4-6    | Visualization message definition                           |                                                   |
|                                                                                                    |          |        | 0 = No valid information                                   |                                                   |
|                                                                                                    |          |        | 1 = Average delta voltage of mains (visualization          |                                                   |
|                                                                                                    |          |        | message 1) and average wye voltage of mains (visualization |                                                   |
|                                                                                                    |          |        | message 2)                                                 |                                                   |
|                                                                                                    |          | 7      | Mains power measurement valid                              | This means the power of system A is               |
|                                                                                                    |          |        |                                                            | used for mains import/export control              |
|                                                                                                    | 2        | 0-4    | Segment number isolation switch                            | Max. 32 nodes possible                            |
|                                                                                                    |          | 5      | Extended bit for segment number isolation switch           | Max. 64 nodes possible                            |
|                                                                                                    |          | 6-7    | Not used                                                   |                                                   |
|                                                                                                    | 3        |        | Not used                                                   |                                                   |
|                                                                                                    | 4        |        |                                                            |                                                   |
|                                                                                                    | 5        |        |                                                            |                                                   |
|                                                                                                    | 6        |        |                                                            |                                                   |
| -                                                                                                    | 7        |        |                                                            |                                                   |
| S2                                                                                                    | 0        |        | 5                                                          | Mux identifier                                    |
|                                                                                                    | 1        | 0-4    | Segment number system A                                    | 1 to 32                                           |
|                                                                                                    |          | 5      | Extended bit for segment number system A                   | Max. 64 nodes possible                            |
|                                                                                                    |          | 6-7    | Not used                                                   |                                                   |
|                                                                                                    | 2        | 0-4    | Segment number system B                                    | Max. 32 nodes possible                            |
|                                                                                                    |          | 5      | Extended bit for segment number system B                   | Max. 64 nodes possible                            |
|                                                                                                    | -        | 6-7    | Not used                                                   |                                                   |
|                                                                                                    | 3        |        | Visualization message 1                                    | Dependent on visualization message defined in mux |
|                                                                                                    | 4        |        | _                                                          | -81-                                              |
|                                                                                                    | 5        |        | _                                                          |                                                   |
|                                                                                                    | 6        |        |                                                            |                                                   |
| 00                                                                                                    | 1        |        | Not used                                                   | Marchine (10 an                                   |
| 53                                                                                                    | 0        |        | 6<br>Natural                                               | Mux Identifier                                    |
|                                                                                                    | 1        |        | Not used                                                   |                                                   |
|                                                                                                    | 2        |        | Not used                                                   | Den en dent of visualization and                  |
|                                                                                                    | 3        | -      | visualization message 2                                    | Dependent of visualization message                |
|                                                                                                    | 4        | -      | -                                                          |                                                   |
|                                                                                                    | 5        |        | -                                                          |                                                   |
|                                                                                                    | 0        |        | Netwood                                                    |                                                   |
|                                                                                                    | 1        |        | NOTUSED                                                    |                                                   |

# Appendix E. Event History

The event history is a 300-entry FIFO (First In/First Out) memory for logging alarm events and operation states of the unit. As new event messages are entered into the history, the oldest messages are deleted once 300 events have occurred. Refer to Chapter 4: Operation for additional information about the event history.

### **Resetting the Event History**

|   | • |   |
|---|---|---|
| ( | 1 | ) |
|   |   |   |

# NOTE

Be sure to be in the appropriate code level to reset the event history. If you have not entered the correct password for the required code level, the parameters for resetting the event history are not available (refer to the System Management section on page 60 for more information).

The event history can be reset using the parameter "Clear event log" via the front panel.

#### **Resetting the Event History Using the Front Panel**

Make sure that you are in code level CL2 or higher (refer to the Enter Password section on page 59). Set the parameter "Clear event log" to Yes (refer to the System Management section on page 60). The complete event history is now being cleared.

#### **Event List**

| Index | Event text         | Description                                         |
|-------|--------------------|-----------------------------------------------------|
| 14353 | AUTO mode          | Auto mode became active                             |
| 14355 | MAN mode           | Manual mode became active                           |
| 14700 | Feedback CBA open  | Reply CBA open became active                        |
| 14701 | Feedback CBA close | CBA close (reply CBA open became )                  |
| 14724 | System A is ok     | System A became ok (Voltage and frequency in range) |
| 14727 | System B is ok     | System B became ok (Voltage and frequency in range) |
| 14730 | Close command CBA  | CBA close command became active                     |
| 14731 | Open command CBA   | CBA open command became active                      |
| 14778 | Start up power     | Power up cycle happened                             |

Table 7-8: Event history - event list

#### Alarm List

| Index | Event text           | Description                                                                            |
|-------|----------------------|----------------------------------------------------------------------------------------|
| 1714  | EEPROM failure       | Internal error. EEPROM checksum corrupted                                              |
| 2623  | CBA fail to close    | Alarm failed to close CBA                                                              |
| 2624  | CBA fail to open     | Alarm failed to open CBA                                                               |
| 2862  | SyA. overfreq.1      | Alarm system A overfrequency threshold 1 (for system A decoupling)                     |
| 2863  | SyA. overfreq.2      | Alarm system A overfrequency threshold 2 (for system A decoupling)                     |
| 2912  | SyA.underfreq.1      | Alarm system A underfrequency threshold 1 (for system A decoupling)                    |
| 2913  | SyA.underfreq.2      | Alarm system A underfrequency threshold 2 (for system A decoupling)                    |
| 2944  | Phase rot. mismatch  | Alarm phase rotation mismatch                                                          |
| 2962  | SyA. overvoltage 1   | Alarm system A overvoltage threshold 1 (for system A decoupling)                       |
| 2963  | SyA. overvoltage 2   | Alarm system A overvoltage threshold 2 (for system A decoupling)                       |
| 3012  | SyA.undervoltage 1   | Alarm system A undervoltage threshold 1 (for system A decoupling)                      |
| 3013  | SyA.undervoltage 2   | Alarm system A undervoltage threshold 2 (for system A decoupling)                      |
| 3057  | SyA. phase shift     | Alarm system A phase shift for system A decoupling                                     |
| 3074  | CBA syn. timeout     | Alarm timeout synchronization CBA                                                      |
| 3106  | SyA. df/dt           | Alarm system A change of rate of frequency (df/dt (ROCOF))                             |
| 3114  | SyA. decoupling      | Alarm system A decoupling triggered. The system A decoupling function has recognized a |
|       |                      | system A failure and tripped the breaker                                               |
| 3928  | SyA. volt. asymmetry | Alarm system A voltage deviation in different phases.                                  |
| 3955  | SyB.phase rotation   | Alarm system B phase rotation miswired                                                 |
| 3975  | SyA.phase rotation   | Alarm system A phase rotation miswired                                                 |
| 4064  | Missing LS5          | Number of load share participants does not match                                       |
| 8834  | SyA. volt. incr.     | Alarm system A slow voltage increase.                                                  |
| 8838  | CBA unload mismatch  | Alarm system A power does not fall below the configured unload limit.                  |

| Index | Event text         | Description                        |
|-------|--------------------|------------------------------------|
| 10005 | Bat.undervoltage 1 | Alarm battery undervoltage level 1 |
| 10006 | Bat.undervoltage 2 | Alarm battery undervoltage level 2 |
| 10007 | Bat. overvoltage 1 | Alarm battery overvoltage level 1  |
| 10008 | Bat. overvoltage 2 | Alarm battery overvoltage level 2  |
| 10087 | CANopen Interface1 | No data received on CAN bus 1      |
| 10600 | Discrete input 1   | Alarm DI1 (configurable)           |
| 10601 | Discrete input 2   | Alarm DI2 (configurable)           |
| 10602 | Discrete input 3   | Alarm DI3 (configurable)           |
| 10603 | Discrete input 4   | Alarm DI4 (configurable)           |
| 10604 | Discrete input 5   | Alarm DI5 (configurable)           |
| 10605 | Discrete input 6   | Alarm DI6 (configurable)           |
| 10607 | Discrete input 7   | Alarm DI7 (configurable)           |
| 10608 | Discrete input 8   | Alarm DI8                          |

# Appendix F. Parameter List

# Introduction

#### 

### **Parameter List Columns**

The parameter list consists of the following columns, which provide important information for each parameter:

#### NamespaceX

The namespaces 1, 2, and 3 are used to combine all parameters within functional groups. All parameters, which concern the critical mode operation for example, are grouped using Namespace1 (Config\_Application), Namespace2 (Automatic\_Run), and Namespace3 (Critical\_Mode) into one functional group in ToolKit.

#### Parameter ID

The parameter ID is a unique identifier for each individual parameter. It is mentioned besides each parameter in ToolKit and also required when configuring the unit via interface.

#### **Parameter Text**

The parameter text describes the parameter and appears on the configuration screens of the unit and ToolKit.

#### **Setting Range**

The setting range describes the range for possible parameter settings and may either be a range (e.g. 0 to 9), or a selection of different options (e.g. Yes or No). If the respective parameter allows configuring different options, the number behind each option is the number, which needs to be transmitted via interface to select this option.

#### **Default Value**

The default value is the parameter setting at delivery of the unit or after resetting the unit to factory settings. If the parameter allows configuring different options, the default value describes the number of the respective option. If the parameter is a *LogicsManager* function, the default value describes the seven words, which are transmitted for a configuration of a *LogicsManager* parameter. If the parameter is an Analog Manager function, the default value describes the ID of the selected Analog Manager data source .

#### Data Type

The data type indicates the data type of the respective parameter. The following data types are possible:

- UNSIGNED8 unsigned 8 bit integer
- UNSIGNED16 unsigned 16 bit integer
- UNSIGNED32 unsigned 32 bit integer
- SIGNED32 signed 32 bit integer
- INTEGER16 16 bit integer
- Analogman Analog Manager parameter
- LogicsManager parameter
- Text/8 8 character text
- Text/16 16 character text

#### Code Level (CL)

This is the minimum code level, which is required to access the respective parameter.

### ID + 2000h

The CANopen address of the respective parameter is composed of the parameter ID + 2000 (hex).

#### Device

Shows the device type in which the parameter is present.

# Parameter

#### 

| Namespace1 | Namespace2  | Namespace3 | ID   | Parameter Text      | Setting Range                                                                                         | Default value | Data type    | CL | Par. ID<br>+ |
|------------|-------------|------------|------|---------------------|----------------------------------------------------------------------------------------------------|---------------|--------------|----|--------------|
|            |             |            | 501  | Lamp toot           | No : 0                                                                                                |               | LINCIONED 16 | 0  | 2000h        |
| -          | -           | -          | 521  | Lamp test           | Yes ; 1                                                                                               | 0             | UNSIGNED 16  | 0  | 22090        |
| Config_IO  | Discrete_In | 1          | 1201 | Operation           | N.O. ; 0<br>N.C. ; 1                                                                                  | 0             | UNSIGNED 16  | 2  | 24B1h        |
| Config_IO  | Discrete_In | 1          | 1202 | Alarm class         | Class A; 0<br>Class B; 1<br>Class C; 2<br>Class D; 3<br>Class E; 4<br>Class F; 5<br>Control; 6        | 6             | UNSIGNED 16  | 2  | 24B2h        |
| Config_IO  | Discrete_In | 1          | 1203 | Monitoring lockable | No ; 0<br>Yes ; 1                                                                                     | 0             | UNSIGNED 16  | 2  | 24B3h        |
| Config_IO  | Discrete_In | 1          | 1204 | Self acknowledge    | No ; 0<br>Yes ; 1                                                                                     | 0             | UNSIGNED 16  | 2  | 24B4h        |
| Config_IO  | Discrete_In | 2          | 1221 | Operation           | N.O. ; 0<br>N.C. ; 1                                                                                  | 0             | UNSIGNED 16  | 2  | 24C5h        |
| Config_IO  | Discrete_In | 2          | 1222 | Alarm class         | Class A ; 0<br>Class B ; 1<br>Class C ; 2<br>Class D ; 3<br>Class E ; 4<br>Class F ; 5<br>Control ; 6 | 6             | UNSIGNED 16  | 2  | 24C6h        |
| Config_IO  | Discrete_In | 2          | 1223 | Monitoring lockable | No;0<br>Yes:1                                                                                         | 0             | UNSIGNED 16  | 2  | 24C7h        |
| Config_IO  | Discrete_In | 2          | 1224 | Self acknowledge    | No ; 0<br>Yes : 1                                                                                     | 0             | UNSIGNED 16  | 2  | 24C8h        |
| Config_IO  | Discrete_In | 3          | 1241 | Operation           | N.O. ; 0<br>N.C. : 1                                                                                  | 0             | UNSIGNED 16  | 2  | 24D9h        |
| Config_IO  | Discrete_In | 3          | 1242 | Alarm class         | Class A ; 0<br>Class B ; 1<br>Class C ; 2<br>Class D ; 3<br>Class E ; 4<br>Class F ; 5<br>Control : 6 | 6             | UNSIGNED 16  | 2  | 24DAh        |
| Config_IO  | Discrete_In | 3          | 1243 | Monitoring lockable | No;0<br>Yes;1                                                                                         | 0             | UNSIGNED 16  | 2  | 24DBh        |
| Config_IO  | Discrete_In | 3          | 1244 | Self acknowledge    | No ; 0<br>Yes ; 1                                                                                     | 0             | UNSIGNED 16  | 2  | 24DCh        |
| Config_IO  | Discrete_In | 4          | 1261 | Operation           | N.O. ; 0<br>N.C. ; 1                                                                                  | 0             | UNSIGNED 16  | 2  | 24EDh        |
| Config_IO  | Discrete_In | 4          | 1262 | Alarm class         | Class A; 0<br>Class B; 1<br>Class C; 2<br>Class D; 3<br>Class E; 4<br>Class F; 5<br>Control; 6        | 6             | UNSIGNED 16  | 2  | 24EEh        |
| Config_IO  | Discrete_In | 4          | 1263 | Monitoring lockable | No ; 0<br>Yes ; 1                                                                                     | 0             | UNSIGNED 16  | 2  | 24EFh        |
| Config_IO  | Discrete_In | 4          | 1264 | Self acknowledge    | No ; 0<br>Yes ; 1                                                                                     | 0             | UNSIGNED 16  | 2  | 24F0h        |
| Config_IO  | Discrete_In | 5          | 1281 | Operation           | N.O. ; 0<br>N.C. ; 1                                                                                  | 0             | UNSIGNED 16  | 2  | 2501h        |
| Config_IO  | Discrete_In | 5          | 1282 | Alarm class         | Class A ; 0<br>Class B ; 1<br>Class C ; 2<br>Class D ; 3<br>Class E ; 4<br>Class F ; 5<br>Control ; 6 | 6             | UNSIGNED 16  | 2  | 2502h        |
| Config_IO  | Discrete_In | 5          | 1283 | Monitoring lockable | No ; 0<br>Yes ; 1                                                                                     | 0             | UNSIGNED 16  | 2  | 2503h        |
| Config_IO  | Discrete_In | 5          | 1284 | Self acknowledge    | No ; 0<br>Yes ; 1                                                                                     | 0             | UNSIGNED 16  | 2  | 2504h        |
| Config_IO  | Discrete_In | 6          | 1301 | Operation           | N.O. ; 0<br>N.C. ; 1                                                                                  | 0             | UNSIGNED 16  | 2  | 2515h        |

| Namespace1               | Namespace2  | Namespace3               | ID   | Parameter Text                | Setting Range                                                                                                    | Default value | Data type   | CL | Par. ID<br>+   |
|--------------------------|-------------|--------------------------|------|-------------------------------|----------------------------------------------------------------------------------------------------|---------------|-------------|----|----------------|
| Config_IO                | Discrete_In | 6                        | 1302 | Alarm class                   | Class A ; 0<br>Class B ; 1<br>Class C ; 2<br>Class D ; 3<br>Class E ; 4<br>Class F ; 5<br>Control ; 6                                | 6             | UNSIGNED 16 | 2  | 2000h<br>2516h |
| Config_IO                | Discrete_In | 6                        | 1303 | Monitoring lockable           | No ; 0<br>Yes : 1                                                                                                    | 0             | UNSIGNED 16 | 2  | 2517h          |
| Config_IO                | Discrete_In | 6                        | 1304 | Self acknowledge              | No;0                                                                                                    | 0             | UNSIGNED 16 | 2  | 2518h          |
| Config_IO                | Discrete_In | 7                        | 1321 | Operation                     | N.O. ; 0<br>N.C. ; 1                                                                                                    | 0             | UNSIGNED 16 | 2  | 2529h          |
| Config_IO                | Discrete_In | 7                        | 1322 | Alarm class                   | Class A ; 0<br>Class B ; 1<br>Class C ; 2<br>Class D ; 3<br>Class E ; 4<br>Class F ; 5<br>Control ; 6                                | 6             | UNSIGNED 16 | 2  | 252Ah          |
| Config_IO                | Discrete_In | 1                        | 1323 | Monitoring lockable           | No ; 0<br>Yes ; 1                                                                                                    | 0             | UNSIGNED 16 | 2  | 252Bh          |
| Config_IO                | Discrete_In | 7                        | 1324 | Self acknowledge              | No ; 0<br>Yes ; 1                                                                                                    | 0             | UNSIGNED 16 | 2  | 252Ch          |
| Config_LogicsMan         | Timers      | -                        | 1670 | Monday active                 | No ; 0<br>Yes : 1                                                                                                    | 1             | UNSIGNED 16 | 2  | 2686h          |
| Config_LogicsMan         | Timers      | -                        | 1671 | Tuesday active                | No;0<br>Yes:1                                                                                                    | 1             | UNSIGNED 16 | 2  | 2687h          |
| Config_LogicsMan         | Timers      | -                        | 1672 | Wednesday active              | No;0<br>Yes:1                                                                                                    | 1             | UNSIGNED 16 | 2  | 2688h          |
| Config_LogicsMan         | Timers      | -                        | 1673 | Thursday active               | No ; 0                                                                                                    | 1             | UNSIGNED 16 | 2  | 2689h          |
| Config_LogicsMan         | Timers      | -                        | 1674 | Friday active                 | No ; 0                                                                                                    | 1             | UNSIGNED 16 | 2  | 268Ah          |
| Config_LogicsMan         | Timers      | -                        | 1675 | Saturday active               | No ; 0                                                                                                    | 0             | UNSIGNED 16 | 2  | 268Bh          |
| ager<br>Config_LogicsMan | Timers      | -                        | 1676 | Sunday active                 | Yes; 1<br>No; 0                                                                                                    | 0             | UNSIGNED 16 | 2  | 268Ch          |
| ager<br>Config_Admin     | Clock       | -                        | 1698 | Transfer time to              | Yes ; 1<br>No ; 0                                                                                                    | 0             | UNSIGNED 16 | 0  | 26A2h          |
| Config_Admin             | Clock       | -                        | 1699 | clock<br>Transfer date to     | Yes ; 1<br>No ; 0                                                                                                    | 0             | UNSIGNED 16 | 0  | 26A3h          |
| Config_Admin             | -           | -                        | 1700 | Language                      | Deutsch;0<br>English;1<br>日本語;2<br>Português;3<br>中文;4<br>Russky;5<br>Türkçe;6<br>Español;7<br>Français;8<br>Italiano;9<br>Polski;10 | 1             | UNSIGNED 16 | 0  | 26A4h          |
| Config_Admin             | -           | -                        | 1701 | Set factory default<br>values | No ; 0<br>Yes ; 1                                                                                                    | 0             | UNSIGNED 16 | 0  | 26A5h          |
| Config_Measurem<br>ent   | -           | -                        | 1750 | System rated<br>frequency     | 50Hz ; 0<br>60Hz ; 1                                                                                                    | 0             | UNSIGNED 16 | 2  | 26D6h          |
| Config_Monitoring        | System_B    | -                        | 1770 | SyB. voltage monitoring       | Ph - Ph ; 0<br>Phase - N : 1                                                                                                    | 0             | UNSIGNED 16 | 2  | 26EAh          |
| Config_Monitoring        | System_A    | -                        | 1771 | SyA. voltage                  | Ph - Ph ; 0<br>Phase - N : 1                                                                                                    | 0             | UNSIGNED 16 | 2  | 26EBh          |
| Config_Measurem<br>ent   | -           | -                        | 1850 | SyA. current<br>measuring     | L1 L2 L3 ; 0<br>Phase L1 ; 1<br>Phase L2 ; 2<br>Phase L3 ; 3                                                                         | 0             | UNSIGNED 16 | 2  | 273Ah          |
| Config_Measurem<br>ent   | -           | -                        | 1851 | SyA. voltage<br>measuring     | 3Ph 4W; 0<br>3Ph 3W; 1<br>1Ph 2W; 2<br>1Ph 3W; 3<br>3Ph 4W OD; 4                                                                     | 0             | UNSIGNED 16 | 2  | 273Bh          |
| Config_Measurem<br>ent   | -           | -                        | 1853 | SyB. voltage<br>measuring     | 3Ph 4W ; 0<br>3Ph 3W ; 1<br>1Ph 2W ; 2<br>1Ph 3W ; 3                                                                                 | 0             | UNSIGNED 16 | 2  | 273Dh          |
| Config_Measurem<br>ent   | -           | -                        | 1858 | 1Ph2W voltage<br>measuring    | Phase - N ; 0<br>Ph - Ph ; 1                                                                                                    | 1             | UNSIGNED 16 | 2  | 2742h          |
| Config_Measurem          | -           | -                        | 1859 | 1Ph2W phase rota-<br>tion     | CW ; 0<br>CCW : 1                                                                                                    | 0             | UNSIGNED 16 | 2  | 2743h          |
| Config_Admin             | Counters    | -                        | 2510 | SyA. active power             | No ; 0<br>Yes : 1                                                                                                    | 0             | UNSIGNED 16 | 2  | 29CEh          |
| Config_Admin             | Counters    | -                        | 2542 | CBA Set number of             | No ; 0<br>Yes : 1                                                                                                    | 0             | UNSIGNED 16 | 2  | 29EEh          |
| Config_Monitoring        | Breaker     | CBA                      | 2620 | CBA monitoring                | Off; 0                                                                                                    | 1             | UNSIGNED 16 | 2  | 2A3Ch          |
| Config_Monitoring        | Breaker     | СВА                      | 2621 | CBA alarm class               | Class A; 0                                                                                                    | 1             | UNSIGNED 16 | 2  | 2A3Dh          |
| Config_Monitoring        | Breaker     | CBA                      | 2622 | CBA monitoring                | No; 0                                                                                                    | 0             | UNSIGNED 16 | 2  | 2A3Eh          |
| Config_Monitoring        | System_A    | Overfrequency<br>level 1 | 2850 | Monitoring                    | Off ; 0<br>On ; 1                                                                                                    | 1             | UNSIGNED 16 | 2  | 2B22h          |

| Namespace1        | Namespace2 | Namespace3                      | ID   | Parameter Text      | Setting Range                                                                          | Default value | Data type   | CL | Par. ID<br>+   |
|-------------------|------------|---------------------------------|------|---------------------|----------------------------------------------------------------------------------------|---------------|-------------|----|----------------|
| Config_Monitoring | System_A   | Overfrequency<br>level 1        | 2851 | Alarm class         | Class A; 0<br>Class B; 1<br>Class C; 2<br>Class D; 3<br>Class E; 4<br>Class F: 5       | 0             | UNSIGNED 16 | 2  | 2000h<br>2B23h |
| Config_Monitoring | System_A   | Overfrequency<br>level 1        | 2852 | Self acknowledge    | No;0<br>Yes;1                                                                          | 1             | UNSIGNED 16 | 2  | 2B24h          |
| Config_Monitoring | System_A   | Overfrequency<br>level 1        | 2853 | Monitoring lockable | No ; 0<br>Yes ; 1                                                                      | 0             | UNSIGNED 16 | 4  | 2B25h          |
| Config_Monitoring | System_A   | Overfrequency<br>level 2        | 2856 | Monitoring          | Off ; 0<br>On ; 1                                                                      | 1             | UNSIGNED 16 | 2  | 2B28h          |
| Config_Monitoring | System_A   | Overfrequency<br>level 2        | 2857 | Alarm class         | Class A ; 0<br>Class B ; 1<br>Class C ; 2<br>Class D ; 3<br>Class E ; 4<br>Class F ; 5 | 1             | UNSIGNED 16 | 2  | 2B29h          |
| Config_Monitoring | System_A   | Overfrequency<br>level 2        | 2858 | Self acknowledge    | No ; 0<br>Yes ; 1                                                                      | 1             | UNSIGNED 16 | 2  | 2B2Ah          |
| Config_Monitoring | System_A   | Overfrequency<br>level 2        | 2859 | Monitoring lockable | No ; 0<br>Yes ; 1                                                                      | 0             | UNSIGNED 16 | 4  | 2B2Bh          |
| Config_Monitoring | System_A   | Underfrequency<br>level 1       | 2900 | Monitoring          | Off ; 0<br>On ; 1                                                                      | 1             | UNSIGNED 16 | 2  | 2B54h          |
| Config_Monitoring | System_A   | Underfrequency<br>level 1       | 2901 | Alarm class         | Class A ; 0<br>Class B ; 1<br>Class C ; 2<br>Class D ; 3<br>Class E ; 4<br>Class F ; 5 | 0             | UNSIGNED 16 | 2  | 2B55h          |
| Config_Monitoring | System_A   | Underfrequency<br>level 1       | 2902 | Self acknowledge    | No ; 0<br>Yes ; 1                                                                      | 1             | UNSIGNED 16 | 2  | 2B56h          |
| Config_Monitoring | System_A   | Underfrequency<br>level 1       | 2903 | Monitoring lockable | No ; 0<br>Yes ; 1                                                                      | 0             | UNSIGNED 16 | 4  | 2B57h          |
| Config_Monitoring | System_A   | Underfrequency<br>level 2       | 2906 | Monitoring          | Off ; 0<br>On ; 1                                                                      | 1             | UNSIGNED 16 | 2  | 2B5Ah          |
| Config_Monitoring | System_A   | Underfrequency<br>level 2       | 2907 | Alarm class         | Class A ; 0<br>Class B ; 1<br>Class C ; 2<br>Class D ; 3<br>Class E ; 4<br>Class F : 5 | 1             | UNSIGNED 16 | 2  | 2B5Bh          |
| Config_Monitoring | System_A   | Underfrequency                  | 2908 | Self acknowledge    | No;0<br>Yes:1                                                                          | 1             | UNSIGNED 16 | 2  | 2B5Ch          |
| Config_Monitoring | System_A   | Underfrequency                  | 2909 | Monitoring lockable | No;0<br>Yes:1                                                                          | 0             | UNSIGNED 16 | 4  | 2B5Dh          |
| Config_Monitoring | Breaker    | SyA. / SyB. pha-<br>se rotation | 2940 | Monitoring          | Off ; 0<br>On : 1                                                                      | 1             | UNSIGNED 16 | 2  | 2B7Ch          |
| Config_Monitoring | Breaker    | SyA. / SyB. pha-<br>se rotation | 2941 | Alarm class         | Class A; 0<br>Class B; 1<br>Class C; 2<br>Class D; 3<br>Class E; 4<br>Class F; 5       | 1             | UNSIGNED 16 | 2  | 2B7Dh          |
| Config_Monitoring | Breaker    | SyA. / SyB. pha-<br>se rotation | 2942 | Self acknowledge    | No ; 0<br>Yes ; 1                                                                      | 1             | UNSIGNED 16 | 2  | 2B7Eh          |
| Config_Monitoring | Breaker    | SyA. / SyB. pha-<br>se rotation | 2945 | Monitoring lockable | No ; 0<br>Yes ; 1                                                                      | 0             | UNSIGNED 16 | 2  | 2B81h          |
| Config_Monitoring | System_A   | Overvoltage le-<br>vel 1        | 2950 | Monitoring          | Off ; 0<br>On ; 1                                                                      | 1             | UNSIGNED 16 | 2  | 2B86h          |
| Config_Monitoring | System_A   | Overvoltage le-<br>vel 1        | 2951 | Alarm class         | Class A; 0<br>Class B; 1<br>Class C; 2<br>Class D; 3<br>Class E; 4<br>Class F: 5       | 0             | UNSIGNED 16 | 2  | 2B87h          |
| Config_Monitoring | System_A   | Overvoltage le-<br>vel 1        | 2952 | Self acknowledge    | No ; 0<br>Yes ; 1                                                                      | 1             | UNSIGNED 16 | 2  | 2B88h          |
| Config_Monitoring | System_A   | Overvoltage le-<br>vel 1        | 2953 | Monitoring lockable | No ; 0<br>Yes ; 1                                                                      | 0             | UNSIGNED 16 | 4  | 2B89h          |
| Config_Monitoring | System_A   | Overvoltage le-<br>vel 2        | 2956 | Monitoring          | Off ; 0<br>On ; 1                                                                      | 1             | UNSIGNED 16 | 2  | 2B8Ch          |
| Config_Monitoring | System_A   | Overvoltage le-<br>vel 2        | 2957 | Alarm class         | Class A; 0<br>Class B; 1<br>Class C; 2<br>Class D; 3<br>Class E; 4<br>Class F; 5       | 1             | UNSIGNED 16 | 2  | 2B8Dh          |
| Config_Monitoring | System_A   | Overvoltage le-<br>vel 2        | 2958 | Self acknowledge    | No ; 0<br>Yes ; 1                                                                      | 1             | UNSIGNED 16 | 2  | 2B8Eh          |
| Config_Monitoring | System_A   | Overvoltage le-<br>vel 2        | 2959 | Monitoring lockable | No ; 0<br>Yes ; 1                                                                      | 0             | UNSIGNED 16 | 4  | 2B8Fh          |
| Config_Monitoring | System_A   | Undervoltage<br>level 1         | 3000 | Monitoring          | Off ; 0<br>On ; 1                                                                      | 1             | UNSIGNED 16 | 2  | 2BB8h          |
| Config_Monitoring | System_A   | Undervoltage<br>level 1         | 3001 | Alarm class         | Class A ; 0<br>Class B ; 1<br>Class C ; 2<br>Class D ; 3<br>Class E ; 4<br>Class F ; 5 | 0             | UNSIGNED 16 | 2  | 2BB9h          |
| Contig_Monitoring | System_A   | Undervoltage<br>level 1         | 3002 | Self acknowledge    | N0;0<br>Yes;1                                                                          | 1             | UNSIGNED 16 | 2  | 2BBAh          |
| Config_Monitoring | System_A   | Undervoltage<br>level 1         | 3003 | Monitoring lockable | No ; 0<br>Yes ; 1                                                                      | 0             | UNSIGNED 16 | 4  | 2BBBh          |

| Namespace1        | Namespace2 | Namespace3              | ID   | Parameter Text         | Setting Range                                                                                                    | Default value | Data type   | CL | Par. ID<br>+ |
|-------------------|------------|-------------------------|------|------------------------|----------------------------------------------------------------------------------------------------|---------------|-------------|----|--------------|
| Config_Monitoring | System_A   | Undervoltage            | 3006 | Monitoring             | Off;0<br>On:1                                                                                                    | 1             | UNSIGNED 16 | 2  | 2BBEh        |
| Config_Monitoring | System_A   | Undervoltage<br>level 2 | 3007 | Alarm class            | Class A; 0<br>Class B; 1<br>Class C; 2<br>Class D; 3<br>Class E; 4<br>Class F; 5                                       | 1             | UNSIGNED 16 | 2  | 2BBFh        |
| Config_Monitoring | System_A   | Undervoltage<br>level 2 | 3008 | Self acknowledge       | No ; 0<br>Yes ; 1                                                                                                    | 1             | UNSIGNED 16 | 2  | 2BC0h        |
| Config_Monitoring | System_A   | Undervoltage<br>level 2 | 3009 | Monitoring lockable    | No;0<br>Yes:1                                                                                                    | 0             | UNSIGNED 16 | 4  | 2BC1h        |
| Config_Monitoring | System_A   | Phase shift             | 3050 | Monitoring             | Off;0<br>On:1                                                                                                    | 1             | UNSIGNED 16 | 2  | 2BEAh        |
| Config_Monitoring | System_A   | Phase shift             | 3051 | Alarm class            | Class A ; 0<br>Class B ; 1<br>Class C ; 2<br>Class D ; 3<br>Class E ; 4<br>Class F ; 5                                 | 1             | UNSIGNED 16 | 2  | 2BEBh        |
| Config_Monitoring | System_A   | Phase shift             | 3052 | Self acknowledge       | No ; 0<br>Yes ; 1                                                                                                    | 1             | UNSIGNED 16 | 2  | 2BECh        |
| Config_Monitoring | System_A   | Phase shift             | 3053 | Monitoring             | 3-phase ; 0<br>1/3-phase ; 1                                                                                           | 1             | UNSIGNED 16 | 2  | 2BEDh        |
| Config_Monitoring | System_A   | Phase shift             | 3056 | Monitoring lockable    | No;0<br>Yes:1                                                                                                    | 0             | UNSIGNED 16 | 4  | 2BF0h        |
| Config_Monitoring | Mains      | SyA. decoupling         | 3058 | Change of<br>frequency | Off ; 0<br>Ph. shift ; 1<br>df/dt ; 2                                                                                  | 1             | UNSIGNED 16 | 2  | 2BF2h        |
| Config_Monitoring | Breaker    | Synchro_CBA             | 3070 | Monitoring             | Off ; 0<br>On : 1                                                                                                    | 1             | UNSIGNED 16 | 2  | 2BFEh        |
| Config_Monitoring | Breaker    | Synchro_CBA             | 3071 | Alarm class            | Class A ; 0<br>Class B ; 1<br>Class C ; 2<br>Class D ; 3<br>Class E ; 4<br>Class F ; 5                                 | 1             | UNSIGNED 16 | 2  | 2BFFh        |
| Config_Monitoring | Breaker    | Synchro_CBA             | 3072 | Self acknowledge       | No;0<br>Yes:1                                                                                                    | 0             | UNSIGNED 16 | 2  | 2C00h        |
| Config_Monitoring | Breaker    | Synchro_CBA             | 3075 | Monitoring lockable    | No;0<br>Yes:1                                                                                                    | 0             | UNSIGNED 16 | 2  | 2C03h        |
| Config_Monitoring | System_A   | df/dt                   | 3100 | Monitoring             | Off ; 0                                                                                                    | 0             | UNSIGNED 16 | 2  | 2C1Ch        |
| Config_Monitoring | System_A   | df/dt                   | 3101 | Alarm class            | Class A; 0<br>Class B; 1<br>Class C; 2<br>Class D; 3<br>Class E; 4<br>Class F; 5                                       | 1             | UNSIGNED 16 | 2  | 2C1Dh        |
| Config_Monitoring | System_A   | df/dt                   | 3102 | Self acknowledge       | No ; 0<br>Yes ; 1                                                                                                    | 0             | UNSIGNED 16 | 2  | 2C1Eh        |
| Config_Monitoring | System_A   | df/dt                   | 3103 | Monitoring lockable    | No ; 0<br>Yes ; 1                                                                                                    | 0             | UNSIGNED 16 | 4  | 2C1Fh        |
| Config_Monitoring | System_A   | SyA. decoupling         | 3111 | Alarm class            | Class A; 0<br>Class B; 1<br>Class C; 2<br>Class D; 3<br>Class E; 4<br>Class F; 5                                       | 1             | UNSIGNED 16 | 2  | 2C27h        |
| Config_Monitoring | System_A   | SyA. decoupling         | 3112 | Self acknowledge       | No ; 0<br>Yes : 1                                                                                                    | 0             | UNSIGNED 16 | 2  | 2C28h        |
| Config_Monitoring | CAN 1      | -                       | 3150 | Monitoring             | Off ; 0<br>On : 1                                                                                                    | 0             | UNSIGNED 16 | 2  | 2C4Eh        |
| Config_Monitoring | CAN 1      | -                       | 3151 | Alarm class            | Class A ; 0<br>Class B ; 1<br>Class C ; 2<br>Class D ; 3<br>Class E ; 4<br>Class F ; 5<br>Control ; 6                  | 1             | UNSIGNED 16 | 2  | 2C4Fh        |
| Config_Monitoring | CAN 1      | -                       | 3152 | Self acknowledge       | No ; 0<br>Yes ; 1                                                                                                    | 1             | UNSIGNED 16 | 2  | 2C50h        |
| Contig_Monitoring | CAN 1      | -                       | 3153 | Monitoring lockable    | No ; 0<br>Yes ; 1                                                                                                    | 0             | UNSIGNED 16 | 2  | 2C51h        |
| Config_CAN1       | -          | -                       | 3156 | Baudrate               | 20 kBd ; 0<br>50 kBd ; 1<br>100 kBd ; 2<br>125 kBd ; 3<br>250 kBd ; 4<br>500 kBd ; 5<br>800 kBd ; 6<br>1000 kBd ; 7    | 4             | UNSIGNED 16 | 2  | 2C54h        |
| Config_Serial1    | -          | -                       | 3161 | Parity                 | No ; 0<br>Even ; 1<br>Odd ; 2                                                                                          | 0             | UNSIGNED 16 | 2  | 2C59h        |
| Config_Serial1    | -          | -                       | 3162 | Stop bits              | One ; 0<br>Two : 1                                                                                                    | 0             | UNSIGNED 16 | 2  | 2C5Ah        |
| Config_Serial1    | -          | -                       | 3163 | Baudrate               | 2400 Bd ; 0<br>4800 Bd ; 1<br>9600 Bd ; 2<br>14.4 kBd ; 3<br>19.2 kBd ; 4<br>38.4 kBd ; 5<br>56 kBd ; 6<br>115 kBd ; 7 | 4             | UNSIGNED 16 | 2  | 2C5Bh        |

| Namespace1         | Namespace2      | Namespace3                | ID   | Parameter Text           | Setting Range                                                                                                  | Default value | Data type   | CL | Par. ID<br>+   |
|--------------------|-----------------|---------------------------|------|--------------------------|----------------------------------------------------------------------------------------------------|---------------|-------------|----|----------------|
| Config_Serial2     | -               | -                         | 3170 | Baudrate                 | 2400 Bd; 0<br>4800 Bd; 1<br>9600 Bd; 2<br>14.4 kBd; 3<br>19.2 kBd; 4<br>38.4 kBd; 5<br>56 kBd; 6<br>115 kBd; 7 | 4             | UNSIGNED 16 | 2  | 2000h<br>2C62h |
| Config_Serial2     | -               | -                         | 3171 | Parity                   | No ; 0<br>Even ; 1<br>Odd ; 2                                                                                  | 0             | UNSIGNED 16 | 2  | 2C63h          |
| Config_Serial2     | -               | -                         | 3172 | Stop bits                | One;0<br>Two:1                                                                                                 | 0             | UNSIGNED 16 | 2  | 2C64h          |
| Config_Application | Breaker         | CBA                       | 3407 | CBA auto unlock          | No;0<br>Yes:1                                                                                                  | 0             | UNSIGNED 16 | 2  | 2D4Fh          |
| Config_Monitoring  | Battery voltage | Overvoltage le-           | 3450 | Monitoring               | Off ; 0<br>On : 1                                                                                              | 1             | UNSIGNED 16 | 2  | 2D7Ah          |
| Config_Monitoring  | Battery voltage | Overvoltage le-<br>vel 1  | 3451 | Alarm class              | Class A ; 0<br>Class B ; 1<br>Class C ; 2<br>Class D ; 3<br>Class E ; 4<br>Class F ; 5<br>Control ; 6          | 1             | UNSIGNED 16 | 2  | 2D7Bh          |
| Config_Monitoring  | Battery voltage | Overvoltage le-<br>vel 1  | 3452 | Self acknowledge         | No ; 0<br>Yes ; 1                                                                                              | 0             | UNSIGNED 16 | 2  | 2D7Ch          |
| Config_Monitoring  | Battery voltage | Overvoltage le-<br>vel 1  | 3453 | Monitoring lockable      | No ; 0<br>Yes ; 1                                                                                              | 0             | UNSIGNED 16 | 2  | 2D7Dh          |
| Config_Monitoring  | Battery voltage | Overvoltage le-<br>vel 2  | 3456 | Monitoring               | Off ; 0<br>On ; 1                                                                                              | 1             | UNSIGNED 16 | 2  | 2D80h          |
| Config_Monitoring  | Battery voltage | Overvoltage le-<br>vel 2  | 3457 | Alarm class              | Class A ; 0<br>Class B ; 1<br>Class C ; 2<br>Class D ; 3<br>Class E ; 4<br>Class F ; 5<br>Control ; 6          | 1             | UNSIGNED 16 | 2  | 2D81h          |
| Config_Monitoring  | Battery voltage | Overvoltage le-<br>vel 2  | 3458 | Self acknowledge         | No ; 0<br>Yes ; 1                                                                                              | 0             | UNSIGNED 16 | 4  | 2D82h          |
| Config_Monitoring  | Battery voltage | Overvoltage le-<br>vel 2  | 3459 | Monitoring lockable      | No ; 0<br>Yes ; 1                                                                                              | 0             | UNSIGNED 16 | 4  | 2D83h          |
| Config_Monitoring  | Battery voltage | Undervoltage<br>level 1   | 3500 | Monitoring               | Off ; 0<br>On ; 1                                                                                              | 1             | UNSIGNED 16 | 2  | 2DAC<br>h      |
| Config_Monitoring  | Battery voltage | Undervoltage<br>level 1   | 3501 | Alarm class              | Class A; 0<br>Class B; 1<br>Class C; 2<br>Class D; 3<br>Class E; 4<br>Class F; 5<br>Control; 6                 | 1             | UNSIGNED 16 | 2  | 2DAD<br>h      |
| Config_Monitoring  | Battery voltage | Undervoltage<br>level 1   | 3502 | Self acknowledge         | No ; 0<br>Yes ; 1                                                                                              | 0             | UNSIGNED 16 | 2  | 2DAEh          |
| Config_Monitoring  | Battery voltage | Undervoltage<br>level 1   | 3503 | Monitoring lockable      | No ; 0<br>Yes ; 1                                                                                              | 0             | UNSIGNED 16 | 2  | 2DAFh          |
| Config_Monitoring  | Battery voltage | Undervoltage<br>level 2   | 3506 | Monitoring               | Off ; 0<br>On ; 1                                                                                              | 1             | UNSIGNED 16 | 2  | 2DB2h          |
| Config_Monitoring  | Battery voltage | Undervoltage<br>level 2   | 3507 | Alarm class              | Class A; 0<br>Class B; 1<br>Class C; 2<br>Class D; 3<br>Class E; 4<br>Class F; 5<br>Control; 6                 | 1             | UNSIGNED 16 | 2  | 2DB3h          |
| Config_Monitoring  | Battery voltage | Undervoltage<br>level 2   | 3508 | Self acknowledge         | No ; 0<br>Yes ; 1                                                                                              | 0             | UNSIGNED 16 | 4  | 2DB4h          |
| Config_Monitoring  | Battery voltage | Undervoltage<br>level 2   | 3509 | Monitoring lockable      | No ; 0<br>Yes ; 1                                                                                              | 0             | UNSIGNED 16 | 4  | 2DB5h          |
| Config_Monitoring  | System_A        | SyA. voltage<br>asymmetry | 3921 | Monitoring               | Off ; 0<br>On ; 1                                                                                              | 1             | UNSIGNED 16 | 2  | 2F51h          |
| Config_Monitoring  | System_A        | SyA. voltage<br>asymmetry | 3922 | Alarm class              | Class A; 0<br>Class B; 1<br>Class C; 2<br>Class D; 3<br>Class E; 4<br>Class F; 5<br>Control; 6                 | 1             | UNSIGNED 16 | 2  | 2F52h          |
| Config_Monitoring  | System_A        | SyA. voltage<br>asymmetry | 3923 | Self acknowledge         | No ; 0<br>Yes ; 1                                                                                              | 1             | UNSIGNED 16 | 4  | 2F53h          |
| Config_Monitoring  | System_A        | SyA. voltage<br>asymmetry | 3926 | Monitoring lockable      | No ; 0<br>Yes ; 1                                                                                              | 0             | UNSIGNED 16 | 2  | 2F56h          |
| Config_Monitoring  | System_B        | SyB. phase rota-<br>tion  | 3950 | Monitoring               | Off ; 0<br>On ; 1                                                                                              | 1             | UNSIGNED 16 | 2  | 2F6Eh          |
| Config_Monitoring  | System_B        | SyB. phase rota-<br>tion  | 3951 | Alarm class              | Class A ; 0<br>Class B ; 1<br>Class C ; 2<br>Class D ; 3<br>Class E ; 4<br>Class F ; 5                         | 5             | UNSIGNED 16 | 2  | 2F6Fh          |
| Config_Monitoring  | System_B        | SyB. phase rota-<br>tion  | 3952 | Self acknowledge         | No ; 0<br>Yes ; 1                                                                                              | 0             | UNSIGNED 16 | 4  | 2F70h          |
| Config_Monitoring  | System_B        | SyB. phase rota-<br>tion  | 3953 | Monitoring lockable      | No ; 0<br>Yes ; 1                                                                                              | 0             | UNSIGNED 16 | 2  | 2F71h          |
| Config_Monitoring  | System_B        | SyB. phase rota-<br>tion  | 3954 | SyB. phase rotati-<br>on | CW ; 0<br>CCW ; 1                                                                                              | 0             | UNSIGNED 16 | 2  | 2F72h          |

| Namespace1         | Namespace2         | Namespace3               | ID   | Parameter Text                 | Setting Range                                                                                         | Default value | Data type   | CL | Par. ID<br>+   |
|--------------------|--------------------|--------------------------|------|--------------------------------|----------------------------------------------------------------------------------------------------|---------------|-------------|----|----------------|
| Config_Monitoring  | System_A           | SyA. phase rota-         | 3970 | Monitoring                     | Off;0                                                                                                 | 1             | UNSIGNED 16 | 2  | 2000h<br>2F82h |
| Config_Monitoring  | System_A           | SyA. phase rota-<br>tion | 3971 | Alarm class                    | Class A; 0<br>Class B; 1<br>Class C; 2<br>Class D; 3<br>Class E; 4<br>Class F; 5                      | 1             | UNSIGNED 16 | 2  | 2F83h          |
| Config_Monitoring  | System_A           | SyA. phase rota-         | 3972 | Self acknowledge               | No;0<br>Yes:1                                                                                         | 0             | UNSIGNED 16 | 2  | 2F84h          |
| Config_Monitoring  | System_A           | SyA. phase rota-         | 3973 | Monitoring lockable            | No ; 0                                                                                                | 0             | UNSIGNED 16 | 2  | 2F85h          |
| Config_Monitoring  | System_A           | SyA. phase rota-         | 3974 | SyA. phase rotati-             | CW;0<br>CCW:1                                                                                         | 0             | UNSIGNED 16 | 2  | 2F86h          |
| Config_Monitoring  | Load_Share         | -                        | 4060 | Monitoring                     | Off ; 0<br>On ; 1                                                                                     | 0             | UNSIGNED 16 | 2  | 2FDCh          |
| Config_Monitoring  | Load_Share         | -                        | 4061 | Alarm class                    | Class A ; 0<br>Class B ; 1<br>Class C ; 2<br>Class D ; 3<br>Class E ; 4<br>Class F ; 5<br>Control ; 6 | 1             | UNSIGNED 16 | 2  | 2FDDh          |
| Config_Monitoring  | Load_Share         | -                        | 4062 | Self acknowledge               | No ; 0<br>Yes : 1                                                                                     | 0             | UNSIGNED 16 | 2  | 2FDEh          |
| Config_Admin       | Backlight          | -                        | 4556 | Configure display<br>backlight | On ; 0<br>Off ; 1<br>Key actv. ; 2                                                                    | 2             | UNSIGNED 16 | 2  | 31CCh          |
| Config_Admin       | Clock              | -                        | 4591 | Daylight saving ti-<br>me      | Off ; 0<br>On ; 1                                                                                     | 0             | UNSIGNED 16 | 2  | 31EFh          |
| Config_Admin       | Clock              | -                        | 4592 | DST begin nth.<br>weekday      | 1st; 0<br>2nd; 1<br>3rd; 2<br>4th; 3<br>Last; 4<br>LastBut1; 5<br>LastBut2; 6<br>LastBut2; 7          | 4             | UNSIGNED 16 | 2  | 31F0h          |
| Config_Admin       | Clock              | -                        | 4595 | DST end nth.<br>weekday        | 1st; 0<br>2nd; 1<br>3rd; 2<br>4th; 3<br>Last; 4<br>LastBut1; 5<br>LastBut2; 6<br>LastBut2; 7          | 4             | UNSIGNED 16 | 2  | 31F3h          |
| Config_Admin       | Clock              | -                        | 4598 | DST begin<br>weekday           | Sunday; 0<br>Monday; 1<br>Tuesday; 2<br>Wednesday; 3<br>Thursday; 4<br>Friday; 5<br>Saturday; 6       | 0             | UNSIGNED 16 | 2  | 31F6h          |
| Config_Admin       | Clock              | -                        | 4599 | DST end weekday                | Sunday; 0<br>Monday; 1<br>Tuesday; 2<br>Wednesday; 3<br>Thursday; 4<br>Friday; 5<br>Saturday; 6       | 0             | UNSIGNED 16 | 2  | 31F7h          |
| Config_Application | Breaker            | Synchronization          | 5728 | Synchronization<br>mode        | Off; 0<br>PERMISS.; 1<br>CHECK; 2<br>RUN; 3<br>Ctrl byLM; 4                                           | 3             | UNSIGNED 16 | 2  | 3660h          |
| Config_Application | Breaker            | СВА                      | 5730 | Synchronization<br>CBA         | Slip freq ; 0<br>Ph.match. ; 1                                                                        | 0             | UNSIGNED 16 | 2  | 3662h          |
| Config_Interfaces  | -                  | -                        | 8051 | Toolkit Interface              | Serial 1 ; 0<br>Serial 2 ; 1                                                                          | 0             | UNSIGNED 16 | 2  | 3F73h          |
| Config_Application | Breaker            | CBA                      | 8800 | CBA control                    | 1 Relay ; 0<br>2 Relays : 1                                                                           | 1             | UNSIGNED 16 | 2  | 4260h          |
| Config_Application | Breaker            | СВА                      | 8801 | Dead bus closure<br>CBA        | Off ; 0<br>On ; 1                                                                                     | 0             | UNSIGNED 16 | 2  | 4261h          |
| Config_Application | Breaker            | CBA                      | 8802 | Connect A dead to<br>B dead    | Off ; 0<br>On ; 1                                                                                     | 0             | UNSIGNED 16 | 2  | 4262h          |
| Config_Application | Breaker            | СВА                      | 8803 | Connect A dead to<br>B alive   | Off ; 0<br>On ; 1                                                                                     | 0             | UNSIGNED 16 | 2  | 4263h          |
| Config_Application | Breaker            | СВА                      | 8804 | Connect A alive to<br>B dead   | Off;0<br>On:1                                                                                         | 0             | UNSIGNED 16 | 2  | 4264h          |
| Config_Monitoring  | System_A           | SyA. voltage             | 8806 | Monitoring                     | Off;0<br>On:1                                                                                         | 0             | UNSIGNED 16 | 2  | 4266h          |
| Config_Monitoring  | System_A           | SyA. voltage             | 8808 | SyA decoupling                 | No;0<br>Yes:1                                                                                         | 0             | UNSIGNED 16 | 2  | 4268h          |
| Config_Application | Segment            | -                        | 8813 | Mains pow.                     | Valid ; 0                                                                                             | 1             | UNSIGNED 16 | 2  | 426Dh          |
| Config_Application | Segment<br>config. | -                        | 8814 | Mains connection               | None ; 0<br>System A ; 1<br>System B ; 2<br>Isol.swi. ; 3                                             | 0             | UNSIGNED 16 | 2  | 426Eh          |
| Config_Application | Segment config.    | -                        | 8815 | Isol. switch                   | None ; 0<br>System A ; 1<br>System B ; 2                                                              | 0             | UNSIGNED 16 | 2  | 426Fh          |
| Config_Application | Segment<br>config. | -                        | 8816 | Variable system                | System A ; 0<br>System B ; 1                                                                          | 0             | UNSIGNED 16 | 2  | 4270h          |

| Namespace1               | Namespace2    | Namespace3               | ID    | Parameter Text                  | Setting Range                                                                                  | Default value | Data type   | CL | Par. ID<br>+<br>2000b |
|--------------------------|---------------|--------------------------|-------|---------------------------------|------------------------------------------------------------------------------------------------|---------------|-------------|----|-----------------------|
| Config_Application       | Breaker       | CBA                      | 8820  | Connect<br>synchronous mains    | No ; 0<br>Yes ; 1                                                                              | 0             | UNSIGNED 16 | 2  | 4274h                 |
| Config_Application       | Breaker       | CBA                      | 8825  | Phase angle compensation        | Off ; 0<br>On ; 1                                                                              | 0             | UNSIGNED 16 | 2  | 4279h                 |
| Config_Application       | Automatic_Run | -                        | 8827  | Startup in mode                 | AUTO ; 0<br>MAN ; 1<br>Last : 2                                                                | 0             | UNSIGNED 16 | 2  | 427Bh                 |
| Config_Application       | Breaker       | CBA                      | 8828  | Open CBA in ma-<br>nual         | With unl. ; 0<br>Immediate ; 1                                                                 | 1             | UNSIGNED 16 | 2  | 427Ch                 |
| Config_Monitoring        | System_A      | SyA. voltage<br>increase | 8831  | Alarm class                     | Class A; 0<br>Class B; 1<br>Class C; 2<br>Class D; 3<br>Class E; 4<br>Class F; 5<br>Control; 6 | 1             | UNSIGNED 16 | 2  | 427Fh                 |
| Config_Monitoring        | System_A      | SyA. voltage<br>increase | 8832  | Self acknowledge                | No ; 0<br>Yes ; 1                                                                              | 1             | UNSIGNED 16 | 4  | 4280h                 |
| Config_Monitoring        | System_A      | SyA. voltage<br>increase | 8833  | Monitoring lockable             | No ; 0<br>Yes ; 1                                                                              | 0             | UNSIGNED 16 | 2  | 4281h                 |
| Config_Monitoring        | Breaker       | СВА                      | 8836  | Alarm class                     | Class A; 0<br>Class B; 1<br>Class C; 2<br>Class D; 3<br>Class E; 4<br>Class F; 5<br>Control; 6 | 1             | UNSIGNED 16 | 2  | 4284h                 |
| Config_Monitoring        | Breaker       | CBA                      | 8837  | Self acknowledge                | No ; 0<br>Yes ; 1                                                                              | 0             | UNSIGNED 16 | 2  | 4285h                 |
| Config_Application       | -             | -                        | 8840  | Application mode<br>LS5         | LS5 ; 0<br>L-MCB ; 1<br>L-GGB ; 2<br>Single LS5 ; 3                                            | 0             | UNSIGNED 16 | 2  | 4288h                 |
| Config_Monitoring        | System_A      | -                        | 8844  | SyA. decoupling                 | Off ; 0<br>On ; 1                                                                              | 0             | UNSIGNED 16 | 2  | 428Ch                 |
| Config_Monitoring        | System_A      | -                        | 8845  | SyA. decoupling                 | Off ; 0<br>On ; 1                                                                              | 0             | UNSIGNED 16 | 2  | 428Dh                 |
| Config_Monitoring        | Breaker       | CBA                      | 8846  | Monitoring lockable             | No ; 0<br>Yes ; 1                                                                              | 0             | UNSIGNED 16 | 2  | 428Eh                 |
| Config_CAN1              | -             | -                        | 8993  | CANopen Master                  | Off ; 0<br>On ; 1<br>Def.Mstr ; 2                                                              | 2             | UNSIGNED 16 | 2  | 4321h                 |
| Config_Interfaces        | -             | -                        | 9920  | Comm. LS5 <-<br>> gen. CAN-ID   | 2xx Hex ; 0<br>3xx Hex ; 1<br>4xx Hex ; 2<br>5xx Hex ; 3                                       | 3             | UNSIGNED 16 | 2  | 46C0h                 |
| Config_Interfaces        | -             | -                        | 9923  | Comm. LS5 <-<br>> gen. device   | Off ; 0<br>CAN #1 ; 1                                                                          | 1             | UNSIGNED 16 | 2  | 46C3h                 |
| Config_Admin             | -             | -                        | 10417 | Factory default set-<br>tings   | No ; 0<br>Yes ; 1                                                                              | 0             | UNSIGNED 16 | 0  | 48B1h                 |
| Config_IO                | Discrete_In   | 1                        | 1200  | Delay                           | 000.08 to 650.00 s                                                                             | 000.20 s      | UNSIGNED 16 | 2  | 24B0h                 |
| Config_IO                | Discrete_In   | 2                        | 1220  | Delay                           | 000.08 to 650.00 s                                                                             | 000.50 s      | UNSIGNED 16 | 2  | 24C4h                 |
| Config_IO                | Discrete In   | 3                        | 1240  | Delay                           | 000.08 to 650.00 s                                                                             | 000.20 s      | UNSIGNED 16 | 2  | 24ECh                 |
| Config IO                | Discrete In   | 4                        | 1280  | Delay                           | 000.08 to 650.00 s                                                                             | 000.50 s      | UNSIGNED 16 | 2  | 2500h                 |
| Config IO                | Discrete In   | 6                        | 1300  | Delay                           | 000.08 to 650.00 s                                                                             | 000.50 s      | UNSIGNED 16 | 2  | 2514h                 |
| Config_IO                | Discrete_In   | 7                        | 1320  | Delay                           | 000.08 to 650.00 s                                                                             | 000.50 s      | UNSIGNED 16 | 2  | 2528h                 |
| Config_LogicsMan<br>ager | Timers        | -                        | 1650  | Timer 1: Second                 | 00 to 59 s                                                                                     | 00 s          | UNSIGNED 8  | 2  | 2672h                 |
| Config_LogicsMan<br>ager | Timers        | -                        | 1651  | Timer 1: Minute                 | 00 to 59 min                                                                                   | 00 min        | UNSIGNED 8  | 2  | 2673h                 |
| Config_LogicsMan<br>ager | Timers        | -                        | 1652  | Timer 1: Hour                   | 00 to 23 h                                                                                     | 08 h          | UNSIGNED 8  | 2  | 2674h                 |
| Contig_LogicsMan<br>ager | Timers        | -                        | 1655  | Timer 2: Second                 | 00 to 59 s                                                                                     | 00 s          | UNSIGNED 8  | 2  | 2677h                 |
| Config_LogicsMan         | Timoro        | -                        | 1050  | Timer 2: Minute                 | 00 to 59 min                                                                                   | 00 min        |             | 2  | 2078h                 |
| ager                     | Timers        | -                        | 1660  |                                 | 00 to 59 s                                                                                     | 00 s          |             | 2  | 2670h                 |
| ager                     | Timers        | -                        | 1661  | Active minute                   | 00 to 50 min                                                                                   | 00 min        |             | 2  | 267Db                 |
| ager                     | Timers        | -                        | 1662  | Active hour                     | 00 to 23 h                                                                                     | 12 h          | UNSIGNED 8  | 2  | 267Eb                 |
| ager                     | Timers        | -                        | 1663  | Active day                      | 01 to 31                                                                                       | 1             |             | 2  | 267Eh                 |
| ager<br>Config Admin     | -             | -                        | 1702  | Device number                   | 033 to 064                                                                                     | 33            | UNSIGNED 16 | 2  | 26A6h                 |
| Config_Admin             | Cleak         |                          | 1702  | Casand                          | 00 to 50 -                                                                                     | 00 0          |             | 2  | 20701                 |
| Config_Admin             | Clock         | -                        | 1708  | Second                          | 00 to 59 S                                                                                     | 00 S          | UNSIGNED 8  | 0  | 26ACh                 |
| Config_Admin             | Clock         | -                        | 1710  | Hour                            | 00 to 23 h                                                                                     | 00 h          | UNSIGNED 8  | 0  | 26AEh                 |
| Config Admin             | Clock         | -                        | 1711  | Day                             | 01 to 31                                                                                       | 0             | UNSIGNED 8  | 0  | 26AFh                 |
| Config_Admin             | Clock         | -                        | 1712  | Month                           | 01 to 12                                                                                       | 0             | UNSIGNED 8  | 0  | 26B0h                 |
| Config_Admin             | Clock         | -                        | 1713  | Year                            | 00 to 99                                                                                       | 0             | UNSIGNED 8  | 0  | 26B1h                 |
| Config_Measurem<br>ent   | -             | -                        | 1752  | SyA. rated active<br>power [kW] | 00000.5 to<br>99999.9                                                                          | 00200.0       | UNSIGNED 32 | 2  | 26D8h                 |
| Config_Measurem<br>ent   | -             | -                        | 1754  | SyA. rated current              | 00001 to 32000 A                                                                               | 00300 A       | UNSIGNED 16 | 2  | 26DAh                 |
| Config_Monitoring        | -             | -                        | 1756  | Time until horn<br>reset        | 0000 to 1000 s                                                                                 | 0180 s        | UNSIGNED 16 | 0  | 26DCh                 |
| Config_Measurem<br>ent   | -             | -                        | 1758  | SyA. rated react.<br>pwr.[kvar] | 00000.5 to<br>99999.9                                                                          | 00200.0       | UNSIGNED 32 | 2  | 26DEh                 |
| Display_Misc             | Clock         | -                        | 1760  | Second                          | 00 to 59 s                                                                                     | 00 s          | UNSIGNED 8  | 0  | 26E0h                 |

| Namespace1             | Namespace2      | Namespace3                | ID   | Parameter Text                            | Setting Range               | Default value | Data type   | CL | Par. ID<br>+    |
|------------------------|-----------------|---------------------------|------|-------------------------------------------|-----------------------------|---------------|-------------|----|-----------------|
|                        | _               | _                         |      |                                           | _                           | _             |             |    | 2000h           |
| Display_Misc           | Clock           | -                         | 1761 | Minute                                    | 00 to 59 min                | 00 min        | UNSIGNED 8  | 0  | 26E1h           |
| Display_Misc           | Clock           | -                         | 1762 | Hour                                      | 00 to 23 h                  | 00 h          | UNSIGNED 8  | 0  | 26E2h           |
| Display_Misc           | Clock           | -                         | 1763 | Day                                       | 01 to 31                    | 0             | UNSIGNED 8  | 0  | 26E3h           |
| Display_Misc           | Clock           | -                         | 1764 | Month                                     | 01 to 12                    | 0             | UNSIGNED 8  | 0  | 26E4h           |
| Config Measurem        | -               | -                         | 1766 | SvA rated voltage                         | 0010 99<br>000050 to 650000 | 000400 V      | UNSIGNED 32 | 2  | 20E511          |
| ent                    | -               | -                         | 1700 | OyA. Taled voltage                        | V                           | 000400 V      | UNUIGNED 32 | 2  | 202011          |
| Config_Measurem        | -               | -                         | 1768 | SyB. rated voltage                        | 000050 to 650000            | 000400 V      | UNSIGNED 32 | 2  | 26E8h           |
| Config_Measurem        | Transformer     | -                         | 1800 | SyA. PT sec. rated                        | 050 to 480 V                | 400 V         | UNSIGNED 16 | 2  | 2708h           |
| Config_Measurem        | Transformer     | -                         | 1801 | SyA. PT prim.                             | 000050 to 650000            | 000400 V      | UNSIGNED 32 | 2  | 2709h           |
| ent<br>Config Measurem | Transformer     | -                         | 1803 | rated voltage<br>SyB. PT sec. rated       | V<br>050 to 480 V           | 400 V         | UNSIGNED 16 | 2  | 270Bh           |
| ent<br>Config Measurem | Transformer     | -                         | 1804 | voltage<br>SvB_PT prim                    | 000050 to 650000            | 000400 V      | UNSIGNED 32 | 2  | 270Ch           |
| ent                    | Transformer     |                           | 1806 | rated voltage                             | V<br>00001 to 32000         | 00500 A/x     | UNSIGNED 16 | -  | 270Eb           |
| ent                    | Ocumenta        | -                         | 0545 | rated current                             | A/x                         | 00500 AX      | UNGIONED 10 | 2  | 270L11          |
| Config_Admin           | Counters        | -                         | 2515 | preset                                    | format                      | 0             | UNSIGNED 32 | 2  | 29D3n           |
| Config_Admin           | Counters        | -                         | 2541 | Counter value<br>preset                   | 00000 to 65535              | 0             | UNSIGNED 16 | 2  | 29EDh           |
| Config_Monitoring      | System_B        | -                         | 2801 | Mains settling time                       | 0000 to 9999 s              | 0020 s        | UNSIGNED 16 | 2  | 2AF1h           |
| Config_Monitoring      | System_A        | Overfrequency<br>level 1  | 2854 | Limit                                     | 100.0 to 140.0 %            | 100.4 %       | UNSIGNED 16 | 2  | 2B26h           |
| Config_Monitoring      | System_A        | Overfrequency<br>level 1  | 2855 | Delay                                     | 00.02 to 99.99 s            | 00.06 s       | UNSIGNED 16 | 2  | 2B27h           |
| Config_Monitoring      | System_A        | Overfrequency             | 2860 | Limit                                     | 100.0 to 140.0 %            | 102.0 %       | UNSIGNED 16 | 2  | 2B2Ch           |
| Config_Monitoring      | System_A        | Overfrequency             | 2861 | Delay                                     | 00.02 to 99.99 s            | 00.06 s       | UNSIGNED 16 | 2  | 2B2Dh           |
| Config_Monitoring      | System_A        | Underfrequency            | 2904 | Limit                                     | 066.6 to 140.0 %            | 099.6 %       | UNSIGNED 16 | 2  | 2B58h           |
| Config_Monitoring      | System_A        | level 1<br>Underfrequency | 2905 | Delay                                     | 00.02 to 99.99 s            | 01.50 s       | UNSIGNED 16 | 2  | 2B59h           |
| Config Monitoring      | Svstem A        | level 1<br>Underfrequency | 2910 | Limit                                     | 066.6 to 140.0 %            | 098.0 %       | UNSIGNED 16 | 2  | 2B5Eh           |
| Config Monitoring      | System A        | level 2                   | 2911 | Delay                                     | 00.02 to 99.99 s            | 00.06 s       | UNSIGNED 16 | 2  | 2B5Eh           |
| Config_Monitoring      | System_A        | level 2                   | 2011 | Limit                                     | 050.0 to 130.0 %            | 108.0 %       | UNGIONED 16 | 2  | 200111          |
| Coning_Monitoring      | System_A        | vel 1                     | 2954 |                                           | 050.0 10 130.0 %            | 108.0 %       | UNSIGNED 16 | 2  | ZBOAN           |
| Config_Monitoring      | System_A        | Overvoltage le-<br>vel 1  | 2955 | Delay                                     | 00.02 to 99.99 s            | 01.50 s       | UNSIGNED 16 | 2  | 2B8Bh           |
| Config_Monitoring      | System_A        | Overvoltage le-<br>vel 2  | 2960 | Limit                                     | 050.0 to 130.0 %            | 110.0 %       | UNSIGNED 16 | 2  | 2B90h           |
| Config_Monitoring      | System_A        | Overvoltage le-           | 2961 | Delay                                     | 00.02 to 99.99 s            | 00.06 s       | UNSIGNED 16 | 2  | 2B91h           |
| Config_Monitoring      | System_A        | Undervoltage              | 3004 | Limit                                     | 050.0 to 130.0 %            | 092.0 %       | UNSIGNED 16 | 2  | 2BBCh           |
| Config_Monitoring      | System_A        | Undervoltage              | 3005 | Delay                                     | 00.02 to 99.99 s            | 01.50 s       | UNSIGNED 16 | 2  | 2BBDh           |
| Config_Monitoring      | System_A        | Undervoltage              | 3010 | Limit                                     | 050.0 to 130.0 %            | 090.0 %       | UNSIGNED 16 | 2  | 2BC2h           |
| Config_Monitoring      | System_A        | Undervoltage              | 3011 | Delay                                     | 00.02 to 99.99 s            | 00.06 s       | UNSIGNED 16 | 2  | 2BC3h           |
|                        |                 | level 2                   |      |                                           |                             |               |             |    |                 |
| Config_Monitoring      | System_A        | Phase shift               | 3054 | Limit 1-phase                             | 03 to 30 °                  | 20 *          | UNSIGNED 16 | 2  | 2BEEh           |
| Config_Monitoring      | System_A        | Phase shift               | 3055 | Limit 3-phase                             | 03 to 30 °                  | 08 °          | UNSIGNED 16 | 2  | 2BEFh           |
| Config_Monitoring      | Breaker         | Synchro_CBA               | 3073 | Delay                                     | 003 to 999 s                | 060 s         | UNSIGNED 16 | 2  | 2C01h           |
| Config_Monitoring      | System_A        | dī/dī                     | 3104 | Limit                                     | 0.1 to 9.9 HZ/S             | 2.6 HZ/S      | UNSIGNED 16 | 2  | 2020N           |
| Config_Monitoring      | System_A        | ai/at                     | 3105 | Delay                                     | 0.10 10 2.00 5              | 0.10 \$       | UNSIGNED 16 | 2  | 202111<br>2052h |
| Modbus                 | -               | -                         | 3181 | Power IW1 expo-                           | 02 to 05                    | 3             | INTEGER 16  | 2  | 205211<br>2C6Dh |
| Modbuo                 |                 |                           | 2102 | nent 10 <sup>x</sup>                      | 01 to 02                    | 0             | INTECER 16  | -  | 2005h           |
| Madh                   |                 |                           | 0400 | nent 10 <sup>x</sup>                      | -01 to 02                   | 0             | INTEGER 10  | 2  | 20021           |
| Modbus                 | -               | -                         | 3183 | Current [A] expo-<br>nent 10 <sup>x</sup> | -01 to 00                   | 0             | INTEGER 16  | 2  | 2C6Fh           |
| Config_Serial1         | Modbus          | -                         | 3185 | Modbus slave ID                           | 000 to 255                  | 33            | UNSIGNED 16 | 2  | 2C71h           |
| Config_Serial1         | Modbus          | -                         | 3186 | Reply delay time                          | 0.00 to 1.00 s              | 0.00 s        | UNSIGNED 16 | 2  | 2C72h           |
| Config_Serial2         | Modbus          | -                         | 3188 | Modbus slave ID                           | 000 to 255                  | 33            | UNSIGNED 16 | 2  | 2C74h           |
| Config_Serial2         | Modbus          | -                         | 3189 | Reply delay time                          | 0.00 to 2.55 s              | 0.00 s        | UNSIGNED 16 | 2  | 2C75h           |
| Config_Application     | Breaker         | CBA                       | 3417 | CBA time pulse                            | 0.10 to 0.50 s              | 0.50 s        | UNSIGNED 16 | 2  | 2D59h           |
| Config_Monitoring      | Breaker         | CBA                       | 3419 | CBA maximum at-<br>tempts of closure      | 01 to 10                    | 5             | UNSIGNED 16 | 2  | 2D5Bh           |
| Config_Monitoring      | Breaker         | CBA                       | 3421 | CBA open<br>monitoring                    | 0.10 to 5.00 s              | 2.00 s        | UNSIGNED 16 | 2  | 2D5Dh           |
| Config_Monitoring      | Battery voltage | Overvoltage le-           | 3454 | Limit                                     | 08.0 to 42.0 V              | 32.0 V        | UNSIGNED 16 | 2  | 2D7Eh           |
| Config_Monitoring      | Battery voltage | Overvoltage le-           | 3455 | Delay                                     | 00.02 to 99.99 s            | 05.00 s       | UNSIGNED 16 | 2  | 2D7Fh           |
| Config_Monitoring      | Battery voltage | Overvoltage le-           | 3460 | Limit                                     | 08.0 to 42.0 V              | 35.0 V        | UNSIGNED 16 | 2  | 2D84h           |
| Config_Monitoring      | Battery voltage | Vel 2<br>Overvoltage le-  | 3461 | Delay                                     | 00.02 to 99.99 s            | 01.00 s       | UNSIGNED 16 | 2  | 2D85h           |
| Config_Monitoring      | Battery voltage | vel 2<br>Undervoltage     | 3504 | Limit                                     | 08.0 to 42.0 V              | 24.0 V        | UNSIGNED 16 | 2  | 2DB0h           |
| Config Monitoring      | Battery voltage | level 1<br>Undervoltage   | 3505 | Delay                                     | 00.02 to 99.99 s            | 60.00 s       | UNSIGNED 16 | 2  | 2DB1h           |
| Config Monitoring      | Battery voltage | level 1<br>Undervoltage   | 3510 | Limit                                     | 08.0 to 42.0 V              | 20.0 V        | UNSIGNED 16 | 2  | 2DB6h           |
| Soning_wormoning       | Suttery voltage | level 2                   | 0010 |                                           | 50.0 10 42.0 V              | 20.0 0        |             | -  | 200011          |

| Namespace1         | Namespace2         | Namespace3                          | ID   | Parameter Text                    | Setting Range        | Default value | Data type    | CL | Par. ID<br>+   |
|--------------------|--------------------|-------------------------------------|------|-----------------------------------|----------------------|---------------|--------------|----|----------------|
| Config_Monitoring  | Battery voltage    | Undervoltage                        | 3511 | Delay                             | 00.02 to 99.99 s     | 10.00 s       | UNSIGNED 16  | 2  | 2000h<br>2DB7h |
| Config_Monitoring  | System_A           | SyA. voltage                        | 3924 | Limit                             | 00.5 to 99.9 %       | 10.0 %        | UNSIGNED 16  | 2  | 2F54h          |
| Config_Monitoring  | System_A           | SyA. voltage                        | 3925 | Delay                             | 00.02 to 99.99 s     | 05.00 s       | UNSIGNED 16  | 2  | 2F55h          |
| Config_Monitoring  | Load_Share         | -                                   | 4063 | Number of LS5<br>communicating    | 02 to 64             | 2             | UNSIGNED 16  | 2  | 2FDFh          |
| Config_Admin       | Backlight          | -                                   | 4557 | Time until backlight shutdown     | 001 to 999 min       | 120 min       | UNSIGNED 16  | 2  | 31CDh          |
| Config_Admin       | Clock              | -                                   | 4593 | DST begin month                   | 01 to 12             | 3             | UNSIGNED 8   | 2  | 31F1h          |
| Config_Admin       | Clock              | -                                   | 4594 | DST begin time                    | 00 to 23 h           | 02 h          | UNSIGNED 8   | 2  | 31F2h          |
| Config_Admin       | Clock              | -                                   | 4596 | DST end month                     | 01 to 12             | 10            | UNSIGNED 8   | 2  | 31F4h          |
| Config_Admin       | Clock              | -                                   | 4597 | DST end time                      | 00 to 23 h           | 03 h          | UNSIGNED 8   | 2  | 31F5h          |
| Config_Application | Breaker            | CBA                                 | 5710 | CBA                               | 00.50 to 20.00 %     | 05.00 %       | UNSIGNED 16  | 2  | 364EN          |
| Config_Application | Breaker            | CDA                                 | 5710 | tial CBA                          | 00.02 to 00.49 Hz    | 00.18 Hz      | INTEGER 10   | 2  | 304F11         |
| Config_Application | Dreaker            | CDA                                 | 5712 | tial CBA                          | -00.49 to 00.00 Hz   | -00.16 HZ     | INTEGER 10   | 2  | 3050H          |
| Config_Application | Breaker            | CDA                                 | 5713 | phase angle CBA                   | 0.000.0 to 000.0 °   | 007.0         | INTEGER 10   | 2  | 305111         |
| Config_Application | Breaker            | CDA                                 | 5714 | phase angle CBA                   | -060.0 10 000.0      | -007.0        |              | 2  | 3052II         |
| Config_Application | Breaker            | CBA                                 | 5715 | Phase matching                    | 040 to 500 ms        | 03.0 s        | UNSIGNED 16  | 2  | 3655h          |
| Config_Application | Breaker            | СВА                                 | 5718 | CBA dwell time<br>CBA open time   | 0.10 to 9.90 s       | 1.00 s        | UNSIGNED 16  | 2  | 3656h          |
| Config Monitoring  | Custom D           | Oneseting                           | 5000 | puise                             | 100 to 150 %         | 1100/         | LINCIONED 16 | 2  | 204.06         |
| Conlig_wontoning   | System_B           | voltage /                           | 5600 | Opper voltage inflit              | 100 10 150 %         | 110%          | UNSIGNED 10  | 2  | 30A011         |
| Config_Monitoring  | System_B           | Operating<br>voltage /<br>frequency | 5801 | Lower voltage limit               | 050 to 100 %         | 90%           | UNSIGNED 16  | 2  | 36A9h          |
| Config_Monitoring  | System_B           | Operating<br>voltage /<br>frequency | 5802 | Upper frequency<br>limit          | 100.0 to 150.0 %     | 105.0 %       | UNSIGNED 16  | 2  | 36AAh          |
| Config_Monitoring  | System_B           | Operating<br>voltage /<br>frequency | 5803 | Lower frequency<br>limit          | 066.6 to 100.0 %     | 095.0 %       | UNSIGNED 16  | 2  | 36ABh          |
| Config_Monitoring  | System_A           | Operating<br>voltage /<br>frequency | 5810 | Upper voltage limit               | 100 to 150 %         | 110%          | UNSIGNED 16  | 2  | 36B2h          |
| Config_Monitoring  | System_A           | Operating<br>voltage /<br>frequency | 5811 | Lower voltage limit               | 050 to 100 %         | 90%           | UNSIGNED 16  | 2  | 36B3h          |
| Config_Monitoring  | System_A           | Operating<br>voltage /<br>frequency | 5812 | Upper frequency<br>limit          | 100.0 to 150.0 %     | 110.0 %       | UNSIGNED 16  | 2  | 36B4h          |
| Config_Monitoring  | System_A           | Operating<br>voltage /<br>frequency | 5813 | Lower frequency<br>limit          | 066.6 to 100.0 %     | 090.0 %       | UNSIGNED 16  | 2  | 36B5h          |
| Config_Monitoring  | System_A           | Operating<br>voltage /<br>frequency | 5814 | Hysteresis upper<br>volt.limit    | 000 to 050 %         | 2%            | UNSIGNED 16  | 2  | 36B6h          |
| Config_Monitoring  | System_A           | Operating<br>voltage /<br>frequency | 5815 | Hysteresis lower<br>volt.limit    | 000 to 050 %         | 2%            | UNSIGNED 16  | 2  | 36B7h          |
| Config_Monitoring  | System_A           | Operating<br>voltage /<br>frequency | 5816 | Hysteresis upper<br>freq.limit    | 00.0 to 50.0 %       | 00.5 %        | UNSIGNED 16  | 2  | 36B8h          |
| Config_Monitoring  | System_A           | Operating<br>voltage /<br>frequency | 5817 | Hysteresis lower<br>freq.limit    | 00.0 to 50.0 %       | 00.5 %        | UNSIGNED 16  | 2  | 36B9h          |
| Config_Application | Breaker            | -                                   | 5820 | Dead bus detection max. volt.     | 000 to 030 %         | 10%           | UNSIGNED 16  | 2  | 36BCh          |
| Config_Application | Breaker            | CBA                                 | 8805 | Dead bus closure<br>delay time    | 00.0 to 20.0 s       | 05.0 s        | UNSIGNED 16  | 2  | 4265h          |
| Config_Monitoring  | System_A           | SyA. voltage<br>increase            | 8807 | Limit                             | 100 to 150 %         | 110%          | UNSIGNED 16  | 2  | 4267h          |
| Config_Application | Segment<br>config. | -                                   | 8810 | Segment number<br>Sv.A            | 01 to 64             | 1             | UNSIGNED 16  | 2  | 426Ah          |
| Config_Application | Segment config.    | -                                   | 8811 | Segment number<br>Sv.B            | 01 to 64             | 2             | UNSIGNED 16  | 2  | 426Bh          |
| Config_Application | Segment config.    | -                                   | 8812 | Segment number isol. switch       | 01 to 64             | 1             | UNSIGNED 16  | 2  | 426Ch          |
| Config_Monitoring  | Breaker            | CBA                                 | 8819 | Unload trip level<br>CBA          | 00.5 to 99.9 %       | 03.0 %        | UNSIGNED 16  | 2  | 4273h          |
| Config Application | Breaker            | СВА                                 | 8821 | Max. phase angle                  | 00 to 20 °           | 20 °          | UNSIGNED 16  | 2  | 4275h          |
| Config_Application | Breaker            | CBA                                 | 8822 | Delay time phi                    | 00 to 99 s           | 01 s          | UNSIGNED 16  | 2  | 4276h          |
| Config Application | Breaker            | CBA                                 | 8824 | Phase angle                       | -0180 to 0180 °      | 0000 °        | INTEGER 16   | 2  | 4278h          |
| Config Monitoring  | Breaker            | CBA                                 | 8835 | Delay                             | 001 to 999 s         | 030 s         | UNSIGNED 16  | 2  | 4283h          |
| Config Monitorina  | System A           | SyA. voltage                        | 8839 | Response time                     | 001 to 650 s         | 128 s         | UNSIGNED 16  | 2  | 4287h          |
|                    |                    | increase                            |      |                                   |                      |               |              |    |                |
| Config_CAN1        | -                  | -                                   | 8940 | Producer<br>SYNCMessage ti-<br>me | 00000 to 65000<br>ms | 00020 ms      | UNSIGNED 16  | 2  | 42ECh          |
| Config_CAN1        | -                  | -                                   | 8950 | Node-ID CAN bus<br>1              | 001 to 127           | 33            | UNSIGNED 16  | 2  | 42F6h          |
| Config_CAN1        | CANopen            | Transmit PDO 1                      | 8962 | Selected Data<br>Protocol         | 00000 to 65535       | 5301          | UNSIGNED 16  | 2  | 4302h          |

#### LS-5 Series - Circuit Breaker Control

| Namespace1                 | Namespace2         | Namespace3                       | ID           | Parameter Text                       | Setting Range                                                                                                    | Default value                         | Data type                 | CL | Par. ID<br>+    |
|----------------------------|--------------------|----------------------------------|--------------|--------------------------------------|----------------------------------------------------------------------------------------------------|---------------------------------------|---------------------------|----|-----------------|
| Config_CAN1                | CANopen            | Transmit PDO 2                   | 8963         | Selected Data                        | 00000 to 65535                                                                                                    | 0                                     | UNSIGNED 16               | 2  | 2000h<br>4303h  |
| Config_CAN1                | CANopen            | Transmit PDO 3                   | 8964         | Selected Data                        | 00000 to 65535                                                                                                    | 0                                     | UNSIGNED 16               | 2  | 4304h           |
| Config_CAN1                | CANopen            | Receive PDO 1                    | 8970         | Selected Data<br>Protocol            |                                                                                                    |                                       | UNSIGNED 16               | 2  | 430Ah           |
| Config_CAN1                | CANopen            | Receive PDO 2                    | 8971         | Selected Data                        |                                                                                                    |                                       | UNSIGNED 16               | 2  | 430Bh           |
| Config_CAN1                | CANopen            | Receive PDO 3                    | 8972         | Selected Data                        |                                                                                                    |                                       | UNSIGNED 16               | 2  | 430Ch           |
| Config_CAN1                | -                  | -                                | 9100         | COB-ID SYNC<br>Message               | 00000001 to<br>4294967296 <no< td=""><td>00000000 <no unit:<br="">Hex&gt;</no></td><td>UNSIGNED 32</td><td>2</td><td>438Ch</td></no<> | 00000000 <no unit:<br="">Hex&gt;</no> | UNSIGNED 32               | 2  | 438Ch           |
| Config_CAN1                | -                  | -                                | 9101         | COB-ID TIME<br>Message               | 00000001 to<br>4294967296 <no< td=""><td>00000000 <no unit:<br="">Hex&gt;</no></td><td>UNSIGNED 32</td><td>2</td><td>438Dh</td></no<> | 00000000 <no unit:<br="">Hex&gt;</no> | UNSIGNED 32               | 2  | 438Dh           |
| Config_CAN1                | -                  | -                                | 9120         | Producer heartbeat                   | 00000 to 65500                                                                                                    | 02000 ms                              | UNSIGNED 16               | 2  | 43A0h           |
| Config_CAN1                | CANopen            | Receive PDO 1                    | 9121         | Event timer                          | 00000 to 65500                                                                                                    | 02000 ms                              | UNSIGNED 16               | 2  | 43A1h           |
| Config_CAN1                | CANopen            | Receive PDO 2                    | 9122         | Event timer                          | 00000 to 65500                                                                                                    | 02000 ms                              | UNSIGNED 16               | 2  | 43A2h           |
| Config_CAN1                | CANopen            | Receive PDO 3                    | 9123         | Event timer                          | 110                                                                                                    |                                       | UNSIGNED 16               | 2  | 43A3h           |
| Config_CAN1                | CANopen            | Receive PDO 1                    | 9300         | COB-ID                               | 00000001 to<br>4294967296 <no<br>Unit: Hex&gt;</no<br>                                                                                | 00000000 <no unit:<br="">Hex&gt;</no> | UNSIGNED 32               | 2  | 4454h           |
| Config_CAN1                | CANopen            | Receive PDO 2                    | 9310         | COB-ID                               | 00000001 to<br>4294967296 <no< td=""><td>00000000 <no unit:<br="">Hex&gt;</no></td><td>UNSIGNED 32</td><td>2</td><td>445Eh</td></no<> | 00000000 <no unit:<br="">Hex&gt;</no> | UNSIGNED 32               | 2  | 445Eh           |
| Config_CAN1                | CANopen            | Receive PDO 3                    | 9320         | COB-ID                               |                                                                                                    |                                       | UNSIGNED 32               | 2  | 4468h           |
| Config_CAN1                | CANopen            | Transmit PDO 1                   | 9600         | COB-ID                               | 00000001 to<br>4294967296 <no<br>Unit: Hex&gt;</no<br>                                                                                | 00000000 <no unit:<br="">Hex&gt;</no> | UNSIGNED 32               | 2  | 4580h           |
| Config_CAN1<br>Config_CAN1 | CANopen<br>CANopen | Transmit PDO 1<br>Transmit PDO 1 | 9602<br>9604 | Transmission type<br>Event timer     | 000 to 255<br>00000 to 65500                                                                                                    | 255<br>00020 ms                       | UNSIGNED 8<br>UNSIGNED 16 | 2  | 4582h<br>4584h  |
| Config_CAN1                | CANopen            | Transmit PDO 1                   | 9605         | 1. Mapped Object                     | ms<br>00000 to 65535                                                                                                    | 0                                     | UNSIGNED 16               | 2  | 4585h           |
| Config_CAN1                | CANopen            | Transmit PDO 1                   | 9606         | 2. Mapped Object                     | 00000 to 65535                                                                                                    | 0                                     | UNSIGNED 16               | 2  | 4586h           |
| Config_CAN1                | CANopen            | Transmit PDO 1                   | 9607         | 3. Mapped Object                     | 00000 to 65535                                                                                                    | 0                                     | UNSIGNED 16               | 2  | 4587h           |
| Config_CAN1                | CANopen            | Transmit PDO 1                   | 9609         | Number of Mapped                     | 0 to 4                                                                                                    | 0                                     | UNSIGNED 8                | 2  | 4589h           |
| Config_CAN1                | CANopen            | Transmit PDO 2                   | 9610         | COB-ID                               | 00000001 to<br>4294967296 <no< td=""><td>00000000 <no unit:<br="">Hex&gt;</no></td><td>UNSIGNED 32</td><td>2</td><td>458Ah</td></no<> | 00000000 <no unit:<br="">Hex&gt;</no> | UNSIGNED 32               | 2  | 458Ah           |
| Config CAN1                | CANopen            | Transmit PDO 2                   | 9612         | Transmission type                    | Unit: Hex>                                                                                                    | 255                                   | LINSIGNED 8               | 2  | 458Ch           |
| Config_CAN1                | CANopen            | Transmit PDO 2                   | 9614         | Event timer                          | 00000 to 65500                                                                                                    | 00020 ms                              | UNSIGNED 16               | 2  | 458Eh           |
| Config CAN1                | CANopen            | Transmit PDO 2                   | 9615         | 1. Mapped Object                     | ms<br>00000 to 65535                                                                                                    | 0                                     | UNSIGNED 16               | 2  | 458Fh           |
| Config_CAN1                | CANopen            | Transmit PDO 2                   | 9616         | 2. Mapped Object                     | 00000 to 65535                                                                                                    | 0                                     | UNSIGNED 16               | 2  | 4590h           |
| Config_CAN1                | CANopen            | Transmit PDO 2                   | 9617         | 3. Mapped Object                     | 00000 to 65535                                                                                                    | 0                                     | UNSIGNED 16               | 2  | 4591h           |
| Config_CAN1<br>Config_CAN1 | CANopen            | Transmit PDO 2<br>Transmit PDO 2 | 9618<br>9619 | 4. Mapped Object<br>Number of Mapped | 0 to 4                                                                                                    | 0                                     | UNSIGNED 16<br>UNSIGNED 8 | 2  | 4592h<br>4593h  |
| Config_CAN1                | CANopen            | Transmit PDO 3                   | 9620         | COB-ID                               | 00000001 to<br>4294967296 <no< td=""><td>00000000 <no unit:<br="">Hex&gt;</no></td><td>UNSIGNED 32</td><td>2</td><td>4594h</td></no<> | 00000000 <no unit:<br="">Hex&gt;</no> | UNSIGNED 32               | 2  | 4594h           |
| Config CANI                | CANopen            | Transmit PDO 3                   | 0622         | Transmission type                    | Unit: Hex>                                                                                                    | 255                                   |                           | 2  | 4506b           |
| Config_CAN1                | CANopen            | Transmit PDO 3                   | 9624         | Event timer                          | 00000 to 65500<br>ms                                                                                                    | 00020 ms                              | UNSIGNED 16               | 2  | 4598h           |
| Config_CAN1                | CANopen            | Transmit PDO 3                   | 9625         | 1. Mapped Object                     | 00000 to 65535                                                                                                    | 0                                     | UNSIGNED 16               | 2  | 4599h           |
| Config_CAN1                | CANopen            | Transmit PDO 3                   | 9626         | 2. Mapped Object                     | 00000 to 65535                                                                                                    | 0                                     | UNSIGNED 16               | 2  | 459Ah           |
| Config_CAN1                | CANopen            | Transmit PDO 3                   | 9628         | 4 Manned Object                      | 00000 to 65535                                                                                                    | 0                                     | UNSIGNED 16               | 2  | 459Bf1<br>459Ch |
| Config_CAN1                | CANopen            | Transmit PDO 3                   | 9629         | Number of Mapped                     | 0 to 4                                                                                                    | 0                                     | UNSIGNED 8                | 2  | 459Dh           |
| Config_CAN1                | CANopen            | Receive PDO 3                    | 9905         | Number of Mapped<br>Objects          |                                                                                                    |                                       | UNSIGNED 8                | 2  | 46B1h           |
| Config_CAN1                | CANopen            | Receive PDO 3                    | 9906         | 1. Mapped Object                     |                                                                                                    |                                       | UNSIGNED 16               | 2  | 46B2h           |
| Config_CAN1                | CANopen            | Receive PDO 3                    | 9907         | 2. Mapped Object                     |                                                                                                    |                                       | UNSIGNED 16               | 2  | 46B3N           |
| Config CAN1                | CANopen            | Receive PDO 3                    | 9909         | 4. Mapped Object                     |                                                                                                    |                                       | UNSIGNED 16               | 2  | 46B5h           |
| Config_CAN1                | CANopen            | Receive PDO 1                    | 9910         | Number of Mapped<br>Objects          |                                                                                                    |                                       | UNSIGNED 8                | 2  | 46B6h           |
| Config_CAN1                | CANopen            | Receive PDO 1                    | 9911         | 1. Mapped Object                     |                                                                                                    |                                       | UNSIGNED 16               | 2  | 46B7h           |
| Config_CAN1                | CANopen            | Receive PDO 1                    | 9912         | 2. Mapped Object                     |                                                                                                    |                                       | UNSIGNED 16               | 2  | 46B8h           |
| Config_CAN1                | CANopen            | Receive PDO 1                    | 9913         | 4 Manned Object                      |                                                                                                    |                                       | UNSIGNED 16               | 2  | 4684h           |
| Config_CAN1                | CANopen            | Receive PDO 2                    | 9915         | Number of Mapped                     |                                                                                                    |                                       | UNSIGNED 8                | 2  | 46BBh           |
| Config CANI                | CANopen            | Receive PDO 2                    | 0016         | Ubjects                              |                                                                                                    |                                       | LINSIGNED 16              | 2  | 468Ch           |
| Config CAN1                | CANopen            | Receive PDO 2                    | 9917         | 2. Mapped Object                     |                                                                                                    |                                       | UNSIGNED 16               | 2  | 46BDh           |
| Config CAN1                | CANopen            | Receive PDO 2                    | 9918         | 3. Mapped Object                     |                                                                                                    |                                       | UNSIGNED 16               | 2  | 46BEh           |
| Config_CAN1                | CANopen            | Receive PDO 2                    | 9919         | 4. Mapped Object                     |                                                                                                    |                                       | UNSIGNED 16               | 2  | 46BFh           |
| Config_Interfaces          | -                  | -                                | 9921         | Transfer rate fast<br>message        | 0.10 to 0.30 s                                                                                                    | 0.10 s                                | UNSIGNED 16               | 2  | 46C1h           |
| Config_Admin               | Access             | -                                | 10401        | Password serial 1                    | 0000 to 9999                                                                                                    | 1805                                  | UNSIGNED 16               | 0  | 48A1h           |
| Config_Admin               | Access             | -                                | 10402        | Password CAN 1                       | 0000 to 9999                                                                                                    | 1805                                  | UNSIGNED 16               | 0  | 48A2h           |
|                            | Access             | -                                | 10404        | mote config.                         | 0000 to 9999                                                                                                    | CUOI                                  | UNSIGNED 16               | 0  | 40A4N           |
| Config_Admin               | Access             | Password sys-<br>tem             | 10411        | Supercommissioni<br>ng level code    | 0000 to 9999                                                                                                    |                                       | UNSIGNED 16               | 5  | 48ABh           |

© Woodward

| Cond., AmmAccesPersoner sys.<br>Personer sys.1011Imp. system0000 to 9999num.UNSIGNED is5AccesCond., AmmAccesPersoner sys.<br>Personer sys.1014Commany<br>Commany<br>Commany <br< th=""><th>Namespace1</th><th>Namespace2</th><th>Namespace3</th><th>ID</th><th>Parameter Text</th><th>Setting Range</th><th>Default value</th><th>Data type</th><th>CL</th><th>Par. ID<br/>+</th></br<>                                                                                                    | Namespace1                | Namespace2               | Namespace3                | ID    | Parameter Text              | Setting Range | Default value                 | Data type   | CL | Par. ID<br>+   |
|----------------------------------------------------------------------------------------------------|---------------------------|--------------------------|---------------------------|-------|-----------------------------|---------------|-------------------------------|-------------|----|----------------|
| Config_Amm         Access         Passment ays<br>Present ays<br>Present ays<br>Present ays<br>Present ays<br>Present ays<br>Present ays<br>Present ays<br>Config_Amm         Config_Amm<br>Access         Passment ays<br>Present ays<br>Present ay | Config_Admin              | Access                   | Password sys-             | 10412 | Temp. supercomm.            | 0000 to 9999  |                               | UNSIGNED 16 | 5  | 48ACh          |
| Conf. Anim         Acces         Password sp.         10141         Non-<br>Conf. Anim         Acces         Password sp.         10151         Safe Conf. Anim         Acces         Password sp.         10151         Safe Conf. Anim         Acces         Password sp.         1000         Display for the sp.         Acces         Password sp.         1000         Display for the sp.         Acces         Password sp.         1000         Display for the sp.         Acces         Password sp.         1000         Display for the sp.         Acces         Password sp.         1000         Display for the sp.         Password sp.         1000         Display for the sp.         Password sp.         1000         Display for the sp.         Display for the sp.         Display for the sp.         Display for the sp.         Display for the sp.         Password sp.         Password sp.         Pa                                                                                                    | Config_Admin              | Access                   | Password sys-<br>tem      | 10413 | Commissioning<br>code level | 0000 to 9999  |                               | UNSIGNED 16 | 3  | 48ADh          |
| Config Attim         Absess         Password sp.         19415         Base considered         2000 b 3999         Password sp.         Password sp.         Password sp.           Config Attim         Additional Sever         3849         X. Nok D         600 b 3999         1805         UNRSRED 1         2         Attinu           Config Attim         Additional Sever         3849         X. Nok D         600 b 1727         0         UNRSRED 1         2         Attinu           Config Attim         Additional Sever         3849         X. Nok D         600 b 1727         0         UNRSRED 1         2         Attinu           Config Attim         CANopen         Additional Sever         3043         X. Nokel D         000 b 127         0         UNRSRED 2         2         4476h           Config Jon         Discrete_OM         CANopen         4200 b 127         1         VIRASRED 200 b 127         0         0         0         2         4476h           Config Jon         Discrete_OM         Eagle         1220         Flag 1         1270         Flag 2         0         0         0         0         0         0         0         0         0         0         0         0         0         0         0 <td>Config_Admin</td> <td>Access</td> <td>Password sys-<br/>tem</td> <td>10414</td> <td>Temp.<br/>commissioning</td> <td>0000 to 9999</td> <td></td> <td>UNSIGNED 16</td> <td>3</td> <td>48AEh</td>                                                                                                    | Config_Admin              | Access                   | Password sys-<br>tem      | 10414 | Temp.<br>commissioning      | 0000 to 9999  |                               | UNSIGNED 16 | 3  | 48AEh          |
| Config_Alm         Access         -         1453         Personal stand 2         000 10 992         1605         UNSGNED 5         2         A110           Config_CM1         CANpen         Additions Starts         33.44         3. Node ID         600 15 127         0         UNSGNED 5         2         A110           Config_CM1         CANpen         Additions Starts         33.44         3. Node ID         600 15 127         0         UNSGNED 5         2         A150           Config_CM1         CANpen         Additions Starts         33.04         5. Node ID         600 15 127         0         UNSGNED 5         2         A151           Config_CM1         CANpen         Additions Starts         33.04         5. Node ID         600 15 127         0         UNSGNED 5         2         4760           Config_LogicM0         Flags         Cantol 1200         Cantol 1200         1220         Plag         1200         Plag         100 000302011         100 0000000000000000000000000000000000                                                                                                    | Config_Admin              | Access                   | Password sys-             | 10415 | Basic code level            | 0000 to 9999  |                               | UNSIGNED 16 | 1  | 48AFh          |
| Control, CANT         Ontonin         Ontonin                                                                                                    | Config_Admin              | Access                   | -<br>Additional Server    | 10430 | Password serial 2           | 0000 to 9999  | 1805                          | UNSIGNED 16 | 0  | 48BEh<br>A110h |
| Contig_CANT         Contig_CANT         Contig_CANT <thcontig_cant< th=""> <thcontig_cant< th=""></thcontig_cant<></thcontig_cant<>                                                                                                    | Config CAN1               | CANopen                  | SDOs<br>Additional Server | 33041 | 3. Node ID                  | 000 to 127    | 0                             | UNSIGNED 8  | 2  | A111h          |
| SOOB         SOOB         SOOB         OOD 10         OOD 10         UNSIGNED 4         A 1131           Config_LON         Darset_QU         2         1210         Relay 2         0         00,02010,020,101         Lognan         2         4/460           Config_LOS         Darset_QU         0.0         1240         Relay 6         0,0,02010,020,101         Lognan         2         4/460           Config_LogicMan         Flags         12230         Flag 1         0,0,02030,020,11,         Lognan         2         4/601           Config_LogicMan         Flags         12230         Flag 1         0,0,02030,020,11,         Lognan         2         4/601           Config_LogicMan         Flags         12200         Flag 5         10,0,02030,020,11,         Lognan         2         4/601           Config_LOBinMan         Flags         1220         Flag 5         10,0,02030,020,11,         Lognan         2         5020           Config_LogicMan         Flags         1220         Flag 5         10,0,02030,020,11,         Lognan         2         5020           Config_LogicMan         Flags         1230         Flag 5         10,0,02030,020,11,         Lognan         2         5020                                                                                                    | Config CAN1               | CANopen                  | SDOs<br>Additional Server | 33042 | 4. Node ID                  | 000 to 127    | 0                             | UNSIGNED 8  | 2  | A112h          |
| SDOB         SDOB         Participant         Participant         Paritipant         Pariterettttt         Partic                                                                                                    | Config CAN1               | CANopen                  | SDOs<br>Additional Server | 33043 | 5. Node ID                  | 000 to 127    | 0                             | UNSIGNED 8  | 2  | A113h          |
| Config_1O         Discrete_ON         6         1240         Relay 6         1,11         1,11         10,0,0200,020,10         Logman         2         4*FGb           Config_LogesMan         Fage         2         12230         Flag 1         10,0,0200,020,11         Logman         2         4*FGb           Config_LogesMan         Flags         2         12240         Flag 2         10,0,0200,020,11         Logman         2         4*FDa           Config_LogesMan         Flags         4         12200         Flag 2         10,0,0200,020,11         Logman         2         4*FEA           Config_LogesMan         Flags         4         12200         Flag 4         12200         Flag 4         1200         10,0,0200,020,11         Logman         2         4*FEA           Config_LogesMan         Flags         6         12200         Flag 5         170,0,0,0200,020,11         Logman         2         50020           Config_LogesMan         Flags         6         12200         Flag 7         1200         Flag 7         10,0,0,0200,020,11         Logman         2         50201           Config_LogesMan         Flags         6         12200         Flag 7         1200         Flag 7         10,0,                                                                                                    | Config_IO                 | Discrete_Out             | SDOs 2                    | 12110 | Relay 2                     |               | "0,0,0x2010,020,112           | Logman      | 2  | 4F4Eh          |
| Config_LogicsMan         Flags         1         12230         Flag 1         1.11         Logman         2         4*Cen           Config_LogicsMan         Flags         2         12240         Flag 2         10.0.02030.020.1.1         Logman         2         4*FDA           Config_LogicsMan         Flags         3         12250         Flag 3         10.0.02030.020.1.1         Logman         2         4*FEA           Config_LogicsMan         Flags         1         12290         Flag 4         10.0.02030.020.1.1         Logman         2         4*FEA           Config_LogicsMan         Flags         1         12290         Flag 7         10.0.02030.020.1.1         Logman         2         4*FEA           Open         1         12300         Flag 7         10.0.02030.020.1.1         Logman         2         50021           Open         1         12310         Relay 3         10.0.0.02030.020.1.1         Logman         2         50021           Open         3         12310         Relay 3         10.0.0.02030.020.1.1         Logman         2         50201           Config_LO         Discrete_Ot         3         12310         Relay 4         10.0.0.02030.020.1.1         Logman <td< td=""><td>Config_IO</td><td>Discrete_Out</td><td>6</td><td>12140</td><td>Relay 6</td><td></td><td>,1,1"<br/>"0,0,0x2010,020,107</td><td>Logman</td><td>2</td><td>4F6Ch</td></td<>                                                                                                    | Config_IO                 | Discrete_Out             | 6                         | 12140 | Relay 6                     |               | ,1,1"<br>"0,0,0x2010,020,107  | Logman      | 2  | 4F6Ch          |
| ager<br>Corfig_LogicitMan         Flags         1         1         1         1         1         Logman         2         4FD0A           Corfig_LogicitMan         Flags         1220         Flag 3         1         10.0.02300.020.1.1.         Logman         2         4FD0A           Corfig_LogicitMan         Flags         4         1220         Flag 4         10.0.02300.020.1.1.         Logman         2         4FE0A           Corfig_LogicitMan         Flags         4         12200         Flag 5         10.0.02300.020.1.1.         Logman         2         4FEA           Operationation         Flags         6         12200         Flag 5         10.0.02300.020.1.1.         Logman         2         4FEA           Operationation         Flags         7         12200         Flag 5         10.0.02300.020.1.1.         Logman         2         5002h           Corfig_LogicitMan         Flags         7         12200         Flag 5         10.0.02300.020.1.1.         Logman         2         5002h           Corfig_LogicitMan         Flags         7         12200         Flag 4         1.1.1         Corfig_LogicitMan         2         502h           Corfig_LogicitMan         Automatic_Run         7                                                                                                    | Config_LogicsMan          | Flags                    | 1                         | 12230 | Flag 1                      |               | ,1,1"<br>"0,0,0x2030,020,1,1, | Logman      | 2  | 4FC6h          |
| ager<br>Config_LogiciMan         Flags         1         1         1         1         1         Logman         2         47DA1           Config_LogiciMan         Flags         3         12250         Flag 4         1         10.0.0.2030.020.1.1.         Logman         2         4FDA1           Config_LogiciMan         Flags         5         12270         Flag 5         1         0.0.0.2030.020.1.1.         Logman         2         4FDA1           Config_LogiciMan         Flags         6         12280         Flag 5         1         0.0.0.2030.020.1.1.         Logman         2         4FEb1           Config_LogiciMan         Flags         6         12280         Flag 5         1         0.0.0.2030.020.1.1.         Logman         2         50201           Config_LogiciMan         Flags         8         12200         Flag 8         1         0.0.0.2030.020.1.1.         Logman         2         50201           Config_LogiciMan         Flags         1         1         1         1         1         1         0.0.0.2030.020.1.1.         Logman         2         50201           Config_LogiciMan         Automatic_Run         -         1         1         1         0.0.0210.020.10.0.1.                                                                                                    | ager<br>Config_LogicsMan  | Flags                    | 2                         | 12240 | Flag 2                      |               | 1"<br>"0,0,0x2030,020,1,1,    | Logman      | 2  | 4FD0h          |
| aper<br>Config_Logicitation         Flags         4         1280         Flag 4         1         1         Logman         2         4FE40           Config_Logicitation         Flag 5         1         0.0.02030.020.1.1.         Logman         2         4FE40           Config_Logicitation         Flag 5         1         0.0.02030.020.1.1.         Logman         2         4FE40           Config_Logicitation         Flag 5         1         1280         Flag 6         0.0.02030.020.1.1.         Logman         2         5002h           Oper<br>Logent         Flag 5         1         1280         Flag 6         0.0.02030.020.1.1.         Logman         2         5002h           Oper         Config_LOD         Discrete_Out         3         1230         Flag 7         10.0.02010.020.20         Logman         2         5002h           Config_LOD         Discrete_Out         1         12500         Flag 7         10.0.02010.020.02         Logman         2         5002h           Config_LOD         Discrete_Out         1         12500         Poet         10.0.02010.020.02         Logman         2         5002h           Config_Logicitation         Automatic_Run         1.0.02010.020.01.1.1         Logman         2                                                                                                    | ager<br>Config_LogicsMan  | Flags                    | 3                         | 12250 | Flag 3                      |               | 1"<br>"0,0,0x2030,020,1,1,    | Logman      | 2  | 4FDAh          |
| aber<br>Config_LopicAllan         Flags         1         1         1         1         1         1         1         1         1         1         1         1         1         1         1         1         1         1         1         1         1         1         1         1         1         1         1         1         1         1         1         1         1         1         1         1         1         1         1         1         1         1         1         1         1         1         1         1         1         1         1         1         1         1         1         1         1         1         1         1         1         1         1         1         1         1         1         1         1         1         1         1         1         1         1         1         1         1         1         1         1         1         1         1         1         1         1         1         1         1         1         1         1         1         1         1         1         1         1         1         1         1         1         1 </td <td>ager<br/>Config_LogicsMan</td> <td>Flags</td> <td>4</td> <td>12260</td> <td>Flag 4</td> <td></td> <td>1"<br/>"0,0,0x2030,020,1,1,</td> <td>Logman</td> <td>2</td> <td>4FE4h</td>                                                                                                    | ager<br>Config_LogicsMan  | Flags                    | 4                         | 12260 | Flag 4                      |               | 1"<br>"0,0,0x2030,020,1,1,    | Logman      | 2  | 4FE4h          |
| ager<br>Corring_LogicsMan         Flags         6         1220         Flag 6         11 <sup>+</sup><br>10,0,0,203,0,00,1,1,         Logman         2         4 FFB h           Corring_LogicsMan         Flag 8         1220         Flag 7         1220         Flag 7         10,0,0203,000,1,1,         Logman         2         5002h           Corring_LogicsMan         Flag 8         1         1230         Flag 8         1         0,0,0203,002,1,1,         Logman         2         500Ch           Corring_LogicsMan         Flag 8         1         1230         Relay 3         250,0,0200,020,1,1,         Logman         2         500Ch           Corring_LogicsMan         Flag 8         1         1230         Relay 3         250,0,0200,020,21,1,         Logman         2         502h           Corring_LogicsMan         Automatic_Run         1         1230         Relay 4         0,0,0210,020,02,1,1         Logman         2         502h           Corring_LogicsMan         Automatic_Run         1         1250         Operat_mode         10,0,0201,020,01,1         Logman         2         502h           Corring_LogicsMan         Braker         Synchronization         1206         Syn.mode CHECK         10,0,0203,030,1,1         Logman         2         52                                                                                                    | ager<br>Config_LogicsMan  | Flags                    | 5                         | 12270 | Flag 5                      |               | 1"<br>"0,0,0x2030,020,1,1,    | Logman      | 2  | 4FEEh          |
| ager<br>Config_LogicsMan         Flags         7         12200         Flag 7         100,0x2030.020,11,<br>100,0x2030.020,11,<br>100,0x2030.020,11,<br>100,0x2030.020,11,<br>100,0x2030.020,11,<br>100,0x2030.020,11,<br>100,0x2030.020,11,<br>100,0x2030.020,11,<br>100,0x2030.020,11,<br>100,0x2030.020,11,<br>100,0x2030.020,11,<br>100,0x2010.020,002,11         Logman         2         500.000,000,00,00,00,00,00,00,00,00,00,00                                                                                                    | ager<br>Config_LogicsMan  | Flags                    | 6                         | 12280 | Flag 6                      |               | 1"<br>"0,0,0x2030,020,1,1,    | Logman      | 2  | 4FF8h          |
| ager<br>Confg_LogicsMM         Flags         1 2300         Flag 8         1 2300         Flag 8         1 2300         Logman         2         SOCI-<br>SOCIA           Confg_LO         Discrete_Out         3         1 2310         Relay 3         1 50.0x200.0202.01         Logman         2         5016h           Confg_LO         Discrete_Out         4         1 2320         Relay 4         1 0.0x201.020.002.11         Logman         2         50Ch           Confg_Application         Automatic_Ru         -         1 2490         Ext.acknowl.         1 0.0x201.020.902         Logman         2         50Ch           Confg_Application         Automatic_Ru         -         1 2500         Operat.mode         1 0.0x201.020.97.1         Logman         2         50Eh           Confg_Application         Breaker         Synchronization         1 2500         Ready for op.OFF         1 0.0x203.020.1,1         Logman         2         52Eh           Confg_Application         Breaker         Synchronization         12906         Syn.mode PERM.         1 0.0x203.020.1,1         Logman         2         52Eh           Confg_LogicsMan         Flags         9         12910         Flag 9         1 0.0x203.020.1,1         Logman         2         52Eh                                                                                                    | ager<br>Config_LogicsMan  | Flags                    | 7                         | 12290 | Flag 7                      |               | 1"<br>"0,0,0x2030,020,1,1,    | Logman      | 2  | 5002h          |
| ager<br>Config_LO         Discrete_Out         3         12310         Relay 3         1000000000000000000000000000000000000                                                                                                    | ager<br>Config_LogicsMan  | Flags                    | 8                         | 12300 | Flag 8                      |               | 1"<br>"0,0,0x2030,020,1,1,    | Logman      | 2  | 500Ch          |
| Config_LO         Discrete_Out         4         12320         Relay 4         51.11*         Logman         2         5000h           Config_Monitoring         -         -         12490         Ext. acknowl.         10.0.02010.020.01         Logman         2         5002h           Config_Application         Automatic_Run         -         12510         Operat. mode         10.0.02010.020.015.         Logman         2         5002h           Config_Application         Automatic_Run         -         12520         Operat. mode MAN         10.0.02010.020.17.         Logman         2         502h           Config_Application         Breaker         Synchronization         12906         Syn. mode CHECK         10.0.02030.020.11.         Logman         2         52Eh           Config_Application         Breaker         Synchronization         12906         Syn. mode PERM.         10.0.02030.020.11.         Logman         2         52Eh           Config_Application         Breaker         Synchronization         12907         Syn. mode PERM.         10.0.02030.020.11.         Logman         2         52Eh           Config_Application         Breaker         Synchronization         12907         Syn. mode PERM.         10.0.02030.020.11.         Logman <td< td=""><td>ager<br/>Config_IO</td><td>Discrete_Out</td><td>3</td><td>12310</td><td>Relay 3</td><td></td><td>1"<br/>"50,0,0x2000,020,20</td><td>Logman</td><td>2</td><td>5016h</td></td<>                                                                                                    | ager<br>Config_IO         | Discrete_Out             | 3                         | 12310 | Relay 3                     |               | 1"<br>"50,0,0x2000,020,20     | Logman      | 2  | 5016h          |
| Config_Monitoring         -         1249         Ext. acknowl.         1,1,1         Ogman         2         SOCAh           Config_Application         Automatic_Run         -         12510         Operat. mode<br>AUTO         10,0,0,2010,020,902         Logman         2         50CAh           Config_Application         Automatic_Run         -         12520         Operat. mode<br>AUTO         10,0,0,2010,020,107.         Logman         2         50EAh           Config_Application         Automatic_Run         -         12580         Ready for op.OFF         10,0,0,2030,030,01,11.         Logman         2         52EAh           Config_Application         Breaker         Synchronization         12906         Syn. mode PERM.         10,0,0,2030,020,1,1.         Logman         2         52EAh           Config_Application         Breaker         Synchronization         12906         Syn. mode PERM.         10,0,0,2030,020,1,1.         Logman         2         52EAh           Config_Application         Breaker         Synchronization         12907         Syn. mode PERM.         10,0,0,2030,020,1,1.         Logman         2         52EAh           Config_Application         Breaker         Synchronization         12917         Flag 9         10,0,0,2030,020,1,1.         Logman <td>Config_IO</td> <td>Discrete_Out</td> <td>4</td> <td>12320</td> <td>Relay 4</td> <td></td> <td>5,1,1"<br/>"0,0,0x2000,020,211</td> <td>Logman</td> <td>2</td> <td>5020h</td>                                                                                                    | Config_IO                 | Discrete_Out             | 4                         | 12320 | Relay 4                     |               | 5,1,1"<br>"0,0,0x2000,020,211 | Logman      | 2  | 5020h          |
| Config_Application         Automatic_Run         ·         1251         Operat. mode<br>AUTO         ·         ·         ·         ·         ·         ·         ·         ·         ·         ·         ·         ·         ·         ·         ·         ·         ·         ·         ·         ·         ·         ·         ·         ·         ·         ·         ·         ·         ·         ·         ·         ·         ·         ·         ·         ·         ·         ·         ·         ·         ·         ·         ·         ·         ·         ·         ·         ·         ·         ·         ·         ·         ·         ·         ·         ·         ·         ·         ·         ·         ·         ·         ·         ·         ·         ·         ·         ·         ·         ·         ·         ·         ·         ·         ·         ·         ·         ·         ·         ·         ·         ·         ·         ·         ·         ·         ·         ·         ·         ·         ·         ·         ·         ·         ·         ·         ·         ·         · <th< td=""><td>Config_Monitoring</td><td>-</td><td>-</td><td>12490</td><td>Ext. acknowl.</td><td></td><td>,1,1"<br/>"0,0,0x2010,020,902</td><td>Logman</td><td>2</td><td>50CAh</td></th<>                                                                                                    | Config_Monitoring         | -                        | -                         | 12490 | Ext. acknowl.               |               | ,1,1"<br>"0,0,0x2010,020,902  | Logman      | 2  | 50CAh          |
| Config_Application         Automatic_Run         -         1         12520         Operat. mode MAN         1,1"         Logman         2         5058h           Config_AD         Discrete_Out         1         12580         Ready for op.OFF         10.0.0x2010.020.17.         Logman         2         5028h           Config_Application         Breaker         Synchronization         12906         Syn. mode CHECK         10.0.0x2030.020.1.1.         Logman         2         5268h           Config_Application         Breaker         Synchronization         12907         Syn. mode PERM.         10.0.0x2030.020.1.1.         Logman         2         5268h           Config_LogicsMan         Flags         9         12910         Flag 9         10.0.0x2030.020.1.1.         Logman         2         528Fh           Config_LogicsMan         Flags         10         12911         Flag 10         10.0.0x2030.020.1.1.         Logman         2         528Fh           Config_LogicsMan         Flags         11         12912         Flag 11         10.0.0x2030.020.1.1.         Logman         2         527h           Config_LogicsMan         Flags         11         12912         Flag 14         10.0.0x2030.020.1.1.         Logman         2         527h </td <td>Config_Application</td> <td>Automatic_Run</td> <td>-</td> <td>12510</td> <td>Operat. mode</td> <td></td> <td>,1,1"<br/>"0,0,0x2010,020,16,</td> <td>Logman</td> <td>2</td> <td>50DEh</td>                                                                                                    | Config_Application        | Automatic_Run            | -                         | 12510 | Operat. mode                |               | ,1,1"<br>"0,0,0x2010,020,16,  | Logman      | 2  | 50DEh          |
| Config_O         Discrete_Out         1         1250         Ready for op.OFF         1,1"         Logman         2         5124h           Config_Application         Breaker         Synchronization         12906         Syn. mode CHECK         "0,0,0,2030,0,0,1,1         Logman         2         528h1           Config_Application         Breaker         Synchronization         12907         Syn. mode CHECK         "0,0,0,2030,020,1,1         Logman         2         528h1           Config_Application         Breaker         Synchronization         12907         Syn. mode PERM.         "0,0,0,2030,020,1,1         Logman         2         528h1           Config_LogicsMan ager         Flags         9         12910         Flag 9         "0,0,0,2030,020,1,1         Logman         2         528ch1           Config_LogicsMan ager         Flags         11         12912         Flag 10         "0,0,0,2030,020,1,1         Logman         2         527h1           ager         13         12914         Flag 12         "0,0,0,2030,020,1,1         Logman         2         527h1           ager         13         12914         Flag 13         "0,0,0,2030,020,1,1         Logman         2         527h1           ager         14                                                                                                    | Config_Application        | Automatic_Run            | -                         | 12520 | AUTO<br>Operat. mode MAN    |               | 1,1"<br>"0,0,0x2010,020,17,   | Logman      | 2  | 50E8h          |
| Config_Application         Breaker         Synchronization         12906         Syn. mode CHECK         '0,0,0,2230,020,1,1<br>1''         Logman         2         528Ah           Config_Application         Breaker         Synchronization         12907         Syn. mode PERM.         ''0,0,0,2230,020,1,1         Logman         2         528Ah           Config_Application         Breaker         Synchronization         12907         Syn. mode PERM.         ''0,0,0,2230,020,1,1         Logman         2         528Ch           Config_LogicsMan<br>ager         Flags         9         12910         Flag 9         ''0,0,0,2230,020,1,1         Logman         2         528Ch           Config_LogicsMan<br>ager         Flags         10         12911         Flag 9         ''0,0,0,2230,020,1,1         Logman         2         528Ch           Config_LogicsMan<br>ager         Flags         11         12912         Flag 10         ''0,0,0,2230,020,1,1         Logman         2         527h           Config_LogicsMan<br>ager         Flags         11         12914         Flag 12         ''0,0,0,2230,020,1,1         Logman         2         527h           Config_LogicsMan<br>ager         Flags         11         12914         Flag 13         ''0,0,0,2230,020,1,1         Logman         2<                                                                                                    | Config_IO                 | Discrete_Out             | 1                         | 12580 | Ready for op.OFF            |               | 1,1"<br>"0,0,0x3030,030,1,1,  | Logman      | 2  | 5124h          |
| Config_Application         Breaker         Synchronization         12907         Syn. mode PERM.         11"         Logman         2         528Bh           Config_Application         Breaker         Synchronization         12908         Syn. mode PERM.         10.0.0x2030.020.1.1.         Logman         2         528Bh           Config_LogicsMan         Flags         9         12910         Flag 9         10.0.0x2030.020.1.1.         Logman         2         528Bh           Config_LogicsMan         Flags         10         12911         Flag 9         10.0.0x2030.020.1.1.         Logman         2         528Bh           Config_LogicsMan         Flags         11         12912         Flag 9         10.0.0x2030.020.1.1.         Logman         2         528Fh           Config_LogicsMan         Flags         11         12912         Flag 10         10.0.0x2030.020.1.1.         Logman         2         5277h           Config_LogicsMan         Flags         12         12913         Flag 12         10.0.0x2030.020.1.1.         Logman         2         5277h           Config_LogicsMan         Flags         12         12915         Flag 13         12916         12915         12916         10.0.0x2030.020.1.1.         Logman         2<                                                                                                    | Config_Application        | Breaker                  | Synchronization           | 12906 | Syn. mode CHECK             |               | 1"<br>"0,0,0x2030,020,1,1,    | Logman      | 2  | 526Ah          |
| Config_Application         Breaker         Synchronization         12908         Syn. mode RUN         11         Config_Column (Column)         Config_Column (Column)         Config_Column (Column)         Config_Column (Column)         Config_Column (Column)         Config_Column (Column)         Config_Column (Column)         Config_Column (Column)         Config_Column (Column)         Config_Column (Column)         Config_Column (Column)         Config_Column (Column)         Config_Column (Column)         Config_Column (Column)         Config_Column)         Config_Column (Column)         Config_Column)         Config_Column (Column)         Column (Column)         Column)         Column (Column)         Colu                                                                                                    | Config_Application        | Breaker                  | Synchronization           | 12907 | Syn. mode PERM.             |               | 1"<br>"0,0,0x2030,020,1,1,    | Logman      | 2  | 526Bh          |
| Config_LogicsMan         Flags         12910         Flag 9         1"         Logman         2         526Eh           Gorfig_LogicsMan         Flags         10         12911         Flag 9         "0.0.0x2030.020.1.1.1.1.1.1.1.1.1.1.1.1.1.1.1.1.1.                                                                                                    | Config_Application        | Breaker                  | Synchronization           | 12908 | Syn. mode RUN               |               | 1"<br>"0,0,0x2030,020,1,1,    | Logman      | 2  | 526Ch          |
| ager         in         in<         in         in<         in<         in<         in<         in<         in<         in<         in<         in<         in<                                                                                                    | Config_LogicsMan          | Flags                    | 9                         | 12910 | Flag 9                      |               | 1"<br>"0,0,0x2030,020,1,1,    | Logman      | 2  | 526Eh          |
| ager         image         image                                                                                                    | ager<br>Config_LogicsMan  | Flags                    | 10                        | 12911 | Flag 10                     |               | 1"<br>"0,0,0x2030,020,1,1,    | Logman      | 2  | 526Fh          |
| ager         Image         Image <thi< td=""><td>ager<br/>Config_LogicsMan</td><td>Flags</td><td>11</td><td>12912</td><td>Flag 11</td><td></td><td>1"<br/>"0,0,0x2030,020,1,1,</td><td>Logman</td><td>2</td><td>5270h</td></thi<>                                                                                                    | ager<br>Config_LogicsMan  | Flags                    | 11                        | 12912 | Flag 11                     |               | 1"<br>"0,0,0x2030,020,1,1,    | Logman      | 2  | 5270h          |
| ager         Image         Image <thi< td=""><td>ager<br/>Config_LogicsMan</td><td>Flags</td><td>12</td><td>12913</td><td>Flag 12</td><td></td><td>1"<br/>"0,0,0x2030,020,1,1,</td><td>Logman</td><td>2</td><td>5271h</td></thi<>                                                                                                    | ager<br>Config_LogicsMan  | Flags                    | 12                        | 12913 | Flag 12                     |               | 1"<br>"0,0,0x2030,020,1,1,    | Logman      | 2  | 5271h          |
| ager         Imager         Imager <td>ager<br/>Config_LogicsMan</td> <td>Flags</td> <td>13</td> <td>12914</td> <td>Flag 13</td> <td></td> <td>1"<br/>"0,0,0x2030,020,1,1,</td> <td>Logman</td> <td>2</td> <td>5272h</td>                                                                                                    | ager<br>Config_LogicsMan  | Flags                    | 13                        | 12914 | Flag 13                     |               | 1"<br>"0,0,0x2030,020,1,1,    | Logman      | 2  | 5272h          |
| ager         1"         Cendig_LogicsMan         Flags         15         12916         Flag 15         1"         0,0,0x2030,020,1,1,1         Logman         2         5274h           Config_LogicsMan ager         Flags         16         12917         Flag 16         "0,0,0x2030,020,1,1,1         Logman         2         5275h           Config_LogicsMan ager         System_A         Syst. decoupling         12942         Enable SyA dec.         "0,0,0x2010,020,903         Logman         2         528Eh           Config_Application         Breaker         CBA         12943         Open CBA unload         "0,0,0x2010,020,906         Logman         2         528Eh           Config_Application         Breaker         CBA         12943         Open CBA unload         "0,0,0x2010,020,906         Logman         2         528Fh           Config_Application         Breaker         CBA         12944         Open CBA immed.         "0,0,0x2010,020,904         Logman         2         529th           Config_Application         Breaker         CBA         12945         Enable close CBA         "0,0,0x2010,020,905         Logman         2         529th           Config_LogicsMan         LS5 System         -         12950         Isol.sw open         "0,0,0x                                                                                                    | ager<br>Config_LogicsMan  | Flags                    | 14                        | 12915 | Flag 14                     |               | 1"<br>"0,0,0x2030,020,1,1,    | Logman      | 2  | 5273h          |
| ager         Image of the second second                                                                                                    | ager<br>Config_LogicsMan  | Flags                    | 15                        | 12916 | Flag 15                     |               | 1"<br>"0,0,0x2030,020,1,1,    | Logman      | 2  | 5274h          |
| agerImage: Config_MonitoringSystem_ASyA decoupling12942Enable SyA dec.1"Image: Config_MonitoringCommand2528EhConfig_ApplicationBreakerCBA12943Open CBA unload"0,0,0x2010,020,906Logman2528FhConfig_ApplicationBreakerCBA12944Open CBA immed."0,0,0x2010,020,904Logman25290hConfig_ApplicationBreakerCBA12945Enable close CBA"0,0,0x2010,020,904Logman25291hConfig_ApplicationBreakerCBA12945Enable close CBA"0,0,0x2010,020,904Logman25291hConfig_ApplicationBreaker-12950Isol.sw open"0,0,0x2010,020,905Logman25296hConfig_LogicsManLS5 System112952Flag 1 LS5"0,0,0x2030,020,1,1Logman25298hagerConditions212953Flag 2 LS5"0,0,0x2030,020,1,1Logman25299hConfig_LogicsManLS5 System312954Flag 3 LS5"0,0,0x2030,020,1,1Logman2529AhagerConditions412955Flag 4 LS5"0,0,0x2030,020,1,1Logman2529AhConfig_LogicsManLS5 System312954Flag 4 LS5"0,0,0x2030,020,1,1Logman2529AhConfig_LogicsManLS5 System512956Flag 5 LS5"0,0,0x2030,020,1,1Logman2529AhConfig_LogicsMan<                                                                                                    | ager<br>Config_LogicsMan  | Flags                    | 16                        | 12917 | Flag 16                     |               | 1"<br>"0,0,0x2030,020,1,1,    | Logman      | 2  | 5275h          |
| Config_ApplicationBreakerCBA12943Open CBA unload"0,0,0x2010,020,006Logman2528FhConfig_ApplicationBreakerCBA12944Open CBA inmed."0,0,0x2010,020,904Logman25290hConfig_ApplicationBreakerCBA12945Enable close CBA"0,0,0x2010,020,904Logman25291hConfig_ApplicationBreakerCBA12945Enable close CBA"0,0,0x2010,020,905Logman25291hConfig_ApplicationBreaker-12950Isol.sw open"0,0,0x2010,020,905Logman25296hConfig_LogicsManLSS System112925Flag 1 LS5"0,0,0x2030,020,1,1,1"Logman25298hConfig_LogicsManLS5 System212953Flag 2 LS5"0,0,0x2030,020,1,1,1"Logman25299hConfig_LogicsManLS5 System212953Flag 3 LS5"0,0,0x2030,020,1,1,1"Logman2529hConfig_LogicsManLS5 System212955Flag 4 LS5"0,0,0x2030,020,1,1,1"Logman2529hConfig_LogicsManLS5 System312954Flag 4 LS5"0,0,0x2030,020,1,1,1"Logman2529hConfig_LogicsManLS5 System412955Flag 4 LS5"0,0,0x2030,020,1,1,1"Logman2529hConfig_LogicsManLS5 System512956Flag 5 LS5"0,0,0x2030,020,1,1,1"Logman2529LConfig_LogicsManLS5 Sy                                                                                                    | ager<br>Config_Monitoring | System_A                 | SyA. decoupling           | 12942 | Enable SyA dec.             |               | 1"<br>"0,0,0x2010,020,903     | Logman      | 2  | 528Eh          |
| Config_ApplicationBreakerCBA12944Open CBA immed."0,0,0x2010,020,094Logman25290hConfig_ApplicationBreakerCBA12945Enable close CBA"0,0,0x2010,020,904Logman25291hConfig_ApplicationBreakerCBA12945Enable close CBA"0,0,0x2010,020,905Logman25291hConfig_LogicsManLS5 System-12950Isol.sw open"0,0,0x2010,020,905Logman25298hConfig_LogicsManLS5 System112952Flag 1 LS5"0,0,0x2030,020,1,1,1"Logman25298hConfig_LogicsManLS5 System212953Flag 2 LS5"0,0,0x2030,020,1,1,1"Logman25299hConfig_LogicsManLS5 System312954Flag 3 LS5"0,0,0x2030,020,1,1,1"Logman2529AhConfig_LogicsManLS5 System412955Flag 4 LS5"0,0,0x2030,020,1,1,1"Logman2529AhConfig_LogicsManLS5 System512956Flag 5 LS5"0,0,0x2030,020,1,1,1"Logman2529BhConfig_LogicsManLS5 System412955Flag 4 LS5"0,0,0x2030,020,1,1,1"Logman2529BhConfig_LogicsManLS5 System512956Flag 5 LS5"0,0,0x2030,020,1,1,1"Logman2529Ch                                                                                                    | Config_Application        | Breaker                  | CBA                       | 12943 | Open CBA unload             |               | ,1,1"<br>"0,0,0x2010,020,906  | Logman      | 2  | 528Fh          |
| Config_Application         Breaker         CBA         12945         Enable close CBA         "0,0,010,000,907,80<br>7,705"         Logman         2         5291h           Config_Application         Breaker         -         12950         Isol.sw open         "0,0,000,000,907,80<br>7,705"         Logman         2         5296h           Config_LogicsMan<br>ager         LS5 System<br>Conditions         1         12952         Flag 1 LS5         "0,0,0x2030,020,1,1,<br>1"         Logman         2         5298h           Config_LogicsMan<br>ager         LS5 System<br>Conditions         2         12953         Flag 2 LS5         "0,0,0x2030,020,1,1,<br>1"         Logman         2         5299h           Config_LogicsMan<br>ager         LS5 System<br>Conditions         2         12953         Flag 3 LS5         "0,0,0x2030,020,1,1,<br>1"         Logman         2         5298h           Config_LogicsMan<br>ager         LS5 System<br>Conditions         3         12954         Flag 3 LS5         "0,0,0x2030,020,1,1,<br>1"         Logman         2         529Ah           Config_LogicsMan<br>ager         LS5 System<br>Conditions         4         12955         Flag 4 LS5         "0,0,0x2030,020,1,1,<br>1"         Logman         2         529Bh           Config_LogicsMan<br>ager         LS5 System<br>Conditions         4         12955         Fla                                                                                                    | Config_Application        | Breaker                  | CBA                       | 12944 | Open CBA immed.             |               | ,1,1"<br>"0,0,0x2010,020,904  | Logman      | 2  | 5290h          |
| Config_Application         Breaker         -         12950         Isol.sw open         7,705"         Code           Config_LogicsMan<br>ager         LS5 System<br>Conditions         -         12950         Isol.sw open         "0,0,0x2010,020,905<br>1,1,"         Logman         2         5296h           Config_LogicsMan<br>ager         LS5 System<br>Conditions         1         12952         Flag 1 LS5         "0,0,0x2030,020,1,1,<br>1"         Logman         2         5298h           Config_LogicsMan<br>ager         LS5 System<br>Conditions         2         12953         Flag 2 LS5         "0,0,0x2030,020,1,1,<br>1"         Logman         2         5299h           Config_LogicsMan<br>ager         LS5 System<br>Conditions         3         12954         Flag 3 LS5         "0,0,0x2030,020,1,1,<br>1"         Logman         2         529Ah           Config_LogicsMan<br>ager         LS5 System<br>Conditions         3         12954         Flag 4 LS5         "0,0,0x2030,020,1,1,<br>1"         Logman         2         529Bh           Config_LogicsMan<br>ager         LS5 System<br>Conditions         4         12955         Flag 4 LS5         "0,0,0x2030,020,1,1,<br>1"         Logman         2         529Bh           Config_LogicsMan         LS5 System<br>Conditions         5         12956         Flag 5 LS5         "0,0,0x2030,020,1,1,<br>1"                                                                                                    | Config_Application        | Breaker                  | CBA                       | 12945 | Enable close CBA            |               | ,1,1"<br>"0,0,010,000,907,80  | Logman      | 2  | 5291h          |
| Config_LogicsMan<br>ager         LSS System<br>Conditions         1         12952         Flag 1 LSS         "0,0,0x2030,020,1,1,<br>1"         Logman         2         5298h           Config_LogicsMan<br>ager         LSS System<br>Conditions         2         12953         Flag 2 LSS         "0,0,0x2030,020,1,1,<br>1"         Logman         2         5299h           Config_LogicsMan<br>ager         LSS System<br>Conditions         2         12953         Flag 3 LSS         "0,0,0x2030,020,1,1,<br>1"         Logman         2         529Ah           Config_LogicsMan<br>ager         LSS System<br>Conditions         3         12954         Flag 3 LSS         "0,0,0x2030,020,1,1,<br>1"         Logman         2         529Ah           Config_LogicsMan<br>ager         LSS System<br>Conditions         4         12955         Flag 4 LSS         "0,0,0x2030,020,1,1,<br>1"         Logman         2         529Bh           Config_LogicsMan<br>ager         LSS System<br>Conditions         4         12955         Flag 5 LSS         "0,0,0x2030,020,1,1,<br>1"         Logman         2         529Bh                                                                                                    | Config_Application        | Breaker                  | -                         | 12950 | Isol.sw open                |               | 7,705"<br>"0,0,0x2010,020,905 | Logman      | 2  | 5296h          |
| ager         Conditions         "0         1"         constraints           Config_LogicsMan<br>ager         LS5 System<br>Conditions         2         12953         Flag 2 LS5         "0,0,0x2030,020,11,<br>1"         Logman         2         5299h           Config_LogicsMan<br>ager         LS5 System<br>Conditions         3         12954         Flag 3 LS5         "0,0,0x2030,020,11,<br>1"         Logman         2         529Ah           Config_LogicsMan<br>ager         LS5 System<br>Conditions         4         12955         Flag 4 LS5         "0,0,0x2030,020,1,1,<br>1"         Logman         2         529Bh           Config_LogicsMan<br>ager         LS5 System<br>Conditions         4         12955         Flag 4 LS5         "0,0,0x2030,020,1,1,<br>1"         Logman         2         529Bh           Config_LogicsMan<br>Config_LogicsMan         LS5 System<br>Conditions         5         12956         Flag 5 LS5         "0,0,0x2030,020,1,1,<br>1"         Logman         2         529Ch                                                                                                    | Config_LogicsMan          | LS5 System               | 1                         | 12952 | Flag 1 LS5                  |               | ,1,1"<br>"0,0,0x2030,020,1,1, | Logman      | 2  | 5298h          |
| ager         Conditions         12954         Flag 3 LS5         10,0,0x2030,020,1,1,<br>1"         Logman         2         529Ah           ager         Config_LogicsMan<br>Conditions         LS5 System<br>Conditions         4         12955         Flag 4 LS5         "0,0,0x2030,020,1,1,<br>1"         Logman         2         529Ah           ager         Config_LogicsMan<br>Conditions         LS5 System<br>Conditions         4         12955         Flag 4 LS5         "0,0,0x2030,020,1,1,<br>1"         Logman         2         529Bh           Config_LogicsMan<br>ager         LS5 System<br>Conditions         5         12956         Flag 5 LS5         "0,0,0x2030,020,1,1,<br>1"         Logman         2         529Ch                                                                                                    | ager<br>Config_LogicsMan  | Conditions<br>LS5 System | 2                         | 12953 | Flag 2 LS5                  |               | 1"<br>"0,0,0x2030,020,1,1,    | Logman      | 2  | 5299h          |
| ager         Conditions         1"         odd           Config_LogicsMan<br>ager         Conditions         4         12955         Flag 4 LS5         "0,0,0x2030,020,1,1,<br>1"         Logman         2         529Bh           Config_LogicsMan         LS5 System         5         12956         Flag 5 LS5         "0,0,0x2030,020,1,1,<br>1"         Logman         2         529Bh                                                                                                    | ager<br>Config_LogicsMan  | Conditions<br>LS5 System | 3                         | 12954 | Flag 3 LS5                  |               | 1"<br>"0,0,0x2030,020,1,1,    | Logman      | 2  | 529Ah          |
| ager         Conditions         1"          Config           Config_LogicsMan         LS5 System         5         12956         Flag 5 LS5         "0,0,0x2030,020,1,1,"         Logman         2         529Ch                                                                                                    | ager<br>Config_LogicsMan  | Conditions<br>LS5 System | 4                         | 12955 | Flag 4 LS5                  |               | 1"<br>"0,0,0x2030,020,1,1,    | Logman      | 2  | 529Bh          |
|                                                                                                    | ager<br>Config_LogicsMan  | LS5 System               | 5                         | 12956 | Flag 5 LS5                  |               | "0,0,0x2030,020,1,1,          | Logman      | 2  | 529Ch          |

| Namespace1            | Namespace2  | Namespace3 | ID    | Parameter Text   | Setting Range | Default value                | Data type | CL | Par. ID    |
|-----------------------|-------------|------------|-------|------------------|---------------|------------------------------|-----------|----|------------|
|                       |             |            |       |                  |               |                              |           |    | +<br>2000h |
| Config_Application    | Breaker     | CBA        | 12957 | Open CBA in MAN  |               | "0,0,0x2030,020,1,1,<br>1"   | Logman    | 2  | 529Dh      |
| Config_Application    | Breaker     | CBA        | 12958 | Close CBA in MAN |               | "0,0,0x2030,020,1,1,<br>1"   | Logman    | 2  | 529Eh      |
| Config_Monitoring     | -           | -          | 12959 | Lock Monitoring  |               | "0,0,0x2010,020,901<br>,1,1" | Logman    | 2  | 529Fh      |
| Config_IO             | LEDs        | 1          | 12962 | LED 1            |               | "0,0,0x2010,020,211<br>,1,1" | Logman    | 2  | 52A2h      |
| Config_IO             | LEDs        | 2          | 12963 | LED 2            |               | "0,0,0x2010,020,205<br>,1,1" | Logman    | 2  | 52A3h      |
| Config_IO             | LEDs        | 3          | 12964 | LED 3            |               | "0,0,0x2010,020,407<br>,1,1" | Logman    | 2  | 52A4h      |
| Config_IO             | LEDs        | 4          | 12965 | LED 4            |               | "0,0,0x2010,020,421<br>,1,1" | Logman    | 2  | 52A5h      |
| Config_IO             | LEDs        | 5          | 12966 | LED 5            |               | "0,0,0x2010,020,423<br>,1,1" | Logman    | 2  | 52A6h      |
| Config_IO             | LEDs        | 6          | 12967 | LED 6            |               | "0,0,0x2010,020,808<br>,1,1" | Logman    | 2  | 52A7h      |
| Config_IO             | LEDs        | 7          | 12968 | LED 7            |               | "0,0,0x2010,020,807<br>,1,1" | Logman    | 2  | 52A8h      |
| Config_IO             | LEDs        | 8          | 12969 | LED 8            |               | "0,0,0x2010,020,817<br>,1,1" | Logman    | 2  | 52A9h      |
| Config_LogicsMan ager | Lock keypad | 1          | 12978 | Lock keypad      |               | "0,0,0x2030,020,1,1,<br>1"   | Logman    | 2  | 52B2h      |
| Config_IO             | Discrete_In | 1          | 1400  | Description      | user-defined  | Lock monitoring              | Text/16   | 2  | 2578h      |
| Config_IO             | Discrete_In | 2          | 1410  | Description      | user-defined  | External Ackn.               | Text/16   | 2  | 2582h      |
| Config_IO             | Discrete_In | 3          | 1420  | Description      | user-defined  | Enable decoupling            | Text/16   | 2  | 258Ch      |
| Config_IO             | Discrete_In | 4          | 1430  | Description      | user-defined  | Immed. open CBA              | Text/16   | 2  | 2596h      |
| Config_IO             | Discrete_In | 5          | 1440  | Description      | user-defined  | Repl. Iso. open              | Text/16   | 2  | 25A0h      |
| Config_IO             | Discrete_In | 6          | 1450  | Description      | user-defined  | Open CBA                     | Text/16   | 2  | 25AAh      |
| Config IO             | Discrete In | 7          | 1460  | Description      | user-defined  | En, close CBA                | Text/16   | 2  | 25B4h      |

# Appendix G. Service Options

# **Product Service Options**

The following factory options are available for servicing Woodward equipment, based on the standard Woodward Product and Service Warranty (5-01-1205) that is in effect at the time the product is purchased from Woodward or the service is performed. If you are experiencing problems with installation or unsatisfactory performance of an installed system, the following options are available:

- Consult the troubleshooting guide in the manual.
- Contact Woodward technical assistance (see "How to Contact Woodward" later in this chapter) and discuss your problem. In most cases, your problem can be resolved over the phone. If not, you can select which course of action you wish to pursue based on the available services listed in this section.

# **Returning Equipment For Repair**

If a control (or any part of an electronic control) is to be returned to Woodward for repair, please contact Woodward in advance to obtain a Return Authorization Number. When shipping the unit(s), attach a tag with the following information:

- name and location where the control is installed;
- name and phone number of contact person;
- complete Woodward part numbers (P/N) and serial number (S/N);
- description of the problem;
- instructions describing the desired type of repair.

#### CAUTION

To prevent damage to electronic components caused by improper handling, read and observe the precautions in Woodward manual 82715, *Guide for Handling and Protection of Electronic Controls, Printed Circuit Boards, and Modules.* 

## **Packing A Control**

Use the following materials when returning a complete control:

- protective caps on any connectors;
- antistatic protective bags on all electronic modules;
- packing materials that will not damage the surface of the unit;
- at least 100 mm (4 inches) of tightly packed, industry-approved packing material;
- a packing carton with double walls;
- a strong tape around the outside of the carton for increased strength.

### **Return Authorization Number RAN**

When returning equipment to Woodward, please telephone and ask for the Customer Service Department in Stuttgart [+49 (0) 711 789 54-0]. They will help expedite the processing of your order through our distributors or local service facility. To expedite the repair process, contact Woodward in advance to obtain a Return Authorization Number, and arrange for issue of a purchase order for the unit(s) to be repaired. No work can be started until a purchase order is received.

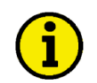

# NOTE

We highly recommend that you make arrangement in advance for return shipments. Contact a Woodward customer service representative at +49 (0) 711 789 54-0 for instructions and for a Return Authorization Number.

# **Replacement Parts**

When ordering replacement parts for controls, include the following information:

- the part numbers P/N (XXXX-XXX) that is on the enclosure nameplate;
- the unit serial number S/N, which is also on the nameplate.

# How To Contact Woodward

Please contact following address if you have questions or if you want to send a product for repair:

Woodward GmbH Handwerkstrasse 29 70565 Stuttgart - Germany

 Phone:
 +49 (0) 711 789 54-0
 (8.00 - 16.30 German time)

 Fax:
 +49 (0) 711 789 54-100
 e-mail:

 stgt-info@woodward.com
 stgt-info@woodward.com

For assistance outside Germany, call one of the following international Woodward facilities to obtain the address and phone number of the facility nearest your location where you will be able to get information and service.

| Facility        | Phone number       |
|-----------------|--------------------|
| USĂ             | +1 (970) 482 5811  |
| India           | +91 (129) 409 7100 |
| Brazil          | +55 (19) 3708 4800 |
| Japan           | +81 (476) 93 4661  |
| The Netherlands | +31 (23) 566 1111  |
|                 |                    |

You can also contact the Woodward Customer Service Department or consult our worldwide directory on Woodward's website (**www.woodward.com**) for the name of your nearest Woodward distributor or service facility. [For worldwide directory information, go to **www.woodward.com/ic/locations**.]

# **Engineering Services**

#### 

Woodward Industrial Controls Engineering Services offers the following after-sales support for Woodward products. For these services, you can contact us by telephone, by e-mail, or through the Woodward website.

- Technical support
- Product training
- Field service during commissioning

**Technical Support** is available through our many worldwide locations, through our authorized distributors, or through GE Global Controls Services, depending on the product. This service can assist you with technical questions or problem solving during normal business hours. Emergency assistance is also available during non-business hours by phoning our toll-free number and stating the urgency of your problem. For technical engineering support, please contact us via our toll-free or local phone numbers, e-mail us, or use our website and reference technical support.

**Product Training** is available on-site from several of our worldwide facilities, at your location, or from GE Global Controls Services, depending on the product. This training, conducted by experienced personnel, will assure that you will be able to maintain system reliability and availability. For information concerning training, please contact us via our toll-free or local phone numbers, e-mail us, or use our website and reference *customer training*.

**Field Service** engineering on-site support is available, depending on the product and location, from our facility in Colorado, or from one of many worldwide Woodward offices or authorized distributors. Field engineers are experienced on both Woodward products as well as on much of the non-Woodward equipment with which our products interface. For field service engineering assistance, please contact us via our toll-free or local phone numbers, e-mail us, or use our website and reference *field service*.

# **Technical Assistance**

#### 

If you need to telephone for technical assistance, you will need to provide the following information. Please write it down here before phoning:

| Contact<br>Your company                                 |                     |      |  |
|---------------------------------------------------------|---------------------|------|--|
| Your name                                               |                     |      |  |
| Phone number                                            |                     |      |  |
| Fax number                                              |                     |      |  |
| <b>Control (see name plat</b><br>Unit no. and revision: | t <b>e)</b><br>P/N: | REV: |  |
| Unit type                                               | LS                  |      |  |
| Serial number                                           | S/N                 |      |  |
| Description of your pr                                  | oblem               |      |  |
|                                                         |                     |      |  |
|                                                         |                     |      |  |
|                                                         |                     |      |  |
|                                                         |                     |      |  |
|                                                         |                     |      |  |

Please be sure you have a list of all parameters available. You can print this using ToolKit. Additionally you can save the complete set of parameters (standard values) and send them to our Service department via e-mail.

We appreciate your comments about the content of our publications. Please send comments to: <u>stgt-documentation@woodward.com</u> Please include the manual number from the front cover of this publication.

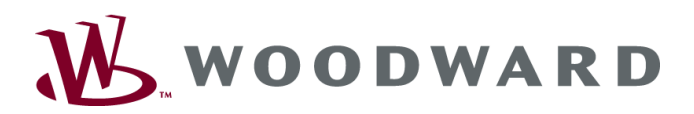

**Woodward GmbH** Handwerkstrasse 29 - 70565 Stuttgart - Germany Phone +49 (0) 711 789 54-0 • Fax +49 (0) 711 789 54-100 stgt-info@woodward.com

#### Homepage

http://www.woodward.com

Woodward has company-owned plants, subsidiaries, and branches, as well as authorized distributors and other authorized service and sales facilities throughout the world.

Complete address/phone/fax/e-mail information for all locations is available on our website (www.woodward.com).

2011/03/Stuttgart